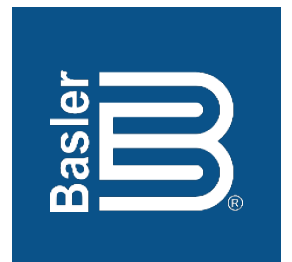

# DGC-2020ES Digital Genset Controller

## **Quick Start Instruction Manual**

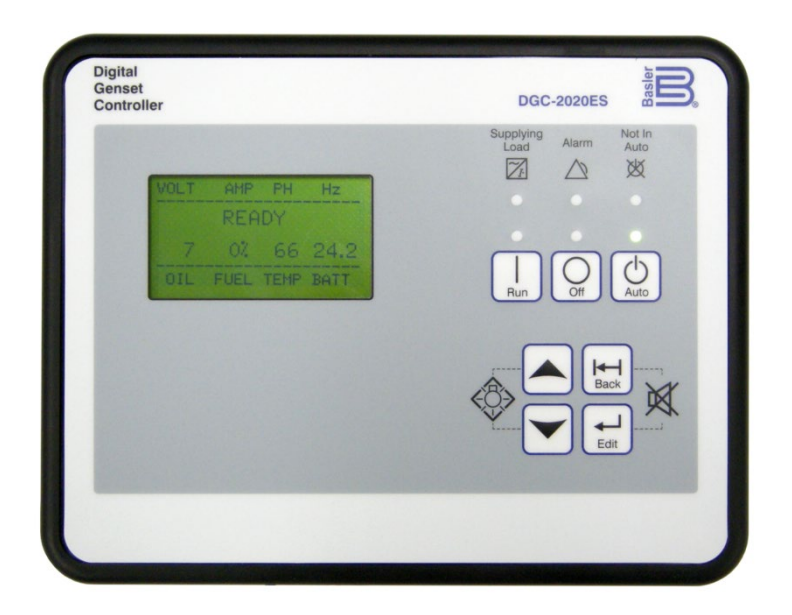

12570 Route 143 • Highland, Illinois 62249-1074 USA Tel +1 618.654.2341 • Fax +1 618.654.2351 www.basler.com • info@basler.com Publication 9469200993, Rev B November 2019 **WARNING:** California's Proposition 65 requires special warnings for products that may contain chemicals known to the state of California to cause cancer, birth defects or other reproductive harm. Please note that by posting this Proposition 65 warning, we are notifying you that one or more of the Proposition 65 listed chemicals may be present in products we sell to you. For more information about the specific chemicals found in this product, please visit <u>https://www.basler.com/Prop65.</u>

## **Preface**

This instruction manual provides basic installation and setup information for the DGC-2020ES Digital Genset Controller. To accomplish this, the following information is provided:

- Mounting
- Terminals and connectors
- Typical applications
- BESTCOMSPlus<sup>®</sup> software
- Configuration
- BESTlogic™Plus
- Controls and indicators

## Conventions Used in this Manual

Important safety and procedural information is emphasized and presented in this manual through Warning, Caution, and Note boxes. Each type is illustrated and defined as follows.

#### Warning!

Warning boxes call attention to conditions or actions that may cause personal injury or death.

#### Caution

Caution boxes call attention to operating conditions that may lead to equipment or property damage.

#### Note

Note boxes emphasize important information pertaining to Digital Genset Controller installation or operation.

## DGC-2020ES Instruction Manual Catalog

Available instruction manuals for the DGC-2020ES are listed in Table 1.

#### **Table 1. Instruction Manuals**

| Part Number | Description               |  |
|-------------|---------------------------|--|
| 9469200993  | Quick Start (this manual) |  |
| 9469200994  | Installation              |  |
| 9469200995  | Configuration             |  |
| 9469200996  | Operation                 |  |
| 9469200997  | Accessories               |  |

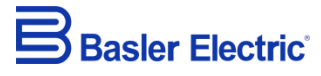

12570 State Route 143 Highland IL 62249-1074 USA <u>www.basler.com</u> <u>info@basler.com</u> Tel: +1 618.654.2341 Fax: +1 618.654.2351

> © 2019 by Basler Electric All rights reserved First printing: April 2017

#### Warning!

**READ THIS MANUAL.** Read this manual before installing, operating, or maintaining the DGC-2020ES. Note all warnings, cautions, and notes in this manual as well as on the product. Keep this manual with the product for reference. Only qualified personnel should install, operate, or service this system. Failure to follow warning and cautionary labels may result in personal injury or property damage. Exercise caution at all times.

Basler Electric does not assume any responsibility to compliance or noncompliance with national code, local code, or any other applicable code. This manual serves as reference material that must be well understood prior to installation, operation, or maintenance.

For terms of service relating to this product and software, see the *Commercial Terms of Products and Services* document available at <u>www.basler.com/terms</u>.

This publication contains confidential information of Basler Electric Company, an Illinois corporation. It is loaned for confidential use, subject to return on request, and with the mutual understanding that it will not be used in any manner detrimental to the interests of Basler Electric Company and used strictly for the purpose intended.

It is not the intention of this manual to cover all details and variations in equipment, nor does this manual provide data for every possible contingency regarding installation or operation. The availability and design of all features and options are subject to modification without notice. Over time, improvements and revisions may be made to this publication. Before performing any of the following procedures, contact Basler Electric for the latest revision of this manual.

The English-language version of this manual serves as the only approved manual version.

## **Revision History**

A historical summary of the changes made to this instruction manual is provided below. Revisions are listed in reverse chronological order.

Visit www.basler.com to download the latest hardware, firmware, and BESTCOMS*Plus*<sup>®</sup> revision histories.

Instruction Manual Revision History

| Manual<br>Revision and Date | Change                                                                     |  |
|-----------------------------|----------------------------------------------------------------------------|--|
| B, Nov-19                   | Removed Rev Letter from all pages                                          |  |
|                             | <ul> <li>Changed sequential numbering to sectional numbering</li> </ul>    |  |
|                             | <ul> <li>Moved Instruction Manual Revision History into Preface</li> </ul> |  |
|                             | <ul> <li>Removed standalone Revision History chapter</li> </ul>            |  |
| A1, Apr-2019                | Added Prop 65 warning on back of cover page                                |  |
| A, Sep-2018                 | Updated Revision History chapter                                           |  |
| —, Apr-2017                 | Initial release                                                            |  |

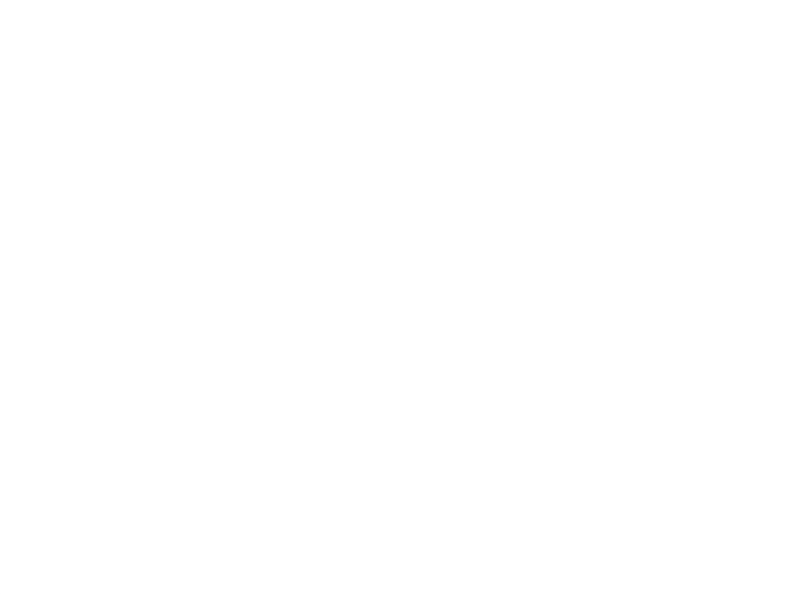

## Contents

| Introduction             | 1-1 |
|--------------------------|-----|
| Mounting                 | 2-1 |
| Terminals and Connectors | 3-1 |
| Typical Connections      | 4-1 |
| BESTCOMS <i>Plus®</i>    | 5-1 |
| Configuration            | 6-1 |
| BESTlogic™ <i>Plus</i>   | 7-1 |
| Controls and Indicators  | 8-1 |
| Troubleshooting          | 9-1 |

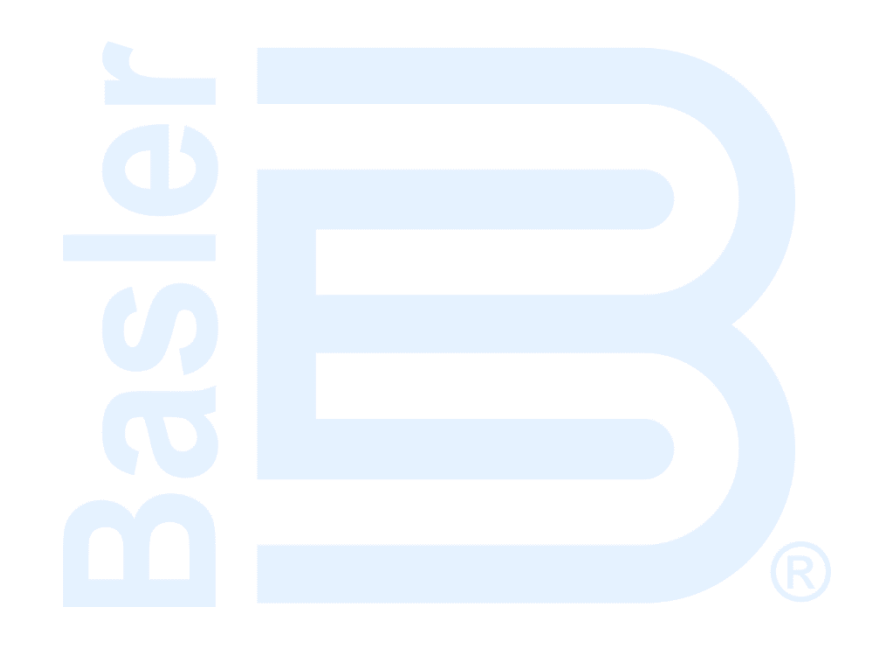

## **1** • Introduction

This manual provides basic installation and setup information for the DGC-2020ES Digital Genset Controller. For complete information, refer to the appropriate DGC-2020ES instruction manual.

#### Caution

This Quick Start manual is intended for use by qualified personnel only.

### **Default Settings**

Each DGC-2020ES is delivered with default settings that are based on average values and may not be appropriate for your application. All settings must be properly configured for your application before running the engine-generator set.

#### Warning!

Do not place the DGC-2020ES controller into service until all settings have been properly configured.

### Features and Functions

The DGC-2020ES Digital Genset Controller provides integrated engine-genset control, protection, and metering in a rugged and economical package. Its features set make the DGC-2020ES ideal for standalone genset applications where paralleling or load sharing is not required. Microprocessor based technology allows for exact measurement, setpoint adjustment, and timing functions. Front panel controls and indicators enable quick and simple DGC-2020ES operation. Basler Electric communication software (BESTCOMS*Plus*<sup>®</sup>) allows units to be easily customized for each application. Because of the low sensing burden in the DGC-2020ES, dedicated potential transformers (PTs) are not required. A liquid crystal display (LCD) with backlighting can be viewed under a wide range of ambient light and temperature conditions.

The DGC-2020ES Digital Genset Controller has the following features:

- Generator Control
- Engine and Generator Protection
- Automatic Transfer Switch Control (Mains Failure)
- Automatic Generator Configuration Detection
- Programmable Analog Engine Senders
- Seven Programmable Contact Inputs
- Programmable Logic
- Exercise Timer
- ECU Communications via SAE J1939
- Additional contact input/output module available to expand the capabilities of the DGC-2020ES

DGC-2020ES Digital Genset Controllers perform the following functions:

#### **Generator Protection and Metering**

Multifunction generator protection guards against generator overvoltage, undervoltage, reverse power, loss of excitation, underfrequency, overfrequency, and overcurrent. Each generator protection function has an adjustable pickup and time delay setting.

Metered generator parameters include voltage, current, real power (watts), apparent power (VA), and power factor (PF).

#### **Engine Protection and Metering**

Engine protection features include oil pressure and coolant temperature monitoring, overcrank protection, ECU specific protection elements, and diagnostic reporting.

Metered engine parameters include oil pressure, coolant temperature, battery voltage, speed, fuel level, engine load, coolant level (from ECU), ECU specific parameters, and run-time statistics.

#### **Event Recording**

An event log retains a history of system events in nonvolatile memory. Up to 30 event types are retained and each record contains a time stamp of the first and last occurrence, and the number of occurrences for each event.

#### **Contact Inputs and Outputs**

DGC-2020ES controllers have seven programmable contact inputs. All contact inputs recognize dry contacts. The programmable inputs can be configured to initiate a pre-alarm or alarm. An input can be programmed to receive an input from an automatic transfer switch. Inputs can also be programmed to override DGC-2020ES alarms and protection functions. Each input can be assigned a user-defined name for easy identification at the front panel display and in fault records.

Output contacts include three dedicated relays for energizing an engine's glow plugs, fuel solenoid, and starter solenoid. Four additional user-programmable output contacts are provided.

Additional contact inputs and output contact requirements can be accommodated with an optional CEM-2020 (Contact Expansion Module). Contact Basler Electric for ordering information.

#### Automatic Transfer Switch Control (Mains Failure)

The DGC-2020ES can detect a mains failure via a single- or three-phase bus input. A mains failure is established when any one of the following conditions are met:

- Any phase of bus voltage falls below dead the bus threshold
- Any phase of bus voltage is unstable due to overvoltage or undervoltage
- Any phase of bus voltage is unstable due to overfrequency or underfrequency

At this time, the DGC-2020ES will start the genset and when ready, apply power to the load via the genset. The DGC-2020ES implements open transitions to and from the mains. When the mains returns and is considered stable, the DGC-2020ES will transfer the load back to the mains.

#### Communication

DGC-2020ES communication features include a standard USB port for local (and temporary) communication, SAE J1939 interface for remote communication, and RS-485 interface for communication with an optional Remote Display Panel.

#### USB Port

The USB communication port can be used with BESTCOMS*Plus* software to quickly configure a DGC-2020ES with the desired settings or retrieve metering values and event log records.

#### CAN Interface

The CAN interface provides high-speed communication between the DGC-2020ES and the engine control unit (ECU) on an electronically controlled engine. This interface provides access to oil pressure, coolant temperature, and engine speed data by reading these parameters directly from the ECU. When available, engine diagnostic data can also be accessed. The CAN interface supports the following protocols:

 SAE J1939 Protocol - Oil pressure, coolant temperature, and engine speed data are received from the ECU. In addition, DTCs (Diagnostic Trouble Codes) help diagnose any engine or related failures. The engine DTCs are displayed on the front panel of the DGC-2020ES and may be obtained using BESTCOMS*Plus*<sup>®</sup> software. MTU Protocol - A DGC-2020ES connected to a genset equipped with an MTU ECU receives oil
pressure, coolant temperature, and engine speed data from the engine controller, along with
various alarms and pre-alarms that are MTU specific. In addition, the DGC-2020ES tracks and
displays the active fault codes issued by the MTU engine ECU.

### Style Number

Standard-order DGC-2020ES controllers are identified by a style number which consists of a combination of letters and numbers that define the controller's electrical characteristics and operational features. The model number, together with the style number, describes the options included in a specific controller. Figure 1-1 illustrates the DGC-2020ES style number identification chart.

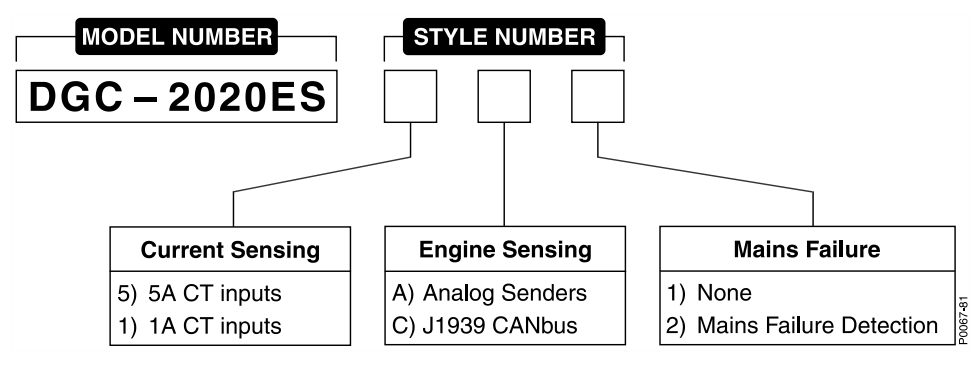

Figure 1-1. DGC-2020ES Style Chart

For example, a DGC-2020ES with style number **5A2**, has the following characteristics and features.

- 5 5 Aac Current Sensing Inputs
- A Analog Senders
- 2 Mains Failure Detection

## **Optional Features and Capabilities**

#### CEM-2020 (Contact Expansion Module)

The optional CEM-2020 provides 10 additional contact inputs and 18 or 24 additional output contacts (depending on module type) to the DGC-2020ES. The CEM-2020 communicates with the DGC-2020ES through a CAN interface. Refer to the *CEM-2020* chapter in the *Accessories* manual for more information.

#### **Remote Display Panel**

The optional Remote Display Panel provides remote indication of many pre-alarm and alarm conditions. The DGC-2020ES communicates with the Remote Display Panel through an RS-485 interface. Refer to the *Communication* chapter in the *Configuration* manual for more information.

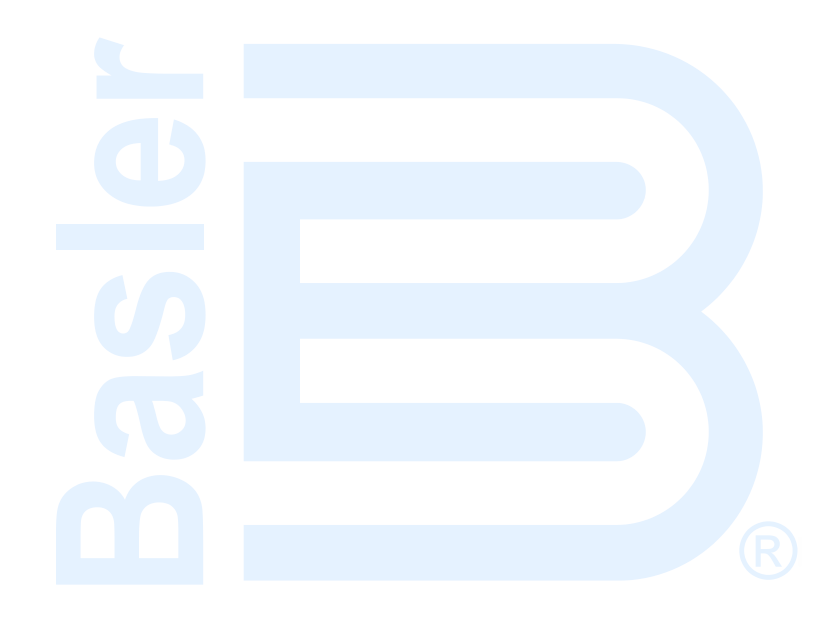

## 2 • Mounting

DGC-2020ES controllers are delivered in sturdy cartons to prevent shipping damage. Upon receipt of a unit, check the part number against the requisition and packing list for agreement. Inspect for damage, and if there is evidence of such, immediately file a claim with the carrier and notify the Basler Electric regional sales office or your sales representative.

If the device is not installed immediately, store it in the original shipping package in a moisture- and dustfree environment.

### Hardware

The front panel is resistant to moisture, salt fog, humidity, dust, dirt, and chemical contaminants. DGC-2020ES controllers are mounted using the four permanently attached 10-24 studs. The torque applied to the mounting hardware should not exceed 20 inch-pounds (2.2 newton meters).

### Dimensions

Panel cutting and drilling dimensions are shown in Figure 2-1. Overall dimensions are shown in Figure 2-2. All dimensions are shown in inches with millimeters in parenthesis.

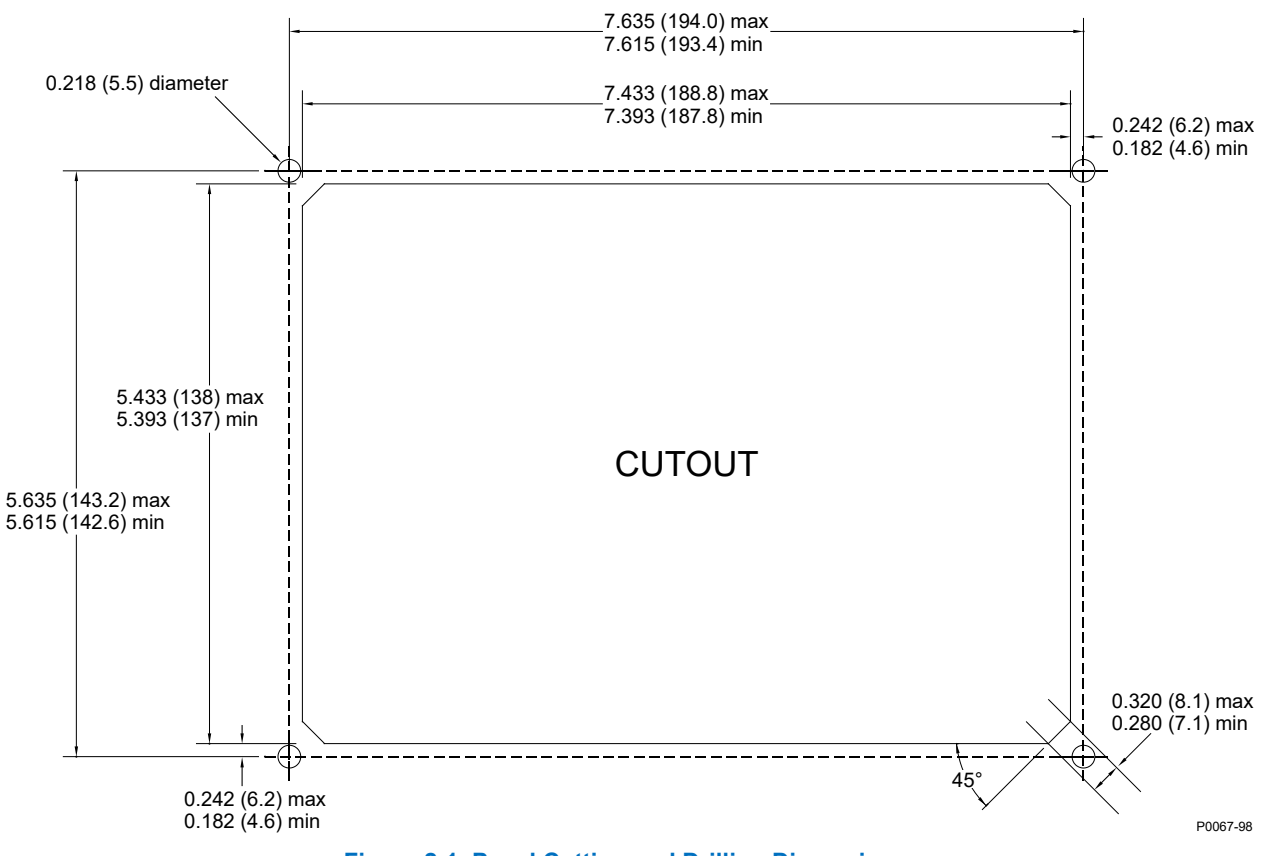

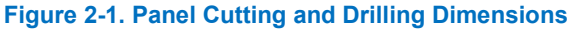

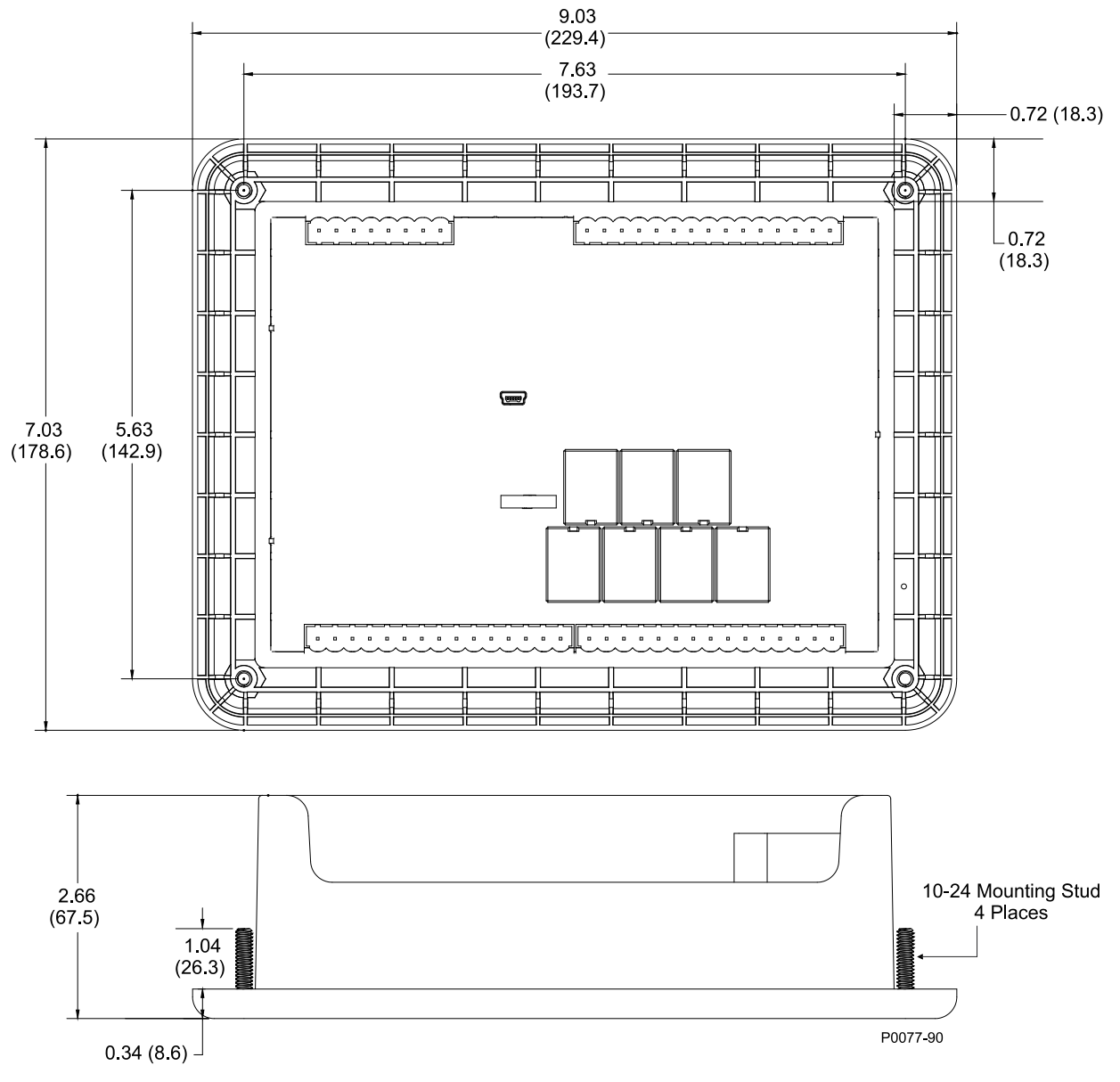

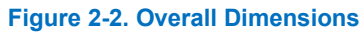

## **3 • Terminals and Connectors**

All DGC-2020ES terminals and connectors are located on the rear panel. DGC-2020ES terminals consist of a mini-B USB socket and plug-in connectors with spring clamp terminals.

Figure 3-1 illustrates the rear panel terminals. Locator letters in the illustration correspond to the terminal block and connector descriptions in Table 3-1.

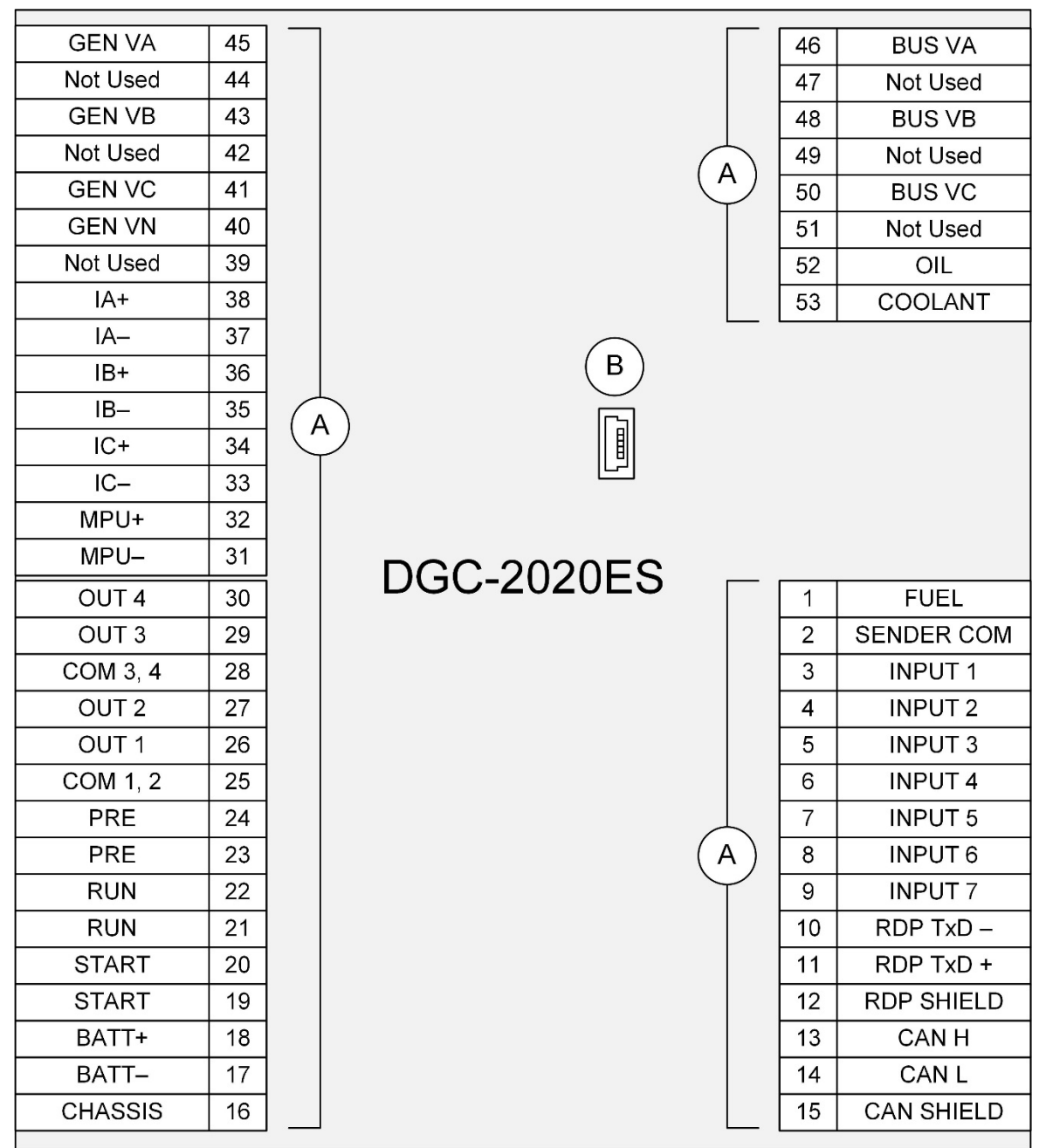

P0067-84

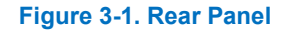

| Locator | Description                                                                                                    |  |  |
|---------|----------------------------------------------------------------------------------------------------|--|--|
| A       | The majority of external, DGC-2020ES wiring is terminated at 8- or 15-position connectors with spring clamp terminals. These connectors plug into headers on the DGC-2020ES. The connectors and headers have a dovetailed edge that ensures proper connector orientation. Each connector and header is uniquely keyed to ensure that a connector mates only with the correct header. Spring clamp terminals accept a maximum wire size of 12 AWG. |  |  |
| В       | The mini-B USB socket mates with a standard USB cable and is used with a PC running BESTCOMS <i>Plus<sup>®</sup></i> software for local communication with the DGC-2020ES.                                                                                                    |  |  |

#### Table 3-1. Rear Panel Terminal and Connector Descriptions

|  | Ν | ote |
|--|---|-----|
|--|---|-----|

Be sure that the DGC-2020ES is hard-wired to earth ground with no smaller than 12 AWG copper wire attached to the chassis ground terminal (terminal 16) on the rear of the controller.

Operating power from the battery must be of the correct polarity. Although reverse polarity will not cause damage, the DGC-2020ES will not operate.

For the DGC-2020ES to correctly meter power factor, the generator must be rotating clockwise (A-B-C).

## **4 • Typical Connections**

Typical connection diagrams are provided in this chapter as a guide when wiring the DGC-2020ES for communication, mechanical senders, contact inputs and outputs, sensing, and control power.

## **Connections for Typical Applications**

Typical connections for applications using three-phase wye, three-phase delta, single-phase AB, and single-phase AC generator voltage sensing are shown on the following pages.

Figure 4-1 illustrates typical three-phase wye generator voltage sensing connections.

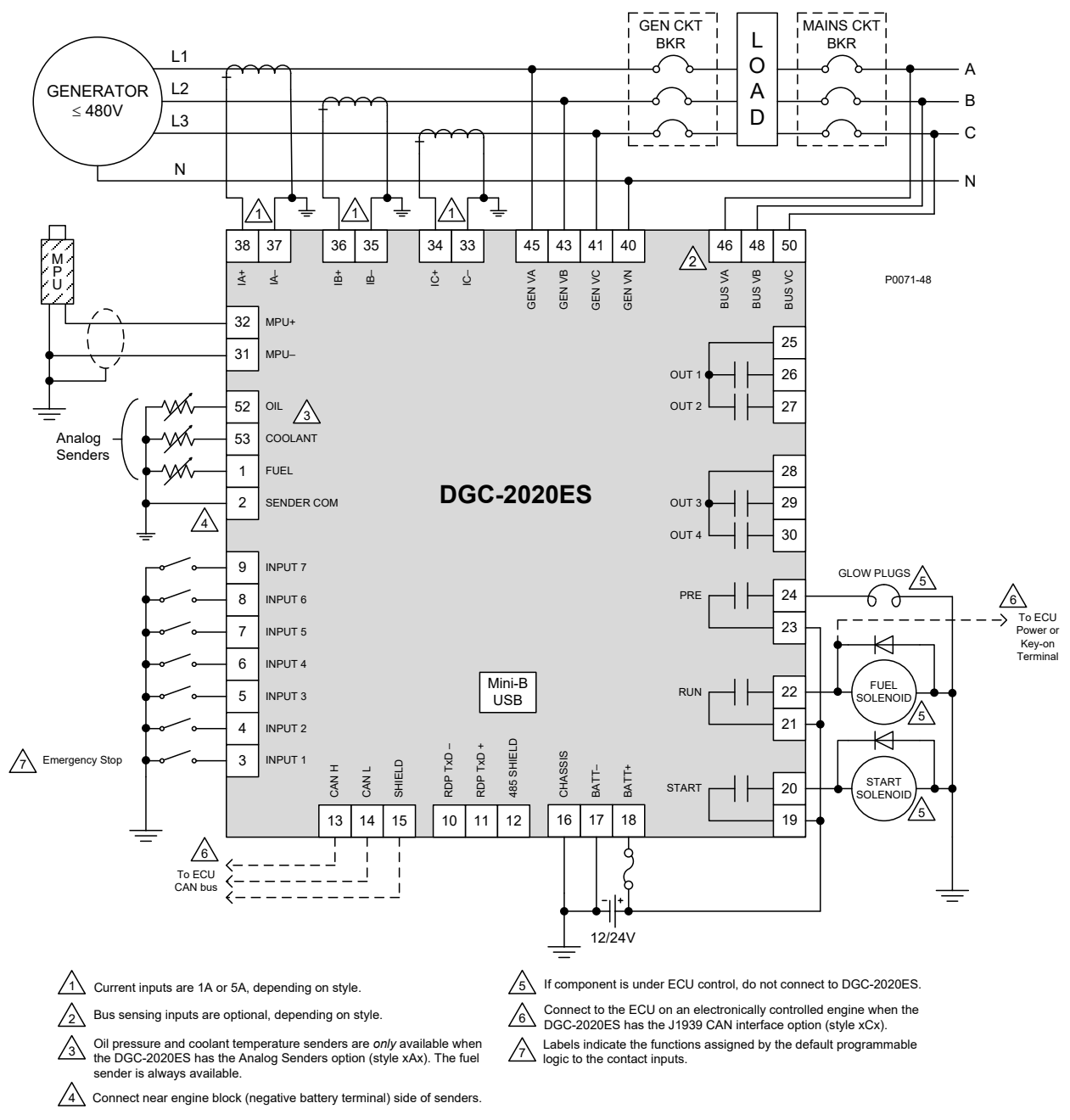

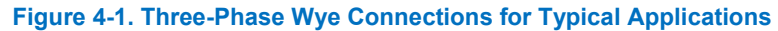

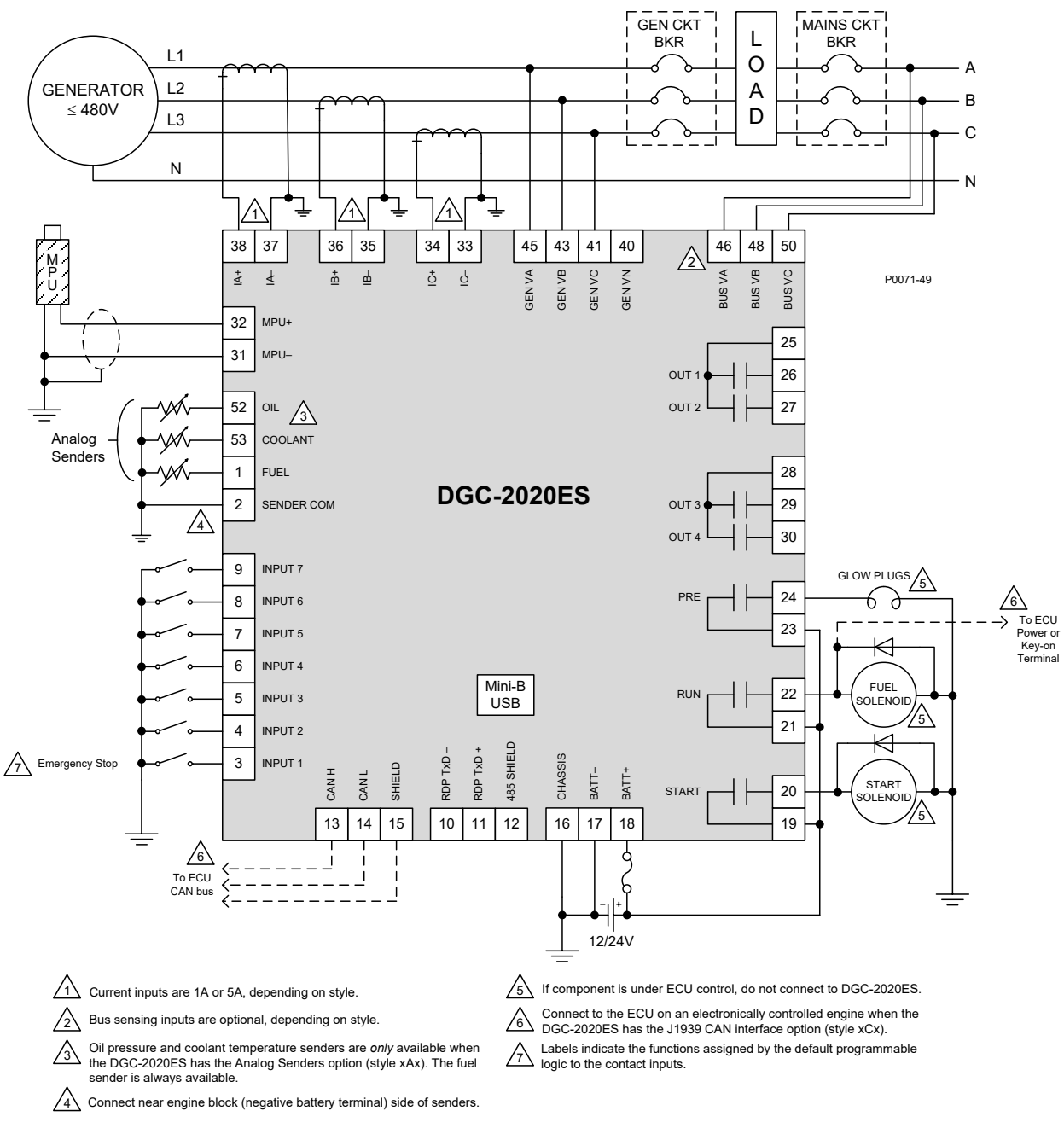

#### Figure 4-2 illustrates typical three-phase delta generator voltage sensing connections.

Figure 4-2. Three-Phase Delta Connections for Typical Applications

4-2

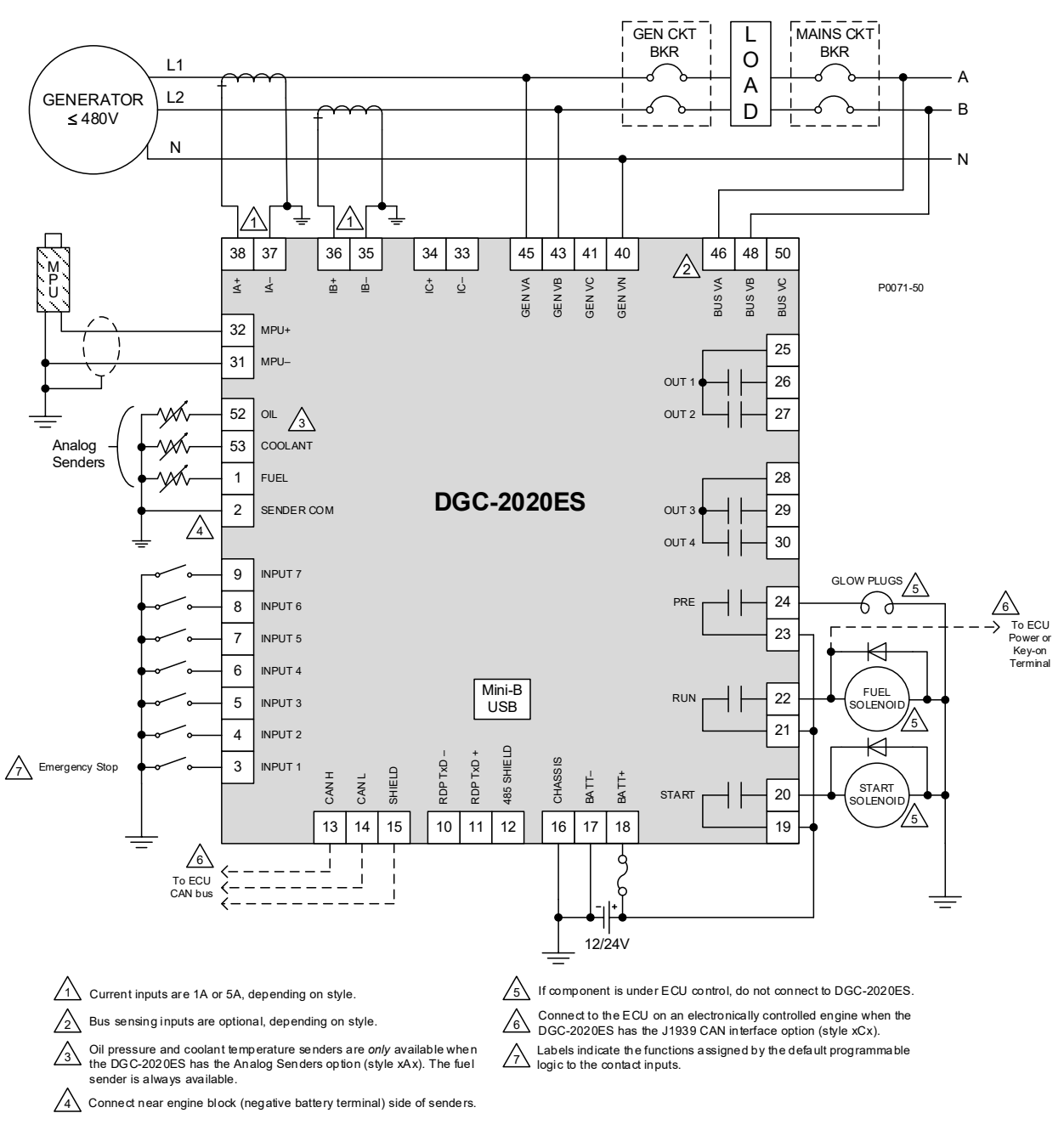

Figure 4-3 illustrates typical single-phase A-B generator voltage sensing connections.

Figure 4-3. Single-Phase A-B Connections for Typical Applications

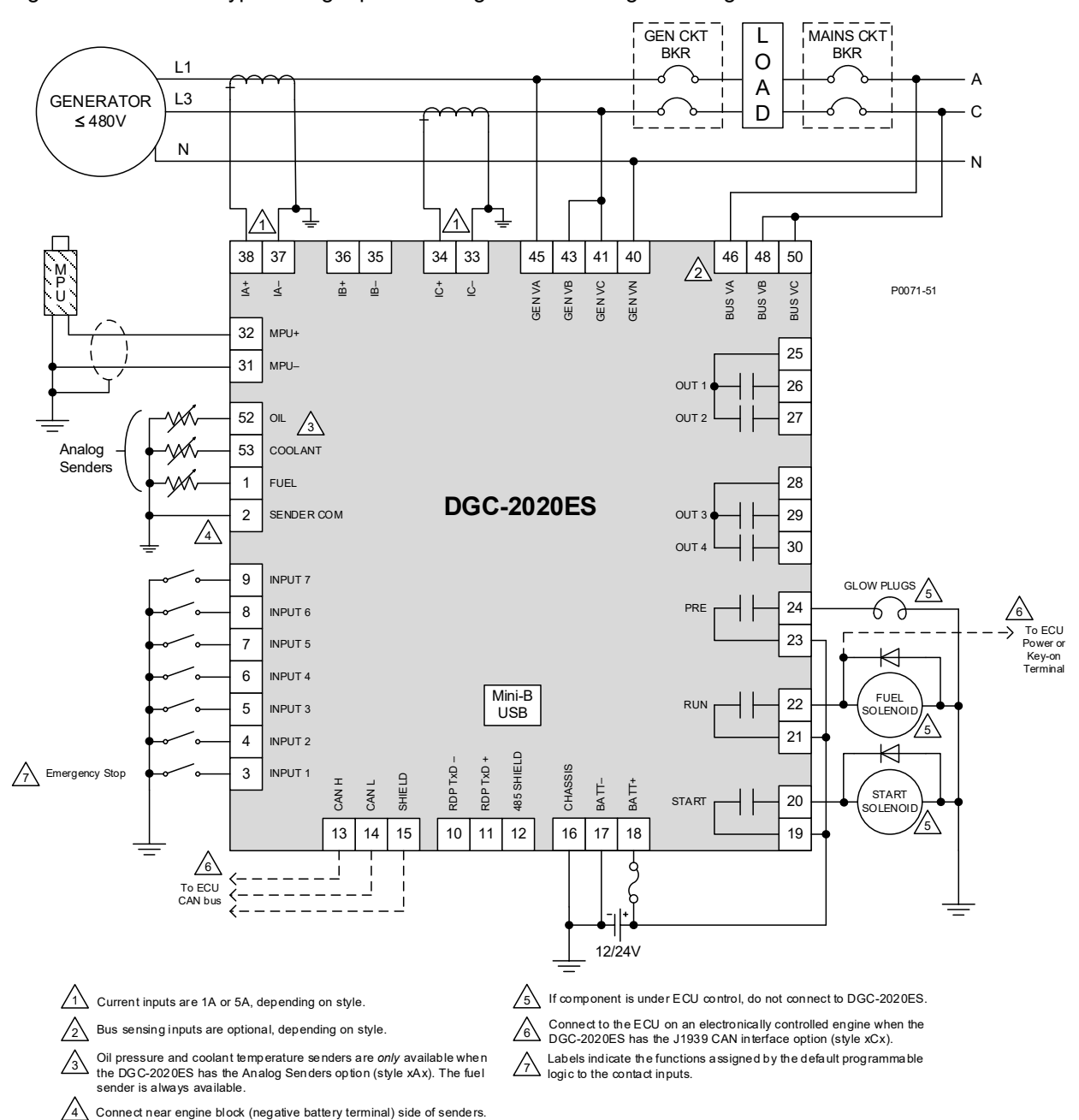

#### Figure 4-4 illustrates typical single-phase A-C generator voltage sensing connections.

Figure 4-4. Single-Phase A-C Connections for Typical Applications

## **CAN Connections**

Typical CAN connections are shown in Figure 4-5 and Figure 4-6.

2020ES.

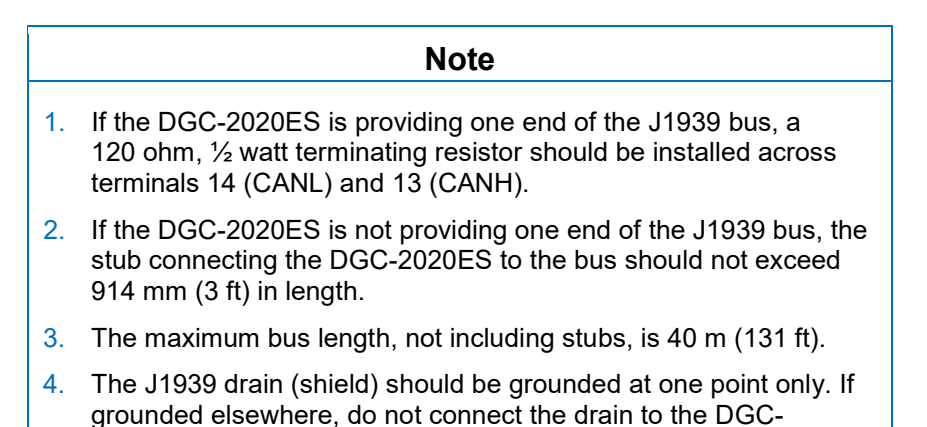

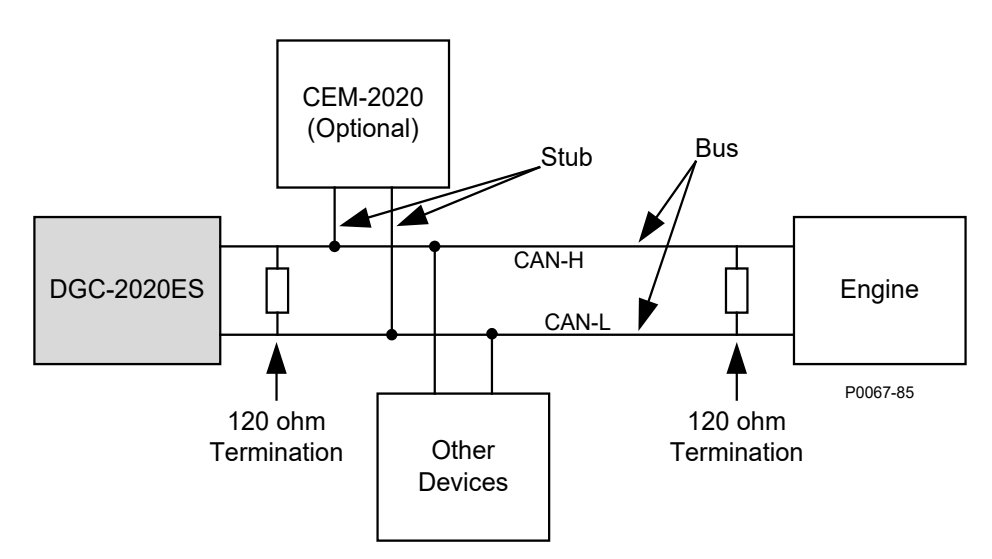

Figure 4-5. CAN Interface with DGC-2020ES Providing One End of the Bus

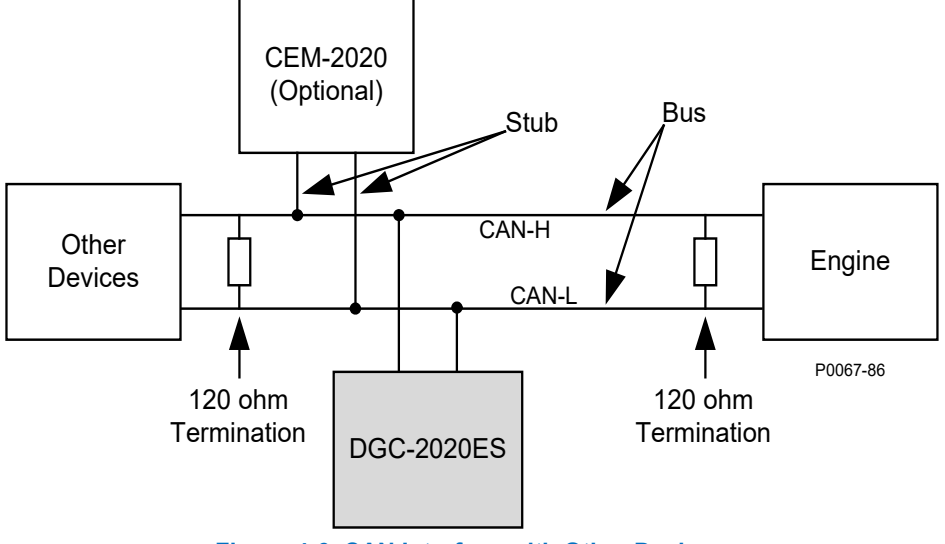

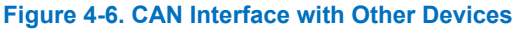

## **CEM-2020** Connections

The CEM-2020 (Contact Expansion Module) is an optional module that may be installed with the DGC-2020ES. It is a remote auxiliary device that provides additional contact inputs and outputs for the DGC-2020ES. This module interfaces to the DGC-2020ES via CAN, thus the CAN terminals are the only common connections (Figure 4-7) between the DGC-2020ES and CEM-2020. Refer to the *CEM-2020* chapter for more information.

Refer to Terminals and Connectors for details on DGC-2020ES CAN connections.

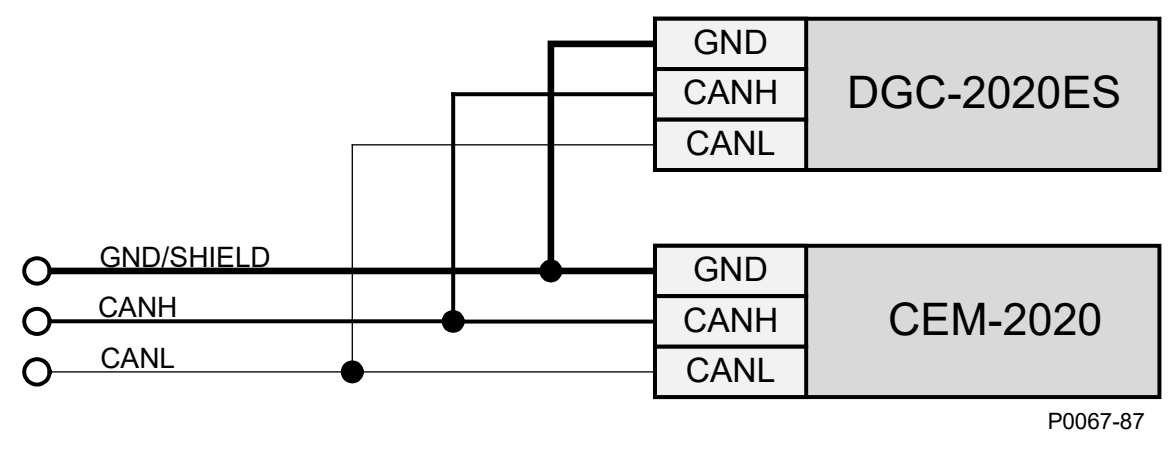

Figure 4-7. DGC-2020ES and CEM-2020 CAN Connections

## Installation for CE Systems

For CE compliant systems, it may be required to route ac voltage and current sensing wires separately from other wires.

### Installation in an Ungrounded System Application

When the DGC-2020ES is controlling equipment that is part of an ungrounded system, it is recommended that potential transformers be employed on the voltage sensing inputs to provide full isolation between the DGC-2020ES and monitored voltage phases.

## 5 • BESTCOMSPlus®

BESTCOMS*Plus* provides the user with a point-and-click means to set and monitor the DGC-2020ES. BESTCOMS*Plus* uses plugins, allowing the user to manage several different Basler Electric products. The DGC-2020ES plugin must be activated before use. The plugin can be activated automatically by connecting to a DGC-2020ES, or manually by requesting an activation key from Basler Electric.

Figure 5-1 illustrates the typical user interface components of the DGC-2020ES plugin with BESTCOMS*Plus*.

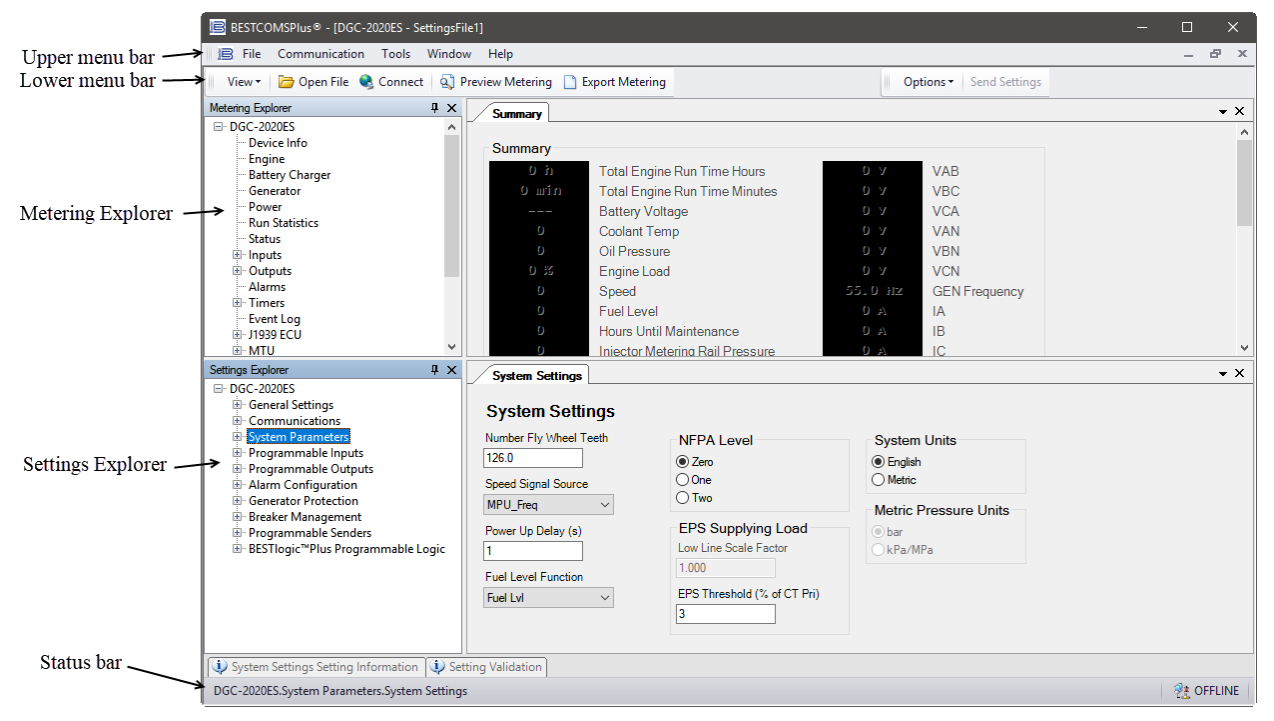

Figure 5-1. Typical User Interface Components

### Installation

 Note

 Do not connect a USB cable until setup completes successfully.

 Connecting a USB cable before setup is complete may result in errors.

#### Download BESTCOMSPlus

DGC-2020ES controllers are delivered with a CD-ROM that contains BESTCOMS*Plus* software and instruction manuals. If a CD-ROM is not available, use the following procedure to download BESTCOMS*Plus* from the Basler Electric website.

- 1. Navigate to <u>https://www.basler.com/Downloads</u>.
- 2. Select DGC-2020ES from the model drop down menu.
- 3. Under the Software heading, click the download link for BESTCOMSPlus.
- 4. Sign in or create an account to continue with the download.

#### Install BESTCOMSPlus from CD

When BESTCOMS*Plus* installation is complete, a Basler Electric folder is added to the Windows programs menu. This folder is accessed by clicking the Windows *Start* button and then accessing the Basler Electric folder in the *Programs* menu. The Basler Electric folder contains an icon that starts BESTCOMS*Plus* when clicked.

### Activation of the DGC-2020ES Plugin

The DGC-2020ES plugin is a module that runs inside the BESTCOMS*Plus* shell. The DGC-2020ES plugin contains specific operational and logic settings for only the DGC-2020ES. Uploading settings to the DGC-2020ES is possible only after activating the DGC-2020ES plugin.

The DGC-2020ES plugin can be activated automatically or manually. Automatic activation is achieved by using a USB cable to establish communication between the DGC-2020ES and BESTCOMS*Plus*. Manual activation is initiated by contacting Basler Electric for an activation key and entering the key into BESTCOMS*Plus*. Manual activation is useful if you want to create a settings file prior to receiving your DGC-2020ES. Refer to *Manual Activation of DGC-2020ES Plugin*.

#### **Connect a USB Cable**

The USB driver was copied to your PC during BESTCOMS*Plus* installation and is installed automatically after powering the DGC-2020ES. USB driver installation progress is shown in the Windows taskbar area. Windows will notify you when installation is complete.

Connect a USB cable between the PC and your DGC-2020ES. Apply control power to the DGC-2020ES. Wait until the boot sequence is complete.

#### Start BESTCOMSPlus® and Activate the DGC-2020ES Plugin Automatically

To start BESTCOMS*Plus*, click the Windows *Start* button, point to *Programs*, *Basler Electric*, and then click the *BESTCOMSPlus* icon. During initial startup, the *BESTCOMSPlus Select Language* screen is displayed (Figure 5-2). You can choose to have this screen displayed each time BESTCOMS*Plus* is started, or you can select a preferred language and this screen will be bypassed in the future. Click *OK* to continue. This screen can be accessed later by selecting *Tools* and *Select Language* from the menu bar.

| BESTCOMSPlus® Select Language                                                  |                                                                  |  |  |  |
|--------------------------------------------------------------------------------|------------------------------------------------------------------|--|--|--|
| Deutsch<br>English<br>español<br>français<br>português<br>русский<br>中文(简体) 旧版 | On BESTCOMSPlus® Startup<br>Show Dialog Use Selected Language OK |  |  |  |

#### Figure 5-2. BESTCOMSPlus Language Selection Dialog

The BESTCOMS*Plus* platform window opens. Select <u>New Connection</u> from the <u>Communication</u> pull-down menu and select *DGC-2020ES*. See Figure 5-3. The DGC-2020ES plugin is activated automatically after connecting to a DGC-2020ES.

| 🖻 BES | TCOMSPlus®                              |                   |   | - | × |
|-------|-----------------------------------------|-------------------|---|---|---|
| File  | Communication Tools Window Help         |                   |   |   |   |
|       | New Connection                          | New Device        | 1 |   |   |
|       | Close Connection                        | BE1-11            |   |   |   |
|       | Download Settings and Logic from Device | DECS-150          |   |   |   |
|       | Upload Settings and Logic to Device     | DECS-250          |   |   |   |
|       | Upload Settings to Device               | DGC-2020          |   |   |   |
|       | Upload Logic to Device                  | DGC-2020ES        |   |   |   |
|       | Download Security from Device           | DGC-2020HD        |   |   |   |
|       | Upload Security to Device               | IEM-2020          |   |   |   |
|       | Upload Device Files                     | Load Share Module |   |   |   |
|       |                                         | RTD Module        |   |   |   |
|       | Upload Device Files                     | RTD Module        |   |   |   |

#### Figure 5-3. Communication Pull-Down Menu

The DGC-2020ES Connection screen, shown in Figure 5-4, appears.

| DGC-2020ES Connection |                |  |
|-----------------------|----------------|--|
| COM Port<br>3  V USB  | Connect        |  |
|                       | Advanced Close |  |

Figure 5-4. DGC-2020ES Connection Dialog

Select *COM Port.* The USB drivers are installed automatically during the BESTCOMS*Plus* installation process. To select the correct *COM Port,* open the Windows Device Manager and expand the *Ports* (*COM & LPT*) branch. Locate the device named *CP2101 USB to UART Bridge Controller (COMx)*. The *COM Port* number will be displayed in parenthesis (*COMx*). Be sure control power is applied to the DGC-2020ES and the USB cable is connected before opening the Device Manager. See Figure 5-5.

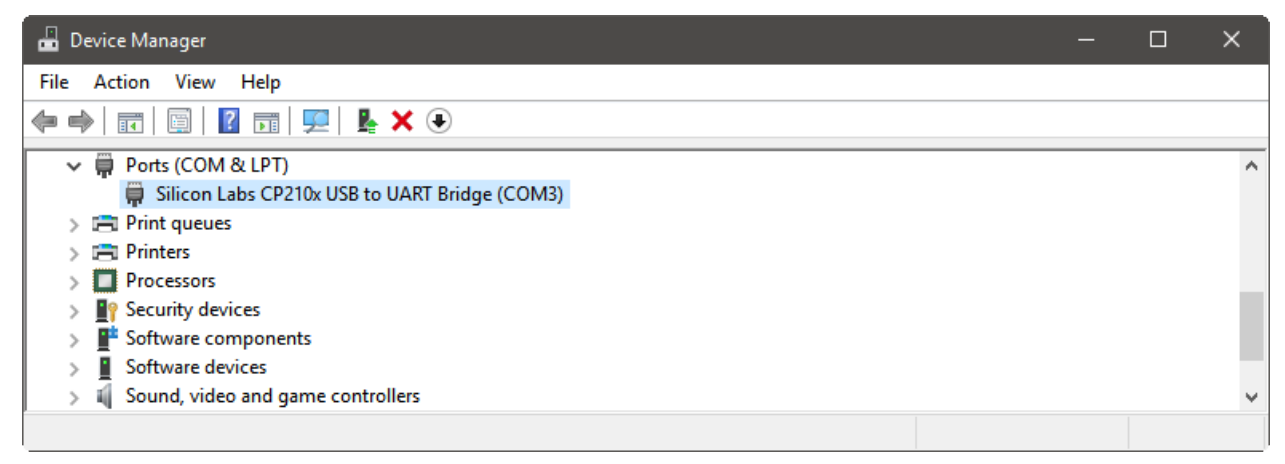

#### Figure 5-5. Device Manager

The DGC-2020ES plugin opens indicating that activation was successful. You can now configure the DGC-2020ES communication ports and other settings.

#### Installing the USB Driver if Automatic Installation Fails

To install the USB driver for the DGC-2020ES:

- 1. Apply control power to the DGC-2020ES and wait for the boot sequence to complete.
- 2. Connect a USB cable between the PC and DGC-2020ES.
- 3. The Found New Hardware Wizard dialog box appears.
- 4. Select "No, not this time" and select *Next* to continue.
- 5. Choose to "Install from a list or specific location (Advanced)" and select Next to continue.
- 6. Insert the CD-ROM labeled BESTCOMSPlus into the PC CD-ROM drive.
- 7. Navigate to C:\Program Files\Basler Electric\BESTCOMS*Plus*\USBDeviceDrivers\ and select *Next* to continue.

When installation of the driver is complete, you may be asked to restart your computer.

#### Manual Activation of the DGC-2020ES Plugin

Manual activation of the DGC-2020ES plugin is required only if your initial use of BESTCOMS*Plus* will be on a PC that is not connected to a DGC-2020ES. Manual activation is described in the following paragraphs.

#### Requesting an Activation Key

When initially running the DGC-2020ES plugin, the *Activate Device Plugin* pop-up appears. You must contact Basler Electric for an activation key before you can activate the DGC-2020ES plugin. You can request an activation key through email or the Basler Electric website. Click either the *Website* or *Email* button. Click the *Activate* button when you are ready to enter the activation key you received from Basler Electric. The *Activate Device Plugin* pop-up appears. Refer to Figure 5-6.

#### Entering an Activation Key

Select DGC-2020ES from the *Device* pull-down menu. Enter your *Email Address* and *Activation Key* provided by Basler Electric. If you received an email containing the *Activation Key*, you can select all of the text in the email and copy it to the Windows clipboard using normal Windows techniques. The *Get Data* button will extract the *Device, Email Address,* and *Activation Key* from the Windows clipboard and paste it into the appropriate fields. Click the *Activate* button to continue. The *Activate Device Plugin* screen is also found by selecting *Activate Device* from the <u>T</u>ools pull-down menu of the BESTCOMSPlus main screen.

| Activate Device | Plugin                               |
|-----------------|--------------------------------------|
| Device          |                                      |
| DGC-2020ES      | ~                                    |
| Email Address   |                                      |
|                 |                                      |
| Activation Key  |                                      |
|                 |                                      |
| Get Data        | Get data from the Windows clipboard. |
| Activate        | Activate device with current data.   |
| Cancel          |                                      |

Figure 5-6. Activate Device Plugin

#### **Establishing Communication**

Communication between BESTCOMSPlus and the DGC-2020ES is established by clicking on the Connect button on the DGC-2020ES Connection screen (see Figure 5-4) or by clicking on the Connect button on the lower menu bar of the main BESTCOMSPlus screen (Figure 5-1). Download all settings and logic from the DGC-2020ES by selecting Download Settings and Logic from the <u>Communication pull-down menu</u>. BESTCOMSPlus will read all settings and logic from the DGC-2020ES and load them into BESTCOMSPlus memory. See Figure 5-7.

| ſ | Processing, Please Wait   |  |  |  |  |
|---|---------------------------|--|--|--|--|
| ļ | Accessing Settings (Read) |  |  |  |  |
|   | (Please Wait)             |  |  |  |  |
|   |                           |  |  |  |  |

Figure 5-7. Processing, Please Wait...

#### Advanced Properties

Click the Advanced button on the Connection screen to display the Advanced Properties dialog. Default settings are shown in Figure 5-8.

| Advanced Properties                     |  |  |  |  |
|-----------------------------------------|--|--|--|--|
| Auto Reconnect                          |  |  |  |  |
| Enable                                  |  |  |  |  |
| Download Settings After Reconnect       |  |  |  |  |
| 30000 🗘 Delay (ms)                      |  |  |  |  |
| 999999999 C Maximum Number of Attempts  |  |  |  |  |
| Miscellaneous                           |  |  |  |  |
| Download Settings After Initial Connect |  |  |  |  |
| OK Cancel                               |  |  |  |  |

Figure 5-8. Advanced Properties Dialog

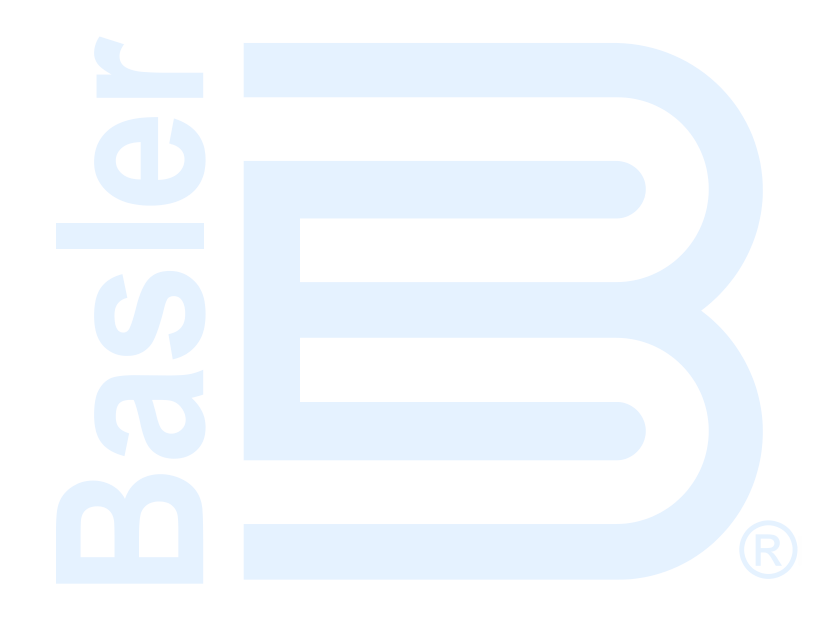

## 6 • Configuration

The DGC-2020ES must be properly configured for operation with a specific application prior to running. An incomplete list of basic settings to consider when configuring the DGC-2020ES is provided below with their locations in BESTCOMS*Plus* and the front panel. Ensure that all settings required for your application are configured in accordance with the generator/engine manufacturer(s) recommendations, authority having jurisdiction, and customer requirements. For detailed information on all settings, refer to the *Configuration* manual.

## **Basic Settings**

For front panel interface components, refer to the *Controls and Indicators* chapter. For BESTCOMSPlus interface components, refer to the *BESTCOMSPlus Software* chapter.

#### **System Settings**

**BESTCOMS***Plus* **Navigation Path:** Settings Explorer, System Parameters, System Settings **Front Panel Navigation Path:** Settings > System Parameters > System Settings

#### **CAN Bus Setup**

**BESTCOMS***Plus*<sup>®</sup> **Navigation Path:** Settings Explorer, Communications, CAN Bus, CAN Bus Setup **Front Panel Navigation Path:** Settings > Communication > CAN Bus 1 (I/O) Setup and CAN Bus 2 (ECU) Setup

#### **ECU Setup**

**BESTCOMS***Plus*<sup>®</sup> **Navigation Path:** Settings Explorer, Communications, CAN Bus, ECU Setup **Front Panel Navigation Path:** Settings > Communication > CAN Bus 2 (ECU) Setup > ECU Setup

#### **Rated Data**

BESTCOMSPlus Navigation Paths: Settings Explorer, System Parameters, Rated Data, Generator Rated Data Front Panel Navigation Paths: Settings > System Parameters > Rated Data, Gen

#### **Remote Module Setup**

**BESTCOMS***Plus* **Navigation Path:** Settings Explorer, System Parameters, Remote Module Setup **Front Panel Navigation Path:** Settings > System Settings > Remote Module Setup

#### **Crank Settings**

**BESTCOMS***Plus* **Navigation Path:** Settings Explorer, System Parameters, Crank Settings **Front Panel Navigation Path:** Settings > System Parameters > Crank Settings

#### **Relay Control Settings**

**BESTCOMS***Plus* **Navigation Path:** Settings Explorer, System Parameters, Relay Control **Front Panel Navigation Path:** Settings > System Parameters > Relay Control

#### Engine Sender Characteristic Curves Setup: Fuel, Temperature, and Oil

**BESTCOMS***Plus*<sup>®</sup> **Navigation Path:** Settings Explorer, Programmable Senders **Front Panel Navigation Path:** Not available through the front panel

#### **Contact Inputs**

**BESTCOMS***Plus* **Navigation Path:** Settings Explorer, Programmable Inputs, Contact Inputs **Front Panel Navigation Path:** Settings > Programmable Inputs > Contact Inputs

#### **Programmable Functions**

**BESTCOMS***Plus* **Navigation Path:** Settings Explorer, Programmable Inputs, Programmable Functions

Front Panel Navigation Path: Settings > Programmable Inputs > Programmable Functions

#### **Programmable Output Configuration**

**BESTCOMS***Plus*<sup>®</sup> **Navigation Path:** Settings Explorer, Programmable Outputs, Contact Outputs **Front Panel Navigation Path:** Settings Explorer > Programmable Outputs > Contact Outputs

#### **Configurable Elements**

BESTCOMSPlus<sup>®</sup> Navigation Path: Settings Explorer, Programmable Outputs, Configurable Elements

Front Panel Navigation Path: Settings Explorer > Programmable Outputs > Configurable Elements

#### **Generator Breaker Settings**

**BESTCOMS***Plus*<sup>®</sup> **Navigation Path:** Settings Explorer, Breaker Management, Breaker Hardware **Front Panel Navigation Path:** Settings Explorer > Breaker Management > Breaker Hardware

#### **Mains Breaker Settings**

**BESTCOMS***Plus*<sup>®</sup> **Navigation Path:** Settings Explorer, Breaker Management, Breaker Hardware **Front Panel Navigation Path:** Settings Explorer > Breaker Management > Breaker Hardware

#### **Generator Protection**

**BESTCOMS***Plus* **Navigation Path:** Settings Explorer, Generator Protection **Front Panel Navigation Path:** Settings Explorer > Generator Protection

### Saving Settings

#### **Front Panel**

When settings are configured through the front panel interface, they are automatically saved.

#### **BESTCOMS***Plus*<sup>®</sup>

After the desired settings are configured in BESTCOMS*Plus*, the settings must be uploaded to a connected DGC-2020ES. Refer to the following procedure to upload settings via BESTCOMS*Plus*.

- 1. Ensure that communication between a PC running BESTCOMS*Plus* and the DGC-2020ES is established.
- 2. In the Upper Menu Bar, Click Communications > Upload Settings to Device
- 3. You are prompted to enter the password. The default password is "OEM".
- 4. Press Enter or click Log In and the settings are uploaded to the connected DGC-2020ES.

## 7 • BESTlogic™*Plus*

BESTlogic*Plus* Programmable Logic is a programming method used for managing the input, output, protection, control, monitoring, and reporting capabilities of Basler Electric's DGC-2020ES Digital Genset Controller.

## BESTlogic™Plus Composition

There are three main groups of objects used for programming BESTlogic*Plus*. These groups are *I/O*, *Components*, and *Elements*. For details on how these objects are used to program BESTlogic*Plus*, see the paragraphs on *Programming BESTlogicPlus*, later in this chapter.

## Logic Schemes

A logic scheme is a group of logic variables written in equation form that defines the operation of a DGC-2020ES Digital Genset Controller. Each logic scheme is given a unique name. This gives you the ability to select a specific scheme and be confident that the selected scheme is in operation. One logic scheme is configured for typical control applications and is the default active logic scheme. Only one logic scheme can be active at a given time.

In most applications, preprogrammed logic schemes eliminate the need for custom programming. Preprogrammed logic schemes may provide more inputs, outputs, or features than are needed for a particular application. This is because a preprogrammed scheme is designed for a large number of applications with no special programming required. Unneeded logic block outputs may be left open to disable a function or a function block can be disabled through operating settings.

When a custom logic scheme is required, programming time is reduced by modifying the default logic scheme.

#### The Active Logic Scheme

Digital Genset Controllers must have an active logic scheme in order to function. All Basler Electric DGC-2020ES units are delivered with a default, active logic scheme pre-loaded in memory. If the function block configuration and output logic of the default logic scheme meets the requirements of your application, then only the operating settings (power system parameters and threshold settings) need to be adjusted before placing the DGC-2020ES in service.

#### **Copying and Renaming Preprogrammed Logic Schemes**

Copying a saved logic scheme to the active logic and assigning a unique name is accomplished by loading the saved logic scheme into BESTCOMS*Plus* and then typing over the logic scheme's name. Changes are not activated until the new settings have been saved and uploaded to the device.

#### Sending and Retrieving Logic Schemes

To retrieve settings from the DGC-2020ES, it must be connected to a computer through a communications port. Once the necessary connections are made, settings can be downloaded from the DGC-2020ES by selecting *Download Settings and Logic* on the <u>*Communication*</u> pull-down menu.

To send settings to the DGC-2020ES, it must be connected to a computer through a communications port. Once the necessary connections are made, settings can be uploaded to the DGC-2020ES by selecting *Upload Settings and Logic* on the <u>*Communication*</u> pull-down menu.

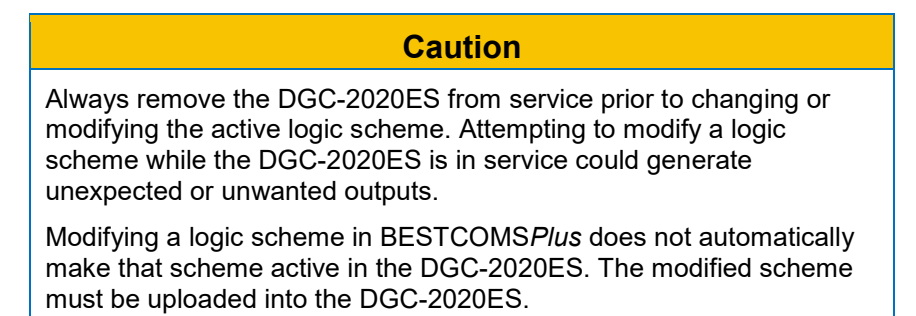

## Programming BESTlogic™Plus

Use BESTCOMS*Plus* to program BESTlogic*Plus*. Using BESTCOMS*Plus* is analogous to physically attaching wire between discrete DGC-2020ES terminals. To program BESTlogic*Plus*, use the Settings Explorer within BESTCOMS*Plus* to open the *BESTlogicPlus Programmable Logic* tree branch as shown in Figure 7-1.

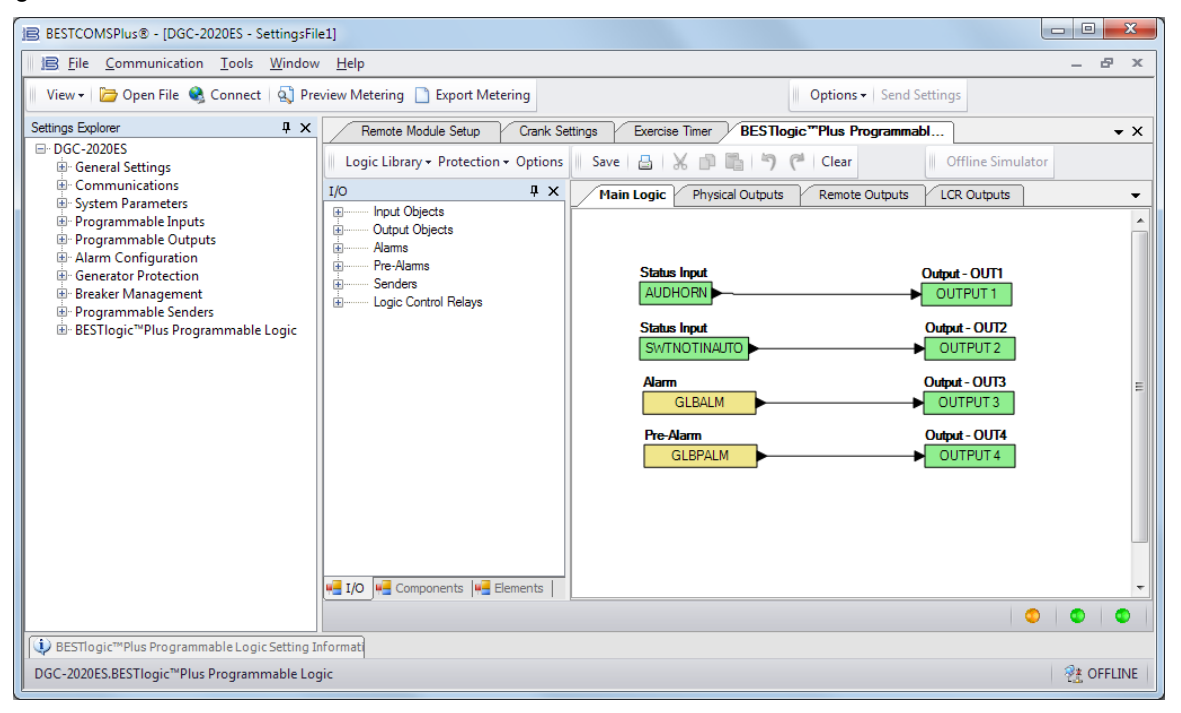

Figure 7-1. Settings Explorer, BESTlogicPlus Programmable Logic Screen

The drag and drop method is used to connect a variable or series of variables to the logic inputs, outputs, components, and elements. To draw a wire/link from port to port (triangles), click the left mouse button on a port, pull the wire onto another port, and release the left mouse button. A red port indicates that a connection to the port is required or missing. A black port indicates that a connection to the port is not required. Drawing wires/links from input to input or output to output is not allowed. Only one wire/link can be connected to any one output. If the proximity of the endpoint of the wire/link is not exact, it may attach to an unintended port.

If an object or element is disabled, it will have a yellow X on it. To enable the element, navigate to the settings page for that element. A red X indicates that an object or element is not available per the style number of the DGC-2020ES.

The view of the Main Logic, Physical Outputs, Remote Outputs, and LCR Outputs can be automatically arranged by clicking the right mouse button on the window and selecting *Auto-Layout*.

The following must be met before BESTCOMSPlus will allow logic to be uploaded to the DGC-2020ES:

- A minimum of two inputs and a maximum of four inputs on any multi-port (AND, OR, NAND, NOR, XOR, and XNOR) gate.
- A maximum of five logic levels for any particular path. A path being an input block or an output side of an element block through gates to an output block or an input side of an element block. This is to include any OR gates on the Physical Output or Remote Output tab/pages, but not the matched pairs of Physical Output blocks or Remote Output blocks.
- Only 20 gates per logic level. All output blocks and input sides of element blocks are at the maximum logic level of the diagram. All gates are pushed forward/upwards in logic levels and buffered to reach the final output block or element block if needed. A maximum of 50 gates allowed per diagram.
- At all levels there can only be 64 used link/wired or endpoints. Endpoints being inputs, outputs, both sides of element blocks.

Three status indicators are located in the lower right corner of the BESTlogic*Plus* window. These indicators show the *Logic Save Status*, *Logic Diagram Status*, and *Logic Layer Status*. Table 7-1 defines the colors for each indicator.

| Indicator            | Color | Definition                             |
|----------------------|-------|----------------------------------------|
| Logic Save Status    | Amber | Logic has changed since last save.     |
| (Left Indicator)     | Green | Logic has NOT changed since last save. |
| Logic Diagram Status | Red   | Requirements NOT met as listed above.  |
| (Center Indicator)   | Green | Requirements met as listed above.      |
| Logic Layer Status   | Red   | Requirements NOT met as listed above.  |
| (Right Indicator)    | Green | Requirements met as listed above.      |

#### Table 7-1. Status Indicators

## **Offline Logic Simulator**

The offline logic simulator allows you to change the state of various logic elements to illustrate how that state travels through the system. Before running the logic simulator, you must click the Save button on the BESTlogic*Plus* toolbar to save the logic to memory. Changes to the logic (other than changing the state) are disabled when the simulator is enabled. Colors are selected by clicking the Options button on the BESTlogic*Plus* toolbar. By default, Logic 0 is red and Logic 1 is green. Using your mouse, double-click on a logic element to change its state.

An example of the offline logic simulator is shown in Figure 7-2. Output 1 is Logic 0 (red) when Virtual Switch 1 is Logic 0 (red) and Fixed 1 is Logic 1 (green).

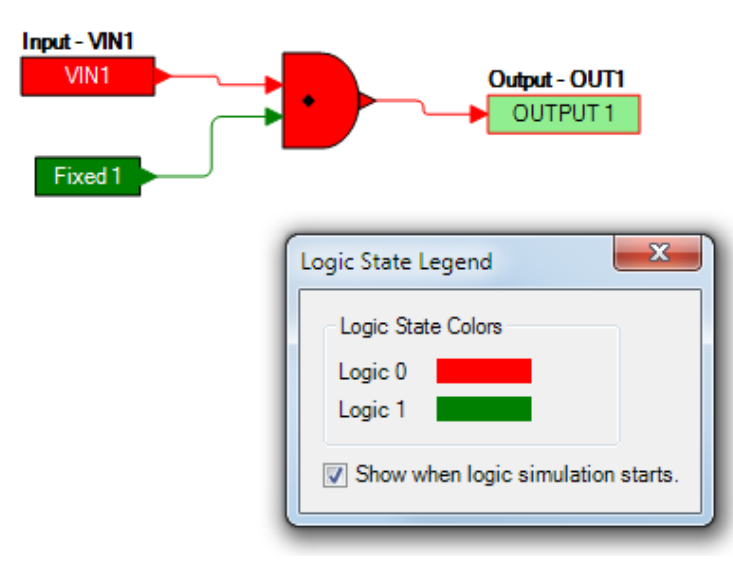

Figure 7-2. Offline Logic Simulator Example

## BESTlogic™Plus Examples

#### **Example 1 - GENBRK Logic Block Connections**

Figure 7-3 illustrates the GENBRK logic block, three input logic blocks, and two output logic blocks. Output 3 is active while the GENBRK is sending an "open breaker" command and Output 4 is active while the GENBRK is sending the "close breaker" command.

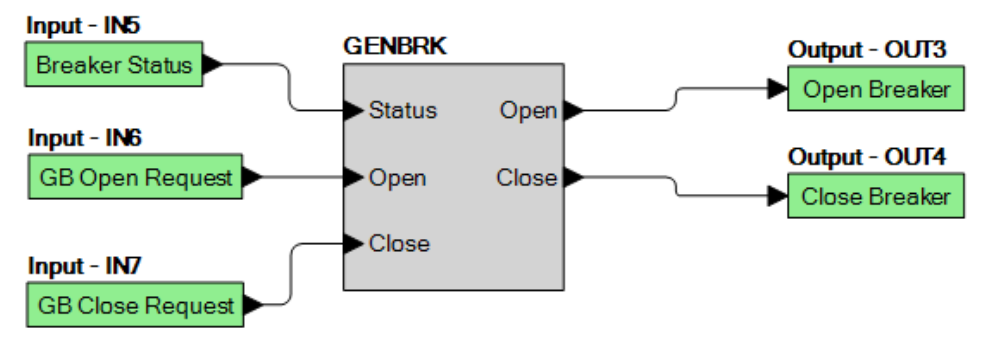

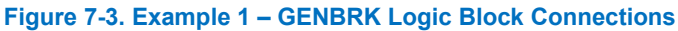

#### **Example 2 - AND Gate Connections**

Figure 7-4 illustrates a typical AND gate connection. In this example, Output 11 will become active when the Low Fuel alarm AND the Low Oil Pressure alarm are true.

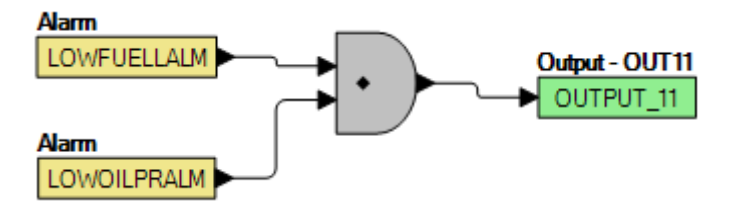

Figure 7-4. Example 2 – AND Gate Connections

#### **Example 3 - Multiple Logic Connections**

In this example, there are two comment boxes, which may be placed on the logic diagram. Double-click a comment box to modify the inside text. Output 3 becomes true when the 27TRIP is true. Output 1

becomes true when the High Coolant Temp is true. Output 2 becomes true when the DGC-2020ES is in RUN mode (RUN Mode true). Refer to Figure 7-5.

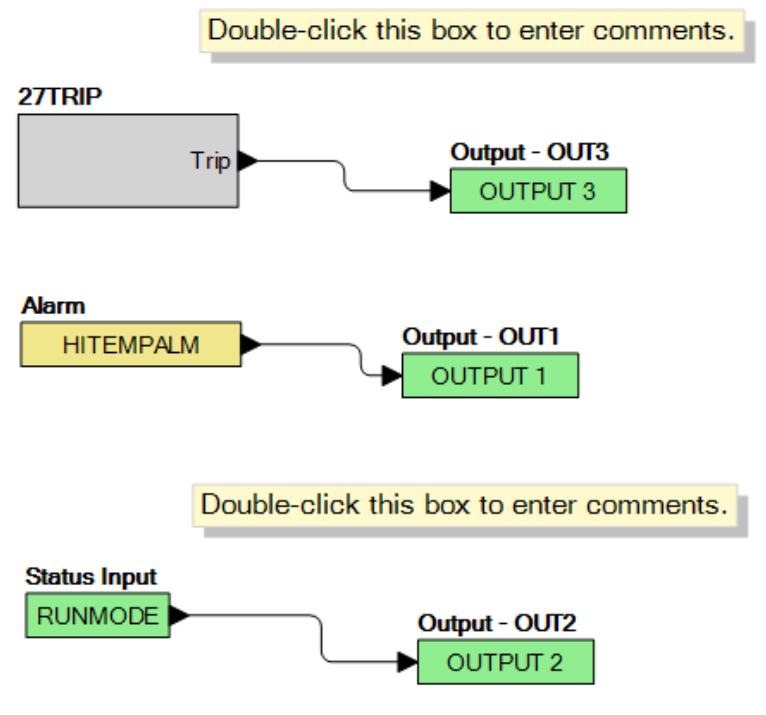

Figure 7-5. Example 3 – Multiple Logic Connections

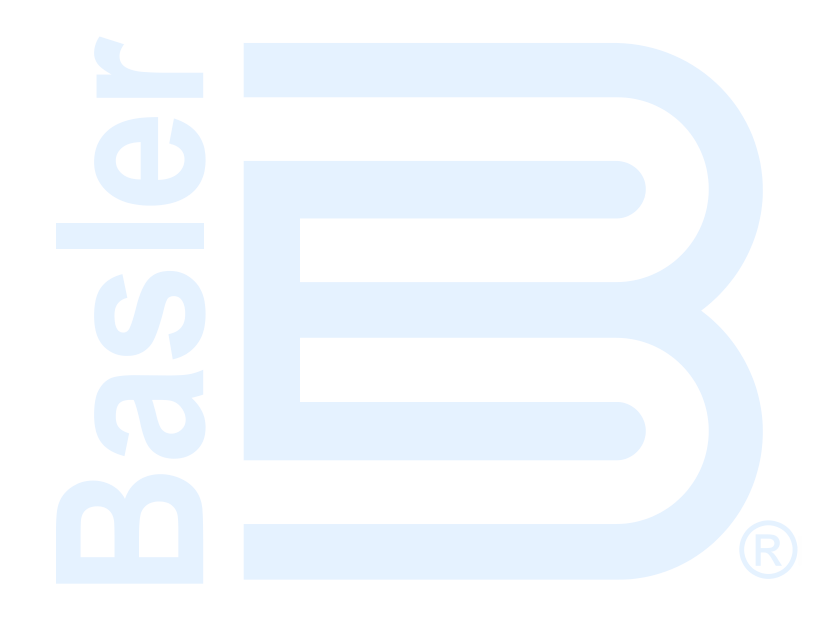
## 8 • Controls and Indicators

DGC-2020ES controls and indicators are illustrated in Figure 8-1. Lettered locators in Figure 8-1 correspond to the control and indicator descriptions of Table 8-1.

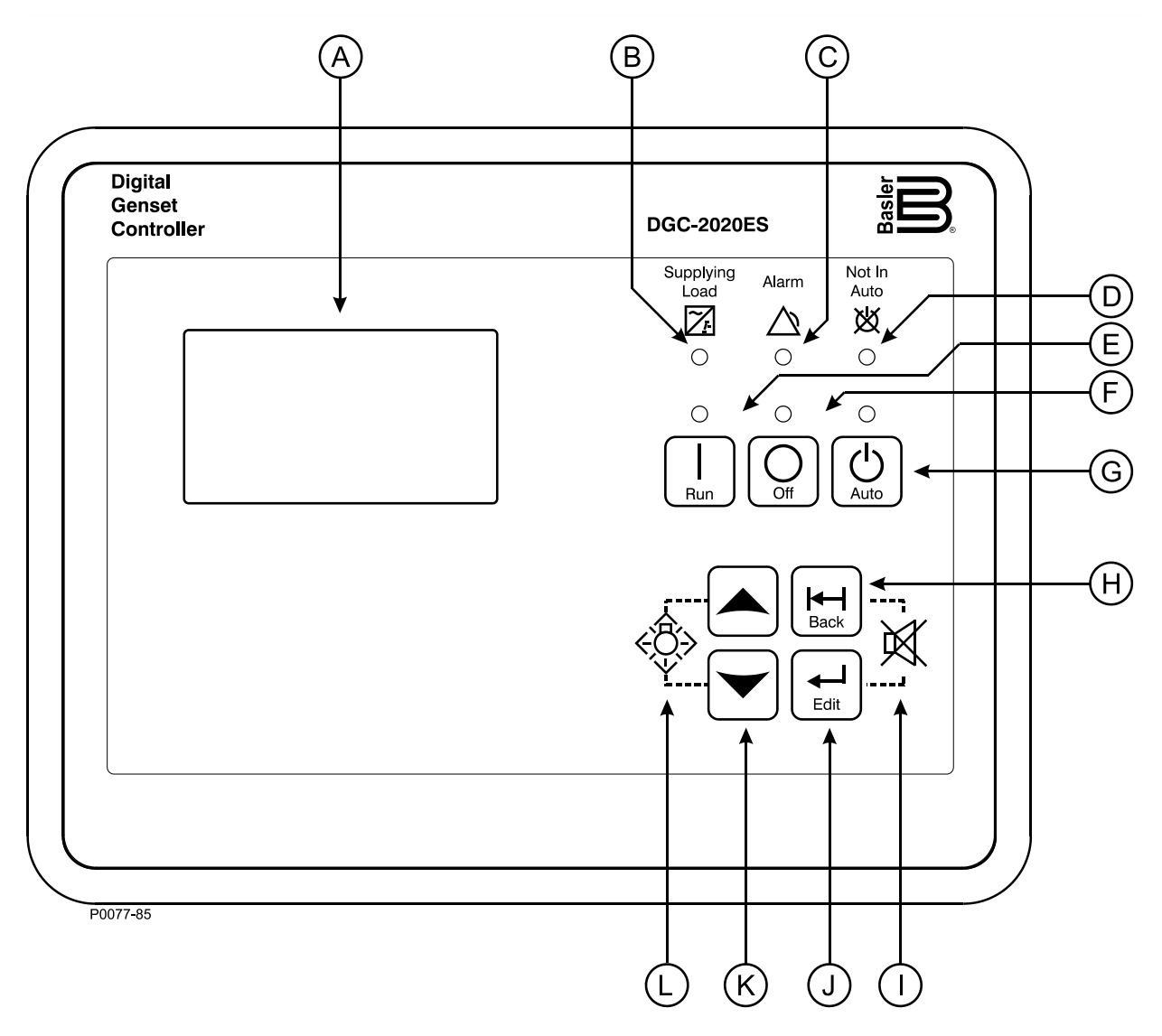

#### Figure 8-1. Front Panel

| Table 8 | 3-1. | Front-P | anel | HMI | Descriptions |
|---------|------|---------|------|-----|--------------|
|---------|------|---------|------|-----|--------------|

| Locator | Description                                                                                                    |
|---------|----------------------------------------------------------------------------------------------------|
| A       | <i>Liquid Crystal Display.</i> The backlit, 64 by 128 pixel LCD serves as the local information source for metering, alarms, pre-alarms, and protective functions. Display operation is maintained at –40°C. |
| В       | <i>Supplying Load Indicator.</i> This green LED lights when the generator current is greater than Emergency Power Supply (EPS) threshold current.                                                            |
| С       | <i>Alarm Indicator.</i> This red LED lights continuously during alarm conditions and flashes during pre-alarm conditions.                                                                                    |
| D       | <i>Not in Auto Indicator.</i> This red LED lights when the DGC-2020ES is not operating in Auto mode. When the DGC-2020ES is operating in Run or Off mode, this LED is on.                                    |

| E | <i>Run Pushbutton and Mode Indicator.</i> Pressing this button places the DGC-2020ES in Run mode. The green Run mode LED lights when Run mode is active.                                                                                                    |
|---|----------------------------------------------------------------------------------------------------|
| F | <i>Off Pushbutton and Mode Indicator.</i> Pressing this button places the DGC-2020ES in Off mode. The red Off mode LED lights when the DGC-2020ES is in Off mode. This button also resets the Breaker Management Pre-Alarms and all MTU ECU Alarms.                                                                                                    |
| G | <i>Auto Pushbutton and Mode Indicator.</i> Pressing the Auto button places the DGC-2020ES in Auto mode. The green Auto mode LED lights when Auto mode is active.                                                                                                    |
| Η | <i>Back Pushbutton.</i> This button is pressed to cancel a settings editing session and discard<br>any settings changes. When navigating through menus, pressing this button moves<br>upward a level. When pressed momentarily, this button also resets the Breaker<br>Management Pre-Alarms and all MTU ECU Alarms. This button is also used to reset the<br>Maintenance Interval when pressed for 10 seconds while viewing Hours Until<br>Maintenance or Maintenance Due Pre-Alarm.            |
| I | Alarm Silence Pushbutton Combination. Simultaneously pressing both the Back and Edit buttons opens the relay output programmed as the horn output.                                                                                                    |
| J | <i>Edit Pushbutton.</i> Pressing this button starts an editing session and enables changes to DGC-2020ES settings. At the conclusion of an editing session, the Edit pushbutton is pressed again to save the setting changes. When navigating through menus, pressing this button moves downward one level. When entering a string, such as a password, this button locks the selected character and moves to the next position. When finished, press Edit twice to submit the string.           |
| К | <i>Arrow Pushbuttons.</i> These two buttons are used to navigate through the front-panel display menus and modify settings. Within a level, the up- and down-arrow buttons are used to move among items within the menu level. Pressing the down-arrow button moves to items lower in the list. Pressing the up-arrow button moves to items higher in the list. During a settings editing session, the up- and down-arrow buttons are used to raise and lower the value of the selected setting. |
| L | <i>Lamp Test Pushbutton Combination</i> . Simultaneously pressing both the Up- and Down-<br>arrow buttons tests the DGC-2020ES indicators by exercising all LCD pixels and lighting<br>all LEDs for as long as both buttons are held.                                                                                                    |
|   |                                                                                                    |

## 9 • Troubleshooting

If you do not get the results that you expect from the DGC-2020ES, first check the programmable settings for the appropriate function. Use the following troubleshooting procedures when difficulties are encountered in the operation of your genset control system.

## **Communications**

#### **USB Port Does Not Operate Properly**

Step 1. Verify that the proper port of your computer is being used. For more information, refer to the *Communication* chapter in the *Configuration* manual.

#### **CAN Communication Does Not Operate Properly**

- Step 1: Verify that there is a 120-ohm termination resistor on each end of the bus section of the wiring, and that there are not any termination resistors at any node connections that are on stubs from the main bus.
- Step 2: Check all CAN wiring for loose connections and verify that the CAN H and CAN L wires have not gotten switched somewhere on the network.
- Step 3: Verify that the cable length of the bus section of the wiring does not exceed 40 meters (131 feet), and verify that any stubs from the main bus do not exceed 3 meters (9.8 feet) in length.
- Step 4: If the engine is equipped with a Volvo or MTU ECU, verify that the ECU Configuration setting is set to match the actual ECU configuration.

### Inputs and Outputs

#### Programmable Inputs Do Not Operate as Expected

- Step 1. Verify that all wiring is properly connected. Refer to the *Typical Connections* chapter in the *Installation* manual.
- Step 2. Confirm that the inputs are programmed properly.
- Step 3. Ensure that the input at the DGC-2020ES is actually connected to the BATT- terminal (17).

#### Programmable Outputs Do Not Operate as Expected

- Step 1. Verify that all wiring is properly connected. Refer to the *Typical Connections* chapter in the *Installation* manual.
- Step 2. Confirm that the outputs are programmed properly.

### Metering/Display

#### Incorrect Display of Battery Voltage, Coolant Temperature, Oil Pressure, or Fuel Level

- Step 1. Verify that all wiring is properly connected. Refer to the *Typical Connections* chapter in the *Installation* manual.
- Step 2. Confirm that the SENDER COM terminal (2) is connected to the negative battery terminal and the engine-block side of the senders. Current from other devices sharing this connection can cause erroneous readings.
- Step 3. If the displayed battery voltage is incorrect, ensure that the proper voltage is present between the BATT+ terminal (18) and the SENDER COM terminal (2).
- Step 4. Verify that the correct senders are being used.

- Step 5. Use a voltmeter connected between the BATT– terminal (17) and the SENDER COM terminal (2) on the DGC-2020ES to verify that there is no voltage difference at any time. Any voltage differences may manifest themselves as erratic sender readings. Wiring should be corrected so that no differences exist.
- Step 6: Check the sender wiring and isolate sender wiring from any of the ac wiring in the system. The sender wiring should be located away from any power ac wiring from the generator and any ignition wiring. Separate conduits should be used for sender wiring and any ac wiring.

#### **Incorrect Display of Generator Voltage**

- Step 1. Verify that all wiring is properly connected. Refer to the *Typical Connections* chapter in the *Installation* manual.
- Step 2. Ensure that the proper voltage is present at the DGC-2020ES voltage sensing inputs (40, 41, 43, and 45).
- Step 3. Verify that the voltage transformer ratio and sensing configuration is correct.
- Step 4. Confirm that the voltage sensing transformers are correct and properly installed.

#### **Incorrect Measurement or Display of Generator Current**

- Step 1. Verify that all wiring is properly connected. Refer to the *Typical Connections* chapter in the *Installation* manual.
- Step 2. Ensure that the proper current is present at the DGC-2020ES current sensing inputs 33, 34, 35, 36, 37, and 38.
- Step 3. Verify that the current sensing transformer ratios are correct.
- Step 4. Confirm that the current sensing transformers are correct and properly installed.

#### Incorrect Display of Engine RPM

- Step 1. Verify that all wiring is properly connected. Refer to the *Typical Connections* chapter in the *Installation* manual.
- Step 2. Verify that the flywheel teeth setting is correct.
- Step 3. Verify that the prime mover governor is operating properly.
- Step 4. Verify that the measured frequency of the voltage at the MPU input (31 and 32) is correct.
- Step 5. If the MPU is shared with the governor, verify that the polarity of the MPU input to the governor matches the polarity of the MPU input to the DGC-2020ES.

#### **DGC-2020ES Indicates Incorrect Power Factor**

Check the rotation of the machine and the labeling of the A-B-C terminals. The machine must be rotating in the same phase sequence as dictated by the generator phase rotation setting for correct power factor metering. A power factor indication of 0.5 with resistive load present is a symptom of incorrect phase rotation.

#### LCD is Blank and all LEDs are Flashing at Approximately Two-Second Intervals

This indicates that the DGC-2020ES does not detect that valid application firmware is installed. The unit is running its boot loader program, waiting to accept a firmware upload.

- Step 1. Start BESTCOMSPlus<sup>®</sup>. Use the top pull-down menu and select FILE > NEW > DGC-2020ES.
- Step 2. Select COMMUNICATIONS > UPLOAD DEVICE FILES and select the device package file that contains the firmware and language you want to upload.
- Step 3. Check the boxes for DGC-2020ES Firmware and DGC-2020ES Language Module. Click the UPLOAD button to start the upload process.

## Ground Faults Detected in Ungrounded System Applications

- Step 1: Verify that there is no connection from the neutral connection of the generator to the system ground.
- Step 2: Perform insulation resistance tests on the system wiring to check for insulation integrity in the overall system.
- Step 3: If ground faults are detected on a DGC-2020ES in an ungrounded system application, it is recommended that potential transformers be employed on the voltage sensing inputs to provide full isolation between the DGC-2020ES and monitored voltage phases.
- Step 4: If potential transformers are in place, remove the connectors from the DGC-2020ES one at a time. If removal of a connector removes the ground fault, check the system wiring to that connector and out into the system to verify that connections are secure and all wiring insulation is in good condition.

### **Generator Breaker and Mains Breaker**

#### Generator Breaker Will Not Close to a Dead Bus

- Step 1: Review the description of how the generator breaker logic element functions contained in the GENBRK logic element description in the BESTlogic <sup>™</sup>*Plus* chapter in the *Configuration* manual.
- Step 2: Review the section on breaker close requests in the *Breaker Management* chapter in the *Configuration* manual.
- Step 3: Navigate to the SETTINGS > BREAKER MANAGEMENT > BREAKER HARDWARE > GEN BREAKER screen and set DEAD BUS CL ENBL to ENABLE.
- Step 4: Verify that the Generator status is stable. The breaker will not close if the generator status is not stable. Check status by using the Metering Explorer in BESTCOMS*Plus* and verify that when the generator is running, the GEN STABLE status LED is lit. If necessary, modify the settings on the SETTINGS > BREAKER MANAGEMENT > BUS CONDITION DETECTION screen.
- Step 5: Verify the bus status is DEAD. Check status by using the Metering Explorer in BESTCOMS*Plus* and verify that when the generator is running, the BUS DEAD status LED is lit. If necessary, modify the settings on the SETTINGS > BREAKER MANAGEMENT > BUS CONDITION DETECTION screen.
- Step 6: Verify the connections in BESTlogic*Plus* Programmable Logic to the generator breaker logic element. The *Status* input must be driven by an "A" or normally open contact from the generator breaker. The OPEN and CLOSE command inputs on the left side of the logic block are inputs for open and close commands. These can be wired to physical inputs if it is desired to have open and close command switches. If they are wired, they must either be pulsed inputs, or some logic must be employed so that the open and close command inputs are never driven at the same time. If these are both driven at the same time, the breaker is receiving open and close commanded to open and close at the same time.
- Step 7: Verify the breaker is receiving a close command. Breaker close command sources are:
  - The DGC-2020ES itself when the automatic mains fail transfer (ATS) feature is enabled.
  - The DGC-2020ES itself when the RUN WITH LOAD logic element receives a *Start* pulse in the programmable logic.
  - The DGC-2020ES itself when started from the Exercise Timer and the Run with Load box is checked in the Generator Exerciser settings.
  - Manual Breaker Close Input Contacts applied to the Open and Close inputs on the left side of the Generator Breaker logic element in the programmable logic.

Step 8: Verify the wiring to the breaker from the DGC-2020ES. If it seems OK, you can do a manual close and open by modifying the programmable logic. Map some unused outputs to the OPEN and CLOSE outputs from the Gen Breaker Block in the programmable logic. Map a virtual switch to the logic output that would normally be the breaker open output. Map another virtual switch to the logic output that would normally be the breaker close output. Connect with BESTCOMS*Plus*, and exercise the virtual switches using the Control panel located in the Metering Explorer. Never turn open and close on at the same time. This could damage the breaker and/or motor operator. If everything is working as expected, restore the logic to its original diagram.

#### **Generator Breaker Does Not Open When It Should**

- Step 1: Review the description of how the generator breaker logic element functions contained in the GENBRK logic element description in the *BESTlogicPlus* chapter in the *Configuration* manual.
- Step 2: Review the section on breaker operation requests in the *Breaker Management* chapter in the *Configuration* manual.
- Step 3: Verify the connections in BESTlogic*Plus* Programmable Logic to the generator breaker logic element. The *Status* input must be driven by an "A" or normally open contact from the generator breaker. The OPEN and CLOSE command inputs on the left side of the logic block are inputs for open and close commands. These can be wired to physical inputs if it is desired to have open and close command switches. If they are wired, they must either be pulsed inputs, or some logic must be employed so that the open and close command inputs are never driven at the same time. If these are both driven at the same time, the breaker is receiving open and close commanded to open and close at the same time.
- Step 4: Verify the breaker is receiving an open command. Breaker open command sources are:
  - The DGC-2020ES itself when the automatic transfer (ATS) feature is enabled.
  - The DGC-2020ES itself when the RUN WITH LOAD logic element receives a *Stop* pulse in the programmable logic.
  - The DGC-2020ES itself when shutting down the engine due to an active alarm.
  - The DGC-2020ES itself when ending a run session from the Exercise Timer and the *Run with Load* box is checked in the Generator Exerciser settings.
  - Manual Breaker Open Input Contacts applied to the Open and Close inputs on the left side of the Generator Breaker logic element in the programmable logic.
- Step 5: Verify the wiring to the breaker from the DGC-2020ES. If it seems OK, you can do a manual close and open by modifying the programmable logic. Map some unused outputs to the OPEN and CLOSE outputs from the Gen Breaker Block in the programmable logic. Map a virtual switch to the logic output that would normally be the breaker open output. Map another virtual switch to the logic output that would normally be the breaker close output. Connect with BESTCOMS*Plus*, and exercise the virtual switches using the Control panel located in the Metering Explorer. Never turn open and close on at the same time. This could damage the breaker and/or motor operator. If everything is working as expected, restore the logic to its original diagram.

#### Mains Breaker Does Not Open When Mains Fails

- Step 1: Verify that a Mains Breaker has been configured by examining the settings on the SETTINGS > BREAKER MANAGEMENT > BREAKER HARDWARE screen.
- Step 2: Verify the mains breaker has been correctly included in the programmable logic.
- Step 3: Verify that the MAINS FAIL TRANSFER parameter is set to ENABLE on the SETTINGS > BREAKER MANAGEMENT > BREAKER HARDWARE screen.
- Step 4: Verify that a failure of the mains is detected by the DGC-2020ES. Check status using the Metering Explorer in BESTCOMS*Plus* and verify that the MAINS FAIL status LED is lit when

the power on the DGC-2020ES bus voltage input is either out of voltage or frequency range. If necessary, modify the settings on the SETTINGS > BREAKER MANAGEMENT > BUS CONDITION DETECTION screen to achieve correct detection.

Step 5: Verify the wiring to the breaker from the DGC-2020ES. If it seems OK, you can do a manual close and open by modifying the programmable logic. Map some unused outputs to the OPEN and CLOSE outputs from the Gen Breaker Block in the programmable logic. Map a virtual switch to the logic output that would normally be the breaker close output. Map another virtual switch to the logic output that would normally be the breaker close output. Connect with BESTCOMS*Plus*, and exercise the virtual switches using the Control panel located in the Metering Explorer. Never turn open and close on at the same time. This could damage the breaker and/or motor operator. If everything is working as expected, restore the logic to its original diagram.

#### Mains Breaker Does Not Close After Mains Returns

- Step 1: Verify that a Mains Breaker has been configured by examining the settings on the SETTINGS > BREAKER MANAGEMENT > BREAKER HARDWARE screen.
- Step 2: Verify the mains breaker has been correctly included in the programmable logic.
- Step 3: Verify that the MAINS FAIL TRANSFER parameter is set to ENABLE on the SETTINGS > BREAKER MANAGEMENT > BREAKER HARDWARE screen.
- Step 4: Verify that stable mains power is detected by the DGC-2020ES. Check status using the Metering Explorer in BESTCOMS*Plus* and verify that the MAINS STABLE status LED is lit when the power on the DGC-2020ES bus voltage input is good. If necessary, modify the settings on the SETTINGS > BREAKER MANAGEMENT > BUS CONDITION DETECTION screen to achieve correct detection.
- Step 5: Verify the wiring to the breaker from the DGC-2020ES. If it seems OK, you can do a manual close and open by modifying the programmable logic. Map some unused outputs to the OPEN and CLOSE outputs from the Gen Breaker Block in the programmable logic. Map a virtual switch to the logic output that would normally be the breaker open output. Map another virtual switch to the logic output that would normally be the breaker close output. Connect with BESTCOMS*Plus*, and exercise the virtual switches using the Control panel located in the Metering Explorer. Never turn open and close on at the same time. This could damage the breaker and/or motor operator. If everything is working as expected, restore the logic to its original diagram.

## DGC-2020ES Front Panel Debug Screen

There is one debug screen in the DGC-2020ES that can be useful for debugging I/O module related issues. The following debug screen is available: CEM DEBUG

#### CEM DEBUG

This screen shows the binary data that is being sent between the CEM-2020 (Contact Expansion Module) and the DGC-2020ES.

The CEM DEBUG screen is located on the front panel at SETTINGS > SYSTEM PARAMS > REMOTE MODULE SETUP > CEM SETUP > CEM DEBUG MENU.

The following parameters are visible on the CEM DEBUG screen:

- DGC TO CEM BP: DGC-2020ES to CEM-2020 Binary Points. This is the status of the CEM-2020 output relays being transmitted from the DGC-2020ES to the CEM-2020. This is a 32-bit, bit packed number representing the desired states of the CEM-2020 outputs. The left most bit is the first output, etc.
- CEM TO DGC BP: CEM-2020 to DGC-2020ES Binary Points. This is the status of the CEM-2020 inputs being transmitted from the CEM-2020 to the DGC-2020ES. This is a 32-bit, bit packed number representing the metered states of the CEM-2020 inputs. The left most bit is the first input, etc.

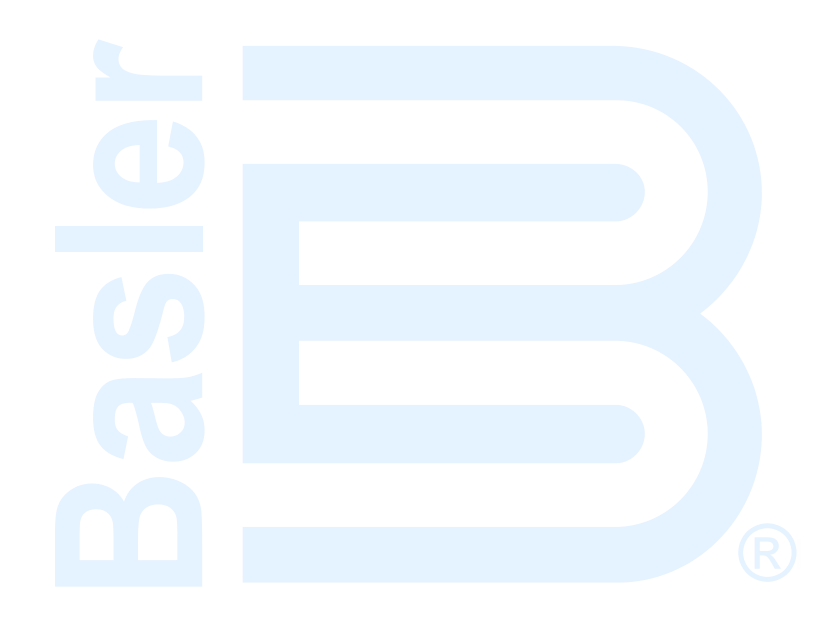

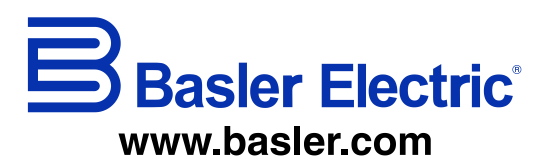

12570 State Route 143 Highland IL 62249-1074 USA Tel: +1 618.654.2341 Fax: +1 618.654.2351 email: info@basler.com No. 59 Heshun Road Loufeng District (N) Suzhou Industrial Park 215122 Suzhou P.R. CHINA Tel: +86 512.8227.2888 Fax: +86 512.8227.2887 email: <u>chinainfo@basler.com</u> 111 North Bridge Road 15-06 Peninsula Plaza Singapore 179098 Tel: +65 68.44.6445 Fax: +65 68.44.8902 email: <u>singaporeinfo@baster.com</u>

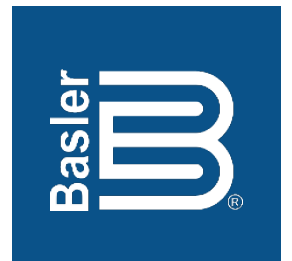

# DGC-2020ES Digital Genset Controller

## Installation Instruction Manual

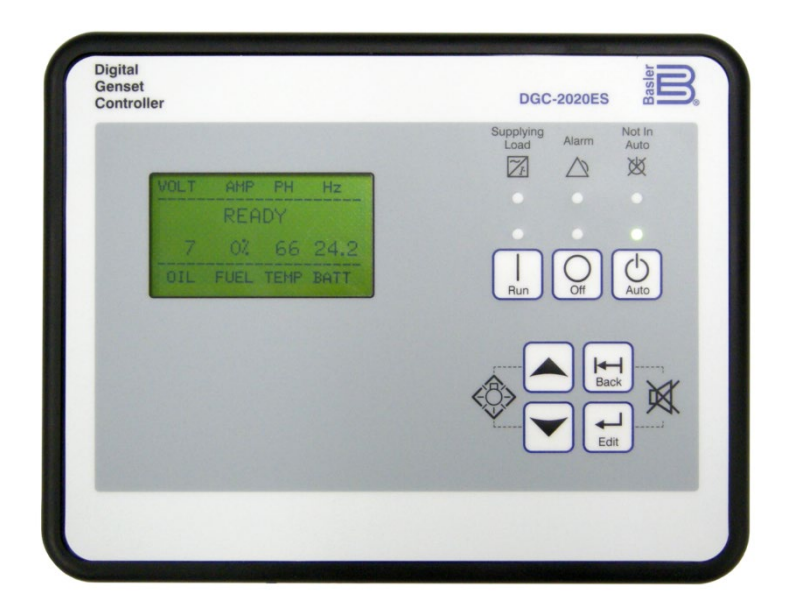

12570 Route 143 • Highland, Illinois 62249-1074 USA Tel +1 618.654.2341 • Fax +1 618.654.2351 www.basler.com • info@basler.com Publication 9469200994, Rev B November 2019 **WARNING:** California's Proposition 65 requires special warnings for products that may contain chemicals known to the state of California to cause cancer, birth defects, or other reproductive harm. Please note that by posting this Proposition 65 warning, we are notifying you that one or more of the Proposition 65 listed chemicals may be present in products we sell to you. For more information about the specific chemicals found in this product, please visit <u>https://www.basler.com/Prop65.</u>

## **Preface**

This instruction manual provides information about the installation of the DGC-2020ES Digital Genset Controller. To accomplish this, the following information is provided:

- Mounting
- Terminals and connectors
- Typical applications
- Power input
- Voltage and current sensing
- Speed signal inputs
- Specifications
- Maintenance and troubleshooting

## Conventions Used in this Manual

Important safety and procedural information is emphasized and presented in this manual through Warning, Caution, and Note boxes. Each type is illustrated and defined as follows.

#### Warning!

Warning boxes call attention to conditions or actions that may cause personal injury or death.

#### Caution

Caution boxes call attention to operating conditions that may lead to equipment or property damage.

#### Note

Note boxes emphasize important information pertaining to Digital Genset Controller installation or operation.

## DGC-2020ES Instruction Manual Catalog

Available instruction manuals for the DGC-2020ES are listed in Table 1.

#### **Table 1. Instruction Manuals**

| Part Number | Description                |
|-------------|----------------------------|
| 9469200993  | Quick Start                |
| 9469200994  | Installation (this manual) |
| 9469200995  | Configuration              |
| 9469200996  | Operation                  |
| 9469200997  | Accessories                |

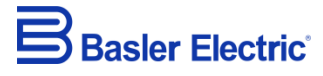

12570 State Route 143 Highland IL 62249-1074 USA <u>www.basler.com</u> <u>info@basler.com</u> Tel: +1 618.654.2341 Fax: +1 618.654.2351

> © 2019 by Basler Electric All rights reserved First printing: April 2017

#### Warning!

**READ THIS MANUAL.** Read this manual before installing, operating, or maintaining the DGC-2020ES. Note all warnings, cautions, and notes in this manual as well as on the product. Keep this manual with the product for reference. Only qualified personnel should install, operate, or service this system. Failure to follow warning and cautionary labels may result in personal injury or property damage. Exercise caution at all times.

Basler Electric does not assume any responsibility to compliance or noncompliance with national code, local code, or any other applicable code. This manual serves as reference material that must be well understood prior to installation, operation, or maintenance.

For terms of service relating to this product and software, see the *Commercial Terms of Products and Services* document available at <u>www.basler.com/terms</u>.

This publication contains confidential information of Basler Electric Company, an Illinois corporation. It is loaned for confidential use, subject to return on request, and with the mutual understanding that it will not be used in any manner detrimental to the interests of Basler Electric Company and used strictly for the purpose intended.

It is not the intention of this manual to cover all details and variations in equipment, nor does this manual provide data for every possible contingency regarding installation or operation. The availability and design of all features and options are subject to modification without notice. Over time, improvements and revisions may be made to this publication. Before performing any of the following procedures, contact Basler Electric for the latest revision of this manual.

The English-language version of this manual serves as the only approved manual version.

## **Revision History**

A historical summary of the changes made to this instruction manual is provided below. Revisions are listed in reverse chronological order.

Visit www.basler.com to download the latest hardware, firmware, and BESTCOMS*Plus*<sup>®</sup> revision histories.

Instruction Manual Revision History

| Manual<br>Revision and Date | Change                                                                      |
|-----------------------------|-----------------------------------------------------------------------------|
| B, Nov-19                   | <ul> <li>Removed Rev Letter from all pages.</li> </ul>                      |
|                             | <ul> <li>Changed sequential numbering to sectional numbering.</li> </ul>    |
|                             | <ul> <li>Moved Instruction Manual Revision History into Preface.</li> </ul> |
|                             | <ul> <li>Removed standalone Revision History chapter.</li> </ul>            |
|                             | <ul> <li>Corrected Figures 3-3 and 3-4. Added GEN VN connection.</li> </ul> |
| A1, Apr-19                  | Updated Proposition 65 statement                                            |
| A, Sep-18                   | Updated Revision History chapter                                            |
| —, Apr-17                   | Initial release                                                             |

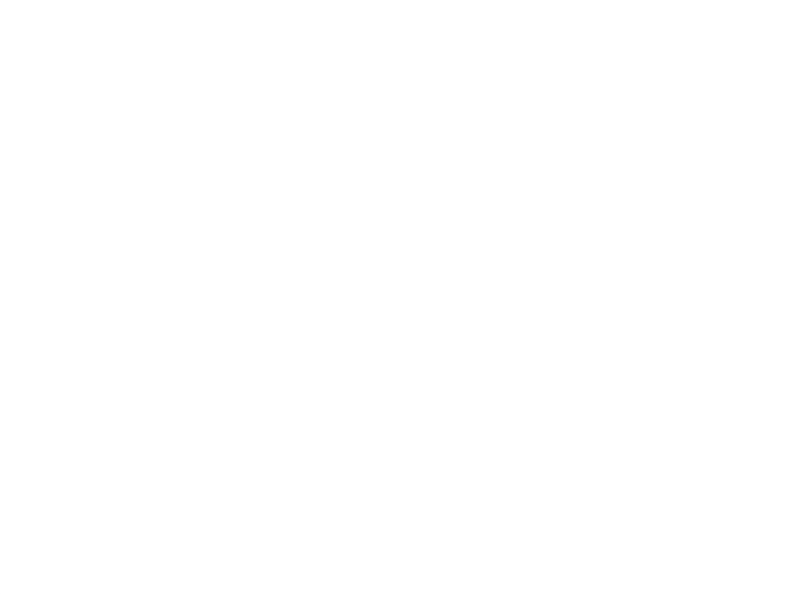

## Contents

| Mounting                    | 1-1 |
|-----------------------------|-----|
| Terminals and Connectors    | 2-1 |
| Typical Connections         | 3-1 |
| Power Input                 | 4-1 |
| Voltage and Current Sensing | 5-1 |
| Speed Signal Inputs         | 6-1 |
| Specifications              | 7-1 |
| Maintenance                 | 8-1 |
| Troubleshooting             | 9-1 |

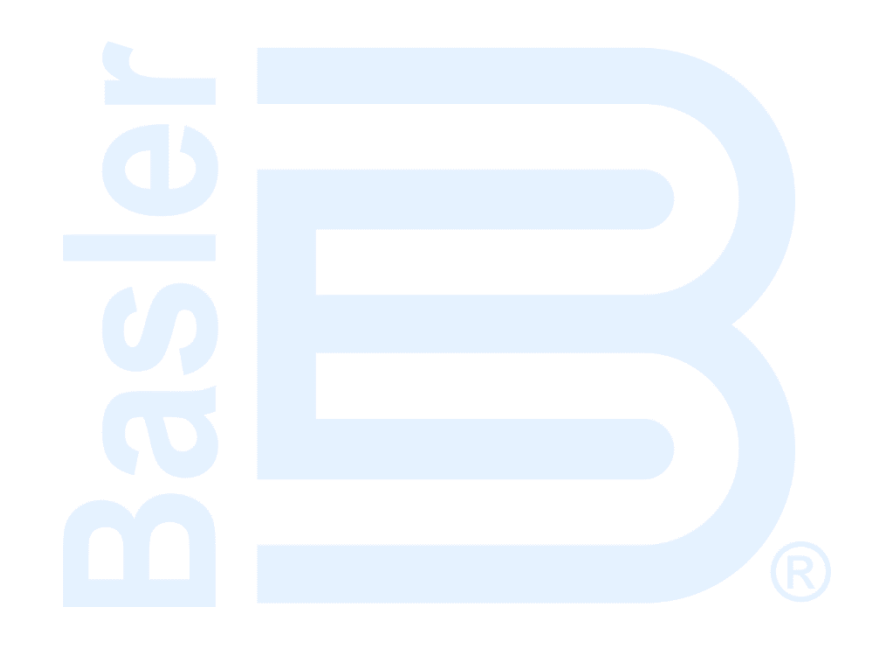

## **1 • Mounting**

DGC-2020ES controllers are delivered in sturdy cartons to prevent shipping damage. Upon receipt of a unit, check the part number against the requisition and packing list for agreement. Inspect for damage, and if there is evidence of such, immediately file a claim with the carrier and notify the Basler Electric regional sales office or your sales representative.

If the device is not installed immediately, store it in the original shipping package in a moisture- and dustfree environment.

### Hardware

The front panel is resistant to moisture, salt fog, humidity, dust, dirt, and chemical contaminants. DGC-2020ES controllers are mounted using the four permanently attached 10-24 studs. The torque applied to the mounting hardware should not exceed 20 inch-pounds (2.2 newton meters).

### Dimensions

Panel cutting and drilling dimensions are shown in Figure 1-1. Overall dimensions are shown in Figure 1-2. All dimensions are shown in inches with millimeters in parenthesis.

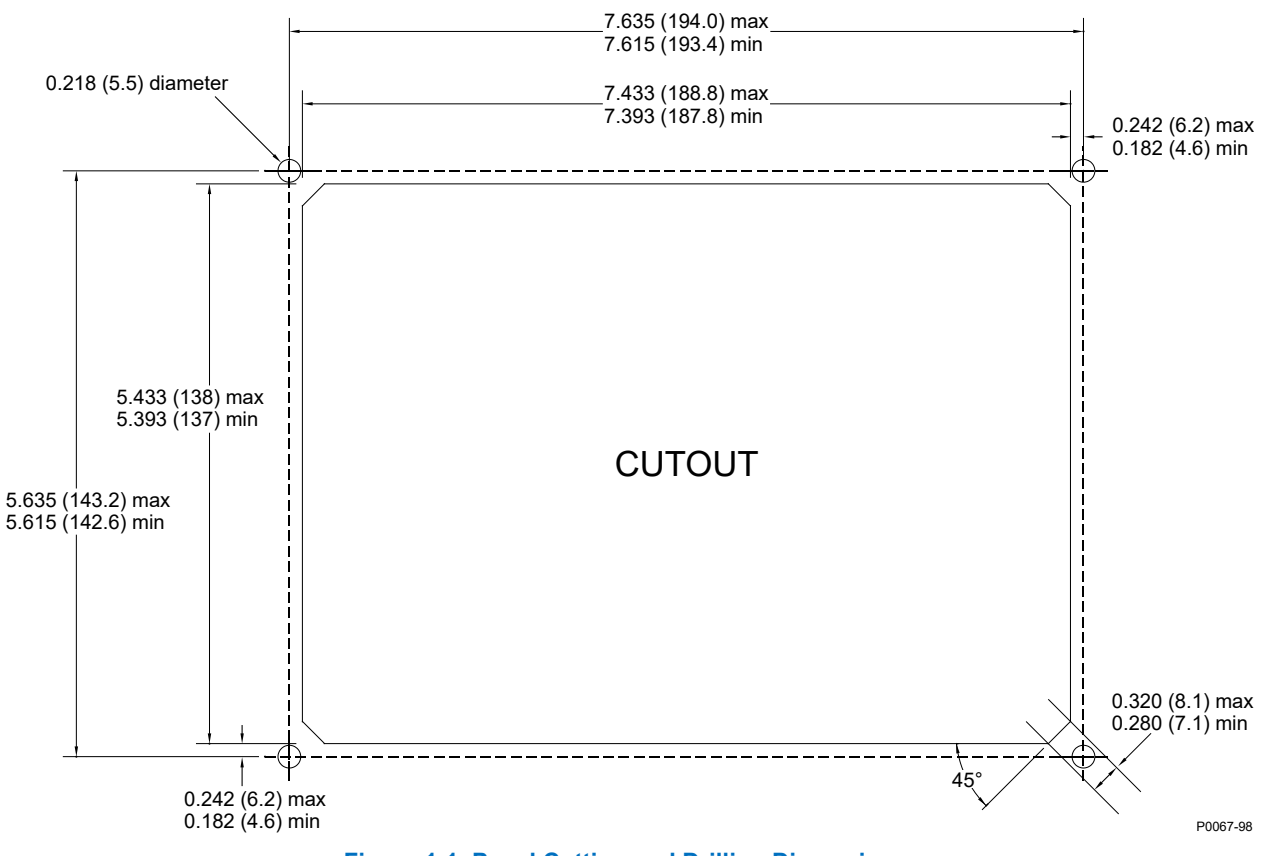

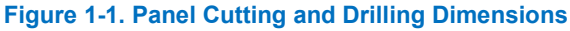

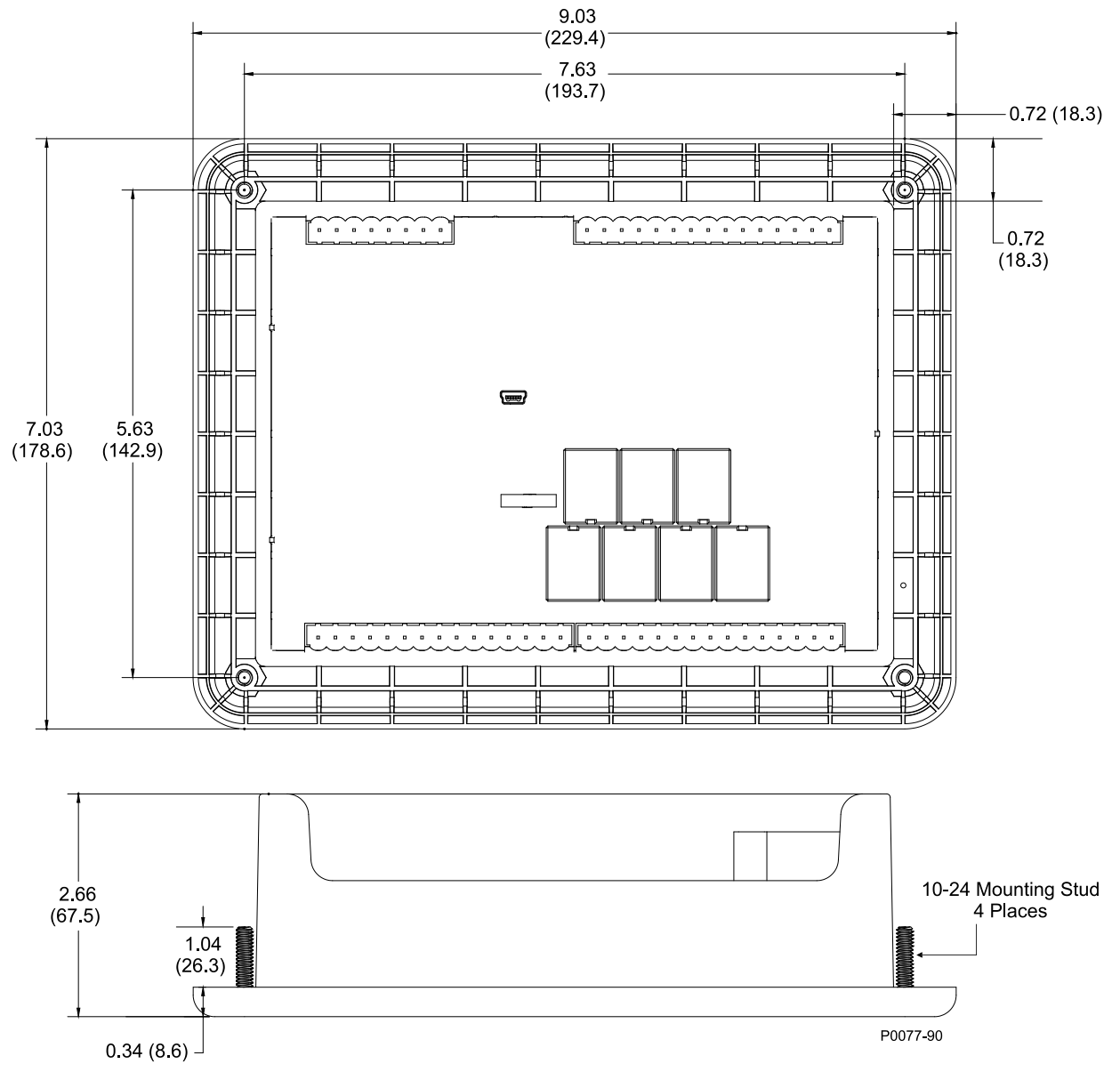

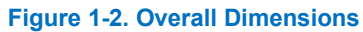

## **2 • Terminals and Connectors**

All DGC-2020ES terminals and connectors are located on the rear panel. DGC-2020ES terminals consist of a mini-B USB socket and plug-in connectors with spring clamp terminals.

Figure 2-1 illustrates the rear panel terminals. Locator letters in the illustration correspond to the terminal block and connector descriptions in Table 2-1.

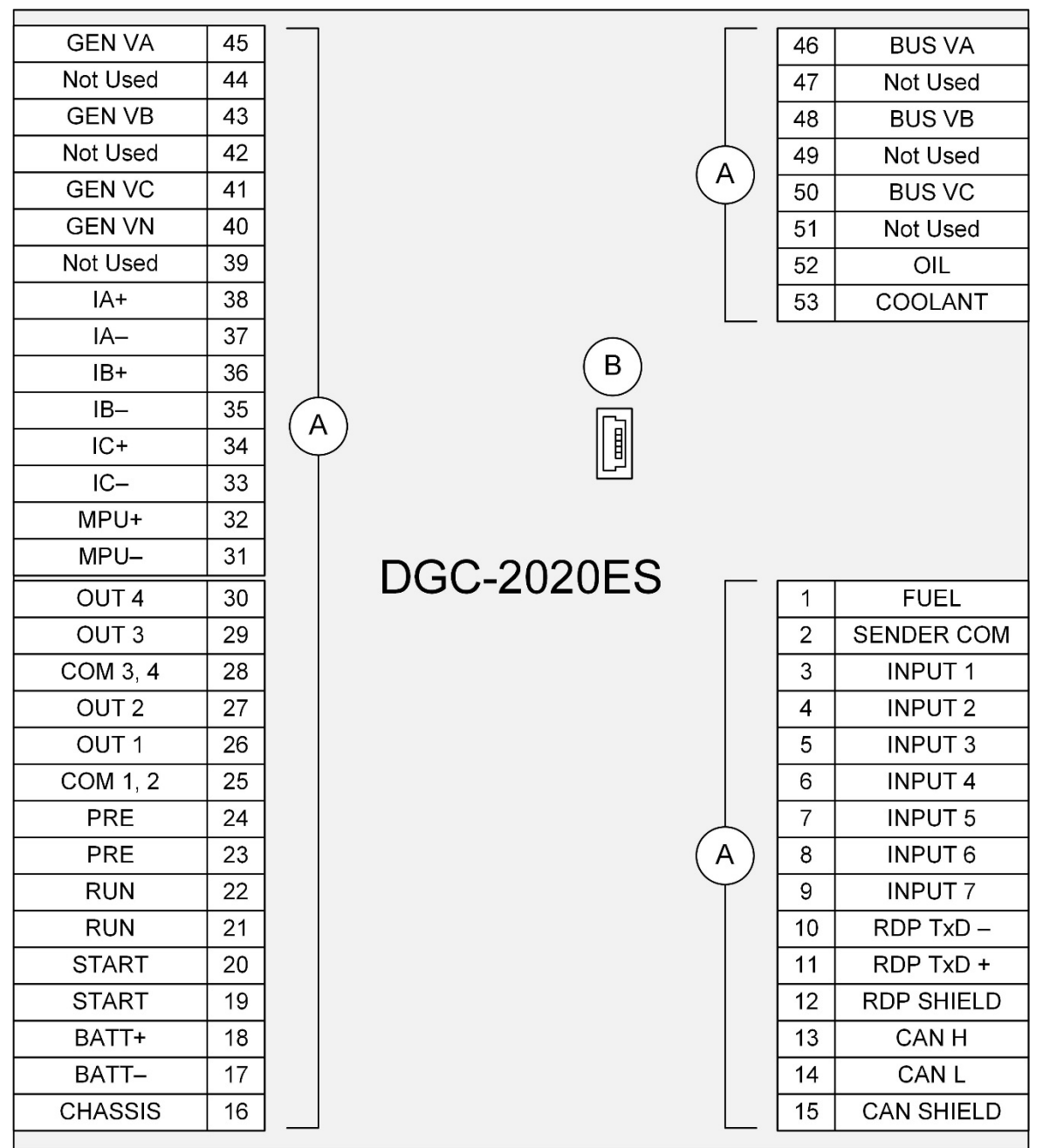

P0067-84

Figure 2-1. Rear Panel

| Locator | Description                                                                                                    |
|---------|----------------------------------------------------------------------------------------------------|
| A       | The majority of external, DGC-2020ES wiring is terminated at 8- or 15-position connectors with spring clamp terminals. These connectors plug into headers on the DGC-2020ES. The connectors and headers have a dovetailed edge that ensures proper connector orientation. Each connector and header is uniquely keyed to ensure that a connector mates only with the correct header. Spring clamp terminals accept a maximum wire size of 12 AWG. |
| В       | The mini-B USB socket mates with a standard USB cable and is used with a PC running BESTCOMS <i>Plus®</i> software for local communication with the DGC-2020ES.                                                                                                    |

#### Table 2-1. Rear Panel Terminal and Connector Descriptions

### Connections

DGC-2020ES connections are dependent on the application. Incorrect wiring may result in damage to the controller.

| Note                                                                                                    |
|----------------------------------------------------------------------------------------------------|
| Be sure that the DGC-2020ES is hard-wired to earth ground with no smaller than 12 AWG copper wire attached to the chassis ground terminal (terminal 16) on the rear of the controller. |
| Operating power from the battery must be of the correct polarity.<br>Although reverse polarity will not cause damage, the DGC-2020ES will<br>not operate.                              |
| For the DGC-2020ES to correctly meter power factor, the generator must be rotating clockwise (A-B-C).                                                                                  |
|                                                                                                    |

The DGC-2020ES terminals are grouped by function and include operating power, generator current sensing, generator voltage sensing, bus voltage sensing, analog engine sender inputs, magnetic pickup input, contact sensing inputs, output contacts, USB interface, CAN interface, and Remote Display Panel connections.

DGC-2020ES terminal groups are described in the following paragraphs.

## **Operating Power**

The DGC-2020ES operating power input accepts either 12 Vdc or 24 Vdc and tolerates voltage over the range of 6 to 32 Vdc. Operating power must be of the correct polarity. Although reverse polarity will not cause damage, the DGC-2020ES will not operate. Operating power terminals are listed in Table 2-2.

It is recommended that a fuse be added for additional protection for the wiring to the battery input of the DGC-2020ES. A fuse helps prevent wire damage and nuisance trips due to initial power supply inrush current. To follow UL guidelines, a 5 A maximum, 32 Vdc supplementary fuse must be implemented in the battery input circuit to the DGC-2020ES

| Terminal     | Description                            |
|--------------|----------------------------------------|
| 16 (CHASSIS) | Chassis ground connection              |
| 17 (BATT–)   | Negative side of operating power input |
| 18 (BATT+)   | Positive side of operating power input |

| Table 2-2. | Operating | Power 1 | <b>Ferminals</b> |
|------------|-----------|---------|------------------|
|            | oporating |         | - or mininal o   |

## **Generator Current Sensing**

The DGC-2020ES has sensing inputs for A-phase, B-phase, and C-phase generator current. A DGC-2020ES with a style number of 1xx has a 1 Aac nominal current sensing and a DGC-2020ES with a style number of 5xx indicates 5 Aac nominal current sensing. Generator current sensing terminals are listed in Table 2-3.

| Terminals | Description                   |
|-----------|-------------------------------|
| 37 (IA–)  | A-phase current sensing input |
| 38 (IA+)  |                               |
| 35 (IB–)  | B-phase current sensing input |
| 36 (IB+)  |                               |
| 33 (IC–)  | C-phase current sensing input |
| 34 (IC+)  |                               |

| Note                                                                      |
|---------------------------------------------------------------------------|
| Unused current sensing inputs should be shorted to minimize noise pickup. |

Caution

Generator current sensing terminals 37 (IA–), 35 (IB–), and 33 (IC–) must be terminated to ground for proper operation.

## Generator Voltage Sensing

The DGC-2020ES accepts either line-to-line or line-to-neutral generator sensing voltage over the range of 12 to 576 volts, rms line-to-line. Generator voltage sensing terminals are listed in Table 2-4.

| Terminal    | Description                             |
|-------------|-----------------------------------------|
| 40 (GEN VN) | Neutral generator voltage sensing input |
| 41 (GEN VC) | C-phase generator voltage sensing input |
| 43 (GEN VB) | B-phase generator voltage sensing input |
| 45 (GEN VA) | A-phase generator voltage sensing input |

Table 2-4. Generator Voltage Sensing Terminals

#### Installation in an Ungrounded System Application

When the DGC-2020ES is controlling equipment that is part of an ungrounded system, it is recommended that potential transformers be employed on the voltage sensing inputs to provide full isolation between the DGC-2020ES and monitored voltage phases.

## Bus Voltage Sensing

Sensing of bus voltage enables the DGC-2020ES to detect failures of the mains (utility). The DGC-2020ES senses A-phase, B-phase, and C-phase bus voltage. Bus voltage sensing terminals are listed in Table 2-5.

| <u> </u>    |                                   |  |
|-------------|-----------------------------------|--|
| Terminal    | Description                       |  |
| 46 (BUS VA) | A-phase bus voltage sensing input |  |
| 48 (BUS VB) | B-phase bus voltage sensing input |  |
| 50 (BUS VC) | C-phase bus voltage sensing input |  |

#### Table 2-5. Bus Voltage Sensing Terminals

#### Installation in an Ungrounded System Application

When the DGC-2020ES is controlling equipment that is part of an ungrounded system, it is recommended that potential transformers be employed on the voltage sensing inputs to provide full isolation between the DGC-2020ES and monitored voltage phases.

## Analog Engine Sender Inputs

Inputs are provided for oil pressure, fuel level, and coolant temperature senders. For a listing of oil pressure, fuel level, and coolant temperature senders that are compatible with the DGC-2020ES, refer to the *Engine Sender Inputs* chapter in the *Configuration* manual. Analog engine sender input terminals are listed in Table 2-6.

| Terminal       | Description                      |  |
|----------------|----------------------------------|--|
| 1 (FUEL)       | Fuel level sender input          |  |
| 2 (SENDER COM) | Sender return terminal           |  |
| 52 (OIL)       | Oil pressure sender input        |  |
| 53 (COOLANT)   | Coolant temperature sender input |  |

#### Table 2-6. Sender Input Terminals

## Magnetic Pickup Input

The magnetic pickup input accepts a speed signal over the range of 3 to 35 volts peak and 32 to 10,000 hertz. Magnetic pickup input terminals are listed in Table 2-7.

| Table 2-7. | Magnetic | Pickup | Input | Terminals |
|------------|----------|--------|-------|-----------|
|------------|----------|--------|-------|-----------|

| Terminals | Description                    |
|-----------|--------------------------------|
| 31 (MPU–) | Magnetic pickup return input   |
| 32 (MPU+) | Magnetic pickup positive input |

### **Contact Sensing Inputs**

Contact sensing inputs consist of seven programmable inputs. The programmable inputs accept normally open, dry contacts. Terminal 17 (BATT–) serves as the common return line for the programmable inputs. While input 1 is programmed to recognize an emergency stop input by default, it can be programmed for any function. Information about configuring the programmable inputs is provided in the *Contact Inputs* chapter in the *Configuration* manual. Contact sensing input terminals are listed in Table 2-8.

| Terminal    | Description                                        |  |  |
|-------------|----------------------------------------------------|--|--|
| 17 (BATT–)  | Common return line for programmable contact inputs |  |  |
| 3 (INPUT 1) | Programmable contact input 1 (ESTOP by default)    |  |  |
| 4 (INPUT 2) | Programmable contact input 2                       |  |  |
| 5 (INPUT 3) | Programmable contact input 3                       |  |  |

#### Table 2-8. Contact Sensing Inputs

| Terminal    | Description                  |  |  |
|-------------|------------------------------|--|--|
| 6 (INPUT 4) | Programmable contact input 4 |  |  |
| 7 (INPUT 5) | Programmable contact input 5 |  |  |
| 8 (INPUT 6) | Programmable contact input 6 |  |  |
| 9 (INPUT 7) | Programmable contact input 7 |  |  |

## **Output Contacts**

The DGC-2020ES has three sets of fixed-function output contacts: Pre, Start, and Run. The Pre contacts supply battery power to the engine glow plugs, the Start contacts supply power to the starter solenoid, and the Run contacts supply power to the fuel solenoid. Connections to the three sets of contacts are made at terminals 19 through 24. The Pre, Start, and Run relay terminals are listed in Table 2-9.

| Terminal   | Description                           |  |
|------------|---------------------------------------|--|
| 19 (START) | Start output contact (Start solenoid) |  |
| 20 (START) |                                       |  |
| 21 (RUN)   | Run output contact (Fuel solenoid)    |  |
| 22 (RUN)   |                                       |  |
| 23 (PRE)   | Pre-start output contact (Glow plugs) |  |
| 24 (PRE)   |                                       |  |

#### Table 2-9. Fixed-Function Output Contact Terminals

Four programmable output contacts are provided in two sets. Each set of two output contacts share a common terminal. Programmable output contact terminals are listed in Table 2-10.

#### Table 2-10. Programmable Output Contact Terminals

| Terminal      | Description                           |
|---------------|---------------------------------------|
| 25 (COM 1, 2) | Common connection for outputs 1 and 2 |
| 26 (OUT 1)    | Programmable output 1                 |
| 27 (OUT 2)    | Programmable output 2                 |
| 28 (COM 3, 4) | Common connection for outputs 3 and 4 |
| 29 (OUT 3)    | Programmable output 3                 |
| 30 (OUT 4)    | Programmable output 4                 |

## **USB** Interface

A mini-B USB socket enables local communication with a PC running BESTCOMS*Plus* software. The DGC-2020ES is connected to a PC using a standard USB cable equipped with a type A plug on one end (PC termination) and a mini-B plug on the other end (DGC-2020ES termination).

## CAN Interface

These terminals provide communication using the SAE J1939 protocol or the MTU protocol and provide high-speed communication between the DGC-2020ES and an ECU on an electronically controlled engine. Connections between the ECU and DGC-2020ES should be made with twisted-pair, shielded cable. CAN interface terminals are listed in Table 2-11. For typical CAN connections, refer to the *Typical Connections* chapter.

| Table 2-11. | CAN | Interface | Terminals |
|-------------|-----|-----------|-----------|
|             |     |           |           |

| Terminals   | Description          |
|-------------|----------------------|
| 13 (CAN H)  | CAN high connection  |
| 14 (CAN L)  | CAN low connection   |
| 15 (SHIELD) | CAN drain connection |

| Note |
|------|
|------|

- 1. If the DGC-2020ES is providing one end of the J1939 bus, a 120 ohm, ½ watt terminating resistor should be installed across terminals 14 (CANL) and 13 (CANH).
- 2. If the DGC-2020ES is not providing one end of the J1939 bus, the stub connecting the DGC-2020ES to the bus should not exceed 914 mm (3 ft) in length.
- 3. The maximum bus length, not including stubs, is 40 m (131 ft).
- The J1939 drain (shield) should be grounded at one point only. If grounded elsewhere, do not connect the drain to the DGC-2020ES

## **Optional Remote Display Panel Connections**

Terminals are provided for connection with the optional Remote Display Panel. These terminals provide dc operating power to the Remote Display Panel and enable communication between the DGC-2020ES and Remote Display Panel. Twisted-pair conductors are recommended for connecting the communication terminals of the DGC-2020ES and Remote Display Panel. Communication may become unreliable if the connection wires exceed 1,219 m (4,000 ft). Table 2-12 lists the DGC-2020ES terminals that connect to the Remote Display Panel.

| Terminal      | Description                              |
|---------------|------------------------------------------|
| 10 (RDP TxD–) | Remote Display Panel terminal (TxD–)     |
| 11 (RDP TxD+) | Remote Display Panel terminal (TxD+)     |
| 17 (BATT–)    | Remote Display Panel terminal DC COM (-) |
| 18 (BATT+)    | Remote Display Panel terminal 12/24 (+)  |

Table 2-12. Remote Display Panel Interface Terminals

## **3 • Typical Connections**

Typical connection diagrams are provided in this chapter as a guide when wiring the DGC-2020ES for communication, mechanical senders, contact inputs and outputs, sensing, and control power.

## **Connections for Typical Applications**

Typical connections for applications using three-phase wye, three-phase delta, single-phase AB, and single-phase AC generator voltage sensing are shown on the following pages.

Figure 3-1 illustrates typical three-phase wye generator voltage sensing connections.

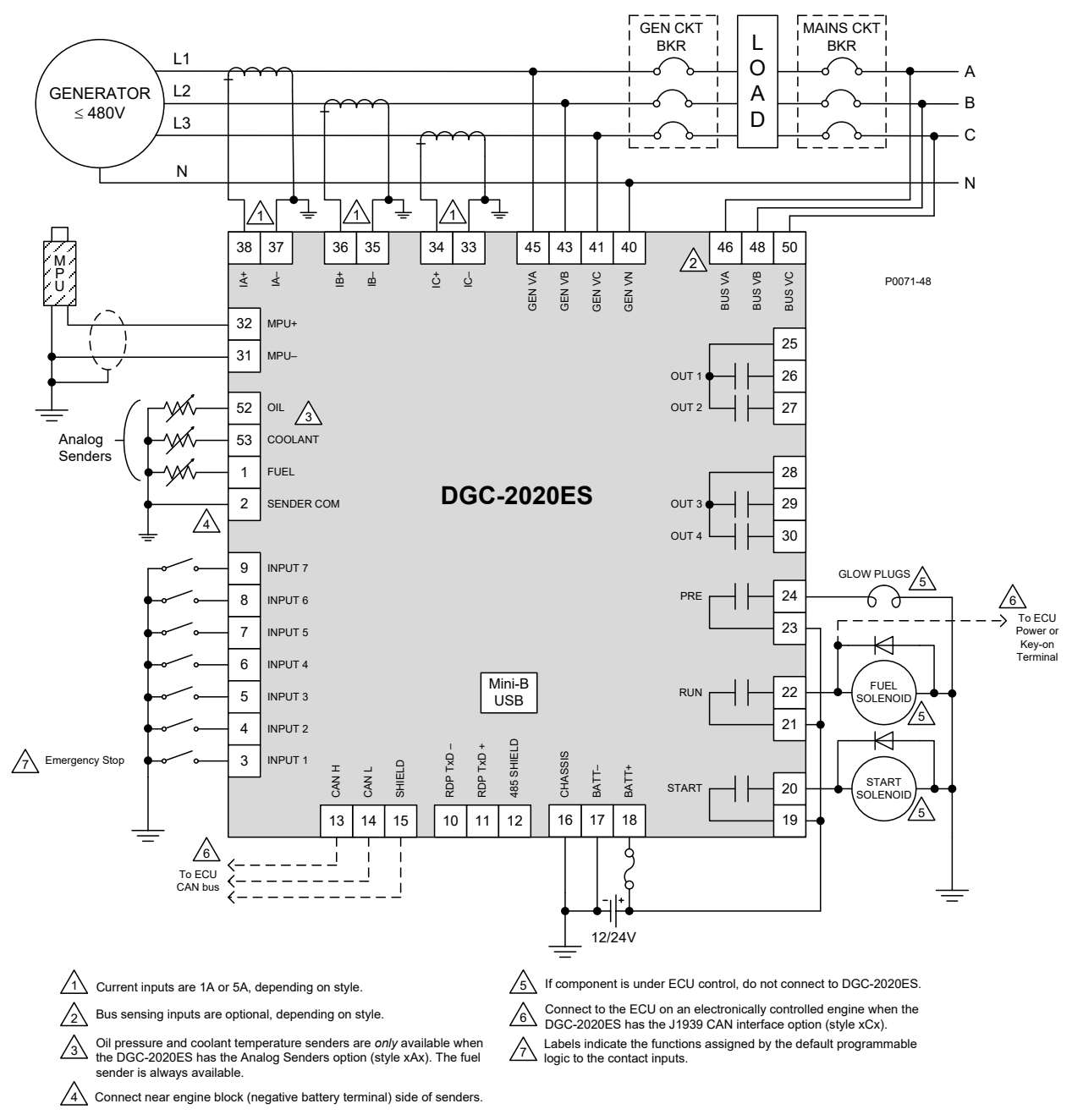

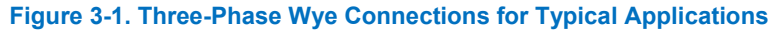

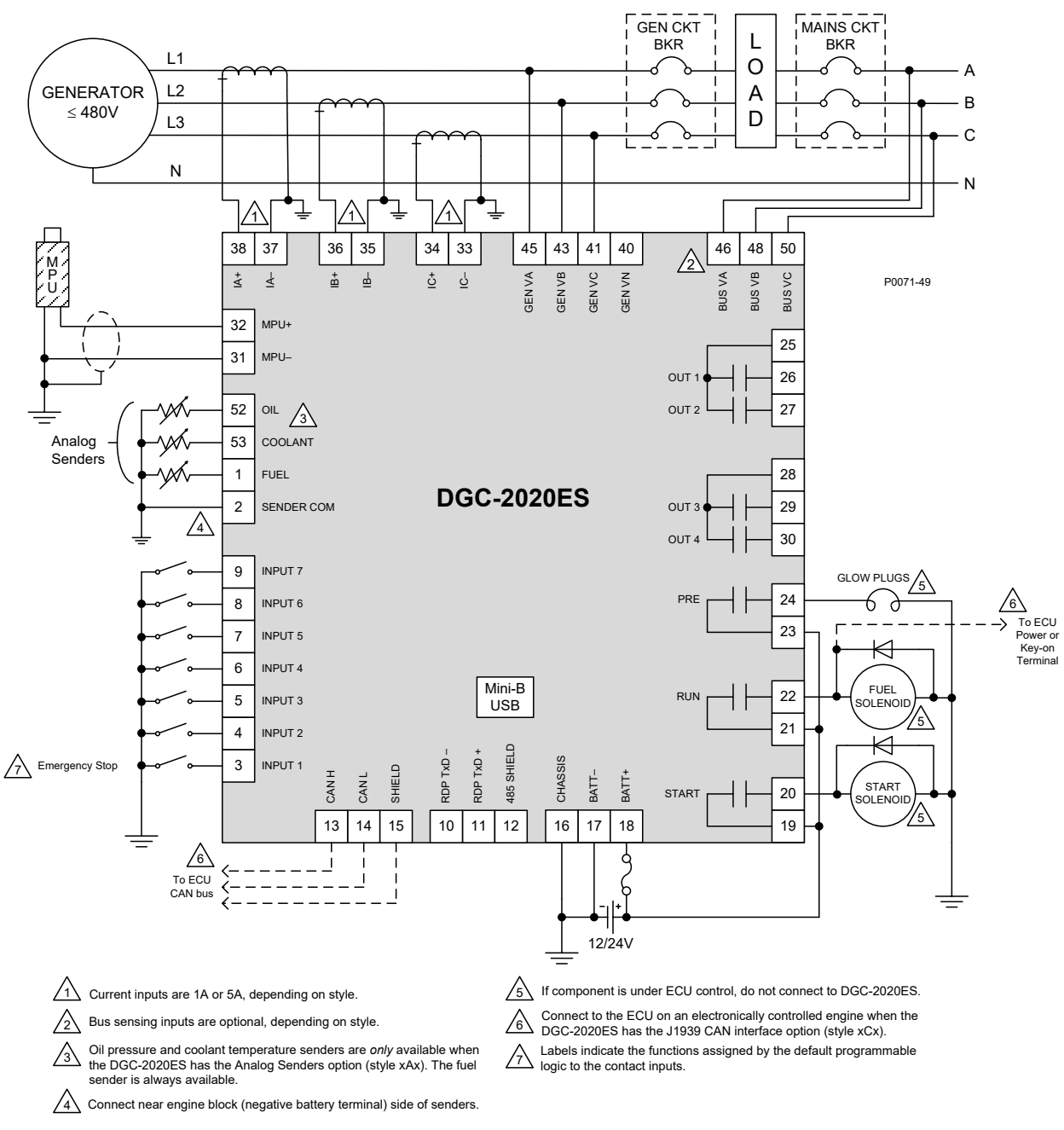

Figure 3-2 illustrates typical three-phase delta generator voltage sensing connections.

Figure 3-2. Three-Phase Delta Connections for Typical Applications

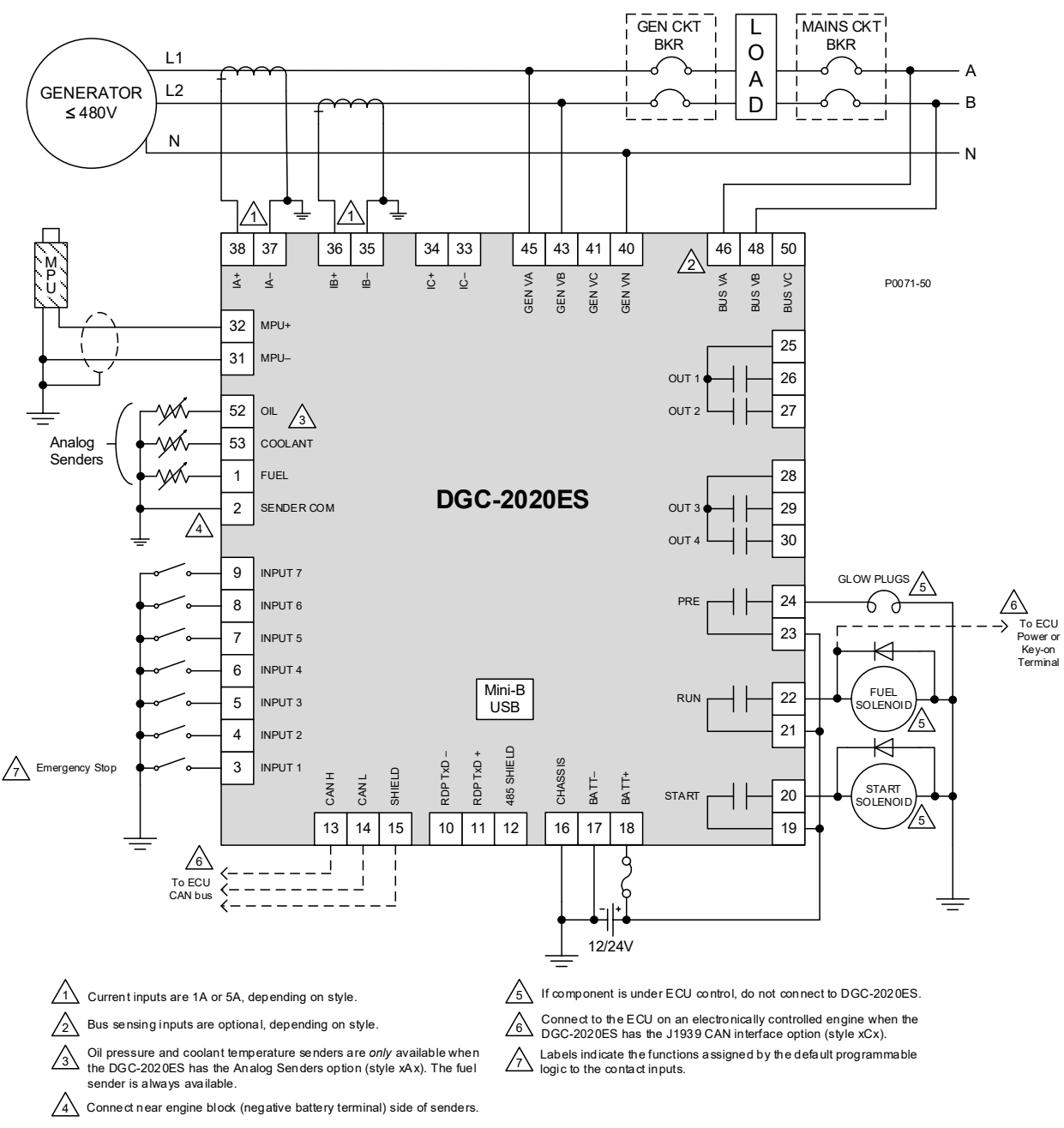

#### Figure 3-3 illustrates typical single-phase A-B generator voltage sensing connections.

Figure 3-3. Single-Phase A-B Connections for Typical Applications

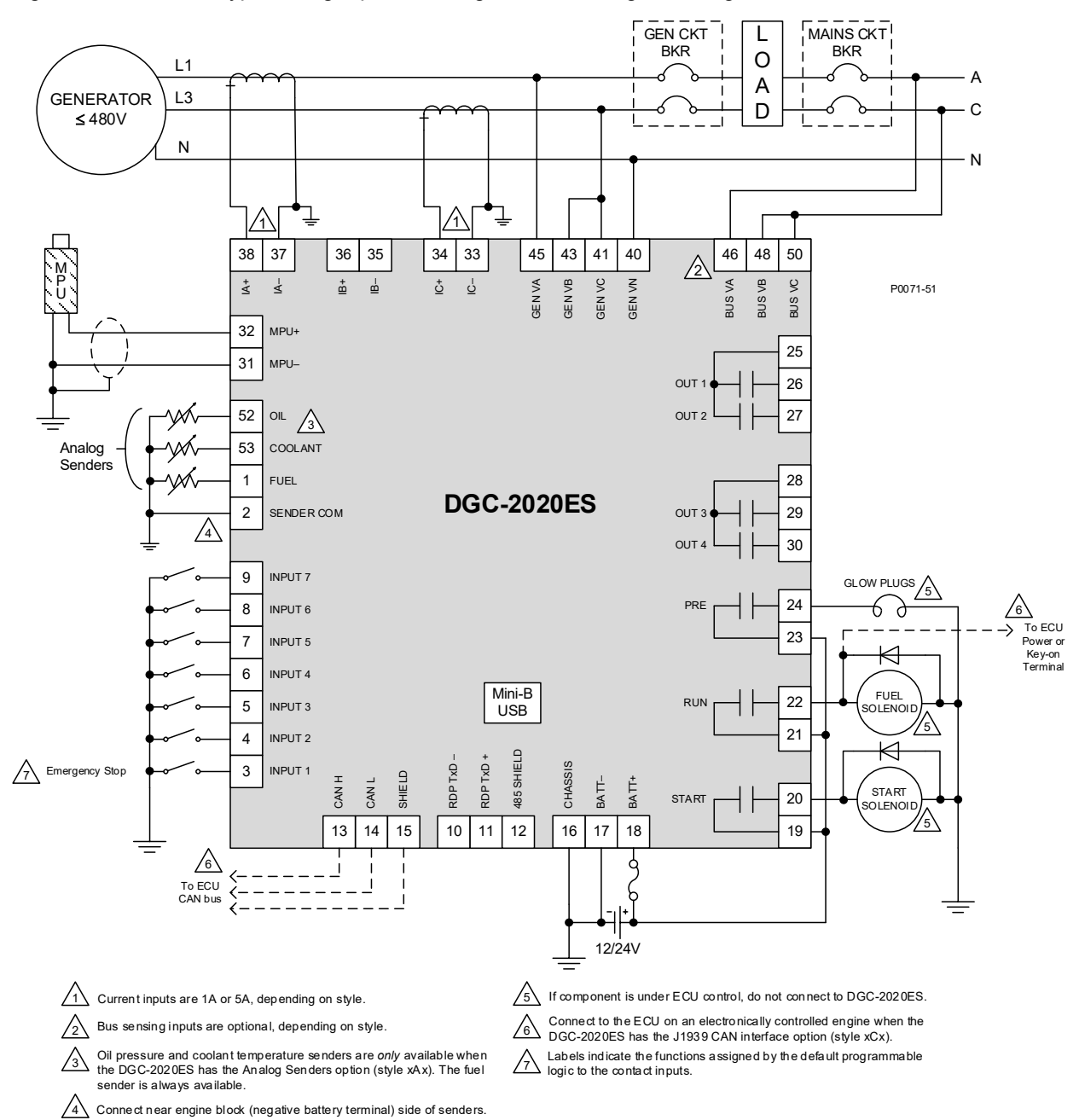

#### Figure 3-4 illustrates typical single-phase A-C generator voltage sensing connections.

Figure 3-4. Single-Phase A-C Connections for Typical Applications

## **CAN Connections**

Typical CAN connections are shown in Figure 3-5 and Figure 3-6.

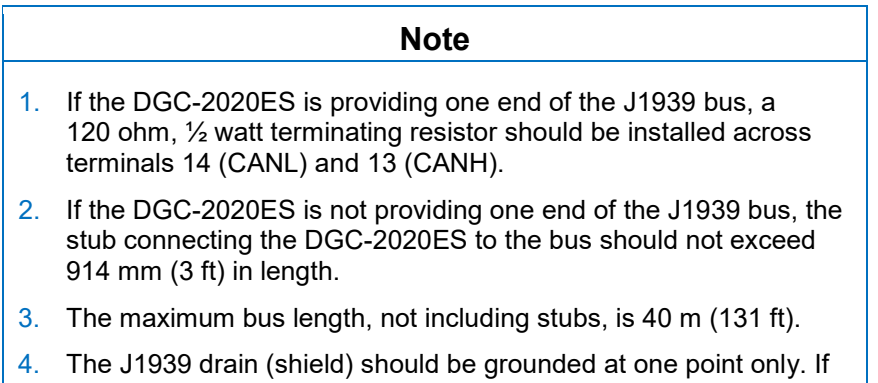

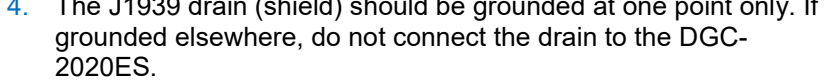

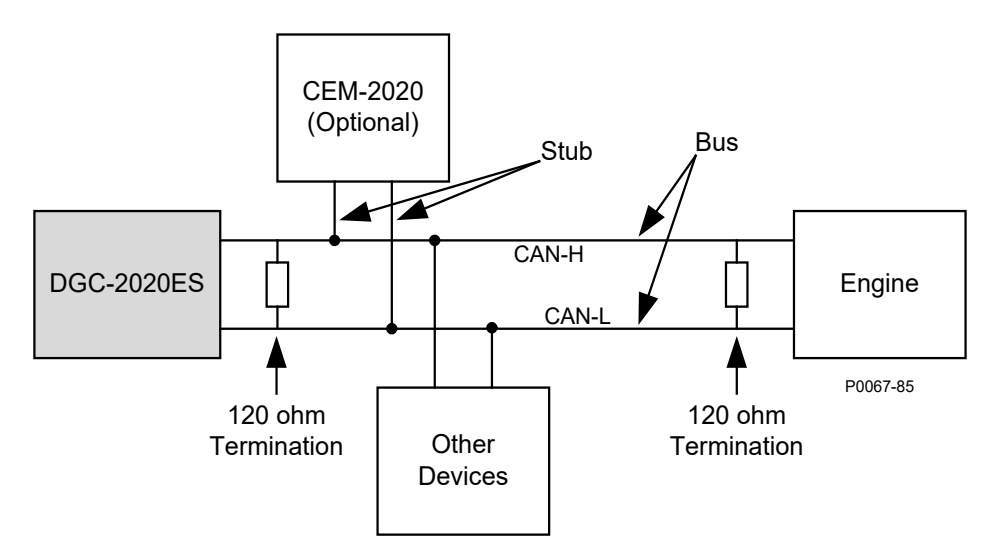

Figure 3-5. CAN Interface with DGC-2020ES Providing One End of the Bus

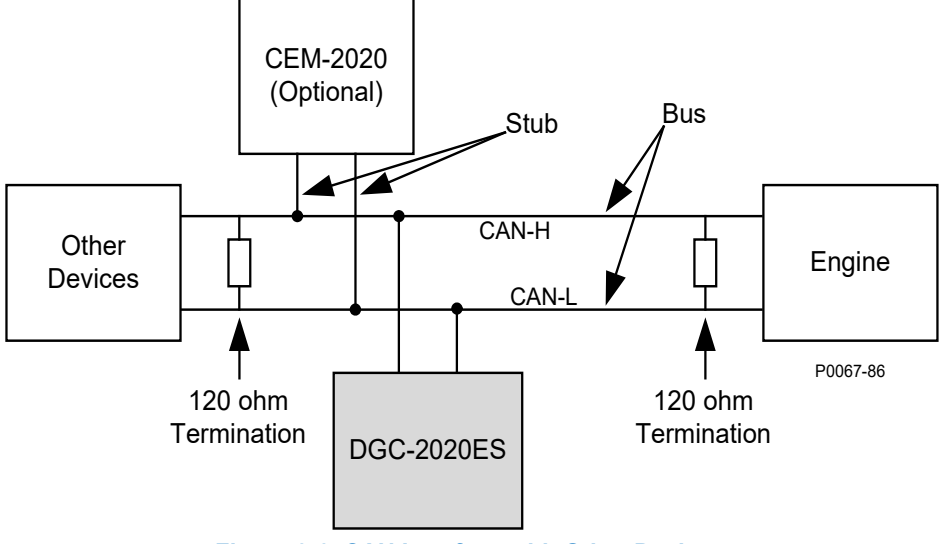

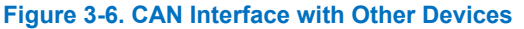

## **CEM-2020** Connections

The CEM-2020 (Contact Expansion Module) is an optional module that may be installed with the DGC-2020ES. It is a remote auxiliary device that provides additional contact inputs and outputs for the DGC-2020ES. This module interfaces to the DGC-2020ES via CAN, thus the CAN terminals are the only common connections (Figure 3-7) between the DGC-2020ES and CEM-2020. Refer to the *CEM-2020* chapter for more information.

Refer to Terminals and Connectors for details on DGC-2020ES CAN connections.

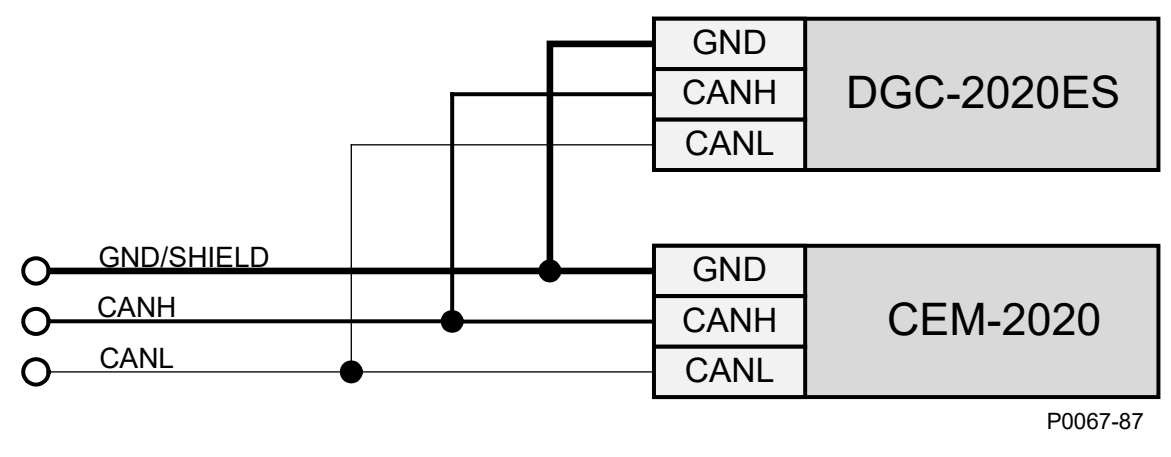

Figure 3-7. DGC-2020ES and CEM-2020 CAN Connections

## Installation for CE Systems

For CE compliant systems, it may be required to route ac voltage and current sensing wires separately from other wires.

## Installation in an Ungrounded System Application

When the DGC-2020ES is controlling equipment that is part of an ungrounded system, it is recommended that potential transformers be employed on the voltage sensing inputs to provide full isolation between the DGC-2020ES and monitored voltage phases.

## 4 • Power Input

Control power for the DGC-2020ES is typically supplied by the genset starter battery. Power from the battery is supplied to an internal power supply that provides power for DGC-2020ES logic, protection, and control functions.

## Nominal Voltage Input and Acceptable Range of Input Voltage

A nominal voltage of 12 or 24 Vdc within a range of 6 to 32 Vdc is accepted. Control power must be of the correct polarity. Although reverse polarity will not cause damage, the DGC-2020ES will not operate.

## **Terminal Assignments**

Input power is applied to terminals 18 (BATT+), 17 (BATT-), and 16 (CHASSIS).

## **Power Consumption**

The amount of power consumed by the DGC-2020ES varies based on the selected mode. The power saving Sleep mode consumes 4.5 W with all relays de-energized. The Normal Operational Mode consumes 6.5 watts in Run mode with the LCD heater off and 3 relays energized. The Maximum Operational Mode consumes 14 watts in Run mode with the LCD heater on and 7 relays energized.

## Battery Ride-Through Capability

Starting at 10 Vdc, withstands cranking ride-through down to 0 Vdc for 50 milliseconds.

### Fuse Protection

To follow UL guidelines, a 5 A maximum, 32 Vdc supplementary fuse must be implemented in the battery input circuit to the DGC-2020ES.

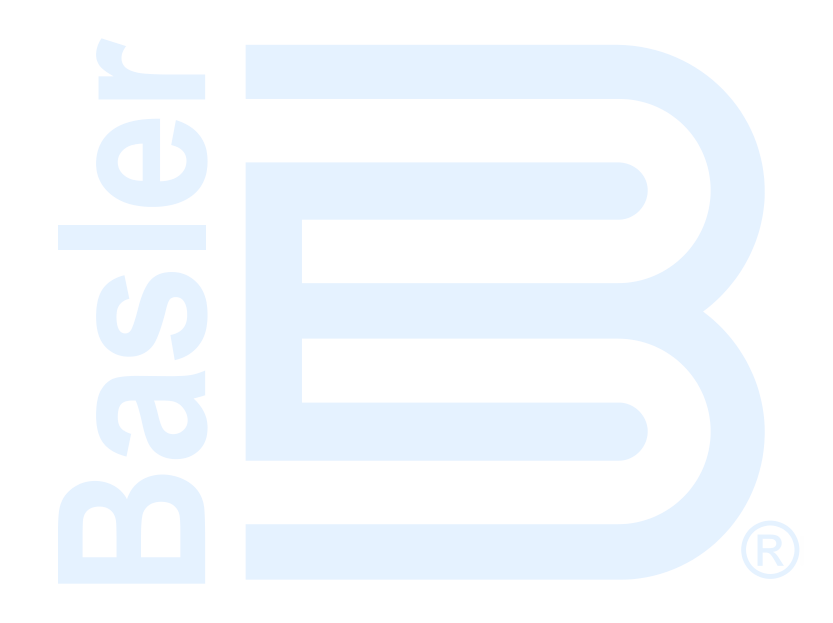

## **5 • Voltage and Current Sensing**

The DGC-2020ES senses generator voltage, generator current, and bus voltage through dedicated, isolated inputs.

## Generator Voltage

The DGC-2020ES accepts either line-to-line or line-to-neutral generator sensing voltage over the range of 12 to 576 volts, rms line-to-line. Single-phase generator voltage is sensed across phases A and B. Generator voltage sensing terminals are listed in Table 5-1.

| Terminal    | Description                             |
|-------------|-----------------------------------------|
| 40 (GEN VN) | Neutral generator voltage sensing input |
| 41 (GEN VC) | C-phase generator voltage sensing input |
| 43 (GEN VB) | B-phase generator voltage sensing input |
| 45 (GEN VA) | A-phase generator voltage sensing input |

## **Bus Voltage**

Bus sensing over the range of 12 to 576 volts rms line-to-line is accepted by the DGC-2020ES. Sensing of bus voltage enables the DGC-2020ES to detect failures of the mains (utility). Controllers with style number xx2 measure bus voltage sensing to perform automatic mains failure transfers. Single-phase bus voltage is sensed across phases A and B. Bus voltage sensing terminals are listed in Table 5-2.

| Table 5-2. Bus | Voltage | Sensing | Terminals |
|----------------|---------|---------|-----------|
|----------------|---------|---------|-----------|

| Terminal    | Description                       |
|-------------|-----------------------------------|
| 46 (BUS VA) | A-phase bus voltage sensing input |
| 48 (BUS VB) | B-phase bus voltage sensing input |
| 50 (BUS VC) | C-phase bus voltage sensing input |

### **Generator Current**

The DGC-2020ES has sensing inputs for A-phase, B-phase, and C-phase generator current. Depending on the style number, a DGC-2020ES has a nominal sensing current rating of 1 Aac or 5 Aac. A style number of 1xx indicates 1 Aac nominal current sensing and a style number of 5xx indicates 5 Aac nominal current sensing terminals are listed in Table 5-3.

#### Table 5-3. Generator Current Sensing Terminals

| Terminal | Description                             |  |
|----------|-----------------------------------------|--|
| 38 (IA+) |                                         |  |
| 37 (IA–) | A-phase generator current sensing input |  |
| 36 (IB+) | B-phase generator current sensing input |  |
| 35 (IB–) |                                         |  |
| 34 (IC+) |                                         |  |
| 33 (IC–) | C-phase generator current sensing input |  |

#### Note

Unused current sensing inputs should be shorted to minimize noise pickup.

## Caution

Generator current sensing terminals 37 (IA–), 35 (IB–), and 33 (IC–) must be terminated to ground for proper operation.
# 6 • Speed Signal Inputs

The DGC-2020ES uses signals from the generator voltage sensing inputs and magnetic pickup (MPU) input to detect machine speed.

# Magnetic Pickup

Voltage supplied by a magnetic pickup is scaled and conditioned for use by the internal circuitry as a speed signal source. The MPU input accepts a signal over the range of 3 to 35 volts peak and 32 to 10,000 hertz.

## Terminals

Magnetic pickup connections are provided at terminals 31 (+) and 32 (–).

# Generator Sensing Voltage

The generator voltage sensed by the DGC-2020ES is used to measure frequency and can be used to measure machine speed.

## Terminals

Sensing voltage is applied to terminals 45 (A-phase), 43 (B-phase).

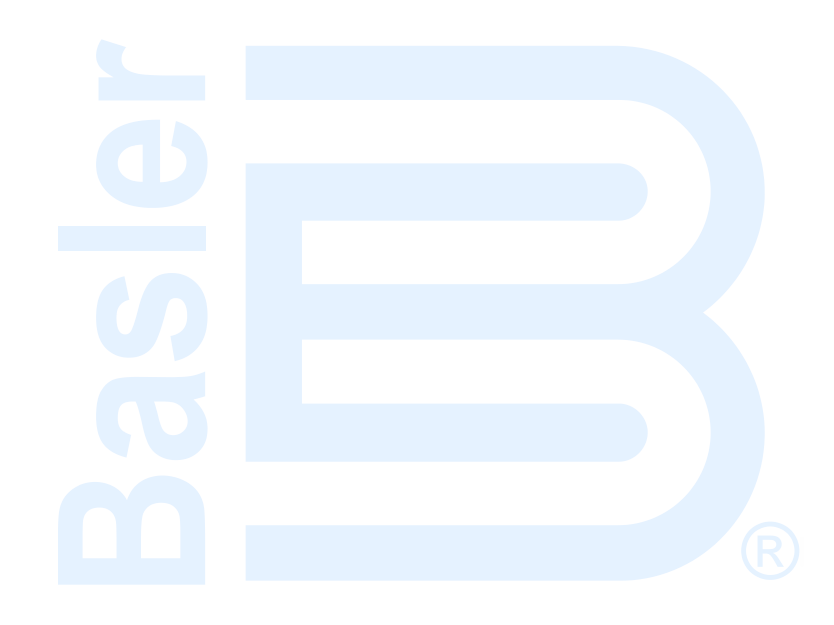

# 7 • Specifications

DGC-2020ES electrical and physical characteristics are listed in the following paragraphs.

# **Control Power**

| Nominal   | 12 or 24 Vdc                        |
|-----------|-------------------------------------|
| Range     | 6 to 32 Vdc                         |
| Terminals | 18 (+), 17 (–), 16 (chassis ground) |

## **Power Consumption**

| Sleep Mode               | 4.5 W - LCD heater off, all relays de-energized      |
|--------------------------|------------------------------------------------------|
| Normal Operational Mode  | 6.5 W - Run mode, LCD heater off, 3 relays energized |
| Maximum Operational Mode | 14 W - Run mode, LCD heater on, 7 relays energized   |

# **Battery Ride Through**

Starting at 10 Vdc, withstands cranking ride-through down to 0 Vdc for 50 ms

# **Current Sensing**

| Burden    | 1 VA             |
|-----------|------------------|
| Terminals |                  |
|           | 36, 35 (B-phase) |
|           | 34, 33 (C-phase) |

## 1 Aac Current Sensing

| Continuous Rating   | 0.02 to 1.0 Aac |
|---------------------|-----------------|
| 1 Second Rating     | 5 Aac           |
| 0.050 Second Rating | 10 Aac          |

## **5 Aac Current Sensing**

| Continuous Rating   | 0.1 to 5.0 Aac |
|---------------------|----------------|
| 1 Second Rating     | 25 Aac         |
| 0.050 Second Rating | 50 Aac         |

# Voltage Sensing

| 12 to 576 V rms, line-to-line |
|-------------------------------|
| 50/60 Hz                      |
| 10 to 72 Hz                   |
| 1 VA                          |
| 720 V rms                     |
|                               |

#### Generator Sensing

| Configuration               | Line-to-line or line-to-neutral |
|-----------------------------|---------------------------------|
| Generator Sensing Terminals | 45 (A-phase)                    |
| ç                           | 43 (B-phase)                    |
|                             | 41 (C-phase)                    |
|                             | 40 (Neutral)                    |

**Bus Sensing** 

| Configuration                    | Line-to-line |
|----------------------------------|--------------|
| Bus Sensing Terminals            | 46 (A-phase) |
| (Optional with style number xx2) | 48 (B-phase) |
|                                  | 50 (C-phase) |

# **Contact Sensing**

Contact sensing inputs include seven programmable inputs. All inputs accept dry contacts.

Time from a DGC-2020ES input application to:

- Shutdown the generator via an alarm = 490 ms max
- Close a relay on board the DGC-2020ES = 215 ms max
- Close a relay on board the CEM-2020 = 400 ms max

| Notes                                                                                                    |
|----------------------------------------------------------------------------------------------------|
| A contact input is true (on) if the input is connected to battery ground with a resistance of less than 240 ohms.                                                                               |
| The maximum length of wire that can be accommodated depends on<br>the resistance of the wire, and the resistance of the contacts of the<br>device driving the input at the far end of the wire. |

The maximum wire length can be calculated as follows:

 $L_{max} = (240 - R_{device})/(Resistance per Foot of Desired Wire)$ 

## Terminals

| Input 1 |       |
|---------|-------|
| Input 2 |       |
| Input 3 | 5, 17 |
| Input 4 |       |
| Input 5 | 7, 17 |
| Input 6 |       |
| Input 7 |       |

# **Engine System Inputs**

Stated accuracies are subject to the accuracy of the senders used. Values within these ranges are deemed "good" and the DGC-2020ES will use them for the appropriate calculation and protection. Values outside these ranges are deemed "bad" and the DGC-2020ES will begin timing towards a sender failure condition.

## **Fuel Level Sensing**

| Resistance Range | 5 to 250 Ω nominal                                     |
|------------------|--------------------------------------------------------|
| Terminals        | 1, 2 (sender common)                                   |
| Accuracy         | $\pm 1.3 \ \Omega$ or $\pm 2.1\%$ of actual resistance |

## **Coolant Temperature Sensing**

| Resistance Range | . 5 to 2,750 Ω nominal                                        |
|------------------|---------------------------------------------------------------|
| Terminals        | . 53, 2 (sender common)                                       |
| Accuracy         | . $\pm 6 \ \Omega \text{ or } \pm 2.4\%$ of actual resistance |

## **Oil Pressure Sensing**

| Resistance Range | 5 to 250 Ω nominal                                   |
|------------------|------------------------------------------------------|
| Terminals        | 52, 2 (sender common)                                |
| Accuracy         | $\pm 1.4~\Omega$ or $\pm 2.3\%$ of actual resistance |

## **Engine Speed Sensing**

## Magnetic Pickup

| Voltage Range   | 3 to 35 V peak (6 to 70 V peak-peak) |
|-----------------|--------------------------------------|
| Frequency Range | 32 to 10,000 Hz                      |
| Terminals       | 32 (+), 31 (-)                       |

## Generator Voltage

| Range     | 12 to 576 V rms |
|-----------|-----------------|
| Terminals | 45 (A-phase)    |
|           | 43 (B-phase)    |
|           | 41 (C-phase)    |

# **Output Contacts**

## Start, Run, and Prestart Relays

| Rating | • | • | • | • | • | • |
|--------|---|---|---|---|---|---|
|--------|---|---|---|---|---|---|

#### Terminals

| START | 19, | 20 |
|-------|-----|----|
| RUN   | 21, | 22 |
| PRE   | 23, | 24 |

## Programmable Relays (4)

#### Terminals

| Output 1 | 26, 25 (common) |
|----------|-----------------|
| Output 2 | 27, 25 (common) |
| Output 3 | 29, 28 (common) |
| Output 4 | 30, 28 (common) |

The programmable relays share common terminals: terminal 25 is used for outputs 1 and 2, terminal 28 is used for outputs 3 and 4.

# Metering

## Generator and Bus Voltage (rms)

| Metering Range     | 0 to 576 Vac (direct measurement)                      |
|--------------------|--------------------------------------------------------|
|                    | 577 to 99,999 Vac (through VT using VT ratio setting)  |
| VT Ratio Range     | 1:1 to 125:1 in primary increments of 1                |
| Accuracy*          | $\pm 3.0\%$ of programmed rated voltage or $\pm 3$ Vac |
| Display Resolution | 1 Vac                                                  |

\* Voltage metering indicates 0 V when generator voltage is below 2% of the full-scale rating.

## Generator Current (rms)

| Generator current is measured | d at the secondary windings of user-supplied 1 A or 5 A CTs. |
|-------------------------------|--------------------------------------------------------------|
| Metering Range                | 0 to 5,000 Aac                                               |
| CT Primary Range              |                                                              |
| Accuracy*                     | $\pm 3.0\%$ of programmed rated current or $\pm 3$ Aac       |
| Display Resolution            | 1 Aac                                                        |

\* Current metering indicates 0 A when generator current is below 2% of the full-scale rating.

## **Generator and Bus Frequency**

| Frequency is sensed throu | ugh the generator and bus voltage inputs (phases A and B). |
|---------------------------|------------------------------------------------------------|
| Metering Range            | 10 to 72 Hz                                                |
| Accuracy                  | ±0.25% or 0.05 Hz                                          |
| Display Resolution        | 0.1 Hz                                                     |

## **Apparent Power**

Indicates total kVA and individual line kVA (4-wire, line-to-neutral or 3-wire, line-to-line).

#### Measurement/Calculation Methods

| Total                   | . kVA = (V <sub>L-L</sub> × I <sub>L</sub> ×√3) ÷ 1000          |
|-------------------------|-----------------------------------------------------------------|
| 4-Wire, Line-to-Neutral | kVA calculated with respect to neutral                          |
| 3-Wire, Line-to-Line    | . A-phase kVA = VAB $	imes$ IA $\div$ 1000 $\div$ $\sqrt{3}$    |
|                         | B-phase kVA = V_{BC} $\times$ I_B $\div$ 1000 $\div$ $\sqrt{3}$ |
|                         | C-phase kVA = V_{CA} \times I_{C} \div 1000 \div \sqrt{3}       |
| Accuracy                | . $\pm 5\%$ of the full-scale indication or $\pm 6$ kVA $*$     |

 Applies when temperature is between -40°C to +70°C. KVA metering indicates 0 kVA when the generator kVA is below 2% of the full-scale rating.

## **Power Factor**

| Metering Range     | 0.2 leading to 0.2 lagging                                  |
|--------------------|-------------------------------------------------------------|
| Calculation Method | PF = cosine of the angle between phase AB voltage (Vab) and |
|                    | phase A current (Ia) *                                      |
| Accuracy           | ±0.02 †                                                     |

- \* In single-phase AC-connected machines, it is the cosine of the angle between phase CA voltage (Vca) and phase C current (Ic).
- † Applies when temperature is between −40°C to +70°C (−40°F to +158°F).

| Note                                                                                                    |  |
|----------------------------------------------------------------------------------------------------|--|
| For the DGC-2020ES to correctly meter power factor, the generator must be rotating in the same phase sequence as dictated by the generator phase rotation setting. |  |

## **Real Power**

Indicates total kW and individual line kW (4-wire, line-to-neutral or 3-wire line-to-line)

Measurement/Calculation Methods

| 3-Wire, Line-to-Line | A-phase kW = VAB × IA × PF $\div$ 1000 $\div$ $\sqrt{3}$         |
|----------------------|------------------------------------------------------------------|
|                      | B-phase kW = V_{BC} \times I_B \times PF \div 1000 \div \sqrt{3} |
|                      | C-phase kW = V_{CA} \times I_C \times PF \div 1000 \div \sqrt{3} |
| Accuracy             | $\pm 5\%$ of the full-scale indication or $\pm 4$ kW *           |

\* Applies when temperature is between  $-40^{\circ}$ C to  $+70^{\circ}$ C. KW metering indicates 0 kW when the generator kW is below 2% of the full-scale rating.

## **Oil Pressure**

| Metering Range     | 0 to 150 psi, 0 to 10.3 bar, or 0 to 1,034 kPa                                             |
|--------------------|--------------------------------------------------------------------------------------------|
| Accuracy           | $\pm 3\%$ of actual indication or $\pm 2$ psi, $\pm 0.12$ bar, or $\pm 12$ kPa (subject to |
| -                  | accuracy of sender)                                                                        |
| Display Resolution | 1 psi, 0.1 bar, or 1 kPa                                                                   |

# **Coolant Temperature**

| Metering Range | 32 to 410°F or 0 to 204°C                       |                                 |
|----------------|-------------------------------------------------|---------------------------------|
| Accuracy       | $\pm 3\%$ of actual indication or $\pm 2^\circ$ | (subject to accuracy of sender) |

## **Battery Voltage**

| Metering Range     | 6 to 32 Vdc                                     |
|--------------------|-------------------------------------------------|
| Accuracy           | $\pm 3\%$ of actual indication or $\pm 0.2$ Vdc |
| Display Resolution | 0.1 Vdc                                         |

## **Engine RPM**

| Metering Range     | 0 to 4,500 rpm                                |
|--------------------|-----------------------------------------------|
| Accuracy*          | $\pm 2\%$ of actual indication or $\pm 2$ rpm |
| Display Resolution | 2 rpm                                         |

\* When engine speed is below 2% of full-scale, reported rpm is 0.

## **Engine Run Time**

| Engine run time is retained in nonvolatile memory. |                                               |  |
|----------------------------------------------------|-----------------------------------------------|--|
| Metering Range                                     | 0 to 99,999 hours                             |  |
| Update Interval                                    | 6 min                                         |  |
| Accuracy                                           | $\pm$ 1% of actual indication or $\pm$ 12 min |  |
| Display Resolution                                 | 1 minute                                      |  |

## **Maintenance Timer**

Maintenance timer indicates the time remaining until genset service is due. Value is retained in nonvolatile memory.

| Metering Range     | 0 to 5,000 hours                               |
|--------------------|------------------------------------------------|
| Update Interval    | 6 min                                          |
| Accuracy           | $\pm 1\%$ or actual indication or $\pm 12$ min |
| Display Resolution | 1 minute                                       |

## **Fuel Level**

| Metering Range     | 0 to 100%                                 |
|--------------------|-------------------------------------------|
| Accuracy           | $\pm 3\%$ (subject to accuracy of sender) |
| Display Resolution | 1.0%                                      |

# **Generator Protection Functions**

## Overvoltage (59) and Undervoltage (27)

#### Note

The maximum voltage that can be safely applied to the DGC-2020ES is 576 V. The pickup range is higher so that when the low-line override is used, and the scale factor is 0.5 or less, effective protection levels of 500 V can be reached with a scale factor of 0.5.

## Underfrequency (81U) and Overfrequency (81O)

| Pickup Range               | 45 to 66 Hz                       |
|----------------------------|-----------------------------------|
| Pickup Increment           | 0.1 Hz                            |
| Activation Delay Range     | 0 to 30 s                         |
| Activation Delay Increment | 0.1 s                             |
| Inhibit Voltage Range      | 70 to 576 Vac (81U function only) |

## **Overcurrent (50)**

| Pickup Range        | 0.18 to 1.18 Aac (1 A current sensing) |
|---------------------|----------------------------------------|
|                     | 0.9 to 7.75 Aac (5 A current sensing)  |
| Time Dial Range     | 0 to 7,200 s (fixed time curve)        |
| Time Dial Increment | 0.1                                    |

# Phase Imbalance (47)

| Pickup Range               | . 5 to 100 Vac |
|----------------------------|----------------|
| Pickup Increment           | . 1 Vac        |
| Activation Delay Range     | . 0 to 30 s    |
| Activation Delay Increment | .0.1 s         |

# Logic Timers

| Hours Setting Range       | 0 to 250   |
|---------------------------|------------|
| Hours Setting Increment   | 1          |
| Minutes Setting Range     | 0 to 250   |
| Minutes Setting Increment | 1          |
| Seconds Setting Range     | 0 to 1,800 |
| Seconds Setting Increment | 0.1        |
| Accuracy                  | ±15 ms     |

# **Communication Interface**

## USB

| Specification Compatibility | USB 2.0      |
|-----------------------------|--------------|
| Data Transfer Speed         | 115,200 baud |
| Connector Type              | Mini-B jack  |

## **RDP-110**

Minimum Wire Size ..... 20 AWG

| Maximum Wire Length | 4,000 feet (1,219 meters)    |
|---------------------|------------------------------|
| Terminals           | 11 (RDP TxD+), 10 (RDP TxD–) |

#### CAN

| Differential Bus Voltage | 1.5 to 3 Vdc                                             |
|--------------------------|----------------------------------------------------------|
| Maximum Voltage          | -32 to +32 Vdc with respect to negative battery terminal |
| Communication Rate       | 250 kb/s                                                 |
| Terminals                | 14 (low), 13 (high), and 15 (shield)                     |

#### Notes

- 1. If the DGC-2020ES is providing one end of the J1939 bus, a 120 ohm, ½ watt terminating resistor should be installed across terminals 14 (CANL) and 13 (CANH).
- 2. If the DGC-2020ES is not providing one end of the J1939 bus, the stub connecting the DGC-2020ES to the bus should not exceed 914 mm (3 ft) in length.
- 3. The maximum bus length, not including stubs, is 40 m (131 ft).
- The J1939 drain (shield) should be grounded at one point only. If grounded elsewhere, do not connect the drain to the DGC-2020ES.

# **Real-Time Clock**

Clock has leap year and selectable daylight saving time correction. Backup capacitor and backup battery sustain timekeeping during losses of DGC-2020ES control power.

## **Clock Holdup**

Capacitor Holdup Time ...... Up to 24 hours depending on conditions Battery Holdup Time ...... Approximately 10 years depending on conditions

# Liquid Crystal Display (LCD)

| Display               | 128 by 64 dot pixels LCD with LED Backlight |
|-----------------------|---------------------------------------------|
| Operating Temperature | –40 to +70°C (–40 to +158°F)                |
| Storage Temperature   | –40 to +80°C (–40 to +176°F)                |

## **LCD Heater**

The ambient temperature is monitored by a temperature sensor located near the LCD inside the DGC-2020ES. The LCD heater turns on when the ambient temperature falls below 0°C (32°F). The heater turns off when the ambient temperature rises above 5°C (41°F). This range of operation implements 5°C (9°F) of hysteresis between when the heater turns on and turns off.

# Type Tests

| Shock and Vibration | EN60068-2-6 |
|---------------------|-------------|
| Dielectric Strength | IEC 255-5   |
| Impulse             | EN60664-1   |
| Transients          | EN61000-4-4 |
| Static Discharge    | EN61000-4-2 |

# Shock

Withstands 15 G in three perpendicular planes.

# Vibration

Tested in three mutually perpendicular planes for 8 hours over the following ranges: 3 to 25 Hz at 0.063 inches (1.6 mm), peak amplitude 25 to 2,000 Hz at 5G

## **Radio Interference**

Type tested using a 5 W, hand-held transceiver operating at random frequencies centered around 144 and 440 MHz with the antenna located within 150 mm (6") of the device in both vertical and horizontal planes.

# HALT (Highly Accelerated Life Testing)

HALT is used by Basler Electric to prove that our products will provide the user with many years of reliable service. HALT subjects the device to extremes in temperature, shock, and vibration to simulate years of operation, but in a much shorter period span. HALT allows Basler Electric to evaluate all possible design elements that will add to the life of this device. As an example of some of the extreme testing conditions, the DGC-2020ES was subjected to temperature tests (tested over a temperature range of  $-100^{\circ}$ C to  $+130^{\circ}$ C), vibration tests (of 5 to 50 G at  $+20^{\circ}$ C), and temperature/vibration tests (tested at 50 G over a temperature range of  $-95^{\circ}$ C to  $+125^{\circ}$ C). Combined temperature and vibration testing at these extremes proves that the DGC-2020ES is expected to provide long-term operation in a rugged environment. Note that the vibration and temperature extremes listed in this paragraph are specific to HALT and do not reflect recommended operation levels.

## **Ignition System**

Tested in close proximity to an unshielded, unsuppressed Altronic DISN 800 Ignition System.

# Environment

| Operating Temperature | -40 to +158°F (-40 to +70°C) |
|-----------------------|------------------------------|
| Storage Temperature   | -40 to +185°F (-40 to +85°C) |
| Humidity              | IEC 68-2-38                  |
| Salt Spray            | IEC 68-2-52                  |
| Ingress Protection    | IEC IP56 for front panel     |

# **UL** Approval

The DGC-2020ES is a Recognized Component applicable to the Canadian and US safety standards and requirements by UL. The product is covered under UL File (E97035 FTPM2/FTPM8) and evaluated to the following standards through UL:

- UL6200
- CSA C22.2 No. 14

# **CSA** Certification

The DGC-2020ES is Certificated under CSA report 1042505 (LR23131-138S) and evaluated to the following standards through CSA:

- CSA C22.2 No. 0
- CSA C22.2 No. 14

# **CE Compliance**

This product has been evaluated and complies with the relevant essential requirements set forth in the following EC Directives and by the EU legislation:

- Low Voltage Devices (LVD) 2014/35/EU
- Electromagnetic Compatibility (EMC) 2014/30/EU
- Hazardous Substances (ROHS2) -2011/65/EU

Harmonized Standards used for evaluation:

- EN 50178 Electronic Equipment for use in Power Installations
- EN 61000-6-4 Electromagnetic Compatibility (EMC), Generic Standards, Emission Standard for Industrial Environments
- EN 61000-6-2 Electromagnetic Compatibility (EMC), Generic Standards, Immunity for Industrial Environments
- EN 50581 Technical Documentation for the Assessment of Electrical and Electric Products with Respect to the Restriction of Hazardous Substances (ROHS2)

# **NFPA Compliance**

Designed to comply with NFPA Standard 110, Standard for Emergency and Standby Power.

# EAC Mark (Eurasian Conformity)

• TC RUUS.HO03.B.00742

# Physical

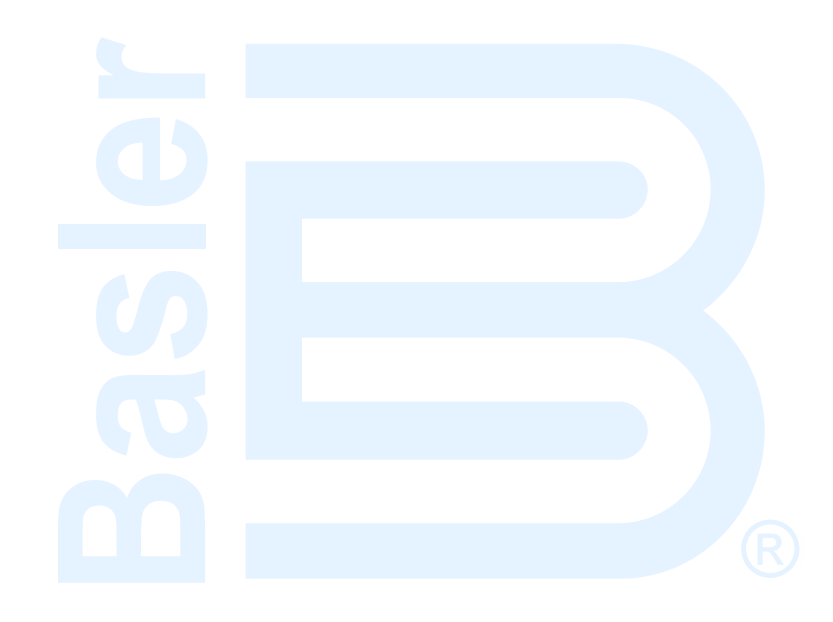

# 8 • Maintenance

Preventive maintenance consists of periodically checking that the connections between the DGC-2020ES and the system are clean and tight. Periodically check that the mounting hardware is clean and fastened with the proper amount of torque. DGC-2020ES units are manufactured using state-of-the-art, surface-mount technology. These components are encased in potting material. As such, Basler Electric recommends that no repair procedures be attempted by anyone other than Basler Electric personnel.

# Storage

This device contains long-life aluminum electrolytic capacitors. For devices that are not in service (spares in storage), the life of these capacitors can be maximized by energizing the device for 30 minutes once per year.

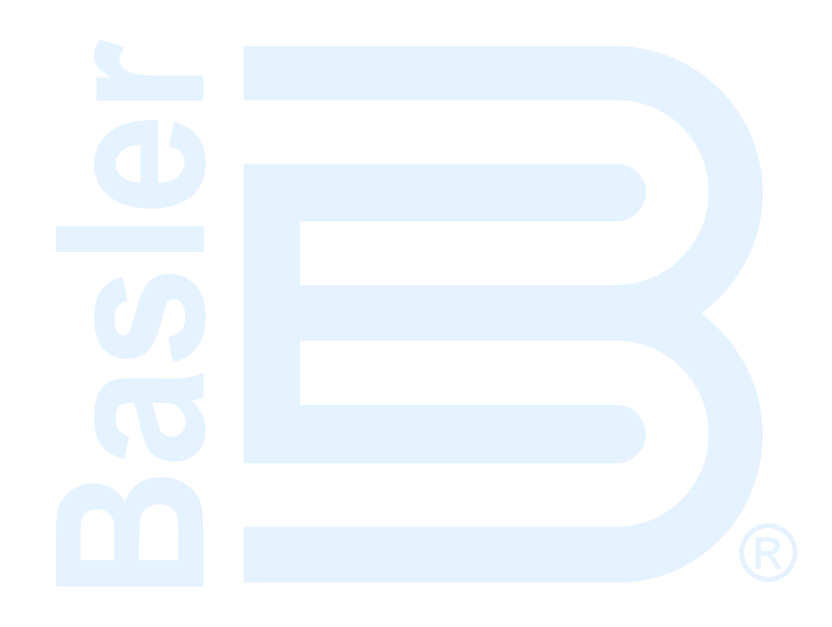

# 9 • Troubleshooting

If you do not get the results that you expect from the DGC-2020ES, first check the programmable settings for the appropriate function. Use the following troubleshooting procedures when difficulties are encountered in the operation of your genset control system.

# **Communications**

## **USB Port Does Not Operate Properly**

Step 1. Verify that the proper port of your computer is being used. For more information, refer to the *Communication* chapter in the *Configuration* manual.

## **CAN Communication Does Not Operate Properly**

- Step 1: Verify that there is a 120-ohm termination resistor on each end of the bus section of the wiring, and that there are not any termination resistors at any node connections that are on stubs from the main bus.
- Step 2: Check all CAN wiring for loose connections and verify that the CAN H and CAN L wires have not gotten switched somewhere on the network.
- Step 3: Verify that the cable length of the bus section of the wiring does not exceed 40 meters (131 feet), and verify that any stubs from the main bus do not exceed 3 meters (9.8 feet) in length.
- Step 4: If the engine is equipped with a Volvo or MTU ECU, verify that the ECU Configuration setting is set to match the actual ECU configuration.

# Inputs and Outputs

#### Programmable Inputs Do Not Operate as Expected

- Step 1. Verify that all wiring is properly connected. Refer to the Typical Connections chapter.
- Step 2. Confirm that the inputs are programmed properly.
- Step 3. Ensure that the input at the DGC-2020ES is actually connected to the BATT- terminal (17).

#### Programmable Outputs Do Not Operate as Expected

- Step 1. Verify that all wiring is properly connected. Refer to the Typical Connections chapter.
- Step 2. Confirm that the outputs are programmed properly.

# Metering/Display

#### Incorrect Display of Battery Voltage, Coolant Temperature, Oil Pressure, or Fuel Level

- Step 1. Verify that all wiring is properly connected. Refer to the *Typical Connections* chapter.
- Step 2. Confirm that the SENDER COM terminal (2) is connected to the negative battery terminal and the engine-block side of the senders. Current from other devices sharing this connection can cause erroneous readings.
- Step 3. If the displayed battery voltage is incorrect, ensure that the proper voltage is present between the BATT+ terminal (18) and the SENDER COM terminal (2).
- Step 4. Verify that the correct senders are being used.
- Step 5. Use a voltmeter connected between the BATT– terminal (17) and the SENDER COM terminal (2) on the DGC-2020ES to verify that there is no voltage difference at any time. Any voltage

differences may manifest themselves as erratic sender readings. Wiring should be corrected so that no differences exist.

Step 6: Check the sender wiring and isolate sender wiring from any of the ac wiring in the system. The sender wiring should be located away from any power ac wiring from the generator and any ignition wiring. Separate conduits should be used for sender wiring and any ac wiring.

#### **Incorrect Display of Generator Voltage**

- Step 1. Verify that all wiring is properly connected. Refer to the *Typical Connections* chapter.
- Step 2. Ensure that the proper voltage is present at the DGC-2020ES voltage sensing inputs (40, 41, 43, and 45).
- Step 3. Verify that the voltage transformer ratio and sensing configuration is correct.
- Step 4. Confirm that the voltage sensing transformers are correct and properly installed.

#### **Incorrect Measurement or Display of Generator Current**

- Step 1. Verify that all wiring is properly connected. Refer to the *Typical Connections* chapter.
- Step 2. Ensure that the proper current is present at the DGC-2020ES current sensing inputs 33, 34, 35, 36, 37, and 38.
- Step 3. Verify that the current sensing transformer ratios are correct.
- Step 4. Confirm that the current sensing transformers are correct and properly installed.

#### Incorrect Display of Engine RPM

- Step 1. Verify that all wiring is properly connected. Refer to the *Typical Connections* chapter.
- Step 2. Verify that the flywheel teeth setting is correct.
- Step 3. Verify that the prime mover governor is operating properly.
- Step 4. Verify that the measured frequency of the voltage at the MPU input (31 and 32) is correct.
- Step 5. If the MPU is shared with the governor, verify that the polarity of the MPU input to the governor matches the polarity of the MPU input to the DGC-2020ES.

#### **DGC-2020ES Indicates Incorrect Power Factor**

Check the rotation of the machine and the labeling of the A-B-C terminals. The machine must be rotating in the same phase sequence as dictated by the generator phase rotation setting for correct power factor metering. A power factor indication of 0.5 with resistive load present is a symptom of incorrect phase rotation.

#### LCD is Blank and all LEDs are Flashing at Approximately Two-Second Intervals

This indicates that the DGC-2020ES does not detect that valid application firmware is installed. The unit is running its boot loader program, waiting to accept a firmware upload.

- Step 1. Start BESTCOMSPlus<sup>®</sup>. Use the top pull-down menu and select FILE > NEW > DGC-2020ES.
- Step 2. Select COMMUNICATIONS > UPLOAD DEVICE FILES and select the device package file that contains the firmware and language you want to upload.
- Step 3. Check the boxes for DGC-2020ES Firmware and DGC-2020ES Language Module. Click the UPLOAD button to start the upload process.

# Ground Faults Detected in Ungrounded System Applications

Step 1: Verify that there is no connection from the neutral connection of the generator to the system ground.

- Step 2: Perform insulation resistance tests on the system wiring to check for insulation integrity in the overall system.
- Step 3: If ground faults are detected on a DGC-2020ES in an ungrounded system application, it is recommended that potential transformers be employed on the voltage sensing inputs to provide full isolation between the DGC-2020ES and monitored voltage phases.
- Step 4: If potential transformers are in place, remove the connectors from the DGC-2020ES one at a time. If removal of a connector removes the ground fault, check the system wiring to that connector and out into the system to verify that connections are secure and all wiring insulation is in good condition.

# **Generator Breaker and Mains Breaker**

#### **Generator Breaker Will Not Close to a Dead Bus**

- Step 1: Review the description of how the generator breaker logic element functions contained in the GENBRK logic element description in the BESTlogic <sup>™</sup>*Plus* chapter in the *Configuration* manual.
- Step 2: Review the section on breaker close requests in the *Breaker Management* chapter in the *Configuration* manual.
- Step 3: Navigate to the SETTINGS > BREAKER MANAGEMENT > BREAKER HARDWARE > GEN BREAKER screen and set DEAD BUS CL ENBL to ENABLE.
- Step 4: Verify that the Generator status is stable. The breaker will not close if the generator status is not stable. Check status by using the Metering Explorer in BESTCOMS*Plus* and verify that when the generator is running, the GEN STABLE status LED is lit. If necessary, modify the settings on the SETTINGS > BREAKER MANAGEMENT > BUS CONDITION DETECTION screen.
- Step 5: Verify the bus status is DEAD. Check status by using the Metering Explorer in BESTCOMS*Plus* and verify that when the generator is running, the BUS DEAD status LED is lit. If necessary, modify the settings on the SETTINGS > BREAKER MANAGEMENT > BUS CONDITION DETECTION screen.
- Step 6: Verify the connections in BESTlogic*Plus* Programmable Logic to the generator breaker logic element. The *Status* input must be driven by an "A" or normally open contact from the generator breaker. The OPEN and CLOSE command inputs on the left side of the logic block are inputs for open and close commands. These can be wired to physical inputs if it is desired to have open and close command switches. If they are wired, they must either be pulsed inputs, or some logic must be employed so that the open and close command inputs are never driven at the same time. If these are both driven at the same time, the breaker is receiving open and close commanded to open and close at the same time.
- Step 7: Verify the breaker is receiving a close command. Breaker close command sources are:
  - The DGC-2020ES itself when the automatic mains fail transfer (ATS) feature is enabled.
  - The DGC-2020ES itself when the RUN WITH LOAD logic element receives a *Start* pulse in the programmable logic.
  - The DGC-2020ES itself when started from the Exercise Timer and the Run with Load box is checked in the Generator Exerciser settings.
  - Manual Breaker Close Input Contacts applied to the Open and Close inputs on the left side of the Generator Breaker logic element in the programmable logic.
- Step 8: Verify the wiring to the breaker from the DGC-2020ES. If it seems OK, you can do a manual close and open by modifying the programmable logic. Map some unused outputs to the OPEN and CLOSE outputs from the Gen Breaker Block in the programmable logic. Map a virtual switch to the logic output that would normally be the breaker open output. Map another virtual switch to the logic output that would normally be the breaker close output. Connect with BESTCOMS*Plus*, and exercise the virtual switches using the Control panel located in the

Metering Explorer. Never turn open and close on at the same time. This could damage the breaker and/or motor operator. If everything is working as expected, restore the logic to its original diagram.

#### **Generator Breaker Does Not Open When It Should**

- Step 1: Review the description of how the generator breaker logic element functions contained in the GENBRK logic element description in the *BESTlogicPlus* chapter in the *Configuration* manual.
- Step 2: Review the section on breaker operation requests in the *Breaker Management* chapter in the *Configuration* manual.
- Step 3: Verify the connections in BESTlogic*Plus* Programmable Logic to the generator breaker logic element. The *Status* input must be driven by an "A" or normally open contact from the generator breaker. The OPEN and CLOSE command inputs on the left side of the logic block are inputs for open and close commands. These can be wired to physical inputs if it is desired to have open and close command switches. If they are wired, they must either be pulsed inputs, or some logic must be employed so that the open and close command inputs are never driven at the same time. If these are both driven at the same time, the breaker is receiving open and close commanded to open and close at the same time.
- Step 4: Verify the breaker is receiving an open command. Breaker open command sources are:
  - The DGC-2020ES itself when the automatic transfer (ATS) feature is enabled.
  - The DGC-2020ES itself when the RUN WITH LOAD logic element receives a *Stop* pulse in the programmable logic.
  - The DGC-2020ES itself when shutting down the engine due to an active alarm.
  - The DGC-2020ES itself when ending a run session from the Exercise Timer and the *Run with Load* box is checked in the Generator Exerciser settings.
  - Manual Breaker Open Input Contacts applied to the Open and Close inputs on the left side of the Generator Breaker logic element in the programmable logic.
- Step 5: Verify the wiring to the breaker from the DGC-2020ES. If it seems OK, you can do a manual close and open by modifying the programmable logic. Map some unused outputs to the OPEN and CLOSE outputs from the Gen Breaker Block in the programmable logic. Map a virtual switch to the logic output that would normally be the breaker open output. Map another virtual switch to the logic output that would normally be the breaker close output. Connect with BESTCOMS*Plus*, and exercise the virtual switches using the Control panel located in the Metering Explorer. Never turn open and close on at the same time. This could damage the breaker and/or motor operator. If everything is working as expected, restore the logic to its original diagram.

#### Mains Breaker Does Not Open When Mains Fails

- Step 1: Verify that a Mains Breaker has been configured by examining the settings on the SETTINGS > BREAKER MANAGEMENT > BREAKER HARDWARE screen.
- Step 2: Verify the mains breaker has been correctly included in the programmable logic.
- Step 3: Verify that the MAINS FAIL TRANSFER parameter is set to ENABLE on the SETTINGS > BREAKER MANAGEMENT > BREAKER HARDWARE screen.
- Step 4: Verify that a failure of the mains is detected by the DGC-2020ES. Check status using the Metering Explorer in BESTCOMSPlus and verify that the MAINS FAIL status LED is lit when the power on the DGC-2020ES bus voltage input is either out of voltage or frequency range. If necessary, modify the settings on the SETTINGS > BREAKER MANAGEMENT > BUS CONDITION DETECTION screen to achieve correct detection.
- Step 5: Verify the wiring to the breaker from the 14BDGC-2020ES. If it seems OK, you can do a manual close and open by modifying the programmable logic. Map some unused outputs to the

OPEN and CLOSE outputs from the Gen Breaker Block in the programmable logic. Map a virtual switch to the logic output that would normally be the breaker close output. Map another virtual switch to the logic output that would normally be the breaker close output. Connect with BESTCOMS*Plus*, and exercise the virtual switches using the Control panel located in the Metering Explorer. Never turn open and close on at the same time. This could damage the breaker and/or motor operator. If everything is working as expected, restore the logic to its original diagram.

#### Mains Breaker Does Not Close After Mains Returns

- Step 1: Verify that a Mains Breaker has been configured by examining the settings on the SETTINGS > BREAKER MANAGEMENT > BREAKER HARDWARE screen.
- Step 2: Verify the mains breaker has been correctly included in the programmable logic.
- Step 3: Verify that the MAINS FAIL TRANSFER parameter is set to ENABLE on the SETTINGS > BREAKER MANAGEMENT > BREAKER HARDWARE screen.
- Step 4: Verify that stable mains power is detected by the DGC-2020ES. Check status using the Metering Explorer in BESTCOMS*Plus* and verify that the MAINS STABLE status LED is lit when the power on the DGC-2020ES bus voltage input is good. If necessary, modify the settings on the SETTINGS > BREAKER MANAGEMENT > BUS CONDITION DETECTION screen to achieve correct detection.
- Step 5: Verify the wiring to the breaker from the DGC-2020ES. If it seems OK, you can do a manual close and open by modifying the programmable logic. Map some unused outputs to the OPEN and CLOSE outputs from the Gen Breaker Block in the programmable logic. Map a virtual switch to the logic output that would normally be the breaker open output. Map another virtual switch to the logic output that would normally be the breaker close output. Connect with BESTCOMS*Plus*, and exercise the virtual switches using the Control panel located in the Metering Explorer. Never turn open and close on at the same time. This could damage the breaker and/or motor operator. If everything is working as expected, restore the logic to its original diagram.

# DGC-2020ES Front Panel Debug Screen

There is one debug screen in the DGC-2020ES that can be useful for debugging I/O module related issues. The following debug screen is available: CEM DEBUG

## **CEM DEBUG**

This screen shows the binary data that is being sent between the CEM-2020 (Contact Expansion Module) and the DGC-2020ES.

The CEM DEBUG screen is located on the front panel at SETTINGS > SYSTEM PARAMS > REMOTE MODULE SETUP > CEM SETUP > CEM DEBUG MENU.

The following parameters are visible on the CEM DEBUG screen:

- DGC TO CEM BP: DGC-2020ES to CEM-2020 Binary Points. This is the status of the CEM-2020 output relays being transmitted from the DGC-2020ES to the CEM-2020. This is a 32-bit, bit packed number representing the desired states of the CEM-2020 outputs. The left most bit is the first output, etc.
- CEM TO DGC BP: CEM-2020 to DGC-2020ES Binary Points. This is the status of the CEM-2020 inputs being transmitted from the CEM-2020 to the DGC-2020ES. This is a 32-bit, bit packed number representing the metered states of the CEM-2020 inputs. The left most bit is the first input, etc.

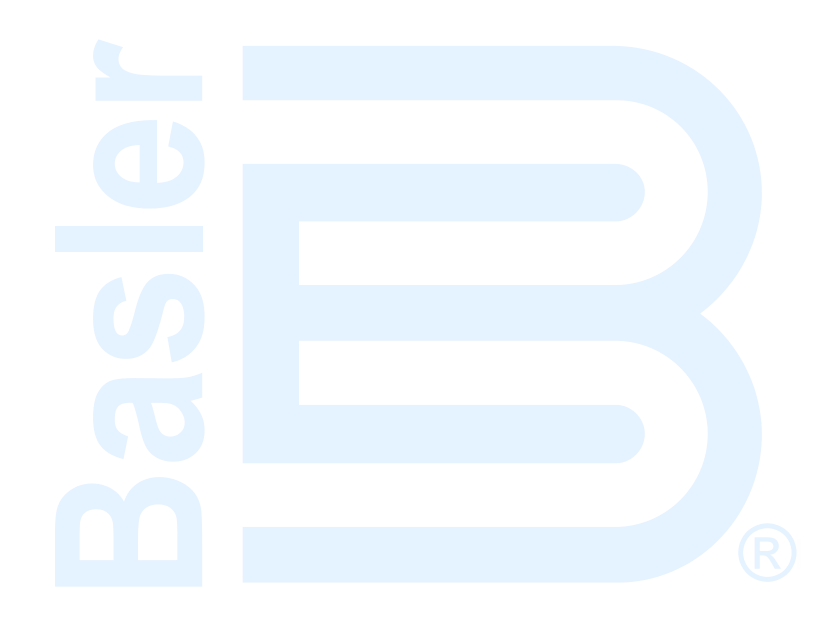

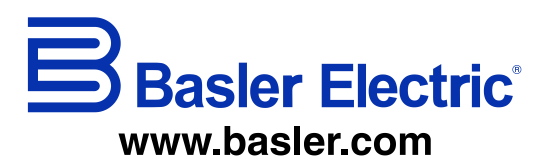

12570 State Route 143 Highland IL 62249-1074 USA Tel: +1 618.654.2341 Fax: +1 618.654.2351 email: info@basler.com No. 59 Heshun Road Loufeng District (N) Suzhou Industrial Park 215122 Suzhou P.R. CHINA Tel: +86 512.8227.2888 Fax: +86 512.8227.2887 email: <u>chinainfo@basler.com</u> 111 North Bridge Road 15-06 Peninsula Plaza Singapore 179098 Tel: +65 68.44.6445 Fax: +65 68.44.8902 email: <u>singaporeinfo@baster.com</u>

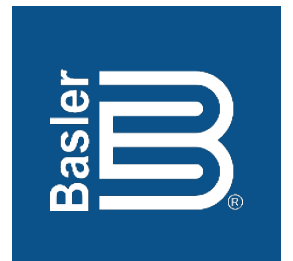

# DGC-2020ES Digital Genset Controller

**Configuration Instruction Manual** 

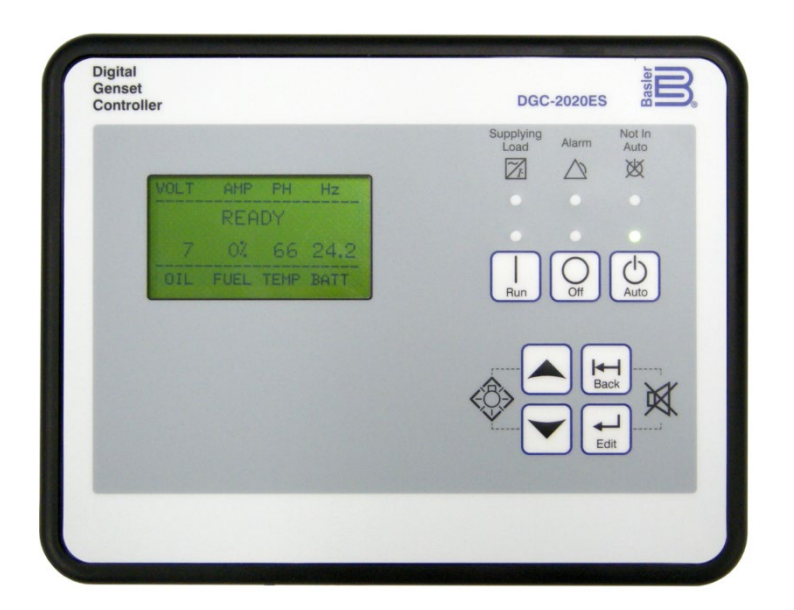

12570 Route 143 • Highland, Illinois 62249-1074 USA Tel +1 618.654.2341 • Fax +1 618.654.2351 www.basler.com • info@basler.com Publication 9469200995, Rev B December 2019 **WARNING:** California's Proposition 65 requires special warnings for products that may contain chemicals known to the state of California to cause cancer, birth defects, or other reproductive harm. Please note that by posting this Proposition 65 warning, we are notifying you that one or more of the Proposition 65 listed chemicals may be present in products we sell to you. For more information about the specific chemicals found in this product, please visit <u>https://www.basler.com/Prop65.</u>

# Preface

This instruction manual provides information about the configuration of the DGC-2020ES Digital Genset Controller. To accomplish this, the following information is provided:

- Device information and security settings
- Configuration via BESTCOMSPlus® and the front panel
- Communication settings
- Timekeeping
- Inputs and outputs
- Breaker management, synchronizer, bias control, and multiple generator management
- Alarm configuration
- Protection settings
- BESTlogic™Plus programmable logic
- Troubleshooting

# Conventions Used in this Manual

Important safety and procedural information is emphasized and presented in this manual through Warning, Caution, and Note boxes. Each type is illustrated and defined as follows.

| - WW | arn | inc |  |
|------|-----|-----|--|
|      | am  |     |  |
|      |     |     |  |

Warning boxes call attention to conditions or actions that may cause personal injury or death.

## Caution

Caution boxes call attention to operating conditions that may lead to equipment or property damage.

Note

Note boxes emphasize important information pertaining to Digital Genset Controller installation or operation.

# DGC-2020ES Instruction Manual Catalog

Available instruction manuals for the DGC-2020ES are listed in Table 1.

#### **Table 1. Instruction Manuals**

| Part Number | Description                 |
|-------------|-----------------------------|
| 9469200993  | Quick Start                 |
| 9469200994  | Installation                |
| 9469200995  | Configuration (this manual) |
| 9469200996  | Operation                   |
| 9469200997  | Accessories                 |

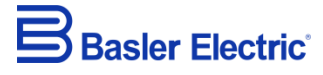

12570 State Route 143 Highland IL 62249-1074 USA <u>www.basler.com</u> <u>info@basler.com</u> Tel: +1 618.654.2341 Fax: +1 618.654.2351

> © 2019 by Basler Electric All rights reserved First printing: April 2017

# Warning!

**READ THIS MANUAL.** Read this manual before installing, operating, or maintaining the DGC-2020ES. Note all warnings, cautions, and notes in this manual as well as on the product. Keep this manual with the product for reference. Only qualified personnel should install, operate, or service this system. Failure to follow warning and cautionary labels may result in personal injury or property damage. Exercise caution at all times.

Basler Electric does not assume any responsibility to compliance or noncompliance with national code, local code, or any other applicable code. This manual serves as reference material that must be well understood prior to installation, operation, or maintenance.

For terms of service relating to this product and software, see the *Commercial Terms of Products and Services* document available at <u>www.basler.com/terms</u>.

This publication contains confidential information of Basler Electric Company, an Illinois corporation. It is loaned for confidential use, subject to return on request, and with the mutual understanding that it will not be used in any manner detrimental to the interests of Basler Electric Company and used strictly for the purpose intended.

It is not the intention of this manual to cover all details and variations in equipment, nor does this manual provide data for every possible contingency regarding installation or operation. The availability and design of all features and options are subject to modification without notice. Over time, improvements and revisions may be made to this publication. Before performing any of the following procedures, contact Basler Electric for the latest revision of this manual.

The English-language version of this manual serves as the only approved manual version.

# **Revision History**

A historical summary of the changes made to this instruction manual is provided below. Revisions are listed in reverse chronological order.

Visit www.basler.com to download the latest hardware, firmware, and BESTCOMS*Plus*<sup>®</sup> revision histories.

Instruction Manual Revision History

| Manual<br>Revision and Date | Change                                                                                                    |  |  |
|-----------------------------|----------------------------------------------------------------------------------------------------|--|--|
| B, Dec-19                   | <ul> <li>Removed Rev Letter from all pages.</li> <li>Changed sequential numbering to sectional numbering.</li> <li>Moved Instruction Manual Revision History into Preface.</li> <li>Removed standalone Revision History chapter. (Revision histories for hardware, firmware, and software are now in separate documents on www.basler.com.)</li> <li>Added support for firmware version 1.04.00 and BESTCOMS<i>Plus</i> version 4.01.00.</li> </ul> |  |  |
| A1, Apr-19                  | Updated Proposition 65 statement                                                                                                    |  |  |
| A, Sep-18                   | <ul> <li>Added description of voltage sensing fail function in the Engine<br/>Sender Inputs chapter</li> <li>Updated Revision History chapter</li> </ul>                                                                                                    |  |  |
| —, Apr-17                   | Initial release                                                                                                    |  |  |

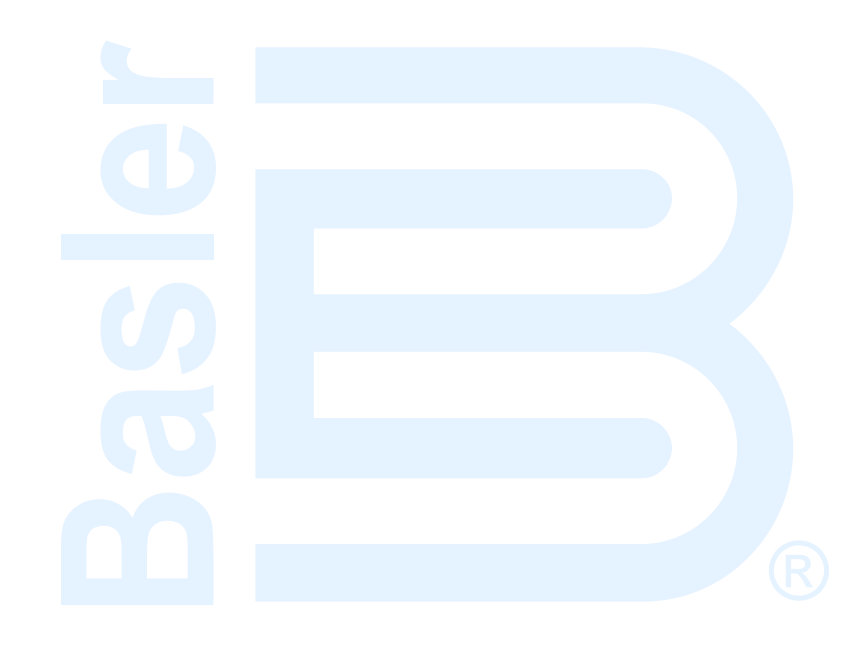

# Contents

| Security                                  | 1-1    |
|-------------------------------------------|--------|
| Configuration through the Front Panel     | 2-1    |
| BESTCOMS <i>Plus®</i>                     | 3-1    |
| Communication                             | 4-1    |
| Device Configuration                      | 5-1    |
| Timekeeping                               | 6-1    |
| Engine Sender Inputs                      | 7-1    |
| Contact Inputs                            | 8-1    |
| Contact Outputs                           | 9-1    |
| Breaker Management                        | . 10-1 |
| Alarm Configuration                       | . 11-1 |
| Generator Protection                      | . 12-1 |
| BESTlogic™ <i>Plu</i> s                   | . 13-1 |
| Exhaust Treatment                         | . 14-1 |
| Troubleshooting                           | . 15-1 |
| BESTCOMS <i>Plus</i> Settings Loader Tool | . 16-1 |

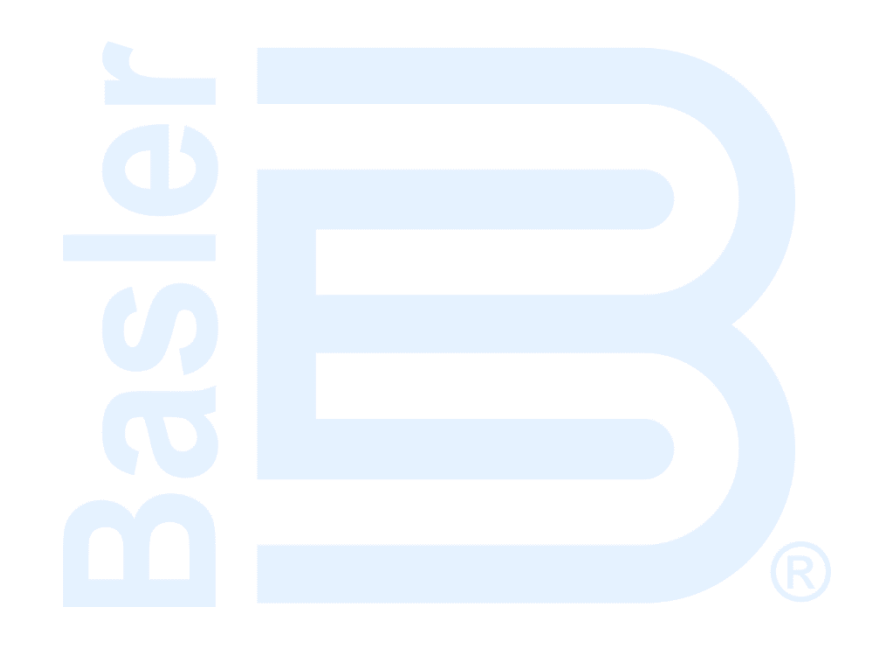

# **1 • Security**

Password protection guards against unauthorized changing of DGC-2020ES settings. Three levels of password protection are available. Each level is described in the following paragraphs.

- OEM Access. This password level allows access to all settings. The default, OEM-access password is OEM.
- Settings Access. This password level allows all except uploading of firmware and clearing of device event log. The default, settings-access password is **SET**.
- Operator Access. The default, operator-access password is **OP**. This password level allows all settings to be read and allows changes to be made to the following:
  - o LCD Contrast
  - o Sleep Mode
  - o Date/Time
  - o All Sender Fail Time Delays
  - o Metric Conversion
  - Low Fuel Pre-Alarm Level
  - Low Fuel Alarm Level
  - o Pre-Start Contact after Cranking
  - o Cooldown Time
  - Pre-Crank Time Delay
  - Reset of Maintenance Interval
  - o All controls on the Control screen available via the Metering Explorer in BESTCOMSPlus®

# **Changing Passwords**

Passwords can be changed only after communication between the PC and DGC-2020ES is established. Changes to passwords are made through the *Device Security Setup* screen. Use the Settings Explorer in BESTCOMSPlus to open the *General Settings, Device Security Setup* screen.

The content of the *Device Security Setup* screen depends on the password level used when accessing the screen. For example, someone logged in with a settings-access password will be able to change only the settings-access and operator-access passwords - not the OEM-access password.

The BESTCOMS*Plus* Device Security Setup screen is illustrated in Figure 1-1. All three access levels are shown.

A password is changed by clicking on the access level, entering the new password, and then clicking on the *Save Password* button. DGC-2020ES passwords are case sensitive.

# Saving Passwords in a DGC-2020ES Settings File

The passwords can be modified while BESTCOMS*Plus* is connected to a DGC-2020ES. The settings from the BESTCOMS*Plus* session can then be saved into a settings file. The settings file will contain the new passwords. Also, the passwords in a settings file can be modified off line, saved with the file, and then later loaded into a DGC-2020ES.

## Saving Passwords to a Settings File when On Line

The following procedure describes how to save passwords to a settings file when BESTCOMS*Plus* is connected to a DGC-2020ES (on line):

- 1. When connected to a DGC-2020ES with BESTCOMS*Plus*, click on SETTINGS EXPLORER > GENERAL SETTINGS > DEVICE SECURITY.
- 2. You will be prompted to enter a password.

- 3. Enter a password that is of a level as high as or higher than the password you wish to modify. BESTCOMS*Plus* will display all passwords of a level equal to and below the level of the password that was entered.
- 4. Click on the password you wish to modify. Type in the new password under the "Password" setting that became active when the password to modify was clicked.
- Click the "Save" button to save the new password into BESTCOMSPlus memory (it's not in the DGC-2020ES yet).
- 6. Repeat steps 4 and 5 for all password levels you with to modify.
- Once all password modifications are complete, in the main menu of BESTCOMS*Plus*, select *Upload* Security from the <u>Communications</u> pull-down menu. This is the step where passwords are sent to the DGC-2020ES. Failure to perform this step might cause all password modifications to be lost.
- 8. Close the Device Security tab in BESTCOMSPlus.
- 9. Re-open the *Device Security* tab in BESTCOMS*Plus*. This will read the passwords back out of the DGC-2020ES.
- 10. Verify the passwords obtained from the DGC-2020ES are correct.
- 11. Once all desired settings have been loaded into the DGC-2020ES, save the settings file. The resulting settings file has the passwords saved as part of the saved settings.
- 12. At this point, the password information has been successfully saved in the settings file. The process of saving the passwords into the settings file is complete.

#### Saving Passwords to a Settings File when Off Line

The following procedure describes how to save passwords to a settings file when working off line:

- When the settings file is open in BESTCOMS*Plus*, click on SETTINGS EXPLORER > GENERAL SETTINGS > DEVICE SECURITY.
- 2. You will be prompted to enter a password.
- 3. Enter a password that is of a level as high as or higher than the password you wish to modify. BESTCOMS*Plus* will display all passwords of a level equal to and below the level of the password that was entered.
- 4. Click on the password you wish to modify. Type in the new password under the "Password" setting that became active when the password to modify was clicked.
- 5. Click the "Save" button to save the new password into BESTCOMSPlus memory.
- 6. Repeat steps 4 and 5 for all password levels you wish to modify.
- 7. Close the *Device Security* tab in BESTCOMSPlus.
- 8. Save the settings file.
- 9. Close the settings file by clicking on the X in the upper right-hand corner of the settings file, or close BESTCOMS*Plus*.
- 10. Restart BESTCOMSPlus if you have shut it down.
- 11. Re-open the settings file that you have saved with the password information.
- 12. When the settings file is open in BESTCOMS*Plus*, click on SETTINGS EXPLORER > GENERAL SETTINGS > DEVICE SECURITY.
- 13. You will be prompted to enter a password.
- 14. Enter the password for the highest level of password modified; it should be the new modified password.
- 15. When passwords are shown, verify they are correct.

16. At this point the password information has been successfully saved in the settings file. The process of saving the passwords into the settings file is complete.

# Loading Passwords from a Settings File into the DGC-2020ES

- 1. Connect to the DGC-2020ES with BESTCOMSPlus.
- 2. Once connected, click the "Open File" button that is used to load a settings file into the DGC-2020ES.
- You will be prompted asking if you wish to load settings and logic into the DGC-2020ES. Select Yes if you need to upload settings logic. Select No if all you need to do is update security. If you select No, the settings file opens into BESTCOMSPlus memory.
- 4. Whether you have loaded settings and logic to the DGC-2020ES or not, the next step is to select *Upload Security* from the <u>Communications</u> pull-down menu.
- DO NOT try to view the passwords before performing step 4. This would download the existing
  passwords from the DGC-2020ES and they will overwrite the new passwords that were loaded into
  BESTCOMSPlus memory from opening the settings file.
- 6. If you are prompted for a password, enter a password of a level equal to that of the highest-level password you wish to modify.
- 7. The passwords are uploaded to the DGC-2020ES.
- 8. After you have uploaded the new passwords, select GENERAL SETTINGS > DEVICE SECURITY SETUP in the settings explorer of BESTCOMS*Plus.* Verify the passwords are correct.

| Device Security Setup |          |                           |  |  |
|-----------------------|----------|---------------------------|--|--|
| Access Level          | Password | Selected User Information |  |  |
| OEM                   | OEM      | Access Level              |  |  |
| Operator              | OP       | OEM                       |  |  |
| Settings              | SET      | Password                  |  |  |
|                       |          | OEM                       |  |  |
|                       |          | Save Password             |  |  |

9. This concludes loading passwords from a settings file into the DGC-2020ES.

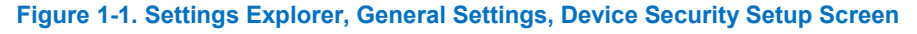

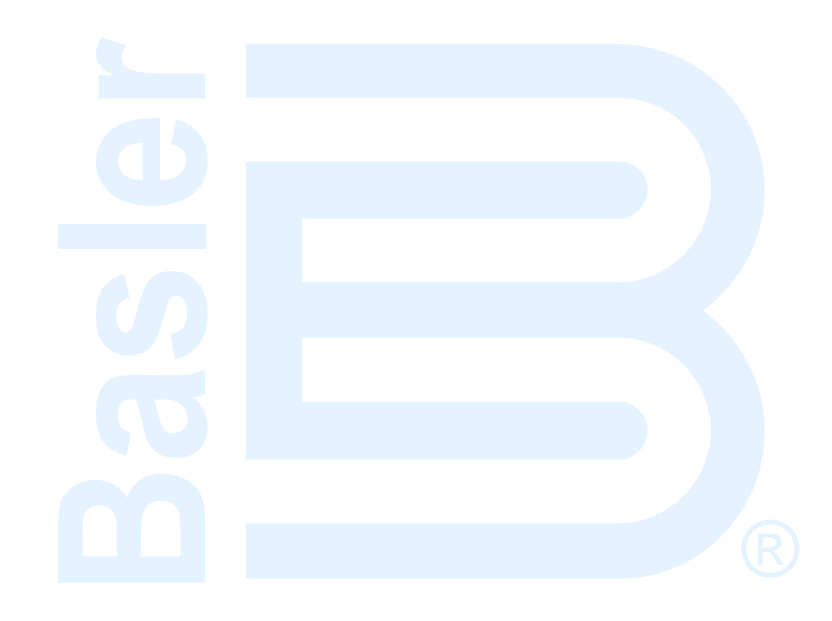

# 2 • Configuration through the Front Panel

This chapter provides information on configuring DGC-2020ES settings through the front panel.

# Display Setup

The DGC-2020ES LCD can be customized to fit the needs of your specific application. The options can be adjusted using the front panel controls and through BESTCOMS*Plus*<sup>®</sup>. The display options are described below.

The *Front Panel HMI* screen is found in the BESTCOMS*Plus<sup>®</sup> Settings Explorer* under the *General Settings* category. If using the front panel, navigate to Settings > General Settings > Front Panel HMI.

Figure 2-1 shows the BESTCOMSPlus® Front Panel HMI settings screen.

- 1. LCD Contrast Adjust this setting to reach the desired level of LCD contrast.
- Front Panel Sleep Mode Select *Enable* to send the DGC-2020ES into sleep mode. In sleep mode, the LEDs and LCD backlight turn off after 15 minutes of inactivity on the front panel to minimize battery drain.
- 3. One Line Diagram Display Enable Select *Enable* to display one-line diagram.
- 4. Engine Hours Display When Engine Hours Display is enabled, engine run-time hours are displayed on the front-panel Overview screen.
- 5. Overview Screen Type The Overview Screen Type can be set for Text or Symbolic. When set to Symbolic, the parameters names are displayed as symbols.
- Exhaust Display When Exhaust Display is set to Inverted, the LCD background, where exhaust status is displayed, is dark with light text. When set to Normal, the LCD background is light with dark text.
- 7. Exhaust Status Display Screen The Exhaust Status Display Screen setting defines where DEF level and exhaust status display are shown. Select Overview Screen to show the DEF level and exhaust status display on the Overview screen or select All Operating Screens to show the DEF level and exhaust status display on all screens that automatically appear during normal operation.
- 8. Battery Charger Display When Battery Charger Display is enabled, battery charger output voltage and current are displayed on the front-panel Overview screen.
- Display Fuel Level Below Adjust this setting to display fuel level on the front-panel Overview screen only when the fuel level is below the desired value. When fuel level is not displayed, engine RPM is displayed in its place.
- 10. Language Selection Select from Chinese, English, French, German, or Spanish.
- 11. Scrolling Screens Specify the parameters which are to appear on the front-panel LCD display.
  - a. Configure the Configurable HMI Summary Settings.
  - b. Set the Scrolling Screen Enable to Enable.
  - c. Set the Scrolling Screen Scroll Delay parameter to the desired value.
- 12. Phase Toggle Delay Set the phase toggle delay to a nonzero value if automatic scrolling through the phase information in the standard overview screen on the front panel is desired. If it is left at zero, scrolling through phase information is accomplished using the up and down arrow buttons.
- 13. Initializing Message 1 This parameter defines the first line of text that appears on the front panel of the DGC-2020ES as it is going through its power up and initializing sequence.
- 14. Initializing Message 2 This parameter defines the second line of text that appears on the front panel of the DGC-2020ES as it is going through its power up and initializing sequence.

| Front Panel HMI               |                                   |                          |                          |
|-------------------------------|-----------------------------------|--------------------------|--------------------------|
| LCD Contrast Value            | Configurable HMI Summary Settings |                          |                          |
| 80                            | Scrolling Screen Item 1           | Scrolling Screen Item 9  | Scrolling Screen Item 17 |
| Front Panel Sleep Mode        | Oil Pressure                      | Gen VBC 🔹                | Gen Freq 💌               |
| Disable                       | Scrolling Screen Item 2           | Scrolling Screen Item 10 | Scrolling Screen Item 18 |
| Enable                        | Coolant Temp 👻                    | Gen VCA 🔹                | Gen PF 🔹                 |
| One Line Diagram              | Scrolling Screen Item 3           | Scrolling Screen Item 11 | Scrolling Screen Item 19 |
| Oisable                       | Battery Volts 🗸                   | Gen VAN 👻                | Gen KwH 👻                |
| Enable                        | Scrolling Screen Item 4           | Scrolling Screen Item 12 | Scrolling Screen Item 20 |
| Engine Hours Display          | RPM -                             | Gen VBN 👻                | Gen IA 🔹                 |
| Enable 👻                      | Scrolling Screen Item 5           | Scrolling Screen Item 13 |                          |
| Overview Screen Type          | RPM Source                        | Gen VCN 💌                |                          |
| Text 💌                        | Scrolling Screen Item 6           | Scrolling Screen Item 14 |                          |
| Exhaust Display               | Fuel Level 🔻                      | Bus Freq 💌               |                          |
| Nomal 👻                       | Scrolling Screen Item 7           | Scrolling Screen Item 15 |                          |
| Exhaust Status Display Screen | Run Time 🔻                        | Bus VAB 🔹                |                          |
| All Screens                   | Scrolling Screen Item 8           | Scrolling Screen Item 16 |                          |
| Battery Charger Display       | Gen VAB 🔹                         | Bus VBC 🔹                |                          |
| Enable 🔹                      |                                   |                          |                          |
| Fuel Level Display            |                                   |                          |                          |
| Enable 🔹                      |                                   |                          |                          |
| Language Selection            |                                   |                          |                          |
| English                       |                                   |                          |                          |
| Scrolling Screen Enable       |                                   |                          |                          |
| Disable 💌                     |                                   |                          |                          |
| Scrolling Screen Delay (s)    |                                   |                          |                          |
| 5                             |                                   |                          |                          |
| Phase Toggle Delay (s)        |                                   |                          |                          |
| 0                             |                                   |                          |                          |
| Initializing Message 1        |                                   |                          |                          |
| DGC-2020ES                    |                                   |                          |                          |
| Initializing Message 2        |                                   |                          |                          |
|                               |                                   |                          |                          |
|                               |                                   |                          |                          |

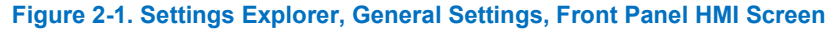

# Settings Menu

The display structure of the Settings menu on the front panel is provided below. Refer to the *Controls and Indicators* chapter in the *Operation* manual for a full description of DGC-2020ES controls and indicators.

#### **GENERAL SETTINGS**

- FRONT PANEL HMI
  - SUMMARY VIEW
  - SCROLL DELAY
  - PH TOG DELAY
  - LCD CONTRAST
  - SLEEP MODE
  - LANGUAGE
  - CONFIGURABLE METERING
    - ITEM X (X = 1 to 20)
  - ONE LINE DIAGRAM
  - ENG HRS DISPLAY
  - OVERVIEW
  - EXH DISPLAY
  - EXH DISPL SCRN
  - BATT CHG DISPLAY
  - FUEL LVL DISPLAY
### • CONFIGURE DATE/TIME

- YEAR
- MONTH
- DAY
- HOURS
- MINUTES
- SECONDS
- UTC OFFSET
- DST ENABLED
- CLK NOT SET WRN
- VIEW DATE/TIME
  - VERSION INFO
    - DGC-2020ES
      - FIRMWARE VERSION DOOT OODE VERSION
      - BOOT CODE VERSION
      - SERIAL NUMBER
      - PART NUMBER
      - MODEL NUMBER
      - LANGUAGE VERSION
      - LANGUAGE PART NUM
      - FONT VERSION
      - FONT PART NUM
      - STYLE CODE
    - $\circ$  CEM-2020 (Visible when CEM-2020 is enabled.)
      - FIRMWARE VERSION
      - BOOT CODE VERSION
      - SERIAL NUMBER
      - PART NUMBER
      - MODEL NUMBER
      - BUILD DATE

### COMMUNICATIONS\*

\*(Visible when the optional J1939 CAN bus is enabled, style code xCx.)

# • CAN BUS SETUP

- CAN BUS SETUP
  - CAN BUS ENABLE
  - DTC ENABLE (Visible when CAN BUS is enabled.)
  - SPN CONV METHOD (Visible when CAN BUS is enabled.)
  - CAN BUS ADDR (Visible when CAN BUS is enabled.)
  - ENGINE ECU ADDRESS (Visible when CAN BUS is enabled.)
  - ECU OPT SLCT (Visible when CAN BUS is enabled.)
  - ECU PULSING (Visible when CAN BUS is enabled.)
  - ENG SHTDN TM (Visible when CAN BUS is enabled.)
  - PLS CYCL TM (Visible when CAN BUS is enabled.)
  - ECU SET TM (Visible when CAN BUS is enabled.)
  - RESP TIMEOUT (Visible when CAN BUS is enabled.)
  - COOL TEMP SRC (Visible when CAN BUS is enabled.)
  - OIL PRESS SRC (Visible when CAN BUS is enabled.)
  - ENGINE RUN TM SRC (Visible when CAN BUS is enabled.)
- ECU SETUP (Visible when CAN BUS is enabled.)
  - ECU CONF
    - CUMMINS ECU SETUP
      - CUMMINS GEN CONTROL
    - ISUZU ECU SETUP
      - CLEAR ECU MEMORY
      - ESCAPE MODE
    - YANMAR ECU SETUP
      - NUMBER OF CYLINDERS
  - GEN DATA TRANSMIT
  - ENGINE PARAM XMT
  - TRIP RESET (Visible when ECU is configured for Standard, Volvo Penta, MTU ADEC, GM/Doosan, Cummins, or MTU Smart Connect.)
  - START MODE

- DPF REGENRATE SETUP (Visible when ECU is configured for Standard, Volvo Penta, MTU ADEC, GM/Doosan, Cummins, or MTU Smart Connect.)
  - DPF MANUAL REGEN
  - DPF REGEN DISABLE
- BATT CHARGER SETUP
  - CHARGER 1 TYPE
  - CHARGER 2 TYPE
- BATT CHARGR PREALARMS
  - CH1 COMMS FAIL
  - CH1 BATTERY FAIL
  - CH1 CHARGER FAIL
  - CH1 AC OFF
  - CH2 COMMS FAIL
  - CH2 BATTERY FAIL
  - CH2 CHARGER FAIL
  - CH2 AC OFF
- SENS CHARGR PREALARMS
  - CH1 THERMAL LIMIT (Visible when CHARGER 1 TYPE is set to SENS)
  - CH1 HI DC VOLTS (Visible when CHARGER 1 TYPE is set to SENS)
  - CH1 LOW DC VOLTS (Visible when CHARGER 1 TYPE is set to SENS)
  - CH1 LO CRANK V (Visible when CHARGER 1 TYPE is set to SENS)
  - CH1 INVLD SETTINGS (Visible when CHARGER 1 TYPE is set to SENS)
  - CH1 SNGL UNIT FL (Visible when CHARGER 1 TYPE is set to SENS)
  - CH2 THERMAL LIMIT (Visible when CHARGER 2 TYPE is set to SENS)
  - CH2 HI DC VOLTS (Visible when CHARGER 2 TYPE is set to SENS)
  - CH2 LOW DC VOLTS (Visible when CHARGER 2 TYPE is set to SENS)
  - CH2 LO CRANK V (Visible when CHARGER 2 TYPE is set to SENS)
  - CH2 INVLD SETTINGS (Visible when CHARGER 2 TYPE is set to SENS)
  - CH2 SNGL UNIT FL (Visible when CHARGER 2 TYPE is set to SENS)
- SPEED SELECT (Visible when ECU is configured for Volvo Penta.)
- ACCEL POSITION (Visible when ECU is configured for Volvo Penta.)
- MODULE TYPE (Visible when ECU is configured for MTU MDEC or MTU ECU7/ECU8.)
- ALIVE MSG (Visible when ECU is configured for MTU MDEC or MTU ECU7/ECU8.)
- SPEED SETUP
  - □ J1939 RPM ENABLE (Visible when ECU is configured for Standard, Volvo Penta, MTU ADEC, GM/Doosan, Cummins, or MTU Smart Connect.)
  - ENGINE RPM
  - □ SAVE RPM ADJUSTS
  - RPM BAND WIDTH
  - D IDLE RPM
  - RPM CHECKSUM
  - SPEED UP (Visible when ECU is configured for MTU ADEC, MTU MDEC 304, MTU ECU7/ECU8, or MTU Smart Connect.)
  - SPEED DN (Visible when ECU is configured for MTU ADEC, MTU MDEC 304, MTU ECU7/ECU8, or MTU Smart Connect.)
  - TEST OVRSPEED (Visible when ECU is configured for MTU ADEC, MTU MDEC 304, MTU ECU7/ECU8, or MTU Smart Connect.)
  - SPD DMAND SRC (Visible when ECU is configured for MTU ADEC, MTU MDEC 304, MTU ECU7/ECU8, or MTU Smart Connect.)
  - IDLE REQUEST (Visible when ECU is configured for MTU MDEC 304, MTU ECU7/ECU8, or MTU Smart Connect.)
  - INCREASE IDLE (Visible when ECU is configured for MTU MDEC 304, or MTU ECU7/ECU8.)
- ECU SETUP (Visible when ECU is configured for MTU ADEC, MTU MDEC 304, MTU ECU7/ECU8, or MTU Smart Connect.)
  - TRIP RESET (Visible when ECU is configured for MTU MDEC 304, or MTU ECU7/ECU8.)
  - INT OIL PRIME
  - GOV PRM SW (Visible when ECU is configured for MTU ADEC or MTU Smart Connect.)
  - ENG STRT PRIME (Visible when ECU is configured for MTU MDEC 304, or MTU ECU7/ECU8.)
  - FAN OVERRIDE (Visible when ECU is configured for MTU MDEC 304, or MTU ECU7/ECU8.)

- MODE SWITCH (Visible when ECU is configured for MTU MDEC 304, or MTU ECU7/ECU8.)
- GOV PARAM SET (Visible when ECU is configured for MTU ECU7/ECU8.)
- CAN RATING SW 1 (Visible when ECU is configured for MTU ECU7/ECU8.)
- CAN RATING SW 2 (Visible when ECU is configured for MTU ECU7/ECU8.)
- DIS CYL CUT 1 (Visible when ECU is configured for MTU MDEC 304, or MTU ECU7/ECU8.)
- DIS CYL CUT 2 (Visible when ECU is configured for MTU MDEC 304, MTU ECU7/ECU8 or MTU Smart Connect.)
  - OPERATING MODE (Visible when ECU is configured for MTU Smart Connect.)

#### SYSTEM PARAMS

#### • SYSTEM SETTINGS

- GEN CONNECT
- BUS CONNECT
- RATED kW
- RATED VOLTS
- RATED FREQ
- ALTRNATE FRQ
- RATED RPM
- RATED PF
- ROTATION
- EPS
  - EPS THRESHLD

- LOW LINE SF (Visible when an input is selected for the Low Line Override programmable function.)
- FUEL LVL TYP
- SYSTEM UNITS

- PRESSURE UNITS (Visible when Metric is selected for System Units.)
- BATTERY VOLT
- FLYWHL TEETH
- SPEED SOURCE
- MAINT RESET
- NFPA LEVEL
- POWER UP DELAY
- REMOTE MODULE SETUP
  - CEM SETUP
    - ENABLE
    - OUTPUTS (Visible when CEM-2020 is enabled.)
    - CAN BUS ADDR (Visible when CEM-2020 is enabled.)
    - VERSION INFO (Visible when CEM-2020 is enabled.)
      - FIRMWARE VERSION
      - BOOT CODE VERSION
      - SERIAL NUMBER
      - PART NUMBER
      - MODEL NUMBER
      - BUILD DATE
    - CEM DEBUG MENU (Visible when CEM-2020 is enabled.)
      - DGC TO CEM BP
        - CEM TO DGC BP
- CRANK SETTINGS
  - DISCNCT LMIT

П

- PRECRNK DELY
- PRESTRT CNTCT
- STYLE
- # CYCLES (Visible when Cycle is selected for Cranking Style.)
- CONT TIME (Visible when Continuous is selected for Cranking Style.)
- CYCLE TIME
- REST TIME
- COOLDWN TIME
- COOLDOWN CONFIG
- RESTART DELAY
- OFF MODE COOLDN

- PRESTART REST CONFIG
  - CONF
    - OIL PRS CRANK DISC
      - ENABLE
      - CRANK DISC PRS
- AUTOMATIC RESTART
  - ENABLE
  - ATTEMPTS

0

- RUN WITH LOAD
- START HOUR
- START MINUTERUN HOURS
- RUN HOURS
   RUN MINUTES
- SENSING TRANS
  - GEN PT PRI V
    - GEN PT SEC V
    - GEN CT PRI A
    - CT LOW LINE SF (Visible when an input is selected for the Low Line Override programmable function.)
    - $\circ \quad \ \ \mathsf{BUS} \ \mathsf{PT} \ \mathsf{PRI} \ \mathsf{V}$
    - BUS PT SEC V
- RELAY CONTROL
  - START
  - RUN

  - AUTO CONFIG DETECT
    - ENABLE
    - LOW LINE THRESH
    - 1-PH THRESH
    - 1-PH GEN CONN
- ENGINE STATISTICS
  - START YEAR
  - START MONTH
  - START DAY
  - # STARTS
  - HRS TO MAINT
  - ∘ kW-HRS
  - TOTAL HRS
  - LOADED HRS
  - UNLOADED HRS

# **PROGRAMMABLE INPUTS**

- CONFIGURABLE INPUTS
  - INPUT X (X = 1 to 7)
    - ÀLARM CÓNFIG
    - ACTIVATN DLY
    - RECOGNITION
- PROG FUNCTIONS

0

0

0

- EMERGENCY STOP
- INPUT
- AUTO XFER SWITCH
  - INPUT
  - RECOGNITION (Visible when an INPUT is selected.)
- GRND DELTA O-RIDE
  - INPUT
  - RECOGNITION (Visible when an INPUT is selected.)
  - BATTLE OVERRIDE
    - INPUT
      - RECOGNITION (Visible when an INPUT is selected.)
    - LOW LINE OVERRIDE
      - INPUT
      - RECOGNITION (Visible when an INPUT is selected.)

0

0

- 1 PHASE O-RIDE
  - INPUT
    - RECOGNITION (Visible when an INPUT is selected.)
  - BATT CHRG FAIL
    - INPUT
      - ALARM CONFIG (Visible when an INPUT is selected.)
      - ACTIVATN DLY (Visible when an INPUT is selected.)
      - RECOGNITION (Visible when an INPUT is selected.)
  - LOW COOL LEVEL INPUT
    - ALARM CONFIG (Visible when an INPUT is selected.)
    - ACTIVATN DLY (Visible when an INPUT is selected.)
    - RECOGNITION (Visible when an INPUT is selected.)
- LOW FUEL LEVEL

- INPUT
- ALARM CONFIG (Visible when an INPUT is selected.)
  - ACTIVATN DLY (Visible when an INPUT is selected.)
  - RECOGNITION (Visible when an INPUT is selected.)
- FUEL LEAK DETECT
  - INPUT
  - ALARM CONFIG (Visible when an INPUT is selected.)
  - ACTIVATN DLY (Visible when an INPUT is selected.)
  - RECOGNITION (Visible when an INPUT is selected.)

### **PROGRAMMABLE OUTPUTS**

#### • CONFIG ELEMENTS

- CONFIG ELEMENT X (X = 1 to 8)
  - ALARM CONFIG
  - ACTIVATN DLY
  - RECOGNITION

### ALARM CONFIGURATION

- HORN CONFIGURATION
  - HORN
  - NOT IN AUTO HORN
- PRE-ALARMS

0

0

- HIGH COOLANT TEMP
  - ENABLE
  - THRESHOLD
  - LOW COOLANT TEMP
    - ENABLE
- THRESHOLD
  - LOW OIL PRESSURE
    - ENABLE
  - THRESHOLD
- LOW FUEL LEVEL
  - ENABLE
  - THRESHOLD
  - HYSTERESIS
- ENGINE OVERLOAD

- ENG KW OVRLD-1
- ENG KW OVRLD-2
- ENG KW OVRLD-3
- MAINTENANCE INTERVAL
  - ENABLE
    - THRESHOLD
- BATTERY OVERVOLTAGE
  - ENABLE
  - THRESHOLD
- LOW BATTERY VOLTAGE
  - ENABLE
  - THRESHOLD
  - ACTIVATN DLY

- WEAK BATTERY VOLTAGE
  - ENABLE
  - THRESHOLD
  - ACTIVATN DLY
  - HIGH FUEL LEVEL
    - ENABLE
    - THRESHOLD
    - ACTIVATN DLY
    - HYSTERESIS
- ACTIVE DTC (Visible when DTC is enabled.)
  - ENABLE
- ECU COMMS FAIL (Visible when CAN BUS is enabled.)
   ENABLE
- COOLANT LEVEL (Visible when CAN BUS is enabled.)
  - ENABLE
  - THRESHOLD
- CEM COMM FAIL (Visible when CEM-2020 is enabled.)
- ENABLE
- CHECKSUM FAIL
  - ENABLE
- BRK CLOSE FAIL PALM
  - ENABLE
  - BRK OPEN FAIL PALM
  - ENABLE
- REVERSE ROTATION ■ ENABLE
- ALARMS

0

0

0

0

- HIGH COOLANT TEMP
  - ENABLE
    - THRESHOLD
  - ARMING DELAY
  - LOW OIL PRESSURE
    - ENABLE
    - THRESHOLD
    - ARMING DELAY
  - LOW FUEL LEVEL
    - ENABLE
      - THRESHOLD
    - ACTIVATN DLY
- OVERSPEED
  - ENABLE
  - THRESHOLD
  - ACTIVATN DLY
  - COOLANT LEVEL (Visible when CAN bus is enabled.)
    - ENABLE
    - THRESHOLD
- CAN LOW COOL LEVEL

# Note

The HIGH COOLANT TEMP and LOW OIL PRESSURE alarms have an ARMING DLY setting that disables the alarm for the specified time after engine startup.

- SENDER FAIL
  - COOL TEMP SENDR FAIL
    - CONFIG TYPE
    - RECOGNITION
    - ACTIVATN DLY
    - MIN OHMS
    - MAX OHMS
    - SF DISPLAY
  - OIL PRESS SENDR FAIL
    - CONFIG TYPE
      - RECOGNITION

- ACTIVATN DLY
- MIN OHMS
- MAX OHMS
- SF DISPLAY
- FUEL LEVL SENDR FAIL 0
  - CONFIG TYPE
  - RECOGNITION
  - ACTIVATN DLY
  - MIN OHMS
  - MAX OHMS SF DISPLAY
  - VOLTAGE SENSE FAIL
- 0 CONFIG TYPE
  - ACTIVATN DLY
  - SPEED SENDR FAIL
  - TIME DELAY

# **GENERATOR PROTECTION**

### **27 UNDERVOLTAGE**

0

0

0

- LOW LINE SF (Visible when an input is selected for the Low Line Override programmable function.) 0
  - 3 / 1 PHASE SETTINGS
    - PICKUP
    - **HYSTERESIS**
    - TIME DELAY
    - FREQ INHIBIT
    - ALARM CONFIG

## **59 OVERVOLTAGE**

- LOW LINE SF (Visible when an input is selected for the Low Line Override programmable function.)
  - 3 / 1 PHASE SETTINGS
    - PICKUP
    - **HYSTERESIS**
    - TIME DELAY
    - ALARM CONFIG
- **47 PHASE IMBALANCE** 
  - PICKUP 0
    - **HYSTERESIS** 0
    - TIME DELAY 0
    - ALARM CONFIG 0
    - LOW LINE SF (Visible when an input is selected for the Low Line Override programmable function.) 0
- **81 O/U FREQUENCY**

0

- UNDERFREQUENCY
  - INHIBIT VOLTS
  - PICKUP
  - **HYSTERESIS**
  - TIME DELAY
  - ALARM CONFIG
- OVERFREQUENCY
  - PICKUP
  - **HYSTERESIS**
  - TIME DELAY
  - ALARM CONFIG
- ALTRNT FRQ SCALE FCTR 0
  - ALT FREQ SF .
- **50 OVERCURRENT** 
  - LOW LINE SF (Visible when an input is selected for the Low Line Override programmable function.) 0 0
    - 3 / 1 PHASE SETTINGS
      - PICKUP
      - TIME DELAY
      - ALARM CONFIG

### **BREAKER MANAGEMENT**

### **BREAKER HARDWARE**

0

0

- MAINS FAIL TRANSFER 0
  - ENABLE
  - **RETURN DELAY**
  - TRANSFER DELAY
  - MAX TRANSFER TIME
  - CLOSE WAIT TIME
- TIME GEN BREAKER 0
  - CONTINUOUS
  - CLOSING TIME
  - OPEN CMD .
  - CLOSE CMD .
  - MAINS BREAKER
  - CONFIGURED
    - CONTINUOUS (Visible when configured.)
    - CLOSING TIME (Visible when configured.)
    - OPEN CMD (Visible when configured.)
    - CLOSE CMD (Visible when configured.)
- BRK CLOSE FAIL PALM 0
- **BRK OPEN FAIL PALM** 0
- **BUS CONDITION DETECT** 
  - GEN DEAD 0
    - THRESHOLD
    - TIME DELAY
    - GEN STABLE 0
      - OV PICKUP
      - OV DROPOUT
      - UV PICKUP
      - UV DROPOUT
      - OF PICKUP
      - OF DROPOUT
      - **UF PICKUP**
      - UF DROPOUT
      - TIME DELAY
      - LOW LINE SF (Visible when an input is selected for the Low Line Override programmable function.)
        - ALT FREQ SF
  - **GEN FAILED** 0
    - TIME DELAY
    - **BUS DEAD**

0

- THRESHOLD
- TIME DELAY
- **BUS STABLE** 
  - OV PICKUP
    - OV DROPOUT
  - **UV PICKUP**
  - **UV DROPOUT**
  - OF PICKUP
  - OF DROPOUT
  - **UF PICKUP**
  - **UF DROPOUT**
  - TIME DELAY
  - LOW LINE SF (Visible when an input is selected for the Low Line Override programmable function.)
  - ALT FREQ SF
- **BUS FAILED** 0
  - TIME DELAY

# LOGIC TIMERS

# TIMER X (X = 1 to 10) · HOURS · MINUTES · SECONDS •

# **ENTER PASSWORD**

LOGOUT (Visible when logged in through the front panel.)

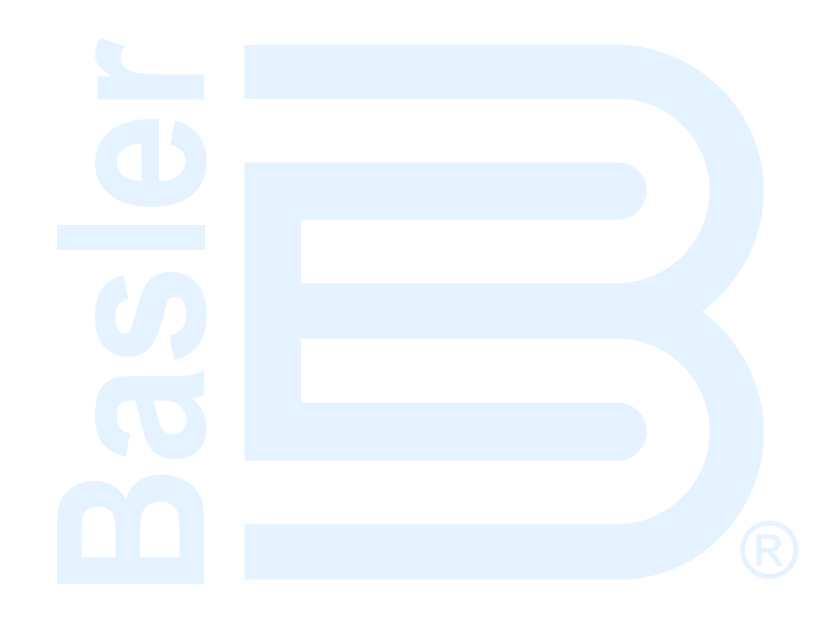

# 3 • BESTCOMSPlus®

BESTCOMS*Plus*<sup>®</sup> is a Windows<sup>®</sup>-based, PC application that provides a user-friendly, graphical user interface (GUI) for use with Basler Electric communicating products. The name BESTCOMS*Plus* is an acronym that stands for <u>Basler Electric Software Tool for Communications</u>, <u>Operations</u>, <u>Maintenance</u>, and <u>Settings</u>.

BESTCOMS*Plus* provides the user with a point-and-click means to set and monitor the DGC-2020ES. The capabilities of BESTCOMS*Plus* make the configuration of one or several DGC-2020ES controllers fast and efficient. A primary advantage of BESTCOMS*Plus* is that a settings scheme can be created, saved as a file, and then uploaded to the DGC-2020ES at the user's convenience.

BESTCOMS*Plus* uses plugins, allowing the user to manage several different Basler Electric products. The DGC-2020ES plugin must be activated before use. The plugin can be activated automatically by connecting to a DGC-2020ES, or manually by requesting an activation key from Basler Electric.

The DGC-2020ES plugin opens inside the BESTCOMS*Plus* main shell. The same default logic scheme that is shipped with the DGC-2020ES is brought into BESTCOMS*Plus* by downloading settings and logic from the DGC-2020ES. This gives the user the option of developing a custom setting file by modifying the default logic scheme or by building a unique scheme from scratch.

BESTlogic<sup>™</sup>*Plus* Programmable Logic is used to program DGC-2020ES logic for protection elements, inputs, outputs, alarms, etc. This is accomplished by drag-and-drop method. The user can drag elements, components, inputs, and outputs onto the program grid and make connections between them to create the desired logic scheme.

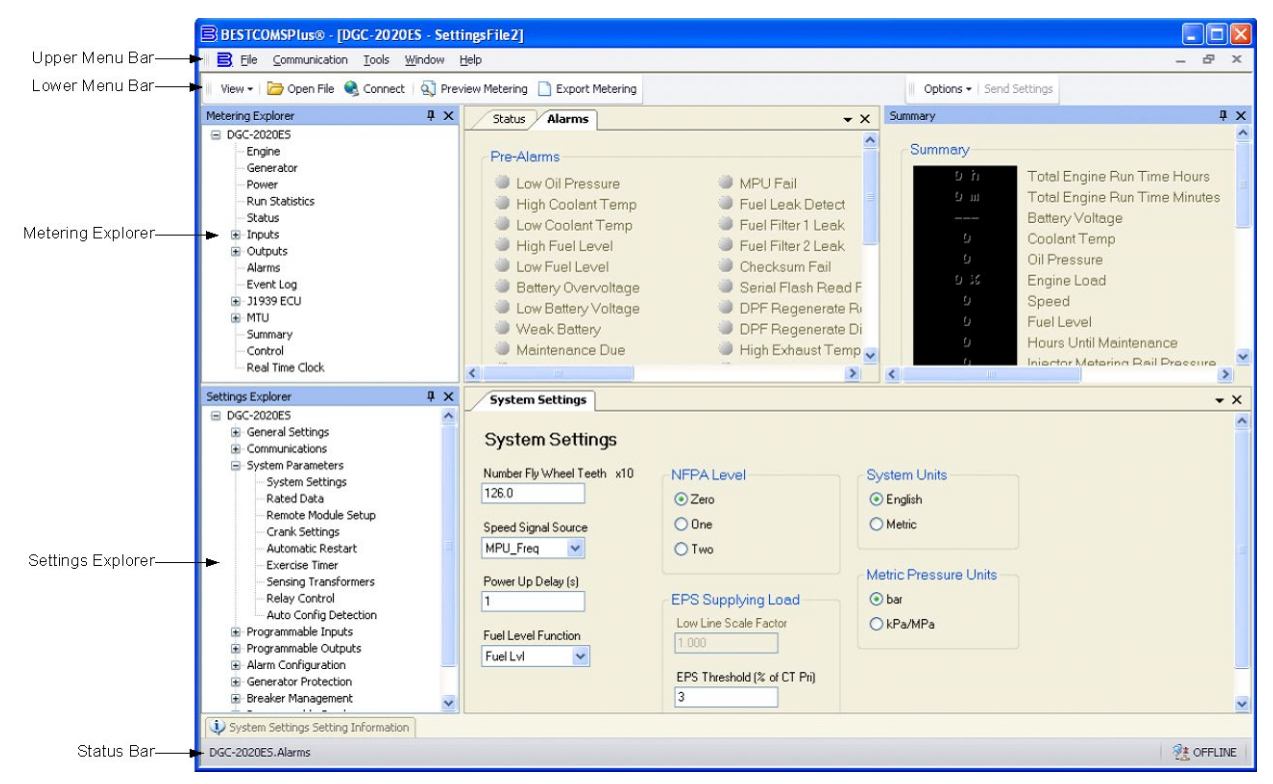

Figure 3-1 illustrates the typical user interface components of the DGC-2020ES plugin with BESTCOMSPlus.

Figure 3-1. Typical User Interface Components

# System Recommendations

BESTCOMS*Plus* software is built on the Microsoft<sup>®</sup> .NET Framework. The setup utility that installs BESTCOMS*Plus* on your PC also installs the DGC-2020ES plugin and the required version of .NET Framework (if not already installed). BESTCOMS*Plus* operates with systems using Windows<sup>®</sup> 7 SP1, Windows 8.1, and Windows 10 version 1607 (Anniversary Update). System recommendations for the .NET Framework and BESTCOMS*Plus* are listed in Table 3-1.

| System Type | Component Recommendation               |                                                           |
|-------------|----------------------------------------|-----------------------------------------------------------|
| 32/64 bit   | Processor 2.0 GHz                      |                                                           |
| 32/64 bit   | RAM 1 GB (minimum), 2 GB (recommended) |                                                           |
| 32 bit      | Hard Drive                             | 200 MB (if .NET Framework is already installed on PC)     |
|             |                                        | 4.5 GB (if .NET Framework is not already installed on PC) |
| 64 bit      | Hard Drive                             | 200 MB (if .NET Framework is already installed on PC)     |
|             |                                        | 4.5 GB (if .NET Framework is not already installed on PC) |

Table 3-1. System Recommendations for BESTCOMSPlus and the .NET Framework

To install and run BESTCOMS*Plus*, a Windows user must have Administrator rights. A Windows user with limited rights might not be permitted to save files in certain folders.

# Installation

Note

Do not connect a USB cable until setup completes successfully. Connecting a USB cable before setup is complete may result in errors.

# Download BESTCOMSPlus

DGC-2020ES controllers are delivered with a CD-ROM that contains BESTCOMS*Plus* software and instruction manuals. If a CD-ROM is not available, use the following procedure to download BESTCOMS*Plus* from the Basler Electric website.

- 1. Navigate to <u>https://www.basler.com/Downloads</u>.
- 2. Select DGC-2020ES from the model drop down menu.
- 3. Under the Software heading, click the download link for BESTCOMSPlus.
- 4. Sign in or create an account to continue with the download.

# Install BESTCOMSPlus from CD

When BESTCOMS*Plus* installation is complete, a Basler Electric folder is added to the Windows programs menu. This folder is accessed by clicking the Windows *Start* button and then accessing the Basler Electric folder in the *Programs* menu. The Basler Electric folder contains an icon that starts BESTCOMS*Plus* when clicked.

# Activation of the DGC-2020ES Plugin

The DGC-2020ES plugin is a module that runs inside the BESTCOMS*Plus* shell. The DGC-2020ES plugin contains specific operational and logic settings for only the DGC-2020ES. Uploading settings to the DGC-2020ES is possible only after activating the DGC-2020ES plugin.

The DGC-2020ES plugin can be activated automatically or manually. Automatic activation is achieved by using a USB cable to establish communication between the DGC-2020ES and BESTCOMS*Plus*. Manual activation is initiated by contacting Basler Electric for an activation key and entering the key into BESTCOMS*Plus*. Manual activation is useful if you want to create a settings file prior to receiving your DGC-2020ES. Refer to *Manual Activation of DGC-2020ES Plugin*.

# Connect a USB Cable

The USB driver was copied to your PC during BESTCOMS*Plus* installation and is installed automatically after powering the DGC-2020ES. USB driver installation progress is shown in the Windows taskbar area. Windows will notify you when installation is complete.

Connect a USB cable between the PC and your DGC-2020ES. Apply operating power to the DGC-2020ES. Wait until the boot sequence is complete.

# Start BESTCOMSPlus<sup>®</sup> and Activate the DGC-2020ES Plugin Automatically

To start BESTCOMS*Plus*, click the Windows *Start* button, point to *Programs*, *Basler Electric*, and then click the *BESTCOMSPlus* icon. During initial startup, the *BESTCOMSPlus Select Language* screen is displayed (Figure 3-2). You can choose to have this screen displayed each time BESTCOMS*Plus* is started, or you can select a preferred language and this screen will be bypassed in the future. Click *OK* to continue. This screen can be accessed later by selecting *Tools* and *Select Language* from the menu bar.

| BESTCOMSPlus® Select Language                                                   |                                                                        |  |  |  |
|---------------------------------------------------------------------------------|------------------------------------------------------------------------|--|--|--|
| Deutsch<br>English<br>español<br>français<br>Português<br>pycckulá<br>中文(简体) 旧版 | On BESTCOMSPlus® Startup<br>● Show Dialog      ① Use Selected Language |  |  |  |
|                                                                                 | ок                                                                     |  |  |  |

Figure 3-2. BESTCOMSPlus Language Selection Dialog

The BESTCOMS*Plus* platform window opens. Select <u>New Connection</u> from the <u>Communication</u> pull-down menu and select *DGC-2020ES*. See Figure 3-3. The DGC-2020ES plugin is activated automatically after connecting to a DGC-2020ES.

| New Connection                          | New Device        |
|-----------------------------------------|-------------------|
| Close Connection                        | BE1-11            |
| Download Settings and Logic from Device | DECS-250          |
| Upload Settings and Logic to Device     | DGC-2020          |
| Upload Settings to Device               | DGC-2020ES        |
| Upload Logic to Device                  | DGC-2020HD        |
| Download Security from Device           | IEM-2020          |
| Upload Security to Device               | Load Share Module |
| Configure •                             | PCS-250           |
| Upload Device Files                     | RTD Module        |

Figure 3-3. Communication Pull-Down Menu

The DGC-2020ES Connection screen, shown in Figure 3-4, appears.

| DGC-2020ES Connection |                |
|-----------------------|----------------|
| COM Port<br>© USB     | Connect        |
|                       | Advanced Close |

Figure 3-4. DGC-2020ES Connection Dialog

Select COM Port. The USB drivers are installed automatically during the BESTCOMSPlus installation process. To select the correct COM Port, open the Windows Device Manager and expand the Ports (COM & LPT) branch. Locate the device named CP2101 USB to UART Bridge Controller (COMx). The COM Port number will be displayed in parenthesis (COMx). Be sure operating power is applied to the DGC-2020ES and the USB cable is connected before opening the Device Manager. See Figure 3-5.

| 🚽 Device Manager                                   |   |
|----------------------------------------------------|---|
| <u>File Action View H</u> elp                      |   |
|                                                    |   |
| Ports (COM & LPT)                                  | * |
|                                                    | _ |
| Intel(R) Active Management Technology - SOL (COM3) | _ |
| Silicon Labs CP210x USB to UART Bridge (COM6)      | Ŧ |
|                                                    |   |

#### Figure 3-5. Device Manager

The DGC-2020ES plugin opens indicating that activation was successful. You can now configure the DGC-2020ES communication ports and other settings.

# Installing the USB Driver if Automatic Installation Fails

To install the USB driver for the DGC-2020ES:

- 1. Apply operating power to the DGC-2020ES and wait for the boot sequence to complete.
- 2. Connect a USB cable between the PC and DGC-2020ES.

- 3. The Found New Hardware Wizard dialog box appears.
- 4. Select "No, not this time" and select Next to continue.
- 5. Choose to "Install from a list or specific location (Advanced)" and select Next to continue.
- 6. Insert the CD-ROM labeled BESTCOMSPlus into the PC CD-ROM drive.
- 7. Navigate to C:\Program Files\Basler Electric\BESTCOMS*Plus*\USBDeviceDrivers\ and select *Next* to continue.

When installation of the driver is complete, you may be asked to restart your computer.

# Manual Activation of the DGC-2020ES Plugin

Manual activation of the DGC-2020ES plugin is required only if your initial use of BESTCOMS*Plus* will be on a PC that is not connected to a DGC-2020ES. Manual activation is described in the following paragraphs.

### Requesting an Activation Key

When initially running the DGC-2020ES plugin, the *Activate Device Plugin* pop-up appears. You must contact Basler Electric for an activation key before you can activate the DGC-2020ES plugin. You can request an activation key through email or the Basler Electric website. Click either the *Website* or *Email* button. Click the *Activate* button when you are ready to enter the activation key you received from Basler Electric. The *Activate Device Plugin* pop-up appears. Refer to Figure 3-6.

### Entering an Activation Key

Select DGC-2020ES from the *Device* pull-down menu. Enter your *Email Address* and *Activation Key* provided by Basler Electric. If you received an email containing the *Activation Key*, you can select all of the text in the email and copy it to the Windows clipboard using normal Windows techniques. The *Get Data* button will extract the *Device, Email Address,* and *Activation Key* from the Windows clipboard and paste it into the appropriate fields. Click the *Activate* button to continue. The *Activate Device Plugin* screen is also found by selecting *Activate Device* from the <u>T</u>ools pull-down menu of the BESTCOMSPlus main screen.

| Activate Device Plugin                        |  |  |  |
|-----------------------------------------------|--|--|--|
| Device                                        |  |  |  |
| DGC-2020ES                                    |  |  |  |
| Email Address                                 |  |  |  |
| name@yourcompany.com                          |  |  |  |
| Activation Key                                |  |  |  |
| xxxxxxxxxxxxxxxxxxxxxxxxxxxxxxxxxxxxxx        |  |  |  |
| Get Data Get data from the Windows clipboard. |  |  |  |
| Activate Activate device with current data.   |  |  |  |
| Cancel                                        |  |  |  |

#### Figure 3-6. Activate Device Plugin

# **Establishing Communication**

Communication between BESTCOMS*Plus* and the DGC-2020ES is established by clicking on the Connect button on the DGC-2020ES Connection screen (see Figure 3-4) or by clicking on the Connect button on the lower menu bar of the main BESTCOMS*Plus* screen (Figure 3-1). Download all settings and logic from the DGC-2020ES by selecting Download Settings and Logic from the <u>Communication</u> pull-

down menu. BESTCOMSPlus will read all settings and logic from the DGC-2020ES and load them into BESTCOMSPlus memory. See Figure 3-7.

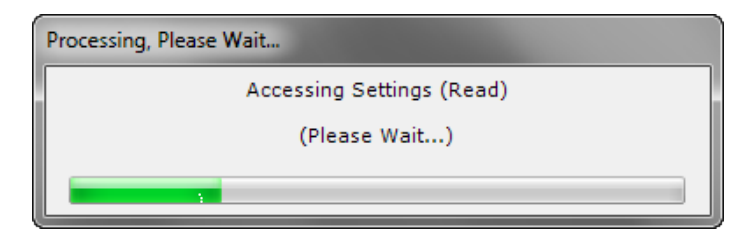

Figure 3-7. Processing, Please Wait...

#### Advanced Properties

Click the Advanced button on the Connection screen to display the Advanced Properties dialog. Default settings are shown in Figure 3-8.

| Advanced Properties                     |  |  |  |
|-----------------------------------------|--|--|--|
| Auto Reconnect                          |  |  |  |
| Enable                                  |  |  |  |
| Download Settings After Reconnect       |  |  |  |
| 30000 🗘 Delay (ms)                      |  |  |  |
| 999999999 C Maximum Number of Attempts  |  |  |  |
| Miscellaneous                           |  |  |  |
| Download Settings Arter Initial Connect |  |  |  |
| OK Cancel                               |  |  |  |

Figure 3-8. Advanced Properties Dialog

# Menu Bars

The menu bars are located near the top of the BESTCOMS*Plus* window (see Figure 3-1). The upper menu bar has five pull-down menus. With the upper menu bar, it is possible to manage settings files, configure communication settings, upload and download settings/security files, and compare settings files. The lower menu bar consists of clickable icons. The lower menu bar is used to change BESTCOMS*Plus* views, save or load a BESTspace<sup>™</sup> workspace, open a settings file, connect/disconnect, preview metering printout, export metering, switch to live mode, and send settings to the DGC-2020ES.

# Upper Menu Bar (BESTCOMSPlus® Shell)

Upper menu bar functions are listed and described in Table 3-2.

| Tab | le 3 | 3-2. | Upper | Menu | Bar | (BESTCOMS <i>Plus</i> Shell) |  |
|-----|------|------|-------|------|-----|------------------------------|--|
|     |      |      |       |      |     |                              |  |

| Menu Item         | Description                                      |
|-------------------|--------------------------------------------------|
| <u>F</u> ile      |                                                  |
| New               | Create a new settings file                       |
| Open              | Open an existing settings file                   |
| Open File As Text | Generic file viewer for *.csv, *,txt, etc. files |
| Close             | Close settings file                              |

| Menu Item                                  | Description                                             |  |  |
|--------------------------------------------|---------------------------------------------------------|--|--|
| Save                                       | Save settings file                                      |  |  |
| Save As                                    | Save settings file with a different name                |  |  |
| Export To File                             | Save settings as a *.csv file                           |  |  |
| Print                                      | Print, export, or send a settings file                  |  |  |
| Properties                                 | View properties of a settings file                      |  |  |
| History                                    | View history of a settings file                         |  |  |
| Recent Files                               | Open a previously opened file                           |  |  |
| Exit                                       | Close BESTCOMS <i>Plus</i> program                      |  |  |
| <u>C</u> ommunication                      |                                                         |  |  |
| New Connection                             | Choose new device or DGC-2020ES                         |  |  |
| Close Connection                           | Close communication between BESTCOMSPlus and DGC-2020ES |  |  |
| Download Settings and Logic from<br>Device | Download operational and logic settings from the device |  |  |
| Upload Settings and Logic to Device        | Upload operational and logic settings to the device     |  |  |
| Upload Settings to Device                  | Upload operational settings to the device               |  |  |
| Upload Logic to Device                     | Upload logic settings to the device                     |  |  |
| Download Security from Device              | Download security settings from the device              |  |  |
| Upload Security to Device                  | Upload security settings to the device                  |  |  |
| Upload Device Files                        | Upload firmware to the device                           |  |  |
| <u>T</u> ools                              |                                                         |  |  |
| Select Language                            | Select BESTCOMSPlus language                            |  |  |
| Activate Device                            | Activate the DGC-2020ES plugin                          |  |  |
| Set File Password                          | Password protect a settings file                        |  |  |
| Compare Settings Files                     | Compare two settings files                              |  |  |
| Auto Export Metering                       | Exports metering data on a user-defined interval        |  |  |
| Event Log - View                           | View the BESTCOMSPlus event log                         |  |  |
| Event Log - Clear                          | Clear the BESTCOMSPlus event log                        |  |  |
| Event Log - Set New File Name              | Set a new file name for event log                       |  |  |
| <u>W</u> indow                             |                                                         |  |  |
| Cascade All                                | Cascade all windows                                     |  |  |
| Tile                                       | Tile horizontally or vertically                         |  |  |
| Maximize All                               | Maximize all windows                                    |  |  |
| <u>H</u> elp                               |                                                         |  |  |
| Check for Updates                          | Check for BESTCOMSPlus updates via the internet         |  |  |
| Check for Update Settings                  | Enable or change automatic checking for updates         |  |  |
| About                                      | View general, detailed build, and system information    |  |  |

# Lower Menu Bar (DGC-2020ES Plugin)

The lower menu bar functions are listed and described in Table 3-3.

Table 3-3. Lower Menu Bar (DGC-2020ES Plugin)

| Menu Button | Description                                                                          |
|-------------|--------------------------------------------------------------------------------------|
| View 🕶      | Enables you to show/hide the Metering Panel, Settings Panel, or Settings Info Panel. |

|                                                                                                    | Opens and saves BESTspace™ workspaces. Customized workspaces make switching between tasks easier and more efficient.                                                                      |
|----------------------------------------------------------------------------------------------------|----------------------------------------------------------------------------------------------------|
| 🗁 Open File                                                                                                    | Opens a saved settings file.                                                                                                    |
| Nonnect                                                                                                    | Connect: Opens the <i>DGC-2020ES Connection</i> screen which enables you to connect to the DGC-2020ES via USB or a modem. This button only appears when a DGC-2020ES is not connected.    |
| Not Stranger Stranger | Disconnect: Used to disconnect a connected DGC-2020ES. This button only appears when a DGC-2020ES is connected.                                                                           |
| 🔇 Preview Metering                                                                                                    | Displays the <i>Print Preview</i> screen where a preview of the Metering printout is shown. Click on the printer button to send to a printer.                                             |
| Export Metering                                                                                                    | Enables all metering values to be exported into a *.csv file.                                                                                                    |
| Options -                                                                                                    | Displays a drop-down list entitled <i>Live Mode Settings</i> which enables <i>Live</i> mode where settings are automatically sent to the device in real time as they are changed.         |
| Send Settings                                                                                                    | Sends settings to the DGC-2020ES when BESTCOMS <i>Plus</i> is not operating in Live Mode. Click this button after making a setting change to send the modified setting to the DGC-2020ES. |

# Settings Explorer

The Settings Explorer is a convenient tool within BESTCOMS*Plus* used to navigate through the various settings screens of the DGC-2020ES plugin.

These screens allow the user to edit general settings, communications, system parameters, programmable inputs, programmable outputs, alarm configuration, generator protection, breaker management, programmable senders, and BESTlogic*Plus* programmable logic.

Logic setup will be necessary after making certain setting changes. For more information, refer to the BESTlogic*Plus* chapter.

# Settings Entry

When entering settings in BESTCOMS*Plus*, each setting is validated against prescribed limits. Entered settings that do not conform with the prescribed limits are accepted but flagged as noncompliant. Figure 3-9 illustrates an example of flagged, noncompliant settings (locator A) and the Setting Validation window (locator B) used to diagnose faulty settings.

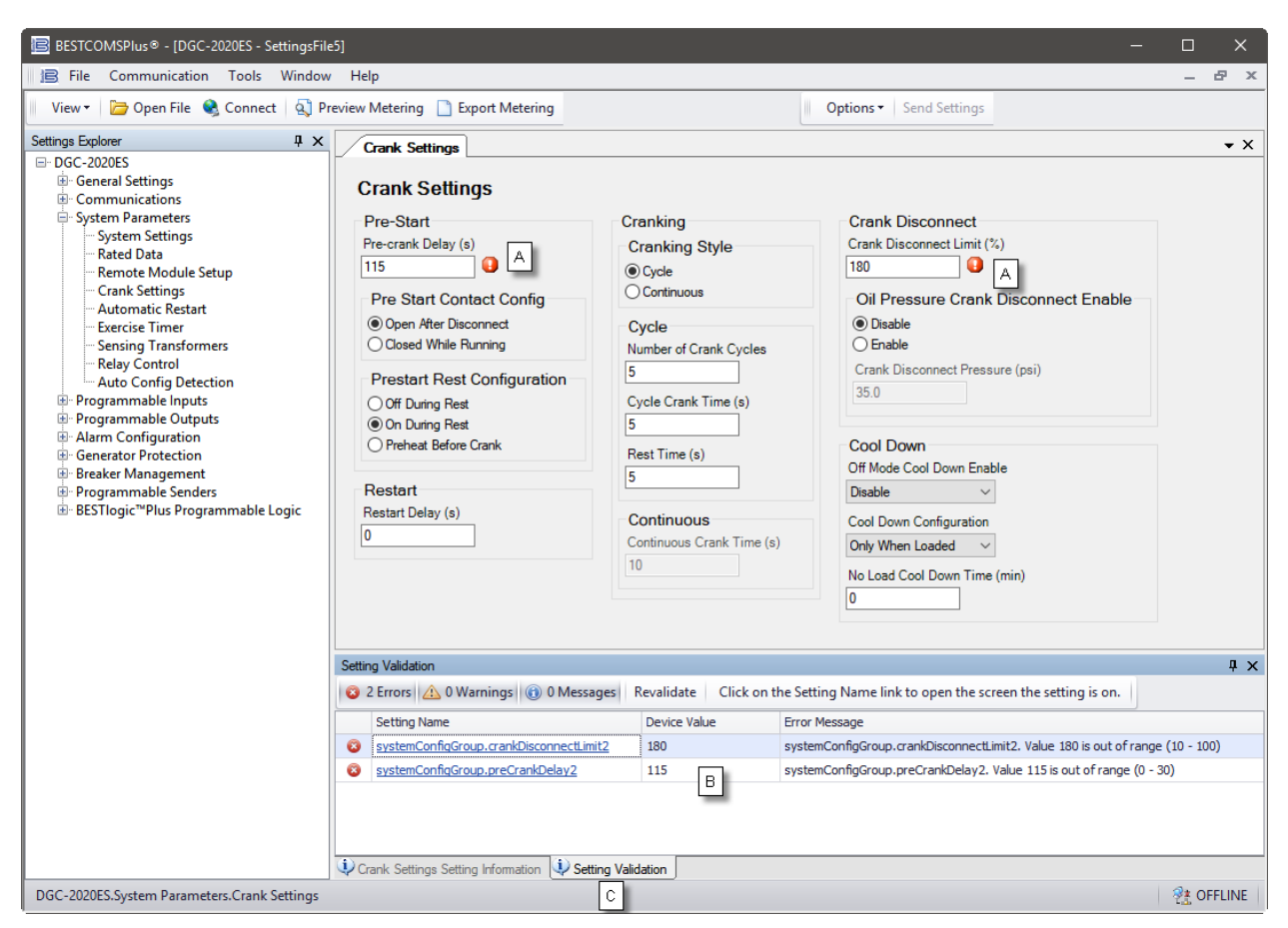

Figure 3-9. Flagged, Noncompliant Settings and the Seting Validation Window

The Setting Validation window, viewed by selecting the Setting Validation tab (locator C), displays three types of annunciations: errors, warnings, and messages. An error describes a problem such as a setting that is out of range. A warning describes a condition where supporting settings are invalid, causing other settings to be noncompliant with the prescribed limits. A message describes a minor setting issue that was automatically resolved by BESTCOMS*Plus*. An example of a condition triggering a message is entry of a settings value with a resolution that exceeds the limit imposed by BESTCOMS*Plus*. In this situation, the value is automatically rounded and a message is triggered. Each annunciation lists a hyperlinked name for the noncompliant setting and an error message describing the issue. Clicking the hyperlinked setting name takes you to the setting screen with the offending setting. Right-clicking the hyperlinked setting name will restore the setting to its default value.

#### Note

It is possible to save a DGC-2020ES settings file in BESTCOMS*Plus* with noncompliant settings. However, it is not possible to upload noncompliant settings to the DGC-2020ES.

# Metering Explorer

The Metering Explorer is a convenient tool within BESTCOMS*Plus* used to navigate through the various metering screens of the DGC-2020ES plugin.

These screens allow the user to view real-time system data including generator voltages and currents, input/output status, alarms, reports, and other parameters. Refer to the Metering chapter in the *Operation* manual for more information on the Metering Explorer.

# **BEST**space<sup>™</sup>

BESTspace provides the ability to manage customized workspaces. A workspace consists of the position and size of all open screens within BESTCOMS*Plus*. Pre-saved workspaces can be quickly loaded to fit the specific task at hand. Any number of different workspaces can be saved including a default workspace which loads when the DGC-2020ES plug-in is started. The Metering Explorer screens and the Settings Explorer screens can be saved independently into the workspace file. A *Comments* box is provided for writing a description or leaving notes for each saved workspace. To access BESTspace, click *View* (on the lower menu bar) and hover over *BESTspace*. Figure 3-10 illustrates the BESTspace options found under the *View* pull-down menu. Figure 3-11 illustrates the options included in the Load/Save Workspace File screen.

| B     | BESTCOMSPlus® - [DGC-202 | 0ES - SettingsFile1]        |               |
|-------|--------------------------|-----------------------------|---------------|
|       | 🖹 File Communication     | Tools Window Help           | - & x         |
|       | View 🗸 🔭 Open File   Q   | onnect 🛛 🔍 Preview Metering | ✓ Options ✓ ✓ |
|       | Metering Panel           |                             |               |
| Me    | Settings Panel           |                             |               |
| terin | Settings Info Panel 🔸    |                             |               |
| g Exp | BESTspace™ ►             | Open Workspace              |               |
| lore  |                          | Save Workspace              |               |
| F.    | ,                        | Set Default Workspace       |               |
|       |                          | V2_I                        |               |
|       |                          |                             |               |
|       |                          |                             | 👫 OFFLINE     |

Figure 3-10. View Menu, BESTspace™ Options

| Device              | Comments                  |  |
|---------------------|---------------------------|--|
| DGC-2020ES          | Description of workspace. |  |
| Screen Resolution   |                           |  |
| 1920 x 1080         |                           |  |
| View Panels to Save |                           |  |
| Metering Panel      |                           |  |
| Settings Panel      |                           |  |
| Save Cancel         |                           |  |

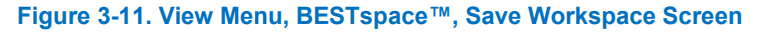

# Settings File Management

A settings file contains all DGC-2020ES settings, including logic. A settings file assumes a file extension of "\*.bstx". It is possible to save the logic only as a separate logic library file on the BESTlogic*Plus* Programmable Logic screen. This function is helpful when similar logic is required for several devices. A logic library file assumes a file extension of "\*.bslx". It is important to note that settings and logic can be uploaded to the device together or separately, but are always downloaded together. For more information on logic files, refer to the *BESTlogicPlus* chapter.

# **Opening a Settings File**

To open a DGC-2020ES settings file with BESTCOMS*Plus*, pull down the *<u>File</u> menu and choose <i>Open*. The *Open* dialog box appears. This dialog box allows you to use normal Windows techniques to select the file that you want to open. Select the file and choose *Open*. You can also open a file by clicking on the *Open File* button on the lower menu bar. If connected to a device, you will be asked to upload the settings and logic from the file to the current device. If you choose Yes, the settings displayed in BESTCOMS*Plus* will be overwritten with the settings of the opened file.

# Saving a Settings File

Select *Save* or *Save As* from the *<u>File</u> pull-down menu. A dialog box appears allowing you to enter a filename and location to save the file. Select the <i>Save* button to complete the save.

# Upload Settings and/or Logic to Device

To upload a settings file to the DGC-2020ES, open the file through BESTCOMS*Plus* or create the file using BESTCOMS*Plus*. Then pull down the <u>Communication</u> menu and select Upload Settings and Logic to Device. If you want to upload operational settings without logic, select Upload Settings to Device. If you want to upload logic without operational settings, select Upload Logic to Device. You are prompted to enter the password. The default password is "OEM". If the password is correct, the upload begins and the progress bar is shown.

# **Download Settings and Logic from Device**

To download settings and logic from the DGC-2020ES, pull down the <u>Communication</u> menu and select *Download Settings and Logic from Device*. If the settings in BESTCOMS*Plus* have changed, a dialog box will open asking if you want to save the current settings changes. You can choose Yes or *No*. After you have taken the required action to save or discard the current settings, downloading begins. BESTCOMS*Plus* will read all settings and logic from the DGC-2020ES and load them into BESTCOMS*Plus* memory.

# **Print a Settings File**

To view a preview of the settings printout, select *Print Preview* from the *File* pull-down menu. To print the settings, select the printer icon in the upper left corner of the *Print Preview* screen.

You can skip the print preview and go directly to print by pulling down the *<u>File</u>* menu and selecting *Print*. A dialog box opens containing the typical Windows options for setting the properties of the printer. Configure these settings as necessary and then select *Print*.

# **Compare Settings Files**

BESTCOMS*Plus* has the ability to compare two settings files. To compare files, pull down the <u>T</u>ools menu and select Compare Settings Files. The BESTCOMSPlus Settings Compare Setup dialog box appears (Figure 3-12). Select the location of the first file under Left Settings Source and select the location of the second file under Right Settings Source. If you are comparing a settings file located on your PC hard drive or portable media, click the folder button and navigate to the file. If you want to compare settings downloaded from a unit, click the Select Unit button to set up the communication port. Click the Compare button to compare the selected settings files.

| BESTCOMSPlus® Settings C                                                                      | ompare Setup                                                                                       |          |                                                                          |
|-----------------------------------------------------------------------------------------------|----------------------------------------------------------------------------------------------------|----------|--------------------------------------------------------------------------|
| Left Settings Source<br>Settings in memory<br>Settings file on disk<br>Download settings from | Left Settings Source<br>Settings in memory<br>Settings file on disk<br>Download settings from unit |          | ttings Source<br>s in memory<br>s file on disk<br>vad settings from unit |
| Left Source                                                                                   |                                                                                                    | Download | Select Unit                                                              |
| Settings in Memory                                                                            |                                                                                                    |          |                                                                          |
| Right Source                                                                                  |                                                                                                    | Download | Select Unit                                                              |
| COM6                                                                                          |                                                                                                    |          |                                                                          |
|                                                                                               | Compare                                                                                            | Close    |                                                                          |

Figure 3-12. Tools, Compare Settings Files Screen

A dialog box appears, displaying the results of the comparison. The *BESTCOMSPlus Settings Compare* dialog box (Figure 3-13) is displayed where you can view all settings (*Show All Settings*), view only the differences (*Show Settings Differences*), view all logic (*Show All Logic Paths*), or view only logic differences (*Show Logic Path Differences*). Select *Close* when finished.

| Show All Settings                                                                                                    | Show All Logic P                                                | athe                                      | Show All DNP/Modbus (                                                                                                    | otions                                  |
|----------------------------------------------------------------------------------------------------|-----------------------------------------------------------------|-------------------------------------------|----------------------------------------------------------------------------------------------------|-----------------------------------------|
| <ul> <li>Show All Settings</li> <li>Show Settings Difference(s)</li> <li>Include Missing</li> </ul>                                         | Show Logic Path                                                 | Difference                                | e(s)                                                                                                    | erence(s)                               |
| Settings in Memory                                                                                                    |                                                                 | COM6                                      | ;                                                                                                    |                                         |
| frontPanelConfigGroup.configurable<br>ecuConfigGroup.J1939SourceAddre<br>communicationConfigGroup.canBus<br>ecuConfigGroup.J1939startStopCo | aScreenItems1 = 2<br>ess = 234<br>EnabledByUserDat<br>nfig2 = 0 | ≠ frontP<br>≠ ecuCo<br>≠ commu<br>≠ ecuCo | <pre>PanelConfigGroup.configurableScree onfigGroup.J1939SourceAddress = 3 unicationConfigGroup.canBusEnable onfigGroup.J1939startStopConfig2 = </pre> | nItems1 = 51<br>39<br>dByUserDat<br>= 9 |
| frontPanelConfigGroup.configurable                                                                                                    | ScreenItems1 = 2                                                |                                           |                                                                                                    |                                         |
| frontPanelConfigGroup.configurable                                                                                                    | ScreenItems1 = 51                                               |                                           |                                                                                                    |                                         |
| Total - 552                                                                                                    |                                                                 |                                           |                                                                                                    |                                         |

Figure 3-13. Settings Comparison Results Screen

# Firmware Updates

Future enhancements to the DGC-2020ES functionality will make a firmware update desirable. Because default settings are loaded when DGC-2020ES firmware is updated, your settings should be saved in a file prior to upgrading firmware.

### Note

The latest version of BESTCOMS*Plus* software should be downloaded from the Basler Electric website and installed before performing a firmware upgrade.

A device package contains firmware and a language module. Embedded firmware is the operating program that controls the actions of the DGC-2020ES. The DGC-2020ES stores firmware in nonvolatile flash memory that can be reprogrammed through the communication ports. It is not necessary to replace EPROM chips when updating the firmware with a newer version.

The language of the front panel LCD can be changed by uploading a different language module into the DGC-2020ES. The DGC-2020ES stores the language module in nonvolatile flash memory; the language module contains all language translations for the DGC-2020ES. The language module can be reprogrammed through the communications port. In general, any time a firmware upgrade is made to the DGC-2020ES, the language module should be uploaded as well.

The DGC-2020ES can be used in conjunction with the Contact Expansion Module (CEM-2020) which expands the DGC-2020ES capabilities. When upgrading the firmware in any component of this system, the firmware in ALL of the components of the system should be upgraded to ensure compatibility of communications between the components.

# Caution

The order in which the components are upgraded is critical. Assuming a system of a DGC-2020ES and expansion module is in a state where the DGC-2020ES is communicating with the system expansion module, **the expansion module must be upgraded before the DGC-2020ES.** This is necessary because the DGC-2020ES must be able to communicate with the expansion module before the DGC-2020ES can send firmware to it. If the DGC-2020ES were upgraded first, and the new firmware included a change to the expansion module communication protocol, it is possible that the expansion module could no longer communicate with the upgraded DGC-2020ES. Without communications between the DGC-2020ES and the expansion module, upgrading the expansion module is not possible.

### Note

If power is lost or communication is interrupted during file transfer to the DGC-2020ES, it will cease to operate and will not recover automatically. If this occurs or if the front panel HMI becomes blank and all LEDs are flashing at a two-second rate, the DGC-2020ES will not have valid firmware installed and the firmware must be uploaded again. To accomplish this, cycle power to the DGC-2020ES and activate the DGC-2020ES plugin in BESTCOMS*Plus*. Select *Upload Device Files* from the <u>Communication</u> pull-down menu and proceed normally.

### **Upgrading Firmware in Expansion Modules**

The following procedure is used to upgrade firmware in the DGC-2020ES expansion module. This <u>must</u> be completed before upgrading firmware in the DGC-2020ES. If no expansion module is present, proceed to *Upgrading Firmware in the DGC-2020ES*.

- 1. Place the DGC-2020ES in OFF mode. This can be accomplished by clicking the *Off* button on the *Control* screen inside the Metering Explorer or by pressing the *Off* button on the DGC-2020ES front panel.
- Enable the expansion module that is present in the system. If it has not already been enabled, enable the expansion module on the SETTINGS > SYSTEM PARAMETERS > REMOTE MODULE SETUP screen.
- 3. Verify that the DGC-2020ES and the associated expansion module are communicating. This can be verified by examining the pre-alarm status using the Metering Explorer in BESTCOMS*Plus* or from the front panel by navigating to METERING > ALARMS-STATUS > PRE-ALARMS. There should be no *Loss of Comms* pre-alarms in the pre-alarm status when communications are functioning properly.
- 4. Connect to the DGC-2020ES through the USB port if not already connected.
- 5. Select *Upload Device Files* from the <u>Communication pull-down menu</u>.
- 6. You will be asked to save the current settings file. Select Yes or No.
- 7. When the *Basler Electric Device Package Uploader* screen (Figure 3-14) appears, click on the *Open* button to browse for the device package you have received from Basler Electric. The *Package Files* along with *File Details* are listed. Place a check in the boxes next to the individual files you want to upload.

| Basler Electric Dev | vice Package Uploader                                                              |                                                        |
|---------------------|------------------------------------------------------------------------------------|--------------------------------------------------------|
| Open<br>Upload      | Package File Name<br>H:\Engineering\PSE\PTCF\DGC-2020ES\Projec<br>Status           | t Outputs\Packages\dgc2020es-package-1.02.00.04.02.bef |
| Close               | Package Files<br>CEM Firmware<br>✓ DGC-ES Firmware<br>✓ DGC-2020ES Language Module | File Details<br>                                       |

Figure 3-14. Basler Electric Device Package Uploader

- 8. Click on the Upload button and the Proceed with Device Upload screen will appear. Select Yes or No.
- 9. After selecting Yes, the DGC-2020ES Selection screen will appear. Select the communication port to begin upload. Refer to Figure 3-15.
- 10. After file(s) have been uploaded, click the *Close* button on the *Basler Electric Device Package Uploader* screen and disconnect communication to the DGC-2020ES.

| DGC-2020ES Selection |        |
|----------------------|--------|
| COM Port<br>6        | Select |
|                      | Close  |

Figure 3-15. DGC-2020ES Selection

### Upgrading Firmware in the DGC-2020ES

Upgrade DGC-2020ES firmware and then load a saved settings file.

- 1. Upgrade the DGC-2020ES firmware and language module.
  - a. Connect to the DGC-2020ES with BESTCOMS*Plus*. Check the firmware Application Version on the GENERAL SETTINGS > VERSION INFO > DGC-2020ES screen.
  - b. Select *Upload Device Files* from the <u>*Communication*</u> pull-down menu. You do not have to be connected to the DGC-2020ES at this time. Save settings when prompted, if desired.
  - c. Open the desired device package file (\*\*\*\*DGC-2020ES-\*\*\*\*\*\_xxyyzz.bef, where \*\*\*\* may be additional descriptive text of varying length, and xx.yy.zz is the version number of the device package file.)
  - d. Check the boxes for *DGC-2020ES Firmware* and *DGC-2020ES Language Module*. Note the version number of the DGC-2020ES firmware; this is the version that will be used to set the Application Version in the settings file in a later step. This is NOT the same as the version of the package file that is contained in the fields xx.yy.zz in the package file name.
  - e. Click the *Upload* button and follow the instructions that appear to begin the upgrade process.
  - f. After the upload is complete, disconnect communication to the DGC-2020ES.
- 2. Load the saved settings file into the DGC-2020ES.
  - a. Close all settings files.
  - b. From the *<u>File</u>* pull-down menu, select *New*, *DGC-2020ES*.
  - c. Connect to the DGC-2020ES.
  - d. Once all settings have been read from the DGC-2020ES, open the saved settings file by selecting the file with *<u>File</u>, Open File* in the BESTCOMS*Plus* menu.
  - e. When BESTCOMS*Plus* asks if you wish to upload settings and logic to the device, click *Yes*.
  - f. If you are receiving upload failures and indications that the logic is incompatible with the firmware version, check that the DGC-2020ES style number in the saved file matches that of the DGC-2020ES into which the file is being uploaded. The style number in the settings file is found under GENERAL SETTINGS > STYLE NUMBER in BESTCOMS*Plus*.
  - g. If the style number of the settings file does not match that of the DGC-2020ES into which it is to be loaded, disconnect from the DGC-2020ES, then modify the style number in the settings file. Then repeat the steps titled *Load the Settings File into the DGC-2020ES*.

# **BESTCOMSPlus<sup>®</sup> Updates**

Ongoing DGC-2020ES functionality enhancements may make future DGC-2020ES firmware updates desirable. Enhancements to DGC-2020ES firmware typically coincide with enhancements to the DGC-2020ES plugin for BESTCOMS*Plus*. When a DGC-2020ES is updated with the latest version of firmware, the latest version of BESTCOMS*Plus* should also be obtained.

- If you obtained a CD-ROM containing a firmware update from Basler Electric, then that CD-ROM will also contain the corresponding version of BESTCOMS*Plus* software.
- You can check for BESTCOMSPlus updates by visiting <u>www.basler.com</u>.
- You can use the manual "check for updates" function in BESTCOMS*Plus* to ensure that the latest version is installed by selecting Check for Updates in the <u>H</u>elp drop-down menu. (An internet connection is required.)

# 4 • Communication

DGC-2020ES communication ports include a mini-B USB port, CAN terminals, and provisions for an optional Remote Display Panel. The following paragraphs describe the DGC-2020ES communication ports in detail.

# Caution

This product contains one or more *nonvolatile memory* devices. Nonvolatile memory is used to store information (such as settings) that needs to be preserved when the product is power-cycled or otherwise restarted. Established nonvolatile memory technologies have a physical limit on the number of times they can be erased and written. In this product, the limit is 100,000 erase/write cycles. During product application, consideration should be given to communications, logic, and other factors that may cause frequent/repeated writes of settings or other information that is retained by the product. Applications that result in such frequent/repeated writes may reduce the useable product life and result in loss of information and/or product inoperability.

# USB

The rear-panel, mini-B USB port enables local communication with a PC running BESTCOMSPlus<sup>®</sup> software. The DGC-2020ES is connected to a PC using a standard USB cable. BESTCOMSPlus is a Windows<sup>®</sup>-based communication software package that is supplied with the DGC-2020ES. A detailed description of BESTCOMSPlus is provided in the BESTCOMSPlus chapter.

# CAN

A Controller Area Network (CAN) is a standard interface that enables communication between multiple controllers on a common network using a standard message protocol. DGC-2020ES controllers have a CAN interface that supports the SAE J1939 protocol and the MTU protocol.

Applications using an engine-driven generator set controlled by a DGC-2020ES may also have an Engine Control Unit (ECU). The CAN interface allows the ECU and DGC-2020ES to communicate. The ECU reports operating information to the DGC-2020ES through the CAN interface. Operating parameters and diagnostic information, if supported by the ECU, are decoded and displayed for monitoring.

The primary use of the CAN interface is to obtain engine operating parameters for monitoring speed, coolant temperature, oil pressure, coolant level, and engine hours without the need for direct connection to individual senders. Table 4-1 lists the ECU parameters and Table 4-2 lists the engine configuration parameters supported by the DGC-2020ES CAN interface. These parameters are transmitted via the CAN interface at preset intervals. See the column labeled Update Rate in Table 4-1 for transmission rates.

CAN interface connections are made at 13 (CAN H), 14 (CAN L), and 15 (SHIELD).

| ECU Parameter                                                                               | Metric Units | English Units | Update Rate               | *<br>SPN |
|---------------------------------------------------------------------------------------------|--------------|---------------|---------------------------|----------|
| Actual Engine Percent Torque                                                                | %            | %             | Engine Speed<br>Dependent | 513      |
| Aftertreatment 1 Diesel Particulate Filter<br>Intake Temperature (DOC Inlet<br>Temperature) | °C           | °F            | 500 ms                    | 3242     |

#### Table 4-1. ECU Parameters Obtained from CAN Interface

| ECU Parameter                                                                                      | Metric Units                                                                                                    | English Units                  | Update Rate | *<br>SPN |
|----------------------------------------------------------------------------------------------------|----------------------------------------------------------------------------------------------------|--------------------------------|-------------|----------|
| Aftertreatment 1 Diesel Particulate Filter<br>Intermediate Temperature (DOC Outlet<br>Temperature) | °C                                                                                                    | ۴                              | 500 ms      | 3250     |
| Aftertreatment 1 Diesel Particulate Filter<br>Outlet Temperature                                   | °C                                                                                                    | °F                             | 500 ms      | 3246     |
| Air Filter Differential Pressure                                                                   | kPa                                                                                                    | psi                            | 500 ms      | 107      |
| Air Inlet Temperature                                                                              | kPa                                                                                                    | °F                             | 1 s         | 172      |
| Alarm Reset Feedback                                                                               | Binary                                                                                                    | (0 or 1)                       | 1 s         | 2815     |
| Ambient Air Temperature                                                                            | ۵°                                                                                                    | °F                             | 1 s         | 171      |
| Auxiliary Pressure 1                                                                               | kPa                                                                                                    | psi                            | On Request  | 1387     |
| Auxiliary Pressure 2                                                                               | kPa                                                                                                    | psi                            | On Request  | 1388     |
| Barometric Pressure                                                                                | kPa                                                                                                    | psi                            | 1 s         | 108      |
| Battery Charger 1 State                                                                            | 0 = Idle (not Connec<br>1 = Charging<br>2 = Maintaining Batt<br>3–12 = Reserved<br>13 = Battery Failure<br>14 = Charger Failure<br>15 = Not Available | eted to Battery)<br>ery Charge | 1 s         | 4990     |
| Battery Charger 1 AC Line State                                                                    | 0 = Disconnected<br>1 = Connected<br>2 = Error<br>3 = N/A                                                                                             |                                | 1 s         | 4991     |
| Battery Charger 1 Output Voltage                                                                   | Vdc                                                                                                    | Vdc                            | 1 s         | 4992     |
| Battery Charger 1 Output Current                                                                   | Adc                                                                                                    | Adc                            | 1 s         | 4993     |
| Battery Charger 2 State                                                                            | 0 = Idle (not Connec<br>1 = Charging<br>2 = Maintaining Batt<br>3–12 = Reserved<br>13 = Battery Failure<br>14 = Charger Failure<br>15 = Not Available | ery Charge                     | 1 s         | 4994     |
| Battery Charger 2 AC Line State                                                                    | 0 = Disconnected<br>1 = Connected<br>2 = Error<br>3 = N/A                                                                                             |                                | 1 s         | 4995     |
| Battery Charger 2 Output Voltage                                                                   | Vdc                                                                                                    | Vdc                            | 1 s         | 4996     |
| Battery Charger 2 Output Current                                                                   | Adc                                                                                                    | Adc                            | 1 s         | 4997     |
| Battery 1 Temperature                                                                              | ۵°                                                                                                    | °F                             | 1 s         | 1800     |
| Battery 2 Temperature                                                                              | ۵°                                                                                                    | °F                             | 1 s         | 1801     |
| Battery Voltage                                                                                    | Vdc                                                                                                    | Vdc                            | 1 s         | 168      |
| Boost Pressure                                                                                     | kPa                                                                                                    | psi                            | 500 ms      | 102      |
| Charge Air Temperature                                                                             | ۵°                                                                                                    | °F                             | 1 s         | 2629     |
| Coolant Level                                                                                      | %                                                                                                    | %                              | 500 ms      | 111      |
| Coolant Pressure                                                                                   | kPa                                                                                                    | psi                            | 500 ms      | 109      |
| DEF Inducement Level - Level of<br>Inducement Not to Run the Engine                                | %                                                                                                    | %                              | 1 s         | 5246     |
| DEF Severity Level - Severity of Tank<br>Low Level                                                 | %                                                                                                    | %                              | 1 s         | 5245     |
| DEF Tank 1 Level                                                                                   | %                                                                                                    | %                              | 1 s         | 1761     |

Communication

| ECU Parameter                                     | Metric Units    | English Units | Update Rate               | *<br>SPN |
|---------------------------------------------------|-----------------|---------------|---------------------------|----------|
| DEF Tank 2 Level                                  | %               | %             | 1 s                       | 4367     |
| DPF Ash Level %                                   | %               | %             | On Request                | 3720     |
| DPF Soot Level %                                  | %               | %             | On Request                | 3719     |
| ECU Temperature                                   | ٥C              | °F            | 1 s                       | 1136     |
| Engine Coolant Preheated State                    | Binary          | (0 or 1)      | 500 ms                    | 3552     |
| Engine Coolant Temperature                        | ٥C              | °F            | 1 s                       | 110      |
| Engine Desired Operating Speed                    | rpm             | rpm           | 250 ms                    | 515      |
| Engine Intake Manifold #1 Absolute<br>Pressure    | kPa             | psi           | 500 ms                    | 3563     |
| Engine Intercooler Coolant Level                  | %               | %             | 500 ms                    | 3668     |
| Engine Intercooler Temperature                    | ۵°              | °F            | 1 s                       | 52       |
| Engine Oil Level                                  | %               | %             | 500 ms                    | 98       |
| Engine Oil Pressure                               | kPa             | psi           | 500 ms                    | 100      |
| Engine Oil Temperature                            | ٥C              | °F            | 1 s                       | 175      |
| Engine Speed                                      | rpm             | rpm           | Engine Speed<br>Dependent | 190      |
| Exhaust Gas Temperature                           | ۵°              | °F            | 500 ms                    | 173      |
| Exhaust Temperature A                             | ٥C              | °F            | 500 ms                    | 2433     |
| Exhaust Temperature B                             | ٥C              | °F            | 500 ms                    | 2434     |
| Fuel Delivery Pressure                            | kPa             | psi           | 500 ms                    | 94       |
| Fuel Leak Filter 1                                | Binary (0 or 1) |               | 1 s                       | 1239     |
| Fuel Leak Filter 2                                | Binary          | (0 or 1)      | 1 s                       | 1240     |
| Fuel Rate                                         | liter/hr        | gal/hr        | 100 ms                    | 183      |
| Fuel Temperature                                  | ٥C              | °F            | 1 s                       | 174      |
| High Exhaust System Temp (HEST)<br>Lamp/Indicator |                 |               | 500 ms                    | 3698     |
| Injection Control Pressure                        | MPa             | psi           | 500 ms                    | 164      |
| Injector Metering Rail Pressure                   | MPa             | psi           | 500 ms                    | 157      |
| Intake Manifold Temperature                       | ٥C              | °F            | 500 ms                    | 105      |
| Particulate Filter (DPF) Lamp/Indicator           | _               | _             | 500 ms                    | 3697     |
| Percent Load at Current rpm                       | %               | %             | 50 ms                     | 92       |
| Rated Power                                       | watts           | watts         | On Request                | 166      |
| Rated rpm                                         | rpm             | rpm           | On Request                | 189      |
| Regeneration Disabled (Inhibit)<br>Lamp/Indicator | _               | —             | 500 ms                    | 3703     |
| Shutdown from ECU                                 | Binary (0 or 1) |               | 1 s                       | 1110     |
| Switched Battery Voltage (at ECU)                 | Vdc             | Vdc           | 1 s                       | 158      |
| Throttle (Accelerator Pedal) Position             | %               | %             | 50 ms                     | 91       |
| Total Engine Hours                                | hours           | hours         | Requested 1.5 s           | 247      |
| Total Fuel Used                                   | liters          | gallons       | Requested 1.5 s           | 250      |
| Transmission Oil Pressure                         | kPa             | psi           | 1 s                       | 127      |
| Transmission Oil Temperature                      | °C              | °F            | 1 s                       | 177      |
| Trip Average Fuel Rate                            | liters          | gallons       | 500 ms                    | 1029     |

| ECU Parameter         | Metric Units | English Units | Update Rate     | *<br>SPN |
|-----------------------|--------------|---------------|-----------------|----------|
| Trip Fuel             | liters       | gallons       | Requested 1.5 s | 182      |
| Winding 1 Temperature | °C           | °F            | 1 s             | 1124     |
| Winding 2 Temperature | °C           | °F            | 1 s             | 1125     |
| Winding 3 Temperature | °C           | °F            | 1 s             | 1126     |

\* SPN is suspect parameter number.

#### Table 4-2. Engine Configuration Parameters Obtained from CAN Interface

| ECU Parameter                                   | Metric Units | English Units | Update Rate | *<br>SPN |
|-------------------------------------------------|--------------|---------------|-------------|----------|
| Engine Speed at High Idle Point 6               | rpm          | rpm           | 5 s         | 532      |
| Engine Speed at Idle Point 1                    | rpm          | rpm           | 5 s         | 188      |
| Engine Speed at Point 2                         | rpm          | rpm           | 5 s         | 528      |
| Engine Speed at Point 3                         | rpm          | rpm           | 5 s         | 529      |
| Engine Speed at Point 4                         | rpm          | rpm           | 5 s         | 530      |
| Engine Speed at Point 5                         | rpm          | rpm           | 5 s         | 531      |
| Gain (Kp) of End Speed Governor                 | %/rpm        | %/rpm         | 5 s         | 545      |
| Maximum Momentary Engine Override Speed Point 7 | rpm          | rpm           | 5 s         | 533      |
| Maximum Momentary Engine Override Time Limit    | seconds      | seconds       | 5 s         | 534      |
| Percent Torque at Idle Point 1                  | %            | %             | 5 s         | 539      |
| Percent Torque at Point 2                       | %            | %             | 5 s         | 540      |
| Percent Torque at Point 3                       | %            | %             | 5 s         | 541      |
| Percent Torque at Point 4                       | %            | %             | 5 s         | 542      |
| Percent Torque at Point 5                       | %            | %             | 5 s         | 543      |
| Reference Engine Torque                         | N∙m          | ft-lb         | 5 s         | 544      |
| Requested Speed Control Range Lower Limit       | rpm          | rpm           | 5 s         | 535      |
| Requested Speed Control Range Upper Limit       | rpm          | rpm           | 5 s         | 536      |
| Requested Torque Control Range Lower Limit      | %            | %             | 5 s         | 537      |
| Requested Torque Control Range Upper Limit      | %            | %             | 5 s         | 538      |

\* SPN is suspect parameter number.

### Caution

When the CAN is enabled, the DGC-2020ES ignores the following sender inputs: oil pressure, coolant temperature, and magnetic pickup.

Under certain circumstances, the following strings may be displayed on the front panel HMI and in the Metering Explorer of BESTCOMS*Plus*:

- *NC (Not Connected)* String displayed for a J1939 parameter when the engine ECU is not connected to the DGC-2020ES.
- *SF* (*Sender Fail*) String displayed for a J1939 parameter when the engine ECU sends a special code indicating a measurement failure for the parameter. For example, if oil sender is determined to be bad by the ECU, it sends a special code in place of the J1939 oil pressure data indicating a sender fail condition.
- *NS (Not Sent)* String displayed for a J1939 parameter when the J1939 parameter has not been sent to the DGC-2020ES by the engine ECU.

- NA (Not Applicable) String displayed for a J1939 parameter when the engine ECU sends a special code for the parameter indicating that the parameter is not implemented or not applicable in the ECU.
- *UF (Unknown Failure)* String displayed when the J1939 parameter data received by the ECU is not within the valid J1939 data range for the parameter but is not one of the special codes above.

Table 4-3 lists the J1939 data transmitted from the DGC-2020ES.

### Table 4-3. J1939 Data Transmitted from the DGC-2020ES

| ECU Parameter                                                      | Update Rate                                                                               | *<br>SPN |
|--------------------------------------------------------------------|-------------------------------------------------------------------------------------------|----------|
| Battle Override Switch                                             | 100 ms                                                                                    | 1237     |
| Speed Request                                                      | 10 ms                                                                                     | 898      |
| Note: Requests from the DGC-2020 to the Eng                        | ine ECU for various parameters are made by issuing the requ                               | uest.    |
| Address Claim Request                                              | Once on power up, and any time a Global Request for Address Claim (GRAC) PGN is received. | NA       |
| Currently Active Diagnostic Trouble Codes<br>Request               | Whenever a refresh of Currently Active Diagnostic<br>Trouble Code Requests is received.   | NA       |
| Previously Active Diagnostic Trouble Codes<br>Request              | 2 s                                                                                       | NA       |
| Clear Currently Active Diagnostic Trouble<br>Codes Request         | Whenever a request to reset Currently Active Diagnostic Trouble Code Request is made.     | NA       |
| Clear Previously Active Diagnostic Trouble<br>Codes Request        | Whenever a request to reset Previously Active Diagnostic Trouble Code Request is made.    | NA       |
| Engine Hours/Revolutions Request                                   | 2 s                                                                                       | NA       |
| Fuel Consumption Request                                           | 2 s                                                                                       | NA       |
| Electronic Engine Controller #4 (Rated<br>Speed and Power) Request | 2 s                                                                                       | NA       |
| Auxiliary Analog Information                                       | 2 s                                                                                       | N/A      |

# **CAN Setup**

The following paragraphs describe the settings found on the CAN Setup screen. This screen is found in the BESTCOMS*Plus Settings Explorer*, under the *Communications, CAN Bus* category. If using the front panel, navigate to Settings > Communications > CAN Bus Setup > CAN Bus Setup. Figure 4-1 illustrates the BESTCOMS*Plus* CAN Bus Setup screen.

### Enable ECU Support

Set to Enabled for the DGC-2020ES to communicate with the ECU.

### Enable DTC (Diagnostic Trouble Code) Support

If the ECU is a J1939 ECU, enable DTC support. If the ECU does not support it, no diagnostic trouble codes will be logged by the DGC-2020ES.

#### SPN Conversion Method

The most common SPN conversion method is 4 and is the default for the DGC-2020ES. Refer to ECU manufacturer documentation to determine the correct SPN conversion method of the ECU and set the SPN Conversion Method setting in the DGC-2020ES accordingly.

### CAN bus Address

This parameter sets a unique address number for the DGC-2020ES operating on a CAN. The CAN Address is set internally by the DGC-2020ES when certain types of ECUs are selected on the ECU Setup screen, and in this case, the user-entered value does not apply. See Table 4-4.

| ECU Type          | CAN Bus Address |
|-------------------|-----------------|
| Cummins           | 220             |
| Daimler CPC4      | User-selectable |
| GM/Doosan         | User-selectable |
| lsuzu             | User-selectable |
| John Deere        | User-selectable |
| MTU ADEC          | 1               |
| MTU ECU7/ECU8     | 6               |
| MTU MDEC          | 6               |
| MTU Smart Connect | 234             |
| Scania            | 39              |
| Standard          | User-selectable |
| Volvo Penta       | 17              |
| Yanmar            | User-selectable |

# Table 4-4. CAN Bus Address per ECU Type

# Engine ECU Address

Set this parameter to the address claimed by the Engine ECU operating on the J1939 network. In certain cases, there is more than one ECU transmitting data on the J1939 network. This setting specifies the ECU on the network to which the DGC-2020ES should transmit data. For more information on J1939 address handling, see J1939 Addresses below. When GM/Doosan is selected as the ECU type, the value of this setting is ignored and the Engine ECU Address value is always 0.

### Coolant Temperature Source

With From ECU selected, the DGC-2020ES accepts coolant temperature data from the ECU on CAN 2 (ECU). With From DGC Input selected, the DGC-2020ES accepts coolant temperature data from the coolant temperature engine sender input.

### **Oil Pressure Source**

With From ECU selected, the DGC-2020ES accepts oil pressure data from the ECU on CAN 2 (ECU). With From DGC Input selected, the DGC-2020ES accepts oil pressure data from the oil pressure engine sender input.

### Engine Run Time Source

With From ECU selected, the DGC-2020ES accepts Engine Run Time data from the ECU on CAN 2 (ECU). With From DGC Input selected, the DGC-2020ES uses its internally tracked Engine Run Time data.

### ECU Contact Control - Output Select

Select whether the RUN output relay or the PRE (Prestart) output relay closes to give the ECU its "energize to run" signal. In some implementations, this relay may actually be providing ECU power.

### ECU Contact Control - Pulsing Enable

Select if the ECU is not to be on line at all times. Often ECUs are allowed to go "off line" to conserve battery drain when the engine is not running. The DGC-2020ES will "pulse" it periodically to force it to be active to allow the DGC-2020ES to read data such as coolant temperature and coolant level. This is required if the DGC-2020ES is to report low coolant temperature conditions (which may indicate a failure of a block heater), or low coolant level conditions (if a leak occurs while the machine is not running). Pulsing is also used to check the integrity of CAN communications when the machine is not running.

### ECU Related Time Values - Engine Shut Down

Set this parameter for a value longer than the duration required to stop the engine after being shut down. The ECU is pulsed after this time expires. If the time is too short, the pulse may occur while the engine is still turning which could cause a brief re-start and possibly damage the flywheel and starter system.

### ECU Related Time Values - Pulse Cycle Time

Set this parameter for the desired time between ECU pulse cycles.

#### ECU Related Time Values - Settling Time

This parameter is the duration of the "on line" time of the pulse cycle during which the DGC-2020ES reads data from the ECU. The settling time should be set long enough so that any ECU parameters that require time to "settle down" after the ECU is on line can do so. Since the DGC-2020ES may use some of the ECU data for alarm or pre-alarm annunciation, it is important that the data have time to settle.

#### ECU Related Time Values - Response Timeout

This setting defines the amount of time that the DGC-2020ES will wait to receive data from the ECU during a pulse cycle or start attempt. If no data is received during this time in a pulse cycle, a LOSS OF ECU COMMS pre-alarm is annunciated. If no data is received in this time during an engine starting attempt, a LOSS OF ECU COMMS alarm is annunciated.

| CAN Bus Interface   ECU Support   Enable   DTC Support   Enable   SPN Conversion Method   4   CAN Bus Address   234   234   234   Coolant Temperature Source   From ECU   From ECU   Colant Time Source   From ECU   From ECU                                                                                                    | CAN Bus Setup              |                           |                      |  |  |
|----------------------------------------------------------------------------------------------------|----------------------------|---------------------------|----------------------|--|--|
| ECU Support   Enable   DTC Support   Enable   DTC Support   Enable   SPN Conversion Method   4   4   CAN Bus Address   234   Engine ECU Address   0   Coolant Temperature Source   From ECU   From ECU   Cil Pressure Source   From ECU   From ECU   Engine Run Time Source   From ECU                                                                                                    | CAN Bus Interface          | ECU Contact Control       |                      |  |  |
| Enable   DTC Support   Enable   SPN Conversion Method   4   CAN Bus Address   234   234   Engine ECU Address   0                                                                                                    | ECU Support                | Output Select             | Pulsing              |  |  |
| DTC Support Enable SPN Conversion Method CAN Bus Address 234 Engine ECU Address 0 Coolant Temperature Source From ECU Oil Pressure Source From ECU From ECU | Enable 🔻                   | Fuel Contact              | O Disable            |  |  |
| Enable   SPN Conversion Method   4   CAN Bus Address   234   Engine ECU Address   0                                                                                                    | DTC Support                | Pre-start Contact         | Enable               |  |  |
| SPN Conversion Method<br>4<br>CAN Bus Address<br>234<br>Engine ECU Address<br>0<br>Coolant Temperature Source<br>From ECU<br>Coolant Time Source<br>From ECU<br>From ECU                                                                                                    | Enable 🔻                   | FCI I Related Time Values |                      |  |  |
| 4       15       6,000         CAN Bus Address       9       Pulse Cycle Time (min)       Response Timeout (s)         234       15       5       5         Engine ECU Address       0       5       5         O       Image: Source       From ECU       Image: Source       From ECU         From ECU       Image: Source       From ECU       Image: Source         From ECU       Image: Source       Image: Source       Image: Source         From ECU       Image: Source       Image: Source       Image: Source         From ECU       Image: Source       Image: Source       Image: Source         From ECU       Image: Source       Image: Source       Image: Source         From ECU       Image: Source       Image: Source       Image: Source         Image: Source       Image: Source       Image: Source       Image: Source         Image: Source       Image: Source       Image: Source       Image: Source         Image: Source       Image: Source       Image: Source       Image: Source         Image: Source       Image: Source       Image: Source       Image: Source         Image: Source       Image: Source       Image: Source       Image: Source         Image: Source                                                                                                    | SPN Conversion Method      | Engine Shut Down (s)      | Settling Time (ms)   |  |  |
| CAN Bus Address<br>234<br>Engine ECU Address<br>0<br>Coolant Temperature Source<br>From ECU<br>Oil Pressure Source<br>From ECU<br>Engine Run Time Source<br>From ECU                                                                                                    | 4                          | 15                        | 6,000                |  |  |
| 234     Image: Constraint of the second of the second of the                          | CAN Bus Address            | Pulse Cycle Time (min)    | Response Timeout (s) |  |  |
| Engine ECU Address<br>0<br>Coolant Temperature Source<br>From ECU<br>V<br>Oil Pressure Source<br>From ECU<br>Engine Run Time Source<br>From ECU                                                                                                    | 234                        | 15                        | 5                    |  |  |
| Coolant Temperature Source<br>From ECU  Oil Pressure Source From ECU  Engine Run Time Source From ECU                                                                                                    | Engine ECU Address         |                           |                      |  |  |
| Coolant Temperature Source<br>From ECU  Oil Pressure Source From ECU  Engine Run Time Source From ECU                                                                                                    | 0                          |                           |                      |  |  |
| From ECU                                                                                                    | Coolant Temperature Source |                           |                      |  |  |
| Oil Pressure Source<br>From ECU  Engine Run Time Source<br>From ECU                                                                                                    | From FCU                   |                           |                      |  |  |
| From ECU  From ECU From ECU From ECU From ECU From ECU From ECU From ECU From ECU From ECU                                                                                                    | 01.0                       |                           |                      |  |  |
| Engine Run Time Source                                                                                                    | Oil Pressure Source        |                           |                      |  |  |
| Engine Run Time Source From ECU                                                                                                    | From ECU                   |                           |                      |  |  |
| From ECU                                                                                                    | Engine Run Time Source     |                           |                      |  |  |
|                                                                                                    | From ECU -                 |                           |                      |  |  |

Figure 4-1. Settings Explorer, Communications, CAN Bus, CAN Bus Setup

# ECU Setup

The following paragraphs describe the settings on the ECU Setup screen. This screen is found in the BESTCOMS*Plus Settings Explorer*, under the *Communications, CAN Bus* category. If using the front panel, navigate to Settings > Communications > CAN Bus Setup > ECU Setup. Refer to Figure 4-2.

### ECU Type

The DGC-2020ES can be configured for Standard, Volvo Penta, MTU MDEC, MTU ADEC, MTU ECU7/ECU8, GM/Doosan, Cummins, MTU Smart Connect, Scania, or John Deere.

### Generator Parameter Transmit

When the Generator Parameter Transmit setting is enabled, the DGC-2020ES broadcasts generator metered parameters over CAN as listed in Table 4-5. The Generator Parameter Transmit setting is not used when ECU Type is set for MTU MDEC, MTU ECU7/ECU8, or MTU Smart Connect.

### Engine Parameter Transmit

When the Engine Parameter Transmit setting is enabled, the DGC-2020ES broadcasts engine metered parameters over CAN. When the Engine Parameter Transmit setting is disabled, transmission of J1939 commands from the DGC-2020ES to the engine are disabled, but commands from the engine to the DGC-2020ES are allowed.

| PGN Name                                    | PGN   | Hex  | SPN  | Parameter                                                  | Bytes<br>Within PGN<br>Data |
|---------------------------------------------|-------|------|------|------------------------------------------------------------|-----------------------------|
| Generator Total<br>AC Energy                | 65018 | FDFA | 2468 | Generator Total kW Hours Export                            | 1 to 4                      |
|                                             |       |      | 2469 | Generator Total kW Hours Import                            | 5 to 8                      |
| Generator Total<br>AC Reactive<br>Power     | 65028 | FE04 | 2456 | Generator Total Reactive Power                             | 1 to 4                      |
|                                             |       |      | 2464 | Generator Overall Power Factor                             | 5 to 6                      |
|                                             |       |      | 2518 | Generator Overall Power Factor Lagging                     | 7, bits 1 & 2               |
| Generator Total<br>AC Power                 | 65029 | FE05 | 2452 | Generator Total Real Power                                 | 1 to 4                      |
|                                             |       |      | 2460 | Generator Total Apparent Power                             | 5 to 8                      |
| Generator<br>Average Basic AC<br>Quantities | 65030 | FE06 | 2440 | Generator Average L-L AC RMS Voltage                       | 1 to 2                      |
|                                             |       |      | 2444 | Generator Average L-N AC RMS Voltage                       | 3 to 4                      |
|                                             |       |      | 2436 | Generator Average AC Frequency                             | 5 to 6                      |
|                                             |       |      | 2448 | Generator Average AC RMS Current                           | 7 to 8                      |
| Engine<br>Temperature                       | 65262 | FEEE | 110  | Engine Coolant Temperature (Not sent when CAN is enabled.) | 1                           |
| Engine Fluid<br>Level/Pressure              | 65263 | FEEF | 100  | Engine Oil Pressure (Not sent when CAN is enabled.         | 4                           |
| Dash Display                                | 65276 | FEFC | 96   | Fuel Level                                                 | 2                           |

#### **Table 4-5. Generator Parameter Transmit**

### Diesel Particulate Filter (DPF)

The diesel particulate filter settings are used when the ECU is configured for Standard, Volvo Penta, MTU ADEC, GM/Doosan, Cummins, or MTU Smart Connect. The DGC-2020ES supports the CAN parameters that are related to the diesel particulate filter implemented on certain engines to meet Tier 4 emission requirements.

Two parameters are provided to initiate or disable DPF regeneration. The first, *Manual Regeneration*, is transmitted to the engine via CAN to initiate DPF regeneration. The second, *Disable Regeneration*, is transmitted to the engine via CAN to disable DPF regeneration. Extended operation with regeneration disabled is not recommended.

### Speed Setup

Speed control over J1939 and ECU7/ECU8 is implemented over CAN when the CAN bus RPM Request setting is enabled. This is implemented for all ECUs.

**Engine RPM:** The Engine RPM setting defines the nominal requested engine rpm.

Idle RPM: The Idle RPM setting is the requested rpm when the IDLE REQUEST logic element is true.

**Remember Speed Adjustments:** A Remember Speed Adjustments setting is provided to establish how RPM adjustments by raise/lower commands are saved. When Yes is selected, adjustments to RPM by raise/lower commands are saved to memory and used for all subsequent run sessions. This is true even

when power is cycled to the DGC- 2020ES. When No is selected, adjustments to rpm by raise/lower commands are retained for the duration of only the current run session. The adjustments are discarded the next time the engine is run or the DGC-2020ES is power cycled.

**RPM Bandwidth:** The RPM Bandwidth setting defines the speed adjustment range. For example, if the Engine RPM setting is 1800 and the RPM Bandwidth is set to 100, the rpm can be adjusted from 1750 to 1850 rpm.

**RPM Checksum:** Some newer engine ECUs will not respond to TSC1 speed request when the speed is a constant value unless a Message Counter and Checksum are implemented. This setting enables or disables the Message Counter and RPM Checksum.

### Start Mode

The Start mode specifies whether the engine should start normally or as rapidly as possible. When Normal mode is selected, the engine will go through a normal start sequence when started. When Rapid mode is selected, the engine will go through a rapid start sequence if the engine ECU is programmed for a rapid start. A normal start could be employed when starting the generator is not time critical. However, if there was a power outage, a rapid start could be employed to restore power as soon as possible.

### Volvo Penta

Configuring the DGC-2020ES for Volvo Penta\* necessitates the configuration of two additional settings: Speed Select and Accelerator Position. The Speed Select setting configures the Volvo Penta ECU to operate the engine at the primary or secondary base speed. If the engine is configured by Volvo for 60 Hz applications, the primary base speed is 1,800 rpm and the secondary base speed is 1,500 rpm. If the engine is configured by Volvo for 50 Hz applications, the primary base speed is 1,800 rpm. The Accelerator Position setting is expressed as a percentage and tells the Volvo Penta ECU where to set the engine speed (trim) relative to the base speed. The range of the setting is the base speed  $\pm$ 120 rpm. A setting of 0% will cause the engine to run at 120 rpm below the base speed, a setting of 50% will cause the engine to run at the base speed, and a setting of 100% will cause the engine to run at 120 rpm above the base speed. The Accelerator Position setting is linear with a gain of 2.4 rpm/percentage. This setting is not saved in nonvolatile memory and defaults back to 50% after DGC-2020ES control power is cycled.

The DGC-2020ES sends the following parameters to a Volvo Penta ECU through Volvo Proprietary J1939 communications:

- Start Request sent when starting the engine.
- Stop Request sent when shutting down the engine.
- Idle Request sent when the Idle Request logic element is true in BESTlogicPlus.
- Preheat Request sent anytime the DGC-2020ES would normally have its PRE relay closed for engines requiring a preheat contact.
- Accelerator Pedal Position sent based on the Accelerator Position setting. If the Accelerator Pedal
  Position setting is left at the default 50%, this is calculated and sent based on the programmable
  Engine RPM setting to achieve the desired engine RPM.
- Primary/Secondary Engine Speed sent based on the Speed Select setting and the state of the Alternate Frequency Override element in BESTlogic*Plus*. Primary speed is sent when the Speed Select setting is set for Primary and Secondary speed is sent when the Speed Select setting is set for Secondary. However, these are reversed if the Alternate Frequency Override is true. A setting of Primary results in Secondary being sent and a setting of Secondary results in Primary being sent when the Alternate Frequency Override is true.

\* The Volvo Penta ECU configuration is applicable only to the EDC3 and EMS2 models of Volvo Penta engine controllers.

### **Cummins**

When Cummins is selected as the ECU type, the following parameters are sent to the engine via Cummins Proprietary J1939 communications:

- Start Request sent when starting or running the engine.
- Stop Request sent when stopping the engine.
- Idle Request sent when the Idle Request logic element is true in BESTlogicPlus.

 Rated Speed (50 or 60 Hz) - sent based on the Rated Speed setting of the DGC-2020ES. However, these are reversed if the Alternate Frequency Override is true. A setting of 60 Hz Rated Speed results in 50 Hz being sent and a setting of 50 Hz Rated Speed results in 60 Hz being sent when the Alternate Frequency Override is true.

**Generator Control Communications Configuration:** A parameter is provided to configure generator control communications. If the standard PGNs for Generator Control One and Generator Control Two are broadcast by the generator controller, the Cummins ECU will use those. If they are not broadcast, the ECU will expect the Cummins Engine Governing PGN (0xFF69) and Cummins Generator Control PGN (0xFF73). If the user selects Standard for the Generator Control Communications setting, the DGC-2020ES will not broadcast 0xFF69 and 0xFF73 in order to minimize loading on the CAN Bus.

# <u>MTU</u>

If the engine is configured as MTU MDEC, the configuration of the following settings is necessary:

- MDEC Module Type Specifies the type of MDEC module.
- Speed Demand Switch Specifies speed demand source for the MTU engine ECU.
- NMT Alive Transmit Rate Specifies the rate at which messages are transmitted to the MTU engine.

If the engine is configured as MTU ADEC, the configuration of the following settings is necessary:

- Speed Demand Switch Specifies speed demand source for the MTU engine ECU.
- Overspeed Test Temporarily drives an MTU ECU into overspeed for testing overspeed.
- Governor Param Switch Over Specifies which governor parameters an MTU ECU should use.
- Trip Reset Resets trip information such as trip fuel used, trip hours, trip idle time, etc.
- Int Oil Prime Causes an MTU ECU engine to perform an internal lubrication cycle.

If the engine is configured as MTU ECU7/ECU8, the configuration of the following settings is necessary:

- Speed Demand Switch Specifies speed demand source for the MTU engine ECU.
- Overspeed Test Temporarily drives an MTU ECU into overspeed for testing overspeed.
- Speed Up Increases speed of the MTU ECU.
- Speed Down Decreases speed of the MTU ECU.
- Idle Request Turns the idle request on or off.
- Increased Idle Sets the MTU ECU idle.
- Trip Reset Resets trip information such as trip fuel used, trip hours, trip idle time, etc.
- Int Oil Prime Causes an MTU ECU engine to perform an internal lubrication cycle.
- MTU 50 Hz 60 Hz Switch Setting Set automatically based on rated frequency of the DGC-2020ES and the state of the alternate frequency override.
- Engine Start Prime Turns the engine start prime on or off.
- Fan Override Turns the fan override on or off.
- Mode Switch Turns the mode switch on or off.
- Governor Param Set Select Sets the governor parameter set select.
- CAN Rating Switch 1 & 2 Turns the CAN rating switch 1 & 2 on or off.
- Cylinder Cutout Disable 1 & 2 Turns the cylinder cutout disable 1 & 2 on or off.
- MTU ECU7/ECU8 Module Type Specifies ECU7/ECU8 Module type.
- NMT Alive Transmit Rate Specifies the rate at which messages are transmitted to the MTU engine.

If the engine is configured as MTU Smart Connect, the configuration of the following settings is necessary:

- Speed Demand Switch Specifies speed demand source for the MTU engine ECU.
- Overspeed Test Temporarily drives an MTU ECU into overspeed for testing overspeed.
- Speed Up Increases speed of the MTU ECU.
- Speed Down Decreases speed of the MTU ECU.
- Idle Request Turns the idle request on or off.
- Trip Reset Resets trip information such as trip fuel used, trip hours, trip idle time, etc.
- Int Oil Prime Causes an MTU ECU engine to perform an internal lubrication cycle.
- Governor Param Switch Over Specifies which governor parameters an MTU ECU should use.
- Cylinder Cutout Disable 2 Turns the cylinder cutout disable 2 on or off.
- Engine Operating Mode Selects engine operating mode 1 or 2.
#### <u>Scania</u>

The majority of CAN Bus parameters are sent from Scania Engine ECUs via standard J1939 communications. However, some additional proprietary parameters are sent via Scania proprietary J1939 communications. Proprietary Start, Stop, and Emergency Stop commands are sent from the DGC-2020ES to the Scania ECU. The ECU communicates Diesel Exhaust Fluid (DEF) Levels, as well as DEF Fluid Low, DEF Low Severe, DEF Inducement, and DEF Severe Inducement Pre-Alarms to the DGC-2020ES through Proprietary Scania parameters. Additional information on DEF related parameters can be found in the *Exhaust Treatment* chapter.

#### John Deere

The Regeneration Interlock setting enables John Deere proprietary parameters to be broadcast over the J1939 CAN Bus.

The Regeneration Interlock parameter is sent via the Stationary Regeneration/Cleaning CAN Lockout Message PGN, which is PGN 61194. When the DGC Regeneration Interlock value is set to Enabled, the DGC-2020ES sends a value of 01 (binary) for the two bit "Allowed" configuration which allows regeneration to occur. When the DGC-2020ES Regeneration Interlock value is set to Disabled, the DGC-2020ES sends a value of 00 (binary) for the two bit "Not Allowed" configuration which inhibits regeneration.

The DGC-2020ES sends starter engagement requests to the ECU via the SAE J1939 Engine Start Control PGN. When the DGC-2020ES requests the starter to be engaged it sends a value of 01 (binary) for the two-bit starter engagement parameter. Otherwise the DGC-2020ES sends a value of 00 (binary) for the two-bit starter engagement parameter.

## lsuzu

When the ECU type is set for Isuzu, the Clear ECU Memory and Escape Mode Request buttons are operational. When the Clear ECU Memory button is clicked, it will remain on for five seconds and then turn off, sending a five-second long memory clear request to the engine ECU. When the Escape Mode Request button is clicked, a temporary override of inducement to not operate the engine is sent to the ECU.

#### Daimler CPC4

When the ECU type is set for Daimler CPC4, the DGC-2020ES monitors the Torque Limit (LIM) Lamp Status broadcast via proprietary J1939 communications from the Daimler engine ECU to the DGC-2020ES. When the monitored LIM Lamp status indicates the lamp is on solid, the DGC-2020 annunciates a pre-alarm displaying the LIM symbol and text "Torque Limit". When the monitored LIM Lamp status indicates the lamp is flashing, the DGC-2020ES annunciates a pre-alarm displaying the LIM symbol and text "Torque Limit Severe". The DGC-2020ES also displays the LIM symbol in the exhaust status display portion of the front panel display.

## Yanmar

Some DTC-FMI combinations report different Yanmar P Codes depending on whether the engine has three or four cylinders. The Number of Cylinders setting specifies how many cylinders exist in the engine.

| ECU Setup                       |                                                |                                |                              |                           |
|---------------------------------|------------------------------------------------|--------------------------------|------------------------------|---------------------------|
| ECU Type                        | Valua Panta                                    |                                | N 10)                        |                           |
| Standard                        | Speed Select                                   | MTU ECU7/ECU8 Module Type      | NMT Alive Transmit Rate (ms) |                           |
| Generator Parameter Transmit    | Primany                                        | 501                            | 500                          |                           |
| Disable 🔻                       |                                                |                                | 566                          |                           |
| Engine Parameter Transmit       | Accelerator Position (%)                       | MDEC Module Type               | ECU Configuration            |                           |
| Enable 🔻                        | 50                                             | CAN Module 303 -               | Int Oil Prime                | CAN Rating Switch 2       |
|                                 | John Dooro                                     | Speed Configuration            | Engine Start Prime           | Off                       |
| Inp Reset                       | Regeneration Interlock                         | Speed Demand Switch            | Off 👻                        | Cylinder Cutout Disable 1 |
| Clear ECU Memory                | Enable v                                       | No CAN Demand                  | Fan Override                 | Off 👻                     |
| Escape Mode Request             |                                                | Overspeed Test                 | Off                          | Cylinder Cutout Disable 2 |
| Start Mode                      | Cummins ECU Setup                              | Off 👻                          | Mode Switch                  | Off 👻                     |
| Normal                          | Generator Control Communications Configuration | Sneed Un                       | Off                          | Engine Operating Mode     |
| Diesel Particulate Filter (DPF) | Proprietary                                    |                                | Governor Param Switch Over   | 1                         |
| Manual Regeneration             | Yanmar ECU Setup                               | Speed Down                     | Off 👻                        |                           |
| Disable Regeneration            | Number of Cylinders                            |                                | Governor Param Set Select    |                           |
|                                 | 4                                              |                                | 0                            |                           |
|                                 |                                                | Increased Idle                 | CAN Better Switch 1          |                           |
| Speed Setup                     |                                                | 0                              |                              |                           |
| CAN Bus RPM Request             |                                                | MTU 50 Hz 60 Hz Switch Setting | Ŭff 🗸                        |                           |
| Enable 🔹                        |                                                | 50 Hz 👻                        |                              |                           |
| Engine RPM                      |                                                |                                |                              |                           |
| 1,800                           |                                                |                                |                              |                           |
| Remember Speed Adjustments      |                                                |                                |                              |                           |
| Yes                             |                                                |                                |                              |                           |
| Idle RPM                        |                                                |                                |                              |                           |
| 1 100                           |                                                |                                |                              |                           |
| DDM Dandwidth                   |                                                |                                |                              |                           |
|                                 |                                                |                                |                              |                           |
| PPM Chasksum                    |                                                |                                |                              |                           |
| Disable -                       |                                                |                                |                              |                           |
|                                 |                                                |                                |                              |                           |
|                                 |                                                |                                |                              |                           |

Figure 4-2. Settings Explorer, CAN Bus, ECU Setup

# Remote Display Panel (optional)

Applications that require remote annunciation can use Basler Electric's Remote Display Panel. This device provides remote indication of many pre-alarm and alarm conditions.

Remote Display Panel connections are made at 10 (RDP TxD–), 11 (RDP TxD+), 17 (BATT–), and 18 (BATT+).

The following pre-alarm conditions are indicated by LEDs on the Remote Display Panel:

- High coolant temperature
- Low coolant temperature
- Low oil pressure
- Low fuel level\*
- Weak battery
- Battery overvoltage†
- Battery charger failure\*†

The following alarm conditions are indicated by LEDs and an audible alarm on the Remote Display Panel:

- Low coolant level\*
- High coolant temperature
- Low oil pressure
- Overcrank
- Overspeed
- Emergency stop activated
- Fuel leak/Sender failure\*†
- Sender failure†

\* This can be configured in the DGC-2020ES as *None*, *Alarm*, or *Pre-alarm*. See the *Contact Inputs* chapter for more information. The LED on the Remote Display Panel illuminates when the input that is

assigned to the programmable function is closed, whether the function is configured as *None*, *Alarm*, or *Pre-alarm*.

† This LED can be reprogrammed in the DGC-2020ES to suit the needs of a particular application. The condition listed above is annunciated by default.

Additionally, the Remote Display Panel indicates when the DGC-2020ES is not operating in Auto mode and when the generator is supplying load or when the DGC-2020ES is in an alarm state not listed above.

Refer to Basler Publication 9318100990 for more information on the Remote Display Panel.

See the *Terminals and Connectors* chapter in the *Installation* manual for more information on connecting the Remote Display Panel to the DGC-2020ES.

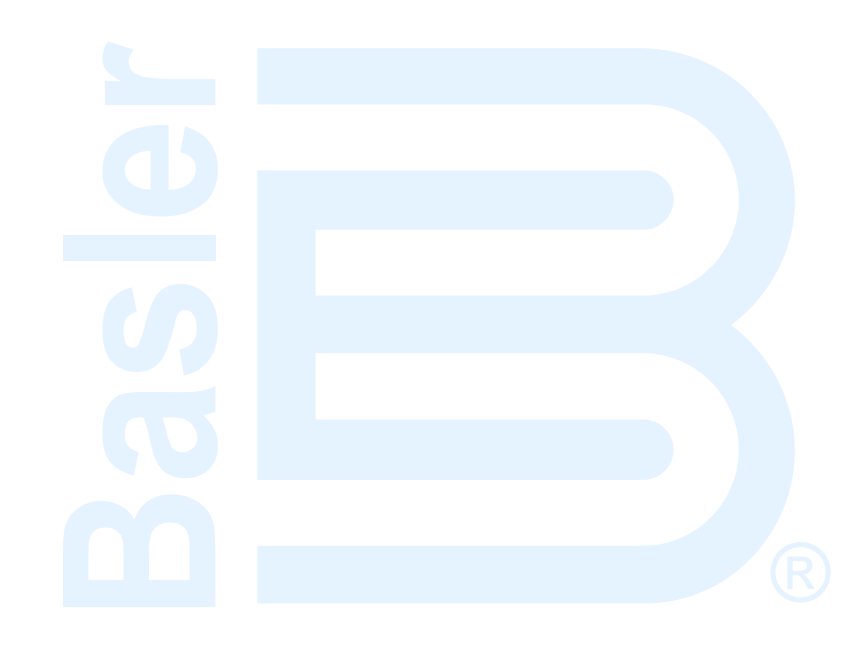

# **5 • Device Configuration**

System parameters configure the DGC-2020ES for operation with a specific application. This chapter lists items to consider when configuring the DGC-2020ES. These items consist of system settings and rated data, remote module setup, crank settings, automatic restart settings, exercise timer settings, sensing transformer ratings, relay control settings, and system configuration detection settings.

# System Settings

The System Settings parameters consist of number of fly wheel teeth, speed signal source, power-up delay, fuel level function, NFPA compliance level, EPS supplying load, system units, and metric pressure units. The System Settings screen is found in the BESTCOMS*Plus*<sup>®</sup> Settings Explorer under the System Parameters category. If using the front panel, navigate to Settings > System Parameters > System Settings.

## Number Flywheel Teeth

The Number Fly Wheel Teeth setting accepts a value from 1 to 500, in increments of 0.1. This value is used when calculating engine rpm.

# **Speed Signal Source**

The DGC-2020ES can be configured to detect engine speed from a magnetic pickup (MPU), the genset frequency, or both the MPU and genset frequency. On engines with CAN ECUs, if MPU or MPU Freq is selected as the Speed Signal Source, the DGC-2020ES uses CAN as the speed source when CAN is enabled. If Gen Freq is set as the Speed Signal Source, the DGC-2020ES uses the generator frequency.

When engine speed is obtained from the genset frequency, the DGC-2020ES uses the rated (nominal) genset frequency and nominal rpm rating when calculating engine rpm.

When engine speed is obtained from an MPU, the DGC-2020ES uses the nominal rpm rating and the number of flywheel teeth when calculating engine rpm.

The speed signal from the MPU takes priority when both the genset frequency and MPU are selected as the engine speed source. If both MPU and genset frequency are selected and the MPU fails, the DGC-2020ES automatically switches to the genset frequency as the engine speed source.

## **Power Up Delay**

In some cases, the ECU takes longer than the DGC-2020ES to power up. The power up delay setting is used to delay the initial pulsing of the ECU for data on DGC-2020ES power up. This setting ranges from 0 to 60 seconds in 1 second increments.

## **Fuel Level Function**

This setting determines whether the fuel level indications and the related alarm and pre-alarm are enabled or disabled. Setting selections include, Fuel LvI (Fuel Level), Natural Gas, Liquid Propane, or Disabled. Selecting a fuel type other than Fuel LvI disables any fuel level indication, alarm, or pre-alarm. This includes the Fuel Level value on the *Metering Explorer, Engine* screen in BESTCOMS*Plus*.

## **NFPA Compliance Level**

The DGC-2020ES can be used in an application requiring compliance with NFPA Standard 110. Levels 1 and 2 of Standard 110 are supported. Selecting level 1 or 2 affects DGC-2020ES operation in the following ways:

- The number of crank cycles is fixed at 3
- Crank cycle time is fixed at 15 seconds
- Continuous crank time is fixed at 45 seconds
- The low coolant temperature pre-alarm setting is fixed at 70°F

# EPS Supplying Load

EPS Supplying Load settings consist of Low Line Scale Factor and EPS Threshold. These settings are described in the following paragraphs.

## Low Line Scale Factor

Low Line Scale Factor automatically adjusts the EPS threshold setting in applications utilizing more than one type of genset connection. The scale factor setting is implemented when the DGC-2020ES senses a contact closure at a contact input programmed to activate scaling of the settings. The value of the scale factor setting serves as a multiplier for the threshold setting. For example, if a scale factor contact input is received by the DGC-2020ES and the scale factor setting is 2.000, the threshold setting is doubled (2.000 x Threshold setting).

#### EPS Threshold

Indication that the emergency power system is supplying load is determined by a user-adjustable threshold setting. This setting is expressed as a percentage of the genset CT (nominal) primary rating.

This setting accepts values from 3 to 10, in increments of 1%.

# **System Units**

Engine oil pressure and coolant temperature can be displayed in English or metric units of measure.

## **Metric Pressure Units**

This setting allows engine oil pressure to be displayed in bar or kPa/MPa.

| System Settings<br>Speed Signal Source<br>MPU_Freq •<br>Number Fly Wheel Teeth<br>126.0<br>Power Up Delay (s)<br>1<br>Fuel Level Function<br>Fuel Lvl • | NFPA Level<br>© Zero<br>© One<br>© Two<br>EPS Supplying Load<br>Low Line Scale Factor<br>1.000<br>EPS Threshold (% of CT Pri)<br>3 | System Units<br>English<br>Metric<br>Metric Pressure Units<br>bar<br>kPa/MPa |
|----------------------------------------------------------------------------------------------------|----------------------------------------------------------------------------------------------------|------------------------------------------------------------------------------|
|----------------------------------------------------------------------------------------------------|----------------------------------------------------------------------------------------------------|------------------------------------------------------------------------------|

Figure 5-1. Settings Explorer, System Parameters, System Settings Screen

# Rated Data

Rated Data parameters consist of sensing transformer ratings, voltage, power factor, kW, engine RPM, frequency, battery volts, generator and bus connection types, and phase rotation. The Rated Data screen is found in the BESTCOMS*Plus* Settings Explorer under the System Parameters category. If using the front panel, navigate to Settings > System Parameters > System Settings.

Click the Edit button on the BESTCOMS*Plus* Rated Data settings screen to adjust values. Click OK to accept the changes, and Cancel to discard them.

## Sensing Transformers

For information on sensing transformers settings, see *Sensing Transformers*, below.

## **Rated Data**

Genset nameplate data used by the DGC-2020ES includes the rated voltage, power factor, kW, and engine RPM.

## Rated Volts (V L-L)

This setting accepts values from 1 to 99,999, in increments of 1.

## Rated Power Factor (PF)

This setting accepts values from -1 to 1, in increments of 0.001.

## Genset kW Rating

This setting accepts values from 5 to 9,999, in increments of 1.

## Rated Engine RPM

This setting accepts values from 25 to 3,600, in increments of 1.

## Calculated Rated Data

Rated Secondary Volts, Rated Phase Amps, Rated Secondary Phase Amps, Rated kVA, and Rated kvar are calculated automatically. The equations used for these calculations are listed below.

Rated Secondary Volts = Rated Volts  $\left(\frac{\text{Gen PT Secondary Volts}}{\text{Gen PT Primary Volts}}\right)$ Rated Phase Amps (3 – phase machine) =  $\frac{\text{Rated kVA}}{\text{Rated L-L Volts}\sqrt{3}}$ Rated Phase Amps (1– phase machine) =  $\frac{\text{Rated kVA}}{\text{Rated L-L Volts}}$ Rated Secondary Phase Amps = Rated Phase Amps  $\left(\frac{\text{CT Secondary Amps}}{\text{CT Primary Amps}}\right)$ 

Rated kVA =  $\frac{\text{Rated kW}}{\text{Rated PF}}$ 

Rated kvar = Rated kVA  $\sqrt{1 - \text{Rated PF}^2}$ 

## Frequency

The frequency settings allow selection of the rated frequency of the generator and an alternate frequency.

#### Rated Frequency of the Unit

Rated frequency settings consist of 50 and 60 Hz.

#### Alternate Frequency

This setting accepts values from 10 to 450, in increments of 0.01.

## **Battery Volts**

The nominal voltage of the starter battery is used by the DGC-2020ES to detect and annunciate battery overvoltage and low or weak battery voltage. The Battery Volts settings consist of 12 V and 24 V.

## **Generator Connection**

Genset connection types accommodated by the DGC-2020ES include three, three-phase connections (delta, wye, and grounded delta) and a single-phase configuration (sensing across phases A and B.)

## **Bus Connection**

Bus connection types consist of single- and three-phase. Single-phase bus voltage is sensed across phases A and B.

## **Phase Rotation**

The Phase Rotation setting allows selection of ABC or CBA rotation according to the phase rotation connection of the machine. The DGC-2020ES calculates the power angle as the angle between the Phase AB voltage and phase B current. An angle compensation factor, determined by the phase rotation setting, is then applied. If the actual phase rotation connection of the machine does not match the phase rotation setting, calculation of the power angle will be incorrect, which may result in a miscalculation of kW, kvar, and power factor.

| Rated Data                                                                                                    |                                                                                                    |                                                                                                    |           |
|----------------------------------------------------------------------------------------------------|----------------------------------------------------------------------------------------------------|----------------------------------------------------------------------------------------------------|-----------|
| Rated Data                                                                                                    |                                                                                                    |                                                                                                    | OK Cancel |
| Sensing Transformers<br>Generator PT<br>Gen PT Primary Volts (V)<br>480<br>Gen PT Secondary Volts (V)<br>480<br>Bus PT<br>Bus PT Primary Volts (V)<br>480<br>Bus PT Secondary Volts (V)<br>480 | Rated Data<br>Rated Volts (V L-L)<br>480<br>Rated Secondary Volts (V L-L)<br>480<br>Rated Phase Amps (A)<br>451<br>Rated Secondary Phase Amps (A)<br>4.51<br>Rated Power Factor<br>0.800 | Frequency<br>Rated frequency of the unit<br>60 Hz<br>Alternate Frequency (Hz)<br>60.00<br>Battery Volts<br>12V<br>24V<br>Miscellaneous<br>Generator Connection<br>Wye |           |
| Generator CT<br>Current Sensing Input Type<br>5A CTs<br>Gen CT Primary Amps (A)<br>500<br>Gen CT Low Line Scale Factor<br>1.000                                                                | Genset KW Rating (kW)<br>300<br>Rated kVA<br>375<br>Rated kvar<br>225<br>Rated Engine RPM (rpm)<br>1,800                                                                                 | Bus Connection<br>1 phase AB<br>Phase Rotation<br>ABC                                                                                                    |           |

Figure 5-2. Settings Explorer, System Parameters, Rated Data Screen

# Remote Module Setup

When the optional CEM-2020 is enabled, a J1939 address must be entered. Select the appropriate number of outputs available on the CEM-2020. The low current module (CEM-2020) provides 24 contact outputs and the high current module (CEM-2020H) provides 18 contact outputs.

The Remote Module Setup screen is found in the BESTCOMS*Plus* Settings Explorer under the System Parameters category. If using the front panel, navigate to Settings > System Parameters > Remote Module Setup.

The BESTCOMSPlus Remote Module Setup screen is illustrated in Figure 5-3.

| Remote Module Setup                           |
|-----------------------------------------------|
| Contact Expansion Module<br>Disable<br>Enable |
| CEM J1939 Address<br>236                      |
| CEM Outputs           18 Outputs              |

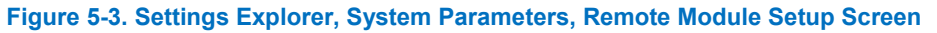

# Crank Settings

The Crank Settings consist of pre-start, restart, cranking, crank disconnect, and cooldown. These settings are described in the paragraphs below.

The Crank Settings screen is found in the BESTCOMS*Plus* Settings Explorer under the System Parameters category. If using the front panel, navigate to Settings > System Parameters > Crank Settings.

The BESTCOMSPlus Crank Settings screen is illustrated in Figure 5-4.

# Pre-Start

If desired, cycle or continuous cranking can be delayed after initiating engine startup. During this delay, the Pre-Start output closes to energize glow plugs or pre-start the lubrication pump. The Pre-crank Delay setting accepts values from 0 to 30, in increments of 1 second.

The Pre-Start output can be configured to open upon the conclusion of engine cranking or remain closed as long as the engine is running.

The Pre-Start output can be configured during the resting state. If Preheat Before Crank is selected, the Pre-Start output is closed for the duration of the Pre-crank Delay time prior to re-entering the cranking state. If the Pre-crank delay setting is longer than the rest interval, the Pre-Start output is closed for the entire duration of the rest time.

## Restart

Attempting to start an engine after a normal shutdown but before the engine RPM has settled to zero can stress an engine in certain situations. The Restart Delay inhibits attempts to start the engine immediately after a normal shutdown for the duration of the Restart Delay timer. This delay should allow an engine to properly spin down before attempting to restart. This setting accepts values from 0 to 120, in increments of 1 second.

# Cranking

The DGC-2020ES can be programmed for either cycle or continuous cranking.

Cycle cranking provides multiple engine starting attempts. Each starting attempt consists of a fixed interval of engine cranking followed by a rest interval. The Number of Crank Cycles setting accepts values from 1 to 7, in increments of 1. The Cycle Crank Time setting accepts values from 5 to 15, in increments of 1 second.

Continuous cranking provides a single, extended engine-starting attempt. The Continuous Crank Time setting accepts values from 5 to 60, in increments of 1 second.

# **Crank Disconnect**

Under normal operation, engine rpm is used to determine crank disconnect. The Crank Disconnect Limit setting establishes the engine rpm percentage at which the starter is disconnected. This setting accepts values from 10 to 100, in increments of 1 percent.

The Oil Pressure Crank Disconnect provides a secondary indication that the engine is running. This ensures that the starter is disconnected, even if no engine rpm sources are functioning. When enabled, oil pressure is used to determine if the engine is running. If the engine oil pressure is above the threshold, the starter is disconnected from the engine. The Crank Disconnect Pressure threshold setting accepts values from 2.9 to 150 psi, 0.2 to 10.3 bar, and 20 to 1,034.5 kPa, in increments of 0.1.

# Cool Down

After the load is removed from a genset, the DGC-2020ES implements a smart cooldown function. This function ensures that the engine and turbocharger properly cool down by maintaining engine operation for a user-defined duration.

This cooldown function is initiated for any one of the following conditions:

- Genset load is removed and engine shutdown is permitted while in AUTO mode
- Auto Transfer switch (ATS) opens while operating in AUTO mode
- Remote shutdown is initiated while in AUTO mode
- Off Mode Cooldown is initiated
- The Cooldown Request logic element is initiated
- The Cool and Stop Request logic element is initiated

#### <u>Settings</u>

**Off Mode Cool Down:** Upon receiving a cool down request with this setting enabled, the unit will enter a cool down cycle when in Off mode.

**Cool Down Configuration:** Upon receiving a cool down request with Only When Loaded selected, the unit will enter a cool down cycle only if a load is currently applied. With Always selected, the unit will enter a cool down cycle upon request with or without a load applied.

**No Load Cool Down Time:** This setting establishes the duration of the cool down cycle when no load is applied.

#### Smart Cooldown Function

The smart cooldown function reduces unnecessary fuel expenditure by considering overall cooldown time through multiple requests. For example, a new cooldown request is initiated after a previous cooldown sequence has already started. The cooldown timer is not simply reset with each new request. Instead, the amount of time that the engine has spent cooling down is factored into the new request. This saves time and fuel by running the engine no longer than necessary to achieve proper cooldown.

| Crank Settings                                                          |                                                       |                                                                                              |
|-------------------------------------------------------------------------|-------------------------------------------------------|----------------------------------------------------------------------------------------------|
| Pre-Start<br>Pre-crank Delay (s)<br>0<br>Pre Start Contact Config       | Cranking<br>Cranking Style<br>© Cycle<br>© Continuous | Crank Disconnect<br>Crank Disconnect Limit (%)<br>30<br>Oil Pressure Crank Disconnect Enable |
| <ul> <li>Open Arter Disconnect</li> <li>Closed While Running</li> </ul> | Cycle<br>Number of Crank Cycles                       | <ul> <li>Disable</li> <li>Enable</li> <li>Crank Disconnect Processor (coi)</li> </ul>        |
| Prestart Rest Configuration Off During Rest O On During Rest            | Z<br>Cycle Crank Time (s)<br>5                        | 35.0                                                                                         |
| <ul> <li>Preheat Before Crank</li> <li>Restart</li> </ul>               | Rest Time (s)<br>5                                    | Cool Down<br>Off Mode Cool Down Enable<br>Enable                                             |
| Restart Delay (s)<br>0                                                  | Continuous<br>Continuous Crank Time (s)               | Cool Down Configuration<br>Only When Loaded<br>No Load Cool Down Time (min)<br>0             |

Figure 5-4. Settings Explorer, System Parameters, Crank Settings Screen

# Automatic Restart

When enabled, the Automatic Restart clears all alarms automatically if the DGC-2020ES shuts down due to an alarm condition. An attempt to restart the engine is made, after a predetermined time delay, if the ATS contact input is closed. If an ATS contact is not present, the unit remains in the READY state with alarms cleared. A restart is not attempted if a low fuel alarm or emergency stop is present. The number of restart attempts is programmable. Automatic restart attempts are recorded in the event log.

The Auto Restart Interval setting accepts values from 0.5 to 30, in increments of 0.5 minutes. The Auto Restart Attempts setting accepts values from 1 to 10, in increments of 1.

The Automatic Restart screen is found in the BESTCOMS*Plus* Settings Explorer under the System Parameters category. If using the front panel, navigate to Settings > System Parameters > Automatic Restart.

The BESTCOMSPlus Automatic Restart screen is illustrated in Figure 5-5.

| Automatic Restart           |  |
|-----------------------------|--|
| Auto Restart Enable         |  |
| Enable                      |  |
| Auto Restart Interval (min) |  |
| 0.5                         |  |
| Auto Restart Attempts       |  |
| 1                           |  |

#### Figure 5-5. Settings Explorer, System Parameters, Automatic Restart Screen

# Exercise Timer

The exercise timer function starts and runs the genset at specified intervals. Exercise timer settings are described in the following paragraphs.

## Modes

The Mode setting determines how often the generator is exercised. Each mode has supporting settings that establish the start time, date, and duration of each session. When a mode is selected, only the appropriate supporting settings for that mode are available while other settings are grayed out. Start Hour, Start Minute, Run Period Hours, Run Period Minutes, and Run with Load settings are available for all modes. The exercise timer modes are described below. **Daily**: The generator will run every day.

**Monthly**: The generator will run on the same day every month using the numeric date. For example, the fifth of every month. See Start Day of Month under *Supporting Settings* below.

**N Week Intervals**: On or after the specified start date, the generator will run on the same day every N weeks, where N is a value from 1 through 52. For example, every two weeks on Sundays, starting on January 1, 2020. See Start Day of Week, Week Interval, and Begin Date (Month, Day, Year) under *Supporting Settings* below.

**Weekday of Month**: The generator will run on the same day of the week every month. For example, the third Tuesday of every month. See Start Day of Week and Week of Month under *Supporting Settings* below.

**Weekly**: The generator will run on the same day every week. See Start Day of Week under *Supporting Settings* below.

## **Supporting Settings**

**Begin Date (Month, Day, Year)**: These three settings establish the date on which the exercise timer will start when Mode is set to N Week Intervals.

**Start Day of Month**: Accepts values 1 through 31. Enabled when Mode is set to Monthly. **Start Day of Week**: Select Sunday, Monday, Tuesday, Wednesday, Thursday, Friday, or Saturday. Enabled when Mode is set to Weekly, Weekday of Month, or N Week Intervals.

**Start Time and Run Period:** The generator will start at the time established by the Start Hour and Start Minute settings and will run for the duration established by the Run Period Hours and Run Period Minutes settings. These settings are available for all modes.

Run with Load: When enabled, the DGC-2020ES closes the generator breaker during the run time.

Week Interval: Accepts values 1 through 52. Enabled when Mode is set to N Week Intervals.

Week of Month: Select First, Second, Third, Fourth, or Last. Enabled when Mode is set to Weekday of Month.

Contact inputs and outputs can be assigned to this function. Refer to the *BESTlogicPlus* chapter for more information.

The Exercise Timer screen is found in the BESTCOMS*Plus* Settings Explorer under the System Parameters category. If using the front panel, navigate to Settings > System Parameters > Exercise Timer.

The BESTCOMSPlus Exercise Timer screen is illustrated in Figure 5-6.

| Exercise Timer          |                          |
|-------------------------|--------------------------|
| Mode                    | Start Hour (h)           |
| N Week Intervals 👻      | 0                        |
| Start Day Of Month<br>1 | Start Minute (min)<br>0  |
| Start Day Of Week       | Run Period Hours (h)     |
| Sunday 👻                | 0                        |
| Week Of Month<br>First  | Run Period Minutes (min) |
| Week Interval           | Run with Load No         |
| Begin Date              |                          |
| Month                   |                          |
| January 👻               |                          |
| Day<br>1                |                          |
| Year                    |                          |
| 2020                    |                          |

Figure 5-6. Settings Explorer, System Parameters, Exercise Timer Screen

# Sensing Transformers

Three sets of transformer settings configure the DGC-2020ES for operation with a specific system. These settings, along with the generator voltage, generator current, and bus voltage detected by the DGC-2020ES, enable it to accurately meter system values and offer generator protection.

The Sensing Transformers screen is found in the BESTCOMS*Plus* Settings Explorer under the System Parameters category. If using the front panel, navigate to Settings > System Parameters > Sensing Transformers.

When adjusting these settings using BESTCOMS*Plus*, click the *Rated Data* button. See *Rated Data*, above, for more information.

## **Generator PT**

The generator PT settings establish the nominal primary (generator side) and secondary (DGC-2020ES side) voltage levels at the generator voltage-sensing transformer. The Generator PT Primary setting accepts values from 1 to 999,999, in increments of 1. The Generator PT Secondary setting accepts values from 1 to 480, in increments of 1.

## **Bus PT**

Primary and secondary bus transformer ratings are used by the optional automatic transfer switch function. This function monitors a three-phase bus input to detect mains failure. The primary setting establishes the nominal voltage present at phases A, B, and, C of the bus. This setting accepts values from 1 to 99,999, in increments of 1. The secondary setting establishes the nominal voltage detected at the bus voltage input of the DGC-2020ES. This setting accepts values from 1 to 480, in increments of 1.

## **Generator CT**

The generator CT setting establishes the nominal, primary (generator side) current level at the generator current sensing transformer. This setting accepts values from 1 to 9,999, in increments of 1. The secondary value of the generator CT is dictated by the style number of the controller. A DGC-2020ES with a style number of 1xx uses a nominal CT secondary rating of 1 Aac. A DGC-2020ES with a style number of 5xx uses a nominal CT secondary rating of 5 Aac.

5-9

The Gen CT Low Line Scale Factor setting is used to automatically adjust the Gen CT Primary Amps setting in applications that may utilize more than one type of genset connection. This setting accepts a value from 0.001 to 3, in increments of 0.001. The scale factor setting is implemented when the DGC-2020ES senses a contact closure at a contact input programmed to activate scaling of the settings. The value of the scale factor setting serves as a multiplier for the Gen CT Primary Amps setting. For example, if a scale factor contact input is received by the DGC-2020ES and the scale factor setting is 2.000, the Gen CT Primary Amps setting is doubled (2.000 x Gen CT Primary Amps).

# Relay Control

The default operational setting for the Start, Run, and Pre-start relays is *Predefined* or standard. Any of these relays can be logic driven by selecting the *Programmable* setting. Logic driven (programmable relays must be set up using BESTlogic*Plus*.

The Relay Control screen is found in the BESTCOMS*Plus* Settings Explorer under the System Parameters category. If using the front panel, navigate to Settings > System Parameters > Relay Control.

| Relay Control |  |
|---------------|--|
|               |  |
| Dolou Control |  |
| Relay Control |  |
| Start         |  |
|               |  |
| Predefined -  |  |
|               |  |
| Dura          |  |
| Kun           |  |
| Prodeficed -  |  |
| riedenned ▼   |  |
|               |  |
| Prestart      |  |
|               |  |
| Predefined    |  |
|               |  |
|               |  |

The BESTCOMSPlus Relay Control screen is illustrated in Figure 5-7.

Figure 5-7. Settings Explorer, System Parameters, Relay Control Screen

# System Configuration Detection

When enabled, this feature allows the DGC-2020ES to automatically detect its sensing configuration in relation to the generator. Upon starting the genset, the configuration of the generator is automatically detected. The Single Phase Override and Low Line Override programmable function settings are then adjusted accordingly.

There is a one-second delay in the detection to prevent the DGC-2020ES from alternating between detected configurations. When the DGC-2020ES is in the *Off* mode or the engine is not running, the Automatic Configuration Detection function is disabled. The DGC-2020ES is assumed to be in the last valid automatically detected configuration.

It is recommended that the Single Phase Override and Low Line Override programmable functions are not assigned to contact inputs when Automatic Configuration Detection is enabled.

# **Single Phase Detect Threshold**

If the difference between the maximum and minimum line-to-line voltage exceeds this threshold, the unit is determined to be in single-phase configuration. If determined to be in single-phase configuration, the Single Phase Override programmable function forces the DGC-2020ES into single-phase mode. The single-phase mode connection is determined by the *Single Phase Detect Generator Connection*, below.

If the Single Phase Override function is assigned to a contact output, the state of the contact output and the detected configuration are ORed. This means, if one or both are true, then the system is determined to be configured for single phase.

# Low Line Detect Threshold

If the average of the valid line-to-line voltages for the detected configuration is above this threshold, the unit is determined to be in a high-line configuration. If the average is below this threshold, it is determined

to be in a low-line configuration. If determined to be in low-line configuration, the Low-Line Override function forces the DGC-2020ES into the low-line configuration.

If the Low-Line Override function is assigned to a contact output, the state of the contact output and the detected configuration are ORed. This means, if one or both are true, then the system is determined to be configured for low-line.

## **Single Phase Detect Generator Connection**

This setting specifies which single-phase connection to use when the system is determined to be single-phase. Single-phase AB or Single-phase AC can be selected.

The *Auto Config Detection* screen is found in the BESTCOMS*Plus* Settings Explorer under the System Parameters category. If using the front panel, navigate to Settings > System Parameters > Auto Config Detect. The BESTCOMS*Plus* Auto Config Detection screen is illustrated in Figure 5-8.

| Auto Conf             | fig Detection               |
|-----------------------|-----------------------------|
| Auto Config           | Detection                   |
| Enable                |                             |
| Disable               | <b>•</b>                    |
| Single Phase D        | Detect Threshold (V)        |
| 40                    | V L-L                       |
| Low Line Deter        | ct Threshold (V)            |
| 200                   | V L-L                       |
| Single Phase D<br>A-B | Detect Generator Connection |

Figure 5-8. Settings Explorer, System Parameters, Auto Config Detection Screen

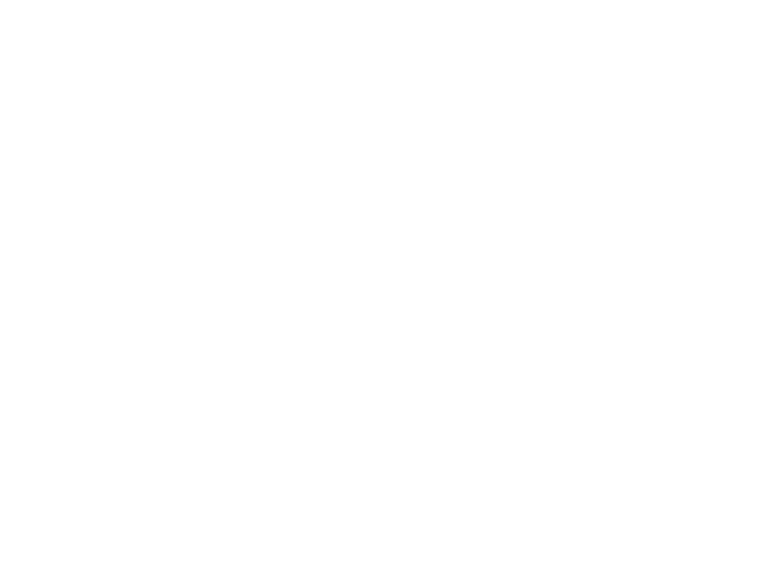

# 6 • Timekeeping

The DGC-2020ES provides a real-time clock with capacitor backup that is capable of operating the clock for up to 24 hours after power is removed from the controller. As the capacitor nears depletion, an internal backup battery takes over and maintains timekeeping. The battery will maintain the clock for approximately ten years depending on conditions. The battery is not replaceable.

The clock is used by the events recorder function to time-stamp events and the exercise timer to start and stop the genset when the exercise feature is utilized.

# Clock Setup

Clock settings are made through the communication ports using BESTCOMS*Plus*<sup>®</sup> or through the frontpanel interface. Write access to ports is required to program the clock. An alarm is provided to detect when the DGC-2020ES has powered up and the clock has not been set.

The clock settings are made through BESTCOMS*Plus* by selecting *Clock Setup* under *General Settings*. If using the front panel, navigate to Settings > General Settings > Configure Date/Time.

The BESTCOMSPlus Clock Setup screen is illustrated in Figure 6-1. Settings are listed in Table 6-1.

The local time zone is configured on this screen. The Time Zone Offset is the local offset to UTC (Coordinated Universal Time). The Time Zone Offset is required when the Start/End Time Reference is set to UTC (Coordinated Universal Time). The Start/End Time Reference is set to UTC time if required by local daylight savings time rules. The Start/End Hour/Minute settings determine the time when the DST will go into effect. The Bias setting is the amount of time that the clock moves forward or backward. The user is notified when the clock is not set when the Clock Not Set Warning is enabled.

| ITC Offset (min)                                            |                                                      |                     |          |              |
|-------------------------------------------------------------|------------------------------------------------------|---------------------|----------|--------------|
| Daylight Saving Time Setup<br>IST Configuration<br>Disabled | Start/End Time Reference<br>Respective to Local Time |                     |          |              |
| Start Day                                                   | Thespective to one nine                              |                     |          |              |
| Month<br>March 👻                                            | Occurrence of Day<br>Second                          | Weekday<br>Sunday   | Hour (h) | Minute (min) |
| End Day                                                     |                                                      |                     |          |              |
| Month<br>November                                           | Occurrence of Day<br>First                           | Weekday<br>Sunday 👻 | Hour (h) | Minute (min) |
| Bias Setup<br>Hour (h) Minute (min)                         |                                                      |                     |          |              |
| Clock Not Set Warning                                       |                                                      |                     |          |              |

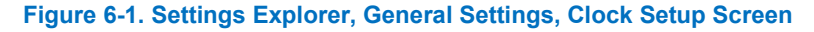

| Setting                     | Range                                                 | Increment | Unit    | Default                     |
|-----------------------------|-------------------------------------------------------|-----------|---------|-----------------------------|
| UTC Offset                  | -1,440 to 1,440                                       | 1         | minutes | -6                          |
| DST Configuration           | Floating Dates or Fixed Dates                         | n/a       | n/a     | Disabled                    |
| Start/End Time<br>Reference | Respective to Local Time or<br>Respective to UTC Time | n/a       | n/a     | Respective to<br>Local Time |
| Bias Setup (Hour)           | -12 to 12                                             | 1         | hours   | Disabled                    |
| Bias Setup (Minute)         | –59 to 59                                             | 1         | minutes | 0                           |
| Clock Not Set<br>Warning    | Disable or Enable                                     | n/a       | n/a     | Disable                     |

# Table 6-1. Settings for Clock

# Setting the Time and Date

Time and date settings are made through BESTCOMS*Plus* on the Real Time Clock screen (Figure 6-2) of the Metering Explorer. Settings can also be made through the front panel.

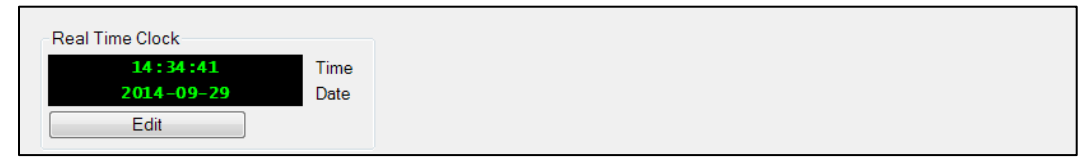

#### Figure 6-2. Metering Explorer, Real Time Clock Screen

# 7 • Engine Sender Inputs

The DGC-2020ES has sender inputs dedicated to monitoring the engine fuel level, oil pressure, and coolant temperature. These inputs are programmable to give the user flexibility in selecting the sender to be used in an application. Information about programming sender inputs is provided later in this chapter.

# **Compatible Senders**

Oil pressure senders that are compatible with the DGC-2020ES include Datcon model 02505-00, Isspro model R8919, Stewart-Warner models 279BF, 279C, 411K and 411M, and VDO models 360025 and 360811. Compatible Fuel Level senders include the Isspro model R8925. Compatible Coolant Temperature senders include Datcon model 02019-00, Faria model TS4042, Isspro model, R8959, and Stewart-Warner model 334P. Other senders may also be used.

# Operation

A current is provided to each sender. The developed voltage is measured and scaled for use by the internal circuitry. An open circuit or short circuit across the sender terminals will cause the DGC-2020ES to indicate a failed sender.

# Sender Programmability

BESTCOMS*Plus<sup>®</sup>* software allows for the programming of sender characteristics. See *Sender Characteristic Curves* for more information.

# Sender Characteristic Curves

The sender inputs of the DGC-2020ES can be customized to obtain maximum accuracy from the coolant temperature, oil pressure, and fuel level senders.

The characteristic curve of each sender input can be configured with up to 11 points. Each point can be assigned a resistance input value and a corresponding temperature (coolant temperature sender), pressure (oil pressure sender), or percentage (fuel level sender) value. A sender slope setting automatically orders the values in the resistance column according to whether the sender requires a negative or positive slope. Sender curve points are automatically plotted on a curve in BESTCOMS*Plus*, which can be printed.

Sender curve points configured in BESTCOMS*Plus* can be saved in the configuration file. The data for all three senders is automatically saved with the DGC-2020ES configuration file.

Any changes made in BESTCOMS*Plus* to the sender points, can be reverted to the factory-default values. A new settings file can also be created.

# **Curve Configuration**

If the DGC-2020ES receives engine information from an ECU, the programmable sender parameters for coolant temperature and oil pressure do not require configuration because they have no effect. Configuration of sender parameters is appropriate for resistive senders only.

## Fuel Level

Figure 7-1 illustrates the *Fuel Level* screen found in the BESTCOMS*Plus Settings Explorer* under the *Programmable Senders* category. To program the fuel level sender, perform the following procedure:

1. The percent fuel level sender is configured by selecting one of the sender types that come as a part of the BESTCOMS*Plus* sender library. Click on *Load Fuel Settings File* and select the appropriate sender.

- 2. If no sender file matches the sender being used, the individual points that map resistance points to fuel level may be modified by setting numeric values in the table, or dragging the points of the graph to the desired characteristic. Information on sender characteristics should be obtained from the sender manufacturer.
- 3. Select *Positive* or *Negative* sender slope as required for the desired sender graph.
- 4. Click Save Fuel Data to save the data in the current settings file.
- 5. If you want to save newly entered sender data as a sender library file, click *Create Fuel Settings File* and enter a file name and location to save the file.
- 6. Click the Send Settings button in BESTCOMSPlus to send the sender settings to the DGC-2020ES.

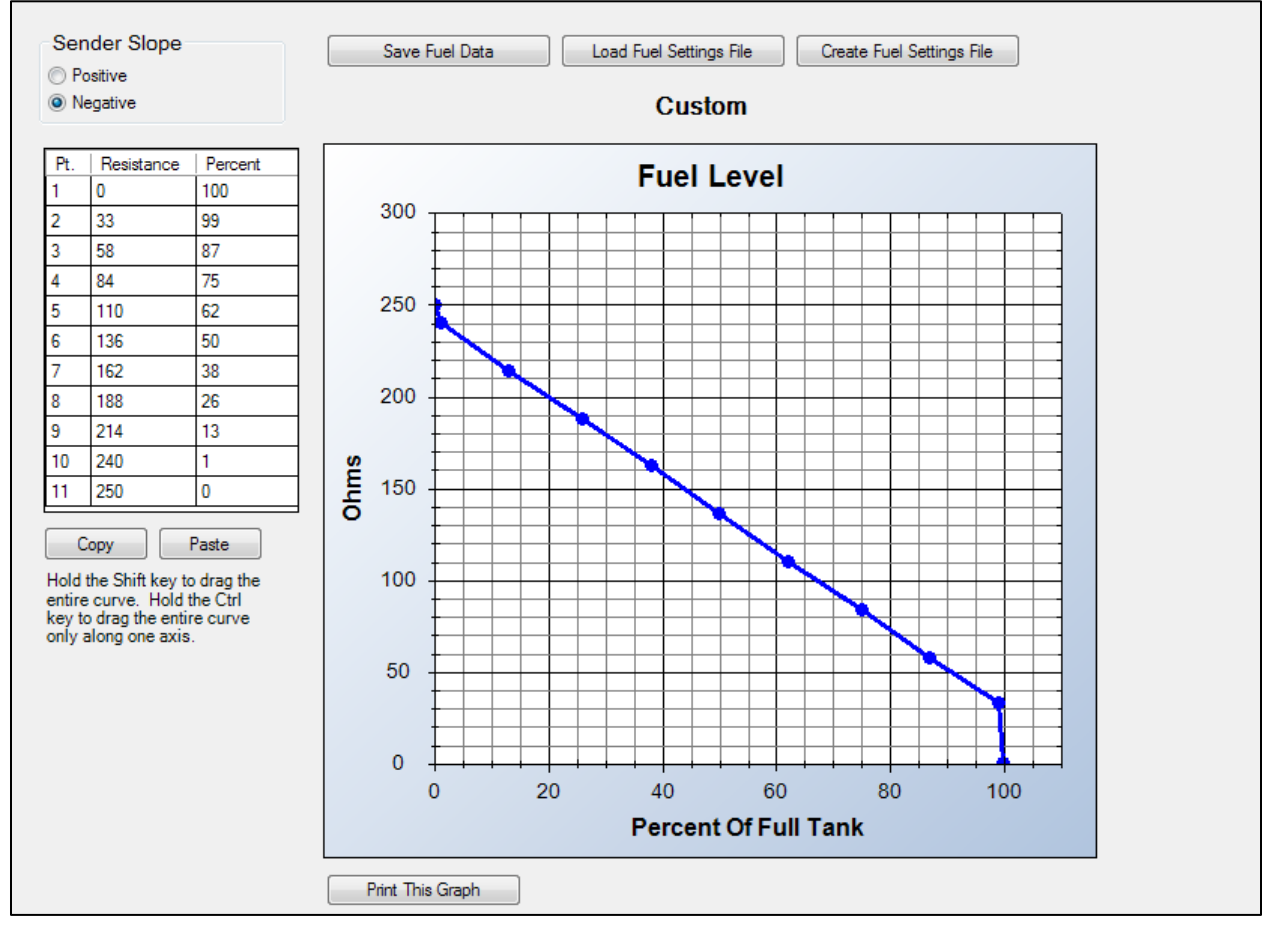

Figure 7-1. Settings Explorer, Programmable Senders, Fuel Level Screen

#### **Oil Pressure**

Figure 7-2 illustrates the *Oil Pressure* screen found in the BESTCOMS*Plus Settings Explorer* under the *Programmable Senders* category. To program the oil pressure sender, perform the following procedure:

- 1. The oil pressure sender can be configured by selecting one of the sender types that come as a part of the BESTCOMS*Plus* sender library. Click on *Load Oil Settings File* and select the appropriate sender.
- 2. If no sender file matches the sender being used, the individual points that map resistance points to oil pressure may be modified by setting numeric values in the table, or dragging the points of the graph to the desired characteristic. Information on sender characteristics should be obtained from the sender manufacturer.
- 3. Select *Positive* or *Negative* sender slope as required for the desired sender graph.
- 4. Click Save Oil Data to save the data in the current settings file.

- 5. If you want to save newly entered sender data as a sender library file, click *Create Oil Settings File* and enter a file name and location to save the file.
- 6. Click the Send Settings button in BESTCOMSPlus to send the sender settings to the DGC-2020ES.

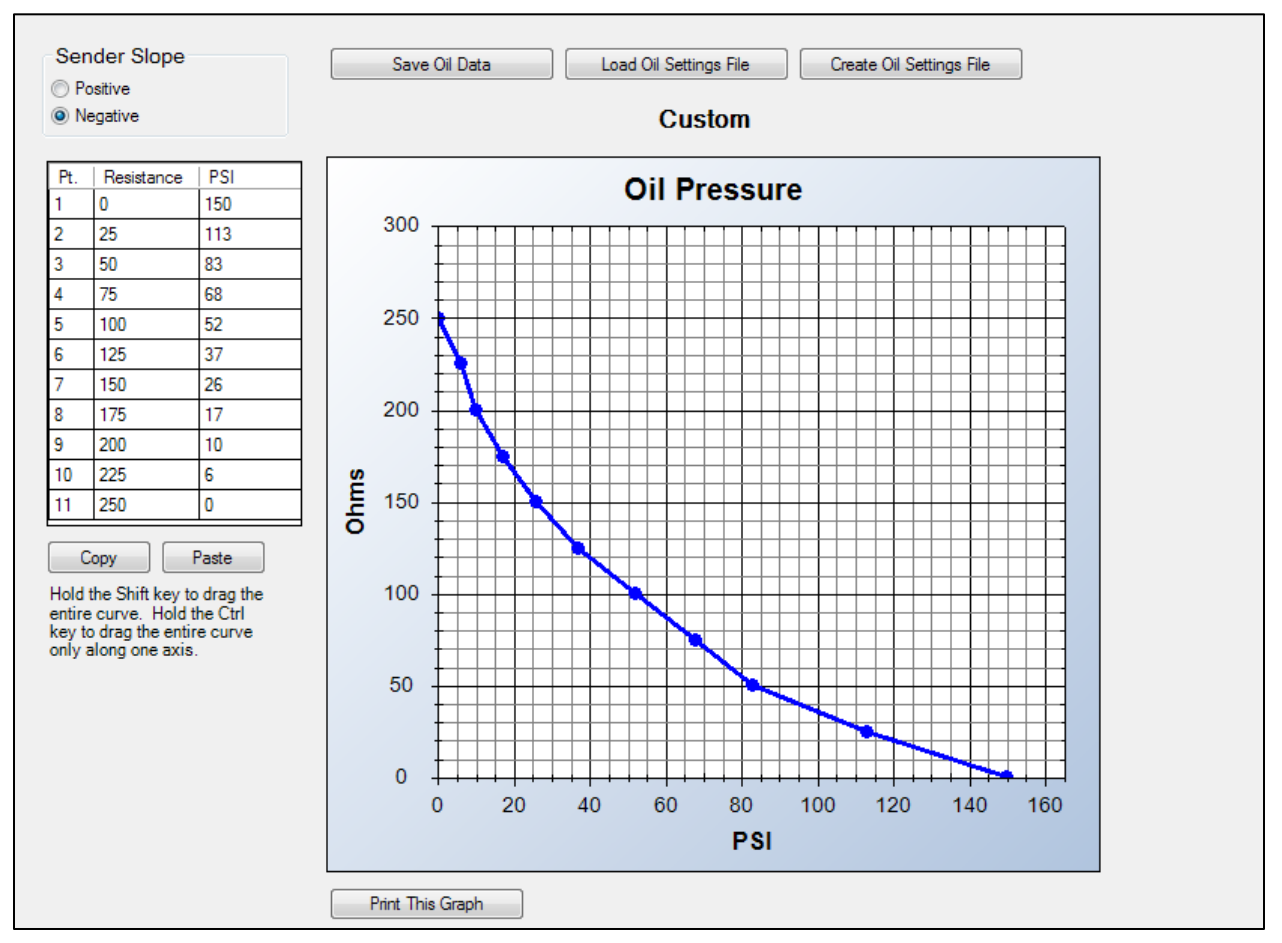

Figure 7-2. Settings Explorer, Programmable Senders, Oil Pressure Screen

#### Coolant Temperature

Figure 7-3 illustrates the *Coolant Temperature* screen found in the BESTCOMS*Plus Settings Explorer* under the *Programmable Senders* category. To program the fuel level sender, perform the following procedure:

- 1. The coolant temperature sender can be configured by selecting one of the sender types that come as a part of the BESTCOMS*Plus* sender library. Click on *Load Cool Settings File* and select the appropriate sender.
- 2. If no sender file matches the sender being used, the individual points that map resistance points to coolant temperature may be modified by setting numeric values in the table, or by dragging the points of the graph to the desired characteristic. Information on sender characteristics should be obtained from the sender manufacturer.
- 3. Select *Positive* or *Negative* sender slope as required for the desired sender graph.
- 4. Click Save Cool Data to save the data in the current settings file.
- 5. If you want to save newly entered sender data as a sender library file, click *Create Cool Settings File* and enter a file name and location to save the file.
- 6. Click the Send Settings button in BESTCOMSPlus to send the sender settings to the DGC-2020ES.

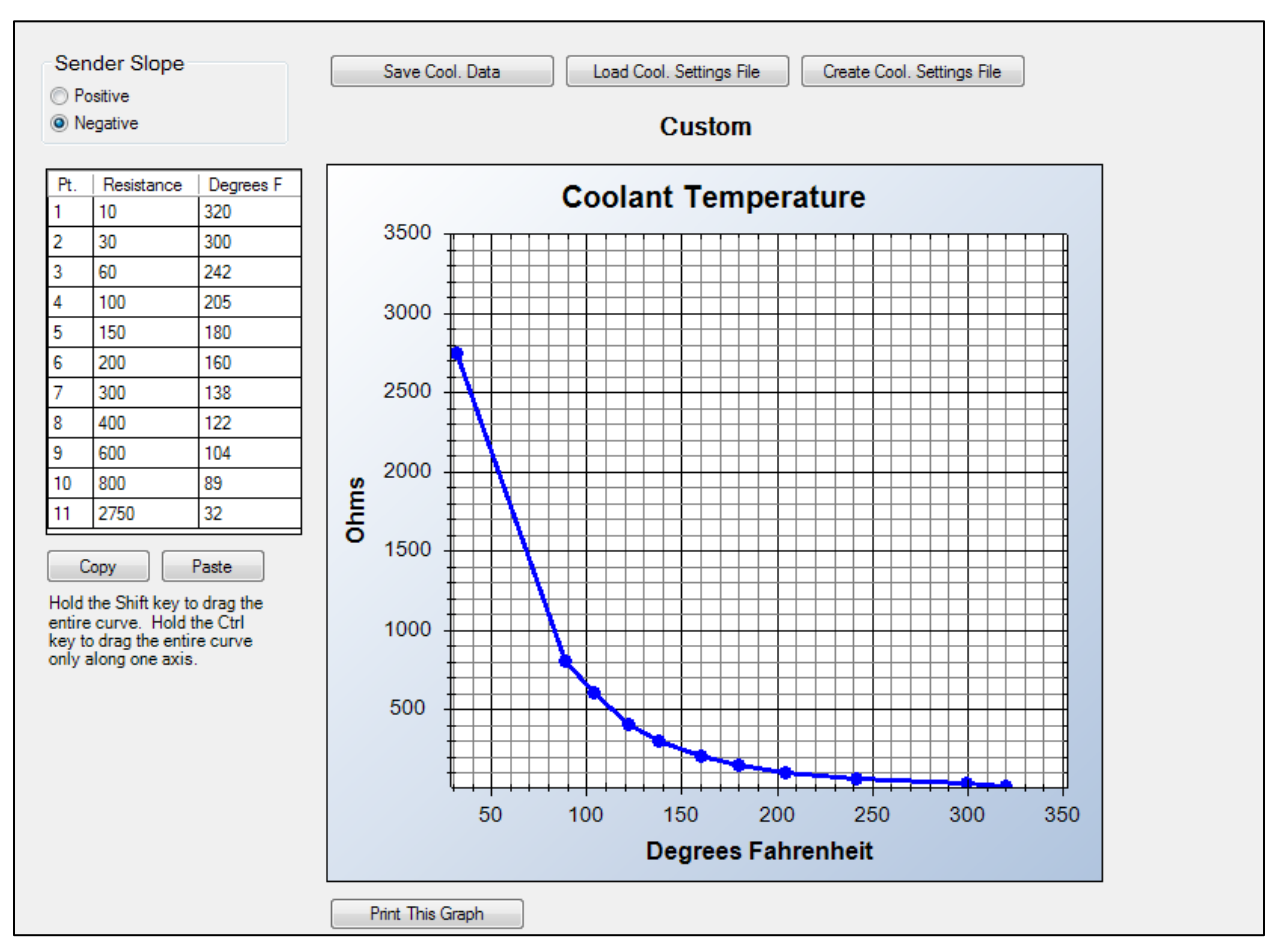

Figure 7-3. Settings Explorer, Programmable Senders, Coolant Temperature Screen

# Sender Failure Detection

The DGC-2020ES can be configured to annunciate a pre-alarm or alarm when a loss of signal is detected at the coolant temperature, oil pressure, or fuel level sender input. Contact recognition can be set to Always or While Engine Running Only. Minimum and Maximum resistance values can be set. When the SF Display setting is set to Enable, "SF" is displayed instead of the measured parameter when the resistance value is outside the range specified by the Minimum and Maximum Resistance values. A loss of generator sensing voltage (when the DGC-2020ES is operating in Run or Auto mode with the ATS closed) can also be configured to trigger a pre-alarm or alarm. The speed sender fail alarm is always enabled. A user-adjustable time delay is provided for each sender/sensing alarm/pre-alarm.

Alarm and pre-alarm annunciations for loss of engine speed signals are not user-programmable and operate as follows. If the MPU (magnetic pickup) or generator frequency is programmed as the sole engine speed source and that signal source fails, an alarm (and shutdown) is triggered. If the engine speed source is configured as MPU <u>and</u> generator frequency and a loss of one of the signal sources occurs, a pre-alarm is annunciated. An alarm (and shutdown) is triggered if both speed signals are lost.

The BESTCOMS*Plus* Sender Fail screen is illustrated in Figure 7-4 and is found in the *Settings Explorer* under *Alarm Configuration*. If using the front panel, navigate to Settings > Alarm Configuration > Sender Fail.

# Voltage Sensing Fail

The voltage sensing fail function monitors the generator line-to-neutral voltages. If any of the line-toneutral voltages decreases below 2% of the CT secondary voltage for the duration of the Activation Delay, the DGC-2020ES detects a Voltage Sensing Fail condition and annunciates an alarm based on the Alarm Configuration setting. In a Grounded Delta configuration where one phase (A, B, or C) of the delta connection is grounded, it is likely a Voltage Sensing Fail condition will occur.

In Delta connected systems where the DGC-2020ES neutral input is not connected, it is uncertain which line-to-neutral voltages will be monitored by the DGC-2020ES. Spurious Voltage Sensing Fail annunciations could occur.

It is recommended that Phase Imbalance detection be used to detect sensing issues in Delta and Grounded Delta configurations.

| Sender Fail<br>Coolant Temp Sender Fail<br>Alarm Configuration | Contact Recognition          | Activation Delay (min)<br>5 | Minimum Resistance (ohm)      | Maximum Resistance (ohm)<br>3,100 | SF Display<br>Disable |
|----------------------------------------------------------------|------------------------------|-----------------------------|-------------------------------|-----------------------------------|-----------------------|
| Oil Pressure Sender Fail<br>Alarm Configuration<br>None        | Contact Recognition<br>Aways | Activation Delay (s)<br>10  | Minimum Resistance (ohm)<br>5 | Maximum Resistance (ohm)<br>280   | SF Display<br>Disable |
| Fuel Level Sender Fail<br>Alarm Configuration<br>None          | Contact Recognition          | Activation Delay (s)<br>10  | Minimum Resistance (ohm)<br>5 | Maximum Resistance (ohm)<br>280   | SF Display<br>Disable |
| Voltage Sensing Fail<br>Alarm Configuration<br>None            | Activation Delay (s)         |                             |                               |                                   |                       |
| Speed Sender Fail<br>Activation Delay (s)<br>10                |                              |                             |                               |                                   |                       |

Figure 7-4. Settings Explorer, Alarm Configuration, Sender Fail Screen

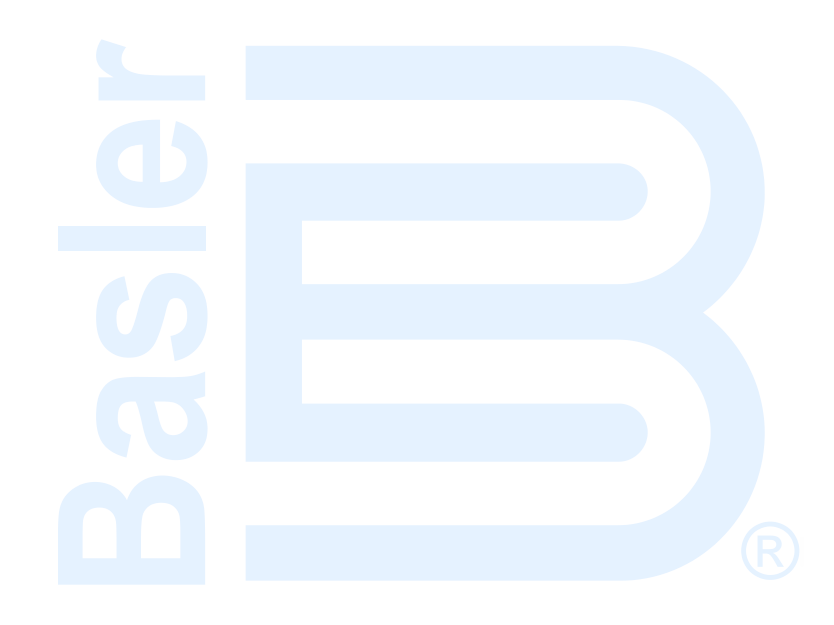

# 8 • Contact Inputs

Contact inputs are available to initiate DGC-2020ES actions. The DGC-2020ES has seven programmable contact sensing inputs. Additional contact inputs can be accommodated with an optional CEM-2020 (Contact Expansion Module). Contact Basler Electric for availability and ordering information.

Each programmable input (Input 1 through Input 7) can be independently configured to perform the following functions. By default, each programmable input is disabled.

- Auto Transfer Switch
- Battery Charger Fail
- Battle Override
- Emergency Stop
- Fuel Leak Detect
- Grounded Delta Override
- Low Coolant Level
- Low Fuel Level
- Low Line Override
- Single-Phase Override

The programmable inputs accept dry contacts. A contact is connected between a programmable input and the negative side of the battery. Through BESTCOMS*Plus*<sup>®</sup>, each programmable contact input can be assigned a name (16 alphanumeric characters, maximum) and configured as an alarm input, a prealarm input, or none. The default names for the inputs are INPUT\_x (where x = 1 to 7). When a programmable contact input is closed, the front panel display shows the name of the closed input if it was programmed as an alarm or pre-alarm input. Alarm inputs are annunciated through the Normal display mode screens of the front panel. Pre-alarm inputs are annunciated through the pre-alarm metering screen of the front panel. If neither alarm nor pre-alarm is programmed, no indication is given. Programming an input as *None* is useful when a programmable input is used as an input to programmable logic.

Connections for the programmable inputs are provided at terminals 3 (Input 1) through 9 (Input 7). The negative side of the battery voltage (terminal 17) serves as the return connection for the programmable inputs.

# **Contact Input Configuration**

Figure 8-1 illustrates the *Contact Inputs* screen found in the BESTCOMS*Plus Settings Explorer* under the *Programmable Inputs* category. If using the front panel, navigate to Settings > Programmable Inputs > Configurable Inputs.

For each contact input, configure the following parameters:

- 1. Alarm Configuration Select *None, Alarm,* or *Pre-Alarm.* When an alarm occurs, the horn output closes and the engine shuts down. When a pre-alarm occurs, the horn output toggles between open and closed while the engine remains running. If *None* is selected, the input is status only. The status is available to BESTlogic<sup>™</sup>Plus Programmable Logic regardless of *Alarm Configuration* setting.
- 2. Activation Delay This parameter defines the duration that the input remains on before any annunciation occurs.
- 3. Label Text Enter descriptive text that signifies the use of the input. This text appears next to the input in BESTlogic<sup>™</sup>*Plus* Programmable Logic and in the event log if the input is configured as an alarm or pre-alarm.
- 4. Contact Recognition Select whether the contact input should be recognized always, or only while the engine is running. For example, a switch closes when oil pressure is low. Such a switch would be closed when the engine is not running but a low oil pressure alarm or pre-alarm should not be annunciated unless the switch is closed while the engine is running. A selection of *While Engine Running Only* prevents spurious annunciation when the engine is not running.

| Input #1             | Input #2             | Input #3             |
|----------------------|----------------------|----------------------|
| Alarm Configuration  | Alarm Configuration  | Alarm Configuration  |
| None 🔻               | None 💌               | None                 |
| Activation Delay (s) | Activation Delay (s) | Activation Delay (s) |
| 0                    | 0                    | 0                    |
| Label Text           | Label Text           | Label Text           |
| EMERGENCY STOP       | INPUT 2              | INPUT 3              |
| Contact Recognition  | Contact Recognition  | Contact Recognition  |
| Always 🔹             | Always               | Always 🔹             |
| nput #4              | Input #5             | Input #6             |
| Alarm Configuration  | Alarm Configuration  | Alarm Configuration  |
| None 🔻               | None                 | None                 |
| Activation Delay (s) | Activation Delay (s) | Activation Delay (s) |
| D                    | 0                    | 0                    |
| Label Text           | Label Text           | Label Text           |
| NPUT 4               | INPUT 5              | INPUT 6              |
| Contact Recognition  | Contact Recognition  | Contact Recognition  |
| Always 🔹             | Always               | Always 👻             |

Figure 8-1. Settings Explorer, Programmable Inputs, Contact Inputs Screen

# **Programmable Functions**

Any of the seven contact inputs can be programmed to recognize any one of 10 function types:

- Automatic Transfer Switch (ATS) Start and run the generator while the ATS input is true and the DGC-2020ES is in Auto mode.
- Grounded Delta Override Uses Grounded Delta sensing if the generator connection is set for Delta.
- Battle Override The alarms programmed to shut down the unit will be overridden and ignored. When a Battle Override condition is true the DGC annunciates a Battle Override Pre-alarm that is recorded in the event log. If an alarm occurs while a Battle Override condition is true, the alarm annunciates on the DGC front panel and is recorded in the event log, but the engine will not stop.
- The DGC monitors engine RPM during battle override. If the engine RPM drops to zero while an alarm is active during a Battle Override condition, the DGC will proceed to issue a normal shutdown to prevent fuel flow while the engine is not running.
- Low-Line Override The 51, 27, and 59 settings are scaled by the low-line scale factor setting.
- Single-Phase Override The unit switches to single-phase sensing configuration and uses the 1 Phase Override Sensing setting (A-B or A-C).
- Emergency Stop When an input is assigned to the Emergency Stop Programmable Function, the input functions in a normally-closed manner. When the input is closed, no alarm is annunciated. When the input is open, the DGC-2020ES will open the Start, Run, and Prestart relays and annunciate an Emergency Stop Alarm.

Once an input is assigned to this programmable input, navigate to Settings Explorer > Programmable Inputs > Contact Inputs and configure the following settings:

- Alarm Configuration: Status Only
- Activation Delay: 0
- Label Text: Any text is acceptable.
  - Contact Recognition: Always

0

- Battery Charger Fail When the selected input is invoked, a user selectable pre-alarm or alarm is annunciated after the activation delay.
- Low Coolant Level When the selected input is invoked, a Low Coolant Level pre-alarm or alarm is annunciated after the activation delay.
- Low Fuel Level When the selected input is invoked, a Low Fuel Level pre-alarm or alarm is annunciated after the activation delay.
- Fuel Leak Detect When the selected input is invoked, a Fuel Leak pre-alarm or alarm is annunciated after the activation delay.

An Alarm Configuration setting of "None" prevents a function from being triggered by a contact input. Programmable function status is available in BESTlogic™*Plus* Programmable Logic when the "None" alarm configuration setting is selected.

The *Programmable Functions* screen is found in the BESTCOMS*Plus Settings Explorer* under the *Programmable Inputs* category. If using the front panel, navigate to Settings > Programmable Inputs > Programmable Functions.

The BESTCOMSPlus Programmable Functions screen is illustrated in Figure 8-2.

| Auto Transfer Switch          | Grounded Delta Override | Battle Override      | Low Line Override    | Emergency Stop       |
|-------------------------------|-------------------------|----------------------|----------------------|----------------------|
| Input                         | Input                   | Input                | Input                | Input                |
| None 👻                        | None                    | None                 | None                 | EMERGENCY STOP -     |
| Contact Recognition           | Contact Recognition     | Contact Recognition  | Contact Recognition  |                      |
| Always                        | Always 🔹                | Always 🔻             | Always               |                      |
| Single Phase Override         | Battery Charger Fail    | Low Coolant Level    | Fuel Leak Detect     | Low Fuel Level       |
| Input                         | Input                   | Input                | Input                | Input                |
| None 🔻                        | None                    | None                 | None 🔻               | None                 |
| Contact Recognition           | Alarm Configuration     | Alarm Configuration  | Alarm Configuration  | Alarm Configuration  |
| Always 🗸                      | None 👻                  | None 🔻               | None 👻               | None                 |
| Single Phase Override Sensing | Activation Delay (s)    | Activation Delay (s) | Activation Delay (s) | Activation Delay (s) |
|                               | 0                       | 0                    | 0                    | 0                    |
|                               | Contact Recognition     | Contact Recognition  | Contact Recognition  | Contact Recognition  |
|                               | Always                  | Always               | Always               | Always               |

Figure 8-2. Settings Explorer, Programmable Inputs, Programmable Functions

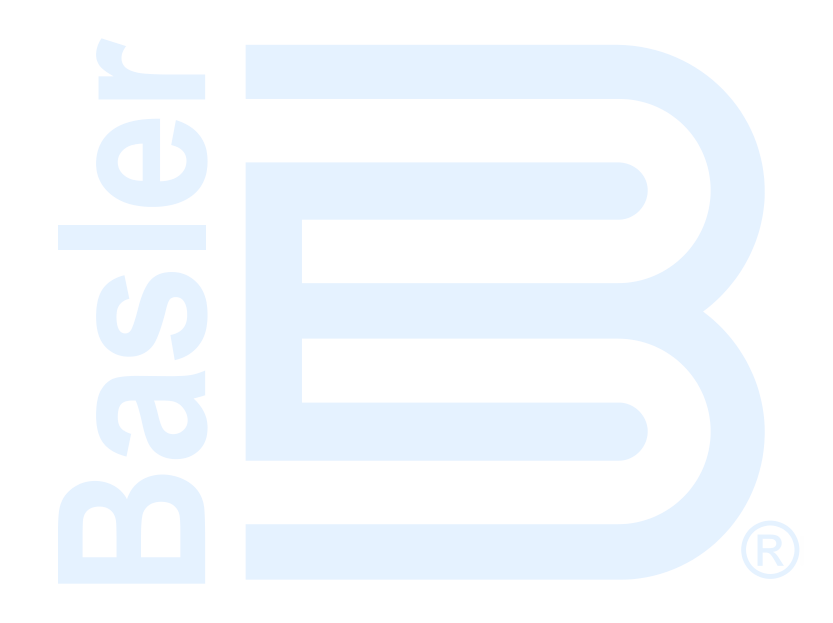

# 9 • Contact Outputs

Output contact operation is controlled by the operating mode of the DGC-2020ES. The state of the Emergency Stop contact input also affects output contact operation. When the Emergency Stop contact input is open (emergency stop condition), the PRESTART, START, and RUN outputs open and an emergency stop alarm is annunciated. When the Emergency Stop input is closed, all output contacts operate normally.

DGC-2020ES output contacts include PRESTART, START, RUN, and four programmable outputs. Additional output contacts can be accommodated with an optional CEM-2020 (Contact Expansion Module).

# Prestart

This output closes to energize the engine glow plugs or run pre-lubrication pumps. The PRESTART output can be programmed to close up to 30 seconds prior to engine cranking. The PRESTART output can also be programmed to open upon engine startup or remain closed as long as the engine is operating.

During the resting state, the PRESTART output can be set to Off, On, or Preheat Before Crank. If Preheat Before Crank is selected, the PRESTART output will be closed for a time equal to the Pre-crank delay time prior to re-entering the cranking state. If the Pre-crank delay setting is longer than the rest interval, the PRESTART output will be closed for the entire rest time.

PRESTART output connections are made through terminals located on the PRESTART relay.

# Start

This output closes when engine cranking is initiated by the DGC-2020ES and opens when the magnetic pickup (MPU) or generator frequency indicates that the engine has started. Prior to engine starting, the duration of cranking is determined by the cranking style (cycle or continuous) selected. Cycle cranking permits up to seven crank cycles with crank cycle duration of 5 to 15 seconds. The continuous crank time is adjustable from 5 to 60 seconds.

START output connections are made through terminals located on the START relay.

# Run

This output closes when engine cranking is initiated by the DGC-2020ES. The RUN output remains closed until it receives a command to stop the engine.

RUN output connections are made through terminals located on the RUN relay.

# **Relay Control**

In some applications, it may be beneficial to modify the standard operation of the DGC-2020ES Run, Pre-Start, or Start relays. If desired, these relays can be configured to operate outside their predefined functionality. For example, if your genset does not require starting assistance from glow plugs, the Pre-Start relay may be assigned for another purpose. Configuring these relays as programmable makes them available in BESTlogic<sup>™</sup>*Plus* programmable logic to be used in the same manner as the other programmable relay outputs. Predefined or programmable operation of the Run, Pre-Start, and Start relays is selected on the Relay Control screen (Figure 9-1). See the BESTlogic*Plus* chapter for more information about DGC-2020ES programmable logic.

The Relay Control screen is found in the BESTCOMS*Plus*<sup>®</sup> Settings Explorer under the System Parameters category. If using the front panel, navigate to Settings > System Parameters > Relay Control.

| Relay Control |  |  |
|---------------|--|--|
| Relay Control |  |  |
| Start         |  |  |
| Predefined    |  |  |
| Run           |  |  |
| Predefined -  |  |  |
| Prestart      |  |  |
| Predefined -  |  |  |

Figure 9-1. Settings Explorer, System Parameters, Relay Control Screen

For each relay (Start, Run, and Pre-Start), select whether it should use its predefined functionality or be made programmable.

When *Programmable* is selected for a relay, it becomes available to BESTlogic*Plus* Programmable Logic as a logic element. The elements are titled *Start Output, Prestart Out,* and *Run Output.* The predefined functionality is available as an input to the logic. If *Programmable* is selected as the relay control mode, connecting the corresponding predefined input function to the relay causes it to function as if *Predefined* were selected as its relay control type. However, other logic can be combined with it to create operation that is more versatile. If *Programmable* is selected for a relay, but it is not used in the logic, that relay will never close.

An example logic scheme connecting the predefined inputs directly to the "programmable" relay outputs for all three relays is shown in Figure 9-2.

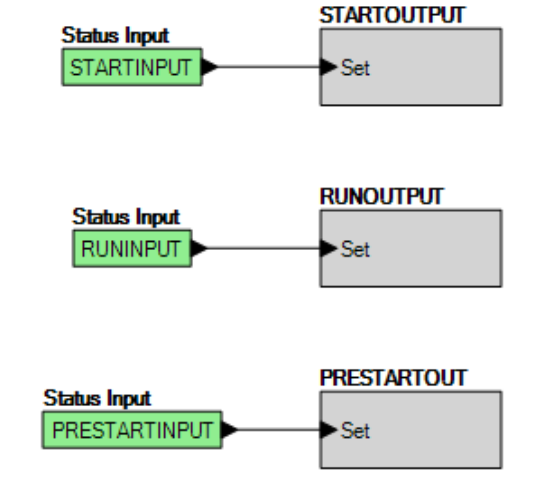

Figure 9-2. Example Logic Scheme of Programmable Relays

# Programmable

DGC-2020ES controllers have four programmable output contacts (OUT 1 through 4). An additional 24 contact outputs are provided with an optional CEM-2020 (Contact Expansion Module). An optional CEM-2020H (Contact Expansion Module - High Current) provides 18 contact outputs.

# **Programmable Output Configuration**

Figure 9-3 illustrates the *Contact Outputs* screen found in the BESTCOMS*Plus Settings Explorer* under the *Programmable Outputs* category. If using the front panel, navigate to Settings > Programmable Outputs > Contact Outputs.

Each output can be programmed with a text label describing its use. This label appears in BESTlogic*Plus* Programmable Logic where the output is used to aid in program clarity and ease of programming.

| Contact Outputs                     |                                     |                                     |
|-------------------------------------|-------------------------------------|-------------------------------------|
| Output #1<br>Label Text<br>OUTPUT 1 | Output #2<br>Label Text<br>OUTPUT 2 | Output #3<br>Label Text<br>OUTPUT 3 |
| Output #4<br>Label Text<br>OUTPUT 4 |                                     |                                     |

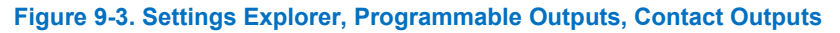

# **Configurable Elements**

Configurable elements are connected to the logic scheme as outputs. The configurable elements are incorporated into a BESTlogic*Plus* programmable logic scheme by selecting them from the *Elements* group in BESTlogic*Plus*. For more details, refer to the BESTlogic*Plus* chapter. Each of the eight elements can be independently configured to annunciate an alarm or pre-alarm. A user-adjustable time delay can be set to delay recognition of an element. By default, all elements are configured so that they do not trigger an alarm or pre-alarm. To make identifying an element easier, each of the elements can be given a user-assigned name. If used for an alarm or pre-alarm, the user-assigned name appears in the alarm or pre-alarm annunciation and in the DGC-2020ES event log. Elements can be recognized always or only while the engine is running. A user-adjustable arming delay disables the configurable element during engine startup. If the arming delay is set to zero, the configurable element is active at all times, including when the engine is not running, and does not become active until after the engine is started and the arming delay has elapsed. Configurable element status is available in BESTlogic*Plus* Programmable Logic when "None" is selected for Alarm Configuration. Configurable element status can be used as logic inputs to drive other logic in the program, similar to logic control relays.

The BESTCOMS*Plus Configurable Elements* screen is illustrated in Figure 9-4 and found in the *Settings Explorer* under the *Programmable Outputs* category. If using the front panel, navigate to Settings > Programmable Outputs > Configurable Elements.

| Configurable Element #1 | Configurable Element #2 | Configurable Element #3 |
|-------------------------|-------------------------|-------------------------|
| Alarm Configuration     | Alarm Configuration     | Alarm Configuration     |
| None                    | None -                  | None                    |
| Activation Delay (s)    | Activation Delay (s)    | Activation Delay (s)    |
| 0                       | 0                       | 0                       |
| Label Text              | Label Text              | Label Text              |
| CONFIG ELEMENT 1        | CONFIG ELEMENT 2        | CONFIG ELEMENT 3        |
| Contact Recognition     | Contact Recognition     | Contact Recognition     |
| Always 👻                | Always 👻                | Always 🔹                |
| Arming Delay (s)        | Arming Delay (s)        | Arming Delay (s)        |
| 0                       | 0                       | 0                       |
| Configurable Element #4 | Configurable Element #5 | Configurable Element #6 |
| Alarm Configuration     | Alarm Configuration     | Alarm Configuration     |
| None 👻                  | None 👻                  | None 👻                  |
| Activation Delay (s)    | Activation Delay (s)    | Activation Delay (s)    |
| 0                       | 0                       | 0                       |
| Label Text              | Label Text              | Label Text              |
| CONFIG ELEMENT 4        | CONFIG ELEMENT 5        | CONFIG ELEMENT 6        |
| Contact Recognition     | Contact Recognition     | Contact Recognition     |
| Always 👻                | Always 👻                | Always                  |
| Arming Delay (s)        | Arming Delay (s)        | Arming Delay (s)        |
| 0                       | 0                       | 0                       |
| Configurable Element #7 | Configurable Element #8 |                         |
| Alarm Configuration     | Alarm Configuration     |                         |
| None 🔻                  | None 💌                  |                         |
| Activation Delay (s)    | Activation Delay (s)    |                         |
| 0                       | 0                       |                         |
| Label Text              | Label Text              |                         |
| CONFIG ELEMENT 7        | CONFIG ELEMENT 8        |                         |
| Contact Recognition     | Contact Recognition     |                         |
| Always 🔻                | Always 👻                |                         |
| Arming Delay (s)        | Arming Delay (s)        |                         |
| 0                       | 0                       |                         |

Figure 9-4. Settings Explorer, Programmable Outputs, Configurable Elements

# **10 • Breaker Management**

The DGC-2020ES is capable of controlling the generator breaker and the mains breaker. Once it is determined that a valid breaker request is available, the DGC-2020ES will attempt to operate the breaker if possible. The user can choose to control only the generator breaker, the generator and mains breakers, or none. BESTCOMS*Plus*<sup>®</sup> is used to configure breaker management. Refer to the BESTCOMS*Plus* chapter for setting information.

# **Breaker Status**

The status of the breakers is determined by using BESTlogic<sup>™</sup>*Plus* programmable logic and sent to the GENBRK and MAINSBRK logic blocks. These logic blocks have outputs that can be configured to energize an output contact and control a breaker as well as inputs for breaker control and status. See *Breaker Configuration*, below, for details on configuring the logic.

# **Breaker Operation**

The DGC-2020ES will attempt to close a breaker only after verifying that it can be closed. If the breaker cannot be closed, the close request will be ignored. Only one breaker can be closed at a time. Closure to a dead bus can be performed after meeting dead bus threshold and timing requirements set by the user.

# **Breaker Operation Requests**

Types of breaker operation requests include:

- Local Request initiated by internal functions and based on operating modes.
- Com Request initiated through a communication port using BESTCOMSPlus or the front panel.
- Logic Request initiated from BESTlogicPlus.

The type of response given for a local request depends on the operating mode of the DGC-2020ES.

#### RUN Mode

When in RUN mode, the generator and mains breakers can be closed manually using contact inputs or the breaker operation settings on the BESTCOMS*Plus Control* screen.

#### OFF or AUTO Mode (Not Running)

If operating in the OFF mode or AUTO and not running, the generator breaker can be closed if the bus is determined to be dead.

#### AUTO Mode (Running)

When in AUTO mode and running, the mains fail transfer feature will automatically control the mains breaker and the generator breaker. Or, the external ATS (automatic transfer switch) will start the generator and control the breakers itself. In addition, the generator breaker can be automatically controlled by the exercise timer function or a RUNWLOAD (run with load) start through BESTlogic*Plus*. The generator breaker can be manually controlled using contact inputs and outputs or the breaker operation settings on the BESTCOMS*Plus Control* screen.

## **Breaker Closure Conditions**

The conditions under which the DGC-2020ES will close a breaker are described in the following paragraphs.

#### Breaker Status and Voltage Stability

Before the generator breaker can be closed, it must be configured in BESTCOMS*Plus*. If only the generator breaker is configured (mains breaker not configured) the DGC-2020ES reads user settings to determine if the generator side of the breaker is stable or dead and the bus side is dead. If both the generator and the mains breakers are configured and open, the DGC-2020ES closes the generator

breaker if the generator side of the breaker is stable or dead. If both breakers are configured and the mains breaker is closed, the DGC-2020ES will not close the generator breaker.

Before the mains breaker can be closed, it must be configured in BESTCOMS*Plus*. If both the mains and the generator breakers are configured and open, the DGC-2020ES will close the mains breaker if the mains side of the breaker is stable. If both breakers are configured and the generator breaker is closed, the DGC-2020ES will not close the mains breaker.

#### Command Agreement

A breaker will not change state if it receives conflicting commands. In other words, if an input is indicating an open command at the same time another input is indicating a close command, the breaker will not change state.

# Breaker Configuration

The following paragraphs describe how to properly configure a DGC-2020ES for generator breaker control.

## **Initial System Setup**

Connect the DGC-2020ES according to the appropriate figure in the *Typical Connections* chapter in the *Installation* manual for the type of generator connection desired (wye, delta, etc.). Set up the basic system parameters that will govern engine operation and alarm and pre-alarm annunciation. Details can be found in the *Device Configuration* and *Alarm Configuration* chapters.

## **Breaker Hardware**

Configure the generator breaker parameters on the BESTCOMS*Plus Settings Explorer, Breaker Management, Breaker Hardware* screen. If using the front panel, navigate to Settings > Breaker Management > Breaker Hardware. Figure 10-1 illustrates the BESTCOMS*Plus* Breaker Hardware screen.

- 1. *Mains Fail*: When two breakers are configured (enabled), the DGC-2020ES can be enabled to automatically transfer load power from the mains to the genset during a mains failure. This feature also enables the DGC-2020ES to transfer the load back to the mains once mains power is restored. Settings include a transfer delay, return delay, max transfer time, and max return time.
  - a. When enabled, Reverse Rotation Inhibit prevents automatic load transfer due to a mains failure when the machine is determined to have reverse phase rotation.
  - b. If the in-phase monitor is enabled and the Mains Fail Return Delay time has expired, the generator waits until it detects that the phases are aligned between the generator and the mains before performing the open transition from the generator back to the utility.
- 2. Breaker Close Wait Time: This is a time interval in which it is expected that the breaker will transition from open to closed or closed to open. If the generator breaker does not change state within that time, either a Gen Breaker Close Fail alarm or Gen Breaker Open Fail alarm is annunciated. If the mains breaker does not change state within that time, either a Mains Breaker Close Fail alarm or Mains Breaker Open Fail alarm is annunciated.
- 3. Generator Breaker
  - a. Set the Contact Type and Open/Close Pulse Times if pulsed contacts are used.
  - b. Set the Breaker Closing Time.
- 4. Mains Breaker
  - a. Set the Mains Breaker as Configured if it is used, otherwise do not configure these settings.
  - b. If the mains breaker is configured, set the contact type and pulse times if pulsed contacts are used.
  - c. If the mains breaker is configured, set the breaker close time.

| iains rail                                                                                                    |                                                                                               |
|----------------------------------------------------------------------------------------------------|-----------------------------------------------------------------------------------------------|
| Mains Fail Transfer                                                                                                    | Mains Fail Transfer Delay (s)                                                                 |
| Oisable                                                                                                    | 10                                                                                            |
| Enable                                                                                                    | Mains Fail Return Delay (s)                                                                   |
| Reverse Rotation Inhibit                                                                                                    | it 10                                                                                         |
| O Disable                                                                                                    | Mains Fail Max Transfer Time (s)                                                              |
| Enable                                                                                                    | 30                                                                                            |
| In Phase Monitor                                                                                                    | Mains Fail Max Return Time (s)                                                                |
| Disable                                                                                                    | 30                                                                                            |
| Enable                                                                                                    |                                                                                               |
|                                                                                                    |                                                                                               |
| Gen and Mains Breake                                                                                                    | r                                                                                             |
| Breaker Close Wait Time (s)                                                                                                    |                                                                                               |
| J.Z                                                                                                    |                                                                                               |
| Generator Breaker Ha                                                                                                    | dware                                                                                         |
| Gen Breaker                                                                                                    | Open Pulse Time (s)                                                                           |
| NOT Configured                                                                                                    | 0.01                                                                                          |
| Configured                                                                                                    | Close Pulse Time (s)                                                                          |
| Contact Type                                                                                                    | 0.01                                                                                          |
| Pulse                                                                                                    | Breaker Closing Time (ms)                                                                     |
|                                                                                                    | 100                                                                                           |
| Continuous                                                                                                    |                                                                                               |
| Continuous     Dead Gen Close Enat                                                                                                    |                                                                                               |
| <ul> <li>Continuous</li> <li>Dead Gen Close Enat</li> <li>Disable</li> </ul>                                                                                                    | le                                                                                            |
| <ul> <li>Continuous</li> <li>Dead Gen Close Enable</li> <li>Disable</li> <li>Enable</li> </ul>                                                                                                    | le                                                                                            |
| <ul> <li>Continuous</li> <li>Dead Gen Close Enable</li> <li>Disable</li> <li>Enable</li> </ul>                                                                                                    | le                                                                                            |
| <ul> <li>♥ Continuous</li> <li>Dead Gen Close Enat</li> <li>♥ Disable</li> <li>♥ Enable</li> <li>Mains Breaker Hardwa</li> </ul>                                                                                    | e                                                                                             |
| <ul> <li>Continuous</li> <li>Dead Gen Close Enable</li> <li>Enable</li> <li>Enable</li> <li>Mains Breaker Hardwa</li> <li>Mains Breaker</li> </ul>                                                                  | e<br>Dpen Pulse Time (s)                                                                      |
| <ul> <li>Continuous</li> <li>Dead Gen Close Enat</li> <li>Disable</li> <li>Enable</li> <li>Mains Breaker Hardwa</li> <li>Mains Breaker</li> <li>NOT Configured</li> </ul>                                           | e<br>Open Pulse Time (s)<br>0.01                                                              |
| <ul> <li>Continuous</li> <li>Dead Gen Close Enat</li> <li>Disable</li> <li>Enable</li> <li>Mains Breaker Hardwa</li> <li>Mains Breaker</li> <li>NOT Configured</li> <li>Configured</li> </ul>                       | e<br>Dpen Pulse Time (s)<br>).01<br>Close Pulse Time (s)                                      |
| <ul> <li>Continuous</li> <li>Dead Gen Close Enat</li> <li>Disable</li> <li>Enable</li> <li>Mains Breaker Hardwa</li> <li>Mains Breaker</li> <li>NOT Configured</li> <li>Configured</li> <li>Contact Type</li> </ul> | e<br>Dpen Pulse Time (s)<br>0.01<br>Close Pulse Time (s)<br>0.01                              |
| Continuous     Dead Gen Close Enat     Disable     Enable Mains Breaker Hardwa Mains Breaker     NOT Configured     Configured     Contact Type     Pulse                                                           | e<br>Dpen Pulse Time (s)<br>0.01<br>Close Pulse Time (s)<br>0.01<br>Breaker Closing Time (ms) |

Figure 10-1. Settings Explorer, Breaker Management, Breaker Hardware Screen

# Breaker Setup in BESTlogic<sup>™</sup>Plus

Set up the Gen Breaker in BESTlogic*Plus* Programmable Logic under the BESTCOMS*Plus Settings Explorer,* BESTlogic*Plus Programmable Logic* screen. BESTlogic*Plus* is not available through the front panel interface. Figure 10-2 illustrates the Gen breaker logic scheme in BESTlogic*Plus*.

| BESTCOMSPlus® - [DGC-2020ES                              | - SettingsFile1]                     |                                                        |            |
|----------------------------------------------------------|--------------------------------------|--------------------------------------------------------|------------|
| Eile Communication Tools Wir                             | dow <u>H</u> elp                     |                                                        | _ & ×      |
| 📗 View 🗸 🗁 Open File   🍕 Connect 🗌                       | 🞝 Preview Metering 📄 Export Metering | Options - Send Settings                                |            |
| Settings Explorer 4 🗙                                    | BESTLogicPlus Programmable           | Breaker Hardware Contact Inputs Contact Outputs        | <b>.</b> × |
| <ul> <li>DGC-2020E5</li> <li>General Settings</li> </ul> | Logic Library - Protection - Sa      | ave   📇   🔏 💼   🥱 (*   Clear                           |            |
| Communications     System Parameters                     | Elements 🛛 🕂 🗙                       | Main Logic Physical Outputs Remote Outputs LCR Outputs | •          |
| Programmable Inputs                                      |                                      |                                                        | <u>~</u>   |
| Programmable Functions                                   |                                      | Input-IN2 GENBRK Output-OUT1                           |            |
| Remote Contact Inputs                                    | STITUP MAINGERK                      | GEN BRK CLOSED                                         |            |
| Contact Outputs                                          | Biatus Open -                        | Input - IN3 Output - OUT2                              |            |
| Configurable Elements<br>Remote Contact Outputs          | Under Trip Doen Close                | GEN BRK OPEN REQ Open Close GENBRK CLOSE CMD           |            |
| Harm Configuration     ■                                 | Close                                | GEN BRK CLS REQ Close                                  |            |
| Generator Protection     Breaker Management              | GENERK LOGICALM                      | Inst. IN5                                              | ≡.         |
| Breaker Hardware                                         | Status Open Set                      | MAIN BRK CLOSED                                        |            |
| Bus Condition Detection     Programmable Senders         | Close                                | Input - IN6                                            |            |
| BESTLogicPlus Programmable Logic                         | LOGICPALM RUNWLOAD                   | MAIN BRKOPEN Open Close MAINBRK CLS CMD                |            |
|                                                          | Set                                  | Input - IN7                                            |            |
|                                                          | ► Stop                               | MAIN BRKCLS REQ                                        |            |
|                                                          |                                      |                                                        |            |
|                                                          | I/O Components Elements              |                                                        | <u>~</u>   |
| < >                                                      |                                      | •                                                      |            |
| 🔃 BESTLogicPlus Programmable Logic Se                    | tting Information                    |                                                        |            |
| DGC-2020ES.BESTLogicPlus Programmable                    | Logic                                |                                                        | 👫 OFFLINE  |

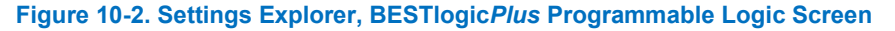

- 1. Generator Breaker
  - a. Drag the Gen Breaker element into the logic diagram.
  - b. Connect the breaker element open and close outputs to the contact outputs that will drive the breaker.
  - c. Connect the physical input or remote input that has the breaker status (closed if breaker is closed, open when the breaker is open) to the *Status* input of the breaker element. This is the only way to indicate breaker status to the DGC-2020ES.
  - d. If it is desired to have physical inputs that can request breaker open and close commands, connect the desired inputs to the open and close command inputs of the breaker element. These inputs should be pulsed. If both inputs close at the same time, the breaker will not change state. If it is not desired to have inputs for breaker commands, connect a "Logic 0" input object to the open and close command inputs of the breaker block.
- 2. Mains Breaker (if configured)
  - a. Drag the Mains Breaker element into the logic diagram.
  - b. Connect the breaker element open and close outputs to the contact outputs that will drive the breaker.
  - c. Connect the physical input or remote input that has the breaker status (closed if breaker is closed, open if the breaker is open) to the *Status* input of the breaker element. This is the only way to indicate breaker status to the DGC-2020ES.
  - d. If it is desired to have physical inputs that can request breaker open and close commands, connect the desired inputs to the open and close command inputs of the breaker element. These inputs should be pulsed. If both inputs close at the same time, the breaker will not change state. If it is not desired to have inputs for breaker commands, connect a "Logic 0" input object to the open and close command inputs of the breaker block.
- 3. Click the Save button when the logic setup is complete.
- 4. From the Communication pull-down menu, select *Upload Logic to Device* to load the logic into the DGC-2020ES if connected, or save the settings file if working off line.
# **Bus Condition Detection**

(These thresholds determine when the generator and bus are considered to be stable or dead.)

Set the parameters for detecting stable and failed bus and generator under the BESTCOMS*Plus Settings Explorer, Breaker Management, Bus Condition Detection.* If using the front panel, navigate to Settings > Breaker Management > Bus Condition Detection.

Figure 10-3 illustrates the BESTCOMSPlus Bus Condition Detection screen.

- 1. Generator Sensing
  - a. Dead Bus Voltage Threshold and Activation Delay. When the generator voltage is below this threshold for the duration of the activation delay, the generator is deemed "Dead".
  - b. Gen Stable Overvoltage and Undervoltage thresholds and Overfrequency and Underfrequency thresholds and the Bus Stable and Bus Failed Activation Delay times. When the generator voltage frequency is within the specified range for the duration of the Bus Stable Activation Delay, the generator is deemed "Stable". Otherwise, it is deemed "Failed".
- 2. Bus Sensing
  - a. Dead Bus Voltage Threshold and Activation Delay. When the voltage of the bus is below this threshold for the duration of the activation delay, the bus is deemed "Dead".
  - b. Bus Stable Overvoltage and Undervoltage thresholds and Overfrequency and Underfrequency thresholds and the Bus Stable and Bus Failed Activation Delay times. When the bus voltage and frequencies are within the specified ranges for the duration of the Bus Stable Activation Delay, the bus is deemed "Stable". Otherwise, it is deemed "Failed".

| Caution                                                                                                    |
|----------------------------------------------------------------------------------------------------|
| The bus condition parameters are critical because they determine<br>when a breaker can be closed. The generator breaker can be closed<br>when any one of the following is true: |
| <ul> <li>The generator is stable, the bus is dead, and both breakers are open.</li> </ul>                                                                                       |
| <ul> <li>The generator is dead, the bus is dead, and both breakers are<br/>open.</li> </ul>                                                                                     |
| The mains breaker can be closed only when the bus is stable and both breakers are open.                                                                                         |
|                                                                                                    |

Place the unit in AUTO. The unit is now configured for generator breaker control. It can be tested by driving the RUN WITH LOAD logic element true, setting up the exercise timer for a loaded test, or by starting the unit in RUN or AUTO mode and giving it CLOSE and OPEN commands from the physical inputs if they are available for breaker control.

Refer to the *Troubleshooting* chapter if the breaker does not seem to operate properly.

| enerator S                                                                                                    | Sensing                                                                                                    |                                                                             |                                 |                                                                                                    |                                                                                         |                                                                             |                                                 |
|----------------------------------------------------------------------------------------------------|----------------------------------------------------------------------------------------------------|-----------------------------------------------------------------------------|---------------------------------|----------------------------------------------------------------------------------------------------|-----------------------------------------------------------------------------------------|-----------------------------------------------------------------------------|-------------------------------------------------|
| Generator                                                                                                    | Condition Setting                                                                                                    | js                                                                          |                                 |                                                                                                    |                                                                                         |                                                                             |                                                 |
| Dead Gen Threshold Dead Gen Activation Delay (s)                                                                                                    |                                                                                                    |                                                                             | Gen Failed Activation Delay (s) |                                                                                                    |                                                                                         |                                                                             |                                                 |
| 30                                                                                                    | V                                                                                                    | 0.1                                                                         |                                 | 0.1                                                                                                    |                                                                                         |                                                                             |                                                 |
| 0.063                                                                                                    | Per Unit                                                                                                    |                                                                             |                                 |                                                                                                    |                                                                                         |                                                                             |                                                 |
| Generator                                                                                                    | Stable                                                                                                    |                                                                             |                                 |                                                                                                    |                                                                                         |                                                                             |                                                 |
| Overvoltag                                                                                                    | ge Settings                                                                                                    |                                                                             |                                 | Undervolta                                                                                                    | ige Settings                                                                            |                                                                             |                                                 |
| Pickup (V L-L                                                                                                    | _)                                                                                                    | Dropout                                                                     |                                 | Pickup (V L-L                                                                                                    | )                                                                                       | Dropout                                                                     |                                                 |
| 130                                                                                                    | V                                                                                                    | 127                                                                         | V                               | 115                                                                                                    | V                                                                                       | 117                                                                         | V                                               |
| 0.271                                                                                                    | Per Unit                                                                                                    | 0.265                                                                       | Per Unit                        | 0.240                                                                                                    | Per Unit                                                                                | 0.244                                                                       | Per Unit                                        |
| Overfrequ                                                                                                    | ency Settings                                                                                                    |                                                                             |                                 | Underfreq                                                                                                    | uency Settings                                                                          |                                                                             |                                                 |
| Pickup                                                                                                    |                                                                                                    | Dropout                                                                     |                                 | Pickup                                                                                                    |                                                                                         | Dropout                                                                     |                                                 |
| 62.00                                                                                                    | Hz                                                                                                    | 61.80                                                                       | Hz                              | 58.00                                                                                                    | Hz                                                                                      | 58.20                                                                       | Hz                                              |
| 1.033                                                                                                    | Per Unit                                                                                                    | 1.030                                                                       | Per Unit                        | 0.967                                                                                                    | Per Unit                                                                                | 0.970                                                                       | Per Unit                                        |
| Gen Stable Ac                                                                                                    | tivation Delay (s)                                                                                                    |                                                                             |                                 | Low Line Scale                                                                                                    | Factor Alt                                                                              | ernate Frequency                                                            | Scale Factor                                    |
| 0 1                                                                                                    |                                                                                                    |                                                                             |                                 |                                                                                                    |                                                                                         |                                                                             |                                                 |
| 0.1<br>us Sensing                                                                                                    | 3                                                                                                    |                                                                             |                                 | 1.000                                                                                                    | 1.(                                                                                     | 000                                                                         |                                                 |
| 0.1<br>Bus Sensing<br>Bus Conditi<br>Dead Bus Thre                                                                                                    | ion Settings                                                                                                    | Dead Bus Act                                                                | tivation Delay (s)              | 1.000<br>Bus Failed Ac                                                                                                    | 1.(<br>tivation Delay (s)                                                               | 000                                                                         |                                                 |
| 0.1<br>Bus Sensing<br>Bus Conditi<br>Dead Bus Thre<br>30<br>0.063                                                                                                    | g<br>ion Settings<br>eshold<br>V<br>Per Unit                                                                                                 | Dead Bus Act                                                                | tivation Delay (s)              | 1.000<br>Bus Failed Ac                                                                                                    | tivation Delay (s)                                                                      | 000                                                                         |                                                 |
| 0.1<br>Bus Sensing<br>Bus Conditi<br>Dead Bus Thre<br>30<br>0.063<br>Bus Stable                                                                                                    | ion Settings<br>eshold<br>V<br>Per Unit                                                                                                    | Dead Bus Act                                                                | tivation Delay (s)              | 1.000<br>Bus Failed Ac<br>0.1                                                                                                    | tivation Delay (s)                                                                      |                                                                             |                                                 |
| Bus Sensing<br>Bus Conditi<br>Dead Bus Three<br>30<br>0.063<br>Bus Stable<br>Overvoltae                                                                                                   | g<br>ion Settings<br>eshold<br>V<br>Per Unit<br>ge Settings                                                                                  | Dead Bus Act                                                                | tivation Delay (s)              | 1.000<br>Bus Failed Ac<br>0.1<br>Undervolta                                                                                              | tivation Delay (s)                                                                      | 000                                                                         |                                                 |
| Jus Sensing<br>Bus Conditi<br>Dead Bus Thre<br>30<br>0.063<br>Bus Stable<br>Overvoltag<br>Pickup (V L-L                                                                                   | g<br>ion Settings<br>eshold<br>V<br>Per Unit<br>ge Settings                                                                                  | Dead Bus Act<br>0.1<br>Dropout                                              | tivation Delay (s)              | 1.000<br>Bus Failed Ac<br>0.1<br>Undervolta<br>Pickup (V L-L                                                                             | tivation Delay (s)                                                                      | Dropout                                                                     |                                                 |
| us Sensing<br>Bus Conditi<br>Dead Bus Thre<br>30<br>0.063<br>Bus Stable<br>Overvoltag<br>Pickup (V L-L<br>130                                                                             | g<br>ion Settings<br>eshold<br>V<br>Per Unit<br>ge Settings                                                                                  | Dead Bus Act<br>0.1<br>Dropout<br>127                                       | tivation Delay (s)              | 1.000<br>Bus Failed Ac<br>0.1<br>Undervolta<br>Pickup (V L-L<br>115                                                                      | tivation Delay (s)                                                                      | Dropout<br>117                                                              | V                                               |
| 0.1<br>Bus Sensing<br>Bus Conditi<br>Dead Bus Thre<br>30<br>0.063<br>Bus Stable<br>Overvolta;<br>Pickup (V L-L<br>130<br>0.271                                                            | g<br>ion Settings<br>eshold<br>V<br>Per Unit<br>ge Settings<br>_)<br>V<br>Per Unit                                                           | Dead Bus Act<br>0.1<br>Dropout<br>127<br>0.265                              | tivation Delay (s)              | 1.000<br>Bus Failed Ac<br>0.1<br>Undervolta<br>Pickup (V L-L<br>115<br>0.240                                                             | tivation Delay (s)<br>age Settings<br>)<br>V<br>Per Unit                                | Dropout<br>117<br>0.244                                                     | V<br>Per Unit                                   |
| 0.1<br>Bus Sensing<br>Bus Conditi<br>Dead Bus Thre<br>30<br>0.063<br>Bus Stable<br>Overvoltag<br>Pickup (V L-L<br>130<br>0.271<br>Overfrequ                                               | g<br>ion Settings<br>eshold<br>V<br>Per Unit<br>ge Settings<br>.)<br>V<br>Per Unit<br>ency Settings                                          | Dead Bus Act<br>0.1<br>Dropout<br>127<br>0.265                              | tivation Delay (s)              | 1.000<br>Bus Failed Ac<br>0.1<br>Undervolta<br>Pickup (V L-L<br>115<br>0.240<br>Underfrequ                                               | tivation Delay (s)<br>age Settings<br>V<br>Per Unit<br>uency Settings                   | Dropout<br>117<br>0.244                                                     | V<br>Per Unit                                   |
| 0.1<br>Bus Sensing<br>Bus Conditi<br>Dead Bus Thre<br>30<br>0.063<br>Bus Stable<br>Overvoltag<br>Pickup (V L-L<br>130<br>0.271<br>Overfrequ<br>Pickup                                     | g<br>ion Settings<br>eshold<br>V<br>Per Unit<br>ge Settings<br>_)<br>V<br>Per Unit<br>ency Settings                                          | Dead Bus Act<br>0.1<br>Dropout<br>127<br>0.265<br>Dropout                   | tivation Delay (s)              | 1.000<br>Bus Failed Ac<br>0.1<br>Undervolta<br>Pickup (V L-L<br>115<br>0.240<br>Underfrequ<br>Pickup                                     | tivation Delay (s) age Settings V Per Unit uency Settings                               | Dropout<br>117<br>0.244<br>Dropout                                          | V<br>Per Unit                                   |
| 0.1<br>Jus Sensing<br>Bus Conditi<br>Dead Bus Thre<br>30<br>0.063<br>Bus Stable<br>Overvoltag<br>Pickup (V L-L<br>130<br>0.271<br>Overfrequ<br>Pickup<br>62.00                            | g<br>ion Settings<br>eshold<br>V<br>Per Unit<br>ge Settings<br>.)<br>V<br>Per Unit<br>eency Settings                                         | Dead Bus Act<br>0.1<br>Dropout<br>127<br>0.265<br>Dropout<br>61.80          | tivation Delay (s)              | 1.000<br>Bus Failed Ac<br>0.1<br>Undervolta<br>Pickup (V L-L<br>115<br>0.240<br>Underfrequ<br>Pickup<br>58.00                            | tivation Delay (s)<br>age Settings<br>)<br>V<br>Per Unit<br>uency Settings              | Dropout<br>117<br>0.244<br>Dropout<br>58.20                                 | V<br>Per Unit<br>Hz                             |
| 0.1<br>Jus Sensing<br>Bus Conditi<br>Dead Bus Thre<br>30<br>0.063<br>Bus Stable<br>Overvoltag<br>Pickup (V L-L<br>130<br>0.271<br>Overfrequ<br>Pickup<br>62.00<br>1.033                   | g<br>ion Settings<br>eshold<br>V<br>Per Unit<br>ge Settings<br>_)<br>V<br>Per Unit<br>ency Settings<br>Hz<br>Per Unit                        | Dead Bus Act<br>0.1<br>Dropout<br>127<br>0.265<br>Dropout<br>61.80<br>1.030 | tivation Delay (s)              | 1.000<br>Bus Failed Ac<br>0.1<br>Undervolta<br>Pickup (V L-L<br>115<br>0.240<br>Underfrequ<br>Pickup<br>58.00<br>0.967                   | tivation Delay (s)<br>age Settings<br>V<br>Per Unit<br>uency Settings<br>Hz<br>Per Unit | Dropout<br>117<br>0.244<br>Dropout<br>58.20<br>0.970                        | V<br>Per Unit<br>Hz<br>Per Unit                 |
| 0.1<br>Bus Sensing<br>Bus Conditi<br>Dead Bus Thre<br>30<br>0.063<br>Bus Stable<br>Overvolta;<br>Pickup (V L-L<br>130<br>0.271<br>Overfrequ<br>Pickup<br>62.00<br>1.033<br>Bus Stable Act | g<br>ion Settings<br>eshold<br>V<br>Per Unit<br>ge Settings<br>.)<br>V<br>Per Unit<br>tency Settings<br>Hz<br>Per Unit<br>tivation Delay (s) | Dead Bus Act<br>0.1<br>Dropout<br>127<br>0.265<br>Dropout<br>61.80<br>1.030 | tivation Delay (s)              | 1.000<br>Bus Failed Ac<br>0.1<br>Undervolta<br>Pickup (V L-L<br>115<br>0.240<br>Underfrequ<br>Pickup<br>58.00<br>0.967<br>Low Line Scale | ivation Delay (s) ige Settings V Per Unit uency Settings Hz Per Unit Factor Alt         | Dropout<br>117<br>0.244<br>Dropout<br>58.20<br>0.970<br>vernate Frequency 5 | V<br>Per Unit<br>Hz<br>Per Unit<br>Scale Factor |

Figure 10-3. Settings Explorer, Breaker Management, Bus Condition Detection

# **11 • Alarm Configuration**

Configuration of DGC-2020ES alarms, pre-alarms, sender failure alarms, and the audible horn is described in the following paragraphs.

# Alarms

To configure alarms using BESTCOMS*Plus*, open the *Alarm* screen (Figure 11-1). This screen is found in the *Settings Explorer* under the *Alarm Configuration* category. If using the front panel, navigate to Settings > Alarm Configuration > Alarms.

| Alarms                                 |                    |                            |                     |
|----------------------------------------|--------------------|----------------------------|---------------------|
| High Coolant Temp                      |                    |                            |                     |
| Disable                                | Threshold (°F)     | Arming Delay (s)           |                     |
| <ul> <li>Enable</li> </ul>             | 275                | 60                         |                     |
| Low Oil Pressure                       |                    |                            |                     |
| Disable                                | Threshold (psi)    | Arming Delay (s)           |                     |
| Enable                                 | 15.0               | 10                         |                     |
| Overspeed                              |                    |                            |                     |
| O Disable                              | Threshold (%)      | Activation Delay (ms)      |                     |
| Enable                                 | 110                | 50                         |                     |
| Low Fuel Level<br>Disable<br>Enable    | Threshold (%)<br>2 | Activation Delay (s)<br>30 | Hysteresis (%)<br>1 |
| Low Coolant Level                      |                    |                            |                     |
| Oisable                                | Threshold (%)      |                            |                     |
| Enable                                 | 25                 |                            |                     |
| CAN Bus Low Coola<br>Disable<br>Enable | ant Level          |                            |                     |

Figure 11-1. Settings Explorer, Alarm Configuration, Alarms Screen

The alarm settings are described below.

# High Coolant Temp

High coolant temperature alarm settings consist of an enable/disable setting, a threshold setting, and an arming delay. If enabled, a high coolant temperature alarm is triggered after a four second delay when the engine coolant temperature exceeds the threshold setting. The arming delay disables the high coolant temperature alarm function for a user-adjustable period after engine startup. System units are configured on the System Settings screen.

#### Low Oil Pressure

Low oil pressure alarm settings consist of an enable/disable setting, a threshold setting, and an arming delay. If enabled, a low oil pressure alarm is triggered after a two second delay when the engine oil pressure decreases below the threshold setting. The arming delay disables the low oil pressure alarm function for a user-adjustable period after engine startup. System units and metric pressure units are configured on the System Settings screen.

## Overspeed

Overspeed alarm settings include an enable/disable setting, a threshold setting, and an activation delay. If enabled, an overspeed alarm occurs when the engine speed (in rpm) exceeds the threshold setting for the duration of the activation time delay.

#### Low Fuel Level

Low fuel level alarm settings consist of an enable/disable setting, a threshold setting, an activation delay setting, and a hysteresis setting. If enabled, a low fuel level alarm is triggered when the metered fuel level drops below the threshold setting for the duration of the activation time delay. The hysteresis setting functions as an alarm dropout by preventing rapid switching of the alarm annunciation. Once the Low Fuel Level alarm has activated, it will not turn off until the fuel is increased to a level equal to the threshold plus the hysteresis setting.

#### Low Coolant Level

Low coolant level alarm settings consist of an enable/disable setting and a threshold setting. If enabled, a low coolant level alarm is triggered when the metered coolant level drops below the threshold setting. ECU Support must be enabled on the *Communications, CAN Bus, CAN Bus Setup* screen before this alarm can be configured.

#### **CAN Bus Low Coolant Level**

When enabled, any Low Coolant Level indication received over the J1939 CAN Bus it treated as an alarm. When disabled, Low Coolant Level indications received over the J1939 CAN Bus are treated as pre-alarms.

# Pre-alarms

To configure pre-alarms using BESTCOMS*Plus*, open the *Pre-Alarms* screen (Figure 11-2). This screen is found in the *Settings Explorer* under the *Alarm Configuration* category. If using the front panel, navigate to Settings > Alarm Configuration > Pre-alarms.

The pre-alarm settings are described below.

#### **High Fuel Level**

High fuel level pre-alarm settings consist of an enable/disable setting, a threshold setting, an activation delay setting, and a hysteresis setting. If enabled, a high fuel level pre-alarm is triggered when the metered fuel level increases above the threshold setting for the duration of the activation delay. The hysteresis setting functions as a pre-alarm dropout by preventing rapid switching of the alarm annunciation. Once the High Fuel Level pre-alarm has activated, it will not turn off until the fuel is decreased to a level equal to the threshold minus the hysteresis setting.

#### Low Fuel Level

Low fuel level pre-alarm settings consist of an enable/disable setting, a threshold setting, and a hysteresis setting. If enabled, a low fuel level pre-alarm is triggered when the metered fuel level decreases below the threshold setting. The hysteresis setting functions as a pre-alarm dropout by preventing rapid switching of the alarm annunciation. Once the Low Fuel Level pre-alarm has activated, it will not turn off until the fuel is increased to a level equal to the threshold plus the hysteresis setting.

#### Low Battery Voltage

Low battery voltage pre-alarm settings consist of an enable/disable setting, a threshold setting, and an activation delay. If enabled, a low battery voltage pre-alarm is triggered when the battery voltage decreases below the threshold setting for the duration of the activation time delay. The threshold can be entered in actual volts or a per-unit value. The per-unit threshold value is based on the nominal battery voltage setting found on the *System Parameters, Rated Data* screen.

## High Coolant Temp

High coolant temperature pre-alarm settings consist of an enable/disable setting and a threshold setting. If enabled, a high coolant temperature pre-alarm is annunciated when the engine coolant temperature exceeds the threshold setting for a fixed duration of four seconds. The arming delay disables the High Coolant Temp pre-alarm function for a user-adjustable time during engine startup. Delay duration is determined by the High Coolant Temp Alarm Arming Delay setting. System units are configured on the System Settings screen.

## Weak Battery Voltage

Weak battery voltage pre-alarm settings consist of an enable/disable setting, a threshold setting, and an activation time delay. If enabled, a weak battery voltage pre-alarm latches during engine cranking when the battery voltage decreases below the threshold setting for the duration of the activation delay. The threshold can be entered in actual volts or a per-unit value. The per-unit threshold value is based on the nominal battery voltage setting found on the *System Parameters, Rated Data* screen.

#### Low Coolant Temp

Low coolant temperature pre-alarm settings consist of an enable/disable setting and a threshold setting. If enabled, a low coolant temperature pre-alarm occurs when the engine coolant temperature decreases below the threshold setting. System units are configured on the System Settings screen.

## **Battery Overvoltage**

Battery overvoltage pre-alarm settings consist of an enable/disable setting and a threshold setting. If enabled, a battery overvoltage pre-alarm occurs when the battery voltage increases above the threshold setting. The threshold can be entered in actual volts or a per-unit value. The per-unit threshold value is based on the nominal battery voltage setting found on the *System Parameters, Rated Data* screen.

#### **ECU Coms Fail**

ECU communication failure pre-alarm settings consist of a single enable/disable setting. If enabled, this pre-alarm is triggered when the DGC-2020ES detects a problem in its J1939 CAN connection to the ECU.

#### **Coolant Level**

Low coolant level pre-alarm settings consist of an enable/disable setting and a threshold setting. If enabled, a low coolant level pre-alarm is triggered when the metered coolant level decreases below the threshold setting.

#### **Maintenance Interval**

Maintenance interval pre-alarm settings consist of an enable/disable setting and a threshold setting. If enabled, a maintenance interval pre-alarm is annunciated when the DGC-2020ES maintenance timer counts down to zero from the threshold time setting.

#### Active DTC

Active DTC (diagnostic trouble code) pre-alarm settings consist of a single enable/disable setting. If J1939 CAN and DTC support are both enabled, an "active DTC" pre-alarm can be enabled. This prealarm is triggered when a DTC is sent from the ECU to the DGC-2020ES.

#### Low Oil Pressure

Low oil pressure pre-alarm settings consist of an enable/disable setting and a threshold setting. If enabled, a low oil pressure pre-alarm is triggered after a two second delay when the engine oil pressure decreases below the threshold setting. The arming delay disables the low oil pressure pre-alarm function for a user-adjustable time during engine startup. Delay duration is determined by the Low Oil Pressure Alarm Arming Delay setting. System units and metric pressure units are configured on the *System Settings* screen.

#### **CEM Comm Failure**

CEM-2020 communication failure pre-alarm settings consist of a single enable/disable setting. If enabled, this pre-alarm is triggered when communication between the optional CEM-2020 and DGC-2020ES is lost.

#### **Checksum Failure**

When one of the internal checksum calculations, used for data integrity purposes, has failed, the checksum failure pre-alarm is triggered. This indicates that some of the user settings or firmware code has been corrupted.

After upgrading firmware through BESTCOMS*Plus*, the checksum failure pre-alarm may trigger. This prealarm is not indicative of an error in this case. It can be cleared by cycling power to the DGC-2020ES. If the pre-alarm reoccurs, then it is indicative of an error and corrective action should be taken. See *Resetting Alarms, Checksum Failure*, below, for more information.

#### **Breaker Close Failure**

If enabled, this pre-alarm is triggered when the DGC-2020ES has issued a "breaker close" output and has not received "breaker closed" feedback from the breaker within the allowed closing time. The Monitor setting determines whether this condition is monitored only during transitions or always.

#### **Breaker Open Failure**

If enabled, this pre-alarm is triggered when the DGC-2020ES has issued a "breaker open" output and has not received "breaker opened" feedback from the breaker within the allowed closing time. The Monitor setting determines whether this condition is monitored only during transitions or always.

#### **Reverse Rotation**

If enabled, this pre-alarm is triggered when the Generator or Bus rotation is opposite of the Phase Rotation setting defined on the Rated Data screen.

#### Engine kW Overload

By comparing the genset power output with the rated genset output, the level of engine loading can be determined. Three engine overload pre-alarms are available that monitor three-phase real power when three-phase sensing is active or single-phase real power if single-phase sensing is active. Settings for each pre-alarm consist of an enable/disable setting, three-phase threshold setting, three-phase hysteresis setting, single-phase threshold setting, single-phase hysteresis setting, and low-line scale factor setting. If enabled, an engine overload pre-alarm occurs when the metered power level exceeds the threshold setting is expressed as a percentage of the genset kW rating on the BESTCOMS*Plus* Rated Data screen (DGC-2020ES, System Parameters, Rated Data). The hysteresis setting functions as a pre-alarm dropout by preventing rapid switching of the alarm annunciation. When the low-line override is active, the thresholds for three-phase and single-phase detection are multiplied by the low-line scale factor. The effect is that low-line threshold = three-phase or single-phase threshold setting x low-line scale factor.

| High Fuel Level       Threshold (%)       High Coolant Temp       Battery Overvoltage         © Disable       90       © Disable       Threshold (*F)       © Disable       30.0       V         © Enable       90       © Enable       250       © Disable       30.0       V         Image: Provide the state of the state of                                                                                                    |
|----------------------------------------------------------------------------------------------------|
| Prigr Puer Level       Threshold (%)       Image: Coolant Temp       Battery Overvoitage         Image: Disable       Threshold (%)       Image: Disable       Threshold (*F)       Image: Disable         Image: Disable       Prigr Coolant Temp       Image: Disable       Image: Disable       Threshold (*F)         Image: Disable       Activation Delay (s)       Image: Disable       Image: Disable       Threshold (*F)         Image: Disable       Threshold (*A)       Image: Disable       Image: Disable       Threshold (*F)         Image: Disable       Threshold (*A)       Image: Disable       Threshold (*F)       Image: Disable         Image: Disable       Threshold (*A)       Image: Disable       Threshold (*F)       Image: Disable         Image: Disable       Threshold (*F)       Image: Disable       Image: Disable       Threshold (*F)         Image: Disable       Threshold (*F)       Image: Disable       Image: Disable       Image: Disable         Image: Disable       Threshold (*F)       Image: Disable       Image: Disable       Image: Disable       Image: Disable         Image: Disable       Threshold (*F)       Image: Disable       Image: Disable       Image: Disable       Image: Disable       Image: Disable         Image: Disable       Threshold (*F)       Image: Disable </th                                                                                                    |
| O Desche       Intestidu (*,2)       Intestidu (*,2)       Intestidu (*,2)       Intestidu (*,2)         Image: Strate intestidu (*,2)       Image: Strate intestidu (*,2)       Image: Strate intestidu (*,2)       Image: Strate intestidu (*,2)       Image: Strate intestidu (*,2)         Image: Strate intestidu (*,2)       Image: Strate intestidu (*,2)       Image: Strate intestidu (*,2)       Image: Strate intestidu (*,2)       Image: Strate intestidu (*,2)         Image: Strate intestidu (*,2)       Image: Strate intestidu (*,2)       Image: Strate intestidu (*,2)       Image: Strate intestidu (*,2)       Image: Strate intestidu (*,2)         Image: Strate intestidu (*,2)       Image: Strate intestidu (*,2)       Image: Strate intestidu (*,2)       Image: Strate intestidu (*,2)       Image: Strate intestidu (*,2)         Image: Strate intestidu (*,2)       Image: Strate intestidu (*,2)       Image: Strate intestidu (*,2)       Image: Strate intestidu (*,2)       Image: Strate intestidu (*,2)         Image: Strate intestidu (*,2)       Image: Strate intestidu (*,2)       Image: Strate intestidu (*,2)       Image: Strate intestidu (*,2)       Image: Strate intestidu (*,2)         Image: Strate intestidu (*,2)       Image: Strate intestidu (*,2)       Image: Strate intestidu (*,2)       Image: Strate intestidu (*,2)       Image: Strate intestidu (*,2)         Image: Strate intestidu (*,2)       Image: Strate intestidu (*,2)       Image: Strate intestidu (*,2)       Image                                                                                                    |
| Activation Delay (s)       0         Hysteresis (%)       1         Image: Construction of the second second se                                                                                                    |
| Activation Delay (s)       0         0       Hysteresis (%)         1       1         • Disable       Threshold (%)         • Disable       Threshold (%)         • Disable       Threshold (%)         • Disable       Threshold (%)         • Disable       0         • Disable       Threshold (%)         • Disable       0         • Disable       0                                                                                                    |
| u     Hysteresis (%)     1       1     1       Low Fuel Level     Low Coolant Temp       Disable     Threshold (%)       25     Disable       1     50       Enable     1       25     Enable       1     50       1     0.833       1     10       Low Coolant Level     Weak Battery Voltage                                                                                                    |
| Hysteresis (%) 1 Low Fuel Level Disable Threshold (%) Enable 25 Hysteresis (%) 1 Low Coolant Level Low Coolant Level Low |
| 1     Low Fuel Level     Low Coolant Temp     Low Battery Voltage       Image: Disable     Threshold (%)     Image: Disable     Threshold (*F)       Image: Disable     Threshold (*F)     Image: Disable     Threshold (*F)       Image: Disable     Threshold (*F)     Image: Disable     Threshold (*F)       Image: Disable     Threshold (*F)     Image: Disable     Threshold (*F)       Image: Disable     Threshold (*F)     Image: Disable     Threshold (*F)       Image: Disable     Threshold (*F)     Image: Disable     Threshold (*F)       Image: Disable     Threshold (*F)     Image: Disable     Threshold (*F)       Image: Disable     Threshold (*F)     Image: Disable     Threshold (*F)       Image: Disable     Threshold (*F)     Image: Disable     Threshold (*F)       Image: Disable     Threshold (*F)     Image: Disable     Threshold (*F)       Image: Disable     Threshold (*F)     Image: Disable     Image: Disable       Image: Disable     Threshold (*F)     Image: Disable     Image: Disable       Image: Disable     Threshold (*F)     Image: Disable     Image: Disable       Image: Disable     Threshold (*F)     Image: Disable     Image: Disable       Image: Disable     Threshold (*F)     Image: Disable     Image: Disable       Imag                                                                                                    |
| Low Fuel Level     Low Coolant Temp     Low Battery Voltage          • Disable         Threshold (%)         • Disable         Threshold (*F)           • Disable         25         • Disable         Threshold (*F)           • Hysteresis (%)         1         • Disable         50           Low Oil Pressure         Low Coolant Level         Weak Battery Voltage                                                                                                    |
| Image: Second Condition     Threshold (%)     Image: Second Condition     Threshold (*F)     Image: Second Condition     Image: Second Condition     Image: Second                                                                                                    |
| Enable     25     Hysteresis (%)     50     Enable     20.0     V       Hysteresis (%)     1     Enable     50     Enable     20.0     V       Low Oil Pressure     Low Coolant Level     Weak Battery Voltage     Weak Battery Voltage                                                                                                    |
| Hysteresis (%)     0.833     Per Unit       1     Activation Delay (s)     10                                                                                                    |
| Low Oil Pressure Low Coolant Level Weak Battery Voltage                                                                                                    |
| Low Oil Pressure Low Coolant Level Weak Battery Voltage                                                                                                    |
| Low Oil Pressure Low Coolant Level Weak Battery Voltage                                                                                                    |
| Low Oil Pressure Low Coolant Level Weak Battery Voltage                                                                                                    |
|                                                                                                    |
| Disable     Ihreshold (psi)     O Disable     Threshold (%)     O Disable     Threshold                                                                                                    |
| © Enable 25.0 ○ Enable 50 ○ Enable 15.0 V                                                                                                    |
| 0.625 Per Unit                                                                                                    |
| Activation Delay (s)                                                                                                    |
| 20                                                                                                    |
|                                                                                                    |
| CEM Comm Failure ECU Coms Fail Active DTC Maintenance Interval                                                                                                    |
| Disable         Isable         Disable         Disable <thdisable< th=""> <thdisable< th=""> <thdi< td=""></thdi<></thdisable<></thdisable<>                                                                                                    |
| Enable     C Enable     C Enable     C Enable     Denable     S00                                                                                                    |
| Checksum Failura Reverse Rotation Breaker Onen Failura Breaker Close Failura                                                                                                    |
|                                                                                                    |
| © Enable © Enable © Enable © Enable                                                                                                    |
| Monitor Monitor                                                                                                    |
| Monitor     Monitor     Monitor     Monitor     Monitor     Monitor     Monitor     Monitor                                                                                                    |
| Avays     Avays                                                                                                    |
|                                                                                                    |
| Engine kW Overload 1                                                                                                    |
| Disable     Three Phase Threshold (%)     Three Phase Hysteresis (%)     Single Phase Threshold (%)     Single Phase Hysteresis (%)     Low Line Scale F                                                                                                    |
| © Enable 105 1 105 1 1.000                                                                                                    |
| Engine KW Overland 2                                                                                                    |
| Engine wy Overload 2<br>© Deable Three Phase Threshold (%) Three Phase Hysteresis (%) Single Phase Threshold (%) Single Phase Hysteresis (%) Low Line Scale F                                                                                                    |
| Declarity intervention (v) intervention (v) intervention (v) ongre inace intervention (v) ongre inace intervention (v) ongre intervention (v) ongre intervention      |
|                                                                                                    |
| Engine kW Overload 3                                                                                                    |
| Disable     Three Phase Threshold (%)     Three Phase Hysteresis (%)     Single Phase Threshold (%)     Single Phase Hysteresis (%)     Low Line Scale F                                                                                                    |
| © Enable 105 1 105 1 1.000                                                                                                    |

Figure 11-2. Settings Explorer, Alarm Configuration, Pre-Alarms Screen

# Horn Configuration

To configure the audible horn using BESTCOMS*Plus*, open the *Horn Configuration* screen (Figure 11-3). This screen is found in the *Settings Explorer* under the *Alarm Configuration* category. If using the front panel, navigate to Settings > Alarm Configuration > Horn Configuration.

An output contact is configured through programmable logic to energize an audible horn when an alarm or pre-alarm condition exists. The horn settings consist of an enable/disable setting and a Not in Auto enable/disable setting. If enabled, the contact output is closed when an alarm condition exists. The contact output is toggled between open and closed when a pre-alarm condition exists. If the Not in Auto setting is enabled, the horn is disabled when the DGC-2020ES is not operating in Auto mode.

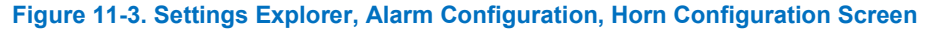

# Sender Failure

To configure sender failure alarms using BESTCOMS*Plus*, open the *Sender Fail* screen (Figure 11-4). This screen is found in the *Settings Explorer* under the *Alarm Configuration* category. If using the front panel, navigate to Settings > Alarm Configuration > Sender Fail.

Coolant temperature, oil pressure, fuel level, and voltage sensing sender failure settings consist of an alarm configuration setting and an activation delay. The alarm configuration setting allows selection of the type of alarm to be annunciated when a sender fail condition exists. None, Alarm, and Pre-alarm can be selected. The selected alarm type is triggered when a sender failure exists for the duration of the activation time delay.

Speed sender failure settings consist of a single activation delay. An alarm is triggered when a speed sender failure exists for the duration of the activation time delay.

| Sender Fail              |                            |
|--------------------------|----------------------------|
| Alarm Configuration      | Activation Delay (min)     |
| Oil Pressure Sender Fail |                            |
| Alarm Configuration None | Activation Delay (s)       |
| Fuel Level Sender Fail   |                            |
| Alarm Configuration None | Activation Delay (s)<br>10 |
| Voltage Sensing Fail     |                            |
| Alarm Configuration      | Activation Delay (s)<br>10 |
| Speed Sender Fail        | Activation Delay (s)       |

Figure 11-4. Settings Explorer, Alarm Configuration, Sender Fail Screen

# **12 • Generator Protection**

DGC-2020ES controllers offer standard protection consisting of undervoltage (27), overvoltage (59), overcurrent (50), overfrequency (810), underfrequency (81U), and phase-imbalance voltage (47) elements.

The description of generator protection is organized as follows:

- Voltage (27, 59, 47)
- Frequency (81)
- Overcurrent (50)

# Voltage

Voltage protection consists of an undervoltage element, an overvoltage element, and a phase-sequence voltage element.

# Undervoltage (27)

Two sets of undervoltage settings are provided for this element: one for three-phase generator connections and one for single-phase generator connections. The pickup setting entered is based on the PT secondary side. When a single-phase override contact input is received, the DGC-2020ES automatically switches from the three-phase undervoltage settings to the single-phase undervoltage settings.

An undervoltage condition is annunciated when the average of the three-phase (three-phase mode) or the line-to-line voltage (single-phase mode) decreases below the corresponding 27 pickup setting for the duration of the corresponding 27 activation delay. An undervoltage annunciation can be user-selected to trigger a pre-alarm (warning) or alarm (shutdown). An undervoltage annunciation can also be user-configured to close a programmable output.

The hysteresis setting functions as an undervoltage dropout by preventing rapid switching of the pickup output.

A frequency-based inhibit setting prevents a 27 trip from occurring during an undervoltage condition associated with system startup.

A low-line scale factor setting is used to automatically adjust the undervoltage pickup settings in applications that may utilize more than one type of genset connection. The scale factor setting is implemented when the DGC-2020ES senses a contact closure at a contact input programmed to activate low-line override. This triggers scaling of the protection settings. The value of the scale factor setting serves as a multiplier for the pickup settings. For example, if a scale factor contact input is received by the DGC-2020ES and the scale factor setting is 2.000, the pickup setting will be doubled  $(2.000 \times PU)$ .

The element is disabled when Alarm Configuration is set to "None". Element status is available in BESTlogic ™*Plus* Programmable Logic when "Status Only" is selected.

Settings which are related to machine ratings can be set in either actual units of voltage or in per unit values. When a native unit is edited, BESTCOMS*Plus*<sup>®</sup> automatically recalculates the per unit value based on the native unit setting and the rated data parameter (on the *System Parameters, Rated Data* screen) associated with it. When a per unit value is edited, BESTCOMS*Plus* automatically recalculates the native value based on the per unit setting and the rated data parameter data parameter automatically recalculates the native value based on the per unit setting and the rated data parameter automatically recalculates the native value based on the per unit setting and the rated data parameter associated with it.

Once all per unit values are assigned, if the rated data parameters are changed, BESTCOMS*Plus* automatically recalculates all native unit settings based on the modified rated data parameters.

The following settings have native units of *Secondary Volts*, and the rated data associated with them is *Rated Secondary Volts* (on the *System Parameters, Rated Data* screen).

- Undervoltage 27 Three-Phase Pickup
- Undervoltage 27 Single-Phase Pickup

The Undervoltage screen is found in the BESTCOMSPlus Settings Explorer under the Generator Protection, Voltage category. If using the front panel, navigate to Settings > Generator Protection > 27 Undervoltage. The BESTCOMSPlus Undervoltage screen is illustrated in Figure 12-1.

| Low Line Scale Factor | 3 Phase              |          | Single Pha           | se       |  |
|-----------------------|----------------------|----------|----------------------|----------|--|
| 1.000                 | Pickup (V L-L)       |          | Pickup (V L-L)       |          |  |
|                       | 95                   | V        | 95                   | V        |  |
|                       | 0.198                | Per Unit | 0.198                | Per Unit |  |
|                       | Hysteresis (V)       |          | Hysteresis (V)       | )        |  |
|                       | 2                    |          | 2                    |          |  |
|                       | Activation Delay (s) |          | Activation Delay (s) |          |  |
|                       | 1.0                  |          | 1.0                  |          |  |
|                       | Inhibit Frequenc     | У        | Inhibit Frequer      | ncy      |  |
|                       | 35                   | Hz       | 35                   | Hz       |  |
|                       | 0.583                | Per Unit | 0.583                | Per Unit |  |
|                       | Alarm Configura      | tion     | Alarm Configuration  |          |  |
|                       | None                 | -        | None                 | -        |  |

Figure 12-1. Settings Explorer, Generator Protection, Voltage, Undervoltage (27) Screen

## Overvoltage (59)

Two sets of overvoltage settings are provided for this element: one for three-phase generator connections and one for single-phase generator connections. The pickup setting entered is based on the PT secondary side (DGC-2020ES). When a single-phase override contact input is received, the DGC-2020ES automatically switches from the three-phase overvoltage settings to the single-phase overvoltage settings.

An overvoltage condition is annunciated when the average of the three-phase (three-phase mode) or the line-to-line voltage (single-phase mode) increases above the corresponding 59 pickup setting for the duration of the corresponding 59 activation delay. An overvoltage annunciation can be user-selected to trigger a pre-alarm (warning) or alarm (shutdown). An overvoltage annunciation can also be user-configured to close a programmable output.

The hysteresis setting functions as an undervoltage dropout by preventing rapid switching of the pickup output.

A low-line scale factor setting is used to automatically adjust the overvoltage pickup settings in applications that may utilize more than one type of genset connection. The scale factor setting is implemented when the DGC-2020ES senses a contact closure at a contact input programmed to activate low-line override. This triggers scaling of the protection settings. The value of the scale factor setting serves as a multiplier for the pickup settings. For example, if a scale factor contact input is received by the DGC-2020ES and the scale factor setting is 2.000, the pickup setting will be doubled ( $2.000 \times PU$ ).

The element is disabled when Alarm Configuration is set to "None". Element status is available in BESTlogic*Plus* Programmable Logic when "Status Only" is selected.

Settings which are related to machine ratings can be set in either actual units of voltage or in per unit values. When a native unit is edited, BESTCOMSPlus automatically recalculates the per unit value based on the native unit setting and the rated data parameter (on the *System Parameters, Rated Data* screen) associated with it. When a per unit value is edited, BESTCOMSPlus automatically recalculates the native value based on the per unit setting and the rated data parameter associated with it.

Once all per unit values are assigned, if the rated data parameters are changed, BESTCOMS*Plus* automatically recalculates all native unit settings based on the modified rated data parameters.

The following settings have native units of *Secondary Volts*, and the rated data associated with them is *Rated Secondary Volts* (on the *System Parameters, Rated Data* screen).

Overvoltage 59 Three-Phase Pickup

The Overvoltage screen is found in the BESTCOMSPlus Settings Explorer under the Generator Protection, Voltage category. If using the front panel, navigate to Settings > Generator Protection > 59 Overvoltage. The BESTCOMSPlus Overvoltage screen is illustrated in Figure 12-2.

| Overvoltage           |                     |          |                  |          |  |
|-----------------------|---------------------|----------|------------------|----------|--|
| 59 Element            |                     |          |                  |          |  |
| Low Line Scale Factor | 3 Phase             |          | Single Phase     | e        |  |
| 1.000                 | Pickup (V L-L)      |          | Pickup (V L-L)   |          |  |
|                       | 125                 | V        | 125              | V        |  |
|                       | 0.260               | Per Unit | 0.260            | Per Unit |  |
|                       | Hysteresis (V)      |          | Hysteresis (V)   |          |  |
|                       | 2                   |          | 2                |          |  |
|                       | Activation Delay    | (s)      | Activation Delay | / (s)    |  |
|                       | 1.0                 |          | 1.0              |          |  |
|                       | Alarm Configuration |          | Alarm Configura  | ition    |  |
|                       | None                | •        | None             | •        |  |

Figure 12-2. Settings Explorer, Generator Protection, Voltage, Overvoltage (59) Screen

## Phase Imbalance (47)

DGC-2020ES controllers are capable of protecting against voltage imbalances between any of the three phases. The pickup setting entered is based on the PT secondary side. A phase imbalance condition is annunciated when the difference between any of the three phases of generator voltage increases above the 47 pickup setting for the duration of the 47 activation delay setting. A phase imbalance annunciation can be user-selected to trigger a pre-alarm (warning) or alarm (shutdown). A phase imbalance annunciation can also be user-configured to close a programmable output.

The hysteresis setting functions as a phase imbalance dropout by preventing rapid switching of the pickup output.

A low-line scale factor setting is used to automatically adjust the phase imbalance pickup setting in applications that may utilize more than one type of genset connection. The scale factor setting is implemented when the DGC-2020ES senses a contact closure at a contact input programmed to activate the low-line override. This triggers scaling of the protection settings. The value of the scale factor setting serves as a multiplier for the pickup setting. For example, if a scale factor contact input is received by the DGC-2020ES and the scale factor setting is 2.000, the pickup setting will be doubled (2.000 × PU).

The element is disabled when Alarm Configuration is set to "None". Element status is available in BESTlogic*Plus* Programmable Logic when "Status Only" is selected.

Settings which are related to machine ratings can be set in either actual units of voltage or in per unit values. When a native unit is edited, BESTCOMSPlus automatically recalculates the per unit value based on the native unit setting and the rated data parameter (on the *System Parameters, Rated Data* screen) associated with it. When a per unit value is edited, BESTCOMSPlus automatically recalculates the native value based on the per unit setting and the rated data parameter associated with it.

Once all per unit values are assigned, if the rated data parameters are changed, BESTCOMS*Plus* automatically recalculates all native unit settings based on the modified rated data parameters.

The following setting has native units of *Secondary Volts*, and the rated data associated with it is *Rated Secondary Volts* (on the *System Parameters, Rated Data* screen).

• Phase Imbalance 47 Pickup

The *Phase Imbalance* screen is found in the BESTCOMS*Plus Settings Explorer* under the *Generator Protection, Voltage* category. If using the front panel, navigate to Settings > Generator Protection > 47 Phase Imbalance. The BESTCOMS*Plus* Phase Imbalance screen is illustrated in Figure 12-3.

| Phase Im                | balance  |
|-------------------------|----------|
| 47 Element              | t        |
| 5                       | V        |
| 0.010                   | Per Unit |
| Hysteresis (V)<br>1     | )        |
| Activation Dela<br>1.0  | ay (s)   |
| Alarm Configu<br>None   | ration   |
| Low Line Scale<br>1.000 | e Factor |

Figure 12-3. Settings Explorer, Generator Protection, Voltage, Phase Imbalance (47) Screen

# Frequency

Two sets of frequency protection settings are provided: one for underfrequency (81U) and one for overfrequency (81O).

# Underfrequency (81U)

An underfrequency condition is annunciated when the generator frequency decreases below the 81U pickup setting for the duration of the 81U activation delay setting. An underfrequency annunciation can be user-selected to trigger a pre-alarm (warning) or alarm (shutdown). An underfrequency annunciation can also be user-configured to close a programmable output.

A voltage-based inhibit setting prevents an 81U trip from occurring during an underfrequency condition associated with system startup.

The hysteresis setting functions as an underfrequency dropout by preventing rapid switching of the pickup output.

# Overfrequency (810)

When the generator frequency increases above the 810 pickup setting for the duration of the 810 activation delay setting, an overfrequency condition is annunciated. An overfrequency annunciation can be user-selected to trigger a pre-alarm (warning) or alarm (shutdown). An overfrequency condition can also be user configured to close a programmable output.

The hysteresis setting functions as an overfrequency dropout by preventing rapid switching of the pickup output.

The element is disabled when Alarm Configuration is set to "None". Element status is available in BESTlogic*Plus* Programmable Logic when "Status Only" is selected.

# Alternate Frequency Scale Factor

An alternate frequency scale factor setting is used for automatic adjustment of the frequency pickup settings in applications that may utilize more than one operating frequency. For example, a machine that is configurable between 50 or 60 Hz operation. The scale factor setting is implemented when the DGC-2020ES senses a contact closure at a contact input that is connected to the Alternate Frequency Override logic element in BESTlogic*Plus* Programmable Logic. When the Alternate Frequency Override is true, the scale factor setting serves as a multiplier for the pickup settings. For example, if an alternate frequency scale factor contact input is received by the DGC-2020ES and the scale factor setting is 2.000, the pickup setting is doubled (2.000 x PU).

## Per Unit

Settings which are related to machine ratings can be set in either actual units of hertz or in per unit values. Per unit settings are available for Pickup (810/81U) and Inhibit Volts (81U). When a native unit is edited, BESTCOMS*Plus* automatically recalculates the per unit value based on the native unit setting and the rated data parameter (on the *System Parameters, Rated Data* screen) associated with it. When a per unit value is edited, BESTCOMS*Plus* automatically recalculates the native value based on the per unit setting and the rated data parameter associated with it.

Once all per unit values are assigned, if the rated data parameters are changed, BESTCOMS*Plus* automatically recalculates all native unit settings based on the modified rated data parameters.

The following settings have native units of *Frequency in Hz*, and the rated data associated with them is *Rated Frequency* (on the *System Parameters, Rated Data* screen).

- 81 U Pickup
- 81 O Pickup

The following setting has native units of *Secondary Volts*, and the rated data associated with it is *Rated Secondary Volts* (on the *System Parameters, Rated Data* screen).

• 81 U Inhibit Voltage

The *Frequency* screen is found in the BESTCOMS*Plus Settings Explorer* under the *Generator Protection, Frequency* category. If using the front panel, navigate to Settings > Generator Protection > 81 O/U Frequency. The BESTCOMS*Plus* Frequency screen is illustrated in Figure 12-4.

| Element          |                   |                     |          |                  |          |
|------------------|-------------------|---------------------|----------|------------------|----------|
| 81U              |                   |                     | 810      |                  |          |
| Inhibit Volts    |                   | Pickup              |          | Pickup           |          |
| 70               | V                 | 58.0                | Hz       | 62.0             | Hz       |
| 0.146            | Per Unit          | 0.967               | Per Unit | 1.033            | Per Unit |
|                  |                   | Hysteresis (Hz)     |          | Hysteresis (Hz)  |          |
|                  |                   | 0.5                 |          | 0.5              |          |
|                  |                   | Activation Delay (s | )        | Activation Delay | / (s)    |
|                  |                   | 1.0                 | ]        | 1.0              |          |
|                  |                   | Alarm Configuration | 1        | Alarm Configura  | tion     |
|                  |                   | None                | <b>-</b> | None             | •        |
| Alternate Freque | ency Scale Factor |                     |          |                  |          |
| 1 000            |                   |                     |          |                  |          |

Figure 12-4. Settings Explorer, Generator Protection, Frequency, Frequency (81) Screen

# Overcurrent

Two sets of overcurrent settings are provided for this element: one for three-phase generator connections and one for single-phase generator connections. The pickup setting entered is based on the CT secondary side. When a single-phase override contact input is received by the DGC-2020ES, the overcurrent protection settings automatically switch from the three-phase settings to the single-phase overcurrent protection settings.

When any of the phase currents increase above the pickup setting for the duration of the overcurrent time delay, an overcurrent condition is annunciated. An overcurrent annunciation can be user-selected to trigger a pre-alarm (warning) or alarm (shutdown). An overcurrent annunciation can also be user-configured to close a programmable output.

A low-line scale factor setting is used for automatic adjustment of the overcurrent pickup settings in applications that may utilize more than one type of genset connection. The scale factor setting is implemented when the DGC-2020ES senses a contact closure at a contact input programmed to activate low-line override. This triggers scaling of the protection settings. The value of the scale factor setting

serves as a multiplier for the pickup settings. For example, if a scale factor contact input is received by the DGC-2020ES and the scale factor setting is 2.000, the pickup setting will be doubled ( $2.000 \times PU$ ).

The element is disabled when Alarm Configuration is set to "None". Element status is available in BESTlogic*Plus* Programmable Logic when "Status Only" is selected.

Settings which are related to machine ratings can be set in either actual units of current or in per unit values. When a native unit is edited, BESTCOMSPlus automatically recalculates the per unit value based on the native unit setting and the rated data parameter (on the *System Parameters, Rated Data* screen) associated with it. When a per unit value is edited, BESTCOMSPlus automatically recalculates the native value based on the per unit setting and the rated data parameter associated with it.

Once all per unit values are assigned, if the rated data parameters are changed, BESTCOMS*Plus* automatically recalculates all native unit settings based on the modified rated data parameters.

The following settings have native units of *Secondary Amps*, and the rated data associated with them is *Rated Secondary Phase Amps* (on the *System Parameters, Rated Data* screen).

- Overcurrent 50 Three-Phase Pickup
- Overcurrent 50 Single-Phase Pickup

The Overcurrent screen is found in the BESTCOMSPlus Settings Explorer under the Generator Protection, Current category. If using the front panel, navigate to Settings > Generator Protection > 50 Overcurrent. The BESTCOMSPlus Overcurrent screen is illustrated in Figure 12-5.

| Overcurrent         |          |
|---------------------|----------|
| 50 Element          |          |
| Low Line Scale Fact | tor      |
| 1.000               |          |
| 3 Phase             |          |
| Pickup              |          |
| 5.00                | А        |
| 1.1085              | Per Unit |
| Activation Delay (s | ;)       |
| 1.0                 |          |
| Alarm Configuratio  | n        |
| None                | -        |
|                     |          |
| Single Phase        |          |
| Pickup              |          |
| 5.00                | A        |
| 1.1085              | Per Unit |
| Activation Delay (s | ;)       |
| 1.0                 |          |
| Alarm Configuratio  | n        |
| None                | -        |
|                     |          |

Figure 12-5. Settings Explorer, Generator Protection, Current, Overcurrent

# 13 • BESTlogic™*Plus*

BESTlogic*Plus* Programmable Logic is a programming method used for managing the input, output, protection, control, monitoring, and reporting capabilities of Basler Electric's DGC-2020ES Digital Genset Controller. Each DGC-2020ES has multiple, self-contained logic blocks that have all of the inputs and outputs of its discrete component counterpart. Each independent logic block interacts with control inputs and hardware outputs based on logic variables defined in equation form with BESTlogic*Plus*. BESTlogic*Plus* equations entered and saved in the DGC-2020ES system's nonvolatile memory integrate (electronically wire) the selected or enabled protection and control blocks with control inputs and hardware outputs. A group of logic equations defining the logic of the DGC-2020ES is called a logic scheme.

One default active logic scheme is preloaded into the DGC-2020ES. This scheme is configured for a typical protection and control application and virtually eliminates the need for "start-from-scratch" programming. BESTCOMS*Plus*<sup>®</sup> can be used to open a logic scheme that was previously saved as a file and upload it to the DGC-2020ES. The default logic scheme can also be customized to suit your application. Detailed information about logic schemes is provided later in this section.

BESTlogic*Plus* is not used to define the operating settings (modes, pickup thresholds, and time delays) of the individual protection and control functions. Operating settings and logic settings are interdependent but separately programmed functions. Changing logic settings is similar to rewiring a panel and is separate and distinct from making the operating settings that control the pickup thresholds and time delays of a DGC-2020ES. Detailed information about operating settings is provided in the *BESTCOMSPlus* chapter.

Caution

This product contains one or more *nonvolatile memory* devices. Nonvolatile memory is used to store information (such as settings) that needs to be preserved when the product is power-cycled or otherwise restarted. Established nonvolatile memory technologies have a physical limit on the number of times they can be erased and written. In this product, the limit is 100,000 erase/write cycles. During product application, consideration should be given to communications, logic, and other factors that may cause frequent/repeated writes of settings or other information that is retained by the product. Applications that result in such frequent/repeated writes may reduce the useable product life and result in loss of information and/or product inoperability.

# Overview of BESTlogic™Plus

Use BESTCOMS*Plus* to change BESTlogic*Plus* settings. Use the Settings Explorer to open the *BESTlogicPlus Programmable Logic* tree branch as shown in Figure 13-1.

The *BESTlogicPlus Programmable Logic* screen contains a logic library for opening and saving logic files, tools for creating and editing logic documents, and protection settings.

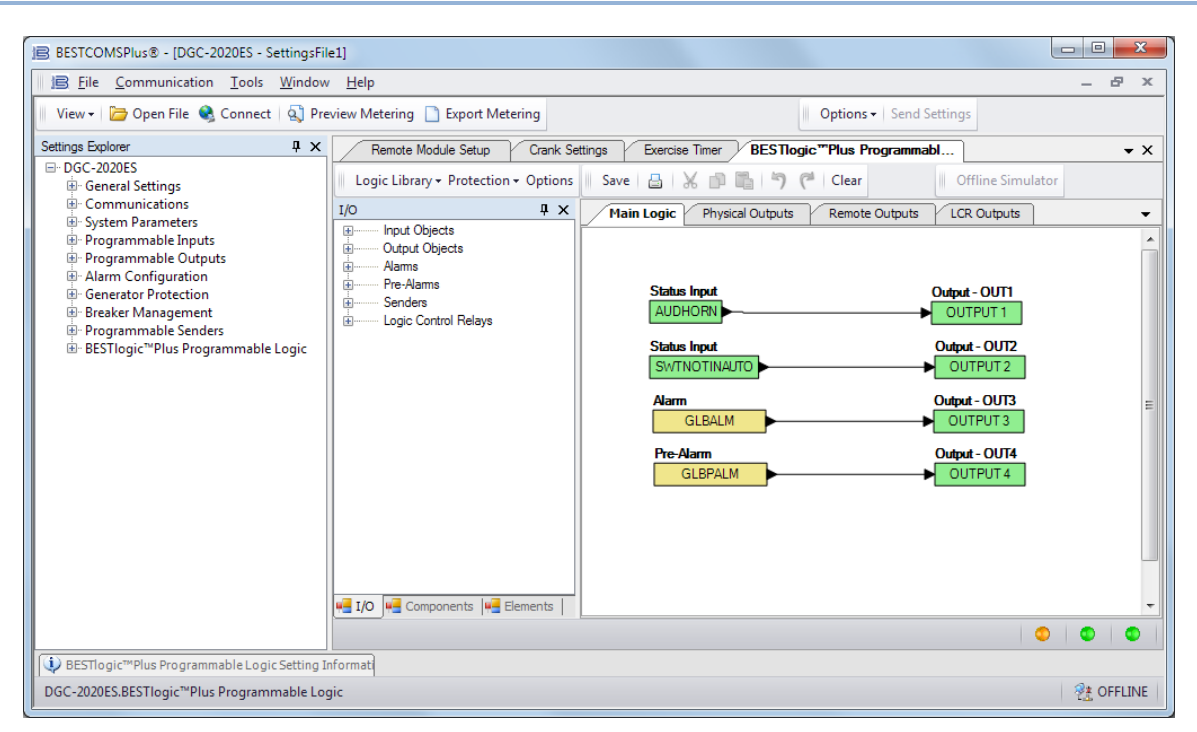

Figure 13-1. Settings Explorer, BESTlogic Plus Programmable Logic Screen

# BESTlogic™Plus Composition

There are three main groups of objects used for programming BESTlogic*Plus*. These groups are *I/O*, *Components*, and *Elements*. For details on how these objects are used to program BESTlogic*Plus*, see the paragraphs on *Programming BESTlogicPlus*, later in this chapter.

#### I/O

This group contains Input Objects, Output Objects, Alarms, Pre-Alarms, Senders, and Logic Control Relays. Table 13-1 lists the names and descriptions of the objects in the *I*/O group.

| Name                                           | Description                                                                             | Symbol               |  |  |  |  |  |  |
|------------------------------------------------|-----------------------------------------------------------------------------------------|----------------------|--|--|--|--|--|--|
| Input Objects                                  |                                                                                         |                      |  |  |  |  |  |  |
| Logic 0                                        | Always false (Low).                                                                     | Fixed 0              |  |  |  |  |  |  |
| Logic 1                                        | Always true (High).                                                                     | Fixed 1              |  |  |  |  |  |  |
| Physical Inputs<br>IN1 – IN7                   | True when Physical Input x is active.                                                   | Input-IN1<br>INPUT 1 |  |  |  |  |  |  |
| Remote Inputs<br>IN8 – IN17                    | True when Remote Input x is active. (Available when an optional CEM-2020 is connected.) | Input-IN8<br>INPUT 8 |  |  |  |  |  |  |
| Virtual Inputs<br>VIN1 – VIN4                  | True when Virtual Input x is active.                                                    | Input - VIN1<br>VIN1 |  |  |  |  |  |  |
| <i>Status Input</i><br>Active DTC's<br>Present | True when Diagnostic Trouble Codes are present.                                         | Status Input         |  |  |  |  |  |  |

| Table 13-1. | I/O Group, | Names and | Descriptions |
|-------------|------------|-----------|--------------|
|-------------|------------|-----------|--------------|

| Name                                                            | Description                                                                                                    | Symbol                                    |
|-----------------------------------------------------------------|----------------------------------------------------------------------------------------------------|-------------------------------------------|
| <i>Status Input</i><br>Alarm Silence                            | True when the Alarm Silence logic element is true or<br>the Alarm Silence button is pressed on the front<br>panel.                                                              | Status Input                              |
| <i>Status Input</i><br>Alternate<br>Frequency<br>Override       | True when the Alternate Frequency Override logic element is true.                                                                                                    |                                           |
| <i>Status Input</i><br>ATS Input                                | True when the ATS (Auto Transfer Switch) input is true or the ATS logic element is true.                                                                                        | Status Input                              |
| <i>Status Input</i><br>Audible Horn                             | True when the Audible Horn is active.                                                                                                    | Status Input                              |
| <i>Status Input</i><br>Auto Mode                                | True when the DGC-2020ES is in Auto Mode or the Auto Mode logic element is true.                                                                                                | Status Input                              |
| <i>Status Input</i><br>Auto Restart                             | True when the Automatic Restart function is active.                                                                                                    | Status Input<br>AUTORESTART               |
| <i>Status Input</i><br>Battery Charger<br>AC Off                | True when the ac power to the battery charger is off.<br>(Battery Charger 1 shown.)                                                                                             | Status Input<br>BCH1ACOFFSTATUS           |
| <i>Status Input</i><br>Battery Charger<br>Battery Failure       | True when the battery charger has detected that the battery has failed. (Battery Charger 1 shown.)                                                                              | Status Input<br>BCH1BATTERYFAILURESTATUS  |
| <i>Status Input</i><br>Battery Charger<br>Comms Fail            | True when the battery charger has detected a J1939 communications failure. (Battery Charger 1 shown.)                                                                           | Status Input<br>BCH1COMMSFAILSTATUS       |
| <i>Status Input</i><br>Battery Charger<br>Fail                  | True when the battery charger has failed. (Battery Charger 1 shown.)                                                                                                    | Status Input<br>BCH1CHARGERFAILSTATUS     |
| Status Input<br>Battery Charger<br>High Output<br>Volts         | True when the battery charger output voltage is too high. (Battery Charger 1 shown.)                                                                                            | Status Input<br>BCH1HIOUTPUTVOLTSSTATUS   |
| <i>Status Input</i><br>Battery Charger<br>Invalid Settings      | True when the battery charger has detected settings that are not valid. (Battery Charger 1 shown.)                                                                              | Status Input<br>BCH1INVALIDSETTINGSSTATUS |
| <i>Status Input</i><br>Battery Charger<br>Low Cranking<br>Volts | True when the battery charger has detected that the voltage while the engine is cranking has dipped too low. (Battery Charger 1 shown.)                                         | Status Input<br>BCH1LOCRANKINGVOLTSSTATUS |
| Status Input<br>Battery Charger<br>Low Output<br>Volts          | True when the battery charger output voltage is too<br>low. (Battery Charger 1 shown.)                                                                                          | Status Input<br>BCH1LOOUTPUTVOLTSSTATUS   |
| <i>Status Input</i><br>Battery Charger<br>Single Unit Fail      | True when the battery charger has detected one or<br>more charging output stages in a charger with<br>multiple charging output stages has failed. (Battery<br>Charger 1 shown.) | Status Input<br>BCH1SINGLEUNITFAILSTATUS  |

| Name                                                    | Description                                                                                                    | Symbol                                 |
|---------------------------------------------------------|----------------------------------------------------------------------------------------------------|----------------------------------------|
| <i>Status Input</i><br>Battery Charger<br>Thermal Limit | True when the battery charger temperature is beyond the thermal limit. (Battery Charger 1 shown.)                                                                                                    | Status Input<br>BCH1THERMALLIMITSTATUS |
| <i>Status Input</i><br>Battery Charger<br>Fail          | True when the Battery Charger Fail input is true.                                                                                                    | Status Input                           |
| <i>Status Input</i><br>Battle Override                  | True when the Battle Override input is true.                                                                                                    | Status Input<br>BATTLORIDE             |
| <i>Status Input</i><br>Bus Dead                         | True when the Bus Dead condition settings have been exceeded.                                                                                                    | Status Input<br>BUSDEAD                |
| <i>Status Input</i><br>Bus Fail                         | True when the Bus Fail condition settings have been exceeded.                                                                                                    | Status Input<br>BUSFAIL                |
| <i>Status Input</i><br>Bus Forward<br>Rotation          | True when the bus rotation matches the Phase Rotation setting.                                                                                                    | Status Input<br>BUSFORWARDROTATION     |
| <i>Status Input</i><br>Bus Reverse<br>Rotation          | True when the bus rotation is opposite of the Phase Rotation setting.                                                                                                    | Status Input<br>BUSREVERSEROTATION     |
| <i>Status Input</i><br>Bus Stable                       | True when the Bus Stable condition settings have been exceeded.                                                                                                    | Status Input<br>BUSSTABLE              |
| Status Input<br>CAN Bus - Bus<br>Off                    | True when the CAN Bus - bus is off.                                                                                                    | CANBUSBUSOFF                           |
| Status Input<br>CAN Bus Error<br>Passive                | True when a passive error is annunciated by the CAN Bus.                                                                                                    | Status Input<br>CANBUSERRORPASSIVE     |
| <i>Status Input</i><br>Configurable<br>Elements 1-8     | True when the Configurable Element x logic element is true.                                                                                                    | Status Input<br>CONFIGELEMENT1         |
| <i>Status Input</i><br>Contact<br>Expansion<br>Module   | Contact Expansion Module Connected. True when<br>an optional CEM-2020 is connected to the DGC-<br>2020ES.                                                                                                    | Status Input<br>CEMCONNECTED           |
| <i>Status Input</i><br>Cool Down<br>Timer Active        | <ul> <li>True when the Cool Down Timer is timing out. The Cool Down Timer is true under two circumstances:</li> <li>1. The unit is in auto and ATS is removed, causing the DGC-2020ES to go into a cooldown state.</li> <li>2. The engine is running (in RUN or AUTO mode with ATS applied) and the load has been removed (i.e. the EPSSUPLOAD status input is false due to small load). If the load is reapplied, the Cool Down Timer stops and resets, and it will restart when the load is removed the next time.</li> </ul> | Status Input<br>CDOWNTMRACT            |
| <i>Status Input</i><br>DPF Lamp<br>Command              | True when DPF lamp is lit. This status input mimics<br>the state of the DPF lamp. It remains true when the<br>DPF lamp is constantly lit and toggles true and false<br>at a rate of 1 Hz when DPF lamp is blinking.                                                                                                    | Status Input                           |
| <i>Status Input</i><br>DPF Manual<br>Regen Request      | True when a Diesel Particulate Filter (DPF) manual regen request has been initiated through the front panel, BESTCOMS <i>Plus</i> , or the Manual Regen Request logic element.                                                                                                    | Status Input                           |

| Name                                                | Description                                                                                                    | Symbol                             |
|-----------------------------------------------------|----------------------------------------------------------------------------------------------------|------------------------------------|
| <i>Status Input</i><br>DPF Regen<br>Inhibit Request | True when the Diesel Particulate Filter (DPF) regeneration inhibit setting is turned on through the front panel, BESTCOMS <i>Plus</i> , or logic.                                                                                                    |                                    |
| <i>Status Input</i><br>ECU Amber<br>Lamp            | True when the engine ECU sends ECU Amber<br>Lamp (Warning Lamp) status as part of J1939<br>Diagnostic Trouble Code (DTC) communications. It<br>may be off, on, or flashing. If the installation requires<br>annunciation of engine warning and fault lamps, this<br>may be connected to an output in logic to drive an<br>amber lamp. | Status Input<br>ECUAMBERLAMP       |
| <i>Status Input</i><br>ECU Red Lamp                 | True when the engine ECU sends ECU Red Lamp<br>(Fault Lamp) status as part of J1939 Diagnostic<br>Trouble Code (DTC) communications. It may be off,<br>on, or flashing. If the installation requires<br>annunciation of engine warning and fault lamps, this<br>may be connected to an output in logic to drive a red<br>lamp.        | Status Input<br>ECUREDLAMP         |
| <i>Status Input</i><br>Emergency<br>Stop            | True when the Emergency Stop button has been pressed.                                                                                                    | Status Input<br>EMERGSTOP          |
| <i>Status Input</i><br>Engine Running               | True while the Engine is Running.                                                                                                    | Status Input<br>ENGRUNNING         |
| <i>Status Input</i><br>Engine Running<br>15 Minutes | True when the engine is presently running and has<br>been running 15 minutes or more since the most<br>recent start.                                                                                                    | Status Input<br>ENGRUNNING15MINS   |
| <i>Status Input</i><br>EPS Supplying<br>Load        | True while the EPS is supplying load.                                                                                                    | Status Input<br>EPSSUPLOAD         |
| <i>Status Input</i><br>Front Panel<br>Buttons       | True while the <i>Auto</i> front panel button is pressed.                                                                                                    | Status Input                       |
| <i>Status Input</i><br>Front Panel<br>Buttons       | True while the <i>Back</i> front panel button is pressed.                                                                                                    | Status Input<br>BACKBUTTON         |
| <i>Status Input</i><br>Front Panel<br>Buttons       | True while the <i>Down</i> front panel button is pressed.                                                                                                    | Status Input<br>DOWNBUTTON         |
| <i>Status Input</i><br>Front Panel<br>Buttons       | True while the <i>Edit</i> front panel button is pressed.                                                                                                    | Status Input<br>EDITBUTTON         |
| <i>Status Input</i><br>Front Panel<br>Buttons       | True while the <i>Up and Down</i> front panel buttons are simultaneously pressed.                                                                                                    | Status Input                       |
| <i>Status Input</i><br>Front Panel<br>Buttons       | True while the <i>Off</i> front panel button is pressed.                                                                                                    | Status Input<br>OFFBUTTON          |
| <i>Status Input</i><br>Restart Delay<br>Active      | True when the restart delay is currently active.                                                                                                    | Status Input<br>RESTARTDELAYACTIVE |
| <i>Status Input</i><br>Front Panel<br>Buttons       | True while the <i>Run</i> front panel button is pressed.                                                                                                    | Status Input<br>RUNBUTTON          |

| Name                                                    | Description                                                                           | Symbol                             |
|---------------------------------------------------------|---------------------------------------------------------------------------------------|------------------------------------|
| <i>Status Input</i><br>Front Panel<br>Buttons           | True while the <i>Back and Edit</i> front panel buttons are simultaneously pressed.   | SILENCEBUTTON                      |
| <i>Status Input</i><br>Front Panel<br>Buttons           | True while the <i>Up</i> front panel button is pressed.                               | Status Input                       |
| <i>Status Input</i><br>Fuel Leak                        | True when the Fuel Leak Detect input is true.                                         | Status Input<br>FUELLEAK           |
| <i>Status Input</i><br>Generator<br>Breaker Status      | True when the generator breaker is closed.                                            | Status Input<br>GENBREAKERSTATUS   |
| <i>Status Input</i><br>Generator Dead                   | True when the Gen Dead condition settings have been exceeded.                         | Status Input<br>GENDEAD            |
| <i>Status Input</i><br>Generator Fail                   | True when the Gen Fail condition settings have been exceeded.                         | Status Input<br>GENFAIL            |
| <i>Status Input</i><br>Generator<br>Forward<br>Rotation | True when the generator rotation matches the Phase Rotation setting.                  | Status Input<br>GENFORWARDROTATION |
| <i>Status Input</i><br>Generator<br>Protection          | True when the 27 element is tripped.                                                  | Status Input 27UNDRVLTTRIPSTATUS   |
| <i>Status Input</i><br>Generator<br>Protection          | True when the 59 element is tripped.                                                  | Status Input 590VOLTTRIPSTATUS     |
| <i>Status Input</i><br>Generator<br>Protection          | True when the 47 element is tripped.                                                  | Status Input<br>47PH_IMBTRIPSTATUS |
| <i>Status Input</i><br>Generator<br>Protection          | True when the 50 element is tripped.                                                  | Status Input<br>500CURRTRIPSTATUS  |
| <i>Status Input</i><br>Generator<br>Protection          | True when the 81 Over element is tripped.                                             | Status Input<br>810FRQTRIPSTATUS   |
| <i>Status Input</i><br>Generator<br>Protection          | True when the 81 Under element is tripped.                                            | Status Input<br>81UFRQTRIPSTATUS   |
| <i>Status Input</i><br>Generator<br>Reverse<br>Rotation | True when the generator rotation is opposite of the Phase Rotation setting.           |                                    |
| <i>Status Input</i><br>Generator<br>Stable              | True when the Gen Stable condition settings have been exceeded.                       | Status Input<br>GENSTABLE          |
| <i>Status Input</i><br>Generator Test<br>Loaded         | True when the Exercise Timer has started the generator and run with load is selected. | Status Input<br>GENTESTLOADED      |
| <i>Status Input</i><br>Generator Test                   | True when the Exercise Timer has started the generator.                               | Status Input<br>GENTEST            |

| Name                                               | Description                                                                                          | Symbol                             |
|----------------------------------------------------|----------------------------------------------------------------------------------------------------|------------------------------------|
| <i>Status Input</i><br>Global Low<br>Coolant Level | True when the Low Coolant Level input is true.                                                       | Status Input<br>GLBLOWCOOLLVL      |
| <i>Status Input</i><br>Ground Delta<br>Override    | True when the Grounded Delta Override input is true.                                                 | Status Input<br>GNDDLTAORIDE       |
| <i>Status Input</i><br>Idle Request                | True when the Idle Request logic element is true.                                                    | Status Input<br>IDLEREQUESTIN      |
| <i>Status Input</i><br>In Alarm State              | True when the DGC-2020ES is in the alarm state.                                                      | Status Input<br>INALARMSTATE       |
| Status Input<br>In Connecting<br>State             | True when the DGC-2020ES is in the connecting state.                                                 | Status Input<br>INCONNECTINGSTATE  |
| <i>Status Input</i><br>In Cooling State            | True when the DGC-2020ES is in the cooling state.                                                    | Status Input<br>INCOOLINGSTATE     |
| <i>Status Input</i><br>In Cranking<br>State        | True when the DGC-2020ES is in the cranking state.                                                   | Status Input<br>INCRANKINGSTATE    |
| <i>Status Input</i><br>In Disconnect<br>State      | True when the DGC-2020ES is in the disconnect state.                                                 | Status Input<br>INDISCONNECTSTATE  |
| <i>Status Input</i><br>In Prestart State           | True when the DGC-2020ES is in the pre-start state.                                                  | Status Input<br>INPRESTARTSTATE    |
| <i>Status Input</i><br>In Pulsing State            | True when the DGC-2020ES is in the pulsing state.                                                    | Status Input<br>INPULSINGSTATE     |
| <i>Status Input</i><br>In Ready State              | True when the DGC-2020ES is in the ready state.                                                      | Status Input<br>INREADYSTATE       |
| <i>Status Input</i><br>In Resting State            | True when the DGC-2020ES is in the resting state.                                                    | Status Input<br>INRESTINGSTATE     |
| <i>Status Input</i><br>In Running<br>State         | True when the DGC-2020ES is in the running state.                                                    | Status Input<br>INRUNNINGSTATE     |
| <i>Status Input</i><br>Lamp Test                   | True when the Lamp Test logic element is true or the Lamp Test button is pressed on the front panel. | Status Input                       |
| <i>Status Input</i><br>Load Take Over              | True when the Load Take Over logic element is true.                                                  | Status Input                       |
| <i>Status Input</i><br>Low Line<br>Override        | True when the Low Line Override input is true.                                                       | Status Input                       |
| <i>Status Input</i><br>Mains Breaker<br>Status     | True when the mains breaker is closed.                                                               | Status Input<br>MAINSBREAKERSTATUS |
| <i>Status Input</i><br>Mains Fail Test             | True when the Mains Fail Test logic element is true.                                                 | Status Input<br>MAINSFAILIN        |

| Name                                                                      | Description                                                                                                    | Symbol                                  |
|---------------------------------------------------------------------------|----------------------------------------------------------------------------------------------------|-----------------------------------------|
| <i>Status Input</i><br>Mains Fail<br>Transfer<br>Complete                 | True when the DGC-2020ES is configured for mains<br>fail transfers and has successfully transferred to the<br>generator from the utility. It remains true until the<br>utility power is deemed good and the DGC-2020ES<br>transfers the load back to utility power. | Status Input<br>MAINSFLTRCOMPLETE       |
| <i>Status Input</i><br>Mains Fail<br>Transfer<br>Disabled                 | True when the Mains Fail Transfer Functionality is<br>not enabled or when the DGC-2020ES is operating<br>in the Off or Run modes or in the alarm state.                                                                                                    | Status Input<br>MFXFRDISABLED           |
| Status Input<br>Mains Fail<br>Transfer<br>Power from<br>Gens              | True when mains fail transfer function detects the load is powered from the generator bus.                                                                                                    | Status Input<br>MFXFRPOWERFROMGENS      |
| <i>Status Input</i><br>Mains Fail<br>Transfer<br>Power from<br>Mains      | True when mains fail transfer function detects the load is powered from the mains bus.                                                                                                    | Status Input<br>MFXFRPOWERFROMMAINS     |
| <i>Status Input</i><br>Mains Fail<br>Transfer<br>Return Timer<br>Active   | True when mains fail transfer return delay timer is actively counting.                                                                                                    |                                         |
| <i>Status Input</i><br>Mains Fail<br>Transfer<br>Transfer Timer<br>Active | True when the mains fail transfer delay timer is actively counting.                                                                                                    | Status Input                            |
| Status Input<br>Mains Fail<br>Transfer<br>Transferring to<br>Gens         | True when mains fail transfer is transferring load to the generator bus.                                                                                                    | Status Input<br>MFXFRTRANSFERRINGTOGENS |
| <i>Status Input</i><br>Mains Fail<br>Transfer<br>Transferring to<br>Mains | True when mains fail transfer is transferring load to the mains bus.                                                                                                    | Status Input                            |
| <i>Status Input</i><br>Off Mode                                           | True when the DGC-2020ES is in Off Mode or the Off Mode logic element is true.                                                                                                    | Status Input                            |
| <i>Status Input</i><br>Off Mode<br>Cooldown                               | True when the DGC-2020ES is in Off Mode and cooling down.                                                                                                    | Status Input                            |
| <i>Status Input</i><br>Open Transition<br>Delay                           | True when the open transition delay is actively counting.                                                                                                    | Status Input                            |
| Status Input<br>Pre Start<br>Condition in<br>Effect                       | True while in the Pre Start state.                                                                                                    | Status Input<br>PRESTCONDINEFFECT       |

| Name                                                   | Description                                                                                                    | Symbol                             |
|--------------------------------------------------------|----------------------------------------------------------------------------------------------------|------------------------------------|
| <i>Status Input</i><br>Pre Start Input                 | True when the DGC-2020ES is indicating that the Pre Start relay should be closed.                                                                                              | Status Input<br>PRESTARTINPUT      |
| <i>Status Input</i><br>Regen<br>Completed              | True for 30 seconds after a Yanmar ECU goes back<br>into passive mode when the status of the DPF<br>Active Regeneration Forced Status is "Regen<br>Successful".                | Status Input<br>REGENCOMPLETED     |
| Status Input<br>Regen<br>Confirmation<br>Requested     | True after a manual exhaust regeneration has been<br>requested on a Yanmar ECU. Once in this state,<br>another regen request must be issued to confirm<br>manual regeneration. |                                    |
| <i>Status Input</i><br>Regen Interlock<br>from ECU     | True when John Deere proprietary parameters are broadcast over the J1939 CAN Bus.                                                                                              |                                    |
| <i>Status Input</i><br>Regen Stopped                   | True for 30 seconds after a Yanmar ECU goes back<br>into passive mode when the status of the DPF<br>Active Regeneration Forced Status is "Regen Not<br>Successful".            | Status Input                       |
| <i>Status Input</i><br>Reset Active                    | True when the Reset logic element is true or when the Reset key on the front panel is pressed.                                                                                 | Status Input<br>RESETACTIVE        |
| <i>Status Input</i><br>Restart Delay<br>Active         | True when the Restart Delay timer is timing out.                                                                                                    | Status Input<br>RESTARTDELAYACTIVE |
| <i>Status Input</i><br>Run Input                       | True when the DGC-2020ES is indicating that the Run relay should be closed.                                                                                                    | Status Input<br>RUNINPUT           |
| <i>Status Input</i><br>Run Mode                        | True when the DGC-2020ES is in Run Mode or the Run Mode logic element is true.                                                                                                 | Status Input<br>RUNMODE            |
| Status Input<br>Single Phase<br>Connection<br>Override | True when the Single Phase Override input is true.                                                                                                    | Status Input<br>SPORIDE            |
| <i>Status Input</i><br>Switch not in<br>Auto           | True when the DGC-2020ES is not in Auto Mode.                                                                                                    | Status Input                       |
| <i>Status Input</i><br>Start Input                     | True when the DGC-2020ES is indicating that the Start relay should be closed to start the engine.                                                                              | Status Input<br>STARTINPUT         |
| Output Objects                                         | -                                                                                                    |                                    |
| Physical<br>Outputs<br>OUT1 – OUT4                     | Physical Outputs 1 through 4.                                                                                                    | Output - OUT1 OUTPUT 1             |
| Remote<br>Outputs<br>OUT5 – OUT28                      | Remote Outputs 5 through 28.<br>(Available when an optional CEM-2020 is connected.)                                                                                            | Output - OUT5<br>OUTPUT 5          |
| Alarms                                                 |                                                                                                    |                                    |
| Auto Restart<br>Fail                                   | True after the Automatic Restart function fails to restart the generator.                                                                                                    |                                    |
| Battery Charger<br>Fail                                | True when the Battery Charger Fail function is configured as an alarm and the activation delay has expired.                                                                    | Alarm<br>BATTCHRGFAILALM           |

| Name                               | Description                                                                                                    | Symbol                      |
|------------------------------------|----------------------------------------------------------------------------------------------------|-----------------------------|
| Coolant Level<br>Sender Fail       | True when a low coolant level error status code is received from the ECU. CAN Bus must be enabled.                                                                                                    |                             |
| Coolant Temp<br>Sender Fail        | True when the Coolant Temp Sender Fail is configured as an alarm and the activation delay has expired.                                                                                                    |                             |
| DEF Severe<br>Inducement           | This alarm indicates the highest level of inducement<br>not to operate the engine due to low or poor quality<br>Diesel Exhaust Fluid (DEF), or a malfunction in the<br>Exhaust After Treatment System (EATS). The<br>engine may operate in a reduced power mode, or for<br>a limited time, or may be prevented from starting by<br>the ECU until the problem is corrected. A service<br>tool may be required to restart the engine. | Alarm                       |
| Diagnostic<br>Trouble Code         | True when a Diagnostic Trouble Code alarm exists.                                                                                                    |                             |
| ECU Comm<br>Loss                   | True when communication to ECU has been lost.                                                                                                    |                             |
| ECU Shutdown                       | True when ECU has shut down the engine.                                                                                                    |                             |
| Emergency<br>Stop                  | True when the Emergency Stop button has been pressed.                                                                                                    |                             |
| Exhaust System<br>Error            | This alarm annunciates when the DEF Inducement<br>Level is greater than or equal to 3, the Isuzu<br>Exhaust System lamp is on, and the Isuzu No Power<br>lamp is on. The Exhaust System Error alarm<br>appears in conjunction with a DEF Severe<br>Inducement alarm to indicate why the machine has<br>entered the severe inducement state due to SCR<br>system malfunction.                                                        | Alarm<br>EXHAUSTSYSERRORALM |
| Fuel Leak                          | True when the Fuel Leak Detect function is<br>configured as an alarm and the activation delay has<br>expired.                                                                                                    | Alarm<br>FUELLEAKALM        |
| Fuel Level<br>Sender Fail          | True when the Fuel Level Sender Fail is configured as an alarm and the activation delay has expired.                                                                                                    |                             |
| Generator<br>Protection<br>27      | True when the 27 element is configured as an alarm and has tripped.                                                                                                    | Alarm<br>27UNDRVLTALM       |
| Generator<br>Protection<br>59      | True when the 59 element is configured as an alarm and has tripped.                                                                                                    | Alarm<br>590VOLTALM         |
| Generator<br>Protection<br>47      | True when the 47 element is configured as an alarm and has tripped.                                                                                                    | Alarm<br>47PH_IMBLALM       |
| Generator<br>Protection<br>50      | True when the 50 element is configured as an alarm and has tripped.                                                                                                    | Alarm<br>50OCURRALM         |
| Generator<br>Protection<br>81 Over | True when the 81 Over element is configured as an alarm and has tripped.                                                                                                    | Alarm<br>810FRQALM          |

| Name                                | Description                                                                                                    | Symbol                     |
|-------------------------------------|----------------------------------------------------------------------------------------------------|----------------------------|
| Generator<br>Protection<br>81 Under | True when the 81 Under element is configured as an alarm and has tripped.                                                                                                    | Alarm<br>81UFRQALM         |
| Global Alarm                        | True when one or more alarms are set.                                                                                                    |                            |
| Global Sender<br>Fail               | True when one or more of the Sender Fails are configured as alarms and are true.                                                                                                    | Sender Fail<br>GLBSENDFALM |
| Hi Coolant<br>Temp                  | True when the High Coolant Temp Alarm settings have been exceeded.                                                                                                    |                            |
| Isuzu DEF Low<br>Refill DEF         | True when an Isuzu engine ECU has detected low<br>DEF level and indicated the DEF symbol should be<br>displayed, and the Isuzu No Power Lamp is active<br>indicating that the engine has been shut down.                                                                                                    |                            |
| Low Coolant<br>Level                | True when the Low Coolant Level function is<br>configured as an alarm and the activation delay has<br>expired. In addition, true when CAN Bus is enabled<br>and the Low Coolant Level Alarm threshold has<br>been exceeded.                                                                                                    |                            |
| Low Fuel Level                      | True when the Low Fuel Level Alarm settings have been exceeded.                                                                                                    |                            |
| Low Oil<br>Pressure                 | True when the Low Oil Pressure Alarm settings have been exceeded.                                                                                                    |                            |
| Mains Fail<br>Transfer Failed       | True when a mains fail transfer fail pre-alarm<br>occurs. The pre-alarm occurs when the DGC-<br>2020ES is configured for mains fail transfers, but<br>has not transferred to the generator from the utility<br>before the Mains Fail Max Transfer Time has<br>expired. It remains true until the pre-alarm is cleared<br>by pressing the <i>Reset</i> button on the front panel. | Alarm<br>MAINSFLTRFAIL     |
| MTU Combined<br>Red                 | This is an indication from the MTU Engine ECU that<br>a Red Alarm has occurred. If any Red Alarm occurs,<br>a Combined Red Alarm occurs.                                                                                                    |                            |
| Oil Pressure<br>Sender Fail         | True when the Oil Pressure Sender Fail is configured as an alarm and the activation delay has expired.                                                                                                    |                            |
| Overcrank                           | True when an Overcrank condition exists.                                                                                                    |                            |
| Overspeed                           | True when the Overspeed Alarm settings have been exceeded.                                                                                                    | Alarm<br>OVERSPDALM        |
| Speed Sender<br>Fail                | True when the Speed Sender Fail activation delay has expired.                                                                                                    | Alarm<br>SPDSENDFAILALM    |
| Unexpected<br>Shutdown<br>Alarm     | True when the metered engine speed (RPM) unexpectedly drops to 0 while the engine is running.                                                                                                    |                            |
| Voltage<br>Sensing Fail             | True when the Voltage Sensing Fail is configured as an alarm and the activation delay has expired.                                                                                                    |                            |

| Name                                                  | Description                                                                                                    | Symbol                                 |
|-------------------------------------------------------|----------------------------------------------------------------------------------------------------|----------------------------------------|
| Pre-Alarms                                            | •                                                                                                    |                                        |
| Battery Charger<br>Fail                               | True when the Battery Charger Fail function is configured as a pre-alarm and the activation delay has expired.                                                                  | Pre-Alarm<br>BATTCHRGFAILPALM          |
| Battery Charger<br>AC Off                             | True when the ac power to the battery charger is off.<br>(Battery Charger 1 shown.)                                                                                             | Pre-Alarm<br>BCH1ACOFFPREALARM         |
| <i>Battery Charger</i><br>Battery Failure             | True when the battery charger has detected that the battery has failed. (Battery Charger 1 shown.)                                                                              | Pre-Alarm<br>BCH1BATTERYFAILEPREALARM  |
| <i>Battery Charger</i><br>Comms Fail                  | True when the battery charger has detected a J1939 communications failure. (Battery Charger 1 shown.)                                                                           | Pre-Alarm<br>BCH1COMMSFAILPREALARM     |
| <i>Battery Charger</i><br>Fail                        | True when the battery charger has failed. (Battery Charger 1 shown.)                                                                                                    | Pre-Alarm<br>BCH1FAILPREALARM          |
| <i>Battery Charger</i><br>High Output<br>Volts        | True when the battery charger output voltage is too high. (Battery Charger 1 shown.)                                                                                            | Pre-Alarm<br>BCH1HIOUTPUTVOLTSPREALARM |
| Battery Charger<br>Invalid Settings                   | True when the battery charger has detected invalid settings. (Battery Charger 1 shown.)                                                                                         | Pre-Alarm<br>BCH1INVALIDSETPREALARM    |
| Battery Charger<br>Low Cranking<br>Volts              | True when the battery charger has detected that the voltage while the engine is cranking has dipped too low. (Battery Charger 1 shown.)                                         | Pre-Alarm<br>BCH1LOCRANKVOLTSPREALARM  |
| <i>Battery Charger</i><br>Low Output<br>Volts         | True when the battery charger output voltage is too<br>low. (Battery Charger 1 shown.)                                                                                          | Pre-Alarm<br>BCH1LOOUTPUTVOLTSPREALARM |
| Battery Charger<br>Single Unit Fail                   | True when the battery charger has detected one or<br>more charging output stages in a charger with<br>multiple charging output stages has failed. (Battery<br>Charger 1 shown.) | Pre-Alarm<br>BCH1SNGLEUNTFAILPREALARM  |
| <i>Battery Charger</i><br>Thermal Limit               | True when the battery charger temperature is beyond the thermal limit. (Battery Charger 1 shown.)                                                                               | Pre-Alarm<br>BCH1THERMALLIMITPREALARM  |
| Battery<br>Overvoltage                                | True when the Battery Overvoltage pre-alarm threshold has been exceeded.                                                                                                    | Pre-Alarm<br>BATOVOLTPALM              |
| Cannot Regen -<br>Interlock Fail                      | True when the regeneration interlock has failed on a Yanmar ECU. Manual regeneration is blocked.                                                                                | Pre-Alarm<br>NOREGENINTERLOCKFAIL      |
| Cannot Regen -<br>Low Coolant<br>Temp                 | True when the coolant temp is low on a Yanmar ECU. Manual regeneration is blocked.                                                                                              | Pre-Alarm<br>NOREGENLOWCOOLTEMP        |
| Cannot Regen -<br>Not 50 Hours<br>Since Last<br>Regen | True when 50 hours has not elapsed since last regeneration on a Yanmar ECU. Manual regeneration is blocked.                                                                     | Pre-Alarm<br>NOREGENNOT50HOURS         |
| Checksum<br>Failure                                   | True when some of the user settings or firmware code has been corrupted. Refer to the <i>Reporting and Alarms</i> chapter for more details.                                     | Pre-Alarm<br>CHECKSUMFAILPALM          |

| Name                                                                                      | Description                                                                                                    | Symbol                               |
|-------------------------------------------------------------------------------------------|----------------------------------------------------------------------------------------------------|--------------------------------------|
| Contact<br>Expansion<br>Module<br>Multiple Contact<br>Expansion<br>Modules<br>Connected   | True when more than one CEM-2020 is connected.                                                                                                    | Pre-Alarm                            |
| Contact<br>Expansion<br>Module<br>Contact<br>Expansion<br>Module Comm<br>Fail             | True when communication from the CEM-2020 to the DGC-2020ES has been lost.                                                                                                    |                                      |
| Contact<br>Expansion<br>Module<br>Contact<br>Expansion<br>Modules<br>Hardware<br>Mismatch | True when the connected CEM-2020 does not have<br>the same number of outputs as defined on the<br><i>System Parameters, Remote Module Setup</i> screen<br>in BESTCOMS <i>Plus.</i>                                                                                                    | Pre-Alarm                            |
| Coolant Temp<br>Sender Fail                                                               | True when the Coolant Temp Sender Fail is<br>configured as a pre-alarm and the activation delay<br>has expired.                                                                                                    | Pre-Alarm                            |
| DEF<br>Consumption<br>Incorrect                                                           | True when the engine ECU reports via CAN bus that a DEF Consumption Error has occurred.                                                                                                    | Pre-Alarm<br>DEFCONSUMPTIONINCORRECT |
| DEF<br>Inducement                                                                         | This is the lowest level of inducement not to operate<br>the engine when Diesel Exhaust Fluid (DEF) is low<br>or of poor quality or there is a problem with the<br>Exhaust After Treatment System (EATS). The<br>engine is operating in a reduced power mode.<br>Eventually the level of inducement will be increased<br>unless the problem with the DEF or malfunction in<br>the EATS is corrected.                            | Pre-Alarm                            |
| DEF Low<br>Severe                                                                         | True when the engine ECU reports via CAN Bus that Diesel Exhaust Fluid (DEF) is at a level below 8%.                                                                                                    | Pre-Alarm                            |
| DEF Fluid Low                                                                             | True when the engine ECU reports via CAN Bus that the Diesel Exhaust Fluid (DEF) is at a level between 8 and 23%.                                                                                                    | DEFLOWPALM                           |
| DEF<br>Inducement<br>Override                                                             | This pre-alarm indicates a temporary override of inducement not to operate the engine. This is set by the ECU and is not a user setting.                                                                                                    | Pre-Alarm<br>DEFINDUCEOVERRIDEPALM   |
| DEF Pre-severe<br>Inducement                                                              | This pre-alarm indicates a high level of inducement<br>not to operate the engine due to low or poor quality<br>Diesel Exhaust Fluid (DEF), or a malfunction in the<br>Exhaust After Treatment System (EATS). The<br>engine may operate in a reduced power mode, or for<br>a limited time, after which it will enter a state of<br>severe inducement unless the problem with the DEF<br>or malfunction in the EATS is corrected. | Pre-Alarm DEFPRESEVEREINDUCEPALM     |
| DEF Quality<br>Poor                                                                       | True when the engine ECU reports "DEF Quality Poor" via CAN Bus.                                                                                                    | Pre-Alarm<br>DEFQUALITYPOOR          |

| Name                                 | Description                                                                                                    | Symbol                            |
|--------------------------------------|----------------------------------------------------------------------------------------------------|-----------------------------------|
| DEF Severe<br>Inducement             | This pre-alarm indicates the highest level of<br>inducement not to operate the engine due to low or<br>poor quality Diesel Exhaust Fluid (DEF), or a<br>malfunction in the Exhaust After Treatment System<br>(EATS). The engine may operate in a reduced<br>power mode, or for a limited time, or may be<br>prevented from starting by the ECU until the<br>problem is corrected. A service tool may be required<br>to restart the engine. | Pre-Alarm DEFSEVEREINDUCEPALM     |
| DEF Tampering                        | True when the engine ECU reports "DEF<br>Tampering" via CAN Bus.                                                                                                    | DEFTAMPERING                      |
| DEF Warning                          | This pre-alarm indicates the first level of warning<br>when EATS is not functioning properly or DEF<br>quality or level is not sufficient for proper operation.                                                                                                    | Pre-Alarm<br>DEFWARNINGPALM       |
| DEF Warning<br>Level 2               | This pre-alarm indicates the second level of warning<br>when EATS is not functioning properly or DEF<br>quality or level is not sufficient for proper operation.                                                                                                    | Pre-Alarm<br>DEFWARNINGLEVEL2PALM |
| Diag Trouble<br>Code                 | True when a Diagnostic Trouble Code exists.                                                                                                    | Pre-Alarm<br>DIAGTRBCODEPALM      |
| DPF<br>Regenerate<br>Disabled        | True when the Diesel Particulate Filter (DPF) lamp<br>status broadcast over CAN Bus indicates that DPF<br>regeneration is inhibited.                                                                                                    | Pre-Alarm<br>DPFREGENDISABLDPALM  |
| DPF<br>Regenerate<br>Required        | True when the Diesel Particulate Filter (DPF) lamp<br>status broadcast over CAN Bus indicates that DPF<br>regeneration is required.                                                                                                    | Pre-Alarm<br>DPFREGENREQPALM      |
| DPF Soot Level<br>High               | True when the engine ECU reports via CAN Bus that Diesel Particulate Filter (DPF) soot level is high.                                                                                                    | Pre-Alarm DPFSOOTHIPALM           |
| DPF Soot Level<br>Moderately<br>High | True when Diesel Particulate Filter (DPF) lamp<br>status (yellow warning) broadcast over CAN Bus<br>indicates that the soot level is moderately high.                                                                                                    | Pre-Alarm DPFSOOTMODHIPALM        |
| DPF Soot Level<br>Severely High      | True when Diesel Particulate Filter (DPF) lamp<br>status (red warning) broadcast over CAN Bus<br>indicates that the soot level is severely high.                                                                                                    | Pre-Alarm DPFSOOTEXTHIPALM        |
| ECU Comm<br>Loss                     | True when communication to ECU has been lost.                                                                                                    | Pre-Alarm                         |
| EGR<br>Inducement<br>Level Low       | True when an issue has been detected in the<br>Exhaust Gas Recirculation (EGR) system. This is<br>the second level of inducement to correct the issue.<br>There should also be Diagnostic Trouble Codes<br>providing additional information about the issue.                                                                                                    | Pre-Alarm<br>EGRINDUCEMENTLVLLOW  |
| EGR<br>Inducement<br>Severe          | True when an issue has been detected in the<br>Exhaust Gas Recirculation (EGR) system. This is<br>the third level of inducement to correct the issue. If<br>not corrected, engine power derating or shutdown<br>may occur. There should also be Diagnostic Trouble<br>Codes providing additional information about the<br>issue.                                                                                                    | Pre-Alarm<br>EGRINDUCEMENTSEVERE  |
| EGR<br>Inducement<br>Warning         | True when an issue has been detected in the<br>Exhaust Gas Recirculation (EGR) system. This is<br>the first level of inducement to correct the issue.<br>There should also be Diagnostic Trouble Codes<br>providing additional information about the issue                                                                                                    | Pre-Alarm<br>EGRINDUCEMENTWARN    |

| Name                               | Description                                                                                                    | Symbol                           |
|------------------------------------|----------------------------------------------------------------------------------------------------|----------------------------------|
| Engine kW Over<br>Load 1           | True when the Engine kW Overload 1 Pre-Alarm settings have been exceeded.                                                                                                    | Pre-Alarm<br>ENGKWOVRLD1PALM     |
| Engine kW Over<br>Load 2           | True when the Engine kW Overload 2 Pre-Alarm settings have been exceeded.                                                                                                    | Pre-Alarm<br>ENGKWOVRLD2PALM     |
| Engine kW Over<br>Load 3           | True when the Engine kW Overload 3 Pre-Alarm settings have been exceeded.                                                                                                    | Pre-Alarm<br>ENGKWOVRLD3PALM     |
| Escape Mode                        | This pre-alarm indicates a temporary override of inducement not to operate the engine. This is set by the ECU and is not a user setting.                                                                                                    | Pre-Alarm<br>ESCAPEMODEPALM      |
| Exhaust System<br>Error            | Pre-alarm indicating an Exhaust System Error has<br>been detected. A number of conditions cause this;<br>examples include DEF Tank Low indication, Purge<br>in Progress, Exhaust System Error, Exhaust System<br>Inducement Indications, etc. This is derived based<br>on ECU Lamp conditions communicated from the<br>Engine ECU to the DGC-2020ES via J1939 CAN<br>Bus communications. | Pre-Alarm<br>EXHAUSTSYSERRORPALM |
| Fuel Leak                          | True when the Fuel Leak Detect function is<br>configured as a pre-alarm and the activation delay<br>has expired.                                                                                                    | Pre-Alarm<br>FUELLEAKPALM        |
| Fuel Level<br>Sender Fail          | True when the Fuel Level Sender Fail is configured as a pre-alarm and the activation delay has expired.                                                                                                    | Pre-Alarm                        |
| Generator<br>Breaker Close<br>Fail | True when a generator breaker close fail pre-alarm<br>occurs. The pre-alarm occurs when the DGC-<br>2020ES has issued a generator breaker close<br>output but does not receive a generator breaker<br>status input that indicates the breaker has closed<br>before the breaker close wait time has expired.                                                                              | Pre-Alarm<br>GENBRKCLOSEFAIL     |
| Generator<br>Breaker Open<br>Fail  | True when a generator breaker open fail pre-alarm<br>occurs. The pre-alarm occurs when the DGC-<br>2020ES has issued a generator breaker open output<br>but does not receive a generator breaker status<br>input that indicates the breaker has opened before<br>the breaker close wait time has expired.                                                                                | Pre-Alarm<br>GENBRKOPENFAIL      |
| Fuel Filter 1<br>Leak              | This logic status input indicates that the engine ECU has detected a leak in fuel filter 1, and has communicated this to the DGC-2020ES over CAN Bus.                                                                                                    | Pre-Alarm                        |
| Fuel Filter 2<br>Leak              | This logic status input indicates that the engine ECU has detected a leak in fuel filter 2, and has communicated this to the DGC-2020ES over CAN Bus.                                                                                                    | Pre-Alarm                        |
| Generator<br>Protection<br>27      | True when the 27 element is configured as a pre-<br>alarm and has tripped.                                                                                                    | Pre-Alarm<br>27UNDRVLTPALM       |
| Generator<br>Protection<br>59      | True when the 59 element is configured as a pre-<br>alarm and has tripped.                                                                                                    | Pre-Alarm<br>590VOLTPALM         |
| Generator<br>Protection<br>47      | True when the 47 element is configured as a pre-<br>alarm and has tripped.                                                                                                    | Pre-Alarm<br>47PH_IMBPALM        |

| Name                                          | Description                                                                                                    | Symbol                                 |
|-----------------------------------------------|----------------------------------------------------------------------------------------------------|----------------------------------------|
| Generator<br>Protection<br>50                 | True when the 50 element is configured as a pre-<br>alarm and has tripped.                                                                                                    | Pre-Alarm<br>50OCURRPALM               |
| Generator<br>Protection<br>81 Over            | True when the 81 Over element is configured as a pre-alarm and has tripped.                                                                                                    | Pre-Alarm<br>810FRQPALM                |
| Generator<br>Protection<br>81 Under           | True when the 81 Under element is configured as a pre-alarm and has tripped.                                                                                                    | Pre-Alarm<br>81UFRQPALM                |
| Global Pre-<br>Alarm                          | True when one or more pre-alarms are set.                                                                                                    | Pre-Alarm<br>GLBPALM                   |
| Heating for<br>Exhaust Regen                  | A manual or automatic exhaust regeneration request<br>has occurred, but the exhaust system is not hot<br>enough for regeneration to occur. The ECU feeds<br>fuel into the exhaust stream to increase the<br>temperature to accomplish regeneration. | Pre-Alarm<br>HEATINGFOREXHAUSTREGEN    |
| Hi Coolant<br>Temp                            | True when the High Coolant Temp Pre-Alarm threshold has been exceeded.                                                                                                    | Pre-Alarm<br>HITEMPPALM                |
| High Exhaust<br>Temperature                   | True when Diesel Particulate Filter (DPF) lamp<br>status broadcast over CAN Bus indicates high<br>exhaust temperature.                                                                                                    | Pre-Alarm<br>HIGHEXHTEMPPALM           |
| High Fuel Level                               | True when the High Fuel Level Pre-Alarm settings have been exceeded.                                                                                                    | Pre-Alarm<br>HIFUELLPALM               |
| Inter Generator<br>Comm Fail                  | True when the DGC-2020ES detects that an<br>individual generator previously connected to a<br>generator network has lost connection.                                                                                                    | Pre-Alarm<br>INTERGENCOMFPALM          |
| Isuzu DEF Low<br>Refill DEF                   | True when an Isuzu engine ECU has detected low DEF level and has indicated the DEF symbol should be displayed.                                                                                                    | Pre-Alarm<br>ISUZUDEFLOWREFILLPALM     |
| Isuzu Forced<br>Purge Request                 | True when a forced purge has been requested by<br>momentarily pressing the Manual Regeneration<br>button or setting the DPF Regen setting on the front<br>panel, or setting the DPF Manual Regenerate button<br>in BESTCOMS <i>Plus</i> .           | Pre-Alarm<br>ISUZUFORCEPURGEREQPALM    |
| Isuzu SCR<br>Forced Purge                     | True when a forced purge is in progress after having been requested.                                                                                                    | Pre-Alarm<br>ISUZUSCRFORCEPURGEPALM    |
| Isuzu SCR<br>Purge                            | True when a normal SCR Purge is in progress.<br>Normal purges occur during normal operation if the<br>engine load is sufficient to allow purge to occur.                                                                                            | Pre-Alarm<br>ISUZUSCRPURGEPALM         |
| Isuzu Service<br>Tool Forced<br>Purge Request | True when a forced purge has been requested<br>through the Isuzu Service Tool. This will remain true<br>until the forced purge cycle begins.                                                                                                    | Pre-Alarm<br>ISUZUSERTOOLFORCEPRGEPALM |
| Low Battery<br>Voltage                        | True when the Low Battery Voltage Pre-Alarm settings have been exceeded.                                                                                                    | Pre-Alarm                              |
| Low Coolant<br>Level                          | True when the Low Coolant Level function is<br>configured as a pre-alarm and the activation delay<br>has expired. In addition, true when CAN Bus is<br>enabled and the Low Coolant Level Pre-Alarm<br>threshold has been exceeded.                  | Pre-Alarm                              |

| Name                        | Description                                                                                                    | Symbol                           |
|-----------------------------|----------------------------------------------------------------------------------------------------|----------------------------------|
| Low Coolant<br>Temp         | True when the Low Coolant Temp Pre-Alarm threshold has been exceeded.                                                                                                    | Pre-Alarm                        |
| Low DPF Temp<br>Add Load    | True when a Yanmar engine ECU has received a regeneration request, but has detected that DPF temperature is too low to perform regeneration. Adding load to engine is recommended to increase temperature.                                                                                                    |                                  |
| Low Fuel Level              | True when the Low Fuel Level Pre-Alarm threshold has been exceeded.                                                                                                    | Pre-Alarm                        |
| Low Oil<br>Pressure         | True when the Low Oil Pressure Pre-Alarm threshold has been exceeded.                                                                                                    | Pre-Alarm                        |
| Mains Breaker<br>Close Fail | True when a mains breaker close fail pre-alarm<br>occurs. The pre-alarm occurs when the DGC-<br>2020ES has issued a mains breaker close output<br>but does not receive a mains breaker status input<br>that indicates the breaker has closed before the<br>breaker close wait time has expired.                                                                                                    | Pre-Alarm<br>MAINBRKCLOSEFAIL    |
| Mains Breaker<br>Open Fail  | True when a mains breaker open fail pre-alarm<br>occurs. The pre-alarm occurs when the DGC-<br>2020ES has issued a mains breaker open output but<br>does not receive a mains breaker status input that<br>indicates the breaker has opened before the breaker<br>close wait time has expired.                                                                                                    | Pre-Alarm<br>MAINBRKOPENFAIL     |
| Mains Fail<br>Return Failed | True when a mains fail return fail pre-alarm has<br>occurred. The pre-alarm occurs when the DGC-<br>2020 is attempting to transfer from generator power<br>to mains power after mains returns, but has not<br>returned to the mains from the generator before the<br>Mains Fail Return Delay has expired.                                                                                                    | Pre-Alarm<br>MAINSFAILRETURNFAIL |
| Maintenance<br>Interval     | True when the Maintenance Interval Pre-Alarm threshold has been exceeded.                                                                                                    | Pre-Alarm<br>MAINTINTPALM        |
| MPU Fail                    | True when the MPU has failed.                                                                                                    | Pre-Alarm<br>MPUFAILPALM         |
| Oil Pressure<br>Sender Fail | True when the Oil Pressure Sender Fail is<br>configured as a pre-alarm and the activation delay<br>has expired.                                                                                                    | Pre-Alarm<br>OILPRESSENDFAILPALM |
| Regenerate<br>Active        | True when an exhaust system regeneration is in progress.                                                                                                    | Pre-Alarm                        |
| Serial Flash<br>Read Fail   | When the DGC-2020ES reads data from the serial flash, the data is read twice and then compared to verify that the data matches. If it does not match, the read cycle is repeated. After the second attempt, if the data does not match, the DGC-2020ES annunciates a serial flash read failure pre-alarm. This status input to logic indicates that the DGC-2020ES has detected a serial flash read failure. | Pre-Alarm                        |

| Name                                 | Description                                                                                                    | Symbol                                 |
|--------------------------------------|----------------------------------------------------------------------------------------------------|----------------------------------------|
| Service Tool<br>Forced<br>Regenerate | A manual or forced regeneration is in progress and<br>was initiated from a manufacturer's service tool. This<br>indication is received from the engine ECU over<br>J1939 CAN Bus as SPN 4175 Diesel Particulate<br>Filter Active Regeneration Forced Status or SPN<br>6934 SCR System Cleaning Forced Status. When<br>the value is 2, a Service Tool Forced Regenerate<br>pre-alarm is annunciated. | Pre-Alarm<br>EXHREGENFORCEDSERVICETOOL |
| Switch Forced<br>Regenerate          | A manual or forced regeneration is in progress and<br>was initiated from a manual regeneration switch.<br>This indication is received from the engine ECU over<br>J1939 CAN Bus as SPN 4175 Diesel Particulate<br>Filter Active Regeneration Forced Status or SPN<br>6934 SCR System Cleaning Forced Status. When<br>the value is 1, a Switch Forced Regenerate pre-<br>alarm is annunciated.       | Pre-Alarm<br>EXHREGENFORCEDSWITCH      |
| Torque Limit                         | True while the engine is running in a reduced torque<br>mode due to exhaust system issues such as Low<br>DEF, Purge Required, Exhaust System Error, etc.<br>This reflects the status of the exhaust system<br>Torque Limit lamp, which is communicated from the<br>Engine ECU to the DGC-2020ES via J1939 CAN<br>Bus communications.                                                                | Pre-Alarm<br>TORQUELIMIT               |
| Torque Limit<br>Severe               | True while the engine is running in a severely<br>reduced torque mode due to exhaust system issues<br>such as Low DEF, Purge Required, Exhaust System<br>Error, etc. This reflects the status of the exhaust<br>system Torque Limit lamp, which is communicated<br>from the Engine ECU to the DGC-2020ES via J1939<br>CAN Bus communications.                                                       | Pre-Alarm                              |
| Voltage<br>Sensing Fail              | True when the Voltage Sensing Fail is configured as a pre-alarm and the activation delay has expired.                                                                                                    | Pre-Alarm<br>VOLTSENSFAILPALM          |
| Weak Battery                         | True when the Weak Battery Voltage Pre-Alarm settings have been exceeded.                                                                                                    | Pre-Alarm<br>WEAKBATPALM               |
| Senders                              |                                                                                                    | -                                      |
| Coolant Temp<br>Sender Fail          | True when the Coolant Temp Sender Fail is<br>configured as either a pre-alarm or alarm and the<br>activation delay has expired.                                                                                                    | Sender Fail                            |
| Fuel Level<br>Sender Fail            | True when the Fuel Level Sender Fail is configured<br>as either a pre-alarm or alarm and the activation<br>delay has expired.                                                                                                    | Sender Fail                            |
| Oil Pressure<br>Sender Fail          | True when the Oil Pressure Sender Fail is<br>configured as either a pre-alarm or alarm and the<br>activation delay has expired.                                                                                                    | Sender Fail OILPRESSENDFAIL            |
| Speed Sender<br>Fail                 | True when the Speed Sender Fail activation delay has expired.                                                                                                    | Sender Fail                            |
| Voltage<br>Sensing Fail              | True when the Voltage Sensing Fail is configured as<br>either a pre-alarm or alarm and the activation delay<br>has expired.                                                                                                    | Sender Fail                            |

| Name                                                                                                    | Description            | Symbol                   |  |
|----------------------------------------------------------------------------------------------------|------------------------|--------------------------|--|
| Logic Control Re                                                                                                    | elays                  |                          |  |
| The logic control relays (LCR) consist of LCR outputs and LCR inputs. The output can be used to terminate the "output" end of a logic network, and then use the corresponding input as an input to logic elsewhere in the logic scheme. When a given LCR output is true the corresponding LCR input is true. In other words, when LCR Output N (N being a number from 1 to 16) becomes true, then LCR Input N is true also. If you get a "too many logic levels" error while building a logic network, LCR outputs and inputs can be used as a solution to this problem. Place an LCR output on the end of the partial logic network and then use the corresponding LCR input to build more logic than was previously possible. |                        |                          |  |
| Inputs     See description above.     LCR Input       Input 1-16     LCRINPUTI                                                                                                    |                        |                          |  |
| <i>Outputs</i><br>Output 1-16                                                                                                    | See description above. | LCR Output<br>LCROUTPUT1 |  |

# Components

This group contains Logic Gates, Pickup and Dropout Timers, Latches, and Comment Blocks. Table 13-2 lists the names and descriptions of the objects in the *Components* group.

| Name        | Description                                                                                                    | Symbol |
|-------------|----------------------------------------------------------------------------------------------------|--------|
| Logic Gates |                                                                                                    |        |
| AND         | Input         Output           0         0         0           0         1         0           1         0         0           1         1         1 |        |
| NAND        | Input         Output           0         0         1           0         1         1           1         0         1           1         1         0 | •      |
| OR          | Input         Output           0         0         0           0         1         1           1         0         1           1         1         1 |        |
| NOR         | Input         Output           0         0         1           0         1         0           1         0         0           1         1         0 | •      |
| XOR         | Input     Output       0     0       0     1       1     0       1     1   When an XOR gate has more than two inputs, the output is true             |        |

#### Table 13-2. Components Group, Names and Descriptions

| Name                    | Description                                                                                                    | Symbol                                     |
|-------------------------|----------------------------------------------------------------------------------------------------|--------------------------------------------|
| XNOR                    | InputOutput001010111111111111111111111111111111111111111111111111111111111111111111111111111111111111111111111111111111111111111111111111111111111111 <td>•</td>                                                                                                    | •                                          |
| NOT<br>(INVERTER)       | InputOutput0110                                                                                                    |                                            |
| Pickup and Dr           | opout Timers                                                                                                    |                                            |
| Drop Out<br>Timer       | Used to set a delay in the logic.<br>For more information, refer to <i>Programming BESTlogicPlus, Pickup</i><br><i>and Dropout Timers,</i> later in this section.                                                                                                    | Drop Out Timer (1)<br>TIMER_1<br>Delay = 1 |
| Pickup Up<br>Timer      | Used to set a delay in the logic.<br>For more information, refer to <i>Programming BESTlogicPlus, Pickup</i><br><i>and Dropout Timers,</i> later in this section.                                                                                                    | Pick Up Timer (1)<br>TIMER_1<br>Delay = 1  |
| Latches                 |                                                                                                    |                                            |
| Reset Priority<br>Latch | When the Set input is on and the Reset input is off, the latch will go to<br>the SET (ON) state. When the Reset input is on and the Set input is<br>off, the latch will go to the RESET (OFF) state. If both the Set and<br>Reset inputs are on at the same time, a reset priority latch will go to the<br>RESET (OFF) state. | Reset Priority Latch Set Output Reset      |
| Set Priority<br>Latch   | When the Set input is on and the Reset input is off, the latch will go to<br>the SET (ON) state. When the Reset input is on and the Set input is<br>off, the latch will go to the RESET (OFF) state. If both the Set and<br>Reset inputs are on at the same time, a set priority latch will go to the<br>SET (ON) state.      | Set Priority Latch Set Output Reset        |
| Other                   |                                                                                                    |                                            |
| Comment<br>Block        | Enter user comments.                                                                                                    | Logic<br>Comment Block                     |

# Elements

This group contains elements for the 27, 47, 50, 59, and 81. It also contains elements for Generator Breaker, Mains Breaker, Logic Alarm, Logic Pre-Alarm, Configurable Elements, AUTO Mode, OFF Mode, RUN Mode, Run with Load, Engine Run, ATS, Run Inhibit, Test Inhibit, Pre-Start Output, Start Output, Run Output, Cool Stop Request, Cool Down Request, External Start Delay, Start Delay Bypass, Alternate Frequency Override, Mains Fail Test, Load Take Over, EPS Supplying Load, MTU Speed Demand Switch, Reset, Alarm Silence, Lamp Test, Idle Request, Low Fuel Pre-Alarm, Diesel Particulate Filter Manual Regeneration, Diesel Particulate Filter Regeneration Inhibit, Emergency Stop, Speed Raise, Speed Lower, MTU Cylinder Cutout Disable, and Automatic Breaker Operation Inhibit from PLC. Table 13-3 lists the names and descriptions of the elements in the *Elements* group.

| Table 13-3. Elements Group, N | lames and Descriptions |
|-------------------------------|------------------------|
|-------------------------------|------------------------|

| Name         | Description                                                                                                    | Symbol                            |  |
|--------------|----------------------------------------------------------------------------------------------------|-----------------------------------|--|
| Protection   |                                                                                                    |                                   |  |
| 27TRIP       | True when the 27-1 undervoltage is in a TRIP condition.<br>Connect to another logic block input.                                                                                                    | 27-1TRIP                          |  |
| 47TRIP       | True when the 47 phase imbalance is in a TRIP condition. Connect to another logic block input.                                                                                                    | 47TRIP<br>Trip►                   |  |
| 50TRIP       | True when the 50 overcurrent is in a TRIP condition.<br>Connect to another logic block input.                                                                                                    | 50TRIP                            |  |
| 59TRIP       | True when the 59-1 overvoltage is in a TRIP condition.<br>Connect to another logic block input.                                                                                                    | 59-1TRIP                          |  |
| 81TRIP       | True when the 81 frequency is in a TRIP condition.<br>Connect to another logic block input.                                                                                                    | 81TRIP<br>OverTrip►<br>UnderTrip► |  |
| Other        |                                                                                                    |                                   |  |
| ALARMSILENCE | The alarm will be silenced when this element is true. The alarm can also be silenced by pressing the Alarm Silence button on the front panel of the DGC-2020ES.                                                                                                    | ALARMSILENCE<br>Set               |  |
| ALTFREQOVER  | When this logic element is true, protection and bus condition detection is forced to operate at the Alternate Frequency instead of the Rated Frequency.                                                                                                    | ALTFREQOVER Set                   |  |
| ATS          | When this logic element is true, and the DGC-2020ES is<br>in AUTO mode, the generator will run. This can be used<br>in place of the ATS programmable function if it is desired<br>to generate the ATS signal as a combination of<br>programmable logic rather than a simple contact input. If<br>either the ATS logic element is true <u>or</u> the contact<br>mapped to the ATS programmable function is true, <u>and</u><br>the DGC-2020ES is in AUTO mode, the generator will<br>run. If <u>both</u> the ATS logic element <u>and</u> the ATS<br>programmable function are false, and the DGC-2020ES<br>is in AUTO mode, the generator will cool down and stop. | ATS                               |  |
| AUTOMODE     | When this input is true, and the DGC-2020ES is in OFF mode, the DGC-2020ES will switch to AUTO mode. This is a pulsed input. It does not need to be held after the desired mode switch has occurred.                                                                                                    | AUTOMODE<br>Set                   |  |

| Name                       | Description                                                                                                    | Symbol                                |
|----------------------------|----------------------------------------------------------------------------------------------------|---------------------------------------|
| AUTOBRKOP-<br>INHIBIT      | Automatic breaker operation is inhibited when the Set input is true.                                                                                                    | AUTOBRKOPINHIBIT                      |
| CONFELMNTX<br>(X = 1 to 8) | Configurable elements (CONFELMNT1-8) are connected<br>to the logic scheme as outputs. These elements are<br>configurable in BESTCOMS <i>Plus</i> under <i>Programmable</i><br><i>Outputs, Configurable Elements.</i> The user can assign a<br>string of up to 16 characters, configure whether the<br>element should generate an alarm or pre-alarm. If used<br>for alarm or pre-alarm, the user's text is what will appear<br>in the alarm or pre-alarm annunciation and in the DGC-<br>2020ES event log.                                                                                                    | CONFELMNT1<br>CONFIG ELEMENT 1<br>Set |
| COOLSTOPREQ                | RUN ModeIf the unit is in RUN mode when the Cool Stop Request isreceived, the unit will unload, open its breaker, and gointo a cooldown cycle. While in the cooldown cycle, theunit will display "COOL & STOP REQ" in addition todisplaying the cooldown timer. After the cooldown timerexpires, the unit will go to OFF mode. The Cool StopRequest must be removed before the unit can be runagain.If the Cool Stop Request is removed during the cooldownprocess, the unit will remain running. Furthermore, if acondition occurs that normally causes the unit to close itsbreaker in RUN mode, the unit will close its breaker andreload.AUTO ModeIf the unit is in AUTO mode when the Cool Stop Requestis received, all conditions that would normally cause theunit to run in AUTO mode are cleared. Since allconditions that cause the unit to run have been removed,the unit goes into a cooldown cycle. While in thecooldown cycle, the unit will display "COOL & STOPREQ" in addition to displaying the cooldown timer. Afterthe cooldown timer expires, the unit will shut down,remaining in AUTO. The Cool Stop Request must beremoved before the unit can be run again.If the Cool Stop Request is removed during the cooldownprocess and some condition that would normally causethe unit to run in AUTO mode is true, the unit will remainrunning. Furthermore, if a condition occurs that normallycauses the unit to close its breaker, the unit will close itsbreaker and reload. | COOLSTOPREQ<br>Set                    |
| Name                                           | Description Symbol                                                                                                    |                    |  |  |
|------------------------------------------------|----------------------------------------------------------------------------------------------------|--------------------|--|--|
| COOLDOWNREQ                                    | RUN Mode         If the unit is in RUN mode when the Cool Down Request is received, the unit is forced to unload and open its breaker and then go into a cooldown cycle. While in the cool down cycle, the unit will display "COOLDOWN REQ" in addition to displaying the cooldown timer. After the cooldown timer expires, the unit will remain running in RUN mode. The Cool Down Request must be removed before the breaker can be closed again; this element blocks breaker closures.         If the Cool Down Request is removed during the cool down process, the unit will remain running in RUN mode. Furthermore, if a condition occurs that normally causes the unit to close its breaker in RUN mode, the unit will close its breaker and reload.         AUTO Mode         If the unit is in AUTO mode and the Cool Down Request is received, the unit so forced to unload and open its breaker and go into a cooldown cycle. While in the cooldown cycle, the unit will display "COOLDOWN REQ" in addition to displaying the cooldown timer. After the cool down timer expires, the unit will remain running in AUTO mode, unless there are no conditions that cause the unit to run in AUTO mode. The Cool Down Request must be removed before the breaker can be closed again; this element blocks breaker closures.         If the Cool Down Request is removed during the cool down timer expires, the unit will remain running in AUTO mode, unless there are no conditions that cause the unit to run in AUTO mode. The Cool Down Request must be removed before the breaker can be closed again; this element blocks breaker closures.         If the Cool Down Request is removed during the cool down timer expires, the unit will remain running in AUTO mode. The Cool Down Request must be removed before the breaker can be closed again; this element blocks breaker closures. | COOLDOWNREQ<br>Set |  |  |
| CYLCUTOUTENABLE<br>(Cutout Enable<br>Override) | <ul> <li>When true, cylinder cutout is enabled. When false, cylinder cutout is disabled when any of the following are true:</li> <li>Synchronization is in progress.</li> <li>The machine is operating with the generator breaker closed.</li> <li>The Cylinder Cutout Disable setting is true.</li> <li>The Cylinder Cutout Disable logic element is true.</li> </ul>                                                                                                    | Set                |  |  |
| DPFMANREGEN                                    | Diesel Particulate Filter Regeneration is forced manually when the Set input is true.                                                                                                    | Set                |  |  |
| DPFREGENINHIBIT                                | Diesel Particulate Filter Regeneration is inhibited when the Set input is true.                                                                                                    | Set                |  |  |
| ECU Connect<br>Override                        | When true, a Key On signal is applied to the ECU and CAN Bus data is updated any time except during the Disconnecting state.                                                                                                    | ECUCONNECTOVERRIDE |  |  |

| Name           | Description                                                                                                    | Symbol             |
|----------------|----------------------------------------------------------------------------------------------------|--------------------|
| ENGINERUN      | The Start input starts the generator. No load is applied.<br>The breaker remains open. The Stop input stops the<br>generator. The DGC-2020ES only responds to this logic<br>element when in AUTO mode.                                                                                                    | Start<br>Stop      |
| EPSSUPPLYINGLD | When true, the Set input forces a supplying load<br>indication. This is useful when it is necessary for the<br>supplying load indication to be true during test runs, but<br>the system load is not enough to light the supplying load<br>indication.                                                                                                    | Set                |
|                | A supplying load indication is true when the supplying<br>load logic element is true and the generator is stable<br>(voltage and frequency are within the limits programmed<br>on the Gen Condition Detection screen under Breaker<br>Management, Bus Condition Detection in the<br>BESTCOMS <i>Plus</i> Settings Explorer). This is OR'ed with<br>the traditional supplying load criteria that supplying load<br>is true when the generator current is above a percentage<br>of CT primary current (typically 3% minimum). |                    |
|                | When the supplying load indication has been driven from logic or from generator current levels, the DGC-2020ES will go through a cool down cycle when it is in AUTO mode and the ATS contact has been removed.                                                                                                    |                    |
| ESTOP          | When this element is true, an Emergency Shutdown<br>alarm is annunciated and the Emergency Stop LED on<br>the RDP-110 is illuminated.                                                                                                    | Set                |
| EXTSTARTDEL    | If the Set input is true while the DGC-2020ES is in the Pre Start state, the DGC-2020ES will remain in the Pre Start state until the Set input is false.                                                                                                    | EXTSTARTDEL<br>Set |

| Name        | Description Symbol                                                                                                    |                                              |  |  |
|-------------|----------------------------------------------------------------------------------------------------|----------------------------------------------|--|--|
| GENBRK      | This element is used to connect the breaker open and close output signals from the DGC-2020ES to physical output contacts to open and close the generator breaker, and map breaker status feedback to a contact input. In addition, contact inputs can be mapped to allow switches to be implemented to manually initiate breaker open and close requests. Inputs Status: This input allows a contact input to be mapped that will provide breaker status feedback to the DGC-2020ES. When the contact input is closed, the breaker is indicated to be closed. When the contact input is open, the breaker is indicated to be closed. When the contact input is open, the breaker is indicated to be closed when the contact input is open. Open: This input allows a contact input to be mapped that can be used to initiate a manual breaker open request. When this input is pulsed closed while the DGC-2020ES is in RUN or AUTO mode, the breaker will open. Close: This input allows a contact input to be mapped that can be used to initiate a manual breaker close request. When this input is pulsed and the DGC-2020ES is in AUTO or RUN mode, and the generator breaker will not be closed. Outputs The outputs must be mapped to the contact outputs of the DGC-2020ES that will be used to drive the breaker. Open: This output is pulsed true (closes the output contact it is mapped to) when the DGC-2020ES is providing a signal to the breaker to open. It will be a pulse if the Breaker Output Contact Type is set to Pulse on the Breaker Hardware screen under Breaker Management in the Settings Explorer, and the length is determined by the Open Pulse Time. It will be a constant output if the Generator Breaker Contact Type is set to Pulse on the Breaker Hardware screen under Breaker Management in the Settings Explorer, and the length is determined by the Open Pulse Time. It will be a constant output if the Generator Breaker Hardware Screen under Breaker Management in the Settings Explorer, and the length is determined by the Open Pulse Time. It will be a constant output i | GENBRK<br>Status Open<br>Open Close<br>Close |  |  |
| IDLEREQUEST | When this element is true, the DGC-2020ES sends an idle request to the ECU on J1939 engines that are equipped to receive such a request. The request consists of an enable bit command and an idle RPM setting. At this time, only Volvo and Cummins are implemented. ECUs that accept the idle RPM setting set the engine to the requested RPM. ECUs that accept only the enable bit command, set the engine to their internal idle speed setting, ignoring the requested idle RPM from the DGC-2020ES.                                                                                                    | DLEREQUEST                                   |  |  |

| Name             | Description                                                                                                    | Symbol           |  |
|------------------|----------------------------------------------------------------------------------------------------|------------------|--|
| LAMPTEST         | The lamp test will be performed when this element is true. The lamp test can also be accomplished by simultaneously pressing the <i>Up</i> and <i>Down</i> buttons on the front panel of the DGC-2020ES.                                                                                               | Set              |  |
| LOADTAKEOVER     | When this logic element is true, the generator is forced to start, assume load, and disconnect from the mains, in an open transition.                                                                                                    | Set              |  |
| LOGICALM         | When this input is true, the DGC-2020ES goes into an alarm condition.                                                                                                    | LOGICALM<br>Set  |  |
| LOGICPALM        | When this input is true, the DGC-2020ES goes into a Pre-alarm condition.                                                                                                    | LOGICPALM<br>Set |  |
| LOWFUELPALM      | When this element is true, a Low Fuel Pre-Alarm is annunciated and the Low Fuel Level LED on the RDP-110 is illuminated.                                                                                                    | Set              |  |
| MAINSFAILTEST    | When this element is true, the DGC-2020ES will exercise<br>its mains fail transfer function exactly as it would if the<br>mains were to fail on a mains fail machine. This can be<br>used as a test of the mains fail transfer capability of the<br>unit without having to cause a true mains failure. | Set              |  |
| MAINSFLTRINHIBIT | The mains fail transfer function is inhibited when the Set input is true.                                                                                                    | Set              |  |

| Name                                                         | Description Symbol                                                                                                    |                                                |  |  |
|--------------------------------------------------------------|----------------------------------------------------------------------------------------------------|------------------------------------------------|--|--|
| MAINSBRK                                                     | This element is used to connect the breaker open and close output signals from the DGC-2020ES to physical output contacts to open and close the mains breaker and map breaker status feedback to a contact input. In addition, contact inputs can be mapped to allow switches to be implemented to manually initiate breaker open and close requests.<br>This element is only available when the Mains Breaker Hardware in configured on the <i>Breaker Hardware</i> screen via the <i>Breaker Management</i> tree branch.<br>Inputs<br>Status: This input allows a contact input to be mapped that will provide breaker status feedback to the DGC-2020ES. When the contact input is closed, the breaker is indicated to be closed. When the contact input is open, the breaker is indicated to be open.<br><i>Open</i> : This input allows a contact input to be mapped that can be used to initiate a manual breaker open request.<br>When this input is pulsed closed while the DGC-2020ES is in RUN or AUTO mode, the breaker will open.<br><i>Close</i> : This input allows a contact input to be mapped that can be used to initiate a manual breaker olose request. When this input is pulsed, the mains is stable, and both breakers are open, a close request will be initiated.<br>Outputs<br>The outputs must be mapped to the contact outputs of the DGC-2020ES is providing a signal to the breaker to open. It will be a pulse if the Breaker Output Contact Type is set to Pulse on the Breaker Hardware Screen under Breaker Management in the Settings Explorer, and the length is determined by the Open Pulse Time. It will be a constant output if the Mains Breaker Hardware Screen under Breaker Management in the Settings Explorer, and the length is determined by the Open Pulse Time. It will be a constant output if the Mains Breaker Hardware Contact Type is set to Pulse on the breaker to actually open before the pulse is removed.<br><i>Close:</i> This output is pulsed true (closes the output contact it is mapped to the contact Type is set to Pulse on the breaker to actually open before the pulse is removed.<br><i>Close:</i> This output is | MAINSBRK<br>Status Open<br>Open Close<br>Close |  |  |
| MTUCYLCUTUUT-<br>DISABLE<br>(MTU Cylinder Cutout<br>Disable) | and Cylinder Cutout Disable 2 are both sent to the engine<br>ECU with true status. When this logic element is false,<br>Cylinder Cutout Disable 1 and Cylinder Cutout Disable 2<br>are sent to the engine ECU with states set by the values<br>programmed for the Cylinder Cutout Disable 1 and<br>Cylinder Cutout Disable 2 DGC-2020ES settings which<br>are configured on the ECU Setup screen in<br>BESTCOMS <i>Plus</i> .                                                                                                    | Set                                            |  |  |

| Name                 | Description Symbo                                                                                                    |                                                                                                    |  |  |
|----------------------|----------------------------------------------------------------------------------------------------|----------------------------------------------------------------------------------------------------|--|--|
| MTUSPDDMDSW          | This logic element can be used to specify the Speed<br>Demand Source parameter value that is sent to an MTU<br>Engine ECU. When no input is true, the value sent to the<br>engine ECU is the value specified in the Speed Demand<br>Source setting in the ECU configuration setting. If an<br>input on this logic element is true, the selected Speed<br>Demand Source will be sent rather than the value<br>specified by the Speed Demand Source setting.<br>If multiple inputs are true at the same time, the input that<br>is closest to the top of the logic element symbol will<br>specify the Speed Demand Source parameter value that<br>is sent to the ECU.<br>Analog CAN: This input configures the MTU ECU to<br>accept speed bias requests over J1939 CAN Bus from<br>the DGC-2020ES.<br>Up Down ECU: This input configures the MTU ECU to<br>accept speed raise/lower commands via contact inputs<br>on the ECU.<br>Up Down CAN: This input configures the MTU ECU to<br>accept speed raise/lower commands via communications<br>over J1939 CAN Bus.<br>Analog ECU: This input configures the MTU ECU to<br>accept speed bias via bias voltage input connections on<br>the ECU.<br>Frequency: This configures the MTU ECU to accept<br>speed commands via a frequency signal input on the<br>ECU. The mapping of input signal frequency to machine<br>speed is configured in a curve within the engine ECU.<br>No CAN Demand: This input configures the MTU ECU to<br>disregard all speed requests or speed raise/lower<br>requests from J1939 CAN Bus. | MTUSPDDMDSW<br>Analog CAN<br>Up Down ECU<br>Up Down CAN<br>Analog ECU<br>Frequency<br>No CAN Demand |  |  |
| OFFMODE              | When this input is true, the DGC-2020ES will switch to OFF mode. This is a pulsed input. It does not need to be held after the desired mode switch has occurred.                                                                                                    | Set                                                                                                 |  |  |
| PRESTARTOUT          | This element is used to drive the prestart output relay<br>from logic when the Prestart Output Relay configuration<br>is set to "Programmable". When the Prestart Output<br>Relay configuration is set to "Programmable", the prestart<br>relay will not close unless logic is used to drive this<br>element. When the Prestart Output Relay configuration is<br>set to "Predefined", the prestart relay is closed according<br>to the predefined prestart functionality of the DGC-<br>2020ES. When the "Predefined" functionality is selected,<br>the relay will not respond to this element.                                                                                                    | PRESTARTOUT Set                                                                                     |  |  |
| Rapid Start Override | When true, this element sets the Start mode to Rapid regardless of the Start mode setting.                                                                                                    | Enable                                                                                              |  |  |
| RDPPROGALM1          | When true, this element illuminates the <i>Fuel Leak/Sender</i><br><i>Failure</i> LED on the Remote Display Panel RDP-110.<br>When this element is connected in logic, it overrides all<br>other commands to the LED. Otherwise, the LED<br>operates as normal.                                                                                                    | RDPPROGALM1                                                                                         |  |  |

| Name           | Description Symbol                                                                                                    |                   |  |  |
|----------------|----------------------------------------------------------------------------------------------------|-------------------|--|--|
| RDPPROGALM2    | When true, this element illuminates the <i>Sender Failure</i> LED on the Remote Display Panel RDP-110. When this element is connected in logic, it overrides all other commands to the LED. Otherwise, the LED operates as normal.                                                                                                    | RDPPROGALM2       |  |  |
| RDPPROGPREALM1 | When true, this element illuminates the <i>Battery</i><br><i>Overvoltage</i> LED on the Remote Display Panel RDP-110.<br>When this element is connected in logic, it overrides all<br>other commands to the LED. Otherwise, the LED<br>operates as normal.                                                                                                    | RDPPROGPREALM1    |  |  |
| RDPPROGPREALM2 | When true, this element illuminates the <i>Battery Charger Failure</i> LED on the Remote Display Panel RDP-110.<br>When this element is connected in logic, it overrides all other commands to the LED. Otherwise, the LED operates as normal.                                                                                                    | Set               |  |  |
| RESET          | Reset will be active when this element is true. Reset can<br>also be accomplished by pressing the Reset button on<br>the front panel of the DGC-2020ES.                                                                                                    | Set               |  |  |
| RUNINHIBIT     | When this logic element is true, the DGC-2020ES is<br>prevented from starting and running the generator,<br>regardless of any condition that would normally cause the<br>generator to run. If this element is false and there is <u>any</u><br>condition in effect which will cause the generator to run,<br>the DGC-2020ES will start and run the generator.                                                                                                    | RUNINHIBIT        |  |  |
| RUNMODE        | When this input is true, and the DGC-2020ES is in OFF mode, the DGC-2020ES will switch to RUN mode. This is a pulsed input. It does not need to be held after the desired mode switch has occurred.                                                                                                    | Set               |  |  |
| RUNOUTPUT      | This element is used to drive the run output relay from<br>logic when the Run Output Relay configuration is set to<br>"Programmable". When the Run Output Relay<br>configuration is set to "Programmable", the run relay will<br>not close unless logic is used to drive this element. When<br>the Run Output Relay configuration is set to "Predefined",<br>the run relay is closed according to the predefined run<br>functionality of the DGC-2020ES. When the "Predefined"<br>functionality is selected, the relay will not respond to this<br>element. | RUNOUTPUT<br>Set  |  |  |
| RUNWLOAD       | The Start input starts the generator and closes the Gen<br>breaker. The Stop input stops the generator and opens<br>the Gen breaker. The DGC-2020ES only responds to this<br>logic element when in AUTO mode.                                                                                                    | Start<br>Stop     |  |  |
| SPEEDLOWER     | This element lowers the speed setting of the DGC-<br>2020ES by up to 2 rpm per second. After the speed has<br>not been lowered for 30 seconds, the modified speed is<br>saved to nonvolatile memory.                                                                                                    | SPEEDLOWER Set    |  |  |
| SPEEDRAISE     | This element raises the speed setting of the DGC-2020ES by up to 2 rpm per second. After the speed has not been raised for 30 seconds, the modified speed is saved to nonvolatile memory.                                                                                                    | SPEEDRAISE<br>Set |  |  |

| Name        | Description                                                                                                    | Symbol             |
|-------------|----------------------------------------------------------------------------------------------------|--------------------|
| STARTDELBYP | This element allows the Pre Start state to be skipped<br>based on logic. For example, a start delay may not be<br>necessary when the engine is warm. This also allows an<br>external device, such as an ECU, to control the pre start<br>interval.                                                                                                    | StartDelBYP        |
| STARTOUTPUT | This element is used to drive the start output relay from<br>logic when the Start Output Relay configuration is set to<br>"Programmable". When the Start Output Relay<br>configuration is set to "Programmable", the start relay will<br>not close unless logic is used to drive this element. When<br>the Start Output Relay configuration is set to<br>"Predefined", the start relay is closed according to the<br>predefined start functionality of the DGC-2020ES. When<br>the "Predefined" functionality is selected, the relay will not<br>respond to this element. | Startoutput<br>Set |
| TESTINHIBIT | When this logic element is true, the generator exercise<br>timer cannot start the generator. If the TESTINHIBIT logic<br>function is false during an exercise period, or transitions<br>from true to false at any time during an exercise period,<br>the DGC-2020ES will start and run the generator for the<br>duration of the exercise period.                                                                                                    | Exercise           |

## Logic Schemes

A logic scheme is a group of logic variables written in equation form that defines the operation of a DGC-2020ES Digital Genset Controller. Each logic scheme is given a unique name. This gives you the ability to select a specific scheme and be confident that the selected scheme is in operation. One logic scheme is configured for typical control applications and is the default active logic scheme. Only one logic scheme can be active at a given time. In most applications, preprogrammed logic schemes eliminate the need for custom programming. Preprogrammed logic schemes may provide more inputs, outputs, or features than are needed for a particular application. This is because a preprogrammed scheme is designed for a large number of applications with no special programming required. Unneeded logic block outputs may be left open to disable a function or a function block can be disabled through operating settings.

When a custom logic scheme is required, programming time is reduced by modifying the default logic scheme.

#### The Active Logic Scheme

Digital Genset Controllers must have an active logic scheme in order to function. All Basler Electric DGC-2020ES units are delivered with a default, active logic scheme pre-loaded in memory. If the function block configuration and output logic of the default logic scheme meets the requirements of your application, then only the operating settings (power system parameters and threshold settings) need to be adjusted before placing the DGC-2020ES in service.

#### **Copying and Renaming Preprogrammed Logic Schemes**

Copying a saved logic scheme to the active logic and assigning a unique name is accomplished by loading the saved logic scheme into BESTCOMS*Plus* and then typing over the logic scheme's name. Changes are not activated until the new settings have been saved and uploaded to the device.

#### Sending and Retrieving Logic Schemes

To retrieve settings from the DGC-2020ES, it must be connected to a computer through a communications port. Once the necessary connections are made, settings can be downloaded from the DGC-2020ES by selecting *Download Settings and Logic* on the <u>*Communication*</u> pull-down menu.

To send settings to the DGC-2020ES, it must be connected to a computer through a communications port. Once the necessary connections are made, settings can be uploaded to the DGC-2020ES by selecting *Upload Settings and Logic* on the <u>Communication</u> pull-down menu.

| Caution                                                                                                    |
|----------------------------------------------------------------------------------------------------|
| Always remove the DGC-2020ES from service prior to changing or<br>modifying the active logic scheme. Attempting to modify a logic<br>scheme while the DGC-2020ES is in service could generate<br>unexpected or unwanted outputs. |
| Modifying a logic scheme in BESTCOMS <i>Plus</i> does not automatically make that scheme active in the DGC-2020ES. The modified scheme                                                                                           |

## Programming BESTlogic™Plus

must be uploaded into the DGC-2020ES.

Use BESTCOMS*Plus* to program BESTlogic*Plus*. Using BESTCOMS*Plus* is analogous to physically attaching wire between discrete DGC-2020ES terminals. To program BESTlogic*Plus*, use the Settings Explorer within BESTCOMS*Plus* to open the *BESTlogicPlus Programmable Logic* tree branch as shown in Figure 13-1.

The drag and drop method is used to connect a variable or series of variables to the logic inputs, outputs, components, and elements. To draw a wire/link from port to port (triangles), click the left mouse button on a port, pull the wire onto another port, and release the left mouse button. A red port indicates that a connection to the port is required or missing. A black port indicates that a connection to the port is not required. Drawing wires/links from input to input or output to output is not allowed. Only one wire/link can be connected to any one output. If the proximity of the endpoint of the wire/link is not exact, it may attach to an unintended port.

If an object or element is disabled, it will have a yellow X on it. To enable the element, navigate to the settings page for that element. A red X indicates that an object or element is not available per the style number of the DGC-2020ES.

The view of the Main Logic, Physical Outputs, Remote Outputs, and LCR Outputs can be automatically arranged by clicking the right mouse button on the window and selecting *Auto-Layout*.

The following must be met before BESTCOMS*Plus* will allow logic to be uploaded to the DGC-2020ES:

- A minimum of two inputs and a maximum of four inputs on any multi-port (AND, OR, NAND, NOR, XOR, and XNOR) gate.
- A maximum of five logic levels for any particular path. A path being an input block or an output side of an element block through gates to an output block or an input side of an element block. This is to include any OR gates on the Physical Output or Remote Output tab/pages, but not the matched pairs of Physical Output blocks or Remote Output blocks.
- Only 20 gates per logic level. All output blocks and input sides of element blocks are at the maximum logic level of the diagram. All gates are pushed forward/upwards in logic levels and buffered to reach the final output block or element block if needed. A maximum of 50 gates allowed per diagram.
- At all levels there can only be 64 used link/wired or endpoints. Endpoints being inputs, outputs, both sides of element blocks.

Three status indicators are located in the lower right corner of the BESTlogic*Plus* window. These indicators show the *Logic Save Status*, *Logic Diagram Status*, and *Logic Layer Status*. Table 13-4 defines the colors for each indicator.

| Indicator                               | Color | Definition                             |
|-----------------------------------------|-------|----------------------------------------|
| Logic Save Status                       | Amber | Logic has changed since last save.     |
| (Left Indicator)                        | Green | Logic has NOT changed since last save. |
| Logic Diagram Status                    | Red   | Requirements NOT met as listed above.  |
| (Center Indicator)                      | Green | Requirements met as listed above.      |
| Logic Layer Status<br>(Right Indicator) | Red   | Requirements NOT met as listed above.  |
|                                         | Green | Requirements met as listed above.      |

#### Table 13-4. Status Indicators

#### Pickup and Dropout Timers

A pickup timer produces a true output when the elapsed time is greater than or equal to the Pickup Time setting after a false to true transition occurs on the Initiate input from the connected logic. Whenever the Initiate input status transitions to false, the output transitions to false immediately.

A drop out timer produces a true output when the elapsed time is greater than or equal to the Dropout Time setting after a true to false transition occurs on the Initiate input from the connected logic. Whenever the Initiate input transitions to true, the output transitions to false immediately. Refer to Figure 13-2.

To program logic timer settings, use the Settings Explorer within BESTCOMS*Plus* to open the *BESTlogicPlus Programmable Logic/Logic Timers* tree branch. Enter a *Name* label that you want to appear on the timer logic block. The *Time Delay* value range is 0 to 250 hours in 1 hour increments, 0 to 250 minutes in 1 minute increments, or 0 to 1,800 seconds in 0.1 second increments.

Next, open the *Components* tab inside the BESTlogic*Plus* window and drag a timer onto the program grid. Right click on the timer to select the timer you want to use that was previously set on the *Logic Timers* tree branch. The *Logic Timer Properties Dialog Box* will appear. Select the timer you want to use.

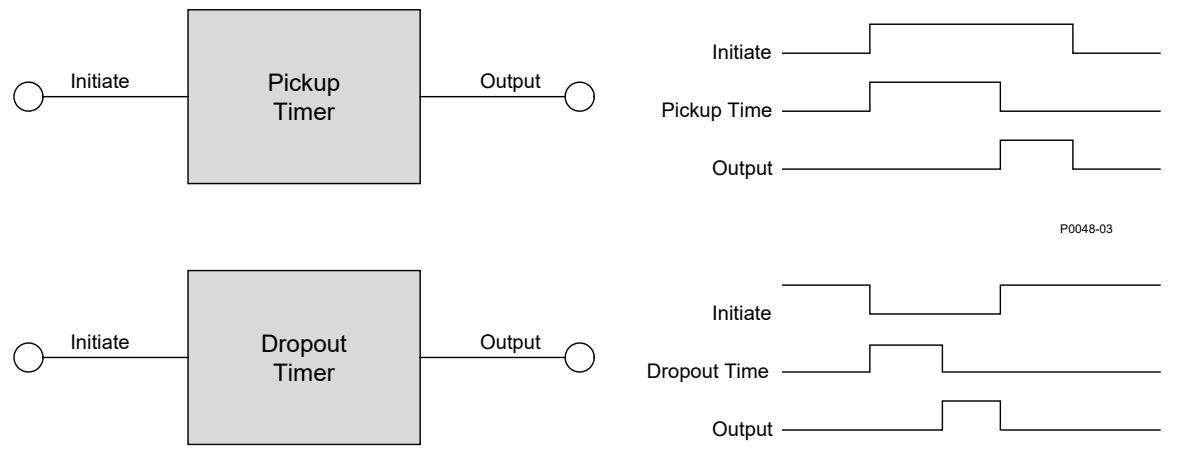

Timing accuracy is  $\pm 15$  milliseconds.

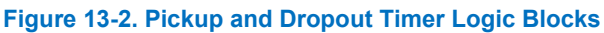

## **Offline Logic Simulator**

The offline logic simulator allows you to change the state of various logic elements to illustrate how that state travels through the system. Before running the logic simulator, you must click the Save button on the BESTlogic*Plus* toolbar to save the logic to memory. Changes to the logic (other than changing the state) are disabled when the simulator is enabled. Colors are selected by clicking the Options button on the BESTlogic*Plus* toolbar. By default, Logic 0 is red and Logic 1 is green. Using your mouse, double-click on a logic element to change its state.

An example of the offline logic simulator is shown in Figure 13-3. Output 1 is Logic 0 (red) when Virtual Switch 1 is Logic 0 (red) and Fixed 1 is Logic 1 (green).

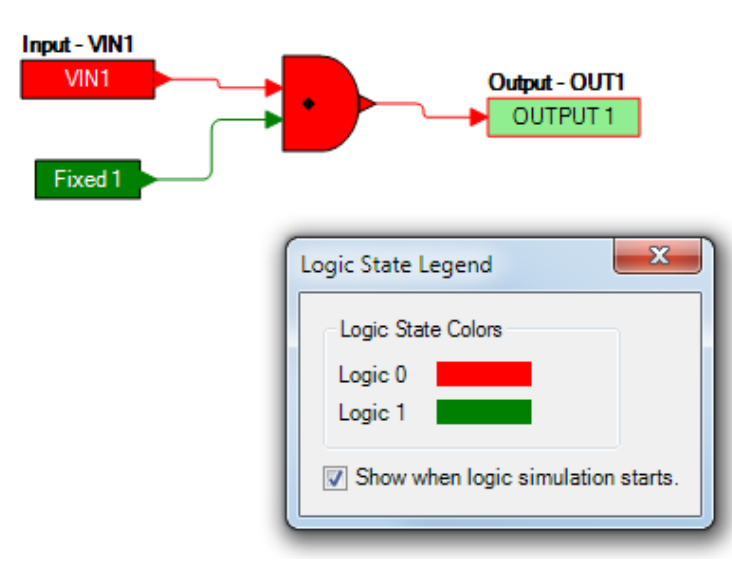

Figure 13-3. Offline Logic Simulator Example

## BESTlogic™Plus File Management

To manage BESTlogic*Plus* files, use the Settings Explorer to open the *BESTlogicPlus Programmable Logic* tree branch. Use the BESTlogic*Plus* Programmable Logic toolbar to manage BESTlogic*Plus* files. Refer to Figure 13-4. For information on Settings Files management, refer to the *BESTCOMSPlus* chapter.

| BESTLogicPlus Program        | mable                  |
|------------------------------|------------------------|
| Logic Library - Protection - | Save 🔠 💥 🗅 📬 🥱 🥐 Clear |

Figure 13-4. BESTlogic Plus Programmable Logic Toolbar

#### Saving a BESTlogicPlus File

After programming BESTlogicPlus settings, click on the Save button to save the settings to memory.

Before the new BESTlogic*Plus* settings can be uploaded to the DGC-2020ES, you must select *Save* from the *<u>File</u> pull-down menu located at the top of the BESTCOMS<i>Plus* main shell. This step will save both the BESTlogic*Plus* settings and the operating settings to a file.

The user also has the option to save the BESTlogic*Plus* settings to a unique file that contains only BESTlogic*Plus* settings. Click on the *Logic Library* drop-down button and select *Save Logic Library File*. Use normal Windows<sup>®</sup> techniques to browse to the folder where you want to save the file and enter a filename.

#### Opening a BESTlogic*Plus* File

To open a saved BESTlogic*Plus* file, click on the *Logic Library* drop-down button on the BESTlogic*Plus* Programmable Logic toolbar and select *Open Logic Library File*. Use normal Windows techniques to browse to the folder where the file is located.

#### Protecting a BESTlogicPlus File

Objects in a logic diagram can be locked so that when the logic document is protected these objects cannot be changed. Locking and protecting is useful when sending logic files to other personnel to be modified. The locked object(s) cannot be changed. To view the lock status of the object(s), select *Show Lock Status* from the *Protection* drop-down menu. To lock object(s), use the mouse to select object(s) to be locked. Right click on the selected object(s) and select *Lock Object(s)*. The gold colored padlock next

to the object(s) will change from an open to a locked state. To protect a logic document, select *Protect Logic Document* from the *Protection* drop-down button. A password is optional.

#### Uploading a BESTlogicPlus File

To upload a BESTlogic*Plus* file to the DGC-2020ES, you must first open the file through BESTCOMS*Plus* or create the file using BESTCOMS*Plus*. Then pull down the <u>*Communication*</u> menu and select Upload Logic.

#### Downloading a BESTlogicPlus File

To download a BESTlogic*Plus* file from the DGC-2020ES, you must pull down the <u>*Communication*</u> menu and select *Download Logic*. If the logic in your BESTCOMS*Plus* has changed, a dialog box will open asking you if want to save the current logic changes. You may choose *Yes* or *No*. After you have taken the required action to save or not save the current logic, the downloading is executed.

#### Printing a BESTlogic*Plus* File

To view a preview of the printout, click on the *Print Preview* icon located on the BESTlogic*Plus* Programmable Logic toolbar. If you wish to print to a printer, select the printer icon in the upper left corner of the *Print Preview* screen.

You may skip the print preview and go directly to print by clicking on the *Printer* icon on the BESTlogic*Plus* Programmable Logic toolbar. A dialog box, *Select Views to Print* opens allowing you to check which views you would like to print. Next, the *Print* dialog box opens with the typical Windows choice to setup the properties of printer. Execute this command, as necessary, and then select *Print*.

A *Page Setup* icon is also provided on the BESTlogic*Plus* Programmable Logic toolbar allowing you to select *Paper Size, Paper Source, Orientation,* and *Margins.* 

#### **Clearing the On-Screen Logic Diagram**

Click on the *Clear* button to clear the on-screen logic diagram and start over.

## BESTlogic<sup>™</sup>Plus Examples

#### **Example 1 - GENBRK Logic Block Connections**

Figure 13-5 illustrates the GENBRK logic block, three input logic blocks, and two output logic blocks. Output 3 is active while the GENBRK is sending an "open breaker" command and Output 4 is active while the GENBRK is sending the "close breaker" command.

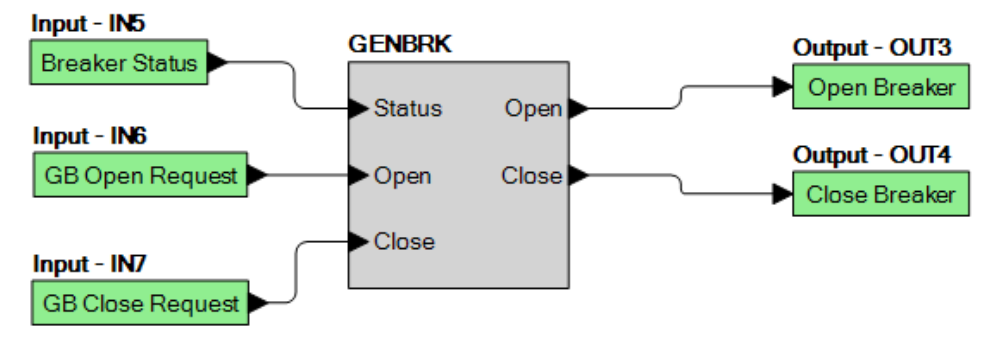

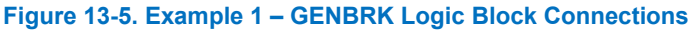

#### Example 2 - AND Gate Connections

Figure 13-6 illustrates a typical AND gate connection. In this example, Output 11 will become active when the Low Fuel alarm AND the Low Oil Pressure alarm are true.

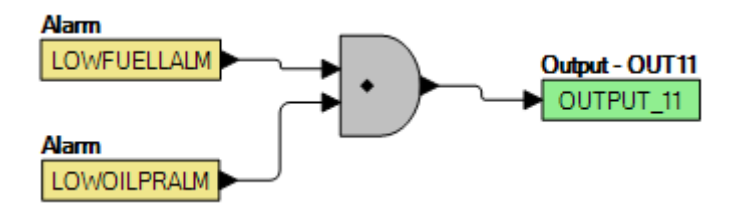

Figure 13-6. Example 2 – AND Gate Connections

#### **Example 3 - Multiple Logic Connections**

In this example, there are two comment boxes, which may be placed on the logic diagram. Double-click a comment box to modify the inside text. Output 3 becomes true when the 27TRIP is true. Output 1 becomes true when the High Coolant Temp is true. Output 2 becomes true when the DGC-2020ES is in RUN mode (RUN Mode true). Refer to Figure 13-7.

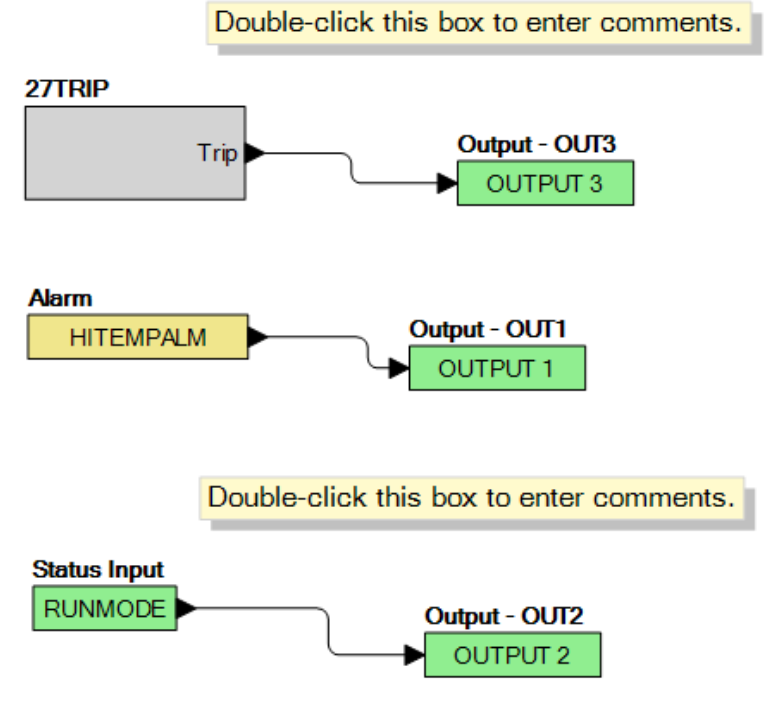

Figure 13-7. Example 3 – Multiple Logic Connections

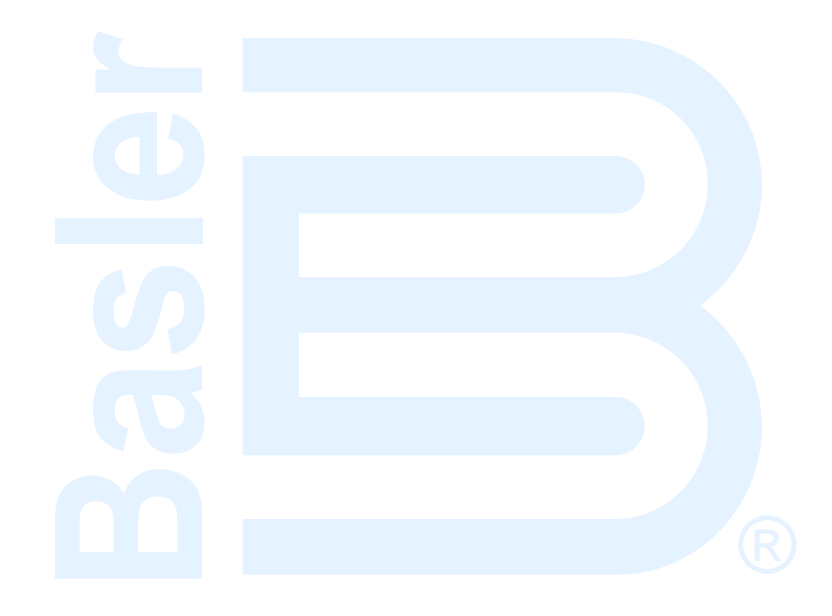

## **14 • Exhaust Treatment**

## Diesel Particulate Filter (DPF)

In order to meet Tier 4 emission requirements, some engine manufacturers are applying Diesel Particulate Filters (DPF) to the exhaust system of the engine. A Diesel Particulate Filter traps particulate matter contained in diesel exhaust and prevents it from distributing into the air. The particulate matter is later burned off during a regeneration process.

The DGC-2020ES communicates DPF control and status information to and from the engine ECU via J1939 communications in the form of various Parameter Group Numbers (PGN) and Suspect Parameter Numbers (SPN). These are summarized in the following paragraphs.

#### Regeneration

Regeneration is accomplished by operating the engine at elevated exhaust temperatures where the accumulated particulate is burned off. If, in normal operation, the engine can be loaded to a high enough level to achieve the elevated exhaust temperature, then regeneration can occur as a part of normal operation. This is known as *passive regeneration*.

High exhaust temperatures can also be accomplished by methods such as providing dampers in the exhaust stream or heating the exhaust through the burning of fuel. This is known as *active regeneration* since it is outside of normal engine operation.

Heavily loaded engines will seldom require active regeneration. A lightly loaded engine will likely undergo active regeneration when regeneration is required.

#### **DPF Control**

DPF control information is sent from the DGC-2020ES to the Engine ECU through PGN Number 57244 (0xE000). A manual regeneration request is sent using SPN 3695, Diesel Particulate Filter Regeneration Force Switch. Regeneration can be inhibited by SPN 3695, Diesel Particulate Filter Regeneration Inhibit Switch.

#### Manual Regeneration

The operator can force a regeneration cycle by turning on the Manual Regeneration setting found on the front panel under Settings > Communication > CANBus Setup > ECU Setup > DPF Regenerate Setup. The parameter will remain on for a few seconds then go off. The ECU will respond to the momentary setting by logging the request to force a manual regeneration. A continuous request is not used because this can be problematic for some engine ECUs.

Manual regeneration can also be initiated by clicking the *Manual Regeneration* button on the ECU Setup screen in BESTCOMS*Plus*<sup>®</sup>. BESTlogic<sup>™</sup>*Plus* programmable logic can also be used to initiate manual regeneration by setting the DPF Manual Regeneration (DPFMANREGEN) logic element true.

#### Regeneration Inhibit

The operator can inhibit regeneration by turning on the DPF Regeneration Disable setting found on the ECU Setup screen in BESTCOMS*Plus*.

Regeneration can also be disabled by turning on the Disable Regeneration setting on the ECU Setup screen in BESTCOMS*Plus*.

BESTlogic*Plus* programmable logic can also be used to inhibit regeneration by setting the DPF Regeneration Inhibit (DPFREGENINHIBIT) logic element true.

#### **DPF Status and Pre-Alarms**

The DGC-2020ES receives DPF status information which is broadcast from the engine ECU in various Parameter Group Numbers (PGN) and Suspect Parameter Numbers (SPN). The DGC-2020ES displays this information on the front panel, and in BESTCOMS*Plus*, via DPF related pre-alarms. The J1939 parameters and the resulting DGC-2020ES pre-alarms are summarized in the following paragraphs.

- PGN 64892 (0xFD7C) Diesel Particulate Filter Control 1
  - o SPN 3697, Diesel Particulate Filter Lamp Command

DPF REGEN REQUIRED Pre-Alarm: When SPN 3697 has a value of 1 or 4 indicating the DPF lamp is on, the DGC-2020ES will annunciate a pre-alarm with text of DPF REGEN REQUIRED. The DPF symbol, shown to the right, will accompany the text when the pre-alarm appears on the DGC-2020ES front panel.

o SPN 3698, Exhaust System High Temperature Lamp Command

HIGH EXHAUST TEMP Pre-Alarm: When SPN 3698 has a value of 1 indicating the high exhaust temperature lamp is on, the DGC-2020ES will annunciate a pre-alarm with text of HIGH EXHAUST TEMP. The high exhaust temperature symbol, shown to the right, will accompany the text when the pre-alarm appears on the DGC-2020ES front panel.

• SPN 3701 Diesel Particulate Filter Status

SPN 3701 indicates that regeneration is required at the lowest level, moderate level, or most severe level. The DGC-2020ES uses this parameter for DPF Soot Level Pre-alarms which are described in the following paragraphs.

• SPN 3703 Diesel Particulate Filter Active Regeneration Inhibited Due to Inhibit Switch

DPF REGEN INHIBITED Pre-Alarm: When SPN 3703 has a value of 1 indicating the DPF Regeneration is inhibited due to the inhibit switch being set, the DGC-2020ES will annunciate a pre-alarm with text of DPF REGEN INHBTD. The DPF regeneration inhibited symbol, shown to the right, will accompany the text when the prealarm appears on the DGC-2020ES front panel.

• DPF Soot Level Annunciation

The DGC-2020ES annunciates DPF Soot Level pre-alarms which are described in the following paragraphs.

• SOOT LEVEL HIGH Pre-Alarm

This pre-alarm is annunciated when one of the following occurs.

- A DTC is received with SPN 3719 (Diesel Particulate Filter Soot Load Percent) with FMI = 15 (Data Valid But Above Normal Operating Range Least Severe Level)
- SPN 3701 (Diesel Particulate Filter Status) is received with a value of 001 (regeneration is needed – lowest level)

The pre-alarm text is SOOT LVL HI.

The DPF symbol, shown to the right, accompanies the text when the pre-alarm appears on the DGC-2020ES front panel.

SOOT LEVEL MODERATELY HIGH Pre-Alarm

This pre-alarm is annunciated when one of the following occurs.

• A DTC is received with SPN 3719 (Diesel Particulate Filter Soot Load Percent) with FMI = 16 (*Data Valid But Above Normal Operating Range Moderately Severe Level*)

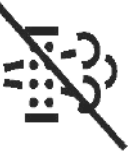

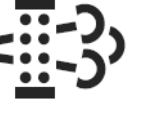

 SPN 3701 (Diesel Particulate Filter Status) is received with a value of 010 (regeneration is needed – moderate level)

The pre-alarm text is SOOT LVL MOD HI.

The DPF warning symbol, shown to the right, accompanies the text when the pre-alarm appears on the DGC-2020ES front panel.

o SOOT LEVEL EXTREMELY HIGH Pre-Alarm

This pre-alarm is annunciated when one of the following occurs.

- A DTC is received with SPN 3719 (Diesel Particulate Filter Soot Load Percent) with FMI = 0 (Data Valid But Above Normal Operating Range Most Severe Level)
- SPN 3701 (Diesel Particulate Filter Status) is received with a value of 011 (regeneration is needed – highest level)

The pre-alarm text is SOOT LVL EXT HI.

The DPF stop symbol, shown to the right, accompanies the text when the pre-alarm appears on the DGC-2020ES front panel. If the DPF soot level reaches the most severe level, the engine ECU may shut the engine down, preventing it from running, or allow it to run, but at a reduced power level. The DGC-2020ES only indicates a pre-alarm, it does not prevent the engine from running or cause operation at a reduced power level. However, the operator should be aware that the engine ECU or after treatment system may cause such behavior.

## Exhaust After-Treatment Systems (EATS)

In order to meet Tier 4 emission requirements, some engine manufacturers are adding Exhaust After Treatment Systems (EATS) which treat the engine exhaust within the exhaust system to reduce particulate matter and harmful contaminants prior to releasing the exhaust into the atmosphere. One such system uses urea-based Diesel Exhaust Fluid (DEF) catalyst which is combined with the exhaust gasses in the EATS to bring the emissions to acceptable levels.

The DGC-2020ES meters EATS information from the engine ECU via J1939 CANBus and displays the DEF level within the DEF tank(s), and also displays several pre-alarms related to the EATS system. Any DEF related pre-alarms annunciated on the front panel display the symbol used for DEF functions which is shown to the right.

Most systems will contain one DEF tank, while some may contain two tanks. The DGC-2020ES front panel displays the level of DEF in each tank under Metering > Alarms-Status > J1939 Status > DEF Tank1 LVL% and Metering > Alarms-Status > J1939 Status > DEF Tank2 LVL%. The tank 1 level is sent from the ECU via SPN 1761 in J1939 PGN 65110 - After Treatment 1 Reagent Tank 1 Information. The tank 2 level is sent from the ECU via SPN 4367 in J1939 PGN 64829 - After Treatment 1 Reagent Tank 2 Information. The tank levels are expressed in units of percent.

#### **Pre-Alarms**

The ECU sends DEF level diagnostics to the DGC as SPNs 5245 and 5246 in PGN 65110 (the AT1TI PGN). SPN 5245 communicated DEF level diagnostics, whereas SPN 5246 communicates DEF inducement level status.

There are several pre-alarms related to the EATS which annunciate DEF level diagnostics and DEF inducement level status. They are always enabled and will annunciate when received from the engine ECU. Each of them contains the symbol for DEF functions when annunciated on the front panel; however it will not be displayed in BESTCOMS*Plus*. The pre-alarms are summarized in the following paragraphs.

• DEF FLUID LOW: This pre-alarm displays when SPN 5245 has a value of 1, indicating that the DEF tank level is low. The exact DEF levels which constitute a low DEF condition vary among manufacturers.

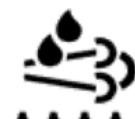

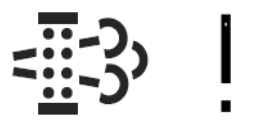

5T 0 P

- DEF LOW SEVERE: This pre-alarm displays when SPN 5245 has a value of 4, indicating that the DEF tank level is severely low or empty. The exact DEF levels which constitute a severely low DEF condition vary among manufacturers. When this occurs and is not remedied, the engine ECU may enter a mode of inducement not to operate the engine where some of the conditions in the pre-alarms descriptions below may occur.
- DEF WARNING: This pre-alarm displays when SPN 5246 has a value of 1. This is the lowest level of warning which indicates the EATS is not functioning properly or DEF quality or level is insufficient for proper operation.
- DEF WARNING LVL2: This pre-alarm displays when SPN 5246 has a value of 2. This is a higher level
  of warning which indicates the EATS is not functioning properly or DEF quality or level is insufficient for
  proper operation. If the problem causing this warning is not corrected, the system will eventually enter
  the DEF inducement states. In these states, the engine power or operating speed may be derated
  depending on the engine manufacturer and engine application.
- DEF INDUCEMENT: This pre-alarm displays when SPN 5246 has a value of 3, indicating the first level
  of inducement. The engine power or operating speed may be derated at this level of inducement
  depending on engine manufacturer and engine application. This is the lowest level of inducement and
  is caused by either the EATS not functioning properly or insufficient DEF quality or level for proper
  operation.
- DEF PRESEVERE INDUCEMENT: This pre-alarm displays when SPN 5246 has a value of 4, indicating the Pre-Severe Inducement level of inducement. This indicates that the engine has entered the second highest level of inducement not to operate. This is caused by either the EATS not functioning properly or insufficient DEF quality or level for proper operation. The engine power or operating speed may be derated at this level of inducement depending on engine manufacturer and engine application. The ECU will allow the engine to run for a limited time in this condition after which the engine will enter the severe inducement state.
- DEF SEVERE INDUCEMENT: This pre-alarm displays when SPN 5246 has a value of 5, indicating the Severe Inducement level of inducement. This is caused by either the EATS not functioning properly or insufficient DEF quality or level for proper operation. In this condition, the engine may either operate with reduced power or RPM or be shut down depending on manufacturer or engine application. The engine will remain at this level of inducement until the problem causing the inducement is resolved.

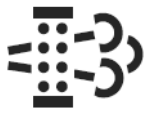

• DEF INDUCEMENT OVERRIDE: This pre-alarm displays when SPN 5246 has a value of 6, indicating the Temporary Override of inducement. This indicates DEF inducement is temporarily overridden. The engine may operate with reduced power, or for a limited time, after which time it may re-enter the SEVERE INDUCEMENT state.

## Exhaust System Status Annunciation

When an exhaust system condition requires annunciation, the DGC-2020ES displays the exhaust system information across the bottom of the front panel screen. The parameters and symbols in the Exhaust System Status Display are listed below. The symbol images below are the actual bit-mapped images that are viewed on the front panel screen of the DGC-2020ES.

DEF Tank Level – The DEF Tank Level is the level of Diesel Exhaust Fluid (DEF) in the DEF Tank. When the DEF Level is getting low and DEF related conditions require annunciation, the caption of the DEF Tank level will change from "DEF" to the DEF symbol. Details of the DEF symbol are described below.

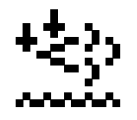

DEF Symbol – When the symbol is on solid, it indicates that DEF is low or there is an issue with the Selective Catalytic Reduction (SCR) system. When it is flashing, it indicates the DEF level is critically low or there is a critical issue with the SCR system.

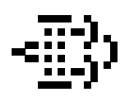

DPF Symbol – When the DPF symbol is on solid, it indicates that the Diesel Particulate Filter (DPF) or exhaust system filter requires regeneration. When flashing it indicates a more urgent need for regeneration. Some manufacturers also show this symbol along with the High Exhaust Temperature Symbol when a Regeneration is in process.

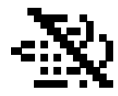

Regeneration Inhibited Symbol – When this symbol is visible, it indicates that Regeneration is Inhibited. Operation with Regeneration Inhibited is not recommended. If Regeneration is not allowed when required, eventually the machine may shut down and cannot be restarted without a service call from the engine manufacturer. However, ample warning is given through various pre-alarms to allow removal of the inhibit so regeneration can occur and prevent an unwanted exhaust related shutdown condition.

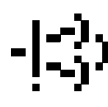

Exhaust System Malfunction Symbol – When this symbol is visible, an exhaust system malfunction is in effect. Pre-alarms and/or Diagnostic Trouble Codes (DTC's) will provide additional information. It may be necessary to contact the engine manufacturer if the pre-alarms and DTC's do not provide sufficient failure information.

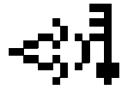

High Exhaust Temperature Symbol – This is visible when the exhaust system temperature has been elevated to perform a DPF Regeneration and typically indicates a DPF Regeneration is active. Some manufacturers also show this symbol when there is a mechanism to heat the exhaust stream and it is in the process of heating in preparation for a DPF Regeneration.

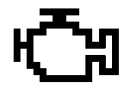

Check Engine Symbol – This is visible when Active Diagnostic Trouble Codes (DTCs) are present.

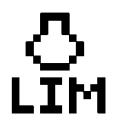

Torque Limit Symbol – This symbol is visible when operating in a Limited Torque mode due to exhaust system issues. When on solid, it indicates torque reduction. When flashing, it indicates increased torque reduction.

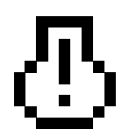

Amber Warning Lamp Symbol– This symbol indicates the engine ECU is lighting the Amber Warning Lamp. When flashing, it indicates a higher degree of severity.

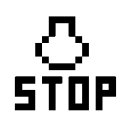

Red Lamp Symbol – This symbol indicates the engine ECU is lighting the Red Warning Lamp. When flashing, it indicates a higher degree of severity. An engine shutdown may accompany this symbol.

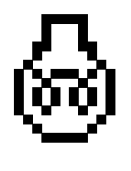

Wait To Start Symbol – This symbol is visible when the engine is in a state of preparation for starting the engine. Examples include engine pre-heating or engine pre-lubrication.

#### **Exit Conditions for DEF Severe Inducement**

- First Restart: Return to 0% torque reduction in exit condition, until proper DEF level and quality evaluation. If low level or poor DEF quality is detected during the next monitoring cycle, the severe inducement will be active after the next restart. After the second restart, a service tool is required to exit the severe inducement.
- With Service Tool Clearing: Invoke 0% torque reduction with service tool clearing until proper DEF level and quality evaluation. If low level or poor DEF quality is detected during the next monitoring cycle, the severe inducement will be active after the next restart.

## **15 • Troubleshooting**

If you do not get the results that you expect from the DGC-2020ES, first check the programmable settings for the appropriate function. Use the following troubleshooting procedures when difficulties are encountered in the operation of your genset control system.

## **Communications**

#### **USB Port Does Not Operate Properly**

Step 1. Verify that the proper port of your computer is being used. For more information, refer to the *Communication* chapter.

#### **CAN Communication Does Not Operate Properly**

- Step 1: Verify that there is a 120-ohm termination resistor on each end of the bus section of the wiring, and that there are not any termination resistors at any node connections that are on stubs from the main bus.
- Step 2: Check all CAN wiring for loose connections and verify that the CAN H and CAN L wires have not gotten switched somewhere on the network.
- Step 3: Verify that the cable length of the bus section of the wiring does not exceed 40 meters (131 feet), and verify that any stubs from the main bus do not exceed 3 meters (9.8 feet) in length.
- Step 4: If the engine is equipped with a Volvo or MTU ECU, verify that the ECU Configuration setting is set to match the actual ECU configuration.

## Inputs and Outputs

#### Programmable Inputs Do Not Operate as Expected

- Step 1. Verify that all wiring is properly connected. Refer to the *Typical Connections* chapter in the *Installation* manual.
- Step 2. Confirm that the inputs are programmed properly.
- Step 3. Ensure that the input at the DGC-2020ES is actually connected to the BATT- terminal (17).

#### Programmable Outputs Do Not Operate as Expected

- Step 1. Verify that all wiring is properly connected. Refer to the *Typical Connections* chapter in the *Installation* manual.
- Step 2. Confirm that the outputs are programmed properly.

## Metering/Display

#### Incorrect Display of Battery Voltage, Coolant Temperature, Oil Pressure, or Fuel Level

- Step 1. Verify that all wiring is properly connected. Refer to the *Typical Connections* chapter in the *Installation* manual.
- Step 2. Confirm that the SENDER COM terminal (2) is connected to the negative battery terminal and the engine-block side of the senders. Current from other devices sharing this connection can cause erroneous readings.
- Step 3. If the displayed battery voltage is incorrect, ensure that the proper voltage is present between the BATT+ terminal (18) and the SENDER COM terminal (2).
- Step 4. Verify that the correct senders are being used.

- Step 5. Use a voltmeter connected between the BATT– terminal (17) and the SENDER COM terminal (2) on the DGC-2020ES to verify that there is no voltage difference at any time. Any voltage differences may manifest themselves as erratic sender readings. Wiring should be corrected so that no differences exist.
- Step 6: Check the sender wiring and isolate sender wiring from any of the ac wiring in the system. The sender wiring should be located away from any power ac wiring from the generator and any ignition wiring. Separate conduits should be used for sender wiring and any ac wiring.

#### **Incorrect Display of Generator Voltage**

- Step 1. Verify that all wiring is properly connected. Refer to the *Typical Connections* chapter in the *Installation* manual.
- Step 2. Ensure that the proper voltage is present at the DGC-2020ES voltage sensing inputs (40, 41, 43, and 45).
- Step 3. Verify that the voltage transformer ratio and sensing configuration is correct.
- Step 4. Confirm that the voltage sensing transformers are correct and properly installed.

#### **Incorrect Measurement or Display of Generator Current**

- Step 1. Verify that all wiring is properly connected. Refer to the *Typical Connections* chapter in the *Installation* manual.
- Step 2. Ensure that the proper current is present at the DGC-2020ES current sensing inputs 33, 34, 35, 36, 37, and 38.
- Step 3. Verify that the current sensing transformer ratios are correct.
- Step 4. Confirm that the current sensing transformers are correct and properly installed.

#### Incorrect Display of Engine RPM

- Step 1. Verify that all wiring is properly connected. Refer to the *Typical Connections* chapter in the *Installation* manual.
- Step 2. Verify that the flywheel teeth setting is correct.
- Step 3. Verify that the prime mover governor is operating properly.
- Step 4. Verify that the measured frequency of the voltage at the MPU input (31 and 32) is correct.
- Step 5. If the MPU is shared with the governor, verify that the polarity of the MPU input to the governor matches the polarity of the MPU input to the DGC-2020ES.

#### **DGC-2020ES Indicates Incorrect Power Factor**

Check the rotation of the machine and the labeling of the A-B-C terminals. The machine must be rotating in the same phase sequence as dictated by the generator phase rotation setting for correct power factor metering. A power factor indication of 0.5 with resistive load present is a symptom of incorrect phase rotation.

#### LCD is Blank and all LEDs are Flashing at Approximately Two-Second Intervals

This indicates that the DGC-2020ES does not detect that valid application firmware is installed. The unit is running its boot loader program, waiting to accept a firmware upload.

- Step 1. Start BESTCOMS*Plus*<sup>®</sup>. Use the top pull-down menu and select FILE > NEW > DGC-2020ES.
- Step 2. Select COMMUNICATIONS > UPLOAD DEVICE FILES and select the device package file that contains the firmware and language you want to upload.
- Step 3. Check the boxes for DGC-2020ES Firmware and DGC-2020ES Language Module. Click the UPLOAD button to start the upload process.

## Ground Faults Detected in Ungrounded System Applications

- Step 1: Verify that there is no connection from the neutral connection of the generator to the system ground.
- Step 2: Perform insulation resistance tests on the system wiring to check for insulation integrity in the overall system.
- Step 3: If ground faults are detected on a DGC-2020ES in an ungrounded system application, it is recommended that potential transformers be employed on the voltage sensing inputs to provide full isolation between the DGC-2020ES and monitored voltage phases.
- Step 4: If potential transformers are in place, remove the connectors from the DGC-2020ES one at a time. If removal of a connector removes the ground fault, check the system wiring to that connector and out into the system to verify that connections are secure and all wiring insulation is in good condition.

## **Generator Breaker and Mains Breaker**

#### Generator Breaker Will Not Close to a Dead Bus

- Step 1: Review the description of how the generator breaker logic element functions contained in the GENBRK logic element description in the BESTlogic <sup>™</sup>*Plus* chapter.
- Step 2: Review the section on breaker close requests in the Breaker Management chapter.
- Step 3: Navigate to the SETTINGS > BREAKER MANAGEMENT > BREAKER HARDWARE > GEN BREAKER screen and set DEAD BUS CL ENBL to ENABLE.
- Step 4: Verify that the Generator status is stable. The breaker will not close if the generator status is not stable. Check status by using the Metering Explorer in BESTCOMS*Plus* and verify that when the generator is running, the GEN STABLE status LED is lit. If necessary, modify the settings on the SETTINGS > BREAKER MANAGEMENT > BUS CONDITION DETECTION screen.
- Step 5: Verify the bus status is DEAD. Check status by using the Metering Explorer in BESTCOMS*Plus* and verify that when the generator is running, the BUS DEAD status LED is lit. If necessary, modify the settings on the SETTINGS > BREAKER MANAGEMENT > BUS CONDITION DETECTION screen.
- Step 6: Verify the connections in BESTlogic*Plus* Programmable Logic to the generator breaker logic element. The *Status* input must be driven by an "A" or normally open contact from the generator breaker. The OPEN and CLOSE command inputs on the left side of the logic block are inputs for open and close commands. These can be wired to physical inputs if it is desired to have open and close command switches. If they are wired, they must either be pulsed inputs, or some logic must be employed so that the open and close command inputs are never driven at the same time. If these are both driven at the same time, the breaker is receiving open and close commanded to open and close at the same time.
- Step 7: Verify the breaker is receiving a close command. Breaker close command sources are:
  - The DGC-2020ES itself when the automatic mains fail transfer (ATS) feature is enabled.
  - The DGC-2020ES itself when the RUN WITH LOAD logic element receives a *Start* pulse in the programmable logic.

- The DGC-2020ES itself when started from the Exercise Timer and the Run with Load box is checked in the Generator Exerciser settings.
- Manual Breaker Close Input Contacts applied to the Open and Close inputs on the left side of the Generator Breaker logic element in the programmable logic.
- Step 8: Verify the wiring to the breaker from the DGC-2020ES. If it seems OK, you can do a manual close and open by modifying the programmable logic. Map some unused outputs to the OPEN and CLOSE outputs from the Gen Breaker Block in the programmable logic. Map a virtual switch to the logic output that would normally be the breaker open output. Map another virtual switch to the logic output that would normally be the breaker close output. Connect with BESTCOMS*Plus*, and exercise the virtual switches using the Control panel located in the Metering Explorer. Never turn open and close on at the same time. This could damage the breaker and/or motor operator. If everything is working as expected, restore the logic to its original diagram.

#### **Generator Breaker Does Not Open When It Should**

- Step 1: Review the description of how the generator breaker logic element functions contained in the GENBRK logic element description in the *BESTlogicPlus* chapter.
- Step 2: Review the section on breaker operation requests in the Breaker Management chapter.
- Step 3: Verify the connections in BESTlogic*Plus* Programmable Logic to the generator breaker logic element. The *Status* input must be driven by an "A" or normally open contact from the generator breaker. The OPEN and CLOSE command inputs on the left side of the logic block are inputs for open and close commands. These can be wired to physical inputs if it is desired to have open and close command switches. If they are wired, they must either be pulsed inputs, or some logic must be employed so that the open and close command inputs are never driven at the same time. If these are both driven at the same time, the breaker is receiving open and close commanded to open and close at the same time.
- Step 4: Verify the breaker is receiving an open command. Breaker open command sources are:
  - The DGC-2020ES itself when the automatic transfer (ATS) feature is enabled.
  - The DGC-2020ES itself when the RUN WITH LOAD logic element receives a *Stop* pulse in the programmable logic.
  - The DGC-2020ES itself when shutting down the engine due to an active alarm.
  - The DGC-2020ES itself when ending a run session from the Exercise Timer and the *Run with Load* box is checked in the Generator Exerciser settings.
  - Manual Breaker Open Input Contacts applied to the Open and Close inputs on the left side of the Generator Breaker logic element in the programmable logic.
- Step 5: Verify the wiring to the breaker from the DGC-2020ES. If it seems OK, you can do a manual close and open by modifying the programmable logic. Map some unused outputs to the OPEN and CLOSE outputs from the Gen Breaker Block in the programmable logic. Map a virtual switch to the logic output that would normally be the breaker open output. Map another virtual switch to the logic output that would normally be the breaker close output. Connect with BESTCOMS*Plus*, and exercise the virtual switches using the Control panel located in the Metering Explorer. Never turn open and close on at the same time. This could damage the breaker and/or motor operator. If everything is working as expected, restore the logic to its original diagram.

#### Mains Breaker Does Not Open When Mains Fails

- Step 1: Verify that a Mains Breaker has been configured by examining the settings on the SETTINGS > BREAKER MANAGEMENT > BREAKER HARDWARE screen.
- Step 2: Verify the mains breaker has been correctly included in the programmable logic.

- Step 3: Verify that the MAINS FAIL TRANSFER parameter is set to ENABLE on the SETTINGS > BREAKER MANAGEMENT > BREAKER HARDWARE screen.
- Step 4: Verify that a failure of the mains is detected by the DGC-2020ES. Check status using the Metering Explorer in BESTCOMS*Plus* and verify that the MAINS FAIL status LED is lit when the power on the DGC-2020ES bus voltage input is either out of voltage or frequency range. If necessary, modify the settings on the SETTINGS > BREAKER MANAGEMENT > BUS CONDITION DETECTION screen to achieve correct detection.
- Step 5: Verify the wiring to the breaker from the DGC-2020ES. If it seems OK, you can do a manual close and open by modifying the programmable logic. Map some unused outputs to the OPEN and CLOSE outputs from the Gen Breaker Block in the programmable logic. Map a virtual switch to the logic output that would normally be the breaker close output. Map another virtual switch to the logic output that would normally be the breaker close output. Connect with BESTCOMS*Plus*, and exercise the virtual switches using the Control panel located in the Metering Explorer. Never turn open and close on at the same time. This could damage the breaker and/or motor operator. If everything is working as expected, restore the logic to its original diagram.

#### Mains Breaker Does Not Close After Mains Returns

- Step 1: Verify that a Mains Breaker has been configured by examining the settings on the SETTINGS > BREAKER MANAGEMENT > BREAKER HARDWARE screen.
- Step 2: Verify the mains breaker has been correctly included in the programmable logic.
- Step 3: Verify that the MAINS FAIL TRANSFER parameter is set to ENABLE on the SETTINGS > BREAKER MANAGEMENT > BREAKER HARDWARE screen.
- Step 4: Verify that stable mains power is detected by the DGC-2020ES. Check status using the Metering Explorer in BESTCOMS*Plus* and verify that the MAINS STABLE status LED is lit when the power on the DGC-2020ES bus voltage input is good. If necessary, modify the settings on the SETTINGS > BREAKER MANAGEMENT > BUS CONDITION DETECTION screen to achieve correct detection.
- Step 5: Verify the wiring to the breaker from the DGC-2020ES. If it seems OK, you can do a manual close and open by modifying the programmable logic. Map some unused outputs to the OPEN and CLOSE outputs from the Gen Breaker Block in the programmable logic. Map a virtual switch to the logic output that would normally be the breaker open output. Map another virtual switch to the logic output that would normally be the breaker close output. Connect with BESTCOMS*Plus*, and exercise the virtual switches using the Control panel located in the Metering Explorer. Never turn open and close on at the same time. This could damage the breaker and/or motor operator. If everything is working as expected, restore the logic to its original diagram.

## DGC-2020ES Front Panel Debug Screen

There is one debug screen in the DGC-2020ES that can be useful for debugging I/O module related issues. The following debug screen is available: CEM DEBUG

#### **CEM DEBUG**

This screen shows the binary data that is being sent between the CEM-2020 (Contact Expansion Module) and the DGC-2020ES.

The CEM DEBUG screen is located on the front panel at SETTINGS > SYSTEM PARAMS > REMOTE MODULE SETUP > CEM SETUP > CEM DEBUG MENU.

The following parameters are visible on the CEM DEBUG screen:

- DGC TO CEM BP: DGC-2020ES to CEM-2020 Binary Points. This is the status of the CEM-2020 output relays being transmitted from the DGC-2020ES to the CEM-2020. This is a 32-bit, bit packed number representing the desired states of the CEM-2020 outputs. The left most bit is the first output, etc.
- CEM TO DGC BP: CEM-2020 to DGC-2020ES Binary Points. This is the status of the CEM-2020 inputs being transmitted from the CEM-2020 to the DGC-2020ES. This is a 32-bit, bit packed number representing the metered states of the CEM-2020 inputs. The left most bit is the first input, etc.

## 16 • BESTCOMS*Plus<sup>®</sup>* Settings Loader Tool

## Introduction

The BESTCOMS*Plus*<sup>®</sup> Settings Loader Tool is a software application, which allows the user to instantly upload settings to Basler BESTCOMS*Plus*-compatible products by scanning a pre-registered bar code, which promotes consistency, reduces potential errors, and saves time.

## Setup

The BESTCOMS*Plus* Settings Loader Tool software and a bar code reader (acquired separately) must be installed on the same PC.

#### **BESTCOMS***Plus* Settings Loader Tool Installation

#### System Recommendations

The BESTCOMS*Plus*<sup>®</sup> Settings Loader Tool is bundled with BESTCOMS*Plus* software. BESTCOMS*Plus* software is built on the Microsoft<sup>®</sup> .NET Framework. The setup utility that installs BESTCOMS*Plus* on your PC also installs the BESTCOMS*Plus* Settings Loader Tool and the required version of .NET Framework (if not already installed). BESTCOMS*Plus* operates with systems using Windows<sup>®</sup> XP 32-bit SP3, Windows Vista 32-bit SP1, Windows 7 32-bit (all editions), Windows 7 64-bit (all editions), Windows 8, and Windows 10. Microsoft Internet Explorer 5.01 or later must be installed on your PC before installing BESTCOMS*Plus*. System recommendations for the .NET Framework and BESTCOMS*Plus* are listed in Table 16-1.

| System Type | Component  | Recommendation                                            |
|-------------|------------|-----------------------------------------------------------|
| 32/64 bit   | Processor  | 2.0 GHz                                                   |
| 32/64 bit   | RAM        | 1 GB (minimum), 2 GB (recommended)                        |
| 32 bit      | Hard Drive | 100 MB (if .NET Framework is already installed on PC)     |
|             |            | 950 MB (if .NET Framework is not already installed on PC) |
| 64 bit      | Hard Drive | 100 MB (if .NET Framework is already installed on PC)     |
|             |            | 2.1 GB (if .NET Framework is not already installed on PC) |

 Table 16-1. System Recommendations for BESTCOMSPlus and the .NET Framework

To install and run BESTCOMSPlus, a Windows user must have Administrator rights.

#### Installation

| Note                                                                                                    |  |
|----------------------------------------------------------------------------------------------------|--|
| Do not connect a USB cable until setup completes successfully.<br>Connecting a USB cable before setup is complete may result in errors. |  |

- 1. Insert the BESTCOMS*Plus* CD-ROM into the PC CD-ROM drive.
- When the BESTCOMSPlus Setup and Documentation CD menu appears, click the Install button for the BESTCOMSPlus application. The setup utility installs BESTCOMSPlus, the .NET Framework (if not already installed), the USB driver, and the BESTCOMSPlus Settings Loader Tool on your PC.

When BESTCOMS*Plus* installation is complete, a Basler Electric folder is added to the Windows programs menu. This folder is accessed by clicking the Windows Start button and then accessing the

Basler Electric folder in the Programs menu. The Basler Electric folder contains an icon that starts the BESTCOMS*Plus* Settings Loader Tool.

#### Bar Code Reader and Bar Codes

The BESTCOMS*Plus<sup>®</sup>* Settings Loader Tool is compatible with bar code readers, which conform to UnifiedPOS specifications. Bar code readers and bar code labels are not provided and must be acquired separately. Refer to the bar code reader's documentation for installation instructions.

Any bar code compatible with your bar code reader may be used.

## **BESTCOMSPlus<sup>®</sup> Settings Loader Tool Settings**

BESTCOMS*Plus* Settings Loader Tool settings are found on two main screens, the Loader Grid and Configuration screen. The Loader Grid contains management options for the product settings files and their associated bar codes. The Configuration screen contains product-specific options for the default behavior of the BESTCOMS*Plus* Settings Loader Tool. These settings are described in the following paragraphs.

#### Loader Grid

One entry, or row, in the Loader Grid contains all of the necessary data to associate a product settings file with a bar code. New entries can be added. Existing entries can be edited, deleted, and uploaded to a Basler product.

| BI | BESTCOMSPlus® Settings Loader Tool                                                                                                    |                 |         |        |       |        |        |
|----|----------------------------------------------------------------------------------------------------|-----------------|---------|--------|-------|--------|--------|
|    | The BESTCOMSPlus Settings Loader Tool contains a library of pre-configured settings files that can be uploaded to any available device. |                 |         |        |       |        |        |
|    |                                                                                                    |                 |         | •      | Clear |        |        |
| 1  | Name                                                                                                    | ▲ Type ▲        | Barcode | File   |       |        |        |
| 1  | Sample Settings 1                                                                                                    | DGC-2020ES      | 0003    | 1.bstx |       |        |        |
|    |                                                                                                    |                 |         |        |       |        |        |
|    |                                                                                                    |                 |         |        |       |        |        |
|    |                                                                                                    |                 |         |        |       |        |        |
|    |                                                                                                    |                 |         |        |       |        |        |
|    |                                                                                                    |                 |         |        |       |        |        |
|    |                                                                                                    |                 |         |        |       |        |        |
|    |                                                                                                    |                 |         |        |       |        |        |
|    |                                                                                                    |                 |         |        |       |        |        |
|    |                                                                                                    |                 |         |        |       |        |        |
|    |                                                                                                    |                 | [       | Add    | Edit  | Delete | Upload |
|    | Configure                                                                                                    | Select Language |         |        |       |        | Close  |

Figure 16-1. Loader Grid

#### Scanning Bar Codes

Place the cursor in the text field, found at the top of the Loader Grid screen, and scan a bar code. If successful, the digits which comprise the bar code appear in the text field. The BESTCOMS*Plus* Settings

Loader Tool automatically searches for this bar code among the entries in the Loader Grid and displays the matching entry. Click Clear to remove the digits from the text field.

#### Adding an Entry

Click Add to create an entry. The BESTCOMS*Plus*<sup>®</sup> Settings Loader Tool: Add Device dialog box appears (Figure 16-2).

| BESTCOMSPlus® Settings Loader Tool: Add Device |                |  |  |  |  |  |
|------------------------------------------------|----------------|--|--|--|--|--|
| Loader tool device configuration:              |                |  |  |  |  |  |
| Name:                                          |                |  |  |  |  |  |
| Туре:                                          | DGC-2020ES 👻   |  |  |  |  |  |
| UPC Barcode:                                   |                |  |  |  |  |  |
| Location:                                      |                |  |  |  |  |  |
| FileName:                                      |                |  |  |  |  |  |
|                                                |                |  |  |  |  |  |
| *All fields requ                               | ired OK Cancel |  |  |  |  |  |

Figure 16-2. Add Device Screen

Enter the name of the entry in the Name field. This appears in the first column of the Loader Grid.

Select the product type from the Type drop-down menu. This appears in the second column of the Loader Grid.

Enter the bar code of the entry in the UPC Barcode field by placing the cursor in the UPC Barcode field and scanning the bar code.

To select the product settings file for the entry, click the browse (...) button in the Location field. Use standard Windows methods to navigate to the desired product settings file and click Open. Ensure that the selected product type in the Type field matches that of the product settings file specified in the Location field.

Click OK when finished.

#### Editing an Entry

To Edit an existing entry, select the entry in the Loader Grid and click Edit. The BESTCOMSPlus Settings Loader Tool: Edit Device dialog box appears. The options are identical to those of the Add Device dialog. When the desired changes have been made, click OK.

#### Deleting an Entry

To delete an entry from the Loader Grid, select the entry and click the Delete button. A prompt appears providing the option to confirm or cancel the deletion.

#### Uploading an Entry

Select an entry and click Upload. A dialog appears which provides connection options for the appropriate type of device. Refer to the Basler product instruction manual for detailed connection information. Once a connection is established, the product settings associated with the entry are uploaded.

#### **Configuration Settings**

For configuration settings, click the Configure button in the bottom left of the Loader Grid. The product tabs on the left represent the compatible Basler products. Each product tab contains tabs for Settings Files and Connection Options. The options on these tabs are described below.

#### Setting Files Options

**Use Saved Path:** When enabled, the path specified in the Loader Grid entry is used when uploading the settings file.

**Single Folder:** When enabled, this specifies a single folder which contains all settings files for the product. The Windows filename specified in the Location field of the Loader Grid entry is searched for in the Single Folder location. For example, all settings files for a product are located in "C:\files". The Location field in the Loader Grid entry for a device contains "C:\documents\settings\DGC-2020ES Settings.bstx". The BESTCOMS*Plus* Settings Loader Tool searches in "C:\files" for the file named "DGC-2020ES Settings.bstx".

**Append Bar-Code to Location:** When enabled, the bar code is appended to the specified location when uploading the settings file. For example, an entry with the bar code "0002" is located in C:\files\0002 and an entry with the bar code "0003" is located in C:\files\0003.

**Logon:** If User Name and Password are specified, you will not be prompted for credentials when required.

**Save After Upload:** After uploading a settings file, the settings are downloaded from the connected device and saved to the specified location, when enabled.

**Upload Security:** When enabled, the security settings stored in the settings file are uploaded to the device. Credentials will be requested if not already specified.

Figure 16-3 illustrates the Setting Files tab.

| Configuration              |                                                                        |  |  |
|----------------------------|------------------------------------------------------------------------|--|--|
| BE1-11                     | Setting Files Connection Options                                       |  |  |
| DECS 150                   | Setting Files                                                          |  |  |
| DECS-250                   | Use saved path     Logon     Single folder                             |  |  |
| DGC-2020                   | Append bar-code to location                                            |  |  |
| DGC-2020ES                 | Location                                                               |  |  |
| DGC-2020HD                 |                                                                        |  |  |
| IEM-2020 Save After Upload |                                                                        |  |  |
| Load Share Module          | Enable     Same location as upload                                     |  |  |
| PCS-250                    | <ul> <li>Single folder</li> <li>Append bar-code to location</li> </ul> |  |  |
| RTD Module                 | Location                                                               |  |  |
|                            | •••                                                                    |  |  |
|                            | Upload Security  Enable Logon Password                                 |  |  |
|                            | OK Cancel                                                              |  |  |

Figure 16-3. Configuration, Settings Files Tab

#### **Connection Options**

Connection options consist of the three selections described below. Refer to the Basler product instruction manual for detailed connection information.

**Always Prompt for Connection:** When enabled, a dialog appears which provides connection options for the appropriate type of device each time a connection attempt is made.

**Ethernet Connection:** When enabled, the BESTCOMS*Plus* Settings Loader Tool automatically attempts to connect to the specified IP address before uploading settings.

**USB Connection:** When enabled, the BESTCOMS*Plus*<sup>®</sup> Settings Loader Tool automatically attempts to connect to the device via USB port before uploading settings.

Figure 16-4 illustrates the Connection Options tab.

| Configuration     |                                  |
|-------------------|----------------------------------|
| BE1-11            | Setting Files Connection Options |
| DECS-150          | Default Connection Method        |
| DEC3-130          | Always prompt for connection     |
| DECS-250          | © USB via Serial RS232           |
| DGC-2020          |                                  |
| DGC-2020ES        | COM Port<br>USB                  |
| DGC-2020HD        |                                  |
| IEM-2020          |                                  |
| Load Share Module |                                  |
| PCS-250           |                                  |
| RTD Module        |                                  |
|                   |                                  |
|                   |                                  |
|                   |                                  |
|                   |                                  |
|                   |                                  |
|                   |                                  |
|                   |                                  |
|                   | OK Cancel                        |

Figure 16-4. Configuration, Connection Options Tab

## **General Operation**

The steps listed below are provided as a general guideline for how to operate the BESTCOMS*Plus* Settings Loader Tool when the initial setup is complete and the settings files are associated with bar codes.

- 1. Power on the device which will receive the new settings. Ensure proper communication connections have been made between the device and the PC running BESTCOMS*Plus* Settings Loader Tool.
- 2. Run BESTCOMSPlus Settings Loader Tool.
- 3. Place cursor in search bar.

16-5

- 4. Scan bar code.
- 5. Settings file is automatically highlighted and isolated in the grid.
- 6. Click Upload.
- 7. BESTCOMS*Plus* Settings Loader Tool automatically connects to device and uploads settings. Device connection is automatic unless "Always prompt for connection" is enabled.

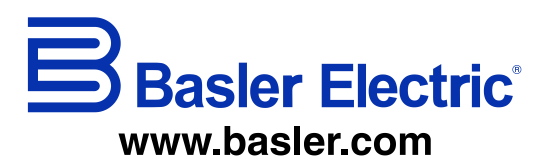

12570 State Route 143 Highland IL 62249-1074 USA Tel: +1 618.654.2341 Fax: +1 618.654.2351 email: info@basler.com No. 59 Heshun Road Loufeng District (N) Suzhou Industrial Park 215122 Suzhou P.R. CHINA Tel: +86 512.8227.2888 Fax: +86 512.8227.2887 email: <u>chinainfo@basler.com</u> 111 North Bridge Road 15-06 Peninsula Plaza Singapore 179098 Tel: +65 68.44.6445 Fax: +65 68.44.8902 email: <u>singaporeinfo@baster.com</u>

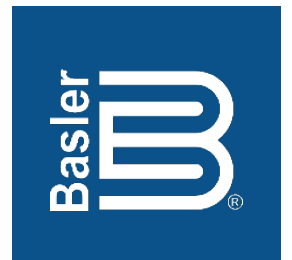

# DGC-2020ES Digital Genset Controller

**Operation Instruction Manual** 

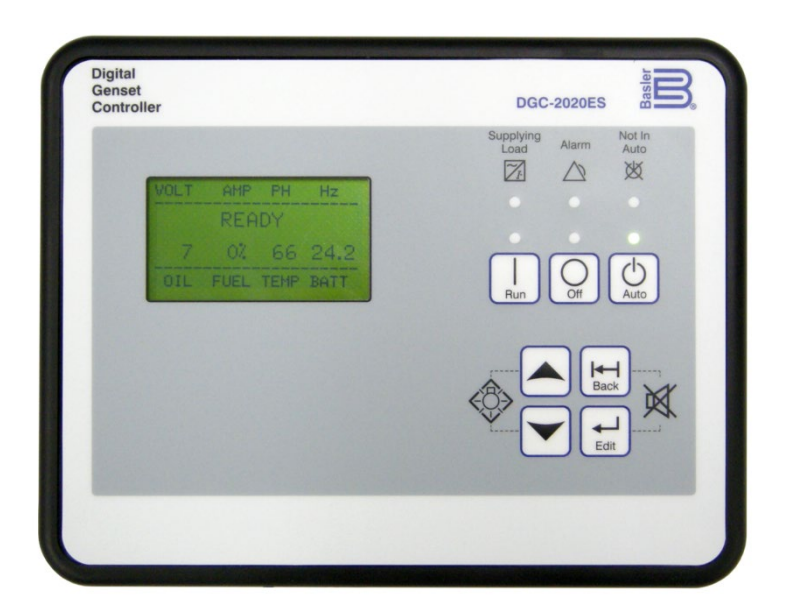

12570 Route 143 • Highland, Illinois 62249-1074 USA Tel +1 618.654.2341 • Fax +1 618.654.2351 www.basler.com • info@basler.com Publication 9469200996, Rev B December 2019 **WARNING:** California's Proposition 65 requires special warnings for products that may contain chemicals known to the state of California to cause cancer, birth defects, or other reproductive harm. Please note that by posting this Proposition 65 warning, we are notifying you that one or more of the Proposition 65 listed chemicals may be present in products we sell to you. For more information about the specific chemicals found in this product, please visit <u>https://www.basler.com/Prop65.</u>
## Preface

This instruction manual provides information about the operation of the DGC-2020ES Digital Genset Controller. To accomplish this, the following information is provided:

- Controls and indicators
- Operating modes
- Metering
- Reporting and alarms
- Troubleshooting

## Conventions Used in this Manual

Important safety and procedural information is emphasized and presented in this manual through Warning, Caution, and Note boxes. Each type is illustrated and defined as follows.

### Warning!

Warning boxes call attention to conditions or actions that may cause personal injury or death.

#### Caution

Caution boxes call attention to operating conditions that may lead to equipment or property damage.

#### Note

Note boxes emphasize important information pertaining to Digital Genset Controller installation or operation.

## DGC-2020ES Instruction Manual Catalog

Available instruction manuals for the DGC-2020ES are listed in Table 1.

#### **Table 1. Instruction Manuals**

| Part Number | Description             |
|-------------|-------------------------|
| 9469200993  | Quick Start             |
| 9469200994  | Installation            |
| 9469200995  | Configuration           |
| 9469200996  | Operation (this manual) |
| 9469200997  | Accessories             |

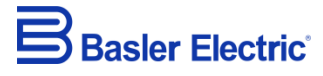

12570 State Route 143 Highland IL 62249-1074 USA <u>www.basler.com</u> <u>info@basler.com</u> Tel: +1 618.654.2341 Fax: +1 618.654.2351

> © 2019 by Basler Electric All rights reserved First printing: April 2017

#### Warning!

**READ THIS MANUAL.** Read this manual before installing, operating, or maintaining the DGC-2020ES. Note all warnings, cautions, and notes in this manual as well as on the product. Keep this manual with the product for reference. Only qualified personnel should install, operate, or service this system. Failure to follow warning and cautionary labels may result in personal injury or property damage. Exercise caution at all times.

Basler Electric does not assume any responsibility to compliance or noncompliance with national code, local code, or any other applicable code. This manual serves as reference material that must be well understood prior to installation, operation, or maintenance.

For terms of service relating to this product and software, see the *Commercial Terms of Products and Services* document available at <u>www.basler.com/terms</u>.

This publication contains confidential information of Basler Electric Company, an Illinois corporation. It is loaned for confidential use, subject to return on request, and with the mutual understanding that it will not be used in any manner detrimental to the interests of Basler Electric Company and used strictly for the purpose intended.

It is not the intention of this manual to cover all details and variations in equipment, nor does this manual provide data for every possible contingency regarding installation or operation. The availability and design of all features and options are subject to modification without notice. Over time, improvements and revisions may be made to this publication. Before performing any of the following procedures, contact Basler Electric for the latest revision of this manual.

The English-language version of this manual serves as the only approved manual version.

# **Revision History**

A historical summary of the changes made to this instruction manual is provided below. Revisions are listed in reverse chronological order.

Visit www.basler.com to download the latest hardware, firmware, and BESTCOMS*Plus*<sup>®</sup> revision histories.

Instruction Manual Revision History

| Manual<br>Revision and Date | Change                                                                                                    |
|-----------------------------|----------------------------------------------------------------------------------------------------|
| B, Nov-19                   | <ul> <li>Removed Rev Letter from all pages.</li> <li>Changed sequential numbering to sectional numbering.</li> <li>Moved Instruction Manual Revision History into Preface.</li> <li>Removed standalone Revision History chapter. (Revision histories for hardware, firmware, and software are now in separate documents on www.basler.com.)</li> <li>Added support for firmware version 1.04.00 and BESTCOMS<i>Plus</i> version 4.01.00.</li> </ul> |
| A1, Apr-19                  | Updated Proposition 65 statement                                                                                                    |
| A, Sep-18                   | Updated Revision History chapter                                                                                                    |
| —, Apr-17                   | Initial release                                                                                                    |

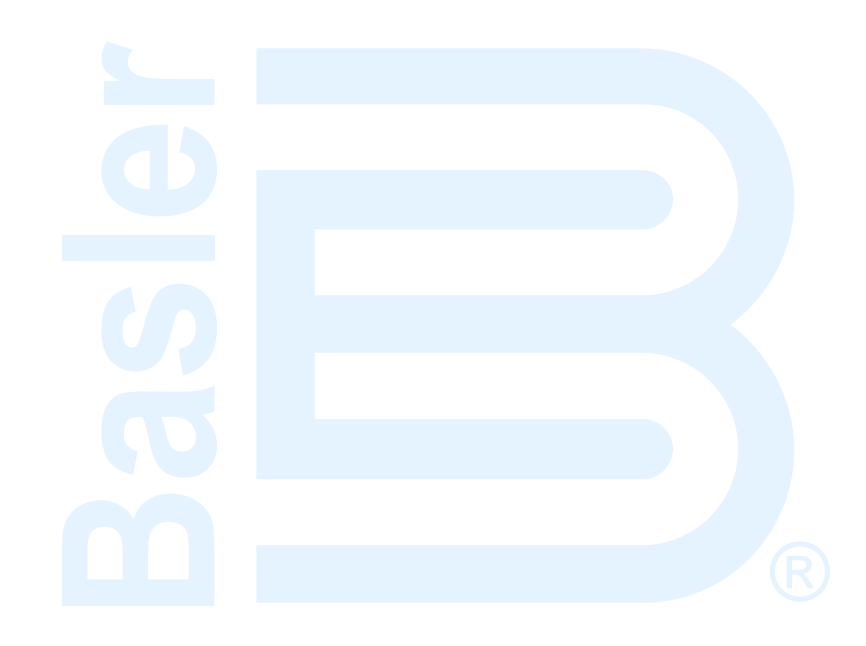

# Contents

| Controls and Indicators  | 1-1 |
|--------------------------|-----|
| Operating Modes          | 2-1 |
| Metering                 | 3-1 |
| Alarms                   | 4-1 |
| MTU Fault Codes          | 5-1 |
| Diagnostic Trouble Codes | 6-1 |
| Yanmar Fault Codes       | 7-1 |
| Event Recording          | 8-1 |
| Troubleshooting          | 9-1 |

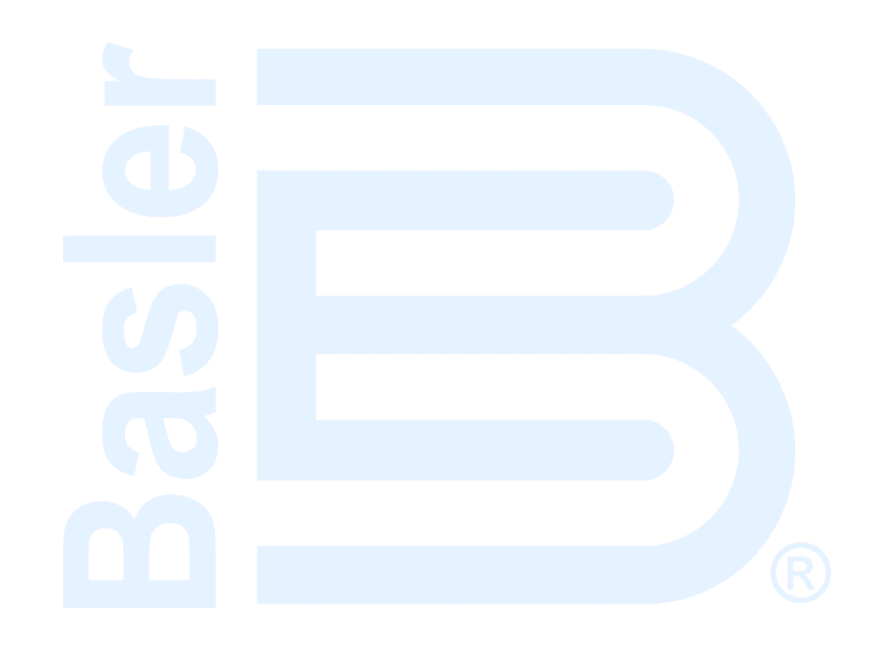

## **1 • Controls and Indicators**

DGC-2020ES controls and indicators are located on the front panel and are intended for local control and monitoring of DGC-2020ES operation. Front panel controls consist of pushbuttons. Front-panel indicators consist of LED (light emitting diode) indicators and a backlit LCD (liquid crystal display).

DGC-2020ES controls and indicators are illustrated in Figure 1-1. Lettered locators in Figure 1-1 correspond to the control and indicator descriptions of Table 1-1.

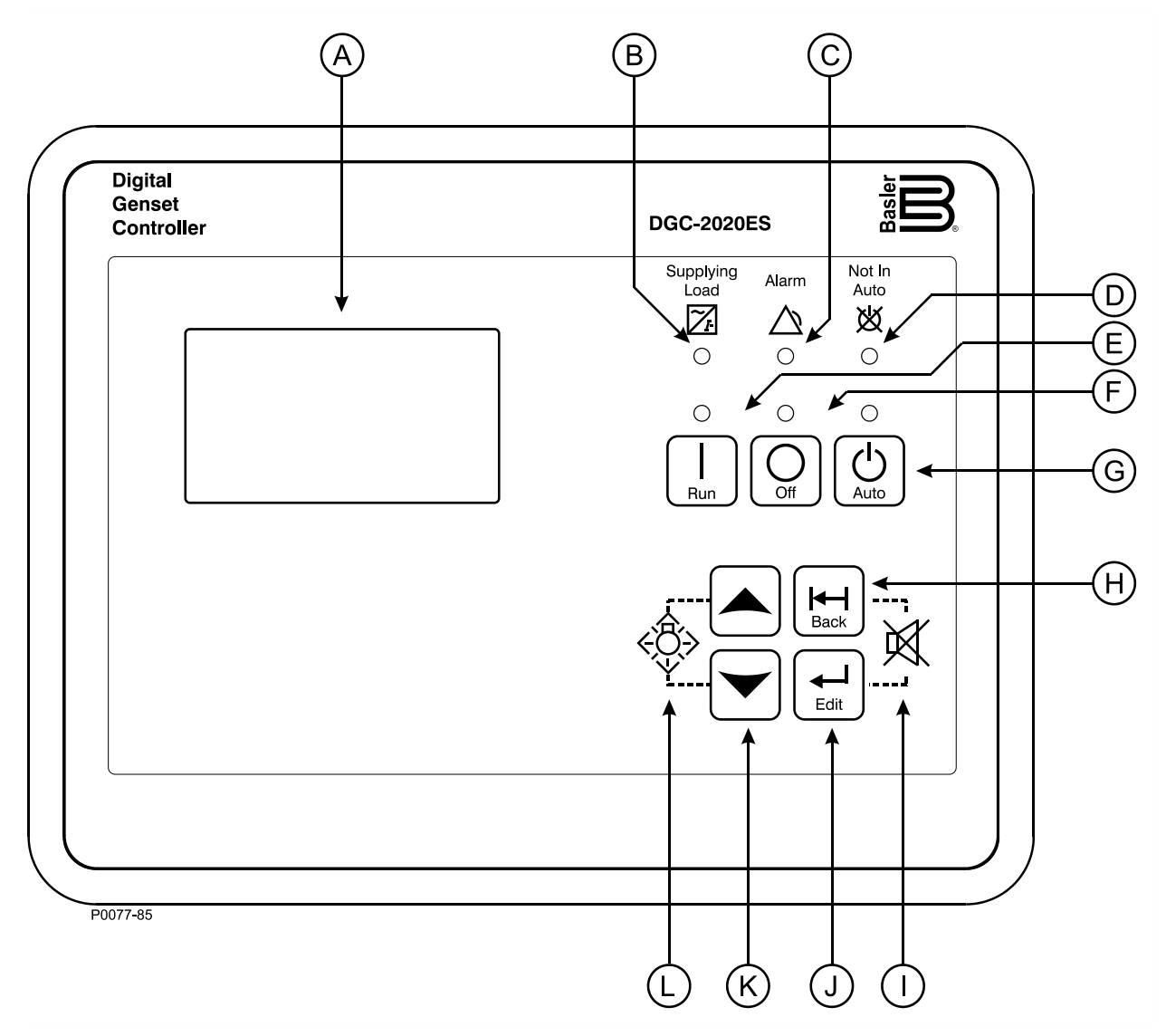

#### Figure 1-1. Front Panel

Table 1-1. Front-Panel HMI Descriptions

| Locator | Description                                                                                                    |
|---------|----------------------------------------------------------------------------------------------------|
| A       | <i>Liquid Crystal Display.</i> The backlit, 64 by 128 pixel LCD serves as the local information source for metering, alarms, pre-alarms, and protective functions. Display operation is maintained at $-40^{\circ}$ C. |
| В       | <i>Supplying Load Indicator.</i> This green LED lights when the generator current is greater than Emergency Power Supply (EPS) threshold current.                                                                      |
| С       | <i>Alarm Indicator.</i> This red LED lights continuously during alarm conditions and flashes during pre-alarm conditions.                                                                                              |

1-1

| Locator | Description                                                                                                    |
|---------|----------------------------------------------------------------------------------------------------|
| D       | <i>Not in Auto Indicator.</i> This red LED lights when the DGC-2020ES is not operating in Auto mode. When the DGC-2020ES is operating in Run or Off mode, this LED is on.                                                                                                    |
| E       | <i>Run Pushbutton and Mode Indicator.</i> Pressing this button places the DGC-2020ES in Run mode. The green Run mode LED lights when Run mode is active.                                                                                                    |
| F       | <i>Off Pushbutton and Mode Indicator.</i> Pressing this button places the DGC-2020ES in Off mode. The red Off mode LED lights when the DGC-2020ES is in Off mode. This button also resets the Breaker Management Pre-Alarms and all MTU ECU Alarms.                                                                                                    |
| G       | Auto Pushbutton and Mode Indicator. Pressing the Auto button places the DGC-2020ES in Auto mode. The green Auto mode LED lights when Auto mode is active.                                                                                                    |
| Η       | <i>Back Pushbutton.</i> This button is pressed to cancel a settings editing session and discard<br>any settings changes. When navigating through menus, pressing this button moves<br>upward a level. When pressed momentarily, this button also resets the Breaker<br>Management Pre-Alarms and all MTU ECU Alarms. This button is also used to reset the<br>Maintenance Interval when pressed for 10 seconds while viewing Hours Until<br>Maintenance or Maintenance Due Pre-Alarm. |
| I       | <i>Alarm Silence Pushbutton Combination</i> . Simultaneously pressing both the <i>Back</i> and <i>Edit</i> buttons opens the relay output programmed as the horn output.                                                                                                    |
| -       |                                                                                                    |

- J Edit Pushbutton. Pressing this button starts an editing session and enables changes to DGC-2020ES settings. At the conclusion of an editing session, the Edit pushbutton is pressed again to save the setting changes. When navigating through menus, pressing this button moves downward one level. When entering a string, such as a password, this button locks the selected character and moves to the next position. When finished, press Edit twice to submit the string.
   K Arrow Pushbuttons. These two buttons are used to navigate through the front-panel
- Arrow Pushbuttons. These two buttons are used to havigate through the front-panel display menus and modify settings. Within a level, the up- and down-arrow buttons are used to move among items within the menu level. Pressing the down-arrow button moves to items lower in the list. Pressing the up-arrow button moves to items higher in the list. During a settings editing session, the up- and down-arrow buttons are used to raise and lower the value of the selected setting.
   L Lamp Test Pushbutton Combination. Simultaneously pressing both the Up- and Down-arrow buttons tests the DGC-2020ES indicators by exercising all LCD pixels and lighting all LEDs for as long as both buttons are held.

## Display Operation and Navigation

The front-panel display is used to make settings changes and display metering values. Refer to locators H, J, and K in Table 1-1 for information on changing settings through the front panel and navigating through the Metering screens.

### Login and Permissions

To login, navigate to the SETTINGS, ENTER PASSWORD screen and press the *Edit* key. Use the *Up/Down* arrow keys to scroll through the characters. Use the *Edit* key to accept a character and move to the next space. Once the password has been entered, press the *Edit* key again to login. A LOGOUT selection now appears in the list of SETTINGS. To logout, navigate to SETTINGS > LOGOUT and press the *Edit* key. The LOGOUT selection is removed from the SETTINGS list.

If communication access is active through the USB port, the front panel will display REMOTE COMMS, FRONT PANEL IS READ ONLY, and the summary screen. This informs the user that the front panel can only be used for viewing metering data and settings information. USB port access must be ended before modifying settings through the front panel.

If a front-panel key is not pressed for more than 15 minutes, the user is automatically logged out.

#### **Summary Screen and Configurable Metering**

The summary screen can be set to standard or scrolling. When set to standard, only the following parameters are displayed:

- VOLT\*
- AMP\*
- PH\*
- Hz
- OIL
- FUEL
- TEMP
- BATT

\* When set to standard, individual phase information can be automatically toggled at a rate set by the Phase Toggle Delay setting. Navigate to the SETTINGS > GENERAL SETTINGS > FRONT PANEL HMI screen and edit PH TOG DELAY. When the Phase Toggle Delay is set to zero, information for each phase is obtained by pressing the *Up* or *Down* arrow keys on the front-panel HMI. When it is set to a number other than zero, the display will toggle through the phases automatically at the rate specified by the Phase Toggle Delay Setting.

When the summary screen is set to scrolling, you can select/configure the metering values that are displayed. Up to 20 values can be displayed and these values will scroll at a delay time specified by the user. To select a standard or scrolling summary, navigate to the SETTINGS > GENERAL SETTINGS > FRONT PANEL HMI screen and edit the SUMMARY VIEW. The SCROLL DELAY setting is also found on this screen.

To select the scrolling values, navigate to the SETTINGS > GENERAL SETTINGS > FRONT PANEL HMI screen and edit the CONFIGURABLE METERING. The following parameters may be placed in the scrolling summary:

- BATT V
- BLANK (Shows nothing on this line)
- BOOST PRESS
- BUS Hz
- BUS VAB
- BUS VBC
- BUS VCA
- CHRG AIR TMP
- COOLANT PRESS
- DEF1 %
- DEF2 %
- ENGINE % LOAD
- ENG INTCLR TEMP
- ENG OIL TEMP
- FUEL
- FUEL DELV P
- FUEL RATE
- FUEL TEMP
- GEN Hz
- GEN IA
- GEN IB
- GEN IC
- GEN PF
- GEN VAB
- GEN VAN
- GEN VBC

- GEN VBN
- GEN VCA
- GEN VCN
- INJ RAIL PRS
- INTAK MNFLD TMP
- kVA A
- kVA B
- kVA C
- kVA TOT
- kvar A
- kvar B
- kvar C
- kvar TOTAL
- kW A
- kW B
- kW C
- kW LD%
- kWh
- kW TOT
- NONE (Removes a line from the scrolling list)
- OIL P
- RPM
- RPM SRC
- RUN HRS
- TEMP
- TOTAL FUEL USED

#### **Sleep Mode**

Sleep mode de-energizes the LCD backlight and heater and turns off the front-panel LEDs when no pushbutton activity is detected for 15 minutes and the DGC-2020ES is operating in OFF mode or Auto mode with the engine not running. Normal display operation resumes when any pushbutton is pressed or the genset is started remotely via the ATS input. Sleep mode will not be entered while an alarm is active. Sleep mode can be permanently disabled through BESTCOMS*Plus*<sup>®</sup> or the front panel.

#### **One-Line Diagram**

A one-line diagram of the breaker hardware configuration can be displayed on the front panel. This diagram changes in real time to reflect the current state of the configured breakers. The one-line diagram is disabled by default. To display the one-line diagram using front panel controls, navigate to Settings > General Settings > Front Panel HMI > One-Line Diagram and enable the setting. If using BESTCOMS*Plus*, navigate to Settings Explorer, General Settings, Front Panel HMI and select Enable on the One-Line Diagram setting.

Once enabled, the one-line diagram appears on both the front-panel Summary and Main Menu screens. The One-Line Diagram Menu screen provides metering for mains fail transfer, generator and bus parameters as well as breaker controls. To access the One-Line Diagram Menu screen, go to the Main Menu and select the one-line diagram as you would a normal menu option and press the *Edit* pushbutton. The one-line diagram, mains fail transfer state (if enabled), generator and bus parameters, and breaker controls are displayed respectively from the top of the menu.

Further mains fail transfer state metering is available by selecting the "MAINSFAIL XFER STATE" and pressing the *Edit* pushbutton. Mains fail transfer state, transfer delay, return delay, and max transfer time are displayed.

To issue a breaker open or breaker close command, select the appropriate menu option, press *Edit* and select ON.

The ONE-LINE DIAGRAM screen options are shown in Figure 1-2.

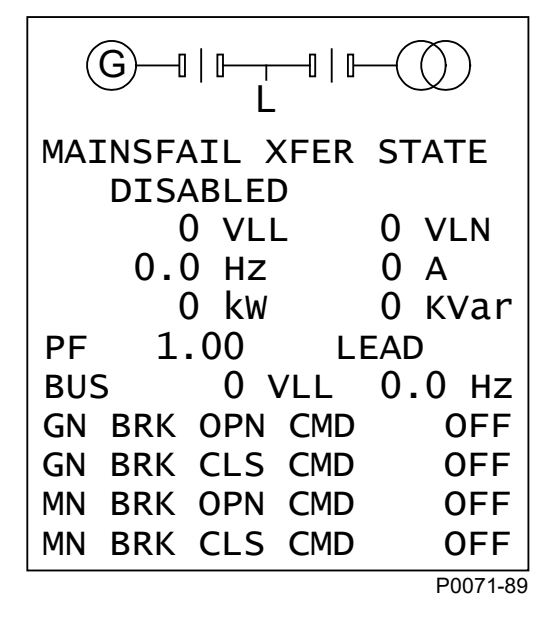

Figure 1-2. One-Line Diagram Menu Options (Available when One-Line Diagram is Enabled)

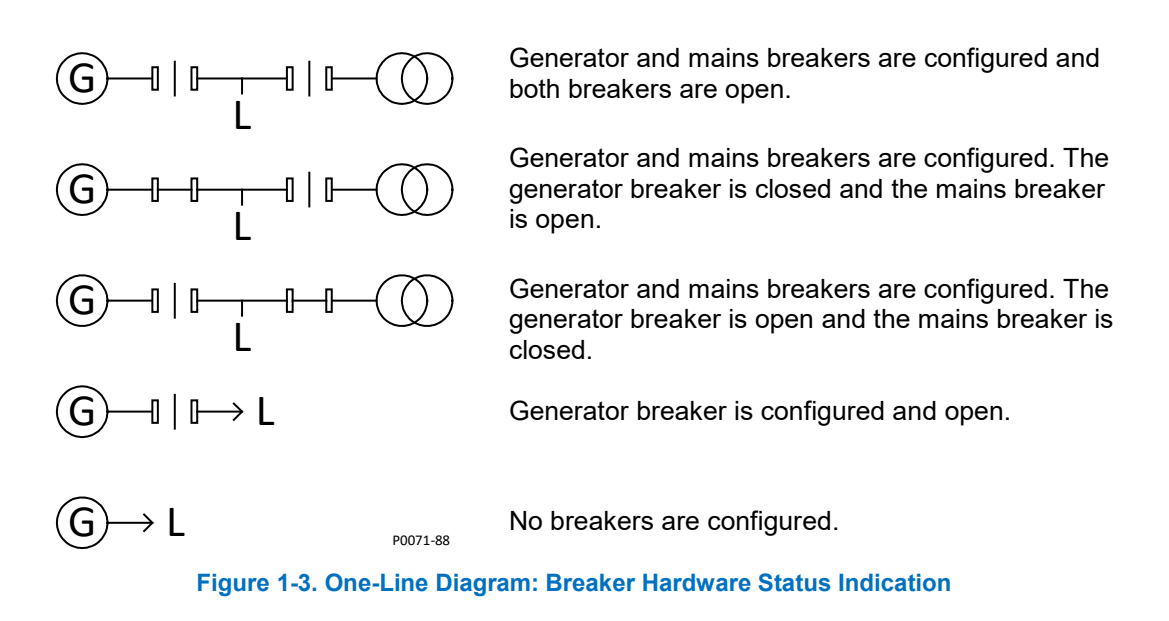

#### Mains Fail Transfer Status Display

Mains Fail Transfer Status can be viewed from three locations; however, the DGC-2020ES must be equipped with Mains Fail Transfer (style number xx2) and Mains Fail Transfer must be enabled.

To enable Mains Fail Transfer, navigate to Settings > Breaker Management > Breaker Hardware > Mains Fail Transfer using the front panel controls or Settings Explorer, Breaker Management, Mains Fail using BESTCOMS*Plus*.

Mains Fail Transfer Status is displayed on the front panel in Metering > Alarms-Status > Mains Fail Transfer and also on the Breaker Hardware One-Line Diagram screen. It is displayed in BESTCOMS*Plus* on the Metering Explorer, Mains Fail Transfer Status screen.

These screens display the Mains Fail Transfer State and any timers relevant to the mains fail transfer process. These parameters are listed below.

Mains Fail Transfer State: The different mains fail transfer states are described below.

Power From Mains: Power is being supplied to the load from the mains bus.

Transfer Timer Active: Transfer Delay timer is actively counting.

Transferring to Gens: Load is being transferred to the generator bus.

Power From Gens: Power is being supplied to the load from the generator bus.

Return Timer Active: Return Delay timer is actively counting.

Transferring to Mains: Load is being transferred to the mains bus.

Disabled: DGC-2020 is in the OFF or RUN operating mode or in the alarm state.

*Transfer Delay:* Displays the current timer value in seconds.

Return Delay: Displays the current timer value in seconds.

*Max Transfer Time:* Displays the current timer value in seconds.

#### Note

The Mains Fail Transfer screen found at Metering > Alarms-Status > Mains Fail Transfer shows only timers that are actively counting and are relevant to mains fail transfer. They are not otherwise visible.

#### **Changing a Setting**

To change a setting, navigate to the setting you want to change and press the *Edit* key. If you are not already logged in, you will be prompted for your password. Use the *Up/Down* arrow key to raise or lower the value. Press the *Edit* key again when finished.

#### **Front-Panel Display Structure**

The front-panel display structure begins with the SUMMARY SCREEN. Pressing the *Edit* key opens the MAIN MENU screen. The MAIN MENU screen consists of METERING, SETTINGS and, when enabled, the ONE-LINE DIAGRAM, indicated by this symbol: <sup>(G-4)</sup> The METERING screen branches are shown in Figure 1-4. Details of the METERING screen branches follow Figure 1-4. The SETTINGS screen branches are shown in Figure 1-5. Details of the SETTINGS screen branches follow Figure 1-5.

|                | METERING |
|----------------|----------|
| ENGINE         |          |
| GENERATOR      |          |
| POWER          |          |
| RUN STATISTICS |          |
| ALARMS-STATUS  |          |
| DIAGNOSTICS    |          |
|                |          |

P0067-82

Figure 1-4. Metering Screen Branches

#### ENGINE

- OIL PRESSURE
- COOLANT TMP
- BATTERY VOLT
- RPM
- SPEED SRC
- FUEL LEVEL
- ENGINE LOAD
- COOLANT LEVL (Visible when CAN Bus is enabled.)
- RUN HOURS
- HRS TO MAINT
- DEF TANK 1 LVL % (Visible when CAN Bus is enabled.)
- DEF TANK 2 LVL % (Visible when CAN Bus is enabled.)
- REQUESTED RPM
- **REQ ACCL PEDAL** (Visible when the selected ECU type is Volvo Penta.)
- REQ SPEED BIAS (Visible when the selected ECU type is Cummins.)

#### GENERATOR

- GEN CONNECT
- GEN VAB
- GEN VBC
- GEN VCA
- GEN VAN
- GEN VBN
- GEN VCN
- GEN FREQ
- GEN AMPS A
- GEN AMPS B
- GEN AMPS C
- BUS CONNECT
- BUS VAB
- BUS FREQ

#### POWER

- kW A •
- kW B
- kW C
- **kW TOTAL**
- kVA A
- kVA B
- kVA C **kVA TOTAL** •
- kvar A
- •
- kvar B kvar C
- kvar TOTAL •
- PF •

**RUN STATISTICS** 

CUMULATIVE • 0

0

- CUMULATIVE
  - START
  - **# STARTS**
  - HRS TO MAINT
  - kW-HRS
- TOTAL RUN TIME
  - HOURS
  - MINUTES
- LOADED RUN TIME 0
  - HOURS
  - MINUTES
- UNLOADED RUN TIME 0
  - HOURS MINUTES
- SESSION 0

0

- SESSION
  - START
- kW-HRS
- TOTAL RUN TIME
  - HOURS
  - MINUTES
- LOADED RUN TIME 0
  - HOURS
  - MINUTES
- UNLOADED RUN TIME 0
  - HOURS
  - MINUTES

#### **ALARMS-STATUS**

- **ACTIVE ALARMS**
- **ACTIVE PRE-ALARMS**
- MTU FAULT CODES (Visible when ECU is configured for MTU MDEC, MTU ADEC, MTU ECU7/ECU8 or MTU • Smart Connect.)
- MTU STATUS (Visible when ECU is configured for MTU MDEC, MTU ADEC, MTU ECU7/ECU8, or MTU Smart Connect.)
  - NMT-ALIVE STATUS (Visible when ECU is configured for MTU MDEC or MTU ECU7/ECU8.) 0
    - SPS NODE
    - SW TYP
    - SW VAR
    - SW ED1
    - SW ED2 REV

    - SW\_MOD
    - TRIP FUEL (Visible when ECU is configured for MTU ECU7/ECU8.)
      - TRIP HRS

- TRIP IDLE HRS
- FUEL RATE
- TRIP FL RATE
- TOTAL RUN TM
- DAILY FUEL
- TOTAL FUEL
- FUEL (Visible when ECU is configured for MTU ADEC.)
  - DAY TANK LVL
  - STORE TANK LVL

 ENGINE STATUS (Visible when ECU is configured for MTU ADEC, MTU ECU7/ECU8, or MTU Smart Connect.)

- MTU FAULT CODES
- ENG RUNNING
- CYL CUTOUT
- ENG OPTIMIZED (Visible when ECU is configured for MTU ADEC or MTU ECU7/ECU8.)
- PREHT NT RCHD (Visible when ECU is configured for MTU ADEC or MTU ECU7/ECU8.)
- SPEC TORQUE (Visible when ECU is configured for MTU ADEC or MTU ECU7/ECU8.)
- SPD DMD FL MD (Visible when ECU is configured for MTU ADEC.)
- CURR P DEGREE (Visible when ECU is configured for MTU ADEC.)
- LOAD GEN ON (Visible when ECU is configured for MTU ADEC, MTU ECU7/ECU8, or MTU Smart Connect.)
- PRIME PUMP ON (Visible when ECU is configured for MTU ADEC.)
- RUNUP SPD LO (Visible when ECU is configured for MTU ADEC.)
- IDLE SPD LO (Visible when ECU is configured for MTU ADEC.)
- CYL CUTOUT CD (Visible when ECU is configured for MTU ECU7/ECU8.)
- RPM (Visible when ECU is configured for MTU ECU7/ECU8.)
- DROOP % (Visible when ECU is configured for MTU ECU7/ÉCU8 or MTU Smart Connect.)
- ENG COOL TEMP (Visible when ECU is configured for MTU ECU7/ECU8.)
- CHRG AIR TMP (Visible when ECU is configured for MTU ECU7/ECU8.)
- INTRCOOLR TEMP (Visible when ECU is configured for MTU ECU7/ECU8.)
- ENG OIL TEMP (Visible when ECU is configured for MTU ECU7/ECU8.)
- FUEL TEMP (Visible when ECU is configured for MTU ECU7/ECU8.)
- ECU TEMP (Visible when ECU is configured for MTU ECU7/ECU8.)
- OIL PRESSURE (Visible when ECU is configured for MTU ECU7/ECU8.)
- CHG AIR P (Visible when ECU is configured for MTU ECU7/ECU8.)
- FUEL DELV P (Visible when ECU is configured for MTU ECU7/ECU8.)
- FL RAIL P (Visible when ECU is configured for MTU ECU7/ECU8.)
- CAMSHAFT RPM (Visible when ECU is configured for MTU ECU7/ECU8.)
- IDLE RPM (Visible when ECU is configured for MTU ECU7/ECU8.)
- ECU SHUTDOWN (Visible when ECU is configured for MTU ECU7/ECU8.)
- TOTAL RUN TM (Visible when ECU is configured for MTU ECU7/ECU8.)
- ECU SUPP VOLTS (Visible when ECU is configured for MTU ECU7/ECU8.)
- INJCT DBR % (Visible when ECU is configured for MTU ECU7/ECU8.)
- RATED RPM (Visible when ECU is configured for MTU ECU7/ECU8.)
- INJCT QTY (Visible when ECU is configured for MTU ECU7/ECU8.)
- RATED KW (Visible when ECU is configured for MTU ECU7/ECU8.)
- RESRV PWR % (Visible when ECU is configured for MTU ECU7/ECU8.)
- START SEQ (Visible when ECU is configured for MTU ECU7/ECU8 or MTU Smart Connect.)
- ECU OVRD FDBK (Visible when ECU is configured for MTU Smart Connect.)
- COOLNT PRHT DONE (Visible when ECU is configured for MTU Smart Connect.)
- REQ TORQUE (Visible when ECU is configured for MTU Smart Connect.)
- EXT STOP (Visible when ECU is configured for MTU Smart Connect.)
- OPERATING MODE (Visible when ECU is configured for MTU Smart Connect.)
- SPEED (Visible when ECU is configured for MTU ADEC, MTU ECU7/ECU8, or MTU Smart Connect.)
  - SPD DMD SRC
  - CAN SPD DMD
  - ANLG SPD DMD
  - SPEED DEMAND (Visible when ECU is configured for MTU Smart Connect.)
  - SEL SPD DMD (Visible when ECU is configured for MTU ADEC or MTU ECU7/ECU8.)
  - EFF SET SPEED (Visible when ECU is configured for MTU ADEC or MTU ECU7/ECU8.)
  - SPD DMD FL MD (Visible when ECU is configured for MTU ECU7/ECU8 or MTU Smart Connect.)
  - RATED RPM (Visible when ECU is configured for MTU ECU7/ECU8.)
  - RPM (Visible when ECU is configured for MTU ECU7/ECU8.)
    - CAMSHAFT RPM (Visible when ECU is configured for MTU ECU7/ECU8.)

- IDLE RPM (Visible when ECU is configured for MTU ECU7/ECU8.)
- FREQ RPM DMD (Visible when ECU is configured for MTU ECU7/ECU8.)
- SIGNL FEEDBK (Visible when ECU is configured for MTU ADEC, MTU ECU7/ECU8, or MTU Smart Connect.)
  - ECU\_OVRD\_FDBK
  - EXT STOP
  - SPD UP IN
  - SPD DN IN
  - CAN MODE FDBK (Visible when ECU is configured for MTU ADEC or MTU ECU7/ECU8.)
  - CYL CUTOUT (Visible when ECU is configured for MTU ECU7/ECU8.)
- DIAGNOSTICS (Visible when ECU is configured for MTU ECU7/ECU8.)
  - AL PWR AMP 1
  - AL PWR AMP 2
  - XSTR OUT AL
  - XSTR OUT STS
  - ECU SHUTDOWN
- CAN BUS (Visible when ECU is configured for MTU ECU7/ECU8.)
  - CAN MODE FDBK
  - CAN NODES
  - LOST NODES
- LIMITS (Visible when ECU is configured for MTU ECU7/ECU8.)
  - OIL PRESSURE
  - LO LIM OILP
  - LOLOLIM OILP
  - ENG COOL TEMP
  - CLNT LMT HI
  - CLNT LMT HIHI
  - CHRG AIR TMP
  - CHG AIR LMT HI
  - ECU SUPP VOLTS
  - L1L ECU VOLTS
  - L2L ECU VOLTS
  - U1L ECU VOLTS
  - U2I ECU VOLTS
  - INTRCOOLR TMP
  - INTCLR LMT HI
- STATUS
  - AUTO XFER SWITCH (Visible when the Auto Transfer Switch programmable function is configured to be driven by an input.)
  - EPS SUPP. LOAD
  - GEN BREAKER
  - MAINS BREAKER
  - BATTLE OVERRIDE (Visible when the Battle Override programmable function is configured to be driven by an input.)
  - LOW LINE OVERRIDE (Visible when the Low Line Override programmable function is configured to be driven by an input.)
  - LOW COOL LEVEL (Visible when the Low Coolant Level programmable function is configured to be driven by an input.)
  - LOW FUEL LEVEL (Visible when the Low Coolant Level programmable function is configured to be driven by an input.)
  - BATT CHRG FAIL (Visible when the Battery Charger Fail programmable function is configured to be driven by an input.)
  - FUEL LEAK DETECT (Visible when the Fuel Leak Detect programmable function is configured to be driven by an input.)
  - GRND DELTA O-RIDE (Visible when Generator Connection is configured for Delta and the Grounded Delta Override programmable function is configured to be driven by an input.)
  - 1 PHASE O-RIDE (Visible when the 1-Phase Override programmable function is configured to be driven by an input.)
  - BUS DEAD
  - BUS STABLE
  - BUS FAILED
  - GEN DEAD
  - GEN STABLE
  - GEN FAILED
  - ENG RUNNING

- CLDN TMR ACTVE
- OFF MODE COOLDN
- COOLDN REQ
  COOL & STOP REQ
- COOL & STOP REC
   EXT START DEL
- START DEL BYPASS
- ALT FRQ O-RIDE
- RESET
- ALARM SILENCE
- LAMP TEST
- IDLE REQUEST
- LOAD TAKEOVER
- MAINS FAIL TEST
- CEM CONNECTED
- MF TRANSFER INHBT
- AUTO BRKR OP INH
- INPUTS
  - INPUT X (X = 1 to 7 (8 to 17 optional))
- OUTPUTS
  - START
  - RUN
  - PRESTART
  - OUTPUT X (X = 1 to 4 (5 to 28 optional))
- LOGIC CTL RELAYS
  - LCR X (X = 1 to 16)
- CONF ELEMENTS
- CONFIG ELEMENT X (X = 1 to 8)
- EVENT LOG
   IFVFI
  - [EVENT NAME]
    - ACTIVE
    - OCCURRENCE COUNT
    - FIRST DATE
    - FIRST TIME
    - LAST DATE
    - LAST TIME
    - FIRST ENG HRS
    - LAST ENG HRS
    - DETAILS
      - OCCURRENCE (Use the *Edit/Up/Down* keys to change the occurrence.)
      - DATE
      - □ TIME
      - □ ENG HRS
      - CLEAR EVENT (Visible when logged in through the front panel.)
- J1939 DATA (Visible when CAN bus is enabled and ECU is configured for Standard, Volvo Penta, MTU ADEC,
  - GM/Doosan, Cummins, MTU Smart Connect, Scania, or John Deere.)
    - ENGINE ECU ADDR
    - THROTTLE POSITN
    - LOAD @ CRNT RPM
    - ACTUAL ENG TORQ
    - ENGINE SPEED
    - DESIRED SPEED
    - INJ CNTRL PRESS
    - INJ RAIL PRS
    - ENGINE HOURS
    - TRIP FUEL
    - TRIP AVE FL RT
    - TOTAL FUEL USED
    - ENG COOLANT TEMP
    - COOLNT PRHT DONE
    - FUEL TEMP
    - ENG OIL TEMP
    - ENG INTCLR TEMP
    - INTRCR CLNT LVL
    - FUEL DELV P
    - ENG OIL LEVEL

| 0       | ENG OIL PRESS                                                                                   |
|---------|-------------------------------------------------------------------------------------------------|
| 0       | COOLANT PRESS                                                                                   |
| 0       | COOLANT LEVEL                                                                                   |
| 0       | FUEL RATE                                                                                       |
| 0       | BAROMETRIC PRESS                                                                                |
| 0       | AMB AIR TEMP                                                                                    |
| 0       | AIR INLET TEMP                                                                                  |
| 0       | BOOST PRESS                                                                                     |
| 0       | INTAK MNFLD TEMP                                                                                |
| 0       | INTAK MNFLD1 ABS PRESS                                                                          |
| 0       | AIR FLTR DIF PRS                                                                                |
| 0       | EXHAUST GAS TEMP                                                                                |
| 0       | BATTERY VOLTAGE                                                                                 |
| 0       | ECU INPUT VOLTS                                                                                 |
| 0       | TRANS OIL PRESS                                                                                 |
| 0       | TRANS OIL TEMP                                                                                  |
| 0       | WINDG 1 TEMP                                                                                    |
| 0       | WINDG 2 TEMP                                                                                    |
| 0       | WINDG 3 TEMP                                                                                    |
| 0       |                                                                                                 |
| 0       |                                                                                                 |
| 0       | AUX PRESSUREZ                                                                                   |
| 0       |                                                                                                 |
| 0       |                                                                                                 |
| 0       |                                                                                                 |
| 0       |                                                                                                 |
| 0       |                                                                                                 |
| 0       |                                                                                                 |
| 0       |                                                                                                 |
| 0       |                                                                                                 |
| 0       | ECI SHITDOWN                                                                                    |
| 0       |                                                                                                 |
| 0       | DEF TANK 21 VL %                                                                                |
| 0       | DPF SOOT LEVEL %                                                                                |
| 0       | DPF ASH LEVEL %                                                                                 |
| 0       | CRANKCASE PRESSURE                                                                              |
| 0       | FUEL FLT DF PRS                                                                                 |
| 0       | OIL FLTR DIFF PRS                                                                               |
| 0       | DOC INLET TEMP                                                                                  |
| 0       | DOC OUTLET TEMP                                                                                 |
| J1939 E | ENGINE CONFIG (Visible when CAN bus is enabled and ECU is configured for Standard, Volvo Penta, |
| MTU AE  | DEC, GM/Doosan, Cummins, or MTU Smart Connect.)                                                 |
| 0       | SPD @ IDLE PNT 1                                                                                |
| 0       | IRQ @ IDLE PNT 1                                                                                |
| 0       | SPD @ PNT 2                                                                                     |
| 0       |                                                                                                 |
| 0       |                                                                                                 |

- 0 SPD @ PNT 3 TRQ @ PNT 3 0
- SPD @ PNT 4 0
- TRQ @ PNT 4 0
- SPD @ PNT 5 0
- TRQ @ PNT 5 0
- SPD @ PNT 6 0
- ENDSPEED GOV KP 0
- 0 **REF ENG TORQUE**
- **O-RIDE SPD PNT 7** 0
- **O-RIDE TIME LMT** 0
- SPEED LOWER LMT 0
- 0 SPEED UPPER LMT
- TORQUE LOWER LMT 0
- TORQUE UPPER LMT
- J1939 ECU LAMP STATUS • WARNING LAMP
  - RED LAMP

•

- PROTECT LAMP 0
- MALFUNC LAMP 0
- J1939 ACTIVE DTC
- J1939 PREV DTC
  - J1939 DTC CLEAR
    - 0 CLEAR ACTIVE DTCS
    - CLEAR PREV DTCS 0
- **ISUZU STATUS** (Visible when CAN bus is enabled and ECU is configured for Isuzu)
  - DPF AMBER LAMP
  - DPF GREEN LAMP 0
  - DPF MODE 0
- YANMAR STATUS (Visible when CAN bus is enabled and ECU is configured for Yanmar)
  - REGEN STATUS
  - EGR STATUS 0
  - AMB AIR TEMP 0
  - INTK MANIFLD PRESSURE 0
  - EXH MANIFOLD PRESSURE 0
  - DOC INLET TEMP 0
  - DOC OUTLET TEMP 0
  - DPF SOOT LEVEL % 0
  - **DPF ASH LEVEL %** 0
  - **REGEN INTRLK STATUS** 0
  - 0 REGEN MODE
  - **REGEN REQ FLG** 0
  - ASH CLEAN REQ 0
- MAINS FAIL TRANSFER (Visible when DGC-2020ES style number is xx2 and Mains Fail Transfer is enabled.)
  - MAINSFAIL XFER STATE 0
    - DISABLED ( The possible mains fail transfer states are as follows: Power From Mains, Transfer Timer Active, Transferring to Gens, Power From Gens, Return Timer Active, Transferring to Mains, Disabled (when DGC is in OFF or RUN modes, or in the alarm state))

    - 0 TRANSFER DELAY (Visible when actively counting and relevant to mains fail transfer.) 0
    - **RETURN DELAY** (Visible when actively counting and relevant to mains fail transfer.)
    - MAX TRANSFER TIME (Visible when actively counting and relevant to mains fail transfer.) 0

#### DIAGNOSTICS

**FLASH WR** 

| SETTINGS             |
|----------------------|
| GENERAL SETTINGS     |
| COMMUNICATIONS       |
| SYSTEM PARAMS        |
| PROGRAMMABLE INPUTS  |
| PROGRAMMABLE OUTPUTS |
| ALARM CONFIGURATION  |
| GENERATOR PROTECTION |
| BREAKER MANAGEMENT   |
| LOGIC TIMERS         |
| ENTER PASSWORD       |

P0067-83

#### Figure 1-5. Settings Screen Branches

#### **GENERAL SETTINGS**

- **FRONT PANEL HMI** 
  - SUMMARY VIEW 0
  - SCROLL DELAY 0
  - 0 PH TOG DELAY
  - LCD CONTRAST 0
  - SLEEP MODE 0
  - LANGUAGE 0
  - CONFIGURABLE METERING 0
  - ITEM X (X = 1 to 20)
  - ONE LINE DIAGRAM 0

- ENG HRS DISPLAY
- OVERVIEW
- EXH DISPLAY
- EXH DISPL SCRN
- BATT CHG DISPLAY
- FUEL LVL DISPLAY CONFIGURE DATE/TIME
- YEAR
  - YEAR • MONTH

  - HOURS
  - MINUTES
  - SECONDS
  - UTC OFFSET
  - DST ENABLED
  - CLK NOT SET WRN
- VIEW DATE/TIME
- VERSION INFO
  - DGC-2020ES
    - FIRMWARE VERSION
      - BOOT CODE VERSION
      - SERIAL NUMBER
    - PART NUMBER
    - MODEL NUMBER
    - LANGUAGE VERSION
    - LANGUAGE PART NUM
    - FONT VERSION
    - FONT PART NUM
    - STYLE CODE
  - CEM-2020 (Visible when CEM-2020 is enabled.)
    - FIRMWARE VERSION
    - BOOT CODE VERSION
    - SERIAL NUMBER
    - PART NUMBER
    - MODEL NUMBER
    - BUILD DATE

#### **COMMUNICATIONS\***

\*(Visible when the optional J1939 CAN bus is enabled, style code xCx.)

#### CAN BUS SETUP

0

- CAN BUS SETUP
  - CAN BUS ENABLE
  - DTC ENABLE (Visible when CAN BUS is enabled.)
  - SPN CONV METHOD (Visible when CAN BUS is enabled.)
  - CAN BUS ADDR (Visible when CAN BUS is enabled.)
  - ENGINE ECU ADDRESS (Visible when CAN BUS is enabled.)
  - ECU OPT SLCT (Visible when CAN BUS is enabled.)
  - ECU PULSING (Visible when CAN BUS is enabled.)
  - ENG SHTDN TM (Visible when CAN BUS is enabled.)
  - PLS CYCL TM (Visible when CAN BUS is enabled.)
  - ECU SET TM (Visible when CAN BUS is enabled.)
  - RESP TIMEOUT (Visible when CAN BUS is enabled.)
  - COOL TEMP SRC (Visible when CAN BUS is enabled.)
  - OIL PRESS SRC (Visible when CAN BUS is enabled.)
  - ENGINE RUN TM SRC (Visible when CAN BUS is enabled.)
- ECU SETUP (Visible when CAN BUS is enabled.)
  - ECU CONF
    - CUMMINS ECU SETUP
    - CUMMINS GEN CONTROL
    - ISUZU ECU SETUP
      - CLEAR ECU MEMORY
      - ESCAPE MODE
    - YANMAR ECU SETUP

- NUMBER OF CYLINDERS
- GEN DATA TRANSMIT
- ENGINE PARAM XMT
- TRIP RESET (Visible when ECU is configured for Standard, Volvo Penta, MTU ADEC, GM/Doosan, Cummins, or MTU Smart Connect.)
- START MODE
- DPF REGENRATE SETUP (Visible when ECU is configured for Standard, Volvo Penta, MTU ADEC, GM/Doosan, Cummins, or MTU Smart Connect.)
  - DPF MANUAL REGEN
  - DPF REGEN DISABLE
- BATT CHARGER SETUP
  - CHARGER 1 TYPE
  - CHARGER 2 TYPE
- BATT CHARGR PREALARMS
  - CH1 COMMS FAIL
  - CH1 BATTERY FAIL
  - CH1 CHARGER FAIL
  - CH1 AC OFF
  - CH2 COMMS FAIL
  - CH2 BATTERY FAIL
  - CH2 CHARGER FAIL
  - CH2 AC OFF
- SENS CHARGR PREALARMS
  - CH1 THERMAL LIMIT (Visible when CHARGER 1 TYPE is set to SENS)
  - CH1 HI DC VOLTS (Visible when CHARGER 1 TYPE is set to SENS)
  - CH1 LOW DC VOLTS (Visible when CHARGER 1 TYPE is set to SENS)
  - CH1 LO CRANK V (Visible when CHARGER 1 TYPE is set to SENS)
  - CH1 INVLD SETTINGS (Visible when CHARGER 1 TYPE is set to SENS)
  - CH1 SNGL UNIT FL (Visible when CHARGER 1 TYPE is set to SENS)
  - CH2 THERMAL LIMIT (Visible when CHARGER 2 TYPE is set to SENS)
  - CH2 HI DC VOLTS (Visible when CHARGER 2 TYPE is set to SENS)
  - CH2 LOW DC VOLTS (Visible when CHARGER 2 TYPE is set to SENS)
  - CH2 LO CRANK V (Visible when CHARGER 2 TYPE is set to SENS)
  - CH2 INVLD SETTINGS (Visible when CHARGER 2 TYPE is set to SENS)
  - CH2 SNGL UNIT FL (Visible when CHARGER 2 TYPE is set to SENS)
- SPEED SELECT (Visible when ECU is configured for Volvo Penta.)
- ACCEL POSITION (Visible when ECU is configured for Volvo Penta.)
- MODULE TYPE (Visible when ECU is configured for MTU MDEC or MTU ECU7/ECU8.)
- ALIVE MSG (Visible when ECU is configured for MTU MDEC or MTU ECU7/ECU8.)
- SPEED SETUP
  - J1939 RPM ENABLE (Visible when ECU is configured for Standard, Volvo Penta, MTU ADEC, GM/Doosan, Cummins, or MTU Smart Connect.)
  - □ ENGINE RPM
  - SAVE RPM ADJUSTS
  - RPM BAND WIDTH
  - □ IDLE RPM

  - □ SPEED UP (Visible when ECU is configured for MTU ADEC, MTU MDEC 304, MTU ECU7/ECU8, or MTU Smart Connect.)
  - SPEED DN (Visible when ECU is configured for MTU ADEC, MTU MDEC 304, MTU ECU7/ECU8, or MTU Smart Connect.)
  - TEST OVRSPEED (Visible when ECU is configured for MTU ADEC, MTU MDEC 304, MTU ECU7/ECU8, or MTU Smart Connect.)
  - SPD DMAND SRC (Visible when ECU is configured for MTU ADEC, MTU MDEC 304, MTU ECU7/ECU8, or MTU Smart Connect.)
  - □ IDLE REQUEST (Visible when ECU is configured for MTU MDEC 304, MTU ECU7/ECU8, or MTU Smart Connect.)
  - INCREASE IDLE (Visible when ECU is configured for MTU MDEC 304, or MTU ECU7/ECU8.)
- ECU SETUP (Visible when ECU is configured for MTU ADEC, MTU MDEC 304, MTU ECU7/ECU8, or MTU Smart Connect.)
  - TRIP RESET (Visible when ÉCU is configured for MTU MDEC 304, or MTU ECU7/ECU8.)
  - INT OIL PRIME

- GOV PRM SW (Visible when ECU is configured for MTU ADEC or MTU Smart Connect.)
- ENG STRT PRIME (Visible when ECU is configured for MTU MDEC 304, or MTU ECU7/ECU8.)
- □ FAN OVERRIDE (Visible when ECU is configured for MTU MDEC 304, or MTU ECU7/ECU8.)
- MODE SWITCH (Visible when ECU is configured for MTU MDEC 304, or MTU ECU7/ECU8.)
- GOV PARAM SET (Visible when ECU is configured for MTU ECU7/ECU8.)
- CAN RATING SW 1 (Visible when ECU is configured for MTU ECU7/ECU8.)
- CAN RATING SW 2 (Visible when ECU is configured for MTU ECU7/ECU8.)
- DIS CYL CUT 1 (Visible when ECU is configured for MTU MDEC 304, or MTU ECU7/ECU8.)
- DIS CYL CUT 2 (Visible when ECU is configured for MTU MDEC 304, MTU ECU7/ECU8 or MTU Smart Connect.)
- Dependence of the operation of the operation of the opera

#### SYSTEM PARAMS

#### • SYSTEM SETTINGS

- GEN CONNECT
- BUS CONNECT
- RATED kW
- RATED VOLTS
- RATED FREQ
- ALTRNATE FRQ
- RATED RPM
- RATED PF
- ROTATION
- EPS

0

- EPS THRESHLD
- LOW LINE SF (Visible when an input is selected for the Low Line Override programmable function.)
- FUEL LVL TYP
- SYSTEM UNITS
- PRESSURE UNITS (Visible when Metric is selected for System Units.)
- BATTERY VOLT
- FLYWHL TEETH
- SPEED SOURCE
- MAINT RESET
- NFPA LEVEL
- POWER UP DELAY
- REMOTE MODULE SETUP
- CEM SETUP
  - ENABLE
    - OUTPUTS (Visible when CEM-2020 is enabled.)
    - CAN BUS ADDR (Visible when CEM-2020 is enabled.)
    - VERSION INFO (Visible when CEM-2020 is enabled.)
      - □ FIRMWARE VERSION
      - BOOT CODE VERSION
      - □ SERIAL NUMBER
      - PART NUMBER
      - MODEL NUMBER
      - BUILD DATE
    - CEM DEBUG MENU (Visible when CEM-2020 is enabled.)
      - DGC TO CEM BP
      - CEM TO DGC BP

#### • CRANK SETTINGS

- DISCNCT LMIT
- PRECRNK DELY
- PRESTRT CNTCT
- STYLE
- # CYCLES (Visible when Cycle is selected for Cranking Style.)
- CONT TIME (Visible when Continuous is selected for Cranking Style.)

- CYCLE TIME
- REST TIME
- COOLDWN TIME
   COOLDOWN CONFIG
- COOLDOWN CONFIG
   RESTART DELAY
- OFF MODE COOLDN
- PRESTART REST CONFIG
  - CONF
- OIL PRS CRANK DISC
  - ENABLE
    - CRANK DISC PRS
- AUTOMATIC RESTART
  - ENABLE
    - ATTEMPTS
  - INTERVAL
- EXERCISE TIMER
  - MODE
  - RUN WITH LOAD
  - START HOUR
  - START MINUTE
  - RUN HOURS
  - RUN MINUTES

#### SENSING TRANS

- GEN PT PRI V
- GEN PT SEC V
- GEN CT PRI A
- o CT LOW LINE SF (Visible when an input is selected for the Low Line Override programmable function.)
- BUS PT PRI V
- BUS PT SEC V
- RELAY CONTROL
  - START
  - RUN
  - PRESTART
  - AUTO CONFIG DETECT
    - ENABLE
    - LOW LINE THRESH
    - 1-PH THRESH
    - 1 PH GEN CONN

#### ENGINE STATISTICS

- START YEAR
- START MONTH
- START DAY
- # STARTS
- HRS TO MAINT
- kW-HRS
- TOTAL HRS
- LOADED HRS
- UNLOADED HRS

#### **PROGRAMMABLE INPUTS**

- CONFIGURABLE INPUTS
  - INPUT X (X = 1 to 7)
    - ALARM CONFIG
    - ACTIVATN DLY
    - RECOGNITION
- PROG FUNCTIONS

0

0

- EMERGENCY STOP
- INPUT
- AUTO XFER SWITCH
  - INPUT
  - RECOGNITION (Visible when an INPUT is selected.)
  - GRND DELTA O-RIDE
    - INPUT
    - RECOGNITION (Visible when an INPUT is selected.)

0

0

0

0

0

0

- BATTLE OVERRIDE
  - INPUT
    - RECOGNITION (Visible when an INPUT is selected.)
  - LOW LINE OVERRIDE
    - INPUT
      - RECOGNITION (Visible when an INPUT is selected.)
  - 1 PHASE O-RIDE
    - INPUT
      - RECOGNITION (Visible when an INPUT is selected.)
  - BATT CHRG FAIL
    - INPUT
    - ALARM CONFIG (Visible when an INPUT is selected.)
    - ACTIVATN DLY (Visible when an INPUT is selected.)
      - RECOGNITION (Visible when an INPUT is selected.)
  - LOW COOL LEVEL
    - INPUT
       ALARM CONFIG (Visible when an INPUT is selected.)
    - ACTIVATN DLY (Visible when an INPUT is selected.)
    - RECOGNITION (Visible when an INPUT is selected.)
  - LOW FUEL LEVEL
    - INPUT
      - ALARM CONFIG (Visible when an INPUT is selected.)
      - ACTIVATN DLY (Visible when an INPUT is selected.)
      - RECOGNITION (Visible when an INPUT is selected.)
  - FUEL LEAK DETECT
    - INPUT
    - ALARM CONFIG (Visible when an INPUT is selected.)
    - ACTIVATN DLY (Visible when an INPUT is selected.)
    - RECOGNITION (Visible when an INPUT is selected.)

#### **PROGRAMMABLE OUTPUTS**

#### • CONFIG ELEMENTS

0

- CONFIG ELEMENT X (X = 1 to 8)
  - ALARM CONFIG
  - ACTIVATN DLY
  - RECOGNITION

#### ALARM CONFIGURATION

- HORN CONFIGURATION
  - HORN
  - NOT IN AUTO HORN
- PRE-ALARMS

0

- HIGH COOLANT TEMP
  - ENABLE
  - THRESHOLD
- LOW COOLANT TEMP
  - ENABLE
  - THRESHOLD
- LOW OIL PRESSURE
  - ENABLE
  - THRESHOLD
  - LOW FUEL LEVEL
    - ENABLE
    - THRESHOLD
    - HYSTERESIS
  - ENGINE OVERLOAD
    - ENG KW OVRLD 1
    - ENG KW OVRLD 2
    - ENG KW OVRLD 3
- MAINTENANCE INTERVAL
  - ENABLE
  - THRESHOLD
- BATTERY OVERVOLTAGE

- ENABLE
- THRESHOLD
- LOW BATTERY VOLTAGE
  - ENABLE
  - THRESHOLD
  - ACTIVATN DLY
- WEAK BATTERY VOLTAGE
  - ENABLE
  - THRESHOLD
  - ACTIVATN DLY
  - HIGH FUEL LEVEL
    - ENABLE TUDESU
    - THRESHOLD
       ACTIVATN DL
    - ACTIVATN DLY
    - HYSTERESIS
  - ACTIVE DTC (Visible when DTC is enabled.) ENABLE
- ECU COMMS FAIL (Visible when CAN BUS is enabled.)
  - ENABLE
- COOLANT LEVEL (Visible when CAN BUS is enabled.)
  - ENABLE
    - THRESHOLD
- CEM COMM FAIL (Visible when CEM-2020 is enabled.)
  - ENABLE
- CHECKSUM FAIL
- ENABLE
   BRK CLOSE FAIL PALM
  - ENABLE
- BRK OPEN FAIL PALM
  - ENABLE
  - REVERSE ROTATION
    - ENABLE
- ALARMS

0

0

0

0

0

0

- HIGH COOLANT TEMP
  - ENABLE
  - THRESHOLD
  - ARMING DELAY
  - LOW OIL PRESSURE
    - ENABLE
    - THRESHOLD
    - ARMING DELAY
    - LOW FUEL LEVEL
      - ENABLE
        - THRESHOLD
        - ACTIVATN DLY
- OVERSPEED

- ENABLE
  - THRESHOLD
- ACTIVATN DLY
- COOLANT LEVEL (Visible when CAN bus is enabled.)
  - ENABLE
  - THRESHOLD
- CAN LOW COOL LEVEL

#### Note

The HIGH COOLANT TEMP and LOW OIL PRESSURE alarms have an ARMING DLY setting that disables the alarm for the specified time after engine startup.

- SENDER FAIL
   COOL
  - COOL TEMP SENDR FAIL
    - CONFIG TYPE
    - RECOGNITION
    - ACTIVATN DLY
    - MIN OHMS

- MAX OHMSSF DISPLAY
- OIL PRESS SENDR FAIL
  - CONFIG TYPE
  - RECOGNITION
  - ACTIVATN DLY
  - MIN OHMS
  - MAX OHMS
  - SF DISPLAY
- FUEL LEVL SENDR FAIL
  - CONFIG TYPE
  - RECOGNITION
  - ACTIVATN DLY
  - MIN OHMS
  - MAX OHMS
  - SF DISPLAY
- VOLTAGE SENSE FAIL
  - CONFIG TYPE
  - ACTIVATN DLY
  - SPEED SENDR FAIL
  - TIME DELAY

#### **GENERATOR PROTECTION**

#### • 27 UNDERVOLTAGE

0

- LOW LINE SF (Visible when an input is selected for the Low Line Override programmable function.)
  - 3 / 1 PHASE SÈTTINGS
    - PICKUP
    - HYSTERESIS
    - TIME DELAY
    - FREQ INHIBIT
    - ALARM CONFIG

#### • 59 OVERVOLTAGE

- LOW LINE SF (Visible when an input is selected for the Low Line Override programmable function.)
- 3 / 1 PHASE SÈTTINGS
  - PICKUP
  - HYSTERESIS
  - TIME DELAY
  - ALARM CONFIG

#### **47 PHASE IMBALANCE**

- PICKUP
- HYSTERESIS
- TIME DELAY
- ALARM CONFIG
- LOW LINE SF (Visible when an input is selected for the Low Line Override programmable function.)
- 81 O/U FREQUENCY

0

0

- UNDERFREQUENCY
  - INHIBIT VOLTS
  - PICKUP
  - HYSTERESIS
  - TIME DELAY
  - ALARM CONFIG
  - OVERFREQUENCY
    - PICKUP
    - HYSTERESIS
    - TIME DELAY
    - ALARM CONFIG
  - ALTRNT FRQ SCALE FCTR
  - ALT FREQ SF
- 50 OVERCURRENT
  - LOW LINE SF (Visible when an input is selected for the Low Line Override programmable function.)
  - 3 / 1 PHASE SÈTTINGS
    - PICKUP
    - TIME DELAY
    - ALARM CONFIG

#### **BREAKER MANAGEMENT**

#### **BREAKER HARDWARE**

0

0

- MAINS FAIL TRANSFER 0
  - ENABLE
  - **RETURN DELAY**
  - TRANSFER DELAY
  - MAX TRANSFER TIME
  - CLOSE WAIT TIME
- TIME 0
  - **GEN BREAKER** 
    - CONTINUOUS
    - CLOSING TIME
    - OPEN CMD CLOSE CMD
  - MAINS BREAKER
  - CONFIGURED
    - CONTINUOUS (Visible when configured.)
    - CLOSING TIME (Visible when configured.)
    - OPEN CMD (Visible when configured.)
    - CLOSE CMD (Visible when configured.)
- BRK CLOSE FAIL PALM 0
- **BRK OPEN FAIL PALM** 0
- **BUS CONDITION DETECT** 
  - GEN DEAD 0
    - THRESHOLD
    - TIME DELAY
  - GEN STABLE 0
    - OV PICKUP
    - OV DROPOUT
    - UV PICKUP
    - UV DROPOUT
    - OF PICKUP
    - OF DROPOUT
    - **UF PICKUP**
    - UF DROPOUT
    - TIME DELAY
    - LOW LINE SF (Visible when an input is selected for the Low Line Override programmable function.)
      - ALT FREQ SF
  - **GEN FAILED** 0
    - TIME DELAY
    - **BUS DEAD**

0

0

- THRESHOLD
- TIME DELAY
- **BUS STABLE** 
  - OV PICKUP
    - OV DROPOUT
  - **UV PICKUP**
  - **UV DROPOUT**
  - OF PICKUP
  - OF DROPOUT
  - **UF PICKUP**
  - UF DROPOUT
  - TIME DELAY
  - LOW LINE SF (Visible when an input is selected for the Low Line Override programmable function.)
  - ALT FREQ SF
- **BUS FAILED** 
  - TIME DELAY

#### LOGIC TIMERS

#### TIMER X (X = 1 to 10) •

- 0
- HOURS MINUTES 0
- SECONDS 0

#### **ENTER PASSWORD**

LOGOUT (Visible when logged in through the front panel.)

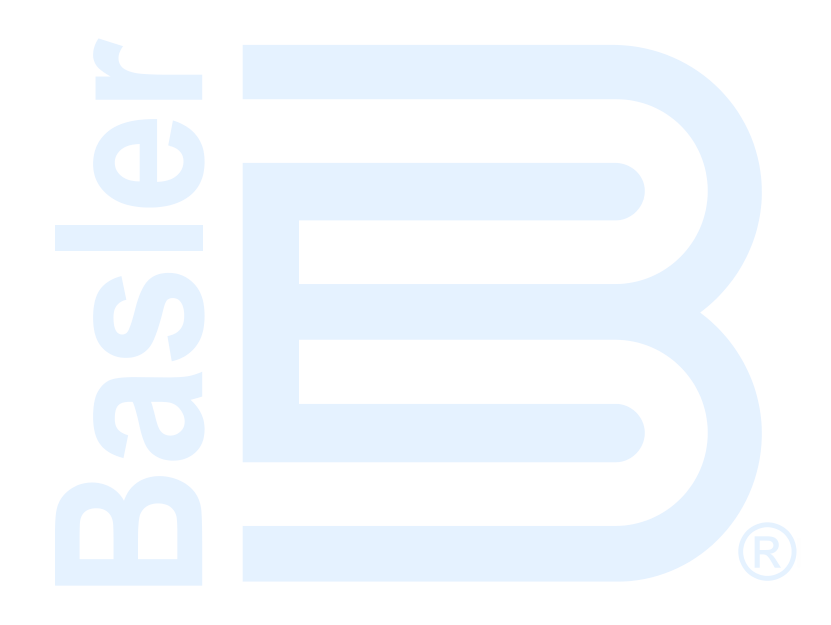

## **2 • Operating Modes**

Three operating modes provide the versatility to meet the application's needs. The DGC-2020ES operates in Off, Run, or Auto mode. These operating modes are described in the following paragraphs.

## Off

In OFF mode, the DGC-2020ES will not start under any circumstance. It cannot be started automatically. Programmable logic functions normally in this mode.

## Run

In RUN (manual) mode, the DGC-2020ES runs and cannot be shut off automatically. The breaker can be opened or closed through programmable logic inputs. Programmable logic functions normally in this mode.

### Auto

In AUTO mode, the DGC-2020ES may be started automatically or "self-start" from an automatic starting feature described in the following paragraphs. If the DGC-2020ES is not in AUTO mode, the self-starting modes will have no effect. The self-starting modes are independent, meaning that if any self-starting mode indicates that the unit should run, it will run. It will not shut down unless all self-starting modes indicate that the unit should not be running.

#### **ATS Contact Input**

The ATS (automatic transfer switch) programmable function has an input mapped to it through BESTCOMS*Plus*<sup>®</sup>. The unit will start and run when this contact is closed, and will stop when the contact is open.

#### **Generator Exerciser**

The unit starts at the designated time and runs for the specified duration. The breaker will be closed if "Run with Load" is checked in the generator exerciser settings.

#### Mains Fail Transfer Functionality

If mains fail transfer is enabled, the unit runs when any phase of the utility is dead or unstable, and will not stop until all phases of the utility are stable and the load has been transitioned to the utility.

#### **Run-with-Load Logic Element**

When the run-with-load logic element start input is energized, the unit starts and closes its breaker. When the run-with-load logic element stop input is energized, the unit opens its breaker and stops.

#### **Engine Run Logic Element**

When the engine run logic element start input is energized, the unit starts. When the engine run logic element stop input is energized, the unit opens its breaker if needed, cools down, and then stops.

## **Operating States**

The DGC-2020ES goes through the operating states listed in Table 2-1 when starting and stopping the generator.

| Table | 2-1. Operating States |  |
|-------|-----------------------|--|
|       | Description           |  |

| State      | Description                                                                                                    |
|------------|----------------------------------------------------------------------------------------------------|
| Reset      | The first state after a DGC-2020ES power up. Not running and not able to run until system initialization is complete.                                                                                                    |
| Ready      | The engine is not running. The DGC-2020ES is ready to run. This is the normal state of the DGC-2020ES in OFF mode, and in AUTO mode when the engine is not running, or in the process of starting or stopping.                                                                               |
| Cranking   | The DGC-2020ES is cranking the engine as part of the start sequence.                                                                                                    |
| Resting    | The DGC-2020ES is resting (not cranking) the starter between crank cycles as part of the start sequence.                                                                                                    |
| Running    | The engine is running.                                                                                                    |
| Alarm      | The engine is not running and is in the Alarm state. The engine cannot be run until the alarm is cleared by pressing the OFF button on the front panel. If the engine was running when the alarm state was entered, the unit will shut down.                                                 |
| Prestart   | The DGC-2020ES is in a pre-start state for engine pre-heat or pre-lube purposes in<br>anticipation of an engine start.                                                                                                    |
| Cooling    | The engine is running to allow cooldown in anticipation of an engine shutdown.                                                                                                    |
| Connecting | The engine is not running. The DGC-2020ES is attempting to connect to the engine ECU to read data or establish communications for control. This state precedes an engine startup as part of the start sequence.                                                                              |
| Disconnect | The engine is not running and possibly spinning down after completion of a run session.<br>The DGC-2020ES removes KEY ON from the ECU after a run session is complete. This<br>allows the engine to spin down prior to reconnecting to the ECU to read data after the<br>engine has stopped. |
| Pulsing    | The engine is not running. The DGC-2020ES is attempting to connect to the ECU to read data from it.                                                                                                    |
| Unloading  | When the DGC-2020ES is part of a multiple-unit, load-sharing system or is operating in parallel with utility power, the engine is running, but kW output is being reduced in anticipation of cooldown and subsequent shutdown.                                                               |

## **Operating Mode Control**

Controls for selecting operating mode are located on the front panel and within BESTCOMSPlus.

Refer to the *Controls and Indicators* chapter for more information.

Г

# 3 • Metering

The DGC-2020ES provides comprehensive metering of internal and system conditions. These capabilities include extensive parameter metering, status indication and reporting.

## Metering Explorer

DGC-2020ES metering is accessed through the metering explorer menu on the front panel display or the BESTCOMS*Plus*<sup>®</sup> metering explorer.

#### **Front Panel**

On the front panel, the metering explorer is accessed through the Metering branch of the menu. Refer to the *Controls and Indicators* chapter for more information.

#### BESTCOMSPlus®

In BESTCOMSPlus, the metering explorer is located in the upper left portion of the application window.

#### Metering Screen Docking

A docking feature within the metering explorer allows arrangement and docking of multiple metering screens. Clicking and dragging a metering screen tab displays a blue, transparent square, several arrow boxes, and a tab box. These docking elements are illustrated in Figure 3-1 and described in Table 3-1.

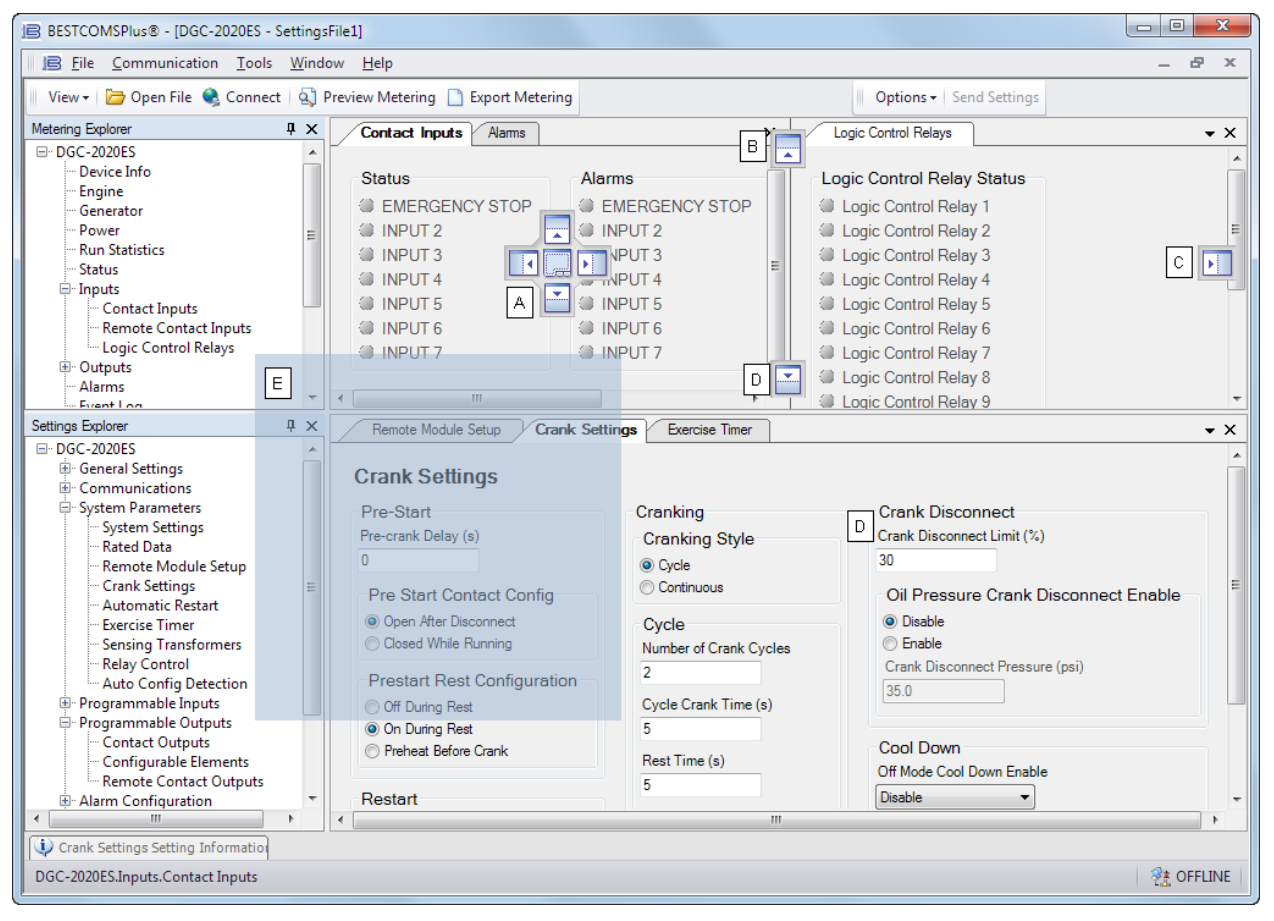

Figure 3-1. Metering Screen Docking Options

| Call-<br>Out | Symbol                                                                                                    | Description                                                                                                    |
|--------------|----------------------------------------------------------------------------------------------------|----------------------------------------------------------------------------------------------------|
| A            |                                                                                                    | Holding the left mouse button down on a metering tab and dragging it to one<br>of the four arrow boxes will place the metering tab inside the selected window<br>on the location selected. To place the metering tab as a tab inside the<br>selected window, drop it on the tabs button in the center of the arrow buttons. |
| В            |                                                                                                    | Holding the left mouse button down on a metering tab and dragging it to this arrow box will place it across the top of the screen. Click on the <b>P</b> (thumbtack) to dock it on the top bar. To display a screen that is docked, simply use the mouse to hover the pointer over the tab on the top bar.                  |
| С            |                                                                                                    | Holding the left mouse button down on a metering tab and dragging it to this arrow box will place it across the side of the screen. Click on the <b>P</b> (thumbtack) to dock it on the side bar. To display a screen that is docked, simply use the mouse to hover the pointer over the tab on the side bar.               |
| D            |                                                                                                    | Holding the left mouse button down on a metering tab and dragging it to this arrow box will place it across the bottom of the screen. Click on the<br>(thumbtack) to dock it on the bottom bar. To display a screen that is docked, simply use the mouse to hover the pointer over the tab on the bottom bar.               |
| Е            | Month         E           I and Region         -           I and Region         - | Holding the left mouse button down on a metering tab and dragging it anywhere other than an arrow box will place it as a floating metering screen. This floating screen can later be closed by clicking on the 🖾 in the upper right corner. It can also be dragged to one of the arrow boxes used for docking.              |

#### Table 3-1. Descriptions of Call-outs in Error! Reference source not found...

#### <u>BESTspace</u>™

BESTspace provides the ability to manage customized workspaces. Refer to the *BESTCOMSPlus* chapter in the *Configuration* manual for more information on BESTspace.

## Engine

The *Engine* metering screen (Figure 3-2) provides information and metering of engine components. Parameters that do not apply to your engine are marked as either NS (not sent) or NA (not applicable).

The *Engine* screen is found in the BESTCOMS*Plus Metering Explorer*. If using the front panel, navigate to Metering > Engine.

| Engine |                               |
|--------|-------------------------------|
| NC     | Oil Pressure                  |
| NC     | Coolant Temp                  |
| 11.7 V | Battery Voltage               |
| NC     | Speed                         |
| 0      | Fuel Level                    |
| 0 %    | Engine Load                   |
| NC     | ECU Coolant Level             |
| 100 h  | Total Engine Run Time Hours   |
| 9 min  | Total Engine Run Time Minutes |
| OFF    | Hours Until Maintenance       |
| NC     | DEF Fluid Tank 1 Level        |
| NC     | DEF Fluid Tank 2 Level        |

#### Figure 3-2. Metering Explorer, Engine Screen

## **Battery Charger**

This screen provides information and metering for battery chargers 1 and 2. Refer to Figure 3-3.

The *Battery Charger* screen is found in the BESTCOMS*Plus Metering Explorer*. If using the front panel, navigate to Metering > Battery Charger.

| 12.4 v<br>2.6 A<br>FLOAT<br>AC OK<br>Comms Enabled<br>Config Is Sens     | Voltage<br>Current<br>State<br>AC Power Line State | Status Comms Failure Battery Failure Charger Failure AC Off Thermal Limit High DC Volts Low DC Volts Low Cranking Volts Invalid Settings Single Unit Failure | Pre-Alarms<br>Comms Failure<br>Battery Failure<br>Charger Failure<br>AC Off<br>Thermal Limit<br>High DC Volts<br>Low DC Volts<br>Low Cranking Volts<br>Invalid Settings<br>Single Unit Failure |
|--------------------------------------------------------------------------|----------------------------------------------------|----------------------------------------------------------------------------------------------------|----------------------------------------------------------------------------------------------------|
| Battery Charger #2                                                       |                                                    |                                                                                                    |                                                                                                    |
| 13.9 v<br>12.5 A<br>CHARGING<br>AC OK<br>Comms Enabled<br>Config Is Sens | Voltage<br>Current<br>State<br>AC Power Line State | Status Comms Failure Battery Failure Charger Failure AC Off Thermal Limit High DC Volts Low DC Volts Low Cranking Volts Invalid Settings Single Unit Failure | Pre-Alarms<br>Comms Failure<br>Battery Failure<br>Charger Failure<br>AC Off<br>Thermal Limit<br>High DC Volts<br>Low DC Volts<br>Low Cranking Volts<br>Invalid Settings<br>Single Unit Failure |
| Temperature<br>93 °F<br>86 °F                                            | Battery 1 Temperature<br>Battery 2 Temperature     |                                                                                                    |                                                                                                    |

Figure 3-3. Metering Explorer, Battery Charger Screen

## Generator

This screen provides metering of generator voltages and currents. See Figure 3-4.

The *Generator* screen is found in the BESTCOMS*Plus Metering Explorer*. If using the front panel, navigate to Metering > Generator.

| enerator Voltage R  | MS                   | Generator Power |                |
|---------------------|----------------------|-----------------|----------------|
| Wye                 | Generator Connection | 0 kw            | Phase A kW     |
| 0 V                 | VAB                  | 0 kw            | Phase B kW     |
| 0 V                 | VBC                  | 0 kw            | Phase C kW     |
| 0 V                 | VCA                  | 0 kw            | Total kW       |
| 0 V                 | VAN                  |                 | Total kWh      |
| 0 V                 | VBN                  | 0 kva           | Total kVA      |
| 0 V                 | VCN                  | 1.00 LEAD       | Power Factor   |
| 0.0 Hz              | GEN Frequency        | Bus Voltage RMS |                |
| enerator Line Curre | ent RMS              | 1 phase AB      | Bus Connection |
| 0 A                 | IA                   | 0 V             | VBUS AB        |
| <b>A</b> 0          | IB                   | 0 9             | VBUS BC        |
| 0 A                 | IC                   | 0 7             | VBUS CA        |
|                     |                      | 0.0 Hz          | BUS Frequency  |

Figure 3-4. Metering Explorer, Generator Screen

### Power

This screen provides metering of generator power and power factor. See Figure 3-5.

The *Power* screen is found in the BESTCOMS*Plus Metering Explorer*. If using the front panel, navigate to Metering > Power.

| kW          |                      |                                                    | kvar                                 |                                                            |
|-------------|----------------------|----------------------------------------------------|--------------------------------------|------------------------------------------------------------|
| 0<br>0<br>0 | kw<br>kw<br>kw<br>kw | Phase A kW<br>Phase B kW<br>Phase C kW<br>Total kW | 0 kvar<br>0 kvar<br>0 kvar<br>0 kvar | Phase A kvar<br>Phase B kvar<br>Phase C kvar<br>Total kvar |
| kVA         |                      | Total kWh                                          | 1.00 LEAD                            | Power Factor                                               |
| 0           | kva<br>kva           | Phase A kVA<br>Phase B kVA                         |                                      |                                                            |
| 0<br>0      | kVA<br>kVA           | Phase C kVA<br>Total kVA                           |                                      |                                                            |

Figure 3-5. Metering Explorer, Power Screen

## **Run Statistics**

This screen provides Cumulative Run Statistics, Session Run Statistics, and Commission Date. See Figure 3-6.

The Cumulative Run Statistics are tracked from the first time the genset was started. The Session Run Statistics are tracked from the last time the genset was started until the following shutdown.

The Number of Starts, Hours Until Maintenance, Total kWh, Total Engine Run Time, Loaded Run Time, and Unloaded Run time can be changed by clicking the *Edit Cumulative Run Statistics* button. This is helpful when installing the DGC-2020ES into a pre-existing system. This allows the current statistics of the genset to be transferred into the DGC-2020ES for uninterrupted tracking.

The Hours Until Maintenance pre-alarm is configured on the Pre-Alarms screen in the Settings Explorer. The Hours Until Maintenance field displays "OFF" when the Maintenance Interval pre-alarm is disabled. Clicking *Reset Maintenance Interval* resets the Hours Until Maintenance to the value set for the Maintenance Interval pre-alarm on the Pre-Alarms screen in the Settings Explorer.

To change the commission date, click *Edit DGC Commission Date*. The DGC Commission Date dialog box appears. Enter the new commission date and click *Upload Data to Device*. Click *Close*. Note that the Commission Date field on the BESTCOMS*Plus* screen updates after the *Close* button is clicked.

The *Run Statistics* screen is found in the BESTCOMS*Plus Metering Explorer*. If using the front panel, navigate to Metering > Run Statistics.

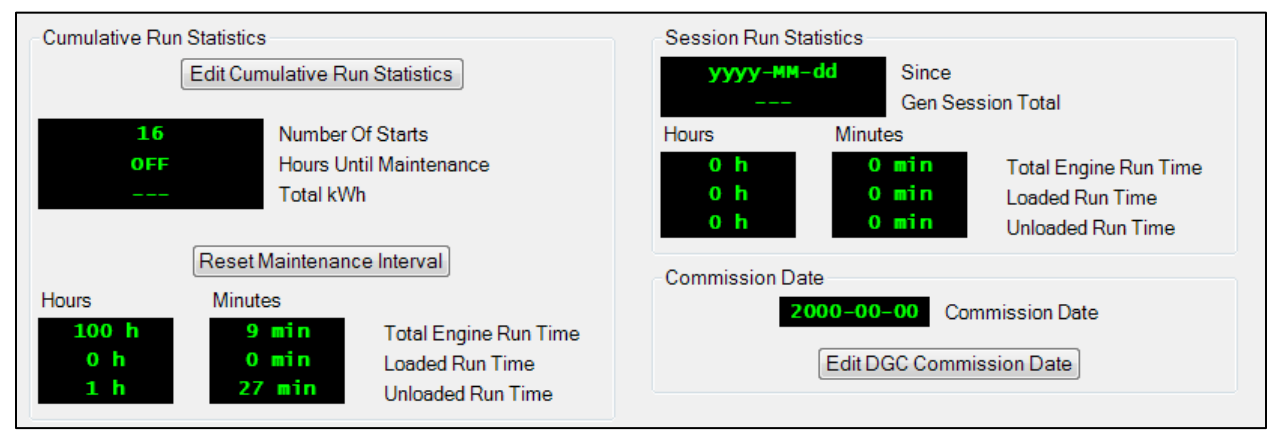

Figure 3-6. Metering Explorer, Run Statistics Screen

## Status Indication

This screen indicates status of breakers, modes, switches, and I/O connection status. The status is TRUE when the corresponding indicator is red. See Figure 3-7.

The *Status* screen is found in the BESTCOMS*Plus Metering Explorer*. If using the front panel, navigate to Metering > Alarms-Status > Status.

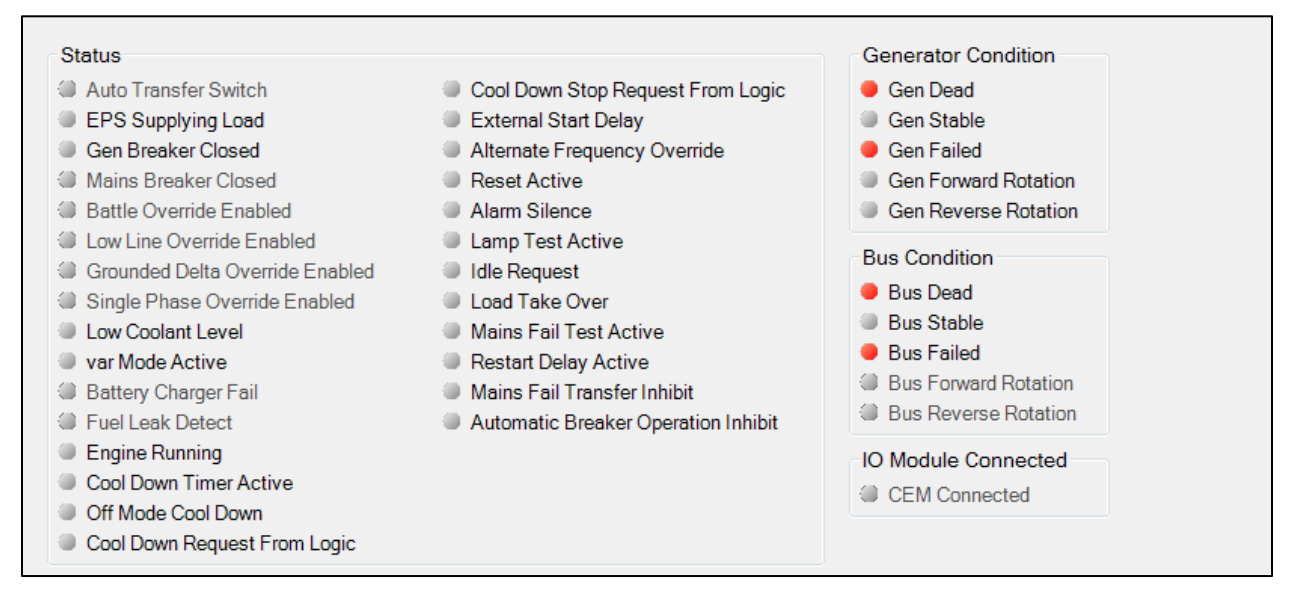

Figure 3-7. Metering Explorer, Status Screen

### Inputs

#### **Contact Inputs**

This screen indicates the status of contact inputs, contact input alarms, and contact input pre-alarms. The status is TRUE when the corresponding indicator is red. See Figure 3-8.

| Status         | Alarms         | Pre-Alarms     |
|----------------|----------------|----------------|
| EMERGENCY STOP | EMERGENCY STOP | EMERGENCY STOP |
| INPUT 2        | INPUT 2        | INPUT 2        |
| INPUT 3        | INPUT 3        | INPUT 3        |
| INPUT 4        | INPUT 4        | INPUT 4        |
| INPUT 5        | INPUT 5        | INPUT 5        |
| INPUT 6        | INPUT 6        | INPUT 6        |
| INPUT 7        | INPUT 7        | INPUT 7        |

The *Contact Inputs* screen is found in the BESTCOMS*Plus Metering Explorer* under the *Inputs* category. If using the front panel, navigate to Metering > Alarms-Status > Inputs.

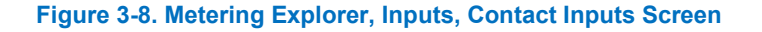

#### **Contact Input Timers**

This screen displays the current time (count) of the Activation Delays for the contact inputs. See Figure 3-9

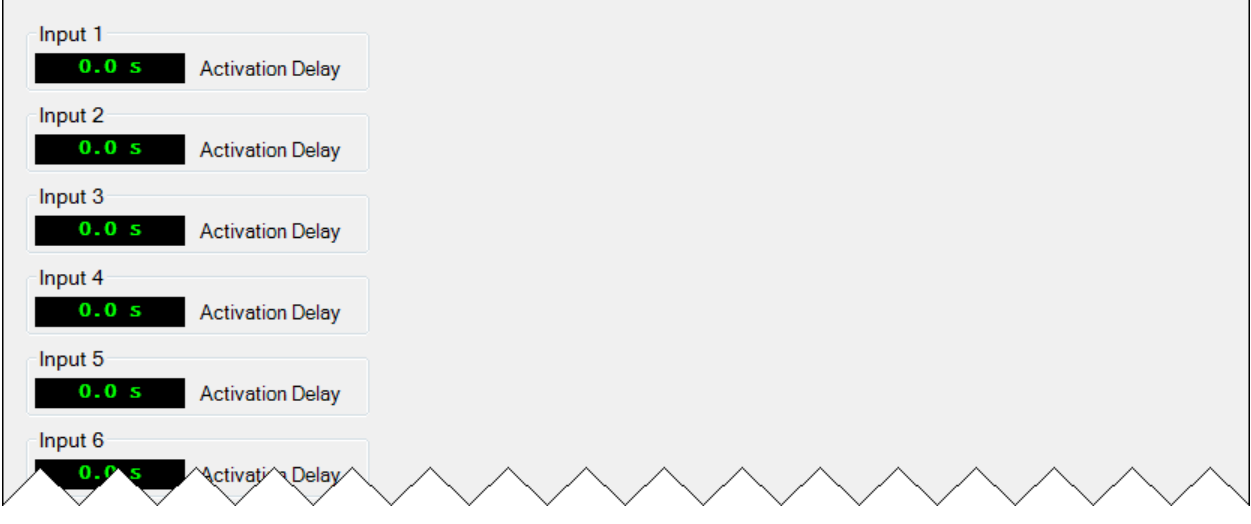

Figure 3-9. Metering Explorer, Inputs, Contact Input Timers Screen

#### **Remote Contact Inputs**

When an optional CEM-2020 (Contact Expansion Module) is connected, the status of the remote contact inputs, configurable remote contact input alarms, and remote contact input pre-alarms are shown on this screen. The status is TRUE when the corresponding indicator is red. See Figure 3-9.

The *Remote Contact Inputs* screen is found in the BESTCOMS*Plus Metering Explorer* under the *Inputs* category. If using the front panel, navigate to Metering > Alarms-Status > Inputs.

| Status   | Alarms   | Pre-Alarms |
|----------|----------|------------|
| INPUT 8  | INPUT 8  | INPUT 8    |
| INPUT 9  | INPUT 9  | INPUT 9    |
| INPUT 10 | INPUT 10 | INPUT 10   |
| INPUT 11 | INPUT 11 | INPUT 11   |
| INPUT 12 | INPUT 12 | INPUT 12   |
| INPUT 13 | INPUT 13 | INPUT 13   |
| INPUT 14 | INPUT 14 | INPUT 14   |
| INPUT 15 | INPUT 15 | INPUT 15   |
| INPUT 16 | INPUT 16 | INPUT 16   |
| INPUT 17 | INPUT 17 | INPUT 17   |

Figure 3-10. Metering Explorer, Inputs, Remote Contact Inputs Screen
## Logic Control Relays

This screen indicates the status of logic control relays. The status is TRUE when the corresponding indicator is green. See Figure 3-10.

The *Logic Control Relays* screen is found in the BESTCOMS*Plus Metering Explorer* under the *Inputs* category. If using the front panel, navigate to Metering > Alarms-Status > Logic Control Relays.

| Lesis Central Delay Otatua                 |
|--------------------------------------------|
| Logic Control Relay Status                 |
| Logic Control Relay 1                      |
| Logic Control Relay 2                      |
| Logic Control Relay 3                      |
| Logic Control Relay 4                      |
| Logic Control Relay 5                      |
| Logic Control Relay 6                      |
| Logic Control Relay 7                      |
| Logic Control Relay 8                      |
| Logic Control Relay 9                      |
| Logic Control Relay 10                     |
| Logic Control Relay 11                     |
| Logic Control Relay 12                     |
| Logic Control Relay 12                     |
| <ul> <li>Logic Control Relay 13</li> </ul> |
| Logic Control Relay 14                     |
| Logic Control Relay 15                     |
| Logic Control Relay 16                     |

Figure 3-11. Metering Explorer, Inputs, Logic Control Relays Screen

# Outputs

## **Contact Outputs**

This screen indicates the status of contact outputs. The status is TRUE when the corresponding indicator is green. See Figure 3-11.

The *Contact Outputs* screen is found in the BESTCOMS*Plus Metering Explorer* under the *Outputs* category. If using the front panel, navigate to Metering > Alarms-Status > Outputs.

| Status          |
|-----------------|
| OUTPUT 1        |
| OUTPUT 2        |
| OUTPUT 3        |
| OUTPUT 4        |
| Start Output    |
| Run Output      |
| Prestart Output |

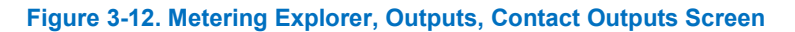

### **Remote Contact Outputs**

When an optional CEM-2020 (Contact Expansion Module) is connected, the status of the remote contact outputs is shown on this screen. The status is TRUE when the corresponding indicator is green. See Figure 3-12.

The *Remote Contact Outputs* screen is found in the BESTCOMS*Plus Metering Explorer* under the *Outputs* category. If using the front panel, navigate to Metering > Alarms-Status > Outputs.

| Status    |
|-----------|
| Status    |
|           |
| OUTPUT 6  |
| OUTPUT 7  |
| OUTPUT 8  |
| OUTPUT 9  |
| OUTPUT 10 |
| OUTPUT 11 |
| OUTPUT 12 |
| OUTPUT 13 |
| OUTPUT 14 |
| OUTPUT 15 |
| OUTPUT 16 |
| OUTPUT 17 |
| OUTPUT 18 |
| OUTPUT 19 |
| OUTPUT 20 |
| OUTPUT 21 |
| OUTPUT 22 |
|           |
|           |
|           |
|           |
|           |
|           |
| 001P0128  |

#### Figure 3-13. Metering Explorer, Outputs, Remote Contact Outputs Screen

### **Configurable Elements**

This screen indicates the status of configurable elements. It also indicates alarms and pre-alarms of configurable elements. The status is TRUE when the corresponding indicator is green. See Figure 3-13.

The *Configurable Elements* screen is found in the BESTCOMS*Plus Metering Explorer* under the *Outputs* category. If using the front panel, navigate to Metering > Alarms-Status > Configurable Elements.

Figure 3-14. Metering Explorer, Outputs, Configurable Elements Screen

# Control

Controls for stopping/starting the engine, opening/closing breakers, and opening/closing switches are accessed using BESTCOMS*Plus* through the *Metering Explorer*, *Control* screen. This set of controls is especially useful when commissioning the DGC-2020ES. The PC or laptop running BESTCOMS*Plus* must be connected to the DGC-2020ES via the USB port (see the *Communication* chapter in the *Configuration* manual for details). When running BESTCOMS*Plus* in *Live* mode, these buttons interact with the DGC-2020ES in real time. Otherwise, you will be prompted before the settings are sent.

Using the Metering Explorer in BESTCOMSPlus, open the Control branch. Refer to Figure 3-14.

## **Emergency Stop**

The user has control to stop the generator in case of emergency by clicking on the *Emergency Stop* button.

## Engine Control

The engine can be started and stopped by clicking on the *Start* and *Stop* buttons. This function requires a connection to a properly configured ECU via J1939 (CANBus).

### Run, Auto, Off

The operating mode can be set to Run, Auto, or Off.

### **Generator and Mains Breakers**

There are controls for opening and closing the generator breaker and mains breaker. The breaker is open when the corresponding indicator is green and closed when red. This function requires that the Generator and Mains breakers be configured.

#### Switches 1 through 4

Each of these switches can be opened or closed by clicking on the *Open* or *Close* buttons. The switch is closed when the corresponding indicator is red. These buttons control the virtual inputs found in BESTlogic*Plus* Programmable Logic. The number of the switch corresponds to the number of the virtual input it controls. See the *BESTlogicPlus* chapter in the *Configuration* manual for more information.

| Generator   | Status   |   |
|-------------|----------|---|
| EMERGEN     | сү этор  |   |
| Emerge      | ncy Stop |   |
| Engine Cor  | ntrol    |   |
| Start       | Stop     |   |
| Mode        |          |   |
| R           | un       |   |
| 0           | ff       | • |
| AL          | ito      |   |
| Generator I | Breaker  |   |
| Open        | Close    |   |
| Mains Brea  | aker     | _ |
| Open        | Close    | • |
| Switch 1    |          |   |
| Open        | Close    |   |
| Switch 2    |          |   |
| Open        | Close    |   |
| Switch 3    |          |   |
| Open        | Close    |   |
| Switch 4    |          |   |
| Open        | Close    |   |

Figure 3-15. Metering Explorer, Control Screen

# Mains Fail Transfer Status

The Mains Fail Transfer Status screen (Figure 3-15) displays the Mains Fail Transfer State and any timers relevant to the mains fail transfer process. These parameters are listed below.

Mains Fail Transfer State: The different mains fail transfer states are described below.

*Power From Mains:* Power is being supplied to the load from the mains bus.

Transfer Timer Active: Transfer Delay timer is actively counting.

Transferring to Gens: Load is being transferred to the generator bus.

Power From Gens: Power is being supplied to the load from the generator bus.

Return Timer Active: Return Delay timer is actively counting.

Transferring to Mains: Load is being transferred to the mains bus.

Disabled: DGC-2020ES is in the OFF or RUN operating mode or in the alarm state.

**Remaining Transfer Delay:** Displays the current timer value in seconds.

| Disab] ed   | State             |
|-------------|-------------------|
| <u>10 s</u> | Transfer Delay    |
| 10 s        | Return Delay      |
| 30 s        | Max Transfer Time |
| 30 s        | Max Return Time   |

Remaining Return Delay: Displays the current timer value in seconds.

### Figure 3-16. Metering, Mains Fail Transfer Status

# Diagnostics

## Sender Inputs

The Sender Inputs screen (Figure 3-16) displays the resistance level of the enabled senders.

| Sender Inputs |                                       |
|---------------|---------------------------------------|
| 2,901 ohm     | Coolant Temperature Sender Resistance |
| 226 ohm       | Oil Pressure Sender Resistance        |
| 371 ohm       | Fuel Level Sender Resistance          |

### Figure 3-17. Metering, Diagnostics, Sender Inputs

# Auto Export Metering

This function automatically exports metering data over a user-defined period when a DGC-2020ES connection is active. To display the Auto Export Metering screen, click the *Tools* pull-down menu from the upper menu bar and click *Auto Export Metering*. Specify the *Number of Exports* and the *Interval* between each export. Enter a filename for the metering data and a folder in which to save. The file is saved in .CSV (comma separated values) format. The first export is performed immediately after clicking the *Start* button. Click the *Filter* button to select specific metering screens.

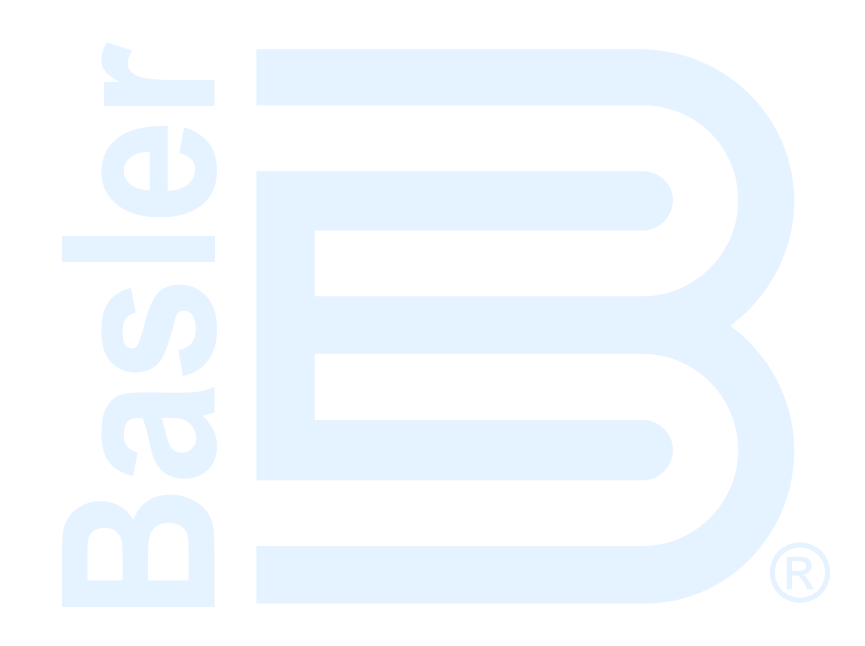

# 4 • Alarms

The DGC-2020ES monitors ECU data, generator protection functions, and engine senders. An alarm or pre-alarm is annunciated when the monitored parameter exceeds its threshold settings.

When an alarm condition exists, the engine is stopped by opening the Fuel output contact. An existing pre-alarm condition is annunciated only.

When alarms are active, the front panel *Overview* screen is replaced by the *Active Alarms* screen. When only pre-alarms are active, the front panel *Overview* screen is alternated with the *Active Pre-Alarms* screen in one-second intervals. Active alarms and pre-alarms can be viewed through BESTCOMSPlus<sup>®</sup>.

The front panel Alarm LED is illuminated when alarms are active. When pre-alarms are active, the Alarm LED flashes in one-second intervals.

If programmed and enabled, the horn output is closed when alarms are active. When pre-alarms are active, the horn output toggles in one-second intervals.

Active alarms are also indicated on the optional remote display panel in the form of LEDs and an audible horn. Red alarm LEDs light and the horn sounds when the corresponding alarm setting is exceeded. If an active alarm condition is not annunciated by the remote display panel, the *Switch Not In Auto* LED lights and the horn sounds.

Alarm configuration is described in the Configuration manual.

A detailed list of alarms is provided in Table 4-1.

#### Table 4-1. Available Alarms

| Name               | Description                |
|--------------------|----------------------------|
| Alarms             |                            |
| AUTO RESTART FAIL  | Automatic Restart Failure  |
| BATT CHRG FAIL     | Battery Charger Fail       |
| DEF SEVERE INDUCMT | DEF Severe Inducement      |
| DIAG TRBL CODE     | Diagnostic Trouble Code    |
| ECU SHUTDOWN       | ECU Shutdown               |
| EMERGENCY STOP     | Emergency Shutdown         |
| EXHAUST SYSTEM ERR | Exhaust System Error       |
| FUEL LEAK DETECT   | Fuel Leak Detected         |
| GEN TRANSFER FL    | Transfer Fail              |
| GLBL ALARM         | Global Alarm               |
| GLBL SNDR FAIL     | Global Sender Fail         |
| HI COOLANT TMP     | High Coolant Temp          |
| LOST ECU COMM      | Loss of ECU Communication  |
| LOW COOL LEVEL     | Low Coolant Level          |
| LOW FUEL LEVEL     | Low Fuel Level             |
| LOW OIL PRES       | Low Oil Pressure           |
| MAINS FL TR FAILED | Mains Fail Transfer Failed |
| MTU COMBINED RED   | MTU Combined Red           |
| OVERCRANK          | Overcrank                  |
| OVERSPEED          | Overspeed                  |
| UNEXPECTED SHUTDN  | Unexpected Shutdown        |

| Name                     | Description                     |
|--------------------------|---------------------------------|
| Contact Expansion Module |                                 |
| CEM COMM FAIL            | CEM Communication Failure       |
| CEM HW MISMATCH          | CEM Hardware Mismatch           |
| MULTIPLE CEM             | Duplicate CEMs                  |
| Pre-alarms               |                                 |
| BATT CHRG FAIL           | Battery Charger Fail            |
| BATT OVERVOLT            | Battery Overvoltage             |
| BUS REV ROT              | Reverse Bus Rotation            |
| CEM COMM FAIL            | CEM Communication Failure       |
| CHECKSUM FAIL            | Checksum Failure                |
| DEF CONSUMPT ERROR       | DEF Consumption Error           |
| DEF FLUID LOW            | DEF Fluid Low                   |
| DEF INDUCEMENT           | DEF Inducement                  |
| DEF INDUCMT O-RIDE       | DEF Inducement Override         |
| DEF LOW SEVERE           | DEF Low Severe                  |
| DEF QUALITY POOR         | DEF Quality Poor                |
| DEF PRESVR INDUCMT       | DEF Pre-Severe Inducement       |
| DEF SEVERE INDUCMT       | DEF Severe Inducement           |
| DEF TAMPERING            | DEF Tampering                   |
| DEF WARNING              | DEF Warning                     |
| DEF WARNING LVL2         | DEF Warning Level 2             |
| DIAG TRBL CODE           | Active DTC                      |
| DPF REGEN INHBTD         | DPF Regenerate Disabled         |
| DPF REGEN REQD           | DPF Regenerate Required         |
| DPF SOOT HIGH            | DPF Soot Level High             |
| DPF SOOT LVL EXT HI      | DPF Soot Level Severely High    |
| DPF SOOT LVL MOD HI      | DPF Soot Level Moderately High  |
| LOW COOL LEVEL DTC       | DTC Low Coolant Level           |
| ENG KW OVRLD-1           | Engine kW Overload 1            |
| ENG KW OVRLD-2           | Engine kW Overload 2            |
| ENG KW OVRLD-3           | Engine kW Overload 3            |
| ESCAPE MODE              | Escape Mode                     |
| EXHAUST SYSTEM ERR       | Exhaust System Error            |
| FUEL 1 LEAK              | Fuel Filter 1 Leak              |
| FUEL 2 LEAK              | Fuel Filter 2 Leak              |
| FUEL LEAK DETECT         | Fuel Leak Detect                |
| GEN REV ROT              | Reverse Generator Rotation      |
| GN BRK CL FL             | Generator Breaker Close Failure |
| GN BRK OP FL             | Generator Breaker Open Failure  |

| Name                 | Description                          |
|----------------------|--------------------------------------|
| HEATING FOR REGEN    | Heating for Regeneration             |
| HI COOLANT TMP       | High Coolant Temp                    |
| HIGH EXHAUST TEMP    | High Exhaust Temperature             |
| HIGH FUEL LEVEL      | High Fuel Level                      |
| LOST ECU COMM        | Loss of ECU Communication            |
| LOW BATT VOLT        | Low Battery Voltage                  |
| LOW COOL LEVEL       | Low Coolant Level                    |
| LOW COOL TMP         | Low Coolant Temp                     |
| LOW FUEL LEVEL       | Low Fuel Level                       |
| LOW OIL PRES         | Low Oil Pressure                     |
| MN BKR CL FL         | Mains Breaker Close Fail             |
| MN BRK OP FL         | Mains Breaker Open Fail              |
| MF RETURN FL         | Mains Fail Return Fail               |
| MAINT INTERVAL       | Maintenance Due                      |
| MPU FAIL             | MPU Failure                          |
| MTU FAULT CODES      | MTU Fault Code Active                |
| MULTIPLE CEM         | Duplicate CEM                        |
| REGEN ACTIVE         | Regenerate Active                    |
| SERFLASH RD FAIL     | Serial Flash Read Failure            |
| SVCTOOL FRC REGEN    | Service Tool Forced Regenerate       |
| SWITCH FRC REGEN     | Switch Forced Regenerate             |
| TORQUE LIMIT         | Torque Limit                         |
| TRQ LIMIT SEVERE     | Torque Limit Severe                  |
| WEAK BATTERY         | Weak Battery Voltage                 |
| Sender Fail          |                                      |
| COOLANT LEVEL        | Coolant Level Sender Fail (from ECU) |
| COOL SNDR FAIL       | Coolant Temp Sender Fail             |
| FUEL LEVEL SNDR      | Fuel Level Sender Fail               |
| LOSS OF VOLT         | Voltage Sensing Fail                 |
| OIL SNDR FAIL        | Oil Pressure Sender Fail             |
| SPD SNDR FAIL        | Speed Sender Fail                    |
| Generator Protection |                                      |
| 27 UNDVOLT TRP       | Undervoltage (27)                    |
| 47 PHS IMBAL TRP     | Phase Imbalance (47)                 |
| 50 OVRCURR TRP       | Overcurrent (50)                     |
| 59 OVRVOLT TRP       | Overvoltage (59)                     |
| 810 OVRFREQ TRP      | Frequency (81O)                      |
| 81U UNDFREQ TRP      | Frequency (81U)                      |

# **Retrieving Alarm Information**

Alarms can be viewed on the front panel display and through BESTCOMSPlus.

### **Front Panel Display**

The lists of active alarms and pre-alarms can be viewed by navigating to Metering > Alarms-Status > Active Alarms *or* Active Pre-alarms. These lists are scrollable by using the *Up* and *Down* pushbuttons.

### **BESTCOMS***Plus*<sup>®</sup>

The status of each alarm and pre-alarm is displayed on the *Alarms* screen (Figure 4-1). This screen is found in the *Metering Explorer*. Alarms with a red indicator are active.

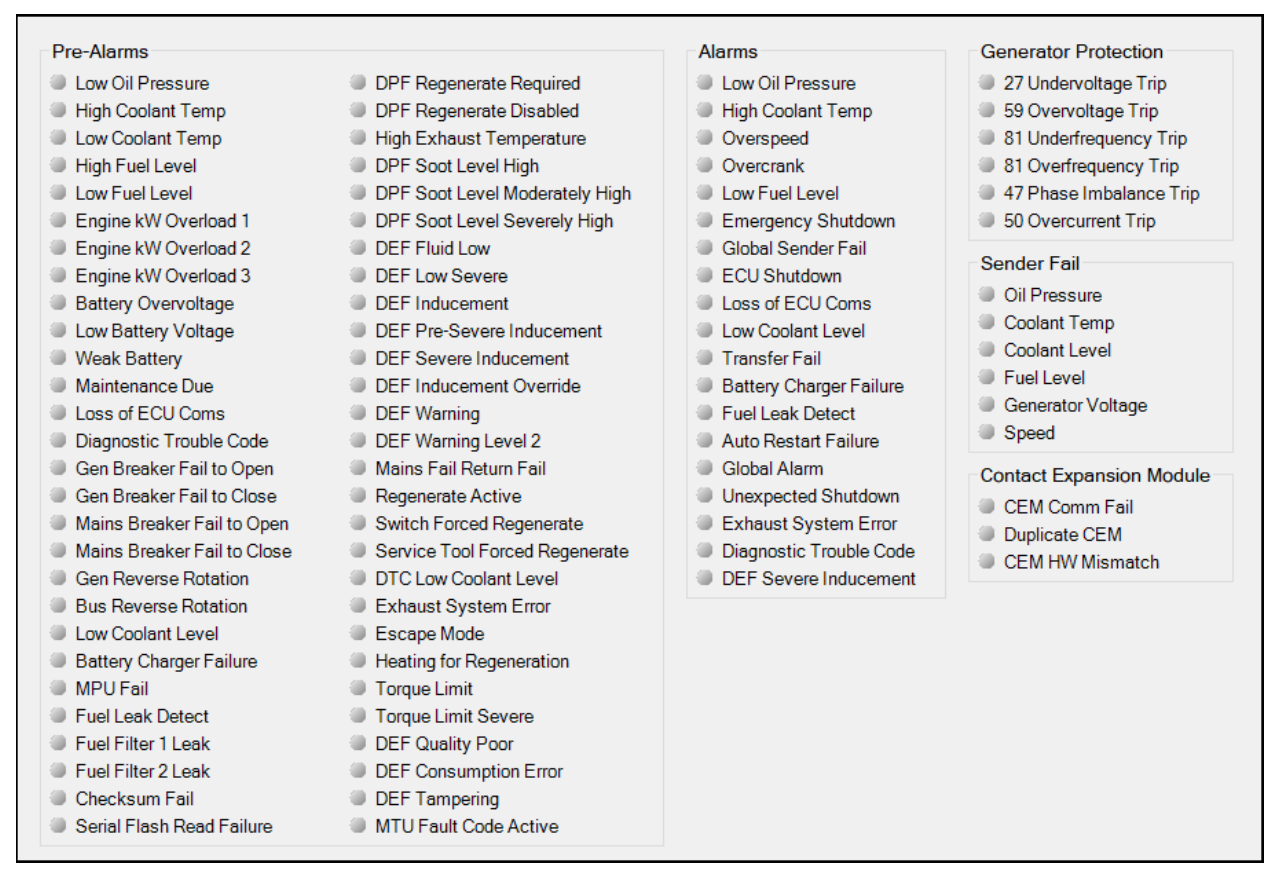

Figure 4-1. Metering Explorer, Alarms Screen

# **Resetting Alarms and Pre-Alarms**

Most pre-alarms automatically reset when the alarm condition no longer exists. Pre-alarms that do not automatically reset are listed below:

- Weak Battery
- Breaker Fail to Open
- Breaker Fail to Close

These pre-alarms are reset by navigating to the Overview screen on the front panel display and holding the *Back* pushbutton for two seconds.

Alarms do not automatically reset. Manually reset alarms by pressing the Off pushbutton.

### Horn

The audible horn can be silenced by simultaneously pressing the *Back* and *Edit* pushbuttons. This does not reset the alarm or pre-alarm causing the horn to annunciate.

#### **Maintenance Interval**

To reset the maintenance interval pre-alarm through the front panel, navigate to the Settings > System Params > System Settings > Maint Reset screen. Operator, Settings, or OEM access level is required to reset the maintenance interval pre-alarm. If the maintenance interval pre-alarm is not enabled, the *Maint Reset* parameter is not visible on the front panel.

To reset the maintenance interval pre-alarm by using BESTCOMSPlus, use the Metering Explorer to open the Run Statistics screen and click on the Reset Maintenance Interval button.

To reset the maintenance interval pre-alarm from the front panel, navigate to the *Overview* screen and hold the *Back* pushbutton for 12 seconds.

### **Checksum Failure**

The checksum failure pre-alarm can be cleared by holding the *Back* pushbutton for two seconds while displaying the *Overview* screen. However, the pre-alarm will reoccur the next time the checksum is verified if the data is still corrupted. Some checksum calculations are done only on power-up, so this may not occur until the next time operating power is cycled.

If there are consistent checksum failure pre-alarms, attempt the following actions to correct the problem:

1. Load default settings by holding the *Up* and *Down* pushbuttons on the front panel while cycling power. After loading defaults, upload the settings file through BESTCOMS*Plus* if necessary.

Caution

Loading default settings will erase all custom settings. All reports and events will be cleared. It is recommended that all settings are downloaded and saved through BESTCOMS*Plus* before attempting to load defaults. Once defaults are loaded, the saved settings can then be uploaded.

- 2. If the problem persists, reload the firmware file through BESTCOMSPlus. See the *BESTCOMSPlus* chapter in the *Configuration* manual for more information.
- 3. Contact Basler Electric Technical Support.
- 4. The checksum failure pre-alarm can be disabled. This disables only the annunciation of the prealarm and does not correct any error conditions.

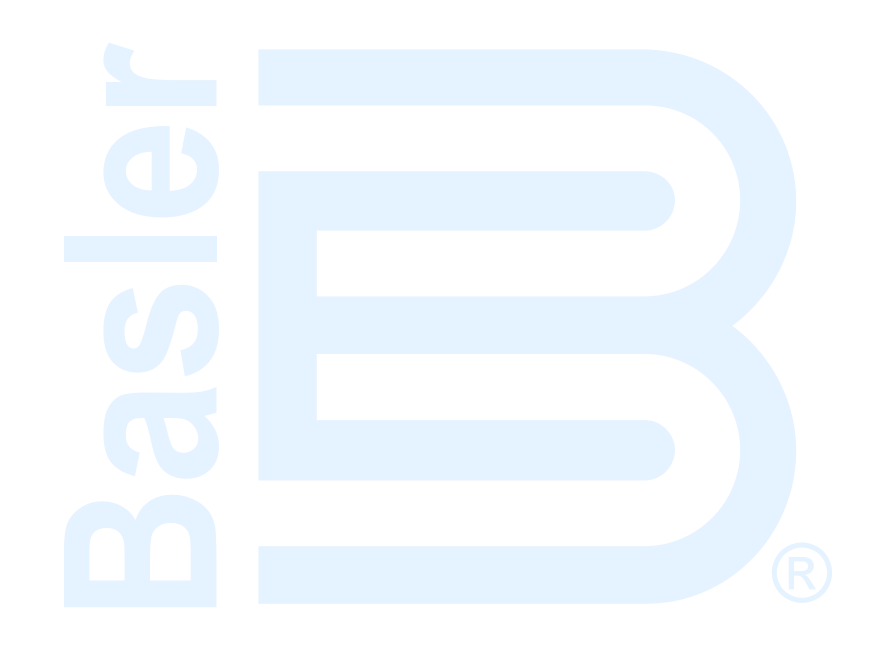

# **5 • MTU Fault Codes**

A DGC-2020ES connected to a genset equipped with an MTU engine ECU tracks and displays the active fault codes issued by the MTU engine ECU. Active MTU fault codes can be viewed through BESTCOMS*Plus*<sup>®</sup> by using the Metering Explorer to expand the MTU tree or through the front panel display by navigating to METERING > ALARMS-STATUS > MTU FAULT CODES.

Each fault code is displayed with a fault description and the fault number. If the DGC-2020ES does not have descriptive information about a fault number that was received, the fault description will display as "NO TEXT AVAILABLE". Fault codes displayed by the DGC-2020ES are listed in Table 5-1.

| Fault<br>Code<br>Number | String                 | Description                                                                     |
|-------------------------|------------------------|---------------------------------------------------------------------------------|
| 3                       | HI T FUEL              | Fuel temperature too high (limit 1).                                            |
| 4                       | SS T FUEL              | Fuel temperature too high (limit 2).                                            |
| 5                       | HI T CHRG AIR          | Charge air temperature too high (limit 1).                                      |
| 6                       | SS T CHRG AIR          | Air temperature too high (limit 2).                                             |
| 9                       | HI T INTERCOOLER       | Coolant temperature of InterCooler too high (limit 1).                          |
| 10                      | SS T INTERCOOLER       | Coolant temperature of InterCooler too high (limit 2)                           |
| 15                      | LO P LUBE OIL          | Pressure of lube oil too low (limit 1).                                         |
| 16                      | SS P LUBE OIL          | Pressure of lube oil too low (limit 2).                                         |
| 19                      | HI T EXHAUST A         | Exhaust gas temperature (A-side) too high (limit 1).                            |
| 20                      | SS T EXHAUST A         | Exhaust gas temperature (A-side) too high (limit 2).                            |
| 21                      | HIT T EXHAUST B        | Exhaust gas temperature (B-side) too high (limit 1).                            |
| 22                      | SS T EXHAUST B         | Exhaust gas temperature (B-side) too high (limit 2).                            |
| 23                      | LO COOLANT LEVEL       | Coolant level too low (limit 1).                                                |
| 24                      | SS COOLANT LEVEL       | Coolant level too low (limit 2).                                                |
| 25                      | HI P DIFF LUBE OIL     | Differential pressure of oil filter too high (limit 1).                         |
| 26                      | SS P DIFF LUBE OIL     | Differential pressure of oil filter too high (limit 2).                         |
| 27                      | HI LEVEL LEAKAGE FUEL  | Level of leakage fuel too high (limit 1).                                       |
| 29                      | HI ETC IDLE SPD TOO HI | Idle speed of one of the switchable chargers too high.                          |
| 30                      | SS ENGINE OVERSPEED    | Engine overspeed (limit 2).                                                     |
| 31                      | HI ETC1 OVERSPEED      | Speed of basic charger too high (limit 1).                                      |
| 32                      | SS ETC1 OVERSPEED      | Speed of basic charger too high (limit 2).                                      |
| 33                      | L1 P FUELFLT DIF       | Differential pressure of fuel filter too high (limit 1).                        |
| 36                      | HI ETC2 OVERSPEED      | Speed of 1 <sup>st</sup> switchable charger too high (limit 1).                 |
| 37                      | SS ETC2 OVERSPEED      | Speed of 1 <sup>st</sup> switchable charger too high (limit 2).                 |
| 38                      | AL ETC SPEED DEVIATION | Speed deviation between basic turbo charger and one of the switchable chargers. |
| 39                      | AL ETC2 CUTIN FAIL     | Switching of charger ETC2 failed.                                               |
| 44                      | LO LEVEL INTRCLR       | Coolant level of intercooler too low (limit 1).                                 |
| 45                      | FAULT L2 LEVEL INTRCLR | Coolant level of intercooler too low (limit 2).                                 |
| 51                      | HI T LUBE OIL          | Lube oil temperature too high (limit 1).                                        |
| 52                      | SS T LUBE OIL          | Lube oil temperature too high (limit 2).                                        |
| 53                      | HI T INTAKE AIR        | Air intake temperature high (Limit 1).                                          |
| 54                      | HIHI T INTAKE AIR      | Air intake temperature high (Limit 2).                                          |
| 57                      | LO P COOLANT           | Coolant pressure too low (limit 1).                                             |
| 58                      | SS P COOLANT           | Coolant pressure too low (limit 2).                                             |
| 59                      | SS T COOLANT L3        | Coolant temperature too high/too low (limit 3).                                 |

#### Table 5-1. MTU Fault Codes

| Fault<br>Code<br>Number | String                | Description                                                                                                    |
|-------------------------|-----------------------|----------------------------------------------------------------------------------------------------|
| 60                      | SS T COOLANT L4       | Coolant temperature too high/too low (limit 4).                                                                                                    |
| 61                      | HI P ADCRANK CS L1    | Crankcase pressure too high (Limit 1). Abnormal continuous rise.                                                                                                    |
| 62                      | HI P ADCRANK CS L2    | Crankcase pressure too high (Limit 2). Abnormal continuous rise.                                                                                                    |
| 63                      | HI P CRANKCASE        | Crankcase pressure too high (limit 1).Abrupt rise.                                                                                                    |
| 64                      | SS P CRANK CASE       | Crankcase pressure too high (limit 2). Abrupt rise.                                                                                                    |
| 65                      | LO P FUEL             | Fuel supply pressure too low (limit 1).                                                                                                    |
| 66                      | SS P FUEL             | Fuel supply pressure too low (limit 2).                                                                                                    |
| 67                      | HI T COOLANT          | Coolant temperature too high (limit 1).                                                                                                    |
| 68                      | SS T COOLANT          | Coolant temperature too high (limit 2).                                                                                                    |
| 69                      | L1 T EXTERN 1         | Limit 1, out of range.                                                                                                    |
| 70                      | L2 T EXTERN 1         | Limit 2, out of range.                                                                                                    |
| 71                      | L1 T EXTERN 2         | Limit 1, out of range.                                                                                                    |
| 72                      | L2 T EXTERN 2         | Limit 2, out of range.                                                                                                    |
| 73                      | L1 P EXTERN 1         | Limit 1, out of range.                                                                                                    |
| 74                      | L2 P EXTERN 1         | Limit 2, out of range.                                                                                                    |
| 75                      | L1 P EXTERN 2         | Limit 1, out of range.                                                                                                    |
| 76                      | L2 P EXTERN 2         | Limit 2, out of range.                                                                                                    |
| 77                      | LIM EXT CLNT LEV      | Binary signal 1 Plant active.                                                                                                    |
| 78                      | LIM INTERCLR LEV      | Binary signal 2 Plant active.                                                                                                    |
| 79                      | L BIN EXTERN 3        | Binary signal 3 Plant active.                                                                                                    |
| 80                      | L BIN EXTERN 4        | Binary signal 4 Plant active.                                                                                                    |
| 81                      | AL RAIL LEAKAGE       | Rail pressure gradient too low for Start or too high for Stop.                                                                                                    |
| 82                      | HI P FUEL COMON RAIL  | Rail pressure > setpoint value.                                                                                                    |
| 83                      | LO P FUEL COMMON RAIL | Rail pressure < setpoint value.                                                                                                    |
| 85                      | HI T UMBLASSEN        | 'Umblasen' temperature too high (limit 1).                                                                                                    |
| 86                      | SS T UMBLASSEN        | 'Umblasen' temperature too high (limit 2).                                                                                                    |
| 89                      | SS SPEED TOO LOW      | Engine is being stalled. The engine speed of the normally operating engine dropped below the limit from parameter 2.2500.027 Limit Engine Speed Low without any stop request. For safety reason the engine is stopped when this event occurs. |
| 90                      | SS IDLE SPEED LOW     | Idle speed not reached.                                                                                                    |
| 91                      | SS RELEASE SPEED LO   | Acceleration speed not reached.                                                                                                    |
| 92                      | SS STARTER SPEED LO   | Starter speed not reached.                                                                                                    |
| 93                      | SS PREHT TMP          | Preheat temperature too low (limit 2).                                                                                                    |
| 94                      | LO PREHT TMP          | Preheat temperature too low (limit 1).                                                                                                    |
| 95                      | AL PRELUBE FAULT      | Prelubrication fault.                                                                                                    |
| 99                      | DUMMY FAULT           | Dummy fault - this is not a real fault, but is used on some ECUs to test the fault reporting mechanism.                                                                                                    |
| 100                     | EDM NOT VALID         | Checksum fault EDM.                                                                                                    |
| 101                     | IDM NOT VALID         | Checksum fault IDM.                                                                                                    |
| 102                     | INVLD FUEL CNS 1      | Fuel consumption counter detect.                                                                                                    |
| 103                     | INVLD FUEL CNS 2      | Consumption monitoring 2 not valid.                                                                                                    |
| 104                     | ENG HRS INVALID 1     | Engine Hours Counter defect.                                                                                                    |
| 105                     | ENG HRS INVALID 2     | Checksum fault.                                                                                                    |
| 106                     | ERR REC1 INVALID      | Checksum fault.                                                                                                    |
| 107                     | ERR REC2 INVALID      | Checksum fault.                                                                                                    |
| 118                     | LO ECU SUPPLY VOLTS   | Power supply voltage too low (limit 1).                                                                                                    |
| 119                     | LOLO ECU SUPPLY VOLTS | Power supply voltage too low (limit 2).                                                                                                    |

| Fault<br>Code<br>Number | String                     | Description                                                                                                    |
|-------------------------|----------------------------|----------------------------------------------------------------------------------------------------|
| 120                     | HI ECU SUPPLY VOLTS        | Power supply voltage too high (limit 1).                                                                                                    |
| 121                     | HIHI ECU SUPPLY VOLTS      | Power supply voltage too high (limit 2).                                                                                                    |
| 122                     | HI T ECU                   | Temperature of electronic too high (limit 1).                                                                                                    |
| 134                     | 15v POSECU DEFCT           | Internal electronic fault.                                                                                                    |
| 136                     | 15V NEGECU DEFCT           | Internal electronic fault.                                                                                                    |
| 137                     | L1 5V BUFFR TEST           | Pressure-sensor fault, pressure-sensor wiring, or internal electronic fault.                                                                                              |
| 138                     | SENSOR PWR DEFCT           | Pressure-sensor fault, pressure-sensor wiring, or internal electronic fault.                                                                                              |
| 139                     | L1 TE BUFFR TEST           | Internal electronic fault.                                                                                                    |
| 140                     | TE BUF ECU DEFCT           | Internal electronic fault.                                                                                                    |
| 141                     | AL POWER TOO HIGH          | AL power too high.                                                                                                    |
| 142                     | MCR EXCEEDED 1 HR STR      | AL MCR exceeded 1 hour.                                                                                                    |
| 143                     | BANK1 ECU DEFECT           | Internal electronic fault.                                                                                                    |
| 144                     | BANK2 ECU DEFECT           | Internal electronic fault.                                                                                                    |
| 145                     | 15V GOODECU DFCT           | Internal electronic fault.                                                                                                    |
| 147                     | AD TST1ECU DEFCT           | Internal electronic fault.                                                                                                    |
| 149                     | AD TST2ECU DEFCT           | Internal electronic fault.                                                                                                    |
| 151                     | AD TST3ECU DEFCT           | Internal electronic fault.                                                                                                    |
| 170                     | MI MODULE FAIL             | Module in maintenance indicator defect.                                                                                                    |
| 171                     | MI NOT ACTIVE              | WI not active anymore.                                                                                                    |
| 172                     | TBO EXPIRED                | TBO expired.                                                                                                    |
| 173                     | MODL WRITE LIMIT           | EEPROM write limit reached.                                                                                                    |
| 176                     | AL LIFE DATA NA            | No (fitting) LifeData-Backup-System is available within a delay time after ECU Reset.                                                                                     |
| 177                     | AL LIFE DATA INCPLT        | If the ADEC has to restore the LifeData from the backup-system and at least one checksum is wrong after the upload or the upload is incomplete, then this failure is set. |
| 180                     | AL CAN1 NODE LOST          | Connection to a node on CAN 1 lost.                                                                                                    |
| 181                     | AL CAN2 NODE LOST          | Connection to a node on CAN 2 lost.                                                                                                    |
| 182                     | AL CAN WRONG PARAMS        | Incorrect CAN parameter values have been entered.                                                                                                    |
| 183                     | AL CAN NO PU DATA          | A CAN mode is selected which the communication is initialized aided of the PU data module. However, required PU data module is not present or is not valid.               |
| 184                     | AL CAN PUDATA ERR          | During attempt to copy a received PU data module to Flash module, a program error occurred.                                                                               |
| 185                     | CAN LESS MAILBXS           | CAN less mailboxes.                                                                                                    |
| 186                     | AL CAN1 BUS OFF            | CAN controller 1 is in "Bus Off" state.                                                                                                    |
| 187                     | AL CAN1 ERR PASSV          | CAN controller 1 has signaled a warning.                                                                                                    |
| 188                     | AL CAN2 BUS OFF            | CAN controller 2 is in "Bus Off" state.                                                                                                    |
| 189                     | AL CAN2 ERROR PASSV        | CAN controller 2 has signaled a warning.                                                                                                    |
| 190                     | AL EMU PARAM NO<br>SUPPORT | EMU parameters are not supported.                                                                                                    |
| 198                     | AL COMB ALM YEL            | Combined Yellow Alarm - a yellow alarm is a warning and does generally not result in engine shutdown.                                                                     |
| 201                     | SD T COOLANT               | Coolant temperature-sensor defect.                                                                                                    |
| 202                     | SD T FUEL                  | Fuel temperature-sensor defect.                                                                                                    |
| 203                     | SD T CHARGE AIR            | Charge air temperature-sensor defect.                                                                                                    |
| 205                     | SD T CLNT INTERC           | Intercooler coolant temperature-sensor defect.                                                                                                    |
| 206                     | SD T EXHAUST A             | Exhaust gas temperature-sensor on A-side defect.                                                                                                    |
| 207                     | SD T EXHAUST B             | Exhaust gas temperature-sensor on B-side defect.                                                                                                    |
| 208                     | SD P CHARGE AIR            | Charge air pressure-sensor defect.                                                                                                    |

| Fault<br>Code<br>Number | String                    | Description                                                       |
|-------------------------|---------------------------|-------------------------------------------------------------------|
| 211                     | SD P LUBE OIL             | Lube oil pressure-sensor defect.                                  |
| 212                     | SD P COOLANT              | Coolant pressure-sensor defect.                                   |
| 213                     | SD P COOLANT<br>INTRCOOLR | Intercooler coolant pressure-sensor defect.                       |
| 214                     | SD P CRANKCASE            | Crankcase pressure-sensor defect.                                 |
| 215                     | SD P HD                   | Rail pressure-sensor defect.                                      |
| 216                     | SD T LUBE OIL             | Lube oil temperature-sensor defect.                               |
| 219                     | SD T INTAKE AIR           | Intake air temperature-sensor defect.                             |
| 220                     | SD COOLANT LEVEL          | Sensor for coolant level defect.                                  |
| 221                     | SD P DIFF LUBE OIL        | Sensor for differential pressure of lube oil defect.              |
| 222                     | SL LVL LKG FUEL           | Sensor for leakage level of fuel defect.                          |
| 223                     | SD LVL INTERCLR           | Sensor for coolant level of intercooler defect.                   |
| 227                     | SD PRE FILT P LUBE OIL    | Pressure sensor for lube oil before filter defect.                |
| 228                     | SD P FL PRE FILTR         | Sensor defect on the fuel pre-filter pressure sensor.             |
| 229                     | AL SD CAM STOP            | Sensor of Camshaft defect and sensor of crankshaft defect before. |
| 230                     | SD CRANKSHFT SPD          | Sensor defect on crankshaft.                                      |
| 231                     | SD CAMSHAFT SPD           | Sensor defect on camshaft.                                        |
| 232                     | SD CHARGER1 SPEED         | Speed-sensor of basic charger defect.                             |
| 233                     | SD CHARGER2 SPEED         | Speed-sensor of switching charger defect.                         |
| 239                     | SD P DIFF FUEL            | Sensor defect in the fuel filter differential pressure sensor.    |
| 240                     | SD P FUEL                 | Fuel pressure-sensor defect.                                      |
| 241                     | SD T UMBLASSEN            | Temperature-sensor of recirculated charge air defect.             |
| 242                     | SD T COOLANT R            | Redundant coolant temperature-sensor defect.                      |
| 244                     | SD P LUBE OIL R           | Redundant pressure sensor for lube oil defect.                    |
| 245                     | SD POWER SUPPLY           | Internal ECU error.                                               |
| 246                     | SD T ELECTRONIC           | Internal ECU fault.                                               |
| 249                     | SD CAN STOP               | Missing data CAN.                                                 |
| 250                     | SD CAN SPD DEMND          | Missing data CAN.                                                 |
| 251                     | SD CAN UP DOWN            | Missing data CAN.                                                 |
| 252                     | SD CAN NOTCH POS          | Missing data CAN.                                                 |
| 253                     | SD CAN OVERRIDE           | Missing data CAN.                                                 |
| 254                     | SD CAN TST OVRSP          | Missing data CAN.                                                 |
| 255                     | SD CAN ENGAGE SIG         | Missing data CAN.                                                 |
| 256                     | SD CAN CYL CUTOUT         | Missing data CAN.                                                 |
| 257                     | SD CAN LOCAL              | Missing data CAN.                                                 |
| 258                     | SD CAN RCS ENGAGE         | Missing data CAN.                                                 |
| 259                     | SD CAN RCS CYL CT         | Missing data CAN.                                                 |
| 260                     | SD 15V POS SPPLY          | Internal ECU fault.                                               |
| 261                     | 15V POS SPPLY             | Internal ECU fault.                                               |
| 262                     | SD 5V BUFFR TEST          | Internal ECU fault.                                               |
| 263                     | SD TE BUFFR TEST          | Internal ECU fault.                                               |
| 264                     | SD BANK 1 TEST            | Internal ECU fault.                                               |
| 265                     | SD BANK 2 TEST            | Internal ECU fault.                                               |
| 266                     | SD SPD DEMAND AN          | Analog speed demand defect.                                       |
| 267                     | SD SPDMTEST BNCH          | Short circuit, cable breakage.                                    |
| 268                     | SD SPINUT                 | Analog spinning value defect.                                     |
| 269                     | SD LOAD ANLG FLT          | Filtered analog load pulse signal not available.                  |

| Fault<br>Code<br>Number | String             | Description                                                          |
|-------------------------|--------------------|----------------------------------------------------------------------|
| 270                     | SD FREQUENCY INPUT | Frequency input defect.                                              |
| 271                     | SD T EXTERN 1      | Missing data CAN.                                                    |
| 272                     | SD T EXTERN 2      | Missing data CAN.                                                    |
| 273                     | SD P EXTERN 1      | Missing data CAN.                                                    |
| 274                     | SD P EXTERN 2      | Missing data CAN.                                                    |
| 275                     | SD EXT CLNT LVL    | Missing data CAN.                                                    |
| 276                     | SD INTERCLER LVL   | Missing data CAN.                                                    |
| 277                     | SD BIN EXT3        | Missing data CAN.                                                    |
| 278                     | SD BIN EXT4        | Missing data CAN.                                                    |
| 279                     | SD CANRES TRIPFL   | Missing data CAN.                                                    |
| 280                     | SD CAN ALRM RST    | Missing data CAN.                                                    |
| 281                     | SD ADTEST1 SPPLY   | Internal ECU fault.                                                  |
| 282                     | SD ADTEST 2 SPPLY  | Internal ECU fault.                                                  |
| 283                     | SD ADTEST3 SPPLY   | Internal ECU fault.                                                  |
| 284                     | SD CAN LAMP TEST   | Missing data CAN.                                                    |
| 285                     | SD CAN IDLE RQ SR  | Missing data CAN.                                                    |
| 286                     | SD CAN IDLE REQ    | Missing data CAN.                                                    |
| 287                     | SD CAN IDLE REQ    | Missing data CAN.                                                    |
| 288                     | SD CAN TRBOSW LCK  | Missing data CAN.                                                    |
| 301                     | TIMING CYLNDR A1   | Error in timing of injector cylinder A1: timing value too low/high.  |
| 302                     | TIMING CYLNDR A2   | Error in timing of injector cylinder A2: timing value too low/high.  |
| 303                     | TIMING CYLNDR A3   | Error in timing of injector cylinder A3: timing value too low/high.  |
| 304                     | TIMING CYLNDR A4   | Error in timing of injector cylinder A4: timing value too low/high.  |
| 305                     | TIMING CYLNDR A5   | Error in timing of injector cylinder A5: timing value too low/high.  |
| 306                     | TIMING CYLNDR A6   | Error in timing of injector cylinder A6: timing value too low/high.  |
| 307                     | TIMING CYLNDR A7   | Error in timing of injector cylinder A7: timing value too low/high.  |
| 308                     | TIMING CYLNDR A8   | Error in timing of injector cylinder A8: timing value too low/high.  |
| 309                     | TIMING CYLNDR A9   | Error in timing of injector cylinder A9: timing value too low/high.  |
| 310                     | TIMING CYLNDR A10  | Error in timing of injector cylinder A10: timing value too low/high. |
| 311                     | TIMING CYLNDR B1   | Error in timing of injector cylinder B1: timing value too low/high.  |
| 312                     | TIMING CYLNDR B2   | Error in timing of injector cylinder B2: timing value too low/high.  |
| 313                     | TIMING CYLNDR B3   | Error in timing of injector cylinder B3: timing value too low/high.  |
| 314                     | TIMING CYLNDR B4   | Error in timing of injector cylinder B4: timing value too low/high.  |
| 315                     | TIMING CYLNDR B5   | Error in timing of injector cylinder B5: timing value too low/high.  |
| 316                     | TIMING CYLNDR B6   | Error in timing of injector cylinder B6: timing value too low/high.  |
| 317                     | TIMING CYLNDR B7   | Error in timing of injector cylinder B7: timing value too low/high.  |
| 318                     | TIMING CYLNDR B8   | Error in timing of injector cylinder B8: timing value too low/high.  |
| 319                     | TIMING CYLNDR B9   | Error in timing of injector cylinder B9: timing value too low/high.  |
| 320                     | TIMING CYLNDR B10  | Error in timing of injector cylinder B10: timing value too low/high. |
| 321                     | WIRING CYLNDR A1   | Short circuit in injector cable of cylinder A1.                      |
| 322                     | WIRING CYLNDR A2   | Short circuit in injector cable of cylinder A2.                      |
| 323                     | WIRING CYLNDR A3   | Short circuit in injector cable of cylinder A3.                      |
| 324                     | WIRING CYLNDR A4   | Short circuit in injector cable of cylinder A4.                      |
| 325                     | WIRING CYLNDR A5   | Short circuit in injector cable of cylinder A5.                      |
| 326                     | WIRING CYLNDR A6   | Short circuit in injector cable of cylinder A6.                      |
| 327                     | WIRING CYLNDR A7   | Short circuit in injector cable of cylinder A7.                      |
| 328                     | WIRING CYLNDR A8   | Short circuit in injector cable of cylinder A8.                      |

| Fault<br>Code<br>Number | String                | Description                                                      |
|-------------------------|-----------------------|------------------------------------------------------------------|
| 329                     | WIRING CYLNDR A9      | Short circuit in injector cable of cylinder A9.                  |
| 330                     | WIRING CYLNDR A10     | Short circuit in injector cable of cylinder A10.                 |
| 331                     | WIRING CYLNDR B1      | Short circuit in injector cable of cylinder B1.                  |
| 332                     | WIRING CYLNDR B2      | Short circuit in injector cable of cylinder B2.                  |
| 333                     | WIRING CYLNDR B3      | Short circuit in injector cable of cylinder B3.                  |
| 334                     | WIRING CYLNDR B4      | Short circuit in injector cable of cylinder B4.                  |
| 335                     | WIRING CYLNDR B5      | Short circuit in injector cable of cylinder B5.                  |
| 336                     | WIRING CYLNDR B6      | Short circuit in injector cable of cylinder B6.                  |
| 337                     | WIRING CYLNDR B7      | Short circuit in injector cable of cylinder B7.                  |
| 338                     | WIRING CYLNDR B8      | Short circuit in injector cable of cylinder B8.                  |
| 339                     | WIRING CYLNDR B9      | Short circuit in injector cable of cylinder B9.                  |
| 340                     | WIRING CYLNDR B10     | Short circuit in injector cable of cylinder B10.                 |
| 341                     | OPN LD CYLNDR A1      | Open load in injector cable of cylinder A1.                      |
| 342                     | OPN LD CYLNDR A2      | Open load in injector cable of cylinder A2.                      |
| 343                     | OPN LD CYLNDR A3      | Open load in injector cable of cylinder A3.                      |
| 344                     | OPN LD CYLNDR A4      | Open load in injector cable of cylinder A4.                      |
| 345                     | OPN LD CYLNDR A5      | Open load in injector cable of cylinder A5.                      |
| 346                     | OPN LD CYLNDR A6      | Open load in injector cable of cylinder A6.                      |
| 347                     | OPN LD CYLNDR A7      | Open load in injector cable of cylinder A7.                      |
| 348                     | OPN LD CYLNDR A8      | Open load in injector cable of cylinder A8.                      |
| 349                     | OPN LD CYLNDR A9      | Open load in injector cable of cylinder A9.                      |
| 350                     | OPN LD CYLNDR A10     | Open load in injector cable of cylinder A10.                     |
| 351                     | OPN LD CYLNDR B1      | Open load in injector cable of cylinder B1.                      |
| 352                     | OPN LD CYLNDR B2      | Open load in injector cable of cylinder B2.                      |
| 353                     | OPN LD CYLNDR B3      | Open load in injector cable of cylinder B3.                      |
| 354                     | OPN LD CYLNDR B4      | Open load in injector cable of cylinder B4.                      |
| 355                     | OPN LD CYLNDR B5      | Open load in injector cable of cylinder B5.                      |
| 356                     | OPN LD CYLNDR B6      | Open load in injector cable of cylinder B6.                      |
| 357                     | OPN LD CYLNDR B7      | Open load in injector cable of cylinder B7.                      |
| 358                     | OPN LD CYLNDR B8      | Open load in injector cable of cylinder B8.                      |
| 359                     | OPN LD CYLNDR B9      | Open load in injector cable of cylinder B9.                      |
| 360                     | OPN LD CYLNDR B10     | Open load in injector cable of cylinder B10.                     |
| 361                     | AL POWER STAGE LOW    | Internal error of electronic.                                    |
| 362                     | AL POWER STAGE HIGH   | Internal error of electronic.                                    |
| 363                     | AL STOP POWER STAGE   | Internal error of electronic.                                    |
| 364                     | AL STOP POWER STAGE 2 | Internal error of electronic.                                    |
| 365                     | AL MV WIRING GND      | Cable line error.                                                |
| 371                     | AL WIRING TO 1        | Short circuit or open load on transistor output 1 (TO 1).        |
| 372                     | AL WIRING TO 2        | Short circuit or open load on transistor output 2 (TO 2).        |
| 373                     | AL WIRING TO 3        | Short circuit or open load on transistor output 3 (TO 3).        |
| 374                     | AL WIRING TO 4        | Short circuit or open load on transistor output 4 (TO 4).        |
| 381                     | AL WIRING TOP 1       | Short circuit or open load on transistor output plant 1 (TOP 1). |
| 382                     | AL WIRING TOP 2       | Short circuit or open load on transistor output plant 2 (TOP 2). |
| 383                     | AL WIRING TOP 3       | Short circuit or open load on transistor output plant 3 (TOP 3). |
| 384                     | AL WIRING TOP 4       | Short circuit or open load on transistor output plant 4 (TOP 4). |
| 385                     | AL WIRING TOP 5       | Short circuit or open load on transistor output plant 5 (TOP 5). |
| 386                     | AL WIRING TOP 6       | Short circuit or open load on transistor output plant 6 (TOP 6). |

| Fault<br>Code<br>Number | String                    | Description                                                                   |
|-------------------------|---------------------------|-------------------------------------------------------------------------------|
| 390                     | AL MCR EXCEEDED           | DBR/MCR Function: MCR (Maximum Continuous Rating) in exceeded.                |
| 392                     | HI T COOLNT R             | Redundant coolant temperature too high (limit 1).                             |
| 393                     | SS T COOLNT R             | Redundant coolant temperature too high (limit 2).                             |
| 394                     | LO P LUBE OIL R           | Redundant pressure of lube oil too low (limit 1).                             |
| 395                     | SS P LUBE OIL R           | Redundant pressure of lube oil too low (limit 2).                             |
| 396                     | TD T COOLANT              | Maximum deviation of T-Coolant sensors.                                       |
| 397                     | TD P LUBE OIL             | Maximum deviation of P-Oil sensors.                                           |
| 399                     | AL INTERFACE ECU          | Interface ECU.                                                                |
| 400                     | AL OPN LD DIGIN 1         | Open load on digital input 1.                                                 |
| 401                     | AL OPN LD DIGIN 2         | Open load on digital input 2.                                                 |
| 402                     | AL OPN LD DIGIN 3         | Open load on digital input 3.                                                 |
| 403                     | AL OPN LD DIGIN 4         | Open load on digital input 4.                                                 |
| 404                     | AL OPN LD DIGIN 5         | Open load on digital input 5.                                                 |
| 405                     | AL OPN LD DIGIN 6         | Open load on digital input 6.                                                 |
| 406                     | AL OPN LD DIGIN 7         | Open load on digital input 7.                                                 |
| 407                     | AL OPN LD DIGIN 8         | Open load on digital input 8.                                                 |
| 408                     | AL OPN LD E STOP          | Open load on input for emergency stop.                                        |
| 410                     | LO U PDU                  | Power driver voltage (injectors) too low (limit 1).                           |
| 411                     | LOLO U PDU                | Power driver voltage (injectors) too low (limit 2).                           |
| 412                     | HI U PDU                  | Power driver voltage (injectors) too high (limit 1).                          |
| 413                     | HIHI U PDU                | Power driver voltage (injectors) too high (limit 2).                          |
| 414                     | HI L WATER FUEL PREFILT   | Water level of fuel prefilter too high (limit 1).                             |
| 415                     | LO P COOLANT<br>INTRCOOLR | Coolant pressure of InterCooler too low (limit 1).                            |
| 416                     | SS P COOLANT<br>INTRCOOLR | Coolant pressure of InterCooler too low (limit 2).                            |
| 417                     | SD L WATER FUEL PREFILT   | Water level-sensor of fuel prefilter defect.                                  |
| 418                     | SD INTAKE AIR B           | Sensor defect of the Intake Air B temperature sensor.                         |
| 419                     | SD PRE_ENG T COOL         | Sensor defect in the Coolant Temperature Sensor before engine coolant intake. |
| 420                     | AL L1 AUX 1               | Input of Aux 1 injured limit 1.                                               |
| 421                     | AL L2 AUX 1               | Input of Aux 1 injured limit 2.                                               |
| 422                     | SD T CHRG AIR B           | Sensor defect in the Charge Air B Temperature Sensor.                         |
| 423                     | LO P COOLANT DIFF         | Low Coolant Differential Pressure.                                            |
| 424                     | AL L1 AUX 2               | Auxiliary 2 Alarm Level 1 Alarm.                                              |
| 425                     | AL L2 AUX 2               | Auxiliary 2 Alarm Level 2 Alarm.                                              |
| 426                     | SD AIR MASS A             | Sensor defect in Air Mass Sensor A.                                           |
| 427                     | SD AIR MASS B             | Sensor defect in Air Mass Sensor B.                                           |
| 428                     | AL L1 T AUX 1             | Temperature input of Aux 1 injured limit 1.                                   |
| 429                     | HI P COOLANT              | High Coolant Pressure.                                                        |
| 430                     | LO PRE ENG P COOLNT       | Low Pre-Engine Coolant Pressure (Limit 1).                                    |
| 431                     | SS PRE ENG P COOLNT       | Low Pre-Engine Coolant Pressure (Limit 2).                                    |
| 432                     | AL L1 T AUX2              | Auxiliary Temperature 2 Level 1 Alarm.                                        |
| 433                     | AL L2 T AUX2              | Auxiliary Temperature 2 Level 2 Alarm.                                        |
| 434                     | HI PRE ENG T COOLNT       | High Pre-Engine Coolant Temperature (Limit 1).                                |
| 435                     | SS PRE ENG T COOLNT       | High Pre-Engine Coolant Temperature (Limit 2).                                |
| 436                     | AL L1 P AUX 2             | Auxiliary Pressure 2 Level 1 Alarm.                                           |
| 437                     | AL L2 P AUX 2             | Auxiliary Pressure 2 Level 2 Alarm.                                           |

| Fault<br>Code<br>Number | String                | Description                                                                |
|-------------------------|-----------------------|----------------------------------------------------------------------------|
| 438                     | LO P FUEL RAIL 2 STR  | Low pressure on fuel rail 2.                                               |
| 439                     | HI P FUEL RAIL 2 STR  | Hi pressure on fuel rail 2.                                                |
| 440                     | AL L1 P AUX 1         | Pressure input of Aux 1 injured limit 1.                                   |
| 441                     | AL RAIL 2 LEAKAGE STR | Alarm fuel rail 2 leak detected.                                           |
| 442                     | AL L2 P AUX 1         | Pressure input of Aux 1 injured limit 2.                                   |
| 443                     | HI P CHG MIX DIFF     | High Charge Mix Differential Pressure.                                     |
| 444                     | SD U PDU              | Sensor defect of Injector Power driver unit.                               |
| 445                     | SD P AMBIENT AIR      | Ambient air pressure-sensor defect.                                        |
| 446                     | SD P HD2              | Sensor Defect In HD 2 Pressure Sensor.                                     |
| 447                     | HIHI P CHG MIX DIFF   | Charge Mixture Differential Pressure High (Limit 2).                       |
| 448                     | HI P CHARGE AIR       | Pressure of charge air too high (limit 1).                                 |
| 449                     | SS P CHARGE AIR       | Pressure of charge air too high (limit 2).                                 |
| 450                     | SD IDLE END TRQ IN    | Input of Idle/End-Torque defect                                            |
| 451                     | HI T CHARGE MIX       | High Charge Mixture Temperature (Limit 1).                                 |
| 452                     | HI HI T CHARGE MIX    | High Charge Mixture Temperature (Limit 2).                                 |
| 453                     | LO T CHARGE MIX       | Low Charge Mixture Temperature.                                            |
| 454                     | SS PWR RED ACT        | Power Reduction is activated.                                              |
| 455                     | AL L1 AUX1 PLANT      | Input of Aux 1 (plant) injured limit 1.                                    |
| 456                     | AL L2 AUX1 PLANT      | Input of Aux 1 (plant) injured limit 2.                                    |
| 457                     | LO T INTAKE AIR       | Low Intake Air Temperature (Limit 1).                                      |
| 458                     | LO LO T INTAKE AIR    | Low Intake Air Temperature (Limit 2).                                      |
| 459                     | SD P CLNT B ENG       | Sensor Defect In the Coolant Before Engine Pressure Sensor.                |
| 460                     | HI T EXHAUST EMU      | Exhaust gas temperature of EMU too high (limit 1).                         |
| 461                     | LO T EXHAUST EMU      | Exhaust gas temperature of EMU too low (limit 1).                          |
| 462                     | HI T COOLANT EMU      | Coolant temperature of EMU injured limit 1.                                |
| 463                     | SD AUX 2              | Sensor defect on Aux 2.                                                    |
| 464                     | SD P AUX 1            | Analog input for pressure Aux 1 defect.                                    |
| 465                     | SD P AUX 2            | Sensor Defect in the Auxiliary 2 Pressure Sensor.                          |
| 466                     | SD T AUX 2            | Sensor Defect in the Auxiliary 2 Temperature Sensor.                       |
| 467                     | AL L2 T AUX 1         | Temperature input of Aux 1 injured limit 2.                                |
| 468                     | SD T AUX 1            | Analog input for Temperature Aux 1 defect.                                 |
| 469                     | SD AUX 1              | Analog input for Aux 1 defect.                                             |
| 470                     | SD T ECU              | ECU temperature-sensor defect.                                             |
| 471                     | SD COIL CURRENT       | Coil Current sensor defect.                                                |
| 472                     | AL STOP SD            | Engine stop, because critical channel has sensor defect.                   |
| 473                     | AL WIRING PWM CM2     | Open load or short circuit on channel PWM CM2.                             |
| 474                     | AL WIRING FREQ OUT    | Open load or short circuit on frequency output (FO) channel.               |
| 475                     | AL CR TRIG ENG ST     | Released in case of an engine stop in order to trigger the crash recorder. |
| 476                     | AL CRASH REC ERR      | Initial error of crash recorder.                                           |
| 477                     | WRT MISTK BIN VAL     | Binary Data Write Error.                                                   |
| 478                     | AL COMB ALM YEL       | Combined Alarm YELLOW (Plant).                                             |
| 479                     | AL COMB ALM RED       | Combined Alarm RED (Plant).                                                |
| 480                     | AL EXT ENG PROT       | External Engine Protection function active.                                |
| 481                     | SD COIL CURRENT 2     | Sensor Defect In Coil Current 2 Sensor.                                    |
| 482                     | SD T EXHAUST C        | Sensor Defect In Exhaust System C Temperature Sensor.                      |
| 483                     | SD T EXHAUST D        | Sensor Defect In Exhaust System D Temperature Sensor.                      |
| 484                     | HI T EXHAUST C        | High Exhaust C Temperature (Limit 1).                                      |

| Fault<br>Code<br>Number | String                     | Description                                                             |
|-------------------------|----------------------------|-------------------------------------------------------------------------|
| 485                     | SS T EXHAUST C             | High Exhaust C Temperature (Limit 2).                                   |
| 486                     | HI T EXHAUST D             | High Exhaust D Temperature.                                             |
| 487                     | SS T EXHAUST D             | Shutdown due to High Exhaust D Temperature.                             |
| 488                     | HI ETC 3 OVERSPD           | High Turbo Charger ETC 3 Overspeed (Limit 1).                           |
| 489                     | SS ETC 3 OVERSPD           | High Turbo Charger ETC 3 Overspeed (Limit 2).                           |
| 490                     | HI ETC 4 OVERSPD           | High Turbo Charger ETC 4 Overspeed (Limit 1).                           |
| 491                     | SS ETC 4 OVERSPD           | High Turbo Charger ETC 4 Overspeed (Limit 2).                           |
| 492                     | HI ETC 4 CUTIN FAIL        | High Turbo Charger ETC 4 Cut In Failure (Limit 1).                      |
| 493                     | HI ETC 3 CUTIN FAIL        | High Turbo Charger ETC 3 Cut In Failure (Limit 2).                      |
| 494                     | SD THROTL A FDBK           | Sensor Defect In Throttle A Feedback Sensor.                            |
| 495                     | SD THROTL B FDBK           | Sensor Defect In Throttle B Feedback Sensor.                            |
| 496                     | SD P CHARGE MIX A          | Sensor Defect In Charge Mix A Pressure Sensor.                          |
| 497                     | SD P CHARGE MIX B          | Sensor Defect In Charge Mix B Pressure Sensor.                          |
| 498                     | SD P CHRG MIX DIFF         | Sensor Defect In Charge Mix Differential Pressure Sensor.               |
| 499                     | SD P CHARGE MIX            | Sensor Defect In Charge Mix Pressure Sensor.                            |
| 500                     | AL WIRING POM STARTER<br>1 | A wiring fault has been detected in the connection of starter 1 of POM. |
| 501                     | AL WIRING POM STARTER<br>2 | A wiring fault has been detected in the connection of starter 2 of POM. |
| 502                     | AL OPEN LD POM<br>ALTRNATR | An open load on POM's alternator output has been detected.              |
| 503                     | AL BATT NOT CHARGING       | Battery is not being charged by alternator.                             |
| 504                     | AL CAN POM NODE LOST       | POM is missing on CAN bus.                                              |
| 505                     | AL NEW POM FOUND           | New POM found.                                                          |
| 506                     | AL LOW STARTER VOLTS       | Battery voltage is too low for starting.                                |
| 507                     | AL POM ERROR               | A general POM error has been detected.                                  |
| 508                     | AL WRONG POM ID            | POM sends a different identification number (ID) than expected.         |
| 509                     | AL CHECK POM FUSE          | Check POM fuse.                                                         |
| 510                     | AL OVERRIDE APPLIED        | Override applied.                                                       |
| 511                     | HIHI P CHG MIX A           | Hi Charge Air Mix A Pressure (Limit 2).                                 |
| 512                     | HIHI P CHG MIX B           | Hi Charge Air Mix B Pressure (Limit 2).                                 |
| 513                     | SD P COOLNT DIFF           | Sensor Defect In Coolant Differential Pressure Sensor.                  |
| 514                     | WRITE ERR FLASH            | Write Error Occurred when writing data to Flash Memory.                 |
| 515                     | STARTER NOT ENGAGED        | Starter of POM could not be engaged.                                    |
| 516                     | OILNIVEAU CAL ERR          | Remote Oil Level Watchman Calibration Error.                            |
| 517                     | SD CHG MX PR THRT          | Sensor Defect In Charge Pre-Throttle Mix Pressure Sensor.               |
| 518                     | SD THROT BYPASS FDBK       | Sensor Defect In Throttle Feedback Bypass Sensor.                       |
| 519                     | OIL LVL CAL ERROR          | Oil Level Calibration Error.                                            |
| 520                     | SD P IN AIR AFT FLT A      | Sensor Defect In Intake Air After Filter A Pressure Sensor.             |
| 521                     | SD P OIL MID VAL           | Lube Oil Pressure Middle Value (Limit 2).                               |
| 522                     | SD P IN AIR AFT FLT B      | Sensor Defect In Intake Air After Filter B Pressure Sensor.             |
| 523                     | SD T COOL RED MIDVL        | Coolant Temperature Mid value (Limit 2).                                |
| 524                     | SS ENG OVRSPD MIDVL        | Engine Speed Middle Value too high (Limit 2).                           |
| 525                     | SD P LUBE OIL R2           | Sensor Defect In Lube Oil Pressure (R2) Sensor.                         |
| 526                     | SD T COOL OIL R2           | Sensor Defect In Oil Coolant Temperature (R2) Sensor.                   |
| 527                     | TD ENG SPD SNS DEV         | Engine Speed Sensor Deviation.                                          |
| 528                     | SD ENG SPD SENSR 3         | Sensor Defect in Engine Speed Third Sensor.                             |
| 529                     | SS T COOL RED 2            | Coolant Temperature Red 2 Alarm (Limit 2).                              |

DGC-2020ES

MTU Fault Codes

| Fault<br>Code<br>Number | String                   | Description                                                                                                    |
|-------------------------|--------------------------|----------------------------------------------------------------------------------------------------|
| 530                     | SS P LUBE OIL RED 2      | Lube Oil Pressure Red 2 Alarm (Limit 2).                                                                                                    |
| 531                     | AL WIRING PWM CM1        | PWM CM1 Wiring Issue.                                                                                                    |
| 532                     | AL WIRING PWM1           | PWM 1 Wiring Issue.                                                                                                    |
| 533                     | AL WIRING PWM2           | PWM 2 Wiring Issue.                                                                                                    |
| 534                     | HIHI POWER DIFF          | Power Difference High (Limit 2).                                                                                                    |
| 535                     | LOLO POWER DIFF          | Power Difference Low (Limit 2).                                                                                                    |
| 536                     | AL WIRING PWM1 CM1       | PWM CM1 Wiring Issue.                                                                                                    |
| 537                     | SD P VNTRI DLTA SD A     | Sensor Defect In Venturi Side A Delta Pressure Sensor.                                                                                                    |
| 538                     | SD P VNTRI DLTA SD B     | Sensor Defect In Venturi Side B Delta Pressure Sensor.                                                                                                    |
| 539                     | SD P EGR VNTRI STATIC    | Sensor Defect In EGR Venturi Static Pressure Sensor.                                                                                                    |
| 540                     | SD T EGR                 | Sensor Defect In EGR Temperature Sensor.                                                                                                    |
| 541                     | AL L1 T EGR              | EGR Temperature (Limit 1) Alarm.                                                                                                    |
| 542                     | AL L2 T EGR              | EGR Temperature (Limit 2) Alarm.                                                                                                    |
| 543                     | MULTIPLE FDH SLAVES      | There is more than one device which is configured as Backup for FDH-<br>Functionality.                                                                                                    |
| 544                     | CONFIGURATION<br>CHANGED | Gets active in case of changing system configuration e.g. by changing ECU- or SAM-Device. Remains until undo procedure or data is transferred by a valid maintenance case. Is cancelled automatically.                                                                                         |
| 545                     | AL L1 P EXT PLNT1        | External Plant 1 Pressure Alarm (Limit 1).                                                                                                    |
| 546                     | AL L1 P EXT PLNT2        | External Plant 2 Pressure Alarm (Limit 1).                                                                                                    |
| 547                     | AL L1 T EXT PLNT1        | External Plant 1 Temperature Alarm (Limit 1).                                                                                                    |
| 548                     | AL L1 T EXT PLNT2        | External Plant 2 Temperature Alarm (Limit 1).                                                                                                    |
| 549                     | AL PWR CUTOFF DET        | Power Cutoff Detected.                                                                                                    |
| 550                     | SS ENG OVRSP RED2        | Engine Overspeed Red2 (Limit 1) Alarm.                                                                                                    |
| 551                     | SS ENG OVRSPD CAMSFT     | Engine Overspeed Camshaft (Limit 1) Alarm.                                                                                                    |
| 552                     | AL GAS CTRL CHK FLT      | Gas Control Check Fault Alarm.                                                                                                    |
| 553                     | AL AUX DEVICES FLT       | Auxiliary Devices Alarm.                                                                                                    |
| 554                     | AL IGNITION FAULT        | Ignition Fault Alarm.                                                                                                    |
| 555                     | AL CALL FIELD SERVICE    | Gets active in case of completing a maintenance-case which manipulates<br>Engine-Parameters. Remains also after switching on-off ECU until a valid<br>release code is entered via Display- and Button-Control of SAM-Device. Release<br>Code is available via Internet by a special procedure. |
| 556                     | AL GAS VALVE FLT         | Gas Valve Fault Alarm.                                                                                                    |
| 557                     | AL ENG SPD COLL. FLT     | Engine Speed Collapse Fault Alarm.                                                                                                    |
| 558                     | AL WIRING PWM CM2        | PWM CM2 Wiring Issue.                                                                                                    |
| 559                     | AL MIX THRT A FLT        | Throttle A Mixture Fault Alarm.                                                                                                    |
| 560                     | AL MIX THRT B FLT        | Throttle B Mixture Fault Alarm.                                                                                                    |
| 561                     | AL LIM EXT PLNT BIN1     | External Plant Bin 1 Limit Alarm.                                                                                                    |
| 562                     | AL LIM EXT PLNT BIN2     | External Plant Bin 2 Limit Alarm.                                                                                                    |
| 563                     | AL LIM EXT PLNT BIN3     | External Plant Bin 3 Limit Alarm.                                                                                                    |
| 564                     | AL LIM EXT PLNT BIN4     | External Plant Bin 4 Limit Alarm.                                                                                                    |
| 565                     | L1 P AFTER AIR FLT A     | Intake A Air Pressure After Filter (Limit 1).                                                                                                    |
| 566                     | L2 P AFTER AIR FLT A     | Intake A Air Pressure After Filter (Limit 2).                                                                                                    |
| 567                     | L1 P AFTER AIR FLT B     | Intake B Air Pressure After Filter (Limit 1).                                                                                                    |
| 568                     | L2 P AFTER AIR FLT B     | Intake B Air Pressure After Filter (Limit 2).                                                                                                    |
| 569                     | AL SAM MSG DATA FLT      | SAM Module Missing Data Fault.                                                                                                    |
| 570                     | L1 CAN MAX TIMG RETRD    | Maximum Timing Retard from CAN (Limit 1).                                                                                                    |
| 571                     | L2 CAN MAX TIMG RETRD    | Maximum Timing Retard from CAN (Limit 2).                                                                                                    |
| 572                     | L3 CAN MAX TIMG RETRD    | Maximum Timing Retard from CAN (Limit 3).                                                                                                    |

| Fault<br>Code<br>Number | String                            | Description                                                            |
|-------------------------|-----------------------------------|------------------------------------------------------------------------|
| 573                     | SD P DIFF STR VS VRD              | Sensor Defect in Pressure Differential Sensor Pitot Tube vs. Pressure. |
| 574                     | SD M AIR EGR BEF CLR              | Sensor Defect In Air Mass Sensor before EGR Cooler.                    |
| 575                     | SD M INTAKE AIR                   | Sensor Defect In Intake Air Mass Sensor.                               |
| 576                     | AL ESCM OVERRIDE STR              | Exceeding of the corrected current MCR - odr DBR/MCR value.            |
| 577                     | SD T LUBE OIL PAN                 | Sensor Defect In Oil Pan Lube Oil Temperature Sensor.                  |
| 578                     | AL L1 T LUBOIL PAN                | Lube Oil Pan Temperature (Limit 1).                                    |
| 579                     | AL MD CANRQ IDLE SPD              | MD Idle Speed Request over Can Bus.                                    |
| 580                     | AL CAN SPD LIMIT                  | MD Speed Limitation From Can Bus.                                      |
| 581                     | AL PWM CM3                        | PWM CM3 Alarm.                                                         |
| 582                     | AL EMERG STOP FL                  | Emergency Stop Failed Alarm.                                           |
| 583                     | AL BRKR CLOSED                    | Circuit Breaker Closed Alarm.                                          |
| 584                     | AL CAN STRTCLR FL                 | Start Clearance from Can Bus Fail Alarm.                               |
| 585                     | AS MOTORSTRT BL                   | Engine Start Blocked Alarm.                                            |
| 586                     | LO P OIL REFILL PMP               | Refill Pump Lower Oil Pressure.                                        |
| 587                     | AL WIRING PWM CM4                 | PWM CM4 Wiring Issue.                                                  |
| 588                     | SD P OIL REFILL PUMP              | Sensor Defect In Refill Pump Oil Pressure Sensor.                      |
| 589                     | SD T EGR SIDE B                   | Side B EGR Temperature Alarm.                                          |
| 590                     | SD P DLTA EXHAUST A               | Sensor Defect In Exhaust A Pressure Delta Sensor.                      |
| 591                     | SD P EGRB VNTRI STATC             | Sensor Defect In Side B EGR Venturi Static Pressure Sensor.            |
| 592                     | AS P DLTA EXH B                   | Sensor Defect In Exhaust B Pressure Delta Sensor.                      |
| 593                     | SD OIL T J1939                    | Sensor Defect in Lube Oil Pan Temperature Sensor.                      |
| 594                     | AL L1 PRV 1 DEFECT STR            | Yellow alarm pressure relief valve first rail.                         |
| 595                     | AL L2 PRV 1 DEFECT STR            | Red alarm pressure relief valve first rail.                            |
| 596                     | DEVELOP PR SET                    | Develop PR Set Alarm.                                                  |
| 597                     | AL WIRING PWM CM5                 | PWM CM5 Wiring Issue.                                                  |
| 598                     | AL L1 PRV 2 DEFECT STR            | Yellow alarm pressure relief valve second rail.                        |
| 599                     | AL L2 PRV 2 DEFECT STR            | Red alarm pressure relief valve second rail.                           |
| 600                     | SD T EXG A+B                      | Sensor Defect In Exhaust A Plus B Temperature Sensor.                  |
| 601                     | SD ETC1 + EC2                     | Turbo Charger Speed Sensors 1 and 2 Faulty.                            |
| 602                     | AK CAB ENG STRT LOCK              | Engine Start Lock from Can Alarm.                                      |
| 603                     | SD AIR HUMIDITY                   | Sensor Defect In Air Humidity Sensor.                                  |
| 604                     | AL HUT CHGSPD MAX                 | HUT Speed Change Maximum Limit Alarm.                                  |
| 605                     | AL HUT DEV TOO HI                 | HUT DEV too high limit alarm.                                          |
| 606                     | AL DBL NODES LOST 1+2             | Nodes Lost on Can1 and Can2 Alarm.                                     |
| 607                     | AL MD CAN STOP                    | MD Can Stop Alarm.                                                     |
| 608                     | AL WIRING PWM CM6                 | PWM CM6 Wiring Issue.                                                  |
| 609                     | AL WIRING PWM CM7                 | PWM CM7 Wiring Issue.                                                  |
| 610                     | AL WIRING SUCK RESTRCT<br>1 STR   | Open load or short circuit on PWM HP fuel control block channel.       |
| 611                     | AL WIRING SUCK RESTRCT<br>2 STR   | Open load or short circuit on PWM HP fuel control block channel 2.     |
| 612                     | AL WIRING PRESS CTRL<br>VLV 1 STR | Open load or short circuit on PWM pressure regulating valve channel.   |
| 613                     | AL WIRING PRESS CTRL<br>VLV 2 STR | Open load or short circuit on PWM pressure regulating valve channel 2. |
| 614                     | L1 P FUEL SEC FLTDIFF             | Secondary Filter Fuel Pressure Limit 1 Alarm.                          |
| 615                     | AL EIL PROTECTION STR             | Alarm for Protection Module in response to faulty or manipulated EIL.  |
| 616                     | AL EIL ERROR STR                  | EIL Error.                                                             |

| Fault<br>Code<br>Number | String                | Description                                                                               |
|-------------------------|-----------------------|-------------------------------------------------------------------------------------------|
| 617                     | LO ACTUAL HU VAL      | HU Actual Value Low (Limit 1).                                                            |
| 618                     | LOLO ACTUAL HU VAL    | HU Actual Value Low (Limit 2).                                                            |
| 619                     | HI ACTUAL HU VAL      | HU Actual Value High (Limit 1).                                                           |
| 620                     | HIHI ACTUAL HU VAL    | HU Actual Value High (Limit 2).                                                           |
| 621                     | LO NOX VALUE          | NO <sub>x</sub> Value Low (Limit 1).                                                      |
| 622                     | LOLO NOX VALUE        | NO <sub>x</sub> Value Low (Limit 2).                                                      |
| 623                     | HI NOX VALUE          | NO <sub>x</sub> Value High (Limit 1).                                                     |
| 624                     | HIHI NOX VALUE        | NO <sub>X</sub> Value High (Limit 2).                                                     |
| 625                     | SD P FUEL ADD SEC FLT | Sensor Defect in Pressure Sensor that meters Fuel Pressure Before<br>supplemental Filter. |
| 626                     | AL WIRING PWM CM8     | PWM CM8 Wiring Issue.                                                                     |
| 627                     | AL WIRING PWM CM9     | PWM CM9 Wiring Issue.                                                                     |
| 628                     | AL WIRING PWM CM10    | PWM CM10 Wiring Issue.                                                                    |
| 629                     | EGR THOTTLE A DFCT    | EGR Throttle EGR Defect.                                                                  |
| 630                     | EGR THOTTLE B DFCT    | EGR Throttle EGR Defect.                                                                  |
| 631                     | AL BYPASS THROT DFCT  | Bypass Throttle Defect.                                                                   |
| 632                     | AL DISPNS THRTL DFCT  | Dispenser Throttle Defect.                                                                |
| 633                     | SD P AMBAIR HDT2800   | Sensor Defect in Ambient HD2800 Air Pressure Sensor.                                      |
| 634                     | SD T AMBAIR HDT2800   | Sensor Defect in Ambient HD2800 Air Temperature Sensor.                                   |
| 635                     | SD H AMBAIR HDT2800   | Sensor Defect in Ambient HD2800 Air Humidity Sensor.                                      |
| 636                     | SD OIL LVL J1939      | Sensor Defect in J1939 Lube Oil Level Sensor.                                             |
| 637                     | SD OIL T J1939        | Sensor Defect in J1939 Lube Oil Temperature Sensor.                                       |
| 638                     | AL WIRING PWM SIG1    | PWM SIG1 Wiring Issue.                                                                    |
| 639                     | AL WIRING PWM SIG2    | PWM SIG2 Wiring Issue.                                                                    |
| 640                     | SD SM NOX O2 FACTR    | Sensor Defect In Smart NOX Oxidation Factor Sensor.                                       |
| 641                     | AS SYS WATCHDG RST    | System Restart by Watchdog Detected.                                                      |
| 642                     | SD ELCT ENG PWR AI2   | Sensor Defect In Engine Power Al2 Electronic Sensor.                                      |
| 643                     | SP P FUEL BOF         | Sensor Defect in BOF Fuel Pressure Sensor.                                                |
| 644                     | AL L1 P FUEL BOF      | BOF Fuel Pressure Limit 1.                                                                |
| 645                     | AL L2 P FUEL BOF      | BOF Fuel Pressure Limit 2.                                                                |
| 646                     | AL KNOCK INTNSTY      | Knock Intensity Too High.                                                                 |
| 647                     | SD P EXH LAMBDA       | Sensor Defect in Exhaust Lambda Pressure Sensor.                                          |
| 648                     | SD P CHRG AIR B       | Sensor Defect In Charge Air B Pressure Sensor.                                            |
| 649                     | AL REQ ANGL THRT A    | Throttle A Angle Alarm.                                                                   |
| 650                     | AL REQ ANGL THRT B    | Throttle B Angle Alarm.                                                                   |
| 651                     | AL PREHT ERROR        | Preheating Error Alarm.                                                                   |
| 652                     | AL GET COM LOST       | GET Communications Lost.                                                                  |
| 653                     | AL IX92X COMM LOST    | IC92X Communications Lost.                                                                |
| 654                     | AL FSERIES COMM LOST  | F Series Communications Lost.                                                             |
| 655                     | AL TECJET COMM LOST   | TECJET Communications Lost.                                                               |
| 656                     | AL PROACT A COMM LST  | PROACT A Communications Lost.                                                             |
| 657                     | AL PROACT B COMM LST  | PROACT B Communications Lost.                                                             |
| 658                     | AL NOXA COMM LOST     | NO <sub>X</sub> A Communications Lost.                                                    |
| 659                     | AL NOXB COMM LOST     | NO <sub>x</sub> B Communications Lost.                                                    |
| 660                     | AL PHYTRNA COM LST    | PHYTRON A Communications Lost.                                                            |
| 661                     | AL PHYTRNB COM LST    | PHYTRON B Communications Lost.                                                            |
| 662                     | SD SMRT NOX HTR       | Sensor Defect in Smart NO <sub>X</sub> Heater Element Sensor.                             |

| Fault<br>Code<br>Number | String                          | Description                                                  |
|-------------------------|---------------------------------|--------------------------------------------------------------|
| 663                     | SD SMRT NOX CONC.               | Sensor Defect in Smart NO <sub>x</sub> Concentration Sensor. |
| 664                     | AL OIL REFILL ERR               | Oil Refill Error.                                            |
| 665                     | AL GET YELLOW                   | GET Yellow Alarm.                                            |
| 666                     | AL IC92X YELLOW                 | IC92X Yellow Alarm.                                          |
| 667                     | AL FSERIES YELLOW               | F Series Yellow Alarm.                                       |
| 668                     | AL TECJET YELLOW                | TECJET Yellow Alarm.                                         |
| 669                     | AL PROACTA YELLOW               | PROACT A Yellow Alarm.                                       |
| 670                     | AL PROACTB YELLOW               | PROACT B Yellow Alarm.                                       |
| 671                     | AL NOXA YELLOW                  | NOX A Yellow Alarm.                                          |
| 672                     | AL NOXB YELLOW                  | NOX B Yellow Alarm.                                          |
| 673                     | AL PHYA YELLOW                  | PHYTRON A Yellow Alarm.                                      |
| 674                     | AL PHYB YELLOW                  | PHYTRON B Yellow Alarm.                                      |
| 675                     | AL GET RED                      | GET Red Alarm.                                               |
| 676                     | AL IC92X RED                    | IC92X Red Alarm.                                             |
| 677                     | AL FSERIES RED                  | F Series Red Alarm.                                          |
| 678                     | AL TECJET RED                   | TECJET Red Alarm.                                            |
| 679                     | AL PROACTA RED                  | PROACT A Red Alarm.                                          |
| 680                     | AL PROACTB RED                  | PROACT B Red Alarm.                                          |
| 681                     | AL NOXA RED                     | NOX A Red Alarm.                                             |
| 682                     | AL NOXB RED                     | NOX B Red Alarm.                                             |
| 683                     | AL PHYA RED                     | PHYTRON A Red Alarm.                                         |
| 684                     | AL PHYB RED                     | PHYTRON B Red Alarm.                                         |
| 685                     | AL LUBE OIL MIN                 | Lube Oil Minimum.                                            |
| 686                     | AL LUBE OIL MAX                 | Lube Oil Maximum.                                            |
| 687                     | AL LUBEOIL LVL SW               | Lube Oil Level Switch is Faulty.                             |
| 688                     | LO OIL REFILL                   | Low Oil Refill.                                              |
| 689                     | HI OIL REFILL                   | High Oil Refill.                                             |
| 690                     | AL LUBEOIL LVL LO               | Lube Oil Level Low.                                          |
| 691                     | HI LUBEOIL LVL REFILL           | Lube Oil Refill Level High.                                  |
| 692                     | AL ECU PWR OFF ON REQ<br>STR    | ECU configuration changed, switch power off/on.              |
| 693                     | AL MB VALVE ERR                 | MB Valve Error.                                              |
| 694                     | SD T GAS                        | Sensor Defect in Gas Temperature Sensor.                     |
| 695                     | AL EGR FAILURE                  | EGR Failure Alarm.                                           |
| 696                     | AL SMARTCONCT USB ERR<br>STR    | Alarm configuration parameter.                               |
| 697                     | AL SMARTCONCT RS485<br>ERR STR  | Alarm configuration parameter.                               |
| 698                     | AL SD STOP BUTTON STR           | Channel signals open load or internal error.                 |
| 700                     | AL SD START BUTTON STR          | Channel signals open load.                                   |
| 701                     | AL SD UP BUTTON STR             | Channel signals open load.                                   |
| 702                     | AL SD DN BUTTON STR             | Channel signals open load or internal error.                 |
| 703                     | AL SD EXT SPEED DMD SW<br>STR   | Channel signals open load.                                   |
| 704                     | AL SD SPEED DMD<br>INCREASE STR | Channel signals open load or internal error.                 |
| 705                     | AL SD BINARY SPD DMD<br>LMT STR | Channel signals open load or internal error.                 |

| Fault<br>Code<br>Number | String                            | Description                                            |
|-------------------------|-----------------------------------|--------------------------------------------------------|
| 706                     | AL SD DROOP 2 SWITCH<br>STR       | Channel signals open load or internal error.           |
| 707                     | AL SD FREQUENCY<br>SWITCH STR     | Channel signals open load or internal error.           |
| 709                     | AL SD OVERRIDE BUTTON<br>STR      | Channel signals open load or internal error.           |
| 710                     | AL SD ALARM RESET STR             | Channel signals open load or internal error.           |
| 711                     | AL SD CYLINDER CUTOUT<br>STR      | Channel signals open load or internal error.           |
| 712                     | AL SD RQST BIN OUT TST<br>STR     | Channel signals open load or internal error.           |
| 713                     | AL SD EXT ENGINE<br>PROTECTN STR  | Channel signals open load or internal error.           |
| 714                     | AL SD PRELUBE SIGNAL<br>STR       | Channel signals open load.                             |
| 715                     | AL SD EXT INC IDLE BIN<br>STR     | Channel signals open load.                             |
| 716                     | AL SD EXT INC IDLE BIN<br>BRK STR | Channel signals open load.                             |
| 717                     | AL SD RQST PLANT DBR<br>STR       | Channel signals open load.                             |
| 718                     | INTK AIR THRTL DFCT               | Intake Air Throttle Defect.                            |
| 719                     | AL T GAS L1                       | Gas Temperature Limit Alarm (Limit 1).                 |
| 720                     | AL T GAS L2                       | Gas Temperature Limit Alarm (Limit 2).                 |
| 721                     | AL T GAS L3                       | Gas Temperature Limit Alarm (Limit 3).                 |
| 722                     | AL T GAS L4                       | Gas Temperature Limit Alarm (Limit 4).                 |
| 723                     | SD T EXH BEF DOC A                | Sensor Defect Exhaust Temperature Sensor before DOC.   |
| 724                     | SD T EXH BEF DPF A                | Sensor Defect Exhaust Temperature Sensor before DPF.   |
| 725                     | SD T EXH AFTR DPF A               | Sensor Defect Exhaust Temperature Sensor after DPF     |
| 726                     | SD P DELTA EXH DPF A              | Sensor Defect in DPF Exhaust Pressure Delta Sensor.    |
| 727                     | L1 DELTA T_NT INTRCLR             | NT Intercooler NT Temperature (Limit 1) Alarm.         |
| 728                     | L2 DELTA T_NT INTRCLR             | NT Intercooler NT Temperature (Limit 2) Alarm.         |
| 729                     | L1 T EXH BEF DOC                  | Exhaust Temperature Before DOC (Limit 1) Alarm.        |
| 730                     | L2 T EXH BEF DOC                  | Exhaust Temperature Before DOC (Limit 2) Alarm.        |
| 731                     | L2 T EXH BEF DPF                  | Exhaust Temperature Before DPF (Limit 1) Alarm.        |
| 732                     | L2 T EXH BEF DPF                  | Exhaust Temperature Before DPF (Limit 2) Alarm.        |
| 733                     | L1 T EXH AFTR DPF                 | Exhaust Temperature After DPF (Limit 1) Alarm.         |
| 734                     | L2 T EXH AFTR DPF                 | Exhaust Temperature After DPF (Limit 2) Alarm.         |
| 735                     | L1 P_DPF DIFF                     | DPF Exhaust Pressure Difference Alarm (Limit 1) Alarm. |
| 736                     | L2 P_DPF DIFF                     | DPF Exhaust Pressure Difference Alarm (Limit 2) Alarm. |
| 737                     | L1 P_DPF NORM DIFF                | DPF Normal Difference Pressure (Limit 1) Alarm.        |
| 738                     | L2 P_DPF NORM DIFF                | DPF Normal Difference Pressure (Limit 2) Alarm.        |
| 739                     | L3 P_DPF NORM DIFF                | DPF Normal Difference Pressure (Limit 3) Alarm.        |
| 740                     | L4 P_DPF NORM DIFF                | DPF Normal Difference Pressure (Limit 4) Alarm.        |
| 741                     | DPF RIGOROUS TM ABORT             | DPF Rigorous TM Aborted Alarm.                         |
| 742                     | DPF PER RIGOROUS TM               | DPF Periodic Rigorous TM Alarm.                        |
| 743                     | DPF RIG TM SUPPR                  | DPF Rigorous TM Suppressed Alarm.                      |
| 744                     | DPF FLASH READ ERR                | DPF Flash Memory Read Error Alarm.                     |
| 745                     | AL EMISSN FLT                     | Emission Fault Alarm.                                  |
| 746                     | AL EMISSN FLT2                    | Emission Fault 2 Alarm.                                |

| Fault<br>Code<br>Number | String                 | Description                                                            |  |
|-------------------------|------------------------|------------------------------------------------------------------------|--|
| 747                     | SD P INTK AIRFLT DIFF  | Sensor Defect in the Intake Air Filter Differential Pressure Sensor.   |  |
| 748                     | SD T EXH BEF SCR F1    | Sensor Defect in Exhaust Temperature Sensor Before SCR Filter 1.       |  |
| 749                     | SD T EXH BEF SCR F2    | Sensor Defect in Exhaust Temperature Sensor Before SCR Filter 2.       |  |
| 750                     | SD T EXH AFTR SCR F1   | Sensor Defect in Exhaust Temperature Sensor After SCR Filter 1.        |  |
| 751                     | SD T EXH AFTR SCR F2   | Sensor Defect in Exhaust Temperature Sensor After SCR Filter 2.        |  |
| 752                     | SD DEF TANK LVL        | Sensor Defect in DEF Tank Level Sensor.                                |  |
| 753                     | SD T RM TANK           | Sensor Defect in RM Tank Temperature Sensor.                           |  |
| 754                     | SD BOSCH LSU LMBDA SNS | Sensor Defect In Bosch LSU Lambda Sensor.                              |  |
| 755                     | SELCTD MODE NOT VLD    | Selected Mode Not Valid Alarm.                                         |  |
| 756                     | NO VLD MODE SW SGNL    | No Valid Mode Switch Alarm.                                            |  |
| 757                     | AL LIM T COOL LT FAN   | Coolant LT Fan Limit (Limit 1) Alarm.                                  |  |
| 758                     | DEF NOZZLE DAMG        | DEF Nozzle Damage Alarm.                                               |  |
| 759                     | L1 T FUEL B ENGINE     | Fuel Temperature Before Engine too high (Limit 1) Alarm.               |  |
| 760                     | L2 T FUEL B ENGINE     | Fuel Temperature Before Engine too high (Limit 2) Alarm.               |  |
| 761                     | SD T FUEL B ENGINE     | Sensor Defect In Sensor metering Fuel Temperature Before Engine Alarm. |  |
| 762                     | AL SMRT CNCT LOST      | Smart Connect Lost Alarm.                                              |  |
| 763                     | AL OL ASO FLP FDBK B   | OL ASO Flap B Feedback Alarm.                                          |  |
| 764                     | ASO FLP B CLSD A FL    | ASO Flap B Closed A Failed Alarm.                                      |  |
| 765                     | AL OL ASO FLP FDBK A   | OL ASO Flap A Feedback Alarm.                                          |  |
| 766                     | ASO FLP A CLSD B FL    | ASO Flap A Closed B Failed Alarm.                                      |  |
| 767                     | ASP FLAPS CLOSED       | ASO Flaps Closed Alarm.                                                |  |
| 768                     | ST T EXH V HPTURBN A1  | Sensor Defect In Exhaust V HP Turbine A1 Temperature Sensor.           |  |
| 769                     | SD T EXH AFTR ENG      | Sensor Defect In Exhaust Temperature After Engine Sensor.              |  |
| 770                     | SD T SEA WATER PUMP    | Sensor Defect In Sea Water After Pump Temperature Sensor.              |  |
| 771                     | SD T FUEL B            | Sensor Defect In Fuel Temperature B Sensor.                            |  |
| 772                     | SD LVL OIL REFILL TNK  | Sensor Defect In Refill Tank Oil Level Sensor.                         |  |
| 773                     | SD P FUEL RTN PATH     | Sensor Defect In Return Path Fuel Pressure Sensor.                     |  |
| 774                     | SD P FUEL BEFR ENG     | Sensor Defect In Fuel Pressure Before Engine Sensor.                   |  |
| 775                     | SD P SCHM AFT LVL PMP  | Sensor Defect In After Level Pump Oil Pressure Sensor.                 |  |
| 776                     | SD P SCHM AT HPPUMP A  | Sensor Defect In Oil Pressure at HP Pump A Sensor.                     |  |
| 777                     | SD P SCHM AT HPPUMP B  | Sensor Defect In Oil Pressure at HP Pump B Sensor.                     |  |
| 778                     | ASO FLPS OPN FL TO CLS | ASO Flaps Open, Failed to Close Alarm.                                 |  |
| 779                     | WRONG NOX SNSR E1      | NO <sub>x</sub> Sensor E1 Wrong Position Alarm.                        |  |
| 780                     | WRONG NOX SNSR E2      | NO <sub>X</sub> Sensor E2 Wrong Position Alarm.                        |  |
| 781                     | WRONG NOX SNSR E3      | NO <sub>x</sub> Sensor E3 Wrong Position Alarm.                        |  |
| 782                     | SD P LUBOIL ETC A      | Turbo Charger A Lube Oil Pressure Too High.                            |  |
| 783                     | SD T EXH BEFR SCR F3   | Sensor Defect In Before SCR Exhaust Temperature Sensor.                |  |
| 784                     | SD T EXH AFTR SCR F3   | Sensor Defect In After SCR Exhaust Temperature Sensor.                 |  |
| 785                     | L1 P OIL BEF HD PMP A  | Oil Pressure Before HD PUMP A (Limit 1) Alarm.                         |  |
| 786                     | L1 P OIL BEF HD PMP B  | Oil Pressure Before HD PUMP B (Limit 1) Alarm.                         |  |
| 787                     | L1 P OILNIV PUMP       | Oil Pressure in Oil Niveaux Pump (Limit 1) Alarm.                      |  |
| 788                     | ETC SPD FL DETECT      | Turbo Charger Speed Failure Detected.                                  |  |
| 789                     | WRONG POS TMP SNS E1   | Temperature Sensor E1 Wrong Position Alarm.                            |  |
| 790                     | WRONG POS TMP SNS E2   | Temperature Sensor E2 Wrong Position Alarm.                            |  |
| 791                     | WRONG POS TMP SNS E3   | Temperature Sensor E3 Wrong Position Alarm.                            |  |
| 792                     | L1 P CHARGE AIR B      | Charge Air B Pressure (Limit 1) Alarm.                                 |  |
| 793                     | L2 P CHARGE AIR B      | Charge Air B Pressure (Limit 2) Alarm.                                 |  |

5-15

| Fault<br>Code<br>Number | String                                                                         | Description                                                    |
|-------------------------|--------------------------------------------------------------------------------|----------------------------------------------------------------|
| 794                     | L1 P FL BEFR ENGN                                                              | Fuel Pressure Before Engine (Level 1) Alarm.                   |
| 795                     | L1 P FUEL RTN                                                                  | Fuel Pressure in Return Path (Limit 1) Alarm.                  |
| 796                     | HI T CHARGE AIR B                                                              | High Charge Air B Temperature (Limit 1) Alarm.                 |
| 797                     | HIHI T CHRG AIR B                                                              | High Charge Air B Temperature (Limit 2) Alarm.                 |
| 798                     | L1T EXH BEF HPTRBN A1 Exhaust Temperature Before HP Turbine A1 (Limit 1) Alarm |                                                                |
| 799                     | L2T EXH BEF HPTRBN A1                                                          | Exhaust Temperature Before HP Turbine A1 (Limit 2) Alarm.      |
| 800                     | L1 T EXH AFTR ENGINE                                                           | Exhaust Temperature After Engine (Limit 1) Alarm.              |
| 801                     | L1T RAW WATR AFTR PMP                                                          | Raw Water After Pump Temperature (Limit 1) Alarm.              |
| 802                     | L1T FUEL BEFR ENGINE                                                           | Fuel Temperature Before Engine (Limit 1) Alarm.                |
| 803                     | HI T FUEL B                                                                    | High Fuel B Temperature (Limit 1) Alarm.                       |
| 804                     | SS T FUEL B                                                                    | High Fuel B Temperature (Limit 2) Alarm.                       |
| 805                     | LO OIL LVL REFILL                                                              | Refill Oil Level Low Alarm.                                    |
| 806                     | SD CHARGR 3 SPD                                                                | Sensor Defect In Turbo Charger 3 Speed Sensor.                 |
| 807                     | SD CHARGR 4 SPD                                                                | Sensor Defect In Turbo Charger 4 Speed Sensor.                 |
| 808                     | SD CHARGR 5 SPD                                                                | Sensor Defect In Turbo Charger 5 Speed Sensor.                 |
| 809                     | SD F1 NOX BEFOR SCR                                                            | Sensor Defect In F1 NO <sub>x</sub> Before SCR sensor.         |
| 810                     | NO COMS F1NOX BF SCR                                                           | Communications Lost with F1 NO <sub>x</sub> Before SCR sensor. |
| 811                     | SD F1 NOX AFTR SCR                                                             | Sensor Defect In F1 NO <sub>x</sub> After SCR sensor.          |
| 812                     | NO COMS F1NOX AF SCR                                                           | F1 NO <sub>x</sub> After SCR Communications lost alarm.        |
| 813                     | SD F2 NOX BEFOR SCR                                                            | Sensor Defect In F2 NO <sub>x</sub> Before SCR sensor.         |
| 814                     | NO COMS F2NOX BF SCR                                                           | F2 NO <sub>x</sub> Before SCR Communications lost alarm.       |
| 815                     | SD F2 NOX AFTR SCR                                                             | Sensor Defect In F2 NO <sub>x</sub> After SCR sensor.          |
| 816                     | NO COMS F2NOX AF SCR                                                           | F2 NO <sub>x</sub> After SCR Communications lost alarm.        |
| 817                     | SD F3 NOX BEFOR SCR                                                            | Sensor Defect In F3 NO <sub>x</sub> Before SCR sensor.         |
| 818                     | NO COMS F3NOX BF SCR                                                           | F3 NO <sub>x</sub> Before SCR Communications lost alarm.       |
| 819                     | SD F3 NOX AFTR SCR                                                             | Sensor Defect In F3 NO <sub>x</sub> After SCR sensor.          |
| 820                     | NO COMS F3NOX AF SCR                                                           | F3 NO <sub>x</sub> After SCR Communications lost alarm.        |
| 821                     | HI ETC1 IDLE SPEED                                                             | Turbo Charger 1 Speed at Idle Too High.                        |
| 822                     | HI ETC2 IDLE SPEED                                                             | Turbo Charger 2 Speed at Idle Too High.                        |
| 823                     | HI ETC3 IDLE SPEED                                                             | Turbo Charger 3 Speed at Idle Too High.                        |
| 824                     | HI ETC4 IDLE SPEED                                                             | Turbo Charger 4 Speed at Idle Too High.                        |
| 825                     | HI ETC5 IDLE SPEED                                                             | Turbo Charger 5 Speed at Idle Too High.                        |
| 826                     | AL ETC1 SPD DEVTN                                                              | Turbo Charger 1 Speed Deviation.                               |
| 827                     | AL ETC2 SPD DEVTN                                                              | Turbo Charger 2 Speed Deviation.                               |
| 828                     | AL ETC3 SPD DEVTN                                                              | Turbo Charger 3 Speed Deviation.                               |
| 829                     | AL ETC4 SPD DEVTN                                                              | Turbo Charger 4 Speed Deviation.                               |
| 830                     | AL ETC5 SPD DEVTN                                                              | Turbo Charger 5 Speed Deviation.                               |
| 831                     | AL ETC JOB ROTATN                                                              | Turbo Charger Job Rotation Alarm.                              |
| 832                     | EIL DIFF ENG NUMBR                                                             | EIL Different Engine Number Alarm.                             |
| 833                     | AL EMISSION WRN                                                                | Emission Warning Alarm.                                        |
| 834                     | AL GAS PATH WRN                                                                | Gas Path Warning Alarm.                                        |
| 835                     | AL GAST PATH FLT                                                               | Gas Path Fault Alarm.                                          |
| 836                     | AL SPEED DMD FAIL                                                              | Speed Demand Failure Alarm.                                    |
| 837                     | BYPASS VLV DEFCT                                                               | Bypass Valve Defect Alarm.                                     |
| 838                     | AL ASH VOLUME                                                                  | Ash Volume Alarm.                                              |
| 839                     | ECU NT CLS ECO FLAP A                                                          | ASO Flap A not closed by ECU Alarm.                            |
| 840                     | ECU NT CLS ECO FLAP B                                                          | ASO Flap B not closed by ECU Alarm.                            |

| Fault<br>Code<br>Number | String                | Description                                                  |  |
|-------------------------|-----------------------|--------------------------------------------------------------|--|
| 841                     | SD P GASLN COM RL     | Sensor Defect in Gasoline Common Rail Pressure Sensor.       |  |
| 842                     | AL ACT FL VLV POS L1  | ACT Fuel Valve Position (Limit 1) Alarm.                     |  |
| 843                     | SD T CHRG AIR BEF EGR | Sensor Defect in Charge Air Before EGR Temperature Sensor.   |  |
| 844                     | HI T CHRG AIR BEF EGR | Charge Air Before EGR High Temperature (Limit 1) Alarm.      |  |
| 845                     | HIHI T CHRGAIR BF EGR | Charge Air Before EGR High Temperature (Limit 2) Alarm.      |  |
| 846                     | HI T CHRG AIR DIFF AB | Charge Air Differential AB High Temperature (Limit 1) Alarm. |  |
| 847                     | HIHI T CHRG AIR DF AB | Charge Air Differential AB High Temperature (Limit 2) Alarm. |  |
| 848                     | AL REL HUMIDTY L1     | Relative Humidity (Limit 1) Alarm.                           |  |
| 849                     | AL IBT FUNCT ACTV     | IBT Function Active Alarm.                                   |  |
| 850                     | SD ALIVE FIP          | Sensor Defect in ALIVE FIP sensor.                           |  |
| 851                     | AL EXT STRT HD HI     | External Start and HD Too High Alarm.                        |  |
| 852                     | MAX BLNK SH TM EXP    | Max Blank Shot Time Expired Alarm.                           |  |
| 853                     | HSB1 COMMS LOST       | HSB1 Communications Lost Alarm.                              |  |
| 854                     | HSB1 ACUTATR DEFCT    | HSB1 Actuator Defect Alarm.                                  |  |
| 855                     | BYPASS THR2 DEFCT     | Bypass Throttle 2 Defect Alarm.                              |  |
| 856                     | SD P LUBOIL ETC B     | Sensor Defect In Turbo Charger Oil Pressure Sensor.          |  |
| 857                     | NOX ATO1 SENSR DEFCT  | NO <sub>x</sub> ATO 1 Sensor Defect Alarm.                   |  |
| 858                     | L1 P LUBOIL ETC B     | Turbo Charger B Oil Pressure Low (Limit 1).                  |  |
| 859                     | HSB2 COMMS LOST       | HSB2 Communications Lost Alarm.                              |  |
| 860                     | HSB2 ACUTATR DEFCT    | HSB2 Actuator Defect Alarm.                                  |  |
| 861                     | DEF IN PIPE S_ACT SYS | DEF in DEF Pipe in ACT system Alarm.                         |  |
| 862                     | DEF TNK HT SNS_ACT SD | DEF Tank ACT Sensor Defect.                                  |  |
| 863                     | HSB3 COMMS LOST       | HSB3 Communications Lost Alarm.                              |  |
| 864                     | HSB3 ACUTATR DEFCT    | HSB3 Actuator Defect Alarm.                                  |  |
| 865                     | HSB4 COMMS LOST       | HSB4 Communications Lost Alarm.                              |  |
| 866                     | HSB4 ACUTATR DEFCT    | HSB4 Actuator Defect Alarm.                                  |  |
| 867                     | L1 P LUBOIL ETC A     | Turbo Charger A Oil Pressure Low (Limit 1).                  |  |
| 868                     | L2 P LUBOIL ETC A     | Turbo Charger A Oil Pressure Low (Limit 2).                  |  |
| 869                     | L2 P LUBOIL ETC B     | Turbo Charger B Oil Pressure Low (Limit 2).                  |  |
| 870                     | AL MB VLV DEFCT 2     | MB Valve Defect 2 Alarm.                                     |  |
| 871                     | NOX ATO1 COMS LOST    | NOX ATO 1 Communications Lost Alarm.                         |  |
| 872                     | EGR A REF LEARN FAIL  | EGR Reference Learning Algorithm Failure Alarm.              |  |
| 873                     | DEF TNK LVL EMPTY     | DEF Tank Level Empty Alarm.                                  |  |
| 874                     | SCR FAIL              | SCR Failure Alarm.                                           |  |
| 875                     | ADBLUE TANK LOW       | ADBLUE (DEF) Tank Level Low Alarm.                           |  |
| 876                     | EGR B REF LEARN FAIL  | EGR B Reference Learning Algorithm Failure Alarm.            |  |
| 877                     | BYP A REF LEARN FAIL  | Bypass A Reference Learning Algorithm Failure Alarm.         |  |
| 878                     | BYPASS B FAST LRN FL  | Bypass B Fast Learn Algorithm Failure Alarm.                 |  |
| 879                     | DISPNSR REF LRN FL    | Dispenser Reference Learn Algorithm Failure Alarm.           |  |
| 880                     | INTAKEAIR REF LRN FL  | Intake Air Reference Learn Algorithm Failure Alarm.          |  |
| 881                     | AL UREA QLTY RELEASE  | Urea Quality Release Alarm.                                  |  |
| 882                     | SCR F1 SU REVLTN RNG  | SCR F1 SU Revolution Range Alarm.                            |  |
| 883                     | SCR F2 SU REVLTN RNG  | SCR F2 SU Revolution Range Alarm.                            |  |
| 884                     | SCR F1 SU ADBLUE QNTY | SCR F1 SU ADBLUE Quantity.                                   |  |
| 885                     | SCR F2 SU ADBLUE QNTY |                                                              |  |
| 886                     | SCR ADBLUE PRESSR     | SCR ADBLUE Pressure Alarm.                                   |  |
| 887                     | SCR SU PRIME REQUEST  | SCR SU Priming Request Alarm.                                |  |

| Fault<br>Code<br>Number | String                | Description                                                |  |
|-------------------------|-----------------------|------------------------------------------------------------|--|
| 888                     | SCR SU ADBLUE PRESSR  | SCR SU ADBLUE Pressure Alarm.                              |  |
| 889                     | SD T LUBEOIL ETC      | Sensor Defect In Turbo Charger Oil Temperature Sensor.     |  |
| 890                     | L2 T LUBEOIL ETC      | Lube Oil Temperature Too High (Limit 2).                   |  |
| 891                     | AL TURNING ACTIVATED  | Turning Activation Alarm.                                  |  |
| 892                     | FLO1 SPPLYUNT1 COM LS | Lost Communications with Air Flow 1 Supply Unit 1.         |  |
| 893                     | FLO1 SPPLYUNT2 COM LS | Lost Communications with Air Flow 1 Supply Unit 2.         |  |
| 894                     | FLO2 SPPLYUNT1 COM LS | Lost Communications with Air Flow 2 Supply Unit 1.         |  |
| 895                     | FLO2 SPPLYUNT2 COM LS | Lost Communications with Air Flow 2 Supply Unit 2.         |  |
| 896                     | FLO3 SPPLYUNT1 COM LS | Lost Communications with Air Flow 3 Supply Unit 1.         |  |
| 897                     | FLO3 SPPLYUNT2 COM LS | Lost Communications with Air Flow 3 Supply Unit 2.         |  |
| 898                     | TRICAN COMMS LOST     | Communications Lost on TRICAN network.                     |  |
| 899                     | OLT COMMS LOST        | Communications to OLT Lost.                                |  |
| 900                     | SCRF3 SU REV RNG      | SCR F3 SU Revolution Range Alarm.                          |  |
| 901                     | SCRF3 SU ADBLUE QTY   | SCR F3 SU Adblue Quantity Low.                             |  |
| 902                     | HI TCOOL CYL HEAD     | High Cylinder Head Coolant Temperature (Limit 1).          |  |
| 903                     | SD TCOOL CYL HEAD     | Sensor Defect in Cylinder Head Coolant Temperature Sensor. |  |
| 904                     | SS TCOOL CYL HEAD     | High Cylinder Head Coolant Temperature (Limit 2).          |  |
| 905                     | ADBLUE EXP CNS FL     | ADBLUE Expected Consumption Failure Alarm.                 |  |
| 906                     | ADBLUE BALANCE FL     | ADBLUE Balance Failed Alarm.                               |  |
| 907                     | NOX RAW EMISSN FL     | NO <sub>x</sub> Raw Gas Emission Failed Alarm.             |  |
| 908                     | APPRCH NOX DOS STP FL | Approach NO <sub>x</sub> Dosing Stop Failed Alarm.         |  |
| 909                     | SCR TEXH BTW FLOWS FL | Exhaust Temperature Between SCR Flows Failed Alarm.        |  |
| 910                     | EXP TEXH BFR SCR FL   | Expected Exhaust Temperature Before SCR Failure Alarm.     |  |
| 911                     | EXP TEXH AFT SCR FL   | Expected Exhaust Temperature After SCR Failure Alarm.      |  |
| 912                     | SCR F1 TEXH BFR GRDNT | SCR F1 Exhaust Temperature Before Gradient Alarm.          |  |
| 913                     | SCR F2 TEXH BFR GRDNT | SCR F2 Exhaust Temperature Before Gradient Alarm.          |  |
| 914                     | SCR F3 TEXH BFR GRDNT | SCR F3 Exhaust Temperature Before Gradient Alarm.          |  |
| 915                     | SCR F1 TEXH AFT GRDNT | SCR F1 Exhaust Temperature After Gradient Alarm.           |  |
| 916                     | SCR F2 TEXH AFT GRDNT | SCR F2 Exhaust Temperature After Gradient Alarm.           |  |
| 917                     | SCR F3 TEXH AFT GRDNT | SCR F3 Exhaust Temperature After Gradient Alarm.           |  |
| 918                     | L1 T LUBEOIL ETC      | Turbo Charger Lube Oil Temperature High (Limit 1).         |  |
| 919                     | ENERGY CNTR DEFCT     | Energy Counter Defect Alarm.                               |  |
| 920                     | L1 TEXH BFR SCRF1     | Exhaust Temperature Before SCR F1 (Limit 1) Alarm.         |  |
| 921                     | L2 TEXH BFR SCRF1     | Exhaust Temperature Before SCR F1 (Limit 2) Alarm.         |  |
| 922                     | L1 TEXH AFT SCRF1     | Exhaust Temperature After SCR F1 (Limit 1) Alarm.          |  |
| 923                     | L2 TEXH AFT SCRF1     | Exhaust Temperature After SCR F1 (Limit 2) Alarm.          |  |
| 924                     | L1 TEXH BFR SCRF2     | Exhaust Temperature Before SCR F2 (Limit 1) Alarm.         |  |
| 925                     | L2 TEXH BFR SCRF2     | Exhaust Temperature Before SCR F2 (Limit 2) Alarm.         |  |
| 926                     | L1 TEXH AFT SCRF2     | Exhaust Temperature After SCR F2 (Limit 1) Alarm.          |  |
| 927                     | L2 TEXH AFT SCRF2     | Exhaust Temperature After SCR F2 (Limit 2) Alarm.          |  |
| 928                     | L1 TEXH BFR SCRF3     | Exhaust Temperature Before SCR F3 (Limit 1) Alarm.         |  |
| 929                     | L2 TEXH BFR SCRF3     | Exhaust Temperature Before SCR F3 (Limit 2) Alarm.         |  |
| 930                     | L1 TEXH AFT SCRF3     | Exhaust Temperature After SCR F3 (Limit 1) Alarm.          |  |
| 931                     | L2 TEXH AFT SCRF3     | Exhaust Temperature After SCR F3 (Limit 2) Alarm.          |  |
| 932                     | AL MIC5 YELLOW        | MIC 5 Yellow Alarm.                                        |  |
| 933                     | AL MIC5 RED           | MIC 5 Red Alarm.                                           |  |
| 934                     | AL MIC5 COMM LOST     | MIC 5 Comms Lost Alarm.                                    |  |

| Fault<br>Code<br>Number | String                | Description                                           |  |
|-------------------------|-----------------------|-------------------------------------------------------|--|
| 935                     | LO F1 TEXH BFR SCR    | F1 Exhaust Temperature before SCR Too Low Alarm.      |  |
| 936                     | LO F2 TEXH BFR SCR    | F2 Exhaust Temperature before SCR Too Low Alarm.      |  |
| 937                     | LO F3 TEXH BFR SCR    | F3 Exhaust Temperature before SCR Too Low Alarm.      |  |
| 938                     | LO F1 TEXH AFT SCR    | F1 Exhaust Temperature after SCR Too Low Alarm.       |  |
| 939                     | LO F2 TEXH AFT SCR    | F2 Exhaust Temperature after SCR Too Low Alarm.       |  |
| 940                     | LO F3 TEXH AFT SCR    | F3 Exhaust Temperature after SCR Too Low Alarm.       |  |
| 941                     | LO SCR OPRATING T     | SCR Operating Temperature Too Low Alarm.              |  |
| 942                     | CATLY CONV LO F1      | Catalytic Conversion Too Low F1 Alarm.                |  |
| 943                     | CATLY CONV LO F2      | Catalytic Conversion Too Low F2 Alarm.                |  |
| 944                     | CATLY CONV LO F3      | Catalytic Conversion Too Low F3 Alarm.                |  |
| 945                     | L1 L VOLTAGE ASO      | Low ASO Voltage (Limit 1) Alarm.                      |  |
| 946                     | L2 L VOLTAGE ASO      | Low ASO Voltage (Limit 2) Alarm.                      |  |
| 947                     | INVALD LSI CHANL CFG  | Invalid LSI Channel Configuration Alarm.              |  |
| 948                     | AL ESI ACTIVATED      | ESI Activated Alarm.                                  |  |
| 949                     | SD VOLTAGE ASO        | Sensor Defect in ASO Voltage Sensor.                  |  |
| 950                     | SCR SU FLT S EXST F1  | SCR SU Fault S F1 Exists alarm.                       |  |
| 951                     | ETC0 CUTIN FAIL       | Turbo Charger 0 Cut In Failure.                       |  |
| 952                     | ETC1 CUTIN FAIL       | Turbo Charger 1 Cut In Failure.                       |  |
| 953                     | LAMBDA VALUE INVALID  | Lambda Value Invalid Alarm.                           |  |
| 954                     | NOX VALUE INVALID     | NO <sub>X</sub> Value Invalid Alarm.                  |  |
| 955                     | THRML MANGMT ACTV     | Thermal Management Active Alarm.                      |  |
| 956                     | P5 CNTVAR LIM MN ACTV | P5 Control Variable Minimum Limit Active Alarm.       |  |
| 957                     | P5 CV MAX BOI MN ACT  | P5 Control Variable Max BOI Minimum Active Alarm.     |  |
| 958                     | LMDA CTLVR LMT MN ACT | Lambda Control Variable Minimum Limit Active Alarm.   |  |
| 959                     | LMDA CV MX BOI MN ACT | Lambda Control Variable Max BOI Minimum Active Alarm. |  |
| 960                     | NOXP5 MN BOI MX ACTV  | NO <sub>x</sub> P5 Minimum BOI Maximum Active.        |  |
| 961                     | NOXP5 MX BOI MN ACTV  | NO <sub>x</sub> P5 Maximum BOI Minimum Active.        |  |
| 962                     | GPS LMDA CV MAX ACTV  | GPS Lambda Control Variable Maximum Active Alarm.     |  |
| 963                     | GPS P5 CV MAX ACTV    | GPS P5 Control Variable Maximum Active Alarm.         |  |
| 964                     | GPS P5 CV MIN ACTV    | GPS P5 Control Variable Minimum Active Alarm.         |  |
| 965                     | SCR SU FLT S EXIST F2 | SCR SU Fault S F2 Exists Alarm.                       |  |
| 966                     | SCR SU FLT S EXIST F3 | SCR SU Fault S F3 Exists Alarm.                       |  |
| 967                     | SCR SU PRIM REQ F1    | SCR SU Priming Request F1 Alarm.                      |  |
| 968                     | SCR SU PRIM REQ F2    | SCR SU Priming Request F2 Alarm.                      |  |
| 969                     | SCR SU PRIM REQ F3    | SCR SU Priming Request F3 Alarm.                      |  |
| 970                     | SD P EXHAUST          | Sensor Defect in Exhaust Pressure Sensor.             |  |
| 971                     | COLD ENGINE ALARM     | Cold Engine Alarm.                                    |  |
| 972                     | MIC5 SINGATURE DIFF   | MIC5 Signature Difference Alarm.                      |  |
| 973                     | AL CHECKSUM IIG       | IIG Check Sum Alarm.                                  |  |
| 974                     | AL CAN3 BUS OFF       | Can3 Bus Off Alarm.                                   |  |
| 975                     | CAN3 ERR PASSIVE      | Can3 Error Passive Alarm.                             |  |
| 976                     | AL CAN4 BUS OFF       | Can4 Bus Off Alarm.                                   |  |
| 977                     | CAN4 ERR PASSIVE      | Can4 Error Passive Alarm.                             |  |
| 978                     | HI ETC5 OVERSPEED     | Turbo Charger 5 Overspeed (Limit 1).                  |  |
| 979                     | SS ETC5 OVERSPEED     | Turbo Charger 5 Overspeed (Limit 2).                  |  |
| 980                     | ADBLUE TEMP HI F1     | ADBLUE (DEF) Temperature Too High F1 Alarm.           |  |
| 981                     | ADBLUE TEMP HI F2     | ADBLUE (DEF) Temperature Too High F2 Alarm.           |  |

DGC-2020ES

MTU Fault Codes

| Fault<br>Code<br>Number | String                | Description                                             |  |
|-------------------------|-----------------------|---------------------------------------------------------|--|
| 982                     | ADBLUE TEMP HI F3     | ADBLUE (DEF) Temperature Too High F3 Alarm.             |  |
| 983                     | STOP ON TRIG CRSHRECR | Stop on Crash Recorder Trigger Alarm.                   |  |
| 984                     | NOX ATO2 SNSR DEFCT   | NOX ATO2 Sensor Defect Alarm.                           |  |
| 985                     | NOX ATO2 SNS COM LOST | NOX ATO 2 Communications Lost Alarm.                    |  |
| 1000                    | SD LVL DEF TNK B      | Sensor Defect In DEF Tank B Level Sensor.               |  |
| 1001                    | SD LVL COOL WTR       | Sensor Defect In Coolant Water Level Sensor.            |  |
| 1002                    | SD LVL HYD OIL        | Sensor Defect In Hydraulic Oil Level Sensor.            |  |
| 1003                    | L1 LVL COOL WTR       | Coolant Water Level (Limit 1) Alarm.                    |  |
| 1004                    | L2 LVL COOL WTR       | Coolant Water Level (Limit 2) Alarm.                    |  |
| 1005                    | L1 LVL HYD OIL        | Hydraulic Oil Level (Limit 1) Alarm.                    |  |
| 1006                    | L2 LVL HYD OIL        | Hydraulic Oil Level (Limit 2) Alarm.                    |  |
| 1007                    | L1 LVL LUBEOIL J1939  | J1939 Lube Oil Level (Limit 1) Alarm.                   |  |
| 1008                    | L2 LVL LUBEOIL J1939  | J1939 Lube Oil Level (Limit 2) Alarm.                   |  |
| 1009                    | SD P FLTR MONITR      | Sensor Defect In Fuel Filter Pressure Sensor.           |  |
| 1010                    | L1 P FLTR MONITR      | Fuel Filter Pressure (Limit 1) Alarm.                   |  |
| 1011                    | DEF TANK LVL LO       | DEF Tank Level Low Alarm.                               |  |
| 1012                    | MIC5 PARM DNLOAD ACTV | MIC5 Parameter Download Active Alarm.                   |  |
| 1013                    | HI DELTA NOX AB       | HI Delta NO <sub>X</sub> A-B (Limit 1) Alarm.           |  |
| 1014                    | HIHI DLTA NOX AB      | HI Delta NO <sub>X</sub> A-B (Limit 2) Alarm.           |  |
| 1015                    | TTL BKDN NOX SNRS     | NOX Sensors Total Breakdown alarm.                      |  |
| 1016                    | REDUND LOSS NOX SNRS  | NOX Sensors Redundancy Loss Alarm.                      |  |
| 1017                    | HI DELTA P5 FOR NOX   | High Delta P5 for NO <sub>x</sub> Alarm.                |  |
| 1018                    | F1 DEF CONSUMPT ERROR | F1 DEF Consumption Error Alarm.                         |  |
| 1019                    | F1 DEF BALANCE ERROR  | F1 DEF Balance Error Alarm.                             |  |
| 1020                    | F1 RAW GAS EMSN ERROR | F1 Raw Gas Emission Error Alarm.                        |  |
| 1021                    | F1 NOX ANNHRG ERROR   | F1 NO <sub>x</sub> Approaching Error Condition Alarm.   |  |
| 1022                    | TEX BEF SCR BET F1&F2 | Exhaust Temperature Before SCR Between F1 and F2 Alarm. |  |
| 1023                    | TEX AFT SCR BET F1&F2 | Exhaust Temperature After SCR Between F1 and F2 Alarm.  |  |
| 1024                    | LOLO P FUEL COMM RL A | Fuel Common Rail A Low Fuel Pressure (Limit 2) Alarm.   |  |
| 1025                    | LOLO P FUEL COMM RL B | Fuel Common Rail B Low Fuel Pressure (Limit 2) Alarm.   |  |
| 1026                    | IAP COMMS LOST        | IAP Communications Lost Alarm.                          |  |
| 1027                    | ENGN COLD ACTIV       | Engine Cold Active Alarm.                               |  |
| 1028                    | F1EXP TEX BFR SCR ERR | F1 Expected Exhaust Temperature Before SCR Error Alarm. |  |
| 1029                    | IAP MISSNG ENERG DATA | IAP Missing Energization Data Error.                    |  |
| 1030                    | LO P CRANK CASE       | Low Crankcase Pressure (Limit 1) Alarm.                 |  |
| 1031                    | LOLO P CRK CASE       | Low Crankcase Pressure (Limit 2) Alarm.                 |  |
| 1032                    | INJ DRIFT LMT1 CYL A1 | Cylinder A1 Injector Drift Limit 1 Alarm.               |  |
| 1033                    | INJ DRIFT LMT1 CYL A2 | Cylinder A2 Injector Drift Limit 1 Alarm.               |  |
| 1034                    | INJ DRIFT LMT1 CYL A3 | Cylinder A3 Injector Drift Limit 1 Alarm.               |  |
| 1035                    | INJ DRIFT LMT1 CYL A4 | Cylinder A4 Injector Drift Limit 1 Alarm.               |  |
| 1036                    | INJ DRIFT LMT1 CYL A5 | Cylinder A5 Injector Drift Limit 1 Alarm.               |  |
| 1037                    | INJ DRIFT LMT1 CYL A6 | Cylinder A6 Injector Drift Limit 1 Alarm.               |  |
| 1038                    | INJ DRIFT LMT1 CYL A7 | Cylinder A7 Injector Drift Limit 1 Alarm.               |  |
| 1039                    | INJ DRIFT LMT1 CYL A8 | Cylinder A8 Injector Drift Limit 1 Alarm.               |  |
| 1040                    | INJ DRIFT LMT1 CYL A9 | Cylinder A9 Injector Drift Limit 1 Alarm.               |  |
| 1041                    | INJ DRFT LMT1 CYL A10 | Cylinder A10 Injector Drift Limit 1 Alarm.              |  |
| 1042                    | INJ DRIFT LMT1 CYL B1 | Cylinder B1 Injector Drift Limit 1 Alarm.               |  |

| Fault<br>Code<br>Number | String                | Description                                             |
|-------------------------|-----------------------|---------------------------------------------------------|
| 1043                    | INJ DRIFT LMT1 CYL B2 | Cylinder B2 Injector Drift Limit 1 Alarm.               |
| 1044                    | INJ DRIFT LMT1 CYL B3 | Cylinder B3 Injector Drift Limit 1 Alarm.               |
| 1045                    | INJ DRIFT LMT1 CYL B4 | Cylinder B4 Injector Drift Limit 1 Alarm.               |
| 1046                    | INJ DRIFT LMT1 CYL B5 | Cylinder B5 Injector Drift Limit 1 Alarm.               |
| 1047                    | INJ DRIFT LMT1 CYL B6 | Cylinder B6 Injector Drift Limit 1 Alarm.               |
| 1048                    | INJ DRIFT LMT1 CYL B7 | Cylinder B7 Injector Drift Limit 1 Alarm.               |
| 1049                    | INJ DRIFT LMT1 CYL B8 | Cylinder B8 Injector Drift Limit 1 Alarm.               |
| 1050                    | INJ DRIFT LMT1 CYL B9 | Cylinder B9 Injector Drift Limit 1 Alarm.               |
| 1051                    | INJ DRFT LMT1 CYL B10 | Cylinder B10 Injector Drift Limit 1 Alarm.              |
| 1052                    | INJ DRIFT LMT2 CYL A1 | Cylinder A1 Injector Drift Limit 2 Alarm.               |
| 1053                    | INJ DRIFT LMT2 CYL A2 | Cylinder A2 Injector Drift Limit 2 Alarm.               |
| 1054                    | INJ DRIFT LMT2 CYL A3 | Cylinder A3 Injector Drift Limit 2 Alarm.               |
| 1055                    | INJ DRIFT LMT2 CYL A4 | Cylinder A4 Injector Drift Limit 2 Alarm.               |
| 1056                    | INJ DRIFT LMT2 CYL A5 | Cylinder A5 Injector Drift Limit 2 Alarm.               |
| 1057                    | INJ DRIFT LMT2 CYL A6 | Cylinder A6 Injector Drift Limit 2 Alarm.               |
| 1058                    | INJ DRIFT LMT2 CYL A7 | Cylinder A7 Injector Drift Limit 2 Alarm.               |
| 1059                    | INJ DRIFT LMT2 CYL A8 | Cylinder A8 Injector Drift Limit 2 Alarm.               |
| 1060                    | INJ DRIFT LMT2 CYL A9 | Cylinder A9 Injector Drift Limit 2 Alarm.               |
| 1061                    | INJ DRFT LMT2 CYL A10 | Cylinder A10 Injector Drift Limit 2 Alarm.              |
| 1062                    | INJ DRIFT LMT2 CYL B1 | Cylinder B1 Injector Drift Limit 2 Alarm                |
| 1063                    | INJ DRIFT LMT2 CYL B2 | Cylinder B2 Injector Drift Limit 2 Alarm.               |
| 1064                    | INJ DRIFT LMT2 CYL B3 | Cylinder B3 Injector Drift Limit 2 Alarm.               |
| 1065                    | INJ DRIFT LMT2 CYL B4 | Cylinder B4 Injector Drift Limit 2 Alarm.               |
| 1066                    | INJ DRIFT LMT2 CYL B5 | Cylinder B5 Injector Drift Limit 2 Alarm.               |
| 1067                    | INJ DRIFT LMT2 CYL B6 | Cylinder B6 Injector Drift Limit 2 Alarm.               |
| 1068                    | INJ DRIFT LMT2 CYL B7 | Cylinder B7 Injector Drift Limit 2 Alarm.               |
| 1069                    | INJ DRIFT LMT2 CYL B8 | Cylinder B8 Injector Drift Limit 2 Alarm.               |
| 1070                    | INJ DRIFT LMT2 CYL B9 | Cylinder B9 Injector Drift Limit 2 Alarm.               |
| 1071                    | INJ DRFT LMT2 CYL B10 | Cylinder B10 Injector Drift Limit 2 Alarm.              |
| 1072                    | F1EXP TEX AFT SCR ERR | F1 Expected Exhaust Temperature After SCR Error Alarm.  |
| 1073                    | F1GRD TEX BFR SCR ERR | F1 Exhaust Temperature Gradient Before SCR Error Alarm. |
| 1074                    | F1GRD TEX AFT SCR ERR | F1 Exhaust Temperature Gradient After SCR Error Alarm.  |
| 1075                    | F1 T DEF TOO HI       | F1 DEF Temperature Too High Alarm.                      |
| 1076                    | LO F1 TEXH BFR SCR    | F1 Exhaust Temperature before SCR Too Low Alarm.        |
| 1077                    | LO F1 TEXH AFT SCR    | F1 Exhaust Temperature after SCR Too Low Alarm.         |
| 1078                    | F2 DEF CONSMPT ERR    | F2 DEF Consumption Error Alarm.                         |
| 1079                    | F2 DEF BALNC ERR      | F2 DEF Balance Error Alarm.                             |
| 1080                    | F2 RAW GAS EMISN ERR  | F2 Raw Gas Emission Error Alarm.                        |
| 1081                    | F2 NOX ANNHRG ERROR   | F2 NO <sub>x</sub> Approaching Error Condition Alarm.   |
| 1082                    | F2EXP TEX BFR SCR ERR | F2 Expected Exhaust Temperature Before SCR Error Alarm. |
| 1083                    | F2EXP TEX AFT SCR ERR | F2 Expected Exhaust Temperature After SCR Error Alarm.  |
| 1084                    | F2GRD TEX BFR SCR ERR | F2 Exhaust Temperature Gradient Before SCR Error Alarm. |
| 1085                    | F2GRD TEX AFT SCR ERR | F2 Exhaust Temperature Gradient After SCR Error Alarm.  |
| 1086                    | F2 T DEF TOO HI       | F2 DEF Temperature Too High Alarm.                      |
| 1087                    | LO F2 TEXH BFR SCR    | F2 Exhaust Temperature before SCR Too Low Alarm.        |
| 1088                    | LO F2 TEXH AFT SCR    | F2 Exhaust Temperature after SCR Too Low Alarm.         |

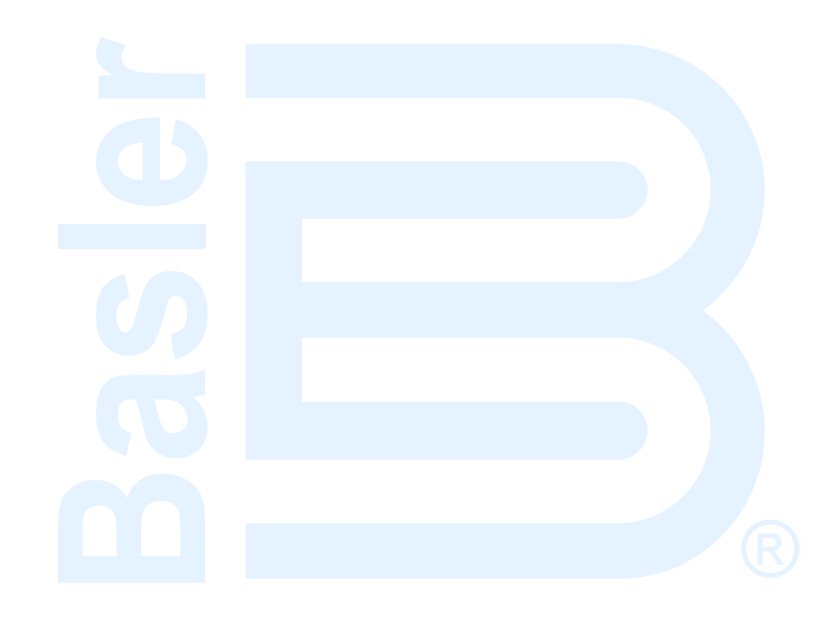

# 6 • Diagnostic Trouble Codes

Diagnostic engine information is obtained from a compatible engine control unit (ECU). The DGC-2020ES will receive an unsolicited message of a currently active diagnostic trouble code (DTC). Previously active DTCs are available upon request. Active and previously active DTCs can be cleared on request. Table 6-1 lists the diagnostic information that the DGC-2020ES obtains over the CAN interface.

| Parameter                                 | Transmission<br>Repetition Rate |
|-------------------------------------------|---------------------------------|
| Active diagnostic trouble code            | 1 s                             |
| Lamp status                               | 1 s                             |
| Previously active diagnostic trouble code | On request                      |
| Request to clear active DTCs              | On request                      |
| Request to clear previously active DTCs   | On request                      |

#### Table 6-1. Diagnostic Information Obtained Over the CAN Interface

DTCs are reported in coded diagnostic information that includes the Suspect Parameter Number (SPN), Failure Mode Identifier (FMI), and Occurrence Count (OC). All parameters have an SPN and are used to display or identify the items for which diagnostics are being reported. The FMI defines the type of failure detected in the subsystem identified by an SPN. The reported problem may not be an electrical failure but a subsystem condition needing to be reported to an operator or technician. The OC contains the number of times that a fault has gone from active to previously active.

For certain DTCs, if the DGC-2020ES recognizes a pair of SPN and FMI numbers, it displays a single string as listed in Table 6-2. If the DGC-2020ES recognizes an SPN in Table 6-2, but the FMI does not match the FMI in Table 6-2, then it displays the string from Table 6-2 corresponding to the table entry where the FMI is # and a second string corresponding to the FMI number listed in Table 6-3. For example, if the DGC-2020ES receives SPN 29 and FMI 13, it displays ACCEL PEDAL 2 POSITN and OUT OF CALIBRATION. If the DGC-2020ES does not have descriptive information about an SPN and FMI that was received, the description will display as "NO TEXT AVAILABLE".

| SPN | FMI | String Displayed     | Description                                                |
|-----|-----|----------------------|------------------------------------------------------------|
| 27  | #   | EGR1 VALVE POSITN    | EGR1 Valve Position                                        |
| 28  | #   | ACCEL PEDAL 3 POSITN | accelerator pedal 3 position                               |
| 28  | 3   | Throttle Volt HI     | Throttle Voltage High                                      |
| 28  | 4   | Throttle Volt LO     | Throttle Voltage Low                                       |
| 28  | 14  | Throttle Volt OOR    | Throttle Input Voltage Out of Range                        |
| 29  | 3   | Throttle Volt HI     | Throttle Voltage High                                      |
| 29  | 4   | Throttle Volt LO     | Throttle Voltage Low                                       |
| 29  | 14  | Throttle Volt OOR    | Throttle Input Voltage Out of Range                        |
| 29  | #   | ACCEL PEDAL 2 POSITN | accelerator pedal 2 position                               |
| 51  | #   | ENG THROTTLE POSITN  | Engine Throttle Position                                   |
| 52  | #   | INTERCOOLER TEMP     | Engine Intercooler Temperature                             |
| 52  | 15  | INTERCOOLER TEMP HI  | Engine Intercooler Temperature is above the HIGH threshold |
| 69  | #   | 2 SPEED AXLE SWITCH  | Two Speed Axle Switch                                      |
| 70  | #   | PARKING BRAKE SWITCH | Parking Brake Switch                                       |
| 84  | #   | VEHICLE SPEED        | vehicle speed signal                                       |
| 91  | #   | ACCEL POSITION       | Accelerator Position                                       |

#### Table 6-2. DTCs Displayed by the DGC-2020ES

| SPN | FMI | String Displayed      | Description                                                  |
|-----|-----|-----------------------|--------------------------------------------------------------|
| 91  | 3   | Thr Pos Sns Volt HI   | Throttle Position Sensor Input Voltage (High)                |
| 91  | 4   | Thr Pos Sns Volt LO   | Throttle Position Sensor Input Voltage (Low)                 |
| 91  | 14  | Thr Pos Sns Volt OOR  | Throttle Voltage (Out of Range)                              |
| 94  | #   | FUEL DELIVERY PRESS   | Fuel Delivery Pressure                                       |
| 94  | 1   | FUEL DELIV PRS LO LO  | Engine Fuel Delivery Pressure is below the LOW LOW threshold |
| 94  | 3   | Fuel Pmp Prs Volt HI  | Fuel Pump Pressure Input Voltage (High)                      |
| 94  | 4   | Fuel Pmp Prs Volt LO  | Fuel Pump Pressure Input Voltage (Low)                       |
| 94  | 17  | Fuel Pressure LO      | Fuel Supply Pressure (Low Least Severe)                      |
| 95  | #   | FUEL FLT DF PRS       | Fuel Filter Differential Pressure                            |
| 96  | #   | FUEL LEVEL            | Fuel Level                                                   |
| 97  | #   | Water in Fuel         | Water in Fuel                                                |
| 97  | 3   | Water In FI Volt HI   | Water In Fuel Signal Voltage High                            |
| 97  | 4   | Water In FI Volt LO   | Water In Fuel Signal Voltage Low                             |
| 97  | 16  | Water in Fuel         | Water In Fuel Detected                                       |
| 98  | #   | ENG OIL LEVEL         | Engine Oil Level                                             |
| 99  | #   | OIL FILTER DIFF PRESS | oil filter differential pressure parameter                   |
| 100 | #   | ENG OIL PRESS         | Engine Oil Pressure                                          |
| 100 | 1   | ENG OIL PRESS LO LO   | Engine Oil Pressure is below the LOW LOW threshold           |
| 100 | 3   | Oil Prs Snsr Volt HI  | Oil Pressure Sensor Input Voltage (High)                     |
| 100 | 4   | Oil Prs Snsr Volt LO  | Oil Pressure Sensor Input Voltage (Low)                      |
| 100 | 17  | ENG OIL PRESS LO      | Engine Oil Pressure is below the LOW threshold               |
| 100 | 18  | Oil Prs Snsr Volt MLO | Oil Pressure Sensor Input Voltage (Moderately Low)           |
| 100 | 31  | Oil Pressure INVLD    | Oil Pressure (Invalid)                                       |
| 101 | #   | CRANKCASE PRESSURE    | crankcase pressure                                           |
| 102 | #   | INTK MNFLD1 PRESSURE  | intake manifold 1 pressure                                   |
| 102 | 2   | Manifld Air Prs INVD  | Manifold Air Pressure Invalid                                |
| 102 | 3   | Mnfld AirP SnsVlt HI  | Manifold Air Pressure Sensor Input Voltage High              |
| 102 | 4   | Mnfld AirP SnsVlt LO  | Manifold Air Pressure Sensor Input Voltage Low               |
| 103 | #   | TURBO CH1 SPEED       | Turbo Speed                                                  |
| 103 | 0   | Trbo Overspd Severe   | Turbo Overspeed (Most Severe)                                |
| 103 | 2   | Trbo Speed MisMatch   | Turbo Speed (Mismatch)                                       |
| 103 | 5   | Trbo Spd Sns Curr LO  | Turbo Speed Sensor Current (Low)                             |
| 103 | 6   | Trbo Spd Sns Curr HI  | Turbo Speed Sensor Current (High)                            |
| 103 | 8   | Trbo Speed INVLD      | Turbo Speed (Invalid)                                        |
| 103 | 31  | Trbo Speed MISSING    | Turbo Speed (Missing)                                        |
| 104 | #   | TRBO CH OIL PRESS     | Turbocharger Oil Pressure                                    |
| 105 | #   | INTAK MNFLD TMP       | Intake Manifold Temperature                                  |
| 105 | 0   | EGR Mixed Air Tmp HI  | Exhaust Gas Recirculation Mixed Air High (Least Severe)      |
| 105 | 3   | EGR Air Temp VIt HI   | Exhaust Gas Recirculation Mixed Air Temp Voltage (High)      |
| 105 | 4   | EGR Air Temp VIt LO   | Exhaust Gas Recirculation Mixed Air Temp Voltage (Low)       |
| 105 | 15  | EGR Mixed Air Tmp HI  | Exhaust Gas Recirculation Mixed Air High (Least Severe)      |
| 105 | 16  | EGR MxdAir Tmp MHI    | Exhaust Gas Recirculation Mixed Air Temp (Moderately High)   |
| SPN | FMI | String Displayed     | Description                                                                         |
|-----|-----|----------------------|-------------------------------------------------------------------------------------|
| 106 | #   | INTAKE AIR PRESSR    | Intake Air Pressure                                                                 |
| 107 | #   | AIR FLTR DIF PRS     | Air Filter Differential Pressure                                                    |
| 107 | 0   | Air Filt Restricted  | Air Filter Restriction (High)                                                       |
| 108 | #   | BAROMETRIC PRESS     | Barometric Pressure                                                                 |
| 108 | 2   | Barometrc Prs INVLD  | Barometric Pressure (Invalid)                                                       |
| 108 | 31  | Barometrc Prs ERR    | Barometric Pressure (Error)                                                         |
| 109 | #   | COOLANT PRESS        | Coolant Pressure                                                                    |
| 109 | 1   | ENG COOLNT PRS LO LO | Engine Coolant Pressure is below the LOW LOW threshold                              |
| 109 | 17  | ENG COOLANT PRS LO   | Engine Coolant Pressure is below the LOW threshold                                  |
| 110 | #   | COOLANT TEMP         | Engine Coolant Temperature                                                          |
| 110 | 0   | ENG COOLNT TMP HI HI | Engine Coolant Temperature is above the HIGH HIGH threshold                         |
| 110 | 3   | Cool Tmp Sns Volt HI | Coolant Temp Sensor Input Voltage (High)                                            |
| 110 | 4   | Cool Tmp Sns Volt LO | Coolant Temp Sensor Input Voltage (Low)                                             |
| 110 | 15  | ENG COOLANT TEMP HI  | Engine Coolant Temperature is above the HIGH threshold                              |
| 110 | 16  | Cool Temp MHI        | Coolant Temp Sensor Input (Moderately High)                                         |
| 110 | 17  | Cool Temp LO         | Coolant Temp Sensor Input (Low Least Severe)                                        |
| 111 | 1   | CooInt LvI LO        | Coolant Level (Low)                                                                 |
| 111 | 17  | ENG COOLANT LVL LO   | Engine Coolant Level is below the LOW threshold                                     |
| 111 | #   | LOW COOL LEVEL       | Low Coolant Level string used in event log and/or Alarm and Pre-alarm annunciation  |
| 157 | #   | INJ RAIL PRS         | Fuel Injection Rail Pressure                                                        |
| 157 | 3   | Fuel Rail Prs VIt HI | Fuel Rail Pressure Input Voltage (High)                                             |
| 157 | 4   | Fuel Rail Prs VIt LO | Fuel Rail Pressure Input Voltage (Low)                                              |
| 157 | 10  | Fuel Rail Prs LOSS   | Fuel Rail Pressure Loss Detected                                                    |
| 157 | 17  | Fuel RI Prs NOT DEV  | Fuel Rail Pressure Not Developed                                                    |
| 158 | #   | BATTERY VOLTAGE      | Battery Voltage                                                                     |
| 158 | #   | KEY SW BATT VOLTAGE  | key switch battery potential                                                        |
| 158 | 0   | KSW BATT VOLTS HI HI | Key Switch Battery Potential is above the HIGH HIGH threshold                       |
| 158 | 1   | KSW BATT VOLTS LO LO | Key Switch Battery Potential is below the LOW LOW threshold                         |
| 158 | 15  | KSW BATT VOLTS HI    | Key Switch Battery Potential is above the HIGH threshold                            |
| 158 | 17  | KSW BATT VOLTS LO    | Key Switch Battery Potential is below the LOW threshold                             |
| 161 | #   | TR INPUT SHAFT SPD   | Transmission Input Shaft Speed                                                      |
| 167 | #   | CHARGING SYSTM VOLT  | Charging System Voltage                                                             |
| 168 | #   | LOW BATT VOLT        | Low Battery Voltage string used in event log and/or Alarm and Prealarm annunciation |
| 171 | #   | AMB AIR TEMP         | Ambient Air Temperature                                                             |
| 172 | #   | AIR INLET TEMP       | Air Inlet Temperature                                                               |
| 173 | #   | EXHAUST GAS TEMP     | Exhaust Gas Temperature                                                             |
| 174 | #   | FUEL TEMP            | Fuel Temperature                                                                    |
| 174 | 0   | Fuel Temp EXT HI     | Fuel Temp (Extremely High)                                                          |
| 174 | 3   | Fuel Tmp Sns Volt HI | Fuel Temp Sensor Input Voltage (High)                                               |
| 174 | 4   | Fuel Tmp Sns Volt LO | Fuel Temp Sensor Input Voltage (Low)                                                |

DGC-2020ES

Diagnostic Trouble Codes

| SPN | FMI | String Displayed      | Description                                         |
|-----|-----|-----------------------|-----------------------------------------------------|
| 174 | 16  | Fuel Temp MHI         | Fuel Temp (Moderately High)                         |
| 175 | #   | ENG OIL TEMP          | Engine Oil Temperature                              |
| 176 | #   | TRBO CH OIL TEMP      | Turbo Charger Oil Temperature                       |
| 188 | #   | IDLE SPEED            | Idle Speed parameter                                |
| 188 | 17  | SPEED AT IDLE LO      | Engine Idle speed is below the LOW threshold        |
| 189 | #   | RATED SPEED           | Engine Rated Speed                                  |
| 189 | 0   | Engine Spd DERATE     | Engine Speed Derate                                 |
| 190 | 0   | Engine OvrSpd EXTRM   | Engine Overspeed (Extreme)                          |
| 190 | 1   | ENGINE SPEED LOW      | Engine speed is below the LOW threshold             |
| 190 | 16  | Engine OvrSpd MODRT   | Engine Overspeed (Moderate)                         |
| 190 | 17  | SPEED AT IDLE LO      | Engine Idle speed is below the LOW threshold        |
| 190 | #   | ENGINE SPEED          | Engine Speed                                        |
| 191 | #   | TR OUTPUT SHAFT SPD   | Transmission Output Shaft Speed                     |
| 237 | 2   | VIN Data MisMatch     | VIN Data Mismatch with other controllers            |
| 247 | #   | ENGINE HOURS          | Engine Run Time in Hours                            |
| 250 | #   | TOTAL FUEL USED       | Total Fuel Usage                                    |
| 354 | #   | RELATIVE HUMIDITY     | Relative Humidity                                   |
| 412 | #   | EGR GAS TEMP          | Exhaust Gas Recirculation Valve Gas Temperature     |
| 412 | 0   | EGR Temp EXT HI       | Exhaust Gas Recirculation Temp (Extremely High)     |
| 412 | 3   | EGR Temp In VIt HI    | Exhaust Gas Recirculation Temp Input Voltage (High) |
| 412 | 4   | EGR Temp In VIt LO    | Exhaust Gas Recirculation Temp Input Voltage (Low)  |
| 412 | 16  | EGR Temp MHI          | Exhaust Gas Recirculation Temp (Moderately High)    |
| 441 | #   | AUX TEMP 1            | Aux Temperature 1                                   |
| 442 | #   | AUX TEMP 2            | Aux Temperature 2                                   |
| 443 | #   | BATTERY VOLT 2        | Battery Voltage 2                                   |
| 444 | #   | AUX PRESSURE2         | Auxiliary Pressure 2                                |
| 515 | #   | DESIRED SPEED         | speed demand desired from the engine.               |
| 520 | #   | RETARDER % TORQUE     | retarder % torque                                   |
| 523 | #   | TRANS CURRNT GEAR     | Transmission Current Gear                           |
| 524 | #   | TRANS SELECTD GEAR    | Transmission Selected Gear                          |
| 558 | #   | ACCEL PEDAL IDLE SW   | Accelerator Pedal Idle Switch                       |
| 559 | #   | ACCEL PEDAL KICKDN SW | Accelerator Pedal Kickdown Switch                   |
| 563 | #   | ABS ACTIVE            | Antilock Brake System (ABS) active                  |
| 573 | #   | TRQCNV LOCKUP ENGAGD  | Transmission Torque Converter Lockup Engaged        |
| 574 | #   | TR SHIFT IN PROGRESS  | Transmission Shift in Process                       |
| 596 | #   | CRUISE CNTL ENABLE SW | Cruise Control Enable Switch                        |
| 597 | #   | BRAKE SWITCH          | Brake Switch                                        |
| 598 | #   | CLUTCH SWITCH         | Clutch Switch                                       |
| 599 | #   | CRUISE CNTL SET SW    | Cruise Control Set Switch                           |
| 600 | #   | CRUISE CNTL COAST SW  | Cruise Control Coast (Decelerate) Switch            |
| 601 | #   | CRUISE CNTL RESUME SW | Cruise Control Resume Switch                        |
| 602 | #   | CRUISE CNTL ACCEL SW  | Cruise Control Accelerate Switch                    |

| SPN | FMI | String Displayed           | Description                                                            |
|-----|-----|----------------------------|------------------------------------------------------------------------|
| 609 | #   | CONTROLLER #2              | Controller Number 2                                                    |
| 611 | #   | SYS DIAGNST CODE 1         | System Diagnostic Code 1                                               |
| 611 | 0   | LOSS OF VOLTAGE<br>SENSING | Loss of Voltage Sensing from Voltage Regulator over CAN Bus            |
| 611 | 3   | Inj Short to PWR           | Injector Wiring Shorted to Power                                       |
| 611 | 4   | Inj Short to GND           | Injector Wiring Shorted to Ground                                      |
| 612 | 14  | EDM FAULT                  | Exciter Diode Monitor Fault Status from Voltage Regulator over CAN Bus |
| 620 | #   | 5 VOLT SUPPLY              | 5 Volt Supply                                                          |
| 623 | #   | RED STOP LAMP              | Red Stop Lamp                                                          |
| 624 | #   | DIAGNOSTIC LAMP            | Diagnostic Lamp                                                        |
| 624 | #   | COMBINED YELLOW            | a Yellow Alarm from the Engine ECU                                     |
| 625 | #   | PROP COMM NETWK 1          | Proprietary Communications Network 1                                   |
| 627 | 1   | Inj Spply VIt Problm       | Injector Supply Voltage Problem                                        |
| 627 | 16  | ECU Power Volt HI          | ECU Power High Voltage                                                 |
| 627 | 18  | ECU Power Volt LO          | ECU Power Low Voltage                                                  |
| 627 | 13  | ECU ERROR                  | ECU Error                                                              |
| 628 | #   | PROGRAM MEMORY             | Program Memory                                                         |
| 629 | #   | CONTROLLER #1              | Controller 1                                                           |
| 630 | #   | ECU INTERNAL ERROR         | ECU Internal Error                                                     |
| 630 | #   | ECU INTERNAL ERROR         | ECU Internal Error                                                     |
| 632 | #   | FUEL SHUTOFF 1             | Fuel shutoff 1 control                                                 |
| 632 | 5   | FUEL SHUTOFF<br>OPEN/SHORT | Fuel shutoff is shorted or open                                        |
| 632 | 7   | FUEL PRESSURE LOW          | Fuel pressure is low                                                   |
| 632 | 12  | FUEL SHUTOFF<br>MALFUNCTN  | Fuel shutoff is shorted or open                                        |
| 633 | #   | THROTTLE ACT 1 CNTL        | Throttle Actuator 1 Control                                            |
| 636 | #   | ENG POSITION SENSOR        | Engine Position Sensor                                                 |
| 636 | 2   | Pump Pos Sns Noisy         | Pump Position Sensor Input Noise                                       |
| 636 | 5   | Pump Pos Sns Curr LO       | Pump Position Sensor Current (Low)                                     |
| 636 | 6   | Pump Pos Sns Curr HI       | Pump Position Sensor Current (High)                                    |
| 636 | 8   | Pump Pos Sns In MSNG       | Pump Position Sensor Input Missing                                     |
| 636 | 10  | Pump Pos Sns In ERR        | Pump Position Sensor Input Pattern Error                               |
| 637 | 2   | Crank Pos Sns Noisy        | Crank Position Input Noise                                             |
| 637 | 5   | Crank Pos Sns Curr LO      | Crank Position Sensor Current (Low)                                    |
| 637 | 6   | Crank Pos Sns Curr HI      | Crank Position Sensor Current (High)                                   |
| 637 | 7   | Crnk/Pmp Pos Tmg OOS       | Crank/Pump Position Timing Moderately Out of Sync                      |
| 637 | 8   | Crank Pos Sns MSNG         | Crank Position Missing                                                 |
| 637 | 10  | Crank Pos Sns In ERR       | Crank Position Input Pattern Error                                     |
| 639 | #   | J1939 NETWORK 1            | J1939 Network number 1                                                 |
| 641 | 4   | Trbo Actuator ERR          | Turbo Actuator Error                                                   |
| 641 | 12  | ECU/Trbo Comm ERR          | ECU/Turbo Communication Error                                          |

| SPN | FMI | String Displayed      | Description                                  |
|-----|-----|-----------------------|----------------------------------------------|
| 641 | 13  | TrboAct Lrnd Val ERR  | Turbo Actuator Learned Value Error           |
| 641 | 16  | Trbo Act Temp MHI     | Turbo Actuator Temp (Moderately High)        |
| 645 | #   | J1939 NETWORK 1       | J1939 Network number 1                       |
| 651 | 2   | Cyl 1 EUI PN INVLD    | Cylinder #1 EUI Part Number (Invalid)        |
| 651 | 5   | Cyl 1 EUI Ckt OPEN    | Cylinder #1 EUI Circuit (Open)               |
| 651 | 6   | Cyl 1 EUI Ckt SHORT   | Cylinder #1 EUI Circuit (Shorted)            |
| 651 | 7   | Cyl 1 EUI Ckt MECH FL | Cylinder #1 EUI Circuit (Mechanical Failure) |
| 651 | 13  | Cyl 1 EUI QR INVLD    | Cylinder #1 EUI Circuit QR Code (Invalid)    |
| 651 | #   | CYLINDER 1 INJECTOR   | Cylinder 1 Injector                          |
| 652 | 2   | Cyl 2 EUI PN INVLD    | Cylinder #2 EUI Part Number (Invalid)        |
| 652 | 5   | Cyl 2 EUI Ckt OPEN    | Cylinder #2 EUI Circuit (Open)               |
| 652 | 6   | Cyl 2 EUI Ckt SHORT   | Cylinder #2 EUI Circuit (Shorted)            |
| 652 | 7   | Cyl 2 EUI Ckt MECH FL | Cylinder #2 EUI Circuit (Mechanical Failure) |
| 652 | 13  | Cyl 2 EUI QR INVLD    | Cylinder #2 EUI Circuit QR Code (Invalid)    |
| 652 | #   | CYLINDER 2 INJECTOR   | Cylinder 2 Injector                          |
| 653 | 2   | Cyl 3 EUI PN INVLD    | Cylinder #3 EUI Part Number (Invalid)        |
| 653 | 5   | Cyl 3 EUI Ckt OPEN    | Cylinder #3 EUI Circuit (Open)               |
| 653 | 6   | Cyl 3 EUI Ckt SHORT   | Cylinder #3 EUI Circuit (Shorted)            |
| 653 | 7   | Cyl 3 EUI Ckt MECH FL | Cylinder #3 EUI Circuit (Mechanical Failure) |
| 653 | 13  | Cyl 3 EUI QR INVLD    | Cylinder #3 EUI Circuit QR Code (Invalid)    |
| 653 | #   | CYLINDER 3 INJECTOR   | Cylinder 3 Injector                          |
| 654 | 2   | Cyl 4 EUI PN INVLD    | Cylinder #4 EUI Part Number (Invalid)        |
| 654 | 5   | Cyl 4 EUI Ckt OPEN    | Cylinder #4 EUI Circuit (Open)               |
| 654 | 6   | Cyl 4 EUI Ckt SHORT   | Cylinder #4 EUI Circuit (Shorted)            |
| 654 | 7   | Cyl 4 EUI Ckt MECH FL | Cylinder #4 EUI Circuit (Mechanical Failure) |
| 654 | 13  | Cyl 4 EUI QR INVLD    | Cylinder #4 EUI Circuit QR Code (Invalid)    |
| 654 | #   | CYLINDER 4 INJECTOR   | Cylinder 4 Injector                          |
| 655 | 2   | Cyl 5 EUI PN INVLD    | Cylinder #5 EUI Part Number (Invalid)        |
| 655 | 5   | Cyl 5 EUI Ckt OPEN    | Cylinder #5 EUI Circuit (Open)               |
| 655 | 6   | Cyl 5 EUI Ckt SHORT   | Cylinder #5 EUI Circuit (Shorted)            |
| 655 | 7   | Cyl 5 EUI Ckt MECH FL | Cylinder #5 EUI Circuit (Mechanical Failure) |
| 655 | 13  | Cyl 5 EUI QR INVLD    | Cylinder #5 EUI Circuit QR Code (Invalid)    |
| 655 | #   | CYLINDER 5 INJECTOR   | Cylinder 5 Injector                          |
| 656 | 2   | Cyl 6 EUI PN INVLD    | Cylinder #6 EUI Part Number (Invalid)        |
| 656 | 5   | Cyl 6 EUI Ckt OPEN    | Cylinder #6 EUI Circuit (Open)               |
| 656 | 6   | Cyl 6 EUI Ckt SHORT   | Cylinder #6 EUI Circuit (Shorted)            |
| 656 | 7   | Cyl 6 EUI Ckt MECH FL | Cylinder #6 EUI Circuit (Mechanical Failure) |
| 656 | 13  | Cyl 6 EUI QR INVLD    | Cylinder #6 EUI Circuit QR Code (Invalid)    |
| 656 | #   | CYLINDER 6 INJECTOR   | Cylinder 6 Injector                          |
| 657 | #   | CYLINDER 7 INJECTOR   | Cylinder 7 Injector                          |
| 658 | #   | CYLINDER 8 INJECTOR   | Cylinder 8 Injector                          |
| 659 | #   | CYLINDER 9 INJECTOR   | Cylinder 9 Injector                          |
| 660 | #   | CYLINDER 10 INJECTOR  | Cylinder 10 Injector                         |

| SPN | FMI | String Displayed     | Description             |
|-----|-----|----------------------|-------------------------|
| 661 | #   | CYLINDER 11 INJECTOR | Cylinder 11 Injector    |
| 662 | #   | CYLINDER 12 INJECTOR | Cylinder 12 Injector    |
| 663 | #   | CYLINDER 13 INJECTOR | Cylinder 13 Injector    |
| 664 | #   | CYLINDER 14 INJECTOR | Cylinder 14 Injector    |
| 665 | #   | CYLINDER 15 INJECTOR | Cylinder 15 Injector    |
| 666 | #   | CYLINDER 16 INJECTOR | Cylinder 16 Injector    |
| 667 | #   | CYLINDER 17 INJECTOR | Cylinder 17Injector     |
| 668 | #   | CYLINDER 18 INJECTOR | Cylinder 18 Injector    |
| 669 | #   | CYLINDER 19 INJECTOR | Cylinder 19 Injector    |
| 670 | #   | CYLINDER 20 INJECTOR | Cylinder 20 Injector    |
| 671 | #   | CYLINDER 21 INJECTOR | Cylinder 21 Injector    |
| 672 | #   | CYLINDER 22 INJECTOR | Cylinder 22 Injector    |
| 673 | #   | CYLINDER 23 INJECTOR | Cylinder 23 Injector    |
| 674 | #   | CYLINDER 24 INJECTOR | Cylinder 24 Injector    |
| 675 | #   | ENG GLOW PLUG LAMP   | Glow Plug Lamp          |
| 676 | #   | ENG GLOW PLUG RELAY  | Engine Glow Plug Relay  |
| 677 | #   | ENGINE START RELAY   | Engine Start Relay      |
| 697 | #   | AUX PWM DRIVER 1     | Auxiliary PWM Driver 1  |
| 698 | #   | AUX PWM DRIVER 2     | Auxiliary PWM Driver 2  |
| 699 | #   | AUX PWM DRIVER 3     | Auxiliary PWM Driver 3  |
| 700 | #   | AUX PWM DRIVER 4     | Auxiliary PWM Driver 4  |
| 701 | #   | AUX I/O 1            | Auxiliary I/O 1         |
| 702 | #   | AUX I/O 2            | Auxiliary I/O 2         |
| 703 | #   | AUX I/O 3            | Auxiliary I/O 3         |
| 704 | #   | AUX I/O 4            | Auxiliary I/O 4         |
| 705 | #   | AUX I/O 5            | Auxiliary I/O 5         |
| 706 | #   | AUX I/O 6            | Auxiliary I/O 6         |
| 707 | #   | AUX I/O 7            | Auxiliary I/O 7         |
| 708 | #   | AUX I/O 8            | Auxiliary I/O 8         |
| 709 | #   | AUX I/O 9            | Auxiliary I/O 9         |
| 710 | #   | AUX I/O 10           | Auxiliary I/O 10        |
| 711 | #   | AUX I/O 11           | Auxiliary I/O 11        |
| 712 | #   | AUX I/O 12           | Auxiliary I/O 12        |
| 713 | #   | AUX I/O 13           | Auxiliary I/O 13        |
| 714 | #   | AUX I/O 14           | Auxiliary I/O 14        |
| 715 | #   | AUX I/O 15           | Auxiliary I/O 15        |
| 716 | #   | AUX I/O 16           | Auxiliary I/O 16        |
| 723 | #   | SPEED SENSOR #2      | Engine Speed Sensor #2  |
| 724 | #   | O2 SENSOR            | O2 Sensor               |
| 729 | #   | INTAKE HEATER #1     | Intake Air Heater #1    |
| 730 | #   | INTAKE HEATER #2     | Intake Air Heater #2    |
| 731 | #   | KNOCK SENSOR #1      | Knock Sensor 1          |
| 855 | #   | HEATER CIRCUIT 2     | UEGO Heater Circuit #02 |

| SPN  | FMI | String Displayed      | Description                                                        |
|------|-----|-----------------------|--------------------------------------------------------------------|
| 870  | #   | HEATER REGEN SYSTM    | Heater Regeneration System                                         |
| 898  | 2   | REQ SPD DATA ERRATIC  | Speed Demand Data is erratic                                       |
| 898  | 9   | Spd/Trq Msg INVLD     | Vehicle Speed/Torque Message Invalid                               |
| 898  | #   | ENGINE REQSTED SPEED  | Engine Requested Speed                                             |
| 904  | #   | FRONT AXLE SPEED      | Front Axle Speed                                                   |
| 920  | #   | AUDIBLE ALARM         | Audible Alarm                                                      |
| 923  | #   | PWM OUTPUT            | Engine PWM Output                                                  |
| 924  | #   | AUX OUT #1            | Auxiliary Output 1                                                 |
| 925  | #   | AUX OUT #2            | Auxiliary Output 2                                                 |
| 926  | #   | AUX OUT #3            | Auxiliary Output 3                                                 |
| 966  | 31  | ENGINE TST MD SW ON   | Engine Test Mode Switch On                                         |
| 970  | 2   | Aux Eng SD SW INVLD   | Auxiliary Engine Shutdown Switch (Invalid)                         |
| 970  | 31  | Aux Eng SD SW ACTV    | Auxiliary Engine Shutdown Switch Active                            |
| 971  | 31  | Eng Derate SW ACTV    | External Engine Derate Switch Active                               |
| 973  | #   | ENG RETARDR SELECTN   | Engine Retarder Selection                                          |
| 974  | #   | REMOTE ACCEL PEDAL    | Remote Accelerator Pedal                                           |
| 975  | #   | FAN SPEED             | Engine Fan Speed                                                   |
| 977  | #   | FAN DRIVE STATE       | Fan Drive State                                                    |
| 986  | #   | REQSTD FAN SPEED      | Requested Fan Speed                                                |
| 1004 | #   | TRIP VEH IDLE FL USED | Trip Vehicle Idle Fuel Used                                        |
| 1005 | #   | TRIP CRUISE FL USED   | Trip Cruise Fuel Used                                              |
| 1015 | #   | TRIP AVG LOAD FACTOR  | Trip Average Load Factor                                           |
| 1072 | #   | ENG BRAKE OUTPUT 1    | Engine Brake Output 1                                              |
| 1072 | #   | ENG COMPR BRK OUTPUT1 | Engine (Compression) Brake Output 1                                |
| 1073 | #   | ENG COMPR BRK OUTPUT2 | Engine (Compression) Brake Output 2                                |
| 1074 | #   | ENG EXHAUST BRAKE OUT | Engine Exhaust Brake Output                                        |
| 1075 | 5   | Fuel TR Pump Curr LO  | Fuel Transfer Pump Current (Low)                                   |
| 1075 | 6   | Fuel TR Pump Curr HI  | Fuel Transfer Pump Current (High)                                  |
| 1075 | 12  | Fuel TR Pump ERR      | Fuel Transfer Pump (Error)                                         |
| 1079 | #   | SENSOR SUPPLY VOLTS 1 | Sensor Supply Voltage 1                                            |
| 1080 | 3   | Snsr Supp 1 Volt LO   | Sensor Supply 1 Voltage (Low)                                      |
| 1080 | 4   | Snsr Supp 1 Volt HI   | Sensor Supply 1 Voltage (High)                                     |
| 1080 | #   | SENSOR SUPPLY VOLTS 2 | Sensor Supply Voltage 2                                            |
| 1081 | #   | ENG WAIT TO START LMP | Engine Wait to Start Lamp                                          |
| 1083 | #   | AUX I/O 1             | Auxiliary I/O 1                                                    |
| 1084 | #   | AUX I/O 2             | Auxiliary I/O 2                                                    |
| 1109 | 31  | Eng Shutdown WARNING  | Engine Shutdown Warning                                            |
| 1109 | #   | EPS SHUTDN APPROACHG  | Indicates that Engine Protective System Shutdown Is<br>Approaching |
| 1110 | 31  | Eng Prot Shutdown     | Engine Protection Shutdown                                         |
| 1127 | #   | TURBOCHG1 BOOST PRS   | Turbo Charger 1 Boost Pressure                                     |
| 1128 | #   | TURBOCHG2 BOOST PRS   | Turbo Charger 2 Boost Pressure                                     |
| 1129 | #   | TURBOCHG3 BOOST PRS   | Turbo Charger 3 Boost Pressure                                     |

| SPN  | FMI | String Displayed         | Description                                                                                                   |
|------|-----|--------------------------|----------------------------------------------------------------------------------------------------|
| 1130 | #   | TURBOCHG4 BOOST PRS      | Turbo Charger 4 Boost Pressure                                                                                |
| 1131 | #   | INTK MNFLD2 TEMP         | Intake Manifold 2 Temperature                                                                                 |
| 1132 | #   | INTK MNFLD3 TEMP         | Intake Manifold 3 Temperature                                                                                 |
| 1133 | #   | INTK MNFLD4 TEMP         | Intake Manifold 4 Temperature                                                                                 |
| 1136 | #   | ECU TEMP                 | ECU Temperature                                                                                               |
| 1136 | 0   | ECU Temp EXT HI          | ECU Temperature (Extremely High)                                                                              |
| 1136 | 15  | ENG ECU TEMP HI          | ECU Temperature has exceeded the HIGH level                                                                   |
| 1136 | 16  | ECU Temp MHI             | ECU Temperature (Moderately High)                                                                             |
| 1168 | #   | TRBO CH2 OIL PRESS       | Turbo Charger 2 Oil Pressure                                                                                  |
| 1169 | #   | TURBO CH2 SPEED          | Turbo 2 Speed                                                                                                 |
| 1170 | #   | TURBO CH3 SPEED          | Turbo 3 Speed                                                                                                 |
| 1171 | #   | TURBO CH4 SPEED          | Turbo 4 Speed                                                                                                 |
| 1172 | 3   | Trbo Cmp Tmp Volt HI     | Turbo Compressor Inlet Temp Input Voltage (High)                                                              |
| 1172 | 4   | Trbo Cmp Tmp Volt LO     | Turbo Compressor Inlet Temp Input Voltage (Low)                                                               |
| 1172 | 16  | Trbo Cmp In Tmp MHI      | Turbo Compressor Inlet Temp (Moderately High)                                                                 |
| 1180 | 0   | Trbo Trbn Tmp EXT HI     | Turbo Turbine Inlet Temp (Extremely High)                                                                     |
| 1180 | 16  | Trbo Trbn In Tmp MHI     | Turbo Turbine Inlet Temp (Moderately High)                                                                    |
| 1184 | #   | TURBOCHG1 OUTLET<br>TEMP | Turbo Charger 1 Outlet Temperature                                                                            |
| 1185 | #   | TURBOCHG2 OUTLET<br>TEMP | Turbo Charger 2 Outlet Temperature                                                                            |
| 1186 | #   | TURBOCHG3 OUTLET<br>TEMP | Turbo Charger 3 Outlet Temperature                                                                            |
| 1187 | #   | TURBOCHG4 OUTLET<br>TEMP | Turbo Charger 4 Outlet Temperature                                                                            |
| 1188 | #   | TRBO WST GT ACT1 POS     | Turbo Waste Gate Actuator 1 Position                                                                          |
| 1189 | #   | TRBO WST GT ACT2 POS     | Turbo Waste Gate Actuator 2 Position                                                                          |
| 1192 | #   | TRBO WSTGT ACT AIR PR    | Engine Turbocharger Waste gate Actuator Control Air Pressure                                                  |
| 1203 | #   | INTRCOOLER COOLNT PRS    | Intercooler Coolant Pressure                                                                                  |
| 1204 | #   | ELECTRICAL LOAD          | Electrical Load                                                                                               |
| 1208 | #   | PRE FLT OIL PRESSR       | Oil Pressure Before Oil Filter                                                                                |
| 1209 | #   | EXH PRESSURE             | Exhaust Pressure                                                                                              |
| 1213 | #   | MALFUNC LAMP             | the malfunction indicator lamp status that is broadcast by ECU as part of diagnostic trouble code information |
| 1227 | #   | TEST LIMIT MAX           | Caption Indicating Test Limit Maximum                                                                         |
| 1231 | #   | J1939 NETWORK 2          | J1939 Network number 2                                                                                        |
| 1235 | #   | J1939 NETWORK 3          | J1939 Network number 3                                                                                        |
| 1237 | #   | ENG SHUTDN ORIDE SW      | Engine Shutdown Override Switch                                                                               |
| 1237 | 31  | AL OVERRIDE ON           | Alarm Override is On                                                                                          |
| 1239 | #   | FUEL LEAKAGE1            | Fuel Leakage 1 Parameter                                                                                      |
| 1240 | #   | FUEL LEAKAGE2            | Fuel Leakage 2 Parameter                                                                                      |
| 1247 | #   | ENGINE POWER             | Engine Power                                                                                                  |
| 1268 | #   | IGNITION COIL 1          | Engine Ignition Coil 1                                                                                        |
| 1269 | #   | IGNITION COIL 2          | Engine Ignition Coil 2                                                                                        |
| 1270 | #   | IGNITION COIL 3          | Engine Ignition Coil 3                                                                                        |

| SPN  | FMI | String Displayed        | Description                                          |
|------|-----|-------------------------|------------------------------------------------------|
| 1271 | #   | IGNITION COIL 4         | Engine Ignition Coil 4                               |
| 1272 | #   | IGNITION COIL 5         | Engine Ignition Coil 5                               |
| 1273 | #   | IGNITION COIL 6         | Engine Ignition Coil 6                               |
| 1274 | #   | IGNITION COIL 7         | Engine Ignition Coil 7                               |
| 1275 | #   | IGNITION COIL 8         | Engine Ignition Coil 8                               |
| 1276 | #   | IGNITION COIL 9         | Engine Ignition Coil 9                               |
| 1277 | #   | <b>IGNITION COIL 10</b> | Engine Ignition Coil 10                              |
| 1278 | #   | <b>IGNITION COIL 11</b> | Engine Ignition Coil 11                              |
| 1279 | #   | <b>IGNITION COIL 12</b> | Engine Ignition Coil 12                              |
| 1280 | #   | <b>IGNITION COIL 13</b> | Engine Ignition Coil 13                              |
| 1281 | #   | IGNITION COIL 14        | Engine Ignition Coil 14                              |
| 1282 | #   | <b>IGNITION COIL 15</b> | Engine Ignition Coil 15                              |
| 1283 | #   | IGNITION COIL 16        | Engine Ignition Coil 16                              |
| 1284 | #   | IGNITION COIL 17        | Engine Ignition Coil 17                              |
| 1285 | #   | IGNITION COIL 18        | Engine Ignition Coil 18                              |
| 1286 | #   | IGNITION COIL 19        | Engine Ignition Coil 19                              |
| 1287 | #   | IGNITION COIL 20        | Engine Ignition Coil 20                              |
| 1288 | #   | IGNITION COIL 21        | Engine Ignition Coil 21                              |
| 1289 | #   | IGNITION COIL 22        | Engine Ignition Coil 22                              |
| 1290 | #   | IGNITION COIL 23        | Engine Ignition Coil 23                              |
| 1291 | #   | IGNITION COIL 24        | Engine Ignition Coil 24                              |
| 1321 | #   | STARTER LKOUT RLY DRV   | Engine Starter Solenoid Lockout Relay Driver Circuit |
| 1322 | #   | MULTI CYL MISFIRE       | Misfire detected on multiple engine cylinders        |
| 1323 | #   | MISFIRE CYLINDER 1      | Misfire detected on a single engine cylinder         |
| 1324 | #   | MISFIRE CYLINDER 2      | Misfire detected on a single engine cylinder         |
| 1325 | #   | MISFIRE CYLINDER 3      | Misfire detected on a single engine cylinder         |
| 1326 | #   | MISFIRE CYLINDER 4      | Misfire detected on a single engine cylinder         |
| 1327 | #   | MISFIRE CYLINDER 5      | Misfire detected on a single engine cylinder         |
| 1328 | #   | MISFIRE CYLINDER 6      | Misfire detected on a single engine cylinder         |
| 1329 | #   | MISFIRE CYLINDER 7      | Misfire detected on a single engine cylinder         |
| 1330 | #   | MISFIRE CYLINDER 8      | Misfire detected on a single engine cylinder         |
| 1331 | #   | MISFIRE CYLINDER 9      | Misfire detected on a single engine cylinder         |
| 1332 | #   | MISFIRE CYLINDER 10     | Misfire detected on a single engine cylinder         |
| 1333 | #   | MISFIRE CYLINDER 11     | Misfire detected on a single engine cylinder         |
| 1334 | #   | MISFIRE CYLINDER 12     | Misfire detected on a single engine cylinder         |
| 1335 | #   | MISFIRE CYLINDER 13     | Misfire detected on a single engine cylinder         |
| 1336 | #   | MISFIRE CYLINDER 14     | Misfire detected on a single engine cylinder         |
| 1337 | #   | MISFIRE CYLINDER 15     | Misfire detected on a single engine cylinder         |
| 1338 | #   | MISFIRE CYLINDER 16     | Misfire detected on a single engine cylinder         |
| 1339 | #   | MISFIRE CYLINDER 17     | Misfire detected on a single engine cylinder         |
| 1340 | #   | MISFIRE CYLINDER 18     | Misfire detected on a single engine cylinder         |
| 1341 | #   | MISFIRE CYLINDER 19     | Misfire detected on a single engine cylinder         |
| 1342 | #   | MISFIRE CYLINDER 20     | Misfire detected on a single engine cylinder         |

| SPN  | FMI | String Displayed      | Description                                         |
|------|-----|-----------------------|-----------------------------------------------------|
| 1343 | #   | MISFIRE CYLINDER 21   | Misfire detected on a single engine cylinder        |
| 1344 | #   | MISFIRE CYLINDER 22   | Misfire detected on a single engine cylinder        |
| 1345 | #   | MISFIRE CYLINDER 23   | Misfire detected on a single engine cylinder        |
| 1346 | #   | MISFIRE CYLINDER 24   | Misfire detected on a single engine cylinder        |
| 1347 | #   | FUEL PUMP ASSY #1     | Fuel Pump Pressurizing Assembly #1                  |
| 1347 | 3   | Pump Ctrl VIv Curr HI | Pump Control Valve Current (High)                   |
| 1347 | 5   | Pmp Ctrl VIv C MSMCH  | Pump Control Valve Current (Mismatch)               |
| 1347 | 7   | Fuel RI Prs Ctrl ERR  | Fuel Rail Pressure Control (Error)                  |
| 1348 | #   | FUEL PUMP ASSY #2     | Fuel Pump Pressurizing Assembly #2                  |
| 1349 | #   | INJ RAIL PRS2         | Injection Metering Rail 2 Pressure                  |
| 1350 | #   | TIME SINCE LST SERVC  | Time Since Last Service                             |
| 1352 | #   | KNOCK LVL CYL 1       | Engine Cylinder 1 Knock Level                       |
| 1353 | #   | KNOCK LVL CYL 2       | Engine Cylinder 2 Knock Level                       |
| 1354 | #   | KNOCK LVL CYL 3       | Engine Cylinder 3 Knock Level                       |
| 1355 | #   | KNOCK LVL CYL 4       | Engine Cylinder 4 Knock Level                       |
| 1356 | #   | KNOCK LVL CYL 5       | Engine Cylinder 5 Knock Level                       |
| 1357 | #   | KNOCK LVL CYL 6       | Engine Cylinder 6 Knock Level                       |
| 1358 | #   | KNOCK LVL CYL 7       | Engine Cylinder 7 Knock Level                       |
| 1359 | #   | KNOCK LVL CYL 8       | Engine Cylinder 8 Knock Level                       |
| 1380 | #   | OIL RESVR LEVEL       | Oil Reservoir Level                                 |
| 1384 | #   | J1939 COMANDED SHUTDN | J1939 Commanded Shutdown                            |
| 1385 | #   | AUX TEMP 1            | Aux Temperature 1                                   |
| 1386 | #   | AUX TEMP 2            | Aux Temperature 2                                   |
| 1387 | #   | AUX PRESSURE1         | Auxiliary Pressure 1                                |
| 1388 | #   | AUX PRESSURE2         | Auxiliary Pressure 2                                |
| 1390 | #   | FUEL VALVE1 INLET PRS | Fuel Valve 1 Inlet Pressure                         |
| 1391 | #   | FUEL VALVE 1 DIFF PRS | Engine Fuel Valve 1 Differential Pressure           |
| 1442 | #   | FUEL VALVE1 POSITN    | Engine Fuel Valve 1 Position                        |
| 1485 | #   | ECU MAIN RELAY        | ECM Main Relay                                      |
| 1557 | #   | FAN 2 DRIVE STATE     | Fan 2 Drive State                                   |
| 1569 | 31  | Fuel Derate           | Fuel Derate                                         |
| 1623 | #   | TACOGRPH OUT SHFT SPD | Tachograph Output Shaft Speed                       |
| 1624 | #   | TACOGRPH VEHICLE SPD  | Tachograph Vehicle Speed                            |
| 1633 | #   | CRUISE CNTL PAUSE SW  | Cruise Control Pause Switch                         |
| 1634 | #   | CALIB VERIFICATN NMBR | Calibration Verification Number                     |
| 1636 | #   | INTK MNFD1 TMP HI RES | Intake Manifold 1 Air Temperature (High Resolution) |
| 1638 | #   | HYDRAULIC TEMP        | Hydraulic Temperature                               |
| 1639 | #   | FAN SPEED             | Fan Speed                                           |
| 1639 | 1   | Fan Speed Zero        | Fan Speed Detected (Zero)                           |
| 1639 | 16  | Fan Speed HI          | Fan Speed Detected (High)                           |
| 1639 | 18  | Fan Speed LO          | Fan Speed Detected (Low)                            |
| 1675 | #   | STARTER MODE          | Engine Starter Mode                                 |
| 1692 | #   | INTKMNFLD1 DESIRD PR  | Engine Intake Manifold Desired Absolute Pressure    |

| SPN  | FMI | String Displayed      | Description                                                     |
|------|-----|-----------------------|-----------------------------------------------------------------|
| 1695 | #   | EGO SNSR FUEL CORRCTN | Exhaust Gas Oxygen Sensor Fueling Correction                    |
| 1716 | #   | RETRDR SEL NON ENGINE | Retarder Selection non-engine                                   |
| 1761 | #   | DEF 1 TANK LEVEL      | Diesel Exhaust Fluid 1 Tank Level                               |
| 1908 | #   | AUX VLV0 STATE CMD    | Aux Valve 0 State Command                                       |
| 2000 | 13  | Security Violation    | Security Violation                                              |
| 2005 | 9   | TSC CAN Msg NT RCV    | TSC CAN Message Not Received                                    |
| 2030 | 9   | AC Clutch Msg NT RCV  | A/C Clutch Status CAN Message Not Received                      |
| 2071 | 9   | Tr Oil Can Msg NT RCV | Trans. Oil, Tier Size, Vehicle Speed CAN Message Not Received   |
| 2433 | #   | EXH GAS TMP RT MNFLD  | Right Manifold Exhaust Gas Temperature                          |
| 2434 | #   | EXH GAS TMP LFT MNFLD | Left Manifold Exhaust Gas Temperature                           |
| 2436 | #   | GEN AVG FREQUENCY     | Generator Average AC Frequency                                  |
| 2440 | #   | GEN LL VOLTAGE        | Generator Line to Line Voltage                                  |
| 2452 | #   | GEN TOTAL POWER       | Generator Total Real Power                                      |
| 2456 | #   | TRBO 1 OUT TMP HI HI  | Turbocharger 1 outlet pressure is above the HIGH HIGH threshold |
| 2602 | #   | HYDRAULIC OIL LVL     | Hydraulic Oil Level                                             |
| 2629 | 0   | TRBO 1 OUT TMP HI HI  | Turbocharger 1 outlet pressure is above the HIGH HIGH threshold |
| 2629 | 15  | TURBO 1 OUT TMP HI    | Turbocharger 1 outlet pressure is above the HIGH threshold      |
| 2630 | 0   | EGR FrAir Tmp EXT HI  | Exhaust Gas Recirculation Fresh Air Temp (Extremely High)       |
| 2630 | 3   | EGR FrAir Tmp VIt HI  | Exhaust Gas Recirculation Fresh Air Temp Input Voltage (High)   |
| 2630 | 4   | EGR FrAir Tmp VIt LO  | Exhaust Gas Recirculation Fresh Air Temp Input Voltage (Low)    |
| 2630 | 15  | EGR FrAir Tmp HI      | Exhaust Gas Recirculation Fresh Air Temp (High Least Severe)    |
| 2630 | 16  | EGR FrAir Tmp MHI     | Exhaust Gas Recirculation Fresh Air Temp (Moderately High)      |
| 2634 | #   | POWER RELAY           | main Power Relay                                                |
| 2646 | #   | AUX OUT #4            | Auxiliary Output 4                                              |
| 2647 | #   | AUX OUT #5            | Auxiliary Output 5                                              |
| 2659 | 2   | EGR Flo/Tmp MISMATCH  | Exhaust Gas Recirculation Flow/Temp Mismatch                    |
| 2659 | 15  | EGR Flo Rt High       | Exhaust Gas Recirculation Flow Rate (High Least Severe)         |
| 2659 | 17  | EGR Flo Rt LO         | Exhaust Gas Recirculation Flow Rate (Low Least Severe)          |
| 2790 | 16  | Trbo Cmp Out Tmp HI   | Turbo Compressor Outlet Temp (Moderately High)                  |
| 2791 | 2   | EGR VIv Pos Invld     | Exhaust Gas Recirculation Valve Position Invalid                |
| 2791 | 3   | EGRVIv Pos In VIt HI  | Exhaust Gas Recirculation Valve Position Input Voltage (High)   |
| 2791 | 4   | EGRVIv Pos In VIt LO  | Exhaust Gas Recirculation Valve Position Input Voltage (Low)    |
| 2791 | 13  | EGR VIv Control ERR   | Exhaust Gas Recirculation Valve Control Error                   |
| 2791 | 31  | EGR Valve Cal ERR     | Exhaust Gas Recirculation Valve Calibration Error               |
| 2791 | #   | EGR VALVE CONTROL     | EGR Valve Control                                               |
| 2795 | 7   | Trbo Act Pos MSMATCH  | Turbo Actuator Position Mismatch                                |
| 2797 | #   | INJECTOR GROUP 1      | Engine Injector Group 1                                         |
| 2798 | #   | INJECTOR GROUP 2      | Engine Injector Group 2                                         |
| 2899 | #   | START ENABL DEV 1 CFG | Engine Start Enable Device 1 Configuration                      |
| 2950 | #   | INTK VALVE ACUATOR 1  | Intake Valve Actuator 1                                         |

DGC-2020ES

| SPN  | FMI | String Displayed       | Description                                                                |
|------|-----|------------------------|----------------------------------------------------------------------------|
| 2951 | #   | INTK VALVE ACUATOR 2   | Intake Valve Actuator 2                                                    |
| 2980 | #   | FUEL PRESSR            | Fuel Pressure                                                              |
| 3031 | #   | DEF TEMP               | DEF Temperature                                                            |
| 3050 | #   | CATALYST SYSTM MONITR  | Catalyst 1 System Monitor                                                  |
| 3056 | #   | EGO SENSOR MONITOR 1   | Exhaust Gas Oxygen Sensor 1 Monitor                                        |
| 3057 | #   | EGO SENSOR MONITOR 2   | Exhaust Gas Oxygen Sensor 2 Monitor                                        |
| 3217 | #   | AFTR TRT 1 INTK O2     | Aftertreatment 1 Intake O <sub>2</sub>                                     |
| 3218 | #   | AFT1 INTK SNSPWR IN RG | Aftertreatment 1 Intake Gas Sensor Power In Range                          |
| 3219 | #   | AFT1 INTK SNSR AT TMP  | Aftertreatment 1 Intake Gas Sensor at Temperature                          |
| 3220 | #   | AFT1 INTK NOX STBL     | Aftertreatment 1 Intake NOx Reading Stable                                 |
| 3221 | #   | AFT1 INTK WR O2 STBL   | Aftertreatment 1 Intake Wide-Range Percent O <sub>2</sub> Reading Stable   |
| 3222 | #   | AFT1 INTK SNS HTR FMI  | Aftertreatment 1 Intake Gas Sensor Heater Preliminary FMI                  |
| 3224 | #   | AFT1 INTK NOXSNSR FMI  | Aftertreatment 1 Intake NO <sub>X</sub> Sensor Preliminary FMI             |
| 3225 | #   | AFT1 INTK O2 SNSR FMI  | Aftertreatment 1 Intake O <sub>2</sub> Sensor Preliminary FMI              |
| 3226 | #   | AFT 1 OUTLET NOX       | Aftertreatment 1 Outlet Nox                                                |
| 3227 | #   | AFT 1 OUT OXYGN %      | Aftertreatment 1 Outlet Percent O2                                         |
| 3232 | #   | AFT1 OUT SNS HTR FMI   | Aftertreatment 1 Outlet Gas Sensor Heater Preliminary FMI                  |
| 3234 | #   | AFT1 OUT NOX SNSR FMI  | Aftertreatment 1 Outlet NO <sub>X</sub> Sensor Preliminary FMI             |
| 3242 | #   | AFT1 DPF IN TEMP       | Aftertreatment1 DPF Intake Temperature                                     |
| 3246 | #   | AFT1 DPF OUT TEMP      | Aftertreatment 1 DPF Outlet Temperature                                    |
| 3250 | #   | DPF INTRMED GAS TEMP   | Aftertreatment 1 Diesel Particulate Filter Intermediate Gas<br>Temperature |
| 3251 | #   | AFT1 DPF DIFF PRESSR   | Aftertreatment 1 DPF Differential Pressure                                 |
| 3256 | #   | AFTR TRT 2 INTK O2     | Aftertreatment 2 Intake Percent O2                                         |
| 3257 | #   | AFT2 INTK SNSPWR IN RG | Aftertreatment 2 Intake Gas Sensor Power In Range                          |
| 3260 | #   | AFT2 INTK WR O2 STBL   | Aftertreatment 2 Intake Wide-Range Percent O2 Reading<br>Stable            |
| 3261 | #   | AFT2 INTK SNS HTR FMI  | Aftertreatment 2 Intake Gas Sensor Heater Preliminary FMI                  |
| 3264 | #   | AFT2 INTK O2 SNSR FMI  | Aftertreatment 2 Intake O2 Sensor Preliminary FMI                          |
| 3271 | #   | AFT2 OUT SNS HTR FMI   | Aftertreatment 2 Outlet Gas Sensor Heater Preliminary FMI                  |
| 3361 | #   | AFT1 CTLYST DOSE UNIT  | Aftertreatment 1 SCR Catalyst Dosing Unit                                  |
| 3363 | #   | AFT1 SCR TANK HTR      | Aftertreatment 1 SCR Tank Heater                                           |
| 3380 | #   | FIELD VOLTAGE          | Field Voltage                                                              |
| 3381 | #   | FIELD CURRENT          | Field Current                                                              |
| 3464 | #   | THROTTLE ACT 1 CNTL    | Throttle Actuator 1 Control                                                |
| 3465 | #   | THROTTLE ACT 2 CNTL    | Throttle Actuator 2 Control                                                |
| 3468 | #   | FUEL TEMP 2            | Fuel Temperature 2                                                         |
| 3485 | #   | AFT1 SUPPLY AIR PRESS  | Aftertreatment 1 Supply Air Pressure                                       |
| 3509 | #   | SENSOR SUPPLY VOLTS 1  | Sensor Supply Voltage 1                                                    |
| 3510 | #   | SENSOR SUPPLY VOLTS 2  | Sensor Supply Voltage 2                                                    |
| 3511 | #   | SNSR SUPPLY VOLT 3     | Sensor Supply Voltage 3                                                    |
| 3512 | #   | SNSR SUPPLY VOLT 4     | Sensor Supply Voltage 4                                                    |
| 3513 | #   | SNSR SUPPLY VOLT 5     | Sensor Supply Voltage 5                                                    |

| SPN  | FMI | String Displayed      | Description                                                            |
|------|-----|-----------------------|------------------------------------------------------------------------|
| 3514 | #   | SNSR SUPPLY VOLT 6    | Sensor Supply Voltage 6                                                |
| 3515 | #   | DEF TEMP              | DEF Temperature                                                        |
| 3516 | #   | DEF CONCENTRATION     | Aftertreatment 1 SCR Catalyst Reagent Concentration                    |
| 3517 | #   | DEF TANK 2 LVL %      | Diesel Exhaust Fluid Tank 2 Level %                                    |
| 3520 | #   | DEF QUALITY           | Aftertreatment 1 SCR Catalyst Reagent Properties Preliminary<br>FMI    |
| 3563 | #   | INTK MNFLD1 PRESSURE  | Intake Manifold 1 Pressure                                             |
| 3597 | #   | ECU SUPPLY VOLTAGE 1  | ECU Power Supply Voltage 1                                             |
| 3598 | #   | ECU SUPPLY VOLTAGE 2  | ECU Power Supply Voltage 2                                             |
| 3599 | #   | ECU SUPPLY VOLTAGE 3  | ECU Power Supply Voltage 3                                             |
| 3601 | #   | FUEL VLV LK TEST CTL  | Engine Fuel Shutoff Valve Leak Test Control                            |
| 3605 | #   | COOLANT PUMP CTL      | Coolant Pump Control                                                   |
| 3607 | #   | ENGINE SHUTDOWN       | Engine Shutdown                                                        |
| 3609 | #   | DPF INTAKE PRESSR 1   | DPF Intake Pressure 1                                                  |
| 3610 | #   | DPF OUTLET PRESSR 1   | DPF Outlet Pressure 1                                                  |
| 3611 | #   | DPF INTAKE PRESSR 2   | DPF Intake Pressure 2                                                  |
| 3612 | #   | DPF OUTLET PRESSR 2   | DPF Outlet Pressure 2                                                  |
| 3668 | #   | INTRCR CLNT LVL       | Intercooler Coolant Level                                              |
| 3673 | #   | THROTTLE POSITION 2   | Engine Throttle 2 Position                                             |
| 3695 | #   | REGEN INHIBIT SWITCH  | Regenerate Inhibit Switch                                              |
| 3703 | #   | DPF RGN INH DUE TO SW | DPF Regeneration Inhibited Due to Inhibit Switch                       |
| 3719 | #   | DPF SOOT LEVEL %      | Soot level in the Diesel Particulate Filter                            |
| 3719 | 0   | DPF SOOT LVL EXT HI   | Diesel Particulate Filter Soot Level High - Most Severe Level          |
| 3719 | 15  | DPF SOOT LVL HI       | Diesel Particulate Filter Soot Level High - Least Severe Level         |
| 3719 | 16  | DPF SOOT LVL MOD HI   | Diesel Particulate Filter Soot Level High - Moderately Severe<br>Level |
| 3720 | #   | DPF ASH LEVEL %       | DPF Ash Level Percent                                                  |
| 3822 | #   | EGR1 VLV 2 POSITION   | Engine Exhaust Gas Recirculation 1 Valve 2 Position                    |
| 3826 | #   | DEF AVG CONSUMPTION   | DEF Average Consumption                                                |
| 3828 | #   | DEF CURRNT CONSUMPTN  | DEF Current Consumption                                                |
| 3938 | #   | GOVERNING BIAS        | Generator Governing Bias                                               |
| 4096 | #   | NOX HI DEF EMPTY      | NOx Limits Exceeded Due to Diesel Exhaust Fluid Empty                  |
| 4213 | #   | ENG CRNK WITHOUT_FUEL | Engine Crank Without Fuel                                              |
| 4257 | #   | INJECTOR GROUP 3      | Injector Group 3                                                       |
| 4332 | #   | DEF SYSTEM STATE      | DEF System State                                                       |
| 4334 | #   | DEF ABSOLUTE PRESSR   | DEF Absolute Pressure                                                  |
| 4335 | #   | DEF DOSING AIR ABS PR | DEF Dosing Air Assist Absolute Pressure                                |
| 4336 | #   | AFT1 DOSE AIR ASSTVLV | Aftertreatment 1 SCR Dosing Air Assist Valve                           |
| 4348 | #   | AFT1 REQ DOSING QTY   | Aftertreatment 1 Requested Dosing Reagent Quantity                     |
| 4354 | #   | AFT1 DEF LINE HTR     | Aftertreatment 1 SCR Catalyst Reagent Line Heater 1                    |
| 4360 | #   | AFTTRT1 INTK GAS TMP  | Aftertreatment 1 Catalyst Intake Gas Temperature                       |
| 4363 | #   | AFTTRT1 OUT GAS TMP   | Aftertreatment 1 Catalyst Outlet Gas Temperature                       |
| 4364 | #   | SCR CNVRSN EFFICIENCY | SCR Conversion Efficiency                                              |
| 4375 | #   | AFTTRT1 PUMP DRV %    | Aftertreatment 1 Catalyst Pump Drive Percentage                        |

Diagnostic Trouble Codes

| SPN    | FMI | String Displayed      | Description                                                                                                    |
|--------|-----|-----------------------|----------------------------------------------------------------------------------------------------|
| 4401   | #   | AFT2 REQ DOSING QTY   | Aftertreatment 2 Requested Dosing Reagent Quantity                                                             |
| 4413   | #   | AFTTRT2 INTK GAS TMP  | Aftertreatment 2 Catalyst Intake Gas Temperature                                                               |
| 4415   | #   | AFTTRT2 OUT GAS TMP   | Aftertreatment 2 Catalyst Outlet Gas Temperature                                                               |
| 4441   | #   | AFTTRT2 PUMP DRV %    | Aftertreatment 2 Catalyst Pump Drive Percentage                                                                |
| 4490   | #   | SPECIFIC HUMIDITY     | Specific Humidity                                                                                              |
| 4755   | #   | AFT1 CTLYST DIFF PRS  | Aftertreatment 1 Gas Oxidation Catalyst Differential Pressure                                                  |
| 4765   | #   | AFTTRT1 INTK GAS TMP  | Aftertreatment 1 Catalyst Intake Gas Temperature                                                               |
| 4794   | #   | AFT1 CTLYST SYS MSSNG | Aftertreatment 1 SCR Catalyst System Missing                                                                   |
| 4809   | #   | AFT1 DEF WARM IN TMP  | Aftertreatment 1 Warm Up Diesel Oxidation Catalyst Inlet<br>Temperature                                        |
| 4810   | #   | AFT1 DEF WARM OUT TMP | Aftertreatment 1 Warm Up Diesel Oxidation Catalyst Outlet<br>Temperature                                       |
| 4990   | #   | BATT CHARGER          | Battery Charger                                                                                                |
| 5078   | #   | AMBER WARNING         | Engine Amber Warning Lamp Command                                                                              |
| 5246   | #   | SCR INDUCMT SEVERITY  | Selective Catalytic Reduction Inducement Severity Level                                                        |
| 5264   | #   | EGR2 VALVE 1 CONTROL  | Engine Exhaust Gas Recirculation 2 Valve 1 Control                                                             |
| 5422   | #   | CHG AIR B PRESSURE    | Charge Air B Pressure                                                                                          |
| 5571   | #   | FUEL RTN PRESSURE     | Fuel Return Path Pressure                                                                                      |
| 10029  | 0   | PURGE TIMEOUT ERROR   | Purge did not complete within the maximum allowed time                                                         |
| 516098 | #   | KNOCK SENSR 2         | Knock Sensor 2                                                                                                 |
| 516131 | #   | PROPANE/GAS LOCKOFF   | Propane/Natural Gas Lockoff                                                                                    |
| 520555 | #   | UEGO INRC             | Manufacturer Assignable SPN – Contact Engine Manufacturer for details.                                         |
| 520556 | #   | EXH GAS SENSR 2       | Exhaust Gas Sensor 2                                                                                           |
| 520700 | #   | TSC1 MESSAGE          | Torque/Speed Control 1 Message - Manufacturer Assignable SPN – Contact Engine Manufacturer for details.        |
| 520707 | #   | DIAG TOOL CAN NETWK 1 | Diagnostic Tool CAN Bus Network #1 - Manufacturer<br>Assignable SPN – Contact Engine Manufacturer for details. |
| 520708 | #   | OHECS MESSAGE         | Manufacturer Assignable SPN – Contact Engine Manufacturer for details.                                         |
| 520709 | #   | GTACP MESSAGE         | Manufacturer Assignable SPN – Contact Engine Manufacturer for details.                                         |
| 520710 | #   | GC2 MESSAGE           | Manufacturer Assignable SPN – Contact Engine Manufacturer for details.                                         |
| 520711 | #   | EBC1 MESSAGE          | Manufacturer Assignable SPN – Contact Engine Manufacturer for details.                                         |
| 520712 | #   | ACS MESSAGE           | Manufacturer Assignable SPN – Contact Engine Manufacturer for details.                                         |
| 520713 | #   | INTER ECU COMM MSG    | Inter-ECU Communications Message - Manufacturer<br>Assignable SPN – Contact Engine Manufacturer for details.   |
| 520714 | #   | CCVS MESSAGE          | Manufacturer Assignable SPN – Contact Engine Manufacturer for details.                                         |
| 520837 | 1   | STARTER SPEED LO LO   | Starter Speed is below the LOW LOW threshold                                                                   |
| 520838 | 1   | RUN UP SPEED LO LO    | Run Up Speed is below the LOW LOW threshold                                                                    |
| 522192 | 12  | MTU ENGINE BAD        | Component failure of the MTU engine control ECU                                                                |
| 523212 | #   | ENGPRT CAN MSG        | Proprietary MTU CAN Message                                                                                    |
| 523216 | #   | PREHTENCMD CAN MSG    | Proprietary MTU CAN Message                                                                                    |

| SPN    | FMI | String Displayed      | Description                      |
|--------|-----|-----------------------|----------------------------------|
| 523218 | #   | RxCCVS CAN MSG        | Proprietary MTU CAN Message      |
| 523222 | #   | TC01 CAN MSG          | Proprietary MTU CAN Message      |
| 523238 | #   | SWTOUT CAN MSG        | Proprietary MTU CAN Message      |
| 523239 | #   | DECV1 CAN MSG         | Proprietary MTU CAN Message      |
| 523240 | #   | FUNMODCTL CAN MSG     | Proprietary MTU CAN Message      |
| 523350 | #   | CYL BANK 1 INJECTORS  | Cylinder Bank 1 Injectors        |
| 523351 | #   | CYL BANK 1 INJECTORS  | Cylinder Bank 1 Injectors        |
| 523352 | #   | CYL BANK 2 INJECTORS  | Cylinder Bank 2 Injectors        |
| 523353 | #   | CYL BANK 2 INJECTORS  | Cylinder Bank 2 Injectors        |
| 523354 | #   | ECU ERROR             | ECU Error                        |
| 523355 | #   | ECU ERROR             | ECU Error                        |
| 523370 | #   | RAIL PRESSURE         | Rail Pressure                    |
| 523420 | #   | ECU ERROR             | ECU Error                        |
| 523450 | #   | MULTI STATE SWITCH 1  | Multi State Switch 1             |
| 523451 | #   | MULTI STATE SWITCH 2  | Multi State Switch 2             |
| 523452 | #   | MULTI STATE SWITCH 3  | Multi State Switch 3             |
| 523470 | #   | RAIL PRESSURE LMT VLV | Rail Pressure Limit Valve        |
| 523490 | #   | ECU ERROR             | ECU Error                        |
| 523500 | #   | CAN MSG TIMEOUT       | Can Message Timeout has occurred |
| 523550 | #   | ECU ERROR             | ECU Error                        |
| 523561 | #   | INJECTN PERIOD CYL 1  | Single Cylinder Injection Period |
| 523562 | #   | INJECTN PERIOD CYL 2  | Single Cylinder Injection Period |
| 523563 | #   | INJECTN PERIOD CYL 3  | Single Cylinder Injection Period |
| 523564 | #   | INJECTN PERIOD CYL 4  | Single Cylinder Injection Period |
| 523565 | #   | INJECTN PERIOD CYL 5  | Single Cylinder Injection Period |
| 523566 | #   | INJECTN PERIOD CYL 6  | Single Cylinder Injection Period |
| 523567 | #   | INJECTN PERIOD CYL 7  | Single Cylinder Injection Period |
| 523568 | #   | INJECTN PERIOD CYL 8  | Single Cylinder Injection Period |
| 523600 | #   | ECU ERROR             | ECU Error                        |
| 523601 | #   | ECU ERROR             | ECU Error                        |
| 523602 | #   | FAN SPEED             | Engine Fan Speed                 |
| 523604 | #   | RXENGTMP CAN MSG      | CAN Message                      |
| 523605 | #   | TSC1-AE MSG MISSING   | CAN Message                      |
| 523606 | #   | TSC1-AR MSG MISSING   | CAN Message                      |
| 523607 | #   | TSC1-DE MSG MISSING   | CAN Message                      |
| 523608 | #   | TSC1-DR MSG MISSING   | CAN Message                      |
| 523609 | #   | TSC1-PE MSG MISSING   | CAN Message                      |
| 523610 | #   | TSC1-VE MSG MISSING   | CAN Message                      |
| 523611 | #   | TSC1-VR MSG MISSING   | CAN Message                      |
| 523612 | #   | ECU ERROR             | ECU Error                        |
| 523613 | #   | RAIL PRESSURE         | Rail Pressure                    |
| 523615 | #   | METERING UNIT VALVE   | Metering Unit Valve              |
| 523617 | #   | ECU ERROR             | ECU Error                        |

# Table 6-3. DTCs Displayed by the DGC-2020ES (FMI Strings)

| FMI | String Displayed      | Description                                                                                                    |
|-----|-----------------------|----------------------------------------------------------------------------------------------------|
| 0   | DATA HI MOST SEVERE   | Data is higher than expected at the most severe level                                                                                                    |
| 1   | DATA LO MOST SEVERE   | Data is lower than expected at the most severe level                                                                                                    |
| 2   | DATA ERRATIC OR BAD   | Data is erratic, intermittent, or incorrect                                                                                                    |
| 3   | VOLTS HI OR SHORTED   | Measured voltage is higher than expected or shorted to a high source                                                                                                    |
| 4   | VOLTS LO OR SHORTED   | Measured voltage is lower than expected or shorted to a low source                                                                                                    |
| 5   | CURRENT LO OR OPEN    | Measured current is lower than expected or the circuit is open                                                                                                    |
| 6   | CURRENT HI OR SHORTED | Measured current is higher than expected or shorted                                                                                                    |
| 7   | MECHANICAL SYSTM ERR  | Mechanical system error                                                                                                    |
| 8   | FREQ OR PWM ERROR     | Error in frequency, pulse width or period of any frequency or PWM signal is outside its predetermined limits                                                                                                    |
| 9   | ABNORMAL UPDATE RATE  | Update rate of parameter is abnormal                                                                                                    |
| 10  | DATA RT OF CHG ERR    | Rate of change of data is abnormal                                                                                                    |
| 11  | FAILURE CAUSE UNKNOWN | String indicating failure cause is unknown                                                                                                    |
| 12  | BAD INTELLIGNT DEVICE | Engine ECU is reporting that an intelligent device or component failure has been detected                                                                                                    |
| 13  | OUT OF CALIBRATION    | Device or parameter is out of calibration                                                                                                    |
| 14  | CONSULT ENG MFG DATA  | User should consult engine manufacturer's data                                                                                                    |
| 15  | DATA HI LST SEVERE    | Data is higher than expected at the least severe level                                                                                                    |
| 16  | DATA HI MODERATE SVR  | Data is higher than expected at a moderately severe level                                                                                                    |
| 17  | DATA LO LST SEVERE    | Data is lower than expected at the least severe level                                                                                                    |
| 18  | DATA LO MODERATE SVR  | Data is lower than expected at a moderately severe level                                                                                                    |
| 19  | NETWORK DATA ERR      | String Indicating Network Data contained an error indication                                                                                                    |
| 20  | DATA DRIFTED HI       | Data has drifted to a value higher than the maximum valid value.                                                                                                    |
| 21  | DATA DRIFTED LO       | Data has drifted to a value lower than the minimum valid value.                                                                                                    |
| 22  | FMI RESERVED BY SAE   | This FMI is reserved by the Society of Automotive Engineers.                                                                                                    |
| 23  | FMI RESERVED BY SAE   | This FMI is reserved by the Society of Automotive Engineers.                                                                                                    |
| 24  | FMI RESERVED BY SAE   | This FMI is reserved by the Society of Automotive Engineers.                                                                                                    |
| 25  | FMI RESERVED BY SAE   | This FMI is reserved by the Society of Automotive Engineers.                                                                                                    |
| 26  | FMI RESERVED BY SAE   | This FMI is reserved by the Society of Automotive Engineers.                                                                                                    |
| 27  | FMI RESERVED BY SAE   | This FMI is reserved by the Society of Automotive Engineers.                                                                                                    |
| 28  | FMI RESERVED BY SAE   | This FMI is reserved by the Society of Automotive Engineers.                                                                                                    |
| 29  | FMI RESERVED BY SAE   | This FMI is reserved by the Society of Automotive Engineers.                                                                                                    |
| 30  | FMI RESERVED BY SAE   | This FMI is reserved by the Society of Automotive Engineers.                                                                                                    |
| 31  | CONDTN EXST OR FMI NA | If the SPN refers to a parameter with status of ON or OFF, an FMI of 31 indicates ON. If the SPN refers to a parameter with a numeric value, an FMI of 31 indicates that there is no FMI to describe the parameter's condition. |

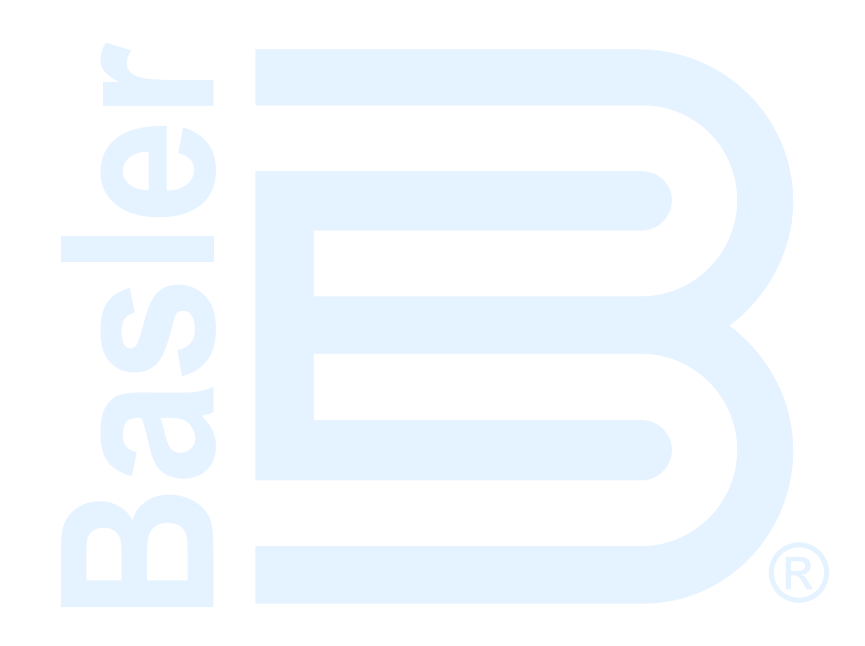

# 7 • Yanmar Fault Codes

The Yanmar fault codes are actually J1939 Diagnostic Trouble Codes with an additional Yanmar Fault Code designator.

The DGC-2020 obtains Yanmar diagnostic engine information from the Yanmar engine control unit (ECU). The DGC-2020 will receive an unsolicited message of a currently active diagnostic trouble code (DTC). Previously active DTCs are available upon request. Active and previously active DTCs can be cleared on request. Table 7-1 lists the diagnostic information that the DGC-2020 obtains over the CAN Bus interface.

| Parameter                                 | Transmission<br>Repetition Rate |
|-------------------------------------------|---------------------------------|
| Active diagnostic trouble code            | 1 s                             |
| Lamp status                               | 1 s                             |
| Previously active diagnostic trouble code | On request                      |
| Request to clear active DTCs              | On request                      |
| Request to clear previously active DTCs   | On request                      |

#### Table 7-1. Diagnostic Information Obtained Over the CAN Bus Interface

DTCs are reported in coded diagnostic information that includes the Suspect Parameter Number (SPN), Failure Mode Identifier (FMI), and Occurrence Count (OC). All parameters have an SPN and are used to display or identify the items for which diagnostics are being reported. The FMI defines the type of failure detected in the subsystem identified by an SPN. The reported problem may not be an electrical failure but a subsystem condition needing to be reported to an operator or technician. The OC contains the number of times that a fault has gone from active to previously active.

For certain DTCs, if the DGC-2020 recognizes a pair of SPN and FMI numbers, it displays a single string as listed in Table 7-3. If the DGC-2020 recognizes an SPN in Table 7-3, but the FMI does not match the FMI in Table 7-3, then it displays the text string from Table 7-3 corresponding to the table entry where the FMI is # and a second text string corresponding to the FMI number listed in Table 7-2. For example, if the DGC-2020 receives SPN 29 and FMI 13, it displays ACCEL PEDAL 2 POSITN and OUT OF CALIBRATION. If the DGC-2020 does not have descriptive information about an SPN and FMI that was received, the description will display as "NO TEXT AVAILABLE".

The Yanmar Fault Code designator consists of a letter and a four-digit number in the form LNNNN, where L is either a U or a P, and NNNN is a four-digit hexadecimal number. This code uniquely identifies the Yanmar fault information. Consult the Yanmar engine documentation or contact Yanmar to determine the corrected action that will remedy the fault.

| FMI | Text Displayed        | Description                                                          |
|-----|-----------------------|----------------------------------------------------------------------|
| 0   | DATA HI MOST SEVERE   | Data is higher than expected at the most severe level                |
| 1   | DATA LO MOST SEVERE   | Data is lower than expected at the most severe level                 |
| 2   | DATA ERRATIC OR BAD   | Data is erratic, intermittent, or incorrect                          |
| 3   | VOLTS HI OR SHORTED   | Measured voltage is higher than expected or shorted to a high source |
| 4   | VOLTS LO OR SHORTED   | Measured voltage is lower than expected or shorted to a low source   |
| 5   | CURRENT LO OR OPEN    | Measured current is lower than expected or the circuit is open       |
| 6   | CURRENT HI OR SHORTED | Measured current is higher than expected or shorted                  |
| 7   | MECHANICAL SYSTM ERR  | Mechanical system error                                              |

#### Table 7-2. DTCs Displayed by the DGC-2020 (FMI Strings)

| FMI | Text Displayed        | Description                                                                                                    |
|-----|-----------------------|----------------------------------------------------------------------------------------------------|
| 8   | FREQ OR PWM ERROR     | Error in frequency, pulse width or period of any frequency or PWM signal is outside its predetermined limits.                                                                                                    |
| 9   | ABNORMAL UPDATE RATE  | Update rate of parameter is abnormal.                                                                                                    |
| 10  | DATA RT OF CHG ERR    | Rate of change of data is abnormal.                                                                                                    |
| 11  | FAILURE CAUSE UNKNOWN | String indicating failure cause is unknown.                                                                                                    |
| 12  | BAD INTELLIGNT DEVICE | Engine ECU is reporting that an intelligent device or component failure has been detected.                                                                                                    |
| 13  | OUT OF CALIBRATION    | Device or parameter is out of calibration.                                                                                                    |
| 14  | CONSULT ENG MFG DATA  | User should consult engine manufacturer's data.                                                                                                    |
| 15  | DATA HI LST SEVERE    | Data is higher than expected at the least severe level.                                                                                                    |
| 16  | DATA HI MODERATE SVR  | Data is higher than expected at a moderately severe level.                                                                                                    |
| 17  | DATA LO LST SEVERE    | Data is lower than expected at the least severe level.                                                                                                    |
| 18  | DATA LO MODERATE SVR  | Data is lower than expected at a moderately severe level.                                                                                                    |
| 19  | NETWORK DATA ERR      | String Indicating Network Data contained an error indication.                                                                                                    |
| 20  | DATA DRIFTED HI       | Data has drifted to a value higher than the maximum valid value.                                                                                                    |
| 21  | DATA DRIFTED LO       | Data has drifted to a value lower than the minimum valid value.                                                                                                    |
| 22  | FMI RESERVED BY SAE   | This FMI is reserved by the Society of Automotive Engineers.                                                                                                    |
| 23  | FMI RESERVED BY SAE   | This FMI is reserved by the Society of Automotive Engineers.                                                                                                    |
| 24  | FMI RESERVED BY SAE   | This FMI is reserved by the Society of Automotive Engineers.                                                                                                    |
| 25  | FMI RESERVED BY SAE   | This FMI is reserved by the Society of Automotive Engineers.                                                                                                    |
| 26  | FMI RESERVED BY SAE   | This FMI is reserved by the Society of Automotive Engineers.                                                                                                    |
| 27  | FMI RESERVED BY SAE   | This FMI is reserved by the Society of Automotive Engineers.                                                                                                    |
| 28  | FMI RESERVED BY SAE   | This FMI is reserved by the Society of Automotive Engineers.                                                                                                    |
| 29  | FMI RESERVED BY SAE   | This FMI is reserved by the Society of Automotive Engineers.                                                                                                    |
| 30  | FMI RESERVED BY SAE   | This FMI is reserved by the Society of Automotive Engineers.                                                                                                    |
| 31  | CONDTN EXST OR FMI NA | If the SPN refers to a parameter with status of ON or OFF, an FMI of 31 indicates ON. If the SPN refers to a parameter with a numeric value, an FMI of 31 indicates that there is no FMI to describe the parameter's condition. |

# Table 7-3. DTCs with Yanmar Fault Code Designators Displayed by the DGC-2020

| SPN | FMI | Text Displayed           | Description                                 | Yanmar<br>Code |
|-----|-----|--------------------------|---------------------------------------------|----------------|
| 28  | 0   | ACCEL PEDAL 3 POSITN     | accelerator pedal 3 position                | P1126          |
| 28  | 1   | ACCEL PEDAL 3 POSITN     | accelerator pedal 3 position                | P1125          |
| 28  | 3   | ACCEL PEDAL 2 POSITN     | accelerator pedal 2 position                | P0223          |
| 28  | 4   | ACCEL PEDAL 2 POSITN     | accelerator pedal 2 position                | P0222          |
| 29  | 3   | ACCEL PEDAL 3 POSITN     | accelerator pedal 3 position                | P0228          |
| 29  | 4   | ACCEL PEDAL 3 POSITN     | accelerator pedal 3 position                | P0227          |
| 29  | 8   | ACCEL PEDAL 2 POSITN     | accelerator pedal 2 position                | P1227          |
| 51  | 3   | ENG THROTTLE POSITN      | Engine Throttle Position                    | P02E9          |
| 51  | 4   | ENG THROTTLE POSITN      | Engine Throttle Position                    | P02E8          |
| 91  | 3   | ACCEL POSITION           | Accelerator Position                        | P0123          |
| 91  | 4   | ACCEL POSITION           | Accelerator Position                        | P0122          |
| 100 | 1   | ENG OIL PRESS            | Engine Oil Pressure                         | P1198          |
| 100 | 4   | ENG OIL PRESS            | Engine Oil Pressure                         | P1192          |
| 102 | 3   | INTK MANFLD P SNS<br>BAD | intake manifold pressure sensor malfunction | P0238          |
| 102 | 4   | INTK MANFLD P SNS<br>BAD | intake manifold pressure sensor malfunction | P0237          |
| 102 | 10  | INTK MANFLD P SNS<br>BAD | intake manifold pressure sensor malfunction | P1673          |

| SPN | FMI | Text Displayed           | Description                                                          | Yanmar<br>Code |
|-----|-----|--------------------------|----------------------------------------------------------------------|----------------|
| 102 | 13  | INTK MANFLD P SNS<br>BAD | intake manifold pressure sensor malfunction                          | P0236          |
| 105 | 3   | INTK MANFLD T SNS<br>BAD | Intake Manifold Temperature Sensor Malfunction                       | P040D          |
| 105 | 4   | INTK MANFLD T SNS<br>BAD | Intake Manifold Temperature Sensor Malfunction                       | P040C          |
| 105 | 10  | INTK MANFLD T SNS<br>BAD | Intake Manifold Temperature Sensor Malfunction                       | P1676          |
| 108 | 3   | ATMOSPHERIC P SNS<br>BAD | Caption string indicating Atmospheric Pressure<br>Sensor Malfunction | P2229          |
| 108 | 4   | ATMOSPHERIC P SNS<br>BAD | Caption string indicating Atmospheric Pressure Sensor Malfunction    | P2228          |
| 108 | 10  | ATMOSPHERIC P SNS<br>BAD | Caption string indicating Atmospheric Pressure Sensor Malfunction    | P1231          |
| 110 | 0   | COOLANT TMP              | Engine Coolant Temperature                                           | P0217          |
| 110 | 3   | COOLANT TMP SENSR<br>BAD | Engine Coolant Temperature Sensor<br>Malfunction                     | P0118          |
| 110 | 4   | COOLANT TMP SENSR<br>BAD | Engine Coolant Temperature Sensor<br>Malfunction                     | P0117          |
| 110 | 10  | COOLANT TMP SENSR<br>BAD | Engine Coolant Temperature Sensor<br>Malfunction                     | P1674          |
| 157 | 0   | INJ RAIL PRS             | Injector Rail Pressure                                               | P0088          |
| 157 | 3   | INJ RAIL PRS             | Injector Rail Pressure                                               | P0193          |
| 157 | 4   | INJ RAIL PRS             | Injector Rail Pressure                                               | P0192          |
| 157 | 15  | INJ RAIL PRS             | Injector Rail Pressure                                               | P0093          |
| 157 | 16  | INJ RAIL PRS             | Injector Rail Pressure                                               | P000F          |
| 157 | 18  | INJ RAIL PRS             | Injector Rail Pressure                                               | P0094          |
| 167 | 1   | CHARGING SYSTM<br>VOLT   | Charging System Voltage                                              | P1568          |
| 167 | 5   | CHARGING SYSTM<br>VOLT   | Charging System Voltage                                              | P1562          |
| 172 | 3   | AIR INLET TEMP           | Air Inlet Temperature                                                | P0113          |
| 172 | 4   | AIR INLET TEMP           | Air Inlet Temperature                                                | P0112          |
| 173 | 3   | EXH MANFLD T SNS<br>BAD  | Exhaust Manifold Temperature Sensor<br>Malfunction                   | P0546          |
| 173 | 4   | EXH MANFLD T SNS<br>BAD  | Exhaust Manifold Temperature Sensor<br>Malfunction                   | P0545          |
| 173 | 10  | EXH MANFLD T SNS<br>BAD  | Exhaust Manifold Temperature Sensor<br>Malfunction                   | P1677          |
| 174 | 0   | FUEL TEMP                | Fuel Temperature                                                     | P0168          |
| 174 | 3   | FUEL TEMP                | Fuel Temperature                                                     | P0183          |
| 174 | 4   | FUEL TEMP                | Fuel Temperature                                                     | P0182          |
| 190 | 0   | ENGINE SPEED             | Engine Speed                                                         | P0219          |
| 237 | 13  | CAN 2                    | Can Bus 2                                                            | U3002          |
| 237 | 31  | CAN 2                    | Can Bus 2                                                            | U0168          |
| 412 | 3   | EGR GAS TMP SNSR<br>BAD  | EGR Gas Temperature Sensor Malfunction                               | P041D          |
| 412 | 4   | EGR GAS TMP SNSR<br>BAD  | EGR Gas Temperature Sensor Malfunction                               | P041C          |
| 412 | 10  | EGR GAS TMP SNSR<br>BAD  | EGR Gas Temperature Sensor Malfunction                               | P1675          |
| 630 | 12  | EE PROM                  | the EEPROM memory inside the engine ECU                              | P0601          |
| 633 | 3   | SCV (MPROP)              | Proprietary caption text for YANMAR Diagnostic Trouble Codes         | P0629          |

| SPN  | FMI | Text Displayed           | Description                                                             | Yanmar<br>Code |
|------|-----|--------------------------|-------------------------------------------------------------------------|----------------|
| 633  | 5   | SCV (MPROP)              | Proprietary caption text for YANMAR Diagnostic<br>Trouble Codes         | P0627          |
| 633  | 6   | SCV (MPROP)              | Proprietary caption text for YANMAR Diagnostic<br>Trouble Codes         | P1642          |
| 651  | 3   | CYLINDER 4 INJECTOR      | Cylinder 4 Injector                                                     | P1271          |
| 651  | 5   | CYLINDER 4 INJECTOR      | Cylinder 4 Injector                                                     | P0204          |
| 651  | 6   | CYLINDER 4 INJECTOR      | Cylinder 4 Injector                                                     | P0271          |
| 651  | 11  | CYLINDER 4 INJECTOR      | Cylinder 4 Injector                                                     | P1272          |
| 652  | 3   | CYLINDER 3 INJECTOR      | Cylinder 3 Injector                                                     | P1268          |
| 652  | 5   | CYLINDER 3 INJECTOR      | Cylinder 3 Injector                                                     | P0203          |
| 652  | 6   | CYLINDER 3 INJECTOR      | Cylinder 3 Injector                                                     | P0268          |
| 652  | 11  | CYLINDER 3 INJECTOR      | Cylinder 3 Injector                                                     | P1269          |
| 653  | 3   | CYLINDER 2 INJECTOR      | Cylinder 2 Injector                                                     | P1265          |
| 653  | 5   | CYLINDER 2 INJECTOR      | Cylinder 2 Injector                                                     | P0202          |
| 653  | 6   | CYLINDER 2 INJECTOR      | Cylinder 2 Injector                                                     | P0265          |
| 653  | 11  | CYLINDER 2 INJECTOR      | Cylinder 2 Injector                                                     | P1266          |
| 654  | 3   | CYLINDER 1 INJECTOR      | Cylinder 1 Injector                                                     | P1262          |
| 654  | 5   | CYLINDER 1 INJECTOR      | Cylinder 1 Injector                                                     | P0201          |
| 654  | 6   | CYLINDER 1 INJECTOR      | Cylinder 1 Injector                                                     | P0262          |
| 654  | 11  | CYLINDER 1 INJECTOR      | Cylinder 1 Injector                                                     | P1263          |
| 1209 | 3   | EXH MANFLD P SNS<br>BAD  | Exhaust Manifold Pressure Sensor Malfunction                            | P0473          |
| 1209 | 4   | EXH MANFLD P SNS<br>BAD  | Exhaust Manifold Pressure Sensor Malfunction                            | P0472          |
| 1209 | 10  | EXH MANFLD P SNS<br>BAD  | Exhaust Manifold Pressure Sensor Malfunction                            | P1679          |
| 1209 | 13  | EXH MANFLD P SNS<br>BAD  | Exhaust Manifold Pressure Sensor Malfunction                            | P0471          |
| 1485 | 2   | ECU MAIN RELAY           | ECU Main Relay                                                          | P068A          |
| 1485 | 7   | ECU MAIN RELAY           | ECU Main Relay                                                          | P068B          |
| 2791 | 0   | EGR VALVE<br>MALFUNCTN   | Exhaust Gas Recirculation (EGR) Malfunction                             | P0404          |
| 2791 | 1   | EGR VALVE<br>MALFUNCTN   | Exhaust Gas Recirculation (EGR) Malfunction                             | P1404          |
| 2791 | 7   | EGR VALVE<br>MALFUNCTN   | Exhaust Gas Recirculation (EGR) Malfunction                             | P1409          |
| 2791 | 9   | EGR VALVE<br>MALFUNCTN   | Exhaust Gas Recirculation (EGR) Malfunction                             | U0401          |
| 2791 | 12  | EGR VALVE<br>MALFUNCTN   | Exhaust Gas Recirculation (EGR) Malfunction                             | P0403          |
| 2797 | 6   | INJECTOR GROUP 1         | Engine Injector Group 1                                                 | P1146          |
| 2798 | 6   | INJECTOR GROUP 2         | Engine Injector Group 2                                                 | P1149          |
| 2950 | 3   | INTK THROTTL DRV CKT     | Engine Intake Throttle Drive Circuit                                    | P1658          |
| 2950 | 4   | INTK THROTTL DRV CKT     | Engine Intake Throttle Drive Circuit                                    | P1659          |
| 2950 | 5   | INTK THROTTL DRV CKT     | Engine Intake Throttle Drive Circuit                                    | P0660          |
| 2950 | 6   | INTK THROTTL DRV CKT     | Engine Intake Throttle Drive Circuit                                    | P1660          |
| 2951 | 3   | INTK THROTTL DRV CKT     | Engine Intake Throttle Drive Circuit                                    | P1661          |
| 2951 | 4   | INTK THROTTL DRV CKT     | Engine Intake Throttle Drive Circuit                                    | P1662          |
| 3242 | 0   | DPF INLET T SENSR<br>BAD | Diesel Particulate Filter (DPF) Inlet Temperature<br>Sensor Malfunction | P1436          |
| 3242 | 3   | DPF INLET T SENSR<br>BAD | Diesel Particulate Filter (DPF) Inlet Temperature<br>Sensor Malfunction | P1428          |
| 3242 | 4   | DPF INLET T SENSR<br>BAD | Diesel Particulate Filter (DPF) Inlet Temperature Sensor Malfunction    | P1427          |

\_\_\_\_\_

| SPN    | FMI | Text Displayed           | Description                                                                    | Yanmar<br>Code |
|--------|-----|--------------------------|--------------------------------------------------------------------------------|----------------|
| 3242   | 10  | DPF INLET T SENSR<br>BAD | Diesel Particulate Filter (DPF) Inlet Temperature Sensor Malfunction           | P167E          |
| 3250   | 0   | DPF INTRMED GAS<br>TEMP  | Diesel Particulate Filter (DPF) Intermediate<br>Temperature Sensor Malfunction | P1426          |
| 3250   | 1   | DPF INTRMD T SNS BAD     | Diesel Particulate Filter (DPF) Intermediate<br>Temperature Sensor Malfunction | P0420          |
| 3250   | 3   | DPF INTRMD T SNS BAD     | Diesel Particulate Filter (DPF) Intermediate<br>Temperature Sensor Malfunction | P1434          |
| 3250   | 4   | DPF INTRMD T SNS BAD     | Diesel Particulate Filter (DPF) Intermediate<br>Temperature Sensor Malfunction | P1435          |
| 3250   | 10  | DPF INTRMD T SNS BAD     | Diesel Particulate Filter (DPF) Intermediate<br>Temperature Sensor Malfunction | P167A          |
| 3251   | 0   | DPF DIFF PRS SNSR<br>BAD | Diesel Particulate Filter (DPF) Differential<br>Pressure Sensor Malfunction    | P2452          |
| 3251   | 3   | DPF DIFF PRS SNSR<br>BAD | Diesel Particulate Filter (DPF) Differential<br>Pressure Sensor Malfunction    | P2455          |
| 3251   | 4   | DPF DIFF PRS SNSR<br>BAD | Diesel Particulate Filter (DPF) Differential<br>Pressure Sensor Malfunction    | P2454          |
| 3251   | 10  | DPF DIFF PRS SNSR<br>BAD | Diesel Particulate Filter (DPF) Differential<br>Pressure Sensor Malfunction    | P167B          |
| 3251   | 13  | DPF DIFF PRS SNSR<br>BAD | Diesel Particulate Filter (DPF) Differential<br>Pressure Sensor Malfunction    | P2453          |
| 3609   | 3   | DPF HIGH PRS SNS BAD     | Diesel Particulate Filter (DPF) High Pressure<br>Sensor Malfunction            | P1455          |
| 3609   | 4   | DPF HIGH PRS SNS BAD     | Diesel Particulate Filter (DPF) High Pressure<br>Sensor Malfunction            | P1454          |
| 3609   | 10  | DPF HIGH PRS SNS BAD     | Diesel Particulate Filter (DPF) High Pressure<br>Sensor Malfunction            | P167C          |
| 3695   | 14  | REGEN INHIBITED          | Text announcing that diesel particulate filter<br>regeneration is disabled     | P1425          |
| 3719   | 0   | DPF SOOT LEVEL %         | the level of soot in the Diesel Particulate Filter                             | P1424          |
| 3719   | 7   | DPF SOOT LEVEL %         | the level of soot in the Diesel Particulate Filter                             | P1446          |
| 3719   | 9   | DPF SOOT LEVEL %         | the level of soot in the Diesel Particulate Filter                             | P1445          |
| 3719   | 16  | DPF SOOT LEVEL %         | the level of soot in the Diesel Particulate Filter                             | P1421          |
| 3720   | 0   | DPF ASH LEVEL %          | the level of ash in the Diesel Particulate Filter                              | P1420          |
| 3720   | 16  | DPF ASH LEVEL %          | the level of ash in the Diesel Particulate Filter                              | P242F          |
| 4257   | 12  | INJECTOR COMMON          | Injector common                                                                | P0611          |
| 4795   | 31  | DPF SUBSTRATE<br>REMOVED | the substrate has been removed from the Diesel Particulate Filter (DPF)        | P226D          |
| 522243 | 5   | ENGINE START RELAY       | Engine Start Relay                                                             | P0543          |
| 522243 | 6   | ENGINE START RELAY       | Engine Start Relay                                                             | P0541          |
| 522323 | 0   | AIR CLEANER SWITCH       | the Air Cleaner Switch                                                         | P1101          |
| 522329 | 0   | OIL/WATER<br>SEPARATOR   | the Oil/Water Separator Device                                                 | P1151          |
| 522400 | 2   | CRANKSHAFT SENSOR        | Crankshaft Sensor                                                              | P0336          |
| 522400 | 5   | CRANKSHAFT SENSOR        | Crankshaft Sensor                                                              | P0337          |
| 522401 | 2   | CAMSHAFT SENSOR          | Camshaft Sensor                                                                | P0341          |
| 522401 | 5   | CAMSHAFT SENSOR          | Camshaft Sensor                                                                | P0342          |
| 522401 | 7   | CAMSHAFT SENSOR          | Camshaft Sensor                                                                | P1341          |
| 522571 | 3   | SCV (MPROP)              | Proprietary caption text for YANMAR Diagnostic<br>Trouble Codes                | P1641          |
| 522571 | 6   | SCV (MPROP)              | Proprietary caption text for YANMAR Diagnostic<br>Trouble Codes                | P1643          |

| SPN    | FMI | Text Displayed         | Description                                                     | Yanmar<br>Code |
|--------|-----|------------------------|-----------------------------------------------------------------|----------------|
| 522572 | 6   | SCV (MPROP)            | Proprietary caption text for YANMAR Diagnostic Trouble Codes    | P062A          |
| 522572 | 11  | SCV (MPROP)            | Proprietary caption text for YANMAR Diagnostic<br>Trouble Codes | P1645          |
| 522573 | 0   | DPF                    | Diesel Particulate Filter                                       | P2463          |
| 522574 | 0   | DPF                    | Diesel Particulate Filter                                       | P1463          |
| 522575 | 7   | DPF                    | Diesel Particulate Filter                                       | P2458          |
| 522576 | 12  | EE PROM                | EEPROM memory inside the engine ECU                             | P160E          |
| 522577 | 11  | DPF                    | Diesel Particulate Filter                                       | P2459          |
| 522578 | 12  | EE PROM                | EEPROM memory inside the engine ECU                             | P160F          |
| 522579 | 12  | EGR VALVE<br>MALFUNCTN | Exhaust Gas Recirculation (EGR) Malfunction                     | P1405          |
| 522580 | 12  | EGR VALVE<br>MALFUNCTN | Exhaust Gas Recirculation (EGR) Malfunction                     | P0488          |
| 522581 | 7   | EGR VALVE<br>MALFUNCTN | Exhaust Gas Recirculation (EGR) Malfunction                     | P148A          |
| 522582 | 7   | EGR VALVE<br>MALFUNCTN | Exhaust Gas Recirculation (EGR) Malfunction                     | P049D          |
| 522583 | 1   | EGR VALVE<br>MALFUNCTN | Exhaust Gas Recirculation (EGR) Malfunction                     | P1410          |
| 522584 | 1   | EGR VALVE<br>MALFUNCTN | Exhaust Gas Recirculation (EGR) Malfunction                     | P1411          |
| 522585 | 12  | ECU INTERNAL ERROR     | ECU Internal Error                                              | P1613          |
| 522588 | 12  | ECU INTERNAL ERROR     | ECU Internal Error                                              | P1608          |
| 522589 | 12  | ECU INTERNAL ERROR     | ECU Internal Error                                              | P1617          |
| 522590 | 12  | ECU INTERNAL ERROR     | ECU Internal Error                                              | P1609          |
| 522591 | 12  | ECU INTERNAL ERROR     | ECU Internal Error                                              | P1618          |
| 522592 | 12  | ECU INTERNAL ERROR     | ECU Internal Error                                              | P1619          |
| 522596 | 9   | CAN 2                  | Can Bus 2                                                       | U0292          |
| 522597 | 9   | CAN 2                  | Can Bus 2                                                       | U1301          |
| 522599 | 9   | CAN 2                  | Can Bus 2                                                       | U1292          |
| 522600 | 9   | CAN 2                  | Can Bus 2                                                       | U1293          |
| 522601 | 9   | CAN 2                  | Can Bus 2                                                       | U1294          |
| 522603 | 9   | CAN 2                  | Can Bus 2                                                       | U1296          |
| 522605 | 9   | CAN 2                  | Can Bus 2                                                       | U1298          |
| 522609 | 9   | CAN 2                  | Can Bus 2                                                       | U1300          |
| 522610 | 9   | EGR VALVE<br>MALFUNCTN | Exhaust Gas Recirculation (EGR) Malfunction                     | U010B          |
| 522611 | 9   | EXHAUST THROTTLE       | Exhaust Throttle                                                | U1107          |
| 522617 | 12  | EGR VALVE<br>MALFUNCTN | Exhaust Gas Recirculation (EGR) Malfunction                     | U1401          |
| 522618 | 9   | CAN 2                  | Can Bus 2                                                       | U1302          |
| 522619 | 9   | CAN 2                  | Can Bus 2                                                       | U1303          |
| 522623 | 7   | ACCELERTN SNSR 1 / 2   | Acceleration Sensor 1 or Acceleration Sensor 2                  | P1647          |
| 522624 | 7   | ACCELERTN SNSR 1 / 2   | Acceleration Sensor 1 or Acceleration Sensor 2                  | P1646          |
| 522744 | 4   | ECU INTERNAL ERROR     | ECU Internal Error                                              | P1626          |
| 522746 | 12  | EXHAUST THROTTLE       | the Exhaust Throttle                                            | P1438          |
| 522747 | 12  | EXHAUST THROTTLE       | the Exhaust Throttle                                            | P1439          |
| 522748 | 12  | EXHAUST THROTTLE       | the Exhaust Throttle                                            | P1440          |
| 522749 | 12  | EXHAUST THROTTLE       | the Exhaust Throttle                                            | P1441          |
| 522750 | 12  | EXHAUST THROTTLE       | the Exhaust Throttle                                            | P1442          |
| 522751 | 19  | EXHAUST THROTTLE       | the Exhaust Throttle                                            | P1443          |
| 522994 | 4   | ECU INTERNAL ERROR     | ECU Internal Error                                              | P1633          |
| 523249 | 5   | CRANK/CAM SENSOR       | Crankshaft Sensor or the Camshaft sensor                        | P0008          |

Yanmar Fault Codes

DGC-2020ES

| SPN    | FMI | Text Displayed          | Description                   | Yanmar<br>Code |
|--------|-----|-------------------------|-------------------------------|----------------|
| 523460 | 7   | RAIL PRESSURE<br>SENSOR | the Fuel Rail Pressure Sensor | P1670          |
| 523462 | 13  | QR DATA                 | YANMAR specific fault code    | P1648          |
| 523463 | 13  | QR DATA                 | YANMAR specific fault code    | P1649          |
| 523464 | 13  | QR DATA                 | YANMAR specific fault code    | P1650          |
| 523456 | 13  | QR DATA                 | YANMAR specific fault code    | P1651          |
| 523468 | 9   | RAIL PRESSURE<br>SENSOR | the Fuel Rail Pressure Sensor | P1665          |
| 523469 | 0   | RAIL PRESSURE<br>SENSOR | the Fuel Rail Pressure Sensor | P1666          |
| 523470 | 0   | RAIL PRESSURE<br>SENSOR | the Fuel Rail Pressure Sensor | P1667          |
| 523471 | 6   | ECU INTERNAL ERROR      | ECU Internal Error            | P1467          |
| 523473 | 12  | ECU INTERNAL ERROR      | ECU Internal Error            | P1469          |
| 523474 | 12  | ECU INTERNAL ERROR      | ECU Internal Error            | P1470          |
| 523475 | 12  | ECU INTERNAL ERROR      | ECU Internal Error            | P1471          |
| 523476 | 12  | ECU INTERNAL ERROR      | ECU Internal Error            | P1472          |
| 523477 | 12  | ECU INTERNAL ERROR      | ECU Internal Error            | P1473          |
| 523478 | 12  | ECU INTERNAL ERROR      | ECU Internal Error            | P1474          |
| 523479 | 12  | ECU INTERNAL ERROR      | ECU Internal Error            | P1475          |
| 523480 | 12  | ECU INTERNAL ERROR      | ECU Internal Error            | P1476          |
| 523481 | 12  | ECU INTERNAL ERROR      | ECU Internal Error            | P1477          |
| 523482 | 12  | ECU INTERNAL ERROR      | ECU Internal Error            | P1478          |
| 523483 | 12  | ECU INTERNAL ERROR      | ECU Internal Error            | P1479          |
| 523484 | 12  | ECU INTERNAL ERROR      | ECU Internal Error            | P1480          |
| 523485 | 12  | ECU INTERNAL ERROR      | ECU Internal Error            | P1481          |
| 523486 | 12  | ECU INTERNAL ERROR      | ECU Internal Error            | P1482          |
| 523487 | 12  | ECU INTERNAL ERROR      | ECU Internal Error            | P1483          |
| 523488 | 0   | ECU INTERNAL ERROR      | ECU Internal Error            | P1484          |
| 523489 | 0   | RAIL PRESSURE<br>SENSOR | Fuel Rail Pressure Sensor     | P1668          |
| 523491 | 0   | RAIL PRESSURE<br>SENSOR | Fuel Rail Pressure Sensor     | P1669          |

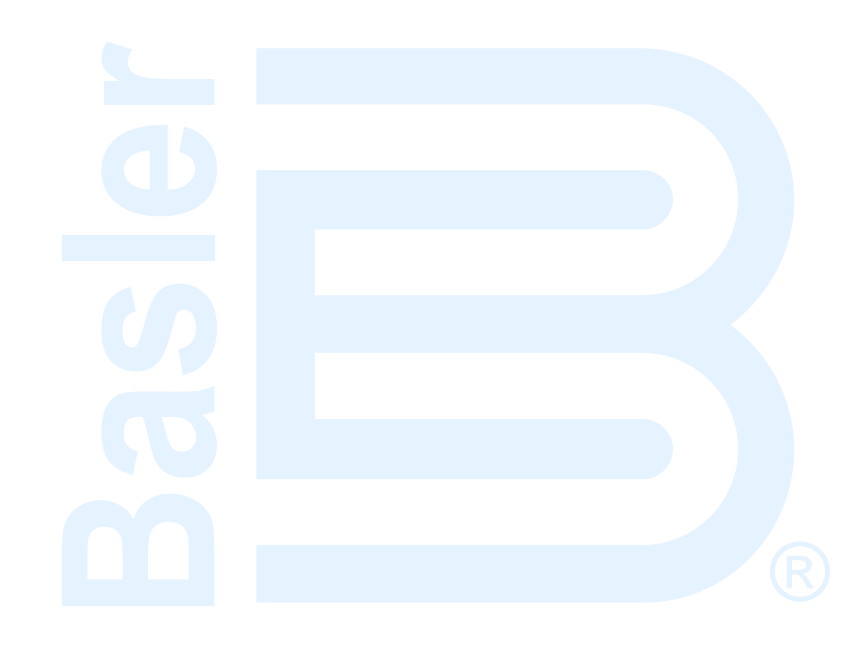

# 8 • Event Recording

An event log retains history of system events in nonvolatile memory. Fifty event records are retained and each record contains a time stamp of the first and last event occurrence, and the number of occurrences for each event. In addition, each record contains details of the time, date, and engine hours for the most recent 30 occurrences of the event. The number of occurrences stops incrementing at 99. If an event occurs which is of a type that differs from those in the 50 records in memory, the record that has the oldest "last" event occurrence is removed from the log, and the new category takes its place. Since 50 event records with up to 99 occurrences each are retained in memory, a history of nearly 5,000 specific events are retained by the DGC-2020ES. Detailed occurrence information is retained for the most recent 30 occurrences of each event record, and there are 50 event records. Thus the time, date, and engine hours details for up to 1,500 specific event occurrences are retained in the event log.

# Event Log

An event log can be downloaded into BESTCOMS*Plus*<sup>®</sup> for viewing and storage. The *Options* button is used to save the entire event log to a file, or to save the list to the computer clipboard making it available for insertion into other software applications. It is possible to copy a portion of the log to the computer clipboard by selecting the desired portion with the mouse then using the Options->Copy Selection feature. The *Download* button refreshes the event log list by performing a fresh download of the list from the DGC-2020ES. The *Clear* button gives the user the option of clearing selected or all event logs. Refer to Figure 8-1.

| Options   Refresh Clear   Toggle Sorting Sorting: Enabled |             |            |                     |               |
|-----------------------------------------------------------|-------------|------------|---------------------|---------------|
| EventID                                                   | Description | Occurrence | Date                | Eng Hrs (H:m) |
| 3                                                         | OFF MODE    | 29         | 2014-09-22 11:15:04 | 100:09        |
| 3                                                         | OFF MODE    | 28         | 2014-09-22 11:12:48 | 100:09        |
| 3                                                         | OFF MODE    | 27         | 2014-09-22 11:12:09 | 100:09        |
| 3                                                         | OFF MODE    | 26         | 2014-09-22 11:11:51 | 100:09        |
| 3                                                         | OFF MODE    | 25         | 2014-09-22 11:11:25 | 100:09        |
| 3                                                         | OFF MODE    | 24         | 2014-09-22 11:06:21 | 100:09        |
| 3                                                         | OFF MODE    | 23         | 2014-09-22 11:06:06 | 100:09        |
| 3                                                         | OFF MODE    | 22         | 2014-09-22 10:53:03 | 100:09        |
| 3                                                         | OFF MODE    | 21         | 2014-04-25 17:31:47 | 100:09        |
| 3                                                         | OFF MODE    | 20         | 2014-04-25 17:31:26 | 100:09        |
| 3                                                         | OFF MODE    | 19         | 2014-04-25 17:27:19 | 100:09        |
| 3                                                         | OFF MODE    | 18         | 2014-04-25 17:21:29 | 100:09        |
| 3                                                         | OFF MODE    | 1          | 2014-04-15 11:50:54 | 100:09        |
| 4                                                         | AUTO MODE   | 8          | 2014-09-22 11:24:26 | 100:09        |
| 4                                                         | AUTO MODE   | 7          | 2014-09-22 11:24:19 | 100:09        |
| 4                                                         | AUTO MODE   | 6          | 2014-09-22 10:48:39 | 100:09        |
| 4                                                         | AUTO MODE   | 5          | 2014-04-25 17:31:48 | 100:09        |
| 4                                                         | AUTO MODE   | 4          | 2014-04-25 17:31:28 | 100:09        |
| 4                                                         | AUTO MODE   | 3          | 2014-04-25 17:31:08 | 100:09        |
| 4                                                         | AUTO MODE   | 2          | 2014-04-17 16:57:18 | 100:09        |
| 4                                                         | AUTO MODE   | 1          | 2014-04-17 16:57:15 | 100:09        |
| 5                                                         | RUN MODE    | 2          | 2014-09-22 11:24:22 | 100:09        |
| 5                                                         | RUN MODE    | 1          | 2014-04-17 16:57:16 | 100:09        |

#### Figure 8-1. Metering Explorer, Event Log Screen (Sorted by Event ID)

The event log may also be viewed on the front panel display by navigating to *Metering, Alarms-Status, Event Log.* Use the Up/Down keys to highlight an event and press the *Right* key to view the summary of that event record. The summary contains the description of the event, date, time, and engine hours of the first occurrence of the event, along with date, time, and engine hours of the most recent occurrence of the event. To view details of specific event occurrences, press the *Down* key until DETAILS is highlighted, and then, press the *Right* key. The occurrence number can be changed by pressing the *Edit* key, *Up/Down* keys to select #, and pressing the *Edit* key again to exit. Table 8-1 lists all possible event strings (as shown in the event log).

| Event String                | Event Description                         | Event Type |
|-----------------------------|-------------------------------------------|------------|
| 27 UNDVOLT TRP A            | 27 Undervoltage Trip                      | Alarm      |
| 27 UNDVOLT TRP P            | 27 Undervoltage Trip                      | Pre-Alarm  |
| 47 PHS IMBAL TRP A          | 47 Phase Imbalance Trip                   | Alarm      |
| 47 PHS IMBAL TRP P          | 47 Phase Imbalance Trip                   | Pre-Alarm  |
| 50 OVRCURR TRP A            | 50 Overcurrent Trip                       | Alarm      |
| 50 OVRCURR TRP P            | 50 Overcurrent Trip                       | Pre-Alarm  |
| 59 OVRVOLT TRP A            | 59 Overvoltage Trip                       | Alarm      |
| 59 OVRVOLT TRP P            | 59 Overvoltage Trip                       | Pre-Alarm  |
| 810 OVRFREQ TRP A           | 81 Overfrequency Trip                     | Alarm      |
| 810 OVRFREQ TRP P           | 81 Overfrequency Trip                     | Pre-Alarm  |
| 81U UNDFREQ TRP A           | 81 Underfrequency Trip                    | Alarm      |
| 81U UNDFREQ TRP P           | 81 Underfrequency Trip                    | Pre-Alarm  |
| ATS INPUT CLOSED            | ATS Input                                 | Status     |
| AUTO RESTART                | Automatic Restart in Progress             | Status     |
| AUTO RESTART FAIL A         | Automatic Restart Fail                    | Alarm      |
| BATT CHRG FAIL A            | Battery Charger Fail                      | Alarm      |
| BATT CHRG FAIL P            | Battery Charger Fail                      | Pre-Alarm  |
| BATT OVERVOLT P             | Battery Overvoltage                       | Pre-Alarm  |
| BATTLE OVERRIDE             | Battle Override                           | Status     |
| CAN BUS OFF                 | CAN Bus entered Bus Off state             | Status     |
| CAN ERROR PASSIVE           | CAN Bus entered Error Passive state       | Status     |
| CEM COMM FAIL P             | CEM-2020 Communications Failure           | Pre-Alarm  |
| CEM HW MISMATCH P           | Connected CEM-2020 is wrong type          | Pre-Alarm  |
| CHARGER1 AC OFF P           | Battery Charger 1, AC Off                 | Pre-Alarm  |
| CHARGER1 BATT FAIL P        | Battery Charger 1, Battery Failure        | Pre-Alarm  |
| CHARGER1 COMMS FAIL P       | Battery Charger 1, Communications Failure | Pre-Alarm  |
| CHARGER1 FAILURE P          | Battery Charger 1, Charger Failure        | Pre-Alarm  |
| CHARGER1 HI DC VOLTS P      | Battery Charger 1, High Output Voltage    | Pre-Alarm  |
| CHARGER1 INVALID SETTINGS P | Battery Charger 1, Invalid Settings       | Pre-Alarm  |
| CHARGER1 LO CRANKING V P    | Battery Charger 1,Low Cranking Voltage    | Pre-Alarm  |
| CHARGER1 LOW DC VOLTS P     | Battery Charger 1, Low Output Voltage     | Pre-Alarm  |
| CHARGER1 SINGLE UNIT FAIL P | Battery Charger 1, Single Unit Failure    | Pre-Alarm  |
| CHARGER1 THERMAL LIMIT P    | Battery Charger 1, Thermal Limit          | Pre-Alarm  |
| CHARGER2 AC OFF P           | Battery Charger 2, AC Off                 | Pre-Alarm  |
| CHARGER2 BATT FAIL P        | Battery Charger 2, Battery Failure        | Pre-Alarm  |
| CHARGER2 COMMS FAIL P       | Battery Charger 2, Communications Failure | Pre-Alarm  |
| CHARGER2 FAILURE P          | Battery Charger 2,Charger Failure         | Pre-Alarm  |
| CHARGER2 HI DC VOLTS P      | Battery Charger 2, High Output Voltage    | Pre-Alarm  |
| CHARGER2 INVALID SETTINGS P | Battery Charger 2, Invalid Settings       | Pre-Alarm  |
| CHARGER2 LO CRANKING V P    | Battery Charger 2,Low Cranking Voltage    | Pre-Alarm  |
| CHARGER2 LOW DC VOLTS P     | Battery Charger 2, Low Output Voltage     | Pre-Alarm  |
| CHARGER2 SINGLE UNIT FAIL P | Battery Charger 2, Single Unit Failure    | Pre-Alarm  |

#### Table 8-1. Event List

| Event String                    | Event Description                                    | Event Type |
|---------------------------------|------------------------------------------------------|------------|
| CHARGER2 THERMAL LIMIT P        | Battery Charger 2,Thermal Limit                      | Pre-Alarm  |
| CHECKSUM FAIL P                 | Corrupt user settings or firmware code               | Pre-Alarm  |
| COMBINED RED A                  | Combined Red                                         | Alarm      |
| COMBINED YELLOW P               | Combined Yellow                                      | Pre-Alarm  |
| CONFIG ELEMENT X A (X = 1 to 8) | Configurable Element X (X = 1 to 8)                  | Alarm      |
| CONFIG ELEMENT X P (X = 1 to 8) | Configurable Element X (X = 1 to 8)                  | Pre-Alarm  |
| COOL LVL SNDR FL A              | Coolant Level Sender Fail                            | Alarm      |
| COOL SNDR FAIL                  | Coolant Temperature Sender Fail                      | Status     |
| COOL SNDR FAIL A                | Coolant Temperature Sender Fail                      | Alarm      |
| COOL SNDR FAIL P                | Coolant Temperature Sender Fail                      | Pre-Alarm  |
| DEFAULTS LOADED                 | Default settings were uploaded into the DGC,         | Status     |
| DEF FLUID EMPTY P               | Diesel Exhaust Fluid Empty                           | Pre-Alarm  |
| DEF FLUID LOW P                 | Diesel Exhaust Fluid Low                             | Pre-Alarm  |
| DEF CONSUMPTN ERR P             | Diesel Exhaust Fluid Consumption Incorrect           | Pre-Alarm  |
| DEF INDUCEMENT P                | Diesel Exhaust Fluid Inducement                      | Pre-Alarm  |
| DEF INDUCMT O-RIDE P            | Diesel Exhaust Fluid Inducement Override             | Pre-Alarm  |
| DEF LOW SEVERE P                | Diesel Exhaust Fluid Low Severe                      | Pre-Alarm  |
| DEF PRESVR INDUCMT P            | Diesel Exhaust Fluid Pre-Severe Inducement           | Pre-Alarm  |
| DEF QUALITY POOR P              | Diesel Exhaust Fluid Quality Poor                    | Pre-Alarm  |
| DEF SEVERE INDUCMT P            | Diesel Exhaust Fluid Severe inducement               | Pre-Alarm  |
| DEF TAMPERING                   | Diesel Exhaust Fluid Tampering                       | Pre-Alarm  |
| DEF WARNING                     | Diesel Exhaust Fluid Pre-Inducement Warning Level 1  | Pre-Alarm  |
| DEF WARNING LEVEL 2             | Diesel Exhaust Fluid Pre-Inducement Warning Level 2  | Pre-Alarm  |
| DGC HEARTBEAT FAIL P            | DGC Heartbeat Fail                                   | Pre-Alarm  |
| DIAG TRBL CODE P                | Diagnostic Trouble Code                              | Pre-Alarm  |
| DPF REGNRATE DISABLD P          | Diesel Particulate Filter Regeneration Disabled      | Pre-Alarm  |
| DPF REGEN REQD P                | Diesel Particulate Filter Regeneration Required      | Pre-Alarm  |
| DPF SOOT LVL EXT HI P           | Diesel Particulate Filter Soot Level Extremely High  | Pre-Alarm  |
| DPF SOOT LVL MOD HI P           | Diesel Particulate Filter Soot Level Moderately High | Pre-Alarm  |
| ECU SHUTDOWN A                  | ECU Shutdown                                         | Alarm      |
| EMERGENCY STOP A                | Emergency Stop                                       | Alarm      |
| ENGINE RUNNING                  | Engine Running                                       | Status     |
| EPS SUPPLYING LOAD              | Emergency Power System is Supplying Load             | Status     |
| FUEL FLT PRS HI P               | Fuel Filter Differential Pressure High               | Pre-Alarm  |
| FUEL LEAK 1 P                   | Fuel Filter 1 Leak                                   | Pre-Alarm  |
| FUEL LEAK 2 P                   | Fuel Filter 2 Leak                                   | Pre-Alarm  |
| FUEL LEAK DETECT A              | Fuel Leak Detect                                     | Alarm      |
| FUEL LEAK DETECT P              | Fuel Leak Detect                                     | Pre-Alarm  |
| FUEL LEVL SENDR A               | Fuel Level Sender Fail                               | Alarm      |
| FUEL LEVL SENDR FAIL            | Fuel Level Sender Fail                               | Status     |
| FUEL LEVL SENDR P               | Fuel Level Sender Fail                               | Pre-Alarm  |
| GEN TEST LOADED                 | Generator Exerciser Test with Load                   | Status     |
| GEN TEST UNLOADED               | Generator Exerciser Test without Load                | Status     |

| Event String            | Event Description                       | Event Type |
|-------------------------|-----------------------------------------|------------|
| GLBL SNDR FAIL A        | Global Sender Fail                      | Alarm      |
| GN BKR CL FL P          | Generator Breaker Fail to Close         | Pre-Alarm  |
| GN BKR OP FL P          | Generator Breaker Fail to Open          | Pre-Alarm  |
| GN BKR SYN FL P         | Generator Breaker Synchronization Fail  | Pre-Alarm  |
| HI COOLANT TMP A        | High Coolant Temp                       | Alarm      |
| HI COOLANT TMP P        | High Coolant Temp                       | Pre-Alarm  |
| HI DAY TANK LEVEL P     | High Day Tank Level                     | Pre-Alarm  |
| HI ECU VOLTS A          | High ECU Supply Voltage                 | Alarm      |
| HI EXHAUSE B T P        | High Exhaust Temp B                     | Pre-Alarm  |
| HI EXHAUST A T P        | High Exhaust Temp A                     | Pre-Alarm  |
| HI PRESSURE IN 1 P      | High Pressure Input 1                   | Pre-Alarm  |
| HI PRESSURE IN 2 P      | High Pressure Input 2                   | Pre-Alarm  |
| HI SUPPLY VOLTS P       | High Voltage Supply                     | Pre-Alarm  |
| HI T FUEL P             | High Fuel Temp                          | Pre-Alarm  |
| HIGH AMB TEMP P         | High Ambient Temp                       | Pre-Alarm  |
| HIGH CHARGE AIR TEMP A  | High Charge Air Temp                    | Alarm      |
| HIGH CHARGE AIR TEMP P  | High Charge Air Temp                    | Pre-Alarm  |
| HIGH COIL TEMP 1 P      | High Temp Coil 1                        | Pre-Alarm  |
| HIGH COIL TEMP 2 P      | High Temp Coil 2                        | Pre-Alarm  |
| HIGH COIL TEMP 3 P      | High Temp Coil 3                        | Pre-Alarm  |
| HIGH COOLANT TEMP A     | High Coolant Temp                       | Alarm      |
| HIGH COOLANT TEMP P     | High Coolant Temp                       | Pre-Alarm  |
| HIGH ECU TEMPERATURE P  | High ECU Temp                           | Pre-Alarm  |
| HIGH EXHAUST TEMP P     | High Exhaust Temp                       | Pre-Alarm  |
| HIGH FUEL LEVEL P       | High Fuel Level                         | Pre-Alarm  |
| HIGH FUEL RAIL PRESS P  | High Fuel Rail Pressure                 | Pre-Alarm  |
| HIGH INTRCOOLER TEMP P  | High Intercooler Temp                   | Pre-Alarm  |
| HIGH OIL TEMPERATURE P  | High Oil Temp                           | Pre-Alarm  |
| HIGH OIL TERMPERATURE A | High Oil Temp                           | Alarm      |
| HIGH STRG TANK LEVEL P  | High Storage Tank Level                 | Pre-Alarm  |
| IDLE SPD LO P           | Idle Speed Low                          | Pre-Alarm  |
| INPUT X A (X = 1 to 17) | User Configurable Input X (X = 1 to 17) | Alarm      |
| INPUT X P (X = 1 to 17) | User Configurable Input X (X = 1 to 17) | Pre-Alarm  |
| LO AFTERCLR COOL LVL A  | Low After Cooler Cool Level             | Alarm      |
| LO CHG AIR CLNT LVL P   | Low Charge Air Coolant Level            | Pre-Alarm  |
| LO DAY TANK LEVEL P     | Low Day Tank Level                      | Pre-Alarm  |
| LO ECU VOLTS P          | Low ECU Supply Voltage                  | Pre-Alarm  |
| LO FUEL DLV PRESSURE A  | Low Fuel Delivery Pressure              | Alarm      |
| LO SUPPLY VOLTS P       | Low Voltage Supply                      | Pre-Alarm  |
| LOAD TAKEOVER           | Load Takeover                           | Status     |
| LOGIC OUPUT A           | Logic Output                            | Alarm      |
| LOGIC OUPUT P           | Logic Output                            | Pre-Alarm  |
| LOSS OF VOLT            | Voltage Sensing Fail                    | Status     |

| Event String           | Event Description                   | Event Type |
|------------------------|-------------------------------------|------------|
| LOSS OF VOLT A         | Voltage Sensing Fail                | Alarm      |
| LOSS OF VOLT P         | Voltage Sensing Fail                | Pre-Alarm  |
| LOSS REM COMS P        | Loss of Remote Module Communication | Pre-Alarm  |
| LOST ECU COMM A        | Loss of ECU Communication           | Alarm      |
| LOST ECU COMM P        | Loss of ECU Communication           | Pre-Alarm  |
| LOW BATT VOLT P        | Low Battery Voltage                 | Pre-Alarm  |
| LOW CHARGE AIR PRESS P | Low Charge Air Pressure             | Pre-Alarm  |
| LOW COOL LEVEL A       | Low Coolant Level                   | Alarm      |
| LOW COOL LEVEL P       | Low Coolant Level                   | Pre-Alarm  |
| LOW COOL TMP A         | Low Coolant Temperature             | Alarm      |
| LOW COOL TMP P         | Low Coolant Temperature             | Pre-Alarm  |
| LOW COOLANT LEVEL P    | Low Coolant Level                   | Pre-Alarm  |
| LOW FUEL DELIV PRESS P | Low Fuel Delivery Pressure          | Pre-Alarm  |
| LOW FUEL LEVEL A       | Low Fuel Level                      | Alarm      |
| LOW FUEL LEVEL P       | Low Fuel Level                      | Pre-Alarm  |
| LOW FUEL RAIL PRESS P  | Low Fuel Rail Pressure              | Pre-Alarm  |
| LOW OIL PRES A         | Low Oil Pressure                    | Alarm      |
| LOW OIL PRES P         | Low Oil Pressure                    | Pre-Alarm  |
| LOW OIL PRESSURE A     | Low Oil Pressure                    | Alarm      |
| LOW OIL PRESSURE P     | Low Oil Pressure                    | Pre-Alarm  |
| LOW STRG TANK LEVEL P  | Low Storage Tank Level              | Pre-Alarm  |
| MAINS FAIL TEST        | Mains Fail Test                     | Status     |
| MAINT INTERVAL P       | Maintenance Interval                | Pre-Alarm  |
| MF TRANSFER            | Mains Fail Transfer Complete        | Status     |
| MF TRANSFER FAIL       | Mains Fail Transfer Fail            | Status     |
| MN BKR CL FL P         | Mains Breaker Fail to Close         | Pre-Alarm  |
| MN BKR OP FL P         | Mains Breaker Fail to Open          | Pre-Alarm  |
| MPU FAIL P             | Magnetic Pickup Fail                | Pre-Alarm  |
| MULTIPLE CEM P         | Multiple CEM-2020's                 | Pre-Alarm  |
| NORM SHUTDOWN          | Normal Shutdown                     | Status     |
| OIL SNDR FAIL          | Oil Pressure Sender Fail            | Status     |
| OIL SNDR FAIL A        | Oil Pressure Sender Fail            | Alarm      |
| OIL SNDR FAIL P        | Oil Pressure Sender Fail            | Pre-Alarm  |
| OVERCRANK A            | Overcrank                           | Alarm      |
| OVERSPD TEST ON P      | Overspeed Test On                   | Pre-Alarm  |
| OVERSPEED A            | Overspeed                           | Alarm      |
| PRIMING FAULT P        | Priming Fault                       | Pre-Alarm  |
| PROT SHUTDOWN          | Protective Shutdown                 | Status     |
| REV BUS ROT P          | Reverse Bus Rotation                | Pre-Alarm  |
| REV GEN ROT P          | Reverse Generator Rotation          | Pre-Alarm  |
| RUNUP SPD LO P         | Run Up Speed Low                    | Pre-Alarm  |
| SERFLASH RD FAIL       | Serial Flash Read Fail              | Pre-Alarm  |
| SPD SNDR FAIL          | Speed Sender Fail                   | Status     |

| Event String         | Event Description    | Event Type |
|----------------------|----------------------|------------|
| SPD SNDR FAIL A      | Speed Sender Fail    | Alarm      |
| SPEED DMD FL P       | Speed Demand Fail    | Pre-Alarm  |
| SPEED TOO LOW P      | Engine Speed Too Low | Pre-Alarm  |
| SS OVERRIDE ON P     | Shutdown Override    | Pre-Alarm  |
| START SPEED LOW P    | Start Speed Low      | Pre-Alarm  |
| VOLTAGE SENSE FAIL   | Voltage Sensing Fail | Status     |
| VOLTAGE SENSE FAIL A | Voltage Sensing Fail | Alarm      |
| VOLTAGE SENSE FAIL P | Voltage Sensing Fail | Pre-Alarm  |
| UNKNOWN SHUTDOWN A   | Unknown Shutdown     | Alarm      |
| WEAK BATTERY P       | Weak Battery         | Pre-Alarm  |

# 9 • Troubleshooting

If you do not get the results that you expect from the DGC-2020ES, first check the programmable settings for the appropriate function. Use the following troubleshooting procedures when difficulties are encountered in the operation of your genset control system.

# **Communications**

# **USB Port Does Not Operate Properly**

Step 1. Verify that the proper port of your computer is being used. For more information, refer to the *Communication* chapter in the *Configuration* manual.

## **CAN Communication Does Not Operate Properly**

- Step 1: Verify that there is a 120-ohm termination resistor on each end of the bus section of the wiring, and that there are not any termination resistors at any node connections that are on stubs from the main bus.
- Step 2: Check all CAN wiring for loose connections and verify that the CAN H and CAN L wires have not gotten switched somewhere on the network.
- Step 3: Verify that the cable length of the bus section of the wiring does not exceed 40 meters (131 feet), and verify that any stubs from the main bus do not exceed 3 meters (9.8 feet) in length.
- Step 4: If the engine is equipped with a Volvo or MTU ECU, verify that the ECU Configuration setting is set to match the actual ECU configuration.

# Inputs and Outputs

#### Programmable Inputs Do Not Operate as Expected

- Step 1. Verify that all wiring is properly connected. Refer to the *Typical Connections* chapter in the *Installation* manual.
- Step 2. Confirm that the inputs are programmed properly.
- Step 3. Ensure that the input at the DGC-2020ES is actually connected to the BATT- terminal (17).

## Programmable Outputs Do Not Operate as Expected

- Step 1. Verify that all wiring is properly connected. Refer to the *Typical Connections* chapter in the *Installation* manual.
- Step 2. Confirm that the outputs are programmed properly.

# Metering/Display

#### Incorrect Display of Battery Voltage, Coolant Temperature, Oil Pressure, or Fuel Level

- Step 1. Verify that all wiring is properly connected. Refer to the *Typical Connections* chapter in the *Installation* manual.
- Step 2. Confirm that the SENDER COM terminal (2) is connected to the negative battery terminal and the engine-block side of the senders. Current from other devices sharing this connection can cause erroneous readings.
- Step 3. If the displayed battery voltage is incorrect, ensure that the proper voltage is present between the BATT+ terminal (18) and the SENDER COM terminal (2).
- Step 4. Verify that the correct senders are being used.

- Step 5. Use a voltmeter connected between the BATT– terminal (17) and the SENDER COM terminal (2) on the DGC-2020ES to verify that there is no voltage difference at any time. Any voltage differences may manifest themselves as erratic sender readings. Wiring should be corrected so that no differences exist.
- Step 6: Check the sender wiring and isolate sender wiring from any of the ac wiring in the system. The sender wiring should be located away from any power ac wiring from the generator and any ignition wiring. Separate conduits should be used for sender wiring and any ac wiring.

### **Incorrect Display of Generator Voltage**

- Step 1. Verify that all wiring is properly connected. Refer to the *Typical Connections* chapter in the *Installation* manual.
- Step 2. Ensure that the proper voltage is present at the DGC-2020ES voltage sensing inputs (40, 41, 43, and 45).
- Step 3. Verify that the voltage transformer ratio and sensing configuration is correct.
- Step 4. Confirm that the voltage sensing transformers are correct and properly installed.

### **Incorrect Measurement or Display of Generator Current**

- Step 1. Verify that all wiring is properly connected. Refer to the *Typical Connections* chapter in the *Installation* manual.
- Step 2. Ensure that the proper current is present at the DGC-2020ES current sensing inputs 33, 34, 35, 36, 37, and 38.
- Step 3. Verify that the current sensing transformer ratios are correct.
- Step 4. Confirm that the current sensing transformers are correct and properly installed.

#### Incorrect Display of Engine RPM

- Step 1. Verify that all wiring is properly connected. Refer to the *Typical Connections* chapter in the *Installation* manual.
- Step 2. Verify that the flywheel teeth setting is correct.
- Step 3. Verify that the prime mover governor is operating properly.
- Step 4. Verify that the measured frequency of the voltage at the MPU input (31 and 32) is correct.
- Step 5. If the MPU is shared with the governor, verify that the polarity of the MPU input to the governor matches the polarity of the MPU input to the DGC-2020ES.

#### **DGC-2020ES Indicates Incorrect Power Factor**

Check the rotation of the machine and the labeling of the A-B-C terminals. The machine must be rotating in the same phase sequence as dictated by the generator phase rotation setting for correct power factor metering. A power factor indication of 0.5 with resistive load present is a symptom of incorrect phase rotation.

## LCD is Blank and all LEDs are Flashing at Approximately Two-Second Intervals

This indicates that the DGC-2020ES does not detect that valid application firmware is installed. The unit is running its boot loader program, waiting to accept a firmware upload.

- Step 1. Start BESTCOMSPlus<sup>®</sup>. Use the top pull-down menu and select FILE > NEW > DGC-2020ES.
- Step 2. Select COMMUNICATIONS > UPLOAD DEVICE FILES and select the device package file that contains the firmware and language you want to upload.
- Step 3. Check the boxes for DGC-2020ES Firmware and DGC-2020ES Language Module. Click the UPLOAD button to start the upload process.

# Ground Faults Detected in Ungrounded System Applications

- Step 1: Verify that there is no connection from the neutral connection of the generator to the system ground.
- Step 2: Perform insulation resistance tests on the system wiring to check for insulation integrity in the overall system.
- Step 3: If ground faults are detected on a DGC-2020ES in an ungrounded system application, it is recommended that potential transformers be employed on the voltage sensing inputs to provide full isolation between the DGC-2020ES and monitored voltage phases.
- Step 4: If potential transformers are in place, remove the connectors from the DGC-2020ES one at a time. If removal of a connector removes the ground fault, check the system wiring to that connector and out into the system to verify that connections are secure and all wiring insulation is in good condition.

# **Generator Breaker and Mains Breaker**

# Generator Breaker Will Not Close to a Dead Bus

- Step 1: Review the description of how the generator breaker logic element functions contained in the GENBRK logic element description in the BESTlogic <sup>™</sup>*Plus* chapter in the *Configuration* manual.
- Step 2: Review the section on breaker close requests in the *Breaker Management* chapter in the *Configuration* manual.
- Step 3: Navigate to the SETTINGS > BREAKER MANAGEMENT > BREAKER HARDWARE > GEN BREAKER screen and set DEAD BUS CL ENBL to ENABLE.
- Step 4: Verify that the Generator status is stable. The breaker will not close if the generator status is not stable. Check status by using the Metering Explorer in BESTCOMS*Plus* and verify that when the generator is running, the GEN STABLE status LED is lit. If necessary, modify the settings on the SETTINGS > BREAKER MANAGEMENT > BUS CONDITION DETECTION screen.
- Step 5: Verify the bus status is DEAD. Check status by using the Metering Explorer in BESTCOMS*Plus* and verify that when the generator is running, the BUS DEAD status LED is lit. If necessary, modify the settings on the SETTINGS > BREAKER MANAGEMENT > BUS CONDITION DETECTION screen.
- Step 6: Verify the connections in BESTlogic*Plus* Programmable Logic to the generator breaker logic element. The *Status* input must be driven by an "A" or normally open contact from the generator breaker. The OPEN and CLOSE command inputs on the left side of the logic block are inputs for open and close commands. These can be wired to physical inputs if it is desired to have open and close command switches. If they are wired, they must either be pulsed inputs, or some logic must be employed so that the open and close command inputs are never driven at the same time. If these are both driven at the same time, the breaker is receiving open and close commanded to open and close at the same time.
- Step 7: Verify the breaker is receiving a close command. Breaker close command sources are:
  - The DGC-2020ES itself when the automatic mains fail transfer (ATS) feature is enabled.
  - The DGC-2020ES itself when the RUN WITH LOAD logic element receives a *Start* pulse in the programmable logic.
  - The DGC-2020ES itself when started from the Exercise Timer and the Run with Load box is checked in the Generator Exerciser settings.
  - Manual Breaker Close Input Contacts applied to the Open and Close inputs on the left side of the Generator Breaker logic element in the programmable logic.

Step 8: Verify the wiring to the breaker from the DGC-2020ES. If it seems OK, you can do a manual close and open by modifying the programmable logic. Map some unused outputs to the OPEN and CLOSE outputs from the Gen Breaker Block in the programmable logic. Map a virtual switch to the logic output that would normally be the breaker open output. Map another virtual switch to the logic output that would normally be the breaker close output. Connect with BESTCOMS*Plus*, and exercise the virtual switches using the Control panel located in the Metering Explorer. Never turn open and close on at the same time. This could damage the breaker and/or motor operator. If everything is working as expected, restore the logic to its original diagram.

## **Generator Breaker Does Not Open When It Should**

- Step 1: Review the description of how the generator breaker logic element functions contained in the GENBRK logic element description in the *BESTlogicPlus* chapter in the *Configuration* manual.
- Step 2: Review the section on breaker operation requests in the *Breaker Management* chapter in the *Configuration* manual.
- Step 3: Verify the connections in BESTlogic*Plus* Programmable Logic to the generator breaker logic element. The *Status* input must be driven by an "A" or normally open contact from the generator breaker. The OPEN and CLOSE command inputs on the left side of the logic block are inputs for open and close commands. These can be wired to physical inputs if it is desired to have open and close command switches. If they are wired, they must either be pulsed inputs, or some logic must be employed so that the open and close command inputs are never driven at the same time. If these are both driven at the same time, the breaker is receiving open and close commanded to open and close at the same time.
- Step 4: Verify the breaker is receiving an open command. Breaker open command sources are:
  - The DGC-2020ES itself when the automatic transfer (ATS) feature is enabled.
  - The DGC-2020ES itself when the RUN WITH LOAD logic element receives a *Stop* pulse in the programmable logic.
  - The DGC-2020ES itself when shutting down the engine due to an active alarm.
  - The DGC-2020ES itself when ending a run session from the Exercise Timer and the *Run with Load* box is checked in the Generator Exerciser settings.
  - Manual Breaker Open Input Contacts applied to the Open and Close inputs on the left side of the Generator Breaker logic element in the programmable logic.
- Step 5: Verify the wiring to the breaker from the DGC-2020ES. If it seems OK, you can do a manual close and open by modifying the programmable logic. Map some unused outputs to the OPEN and CLOSE outputs from the Gen Breaker Block in the programmable logic. Map a virtual switch to the logic output that would normally be the breaker open output. Map another virtual switch to the logic output that would normally be the breaker close output. Connect with BESTCOMS*Plus*, and exercise the virtual switches using the Control panel located in the Metering Explorer. Never turn open and close on at the same time. This could damage the breaker and/or motor operator. If everything is working as expected, restore the logic to its original diagram.

## Mains Breaker Does Not Open When Mains Fails

- Step 1: Verify that a Mains Breaker has been configured by examining the settings on the SETTINGS > BREAKER MANAGEMENT > BREAKER HARDWARE screen.
- Step 2: Verify the mains breaker has been correctly included in the programmable logic.
- Step 3: Verify that the MAINS FAIL TRANSFER parameter is set to ENABLE on the SETTINGS > BREAKER MANAGEMENT > BREAKER HARDWARE screen.
- Step 4: Verify that a failure of the mains is detected by the DGC-2020ES. Check status using the Metering Explorer in BESTCOMS*Plus* and verify that the MAINS FAIL status LED is lit when

the power on the DGC-2020ES bus voltage input is either out of voltage or frequency range. If necessary, modify the settings on the SETTINGS > BREAKER MANAGEMENT > BUS CONDITION DETECTION screen to achieve correct detection.

Step 5: Verify the wiring to the breaker from the DGC-2020ES. If it seems OK, you can do a manual close and open by modifying the programmable logic. Map some unused outputs to the OPEN and CLOSE outputs from the Gen Breaker Block in the programmable logic. Map a virtual switch to the logic output that would normally be the breaker close output. Map another virtual switch to the logic output that would normally be the breaker close output. Connect with BESTCOMS*Plus*, and exercise the virtual switches using the Control panel located in the Metering Explorer. Never turn open and close on at the same time. This could damage the breaker and/or motor operator. If everything is working as expected, restore the logic to its original diagram.

## Mains Breaker Does Not Close After Mains Returns

- Step 1: Verify that a Mains Breaker has been configured by examining the settings on the SETTINGS > BREAKER MANAGEMENT > BREAKER HARDWARE screen.
- Step 2: Verify the mains breaker has been correctly included in the programmable logic.
- Step 3: Verify that the MAINS FAIL TRANSFER parameter is set to ENABLE on the SETTINGS > BREAKER MANAGEMENT > BREAKER HARDWARE screen.
- Step 4: Verify that stable mains power is detected by the DGC-2020ES. Check status using the Metering Explorer in BESTCOMS*Plus* and verify that the MAINS STABLE status LED is lit when the power on the DGC-2020ES bus voltage input is good. If necessary, modify the settings on the SETTINGS > BREAKER MANAGEMENT > BUS CONDITION DETECTION screen to achieve correct detection.
- Step 5: Verify the wiring to the breaker from the DGC-2020ES. If it seems OK, you can do a manual close and open by modifying the programmable logic. Map some unused outputs to the OPEN and CLOSE outputs from the Gen Breaker Block in the programmable logic. Map a virtual switch to the logic output that would normally be the breaker open output. Map another virtual switch to the logic output that would normally be the breaker close output. Connect with BESTCOMS*Plus*, and exercise the virtual switches using the Control panel located in the Metering Explorer. Never turn open and close on at the same time. This could damage the breaker and/or motor operator. If everything is working as expected, restore the logic to its original diagram.

# DGC-2020ES Front Panel Debug Screen

There is one debug screen in the DGC-2020ES that can be useful for debugging I/O module related issues. The following debug screen is available: CEM DEBUG

## CEM DEBUG

This screen shows the binary data that is being sent between the CEM-2020 (Contact Expansion Module) and the DGC-2020ES.

The CEM DEBUG screen is located on the front panel at SETTINGS > SYSTEM PARAMS > REMOTE MODULE SETUP > CEM SETUP > CEM DEBUG MENU.

The following parameters are visible on the CEM DEBUG screen:

- DGC TO CEM BP: DGC-2020ES to CEM-2020 Binary Points. This is the status of the CEM-2020 output relays being transmitted from the DGC-2020ES to the CEM-2020. This is a 32-bit, bit packed number representing the desired states of the CEM-2020 outputs. The left most bit is the first output, etc.
- CEM TO DGC BP: CEM-2020 to DGC-2020ES Binary Points. This is the status of the CEM-2020 inputs being transmitted from the CEM-2020 to the DGC-2020ES. This is a 32-bit, bit packed number representing the metered states of the CEM-2020 inputs. The left most bit is the first input, etc.

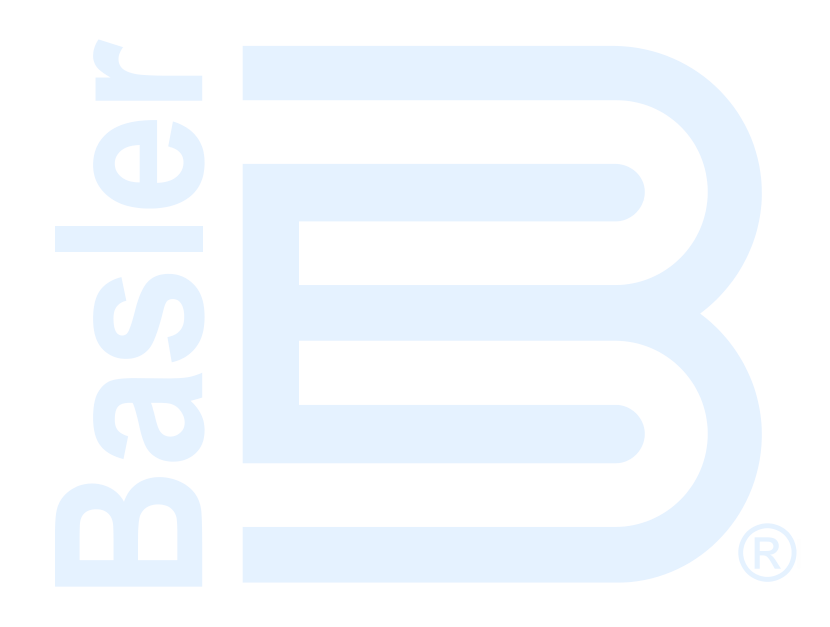
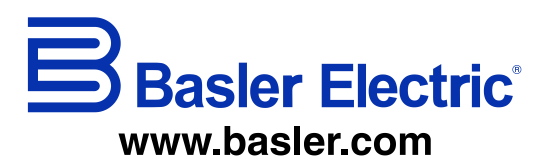

12570 State Route 143 Highland IL 62249-1074 USA Tel: +1 618.654.2341 Fax: +1 618.654.2351 email: info@basler.com No. 59 Heshun Road Loufeng District (N) Suzhou Industrial Park 215122 Suzhou P.R. CHINA Tel: +86 512.8227.2888 Fax: +86 512.8227.2887 email: <u>chinainfo@basler.com</u> 111 North Bridge Road 15-06 Peninsula Plaza Singapore 179098 Tel: +65 68.44.6445 Fax: +65 68.44.8902 email: <u>singaporeinfo@baster.com</u>

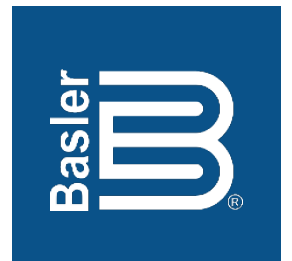

# DGC-2020ES Digital Genset Controller

# Accessories Instruction Manual

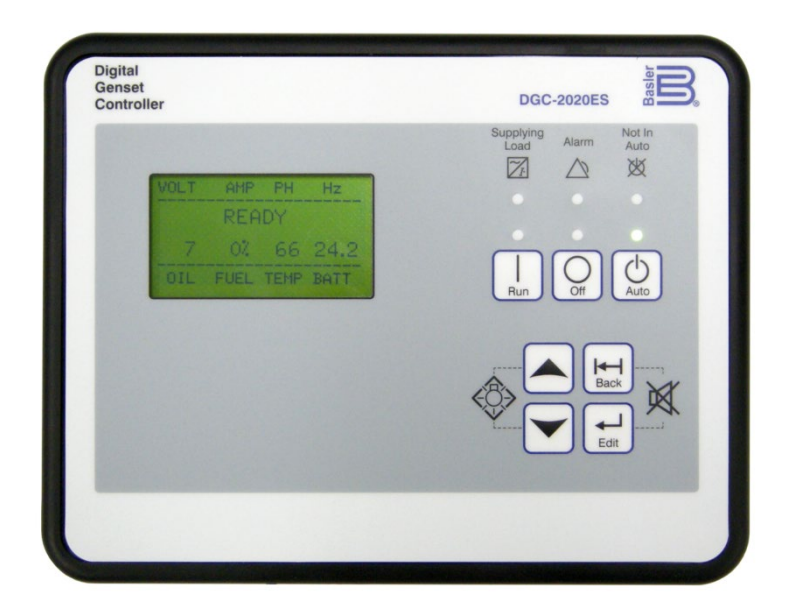

12570 Route 143 • Highland, Illinois 62249-1074 USA Tel +1 618.654.2341 • Fax +1 618.654.2351 www.basler.com • info@basler.com Publication 9469200997, Rev C July 2021 **WARNING:** California's Proposition 65 requires special warnings for products that may contain chemicals known to the state of California to cause cancer, birth defects, or other reproductive harm. Please note that by posting this Proposition 65 warning, we are notifying you that one or more of the Proposition 65 listed chemicals may be present in products we sell to you. For more information about the specific chemicals found in this product, please visit <u>https://www.basler.com/Prop65.</u>

# **Preface**

This instruction manual provides information about the accessories for the DGC-2020ES Digital Genset Controller. To accomplish this, the following information is provided:

• CEM-2020 (Contact Expansion Module)

# Conventions Used in this Manual

Important safety and procedural information is emphasized and presented in this manual through Warning, Caution, and Note boxes. Each type is illustrated and defined as follows.

| Warning!                                                                                                    |  |  |  |  |
|----------------------------------------------------------------------------------------------------|--|--|--|--|
| Warning boxes call attention to conditions or actions that may cause personal injury or death.                |  |  |  |  |
|                                                                                                    |  |  |  |  |
| Caution                                                                                                    |  |  |  |  |
| Caution boxes call attention to operating conditions that may lead to equipment or property damage.           |  |  |  |  |
|                                                                                                    |  |  |  |  |
| Note                                                                                                    |  |  |  |  |
| Note boxes emphasize important information pertaining to Digital Genset Controller installation or operation. |  |  |  |  |

## DGC-2020ES Instruction Manual Catalog

Available instruction manuals for the DGC-2020ES are listed in Table 1.

| Table 1. Instruction Manuals |                           |  |
|------------------------------|---------------------------|--|
| Part Number                  | Description               |  |
| 9469200993                   | Quick Start               |  |
| 9469200994                   | Installation              |  |
| 9469200995                   | Configuration             |  |
| 9469200996                   | Operation                 |  |
| 9469200997                   | Accessories (this manual) |  |

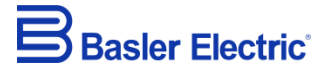

12570 State Route 143 Highland IL 62249-1074 USA <u>www.basler.com</u> <u>info@basler.com</u> Tel: +1 618.654.2341 Fax: +1 618.654.2351

> © 2021 by Basler Electric All rights reserved First printing: April 2017

## Warning!

**READ THIS MANUAL.** Read this manual before installing, operating, or maintaining the DGC-2020ES. Note all warnings, cautions, and notes in this manual as well as on the product. Keep this manual with the product for reference. Only qualified personnel should install, operate, or service this system. Failure to follow warning and cautionary labels may result in personal injury or property damage. Exercise caution at all times.

## Caution

Installing previous versions of firmware may result in compatibility issues causing the inability to operate properly and may not have the enhancements and resolutions to issues that more recent versions provide. Basler Electric highly recommends using the latest version of firmware at all times. Using previous versions of firmware is at the user's risk and may void the warranty of the unit.

Basler Electric does not assume any responsibility to compliance or noncompliance with national code, local code, or any other applicable code. This manual serves as reference material that must be well understood prior to installation, operation, or maintenance.

For terms of service relating to this product and software, see the *Commercial Terms of Products and Services* document available at <u>www.basler.com/terms</u>.

This publication contains confidential information of Basler Electric Company, an Illinois corporation. It is loaned for confidential use, subject to return on request, and with the mutual understanding that it will not be used in any manner detrimental to the interests of Basler Electric Company and used strictly for the purpose intended.

It is not the intention of this manual to cover all details and variations in equipment, nor does this manual provide data for every possible contingency regarding installation or operation. The availability and design of all features and options are subject to modification without notice. Over time, improvements and revisions may be made to this publication. Before performing any of the following procedures, contact Basler Electric for the latest revision of this manual.

The English-language version of this manual serves as the only approved manual version.

# **Revision History**

A historical summary of the changes made to this instruction manual is provided below. Revisions are listed in reverse chronological order.

Visit www.basler.com to download the latest hardware, firmware, and BESTCOMS*Plus*<sup>®</sup> revision histories.

| Manual<br>Revision and Date | Change                                                                                                    |  |
|-----------------------------|----------------------------------------------------------------------------------------------------|--|
| C, Jul-21                   | <ul> <li>Removed CEM-2020 UL Recognition for use in Hazardous Locations</li> <li>Minor text edits</li> </ul>                                                                                                    |  |
| B, Nov-19                   | <ul> <li>Removed Rev Letter from all pages.</li> <li>Changed sequential numbering to sectional numbering.</li> <li>Moved Instruction Manual Revision History into <i>Preface</i>.</li> <li>Removed standalone Revision History chapter.</li> </ul> |  |
| A1, Apr-19                  | Updated Proposition 65 statement                                                                                                    |  |
| A, Sep-18                   | <ul> <li>Updated output contacts ratings and added hazardous location<br/>specs in the <i>CEM-2020</i> chapter</li> <li>Updated <i>Revision History</i> chapter</li> </ul>                                                                         |  |
| —, Apr-17                   | Initial release                                                                                                    |  |

#### Instruction Manual Revision History

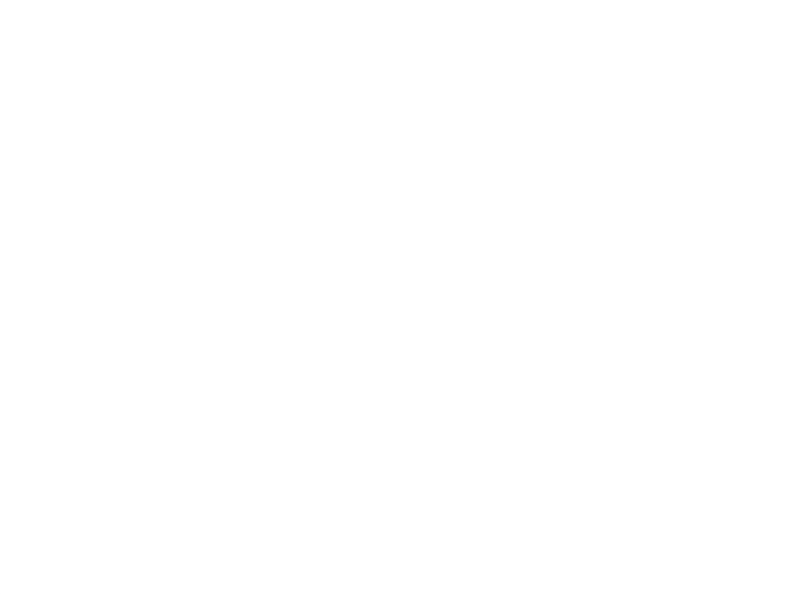

# Contents

| CEM-2020        | . 1- | 1 |
|-----------------|------|---|
| Troubleshooting | . 2- | 1 |

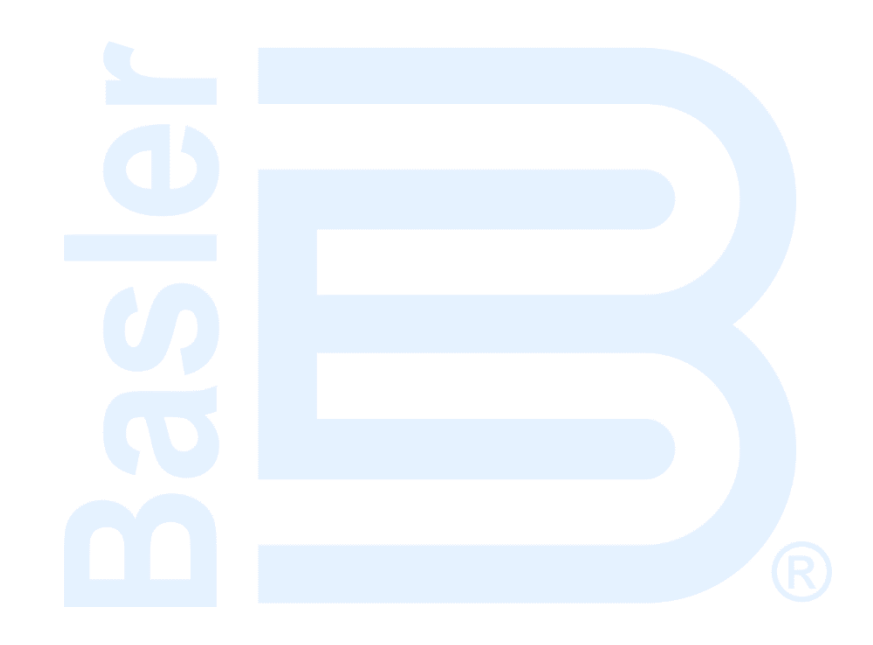

# 1 • CEM-2020

# **General Information**

The optional CEM-2020 is a remote auxiliary device that provides additional DGC-2020ES contact inputs and outputs. Two types of modules are available. A low current module (CEM-2020) provides 24 contact outputs and high current module (CEM-2020H) provides 18 contact outputs.

## Features

CEM-2020s have the following features:

- 10 Contact Inputs
- 18 Contact Outputs (CEM-2020H) or 24 Contact Outputs (CEM-2020)
- Functionality of Inputs and Outputs assigned by BESTlogic™Plus Programmable Logic
- Communications via CAN

## **Specifications**

## **Operating Power**

| Nominal | 12 or 24 Vdc      |
|---------|-------------------|
| Range   |                   |
| Ū       | 6 Vdc for 500 ms) |

### Maximum Power Dissipation

| CEM-2020  | 14 W |
|-----------|------|
| CEM-2020H | 8 W  |

## **Contact Inputs**

The CEM-2020 contains 10 programmable inputs that accept dry contacts.

Time from a CEM-2020 input application to:

- Shut down the generator via an alarm = 700 ms max
- Close a relay on board the DGC-2020ES = 300 ms max
- Close a relay on board the CEM-2020 = 550 ms max

#### Notes

A CEM-2020 contact input is true (on) if the input is connected to battery ground with a resistance of less than 200 ohms.

The maximum length of wire that can be accommodated depends on the resistance of the wire, and the resistance of the contacts of the device driving the input at the far end of the wire.

The maximum wire length can be calculated as follows:  $L_{max} = (200 - R_{device})/(Resistance per Foot of Desired Wire)$ 

## Contact Outputs

## Ratings

CEM-2020 Outputs 5 through 16 ......1 Adc at 30 Vdc, Form C \* Outputs 17 through 28 ......4 Adc at 30 Vdc, Form C – 1.2 A Pilot Duty †

## CEM-2020H

Outputs 5 through 16 ......2 Adc at 30 Vdc, Form C \* Outputs 17 through 22 ......10 Adc at 30 Vdc, Form C – 1.2 A Pilot Duty †

\* Gold contacts intended for low voltage signaling to dry circuits. Not rated for inductive loads or pilot duty.

† For pilot duty, the load must be in parallel with a diode rated at least 3 x the coil current and 3 x the coil voltage.

## **Communications Interface**

## CAN

Differential Bus Voltage......1.5 to 3 Vdc Maximum Voltage ......-32 to +32 Vdc with respect to negative battery terminal Communication Rate.......250 kb/s

## **Type Tests**

<u>Shock</u>

Withstands 15 G in three perpendicular planes.

### Vibration

Swept over the following ranges for 12 sweeps in each of three mutually perpendicular planes with each 15-minute sweep consisting of the following:

| 5 to 29 to 5 Hz    | 1.5 G peak for 5 min.                             |
|--------------------|---------------------------------------------------|
| 29 to 52 to 29 Hz  | 0.036 in (0.914 mm) Double Amplitude for 2.5 min. |
| 52 to 500 to 52 Hz | 5 G peak for 7.5 min.                             |

### Ignition System

Tested in close proximity to an unshielded, unsuppressed Altronic DISN 800 ignition system.

## HALT (Highly Accelerated Lift Testing)

HALT is used by Basler Electric to prove that our products will provide the user with many years of reliable service. HALT subjects the device to extremes in temperature, shock, and vibration to simulate years of operation, but in a much shorter period span. HALT allows Basler Electric to evaluate all possible design elements that will add to the life of this device. As an example of some of the extreme testing conditions, the CEM-2020 was subjected to temperature tests (tested over a temperature range of -80°C to +130°C), vibration tests (of 5 to 50 G at +25°C), and temperature/vibration tests (tested at 10 to 20 G over a temperature range of -60°C to +100°C). Combined temperature and vibration testing at these extremes proves that the CEM-2020 is expected to provide long-term operation in a rugged environment. Note that the vibration and temperature extremes listed in this paragraph are specific to HALT and do not reflect recommended operation levels. These operational ratings are included in this section.

## Environment

Humidity ......Complies with IEC 68-2-38

 Temperature

 Operating.....-40 to +158°F (-40 to +70°C)

 Storage ....-40 to +185°F (-40 to +85°C)

## UL Approval (CEM-2020 Only)

The CEM-2020 and CEM-2020H are Recognized Components applicable to the Canadian and US safety standards and requirements by UL. The product is covered under UL File (E97035 FTPM2/FTPM8) and evaluated to the following standards through UL:

- UL6200
- CSA C22.2 No. 14

## **CSA** Certification

The CEM-2020 and CEM-2020H are Certificated under CSA report 1042505 (LR23131-138S) and evaluated to the following standards through CSA:

- CSA C22.2 No. 0
- CSA C22.2 No. 14

## **CE Compliance**

This product has been evaluated and complies with the relevant essential requirements set forth in the following EC Directives and by the EU legislation:

- Low Voltage Devices (LVD) 2014/35/EU
- Electromagnetic Compatibility (EMC) 2014/30/EU
- Hazardous Substances (ROHS2) -2011/65/EU

Harmonized Standards used for evaluation:

- EN 50178 Electronic Equipment for use in Power Installations
- EN 61000-6-4 Electromagnetic Compatibility (EMC), Generic Standards, Emission Standard for Industrial Environments
- EN 61000-6-2 Electromagnetic Compatibility (EMC), Generic Standards, Immunity for Industrial Environments
- EN 50581 Technical Documentation for the Assessment of Electrical and Electric Products with Respect to the Restriction of Hazardous Substances (ROHS2)

## **NFPA** Compliance

Designed to comply with NFPA Standard 110, Standard for Emergency and Standby Power.

## EAC Mark (Eurasian Conformity)

• TC RUUS.HO03.B.00742

## Physical

Dimensions......See Installation later in this chapter.

### Weight

| CEM-2020  | 2.25 | lb | (1.02 | kg) |
|-----------|------|----|-------|-----|
| CEM-2020H | 1.90 | lb | (0.86 | kg) |

## Functional Description

## **Contact Inputs**

The CEM-2020 provides 10 programmable contact inputs with the same functionality as the contact inputs on the DGC-2020ES. The label text of each contact input is customizable.

### **Contact Outputs**

### CEM-2020

The CEM-2020 provides 24 programmable contact outputs with the same functionality as the contact outputs on the DGC-2020ES. Outputs 5 through 16 can carry 1 A. Outputs 17 through 28 can carry 4 A. The label text of each contact output is customizable.

### <u>CEM-2020H</u>

The CEM-2020H provides 18 programmable contact outputs with the same functionality as the contact outputs on the DGC-2020ES. Outputs 5 through 16 can carry 2 A. Outputs 17 through 22 can carry 10 A. The label text of each contact output is customizable.

## Communications

## CAN

A Control Area Network (CAN) is a standard interface that enables communication between the CEM-2020 and the DGC-2020ES.

# **BESTCOMSPlus<sup>®</sup> Software**

BESTCOMS*Plus* provides the user with a point-and-click means to set and monitor the Contact Expansion Module. Installation and operation of BESTCOMS*Plus* is described in the BESTCOMS*Plus* chapter.

## Installation

Contact Expansion Modules are delivered in sturdy cartons to prevent shipping damage. Upon receipt of a module, check the part number against the requisition and packing list for agreement. Inspect for damage, and if there is evidence of such, immediately file a claim with the carrier and notify the Basler Electric regional sales office or your sales representative.

If the device is not installed immediately, store it in the original shipping package in a moisture- and dustfree environment.

## Mounting

Contact Expansion Modules are contained in a potted plastic case and may be mounted in any convenient position. The construction of a Contact Expansion Module is durable enough to mount directly on a genset using ¼-inch hardware. Hardware selection should be based on any expected shipping/transportation and operating conditions. The torque applied to the mounting hardware should not exceed 65 in-lb (7.34 N•m).

See Figure 1-1 for CEM-2020 overall dimensions. All dimensions are shown in inches with millimeters in brackets.

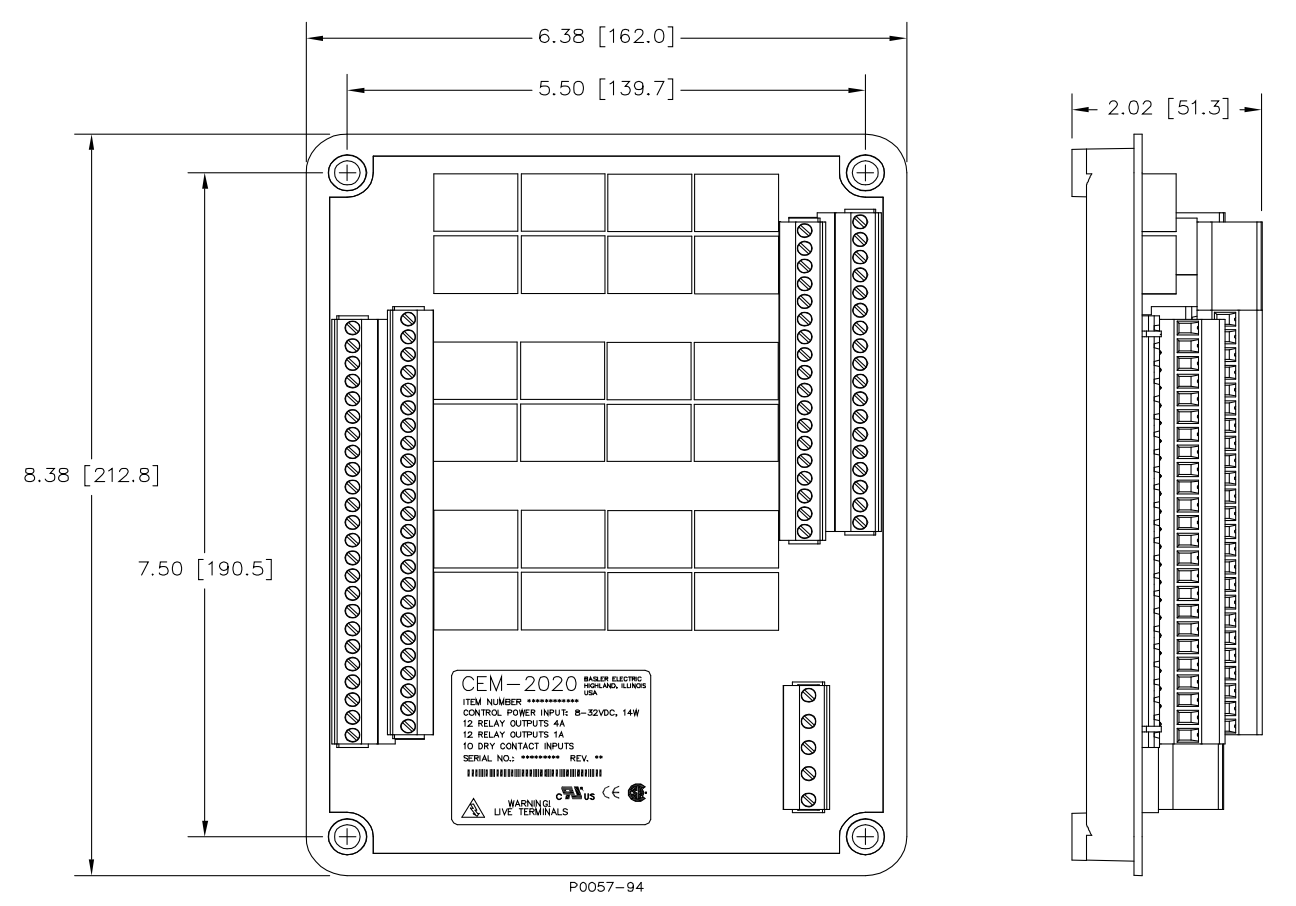

Figure 1-1. CEM-2020 Overall Dimensions

See Figure 1-2 for CEM-2020H overall dimensions. All dimensions are shown in inches with millimeters in brackets.

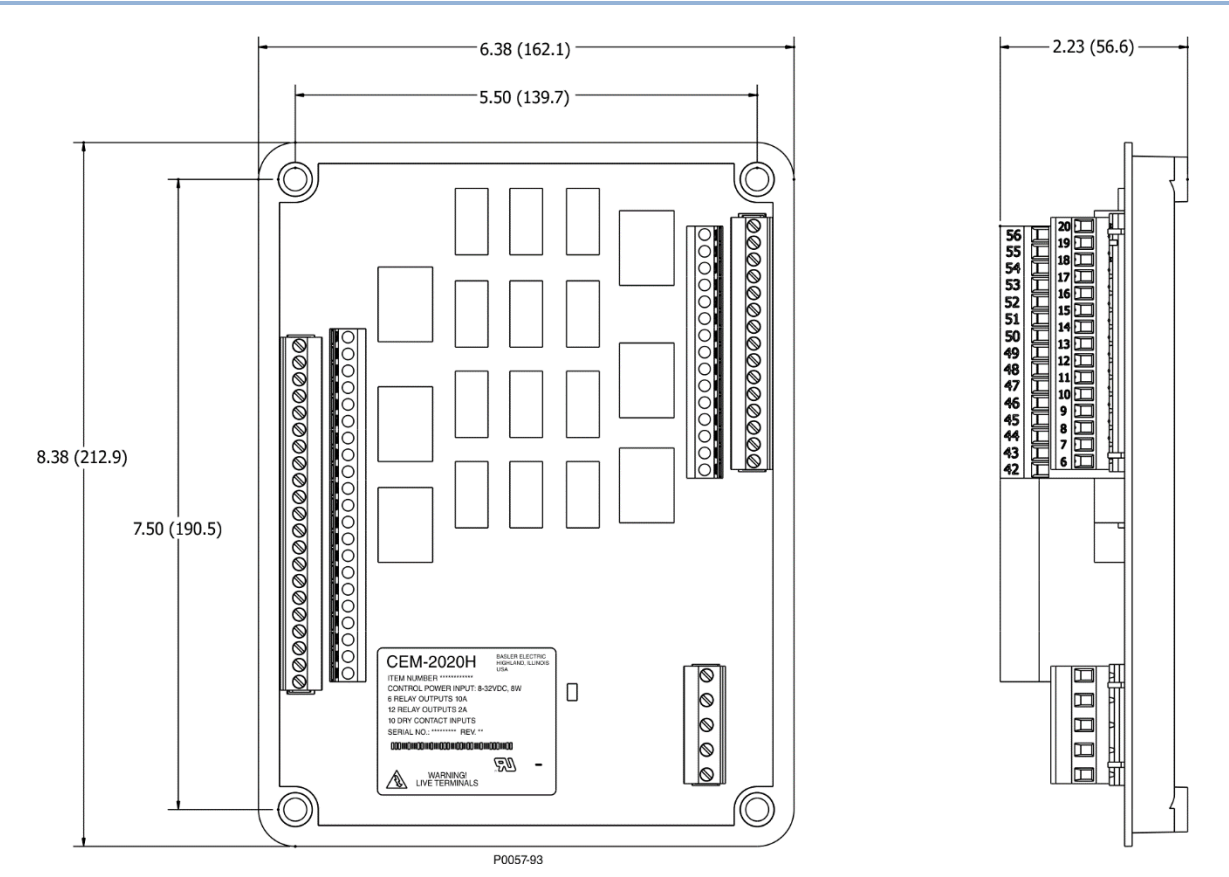

Figure 1-2. CEM-2020H Overall Dimensions

## Connections

Contact Expansion Module connections are dependent on the application. Incorrect wiring may result in damage to the module.

| Note                                                                                                    |  |  |
|----------------------------------------------------------------------------------------------------|--|--|
| Operating power from the battery must be of the correct polarity.<br>Although reverse polarity will not cause damage, the CEM-2020 will<br>not operate. |  |  |
| Be sure that the CEM-2020 is hard-wired to earth ground with no smaller than 12 AWG copper wire attached to the chassis ground                          |  |  |

## **Terminations**

The terminal interface consists of plug-in connectors with screw-down compression terminals.

terminal on the module.

CEM-2020 connections are made with one 5-position connector, two 18-position connectors, and two 24position connectors with screw-down compression terminals. These connectors plug into headers on the CEM-2020. The connectors and headers have dovetailed edges that ensure proper connector orientation. The connectors and headers are uniquely keyed to ensure that the connectors mate only with the correct headers. Connector screw terminals accept a maximum wire size of 12 AWG (3.31 mm<sup>2</sup>). Maximum screw torque is 5 inch-pounds (0.56 N•m).

### **Operating Power**

The Contact Expansion Module operating power input accepts either 12 Vdc or 24 Vdc and tolerates voltage over the range of 6 to 32 Vdc. Operating power must be of the correct polarity. Although reverse

P1 + (BATT+)

polarity will not cause damage, the CEM-2020 will not operate. Operating power terminals are listed in Table 1-1.

It is recommended that a fuse be added for additional protection for the wiring to the battery input of the Contact Expansion Module. A Bussmann ABC-7 fuse or equivalent is recommended.

| Table 1-1. Operating Power Terminals |                |                                        |  |
|--------------------------------------|----------------|----------------------------------------|--|
|                                      | Terminal       | Description                            |  |
|                                      | P1- 🖟 (SHIELD) | Chassis ground connection              |  |
|                                      | P1- – (BATT–)  | Negative side of operating power input |  |
|                                      |                |                                        |  |

Table 1-1. Operating Power Terminals

### Contact Inputs and Contact Outputs

The CEM-2020 (Figure 1-3) has 10 contact inputs and 24 contact outputs. The CEM-2020H (Figure 1-4) has 10 contact inputs and 18 contact outputs.

Positive side of operating power input

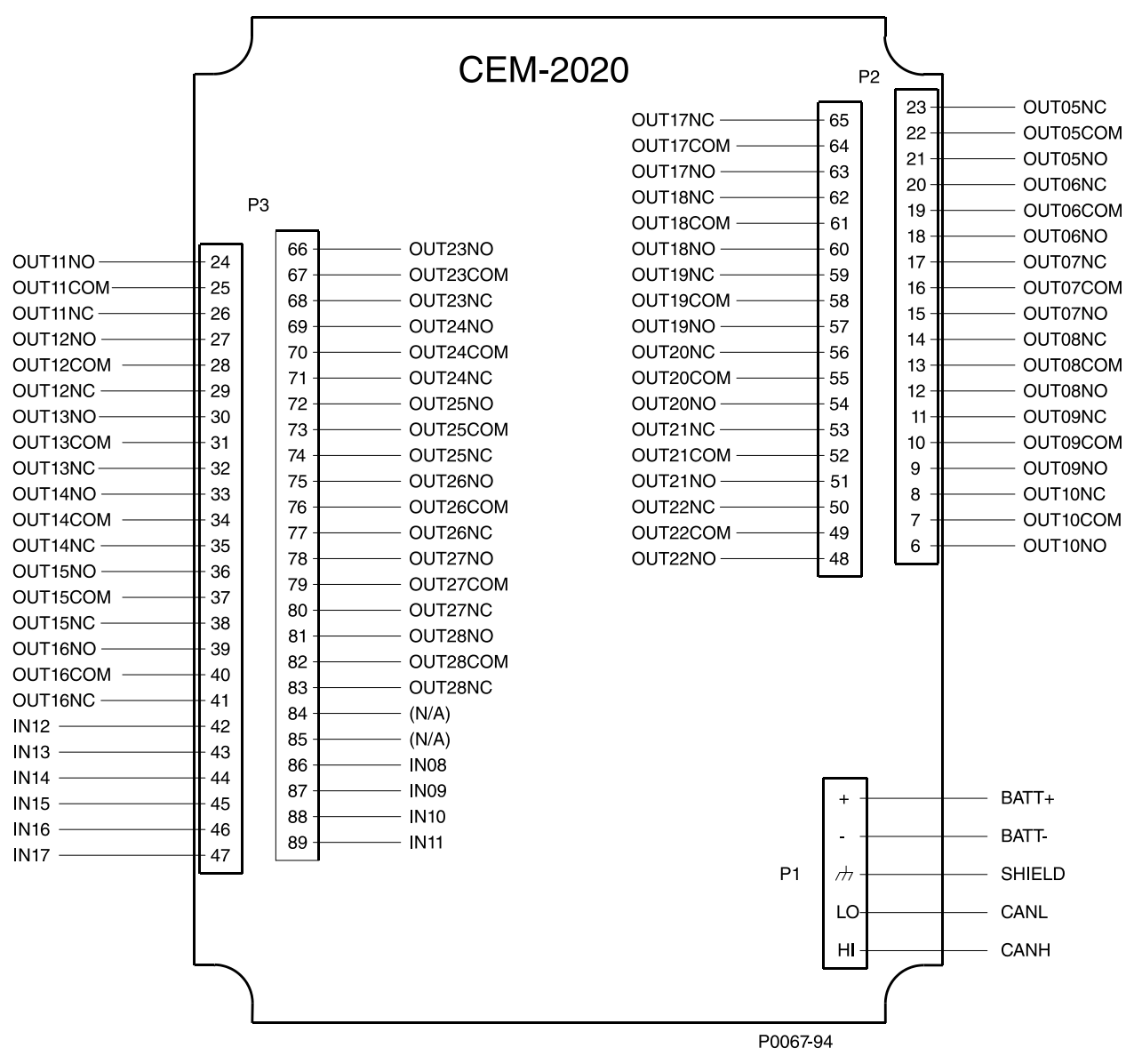

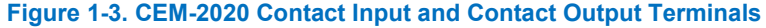

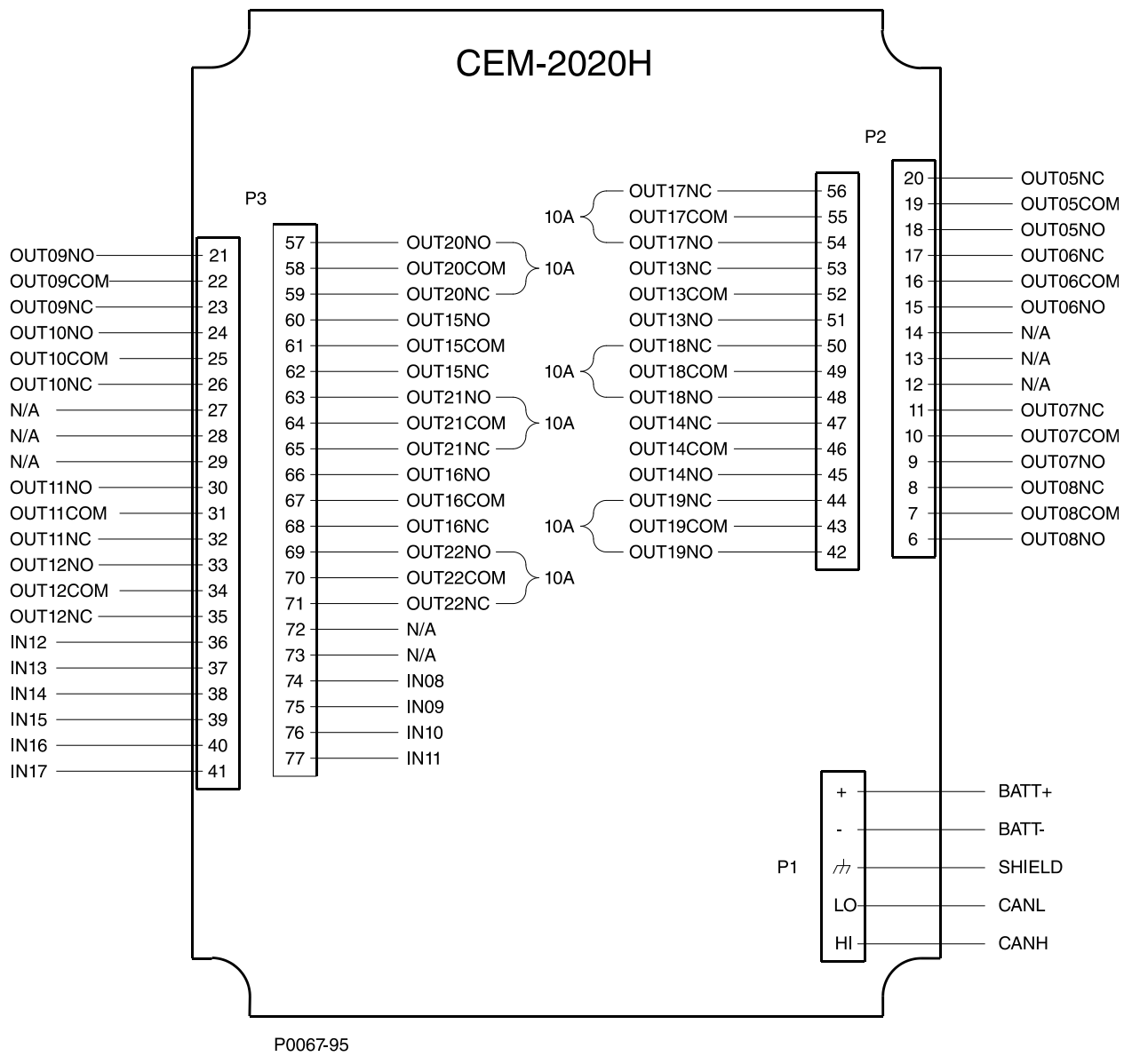

Figure 1-4. CEM-2020H Contact Input and Contact Output Terminals

## CAN Interface

These terminals provide communication using the SAE J1939 protocol and provide high-speed communication between the Contact Expansion Module and the DGC-2020ES. Connections between the CEM-2020 and DGC-2020ES should be made with twisted-pair, shielded cable. CAN interface terminals are listed in Table 1-2. Refer to Figure 1-5 and Figure 1-6.

| Table 1-2 | . CAN | Interface | Terminals |
|-----------|-------|-----------|-----------|
|-----------|-------|-----------|-----------|

| Terminal       | Description                       |
|----------------|-----------------------------------|
| P1- HI (CAN H) | CAN high connection (yellow wire) |
| P1- LO (CAN L) | CAN low connection (green wire)   |
| P1- 🖟 (SHIELD) | CAN drain connection              |

## Notes

- 1. If the CEM-2020 is providing one end of the J1939 bus, a 120 ohm, ½ watt terminating resistor should be installed across terminals P1- LO (CANL) and P1- HI (CANH).
- 2. If the CEM-2020 is not part of the J1939 bus, the stub connecting the CEM-2020 to the bus should not exceed 914 mm (3 ft) in length.
- 3. The maximum bus length, not including stubs, is 40 m (131 ft).
- 4. The J1939 drain (shield) should be grounded at one point only. If grounded elsewhere, do not connect the drain to the CEM-2020.

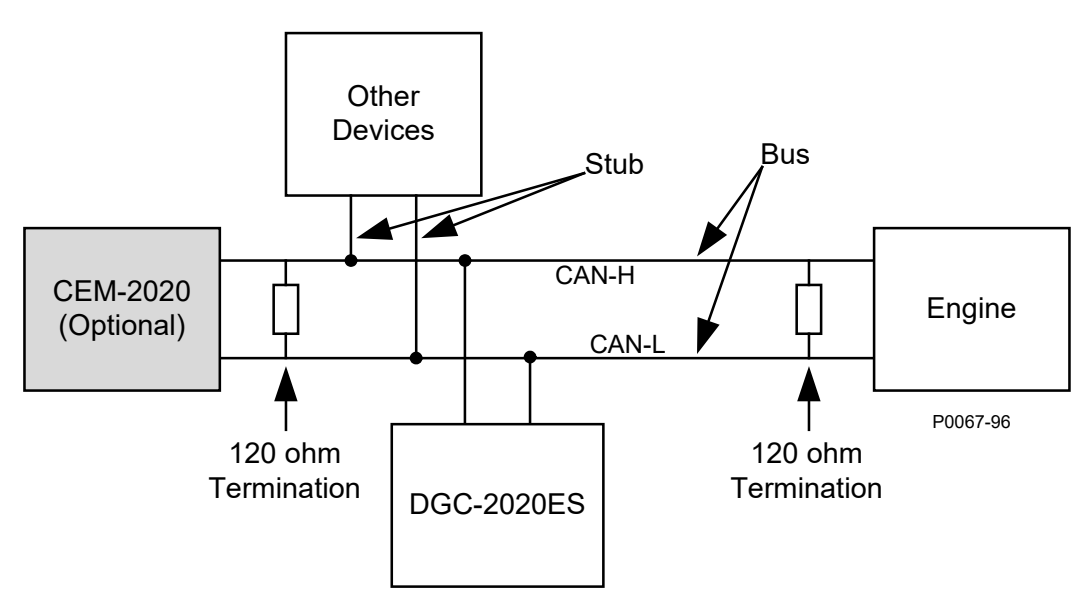

Figure 1-5. CAN Interface with CEM-2020 providing One End of the Bus

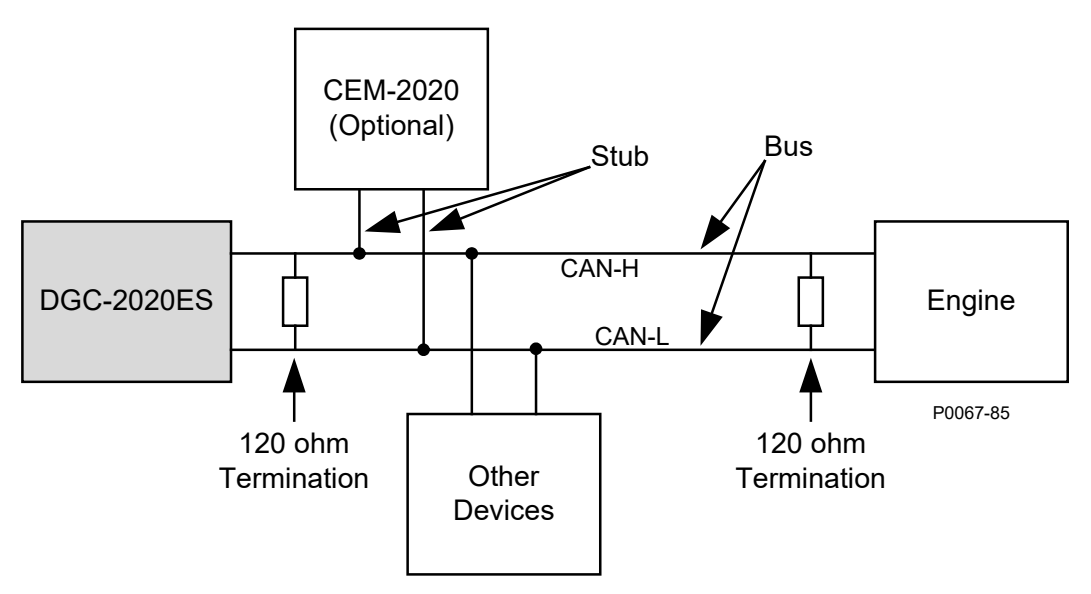

Figure 1-6. CAN Interface with DGC-2020ES providing One End of the Bus

# **Remote Contact Input Configuration**

The CEM-2020 provides 10 contact inputs. Each of the 10 contact inputs can be independently configured to annunciate an alarm or pre-alarm when the input senses a contact closure. A user-adjustable time delay can be set to delay recognition of a contact input. By default, all inputs are configured so that they do not trigger an alarm or pre-alarm.

To make identifying the contact inputs easier, a user-assigned name can be given to each input.

Contacts can be recognized always or only while the engine is running.

The remote contact inputs are incorporated into a BESTlogic*Plus* programmable logic scheme by selecting them from the *I/O* group in BESTlogic*Plus*. For more details, refer to the BESTlogic*Plus* chapter in the *Configuration* manual.

Remote contact input status is available in BESTlogic*Plus* Programmable Logic when "None" is selected for Alarm Configuration.

The *Remote Contact Inputs* screen is found in the BESTCOMS*Plus Settings Explorer* under the *Programmable Inputs* category. If using the front panel, navigate to Settings > Programmable Inputs > Configurable Inputs. The BESTCOMS*Plus* Remote Contact Inputs screen is illustrated in Figure 1-7.

| Input #8             | Input #9             | Input #10            |
|----------------------|----------------------|----------------------|
| Alarm Configuration  | Alarm Configuration  | Alarm Configuration  |
| None 👻               | None                 | None                 |
| Activation Delay (s) | Activation Delay (s) | Activation Delay (s) |
| 0                    | 0                    | 0                    |
| Label Text           | Label Text           | Label Text           |
| INPUT 8              | INPUT 9              | INPUT 10             |
| Contact Recognition  | Contact Recognition  | Contact Recognition  |
| Always 👻             | Always 🔹             | Always 🔻             |
| Input #11            | Input #12            | Input #13            |
| Narm Copfiguration   | Alarm Crofiguration  | Alarm Configuration  |

Figure 1-7. Settings Explorer, Programmable Inputs, Remote Contact Inputs Screen

# **Remote Contact Output Configuration**

To make identifying the contact outputs easier, each of the contact outputs can be given a user-assigned name.

The contact outputs are incorporated into a BESTlogic*Plus* programmable logic scheme by selecting them from the *I/O* group in BESTlogic*Plus*. For more details, refer to the BESTlogic*Plus* chapter in the *Configuration* manual.

The *Remote Contact Outputs* screen is found in the BESTCOMS*Plus Settings Explorer* under the *Programmable Inputs* category. If using the front panel, navigate to Settings > Programmable Outputs > Configurable Outputs. The BESTCOMS*Plus* Contact Outputs screen is illustrated in Figure 1-8.

| Output #5  | Output #6  | Output #7  |
|------------|------------|------------|
| Label Text | Label Text | Label Text |
| OUTPUT 5   | OUTPUT 6   | OUTPUT 7   |
| Output #8  | Output #9  | Output #10 |
| abel Text  | Label Text | Label Text |
| DUTPUT 8   | OUTPUT 9   | OUTPUT 10  |

Figure 1-8. Settings Explorer, Programmable Outputs, Remote Contact Outputs Screen

## Firmware Updates

Refer to the *Device Information* chapter in the *Configuration* manual for information on upgrading firmware in the CEM-2020.

## Repair

Contact Expansion Modules are manufactured using state-of-the-art surface-mount technology. As such, Basler Electric recommends that no repair procedures be attempted by anyone other than Basler Electric personnel.

Before returning the CEM-2020 for repair, contact Basler Electric Technical Services Department at 618-654-2341 for a return authorization number.

## Maintenance

Preventive maintenance consists of periodically checking that the connections between the CEM-2020 and the system are clean and tight.

## Storage

This device contains long-life aluminum electrolytic capacitors. For devices that are not in service (spares in storage), the life of these capacitors can be maximized by energizing the device for 30 minutes once per year.

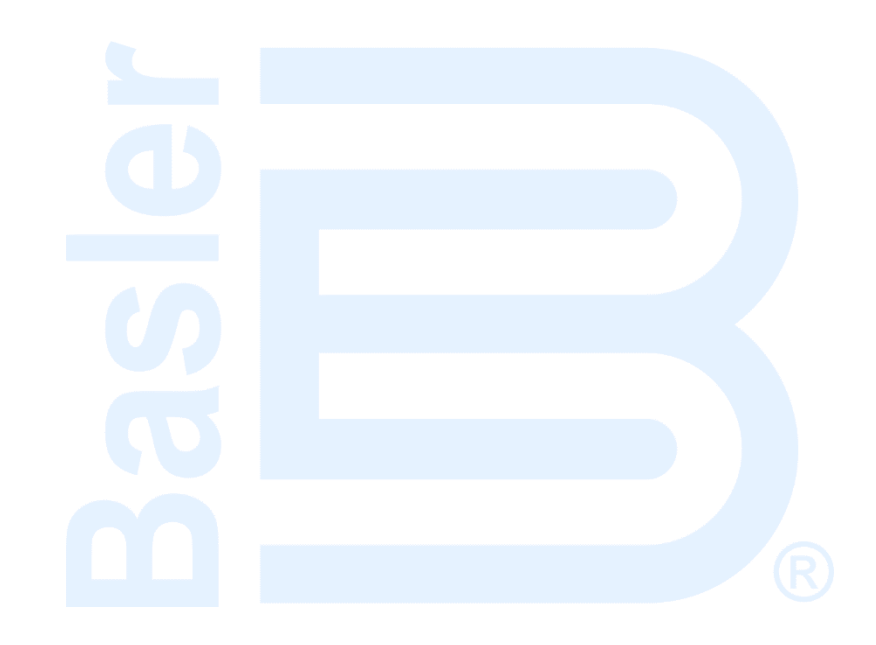

# 2 • Troubleshooting

If you do not get the results that you expect from the DGC-2020ES, first check the programmable settings for the appropriate function. Use the following troubleshooting procedures when difficulties are encountered in the operation of your genset control system.

## **Communications**

## **USB Port Does Not Operate Properly**

Step 1. Verify that the proper port of your computer is being used. For more information, refer to the *Communication* chapter in the *Configuration* manual.

## **CAN Communication Does Not Operate Properly**

- Step 1: Verify that there is a 120-ohm termination resistor on each end of the bus section of the wiring, and that there are not any termination resistors at any node connections that are on stubs from the main bus.
- Step 2: Check all CAN wiring for loose connections and verify that the CAN H and CAN L wires have not gotten switched somewhere on the network.
- Step 3: Verify that the cable length of the bus section of the wiring does not exceed 40 meters (131 feet), and verify that any stubs from the main bus do not exceed 3 meters (9.8 feet) in length.
- Step 4: If the engine is equipped with a Volvo or mtu ECU, verify that the ECU Configuration setting is set to match the actual ECU configuration.

## Inputs and Outputs

### Programmable Inputs Do Not Operate as Expected

- Step 1. Verify that all wiring is properly connected. Refer to the *Typical Connections* chapter in the *Installation* manual.
- Step 2. Confirm that the inputs are programmed properly.
- Step 3. Ensure that the input at the DGC-2020ES is actually connected to the BATT- terminal (17).

## Programmable Outputs Do Not Operate as Expected

- Step 1. Verify that all wiring is properly connected. Refer to the *Typical Connections* chapter in the *Installation* manual.
- Step 2. Confirm that the outputs are programmed properly.

## Metering/Display

### Incorrect Display of Battery Voltage, Coolant Temperature, Oil Pressure, or Fuel Level

- Step 1. Verify that all wiring is properly connected. Refer to the *Typical Connections* chapter in the *Installation* manual.
- Step 2. Confirm that the SENDER COM terminal (2) is connected to the negative battery terminal and the engine-block side of the senders. Current from other devices sharing this connection can cause erroneous readings.
- Step 3. If the displayed battery voltage is incorrect, ensure that the proper voltage is present between the BATT+ terminal (18) and the SENDER COM terminal (2).
- Step 4. Verify that the correct senders are being used.

- Step 5. Use a voltmeter connected between the BATT– terminal (17) and the SENDER COM terminal (2) on the DGC-2020ES to verify that there is no voltage difference at any time. Any voltage differences may manifest themselves as erratic sender readings. Wiring should be corrected so that no differences exist.
- Step 6: Check the sender wiring and isolate sender wiring from any of the ac wiring in the system. The sender wiring should be located away from any power ac wiring from the generator and any ignition wiring. Separate conduits should be used for sender wiring and any ac wiring.

### **Incorrect Display of Generator Voltage**

- Step 1. Verify that all wiring is properly connected. Refer to the *Typical Connections* chapter in the *Installation* manual.
- Step 2. Ensure that the proper voltage is present at the DGC-2020ES voltage sensing inputs (40, 41, 43, and 45).
- Step 3. Verify that the voltage transformer ratio and sensing configuration is correct.
- Step 4. Confirm that the voltage sensing transformers are correct and properly installed.

### **Incorrect Measurement or Display of Generator Current**

- Step 1. Verify that all wiring is properly connected. Refer to the *Typical Connections* chapter in the *Installation* manual.
- Step 2. Ensure that the proper current is present at the DGC-2020ES current sensing inputs 33, 34, 35, 36, 37, and 38.
- Step 3. Verify that the current sensing transformer ratios are correct.
- Step 4. Confirm that the current sensing transformers are correct and properly installed.

### Incorrect Display of Engine RPM

- Step 1. Verify that all wiring is properly connected. Refer to the *Typical Connections* chapter in the *Installation* manual.
- Step 2. Verify that the flywheel teeth setting is correct.
- Step 3. Verify that the prime mover governor is operating properly.
- Step 4. Verify that the measured frequency of the voltage at the MPU input (31 and 32) is correct.
- Step 5. If the MPU is shared with the governor, verify that the polarity of the MPU input to the governor matches the polarity of the MPU input to the DGC-2020ES.

### **DGC-2020ES Indicates Incorrect Power Factor**

Check the rotation of the machine and the labeling of the A-B-C terminals. The machine must be rotating in the same phase sequence as dictated by the generator phase rotation setting for correct power factor metering. A power factor indication of 0.5 with resistive load present is a symptom of incorrect phase rotation.

## LCD is Blank and all LEDs are Flashing at Approximately Two-Second Intervals

This indicates that the DGC-2020ES does not detect that valid application firmware is installed. The unit is running its boot loader program, waiting to accept a firmware upload.

- Step 1. Start BESTCOMSPlus<sup>®</sup>. Use the top pull-down menu and select FILE > NEW > DGC-2020ES.
- Step 2. Select COMMUNICATIONS > UPLOAD DEVICE FILES and select the device package file that contains the firmware and language you want to upload.
- Step 3. Check the boxes for DGC-2020ES Firmware and DGC-2020ES Language Module. Click the UPLOAD button to start the upload process.

# Ground Faults Detected in Ungrounded System Applications

- Step 1: Verify that there is no connection from the neutral connection of the generator to the system ground.
- Step 2: Perform insulation resistance tests on the system wiring to check for insulation integrity in the overall system.
- Step 3: If ground faults are detected on a DGC-2020ES in an ungrounded system application, it is recommended that potential transformers be employed on the voltage sensing inputs to provide full isolation between the DGC-2020ES and monitored voltage phases.
- Step 4: If potential transformers are in place, remove the connectors from the DGC-2020ES one at a time. If removal of a connector removes the ground fault, check the system wiring to that connector and out into the system to verify that connections are secure and all wiring insulation is in good condition.

## **Generator Breaker and Mains Breaker**

## Generator Breaker Will Not Close to a Dead Bus

- Step 1: Review the description of how the generator breaker logic element functions contained in the GENBRK logic element description in the BESTlogic <sup>™</sup>*Plus* chapter in the *Configuration* manual.
- Step 2: Review the section on breaker close requests in the *Breaker Management* chapter in the *Configuration* manual.
- Step 3: Navigate to the SETTINGS > BREAKER MANAGEMENT > BREAKER HARDWARE > GEN BREAKER screen and set DEAD BUS CL ENBL to ENABLE.
- Step 4: Verify that the Generator status is stable. The breaker will not close if the generator status is not stable. Check status by using the Metering Explorer in BESTCOMS*Plus* and verify that when the generator is running, the GEN STABLE status LED is lit. If necessary, modify the settings on the SETTINGS > BREAKER MANAGEMENT > BUS CONDITION DETECTION screen.
- Step 5: Verify the bus status is DEAD. Check status by using the Metering Explorer in BESTCOMS*Plus* and verify that when the generator is running, the BUS DEAD status LED is lit. If necessary, modify the settings on the SETTINGS > BREAKER MANAGEMENT > BUS CONDITION DETECTION screen.
- Step 6: Verify the connections in BESTlogic*Plus* Programmable Logic to the generator breaker logic element. The *Status* input must be driven by an "A" or normally open contact from the generator breaker. The OPEN and CLOSE command inputs on the left side of the logic block are inputs for open and close commands. These can be wired to physical inputs if it is desired to have open and close command switches. If they are wired, they must either be pulsed inputs, or some logic must be employed so that the open and close command inputs are never driven at the same time. If these are both driven at the same time, the breaker is receiving open and close commanded to open and close at the same time.
- Step 7: Verify the breaker is receiving a close command. Breaker close command sources are:
  - The DGC-2020ES itself when the automatic mains fail transfer (ATS) feature is enabled.
  - The DGC-2020ES itself when the RUN WITH LOAD logic element receives a *Start* pulse in the programmable logic.
  - The DGC-2020ES itself when started from the Exercise Timer and the Run with Load box is checked in the Generator Exerciser settings.
  - Manual Breaker Close Input Contacts applied to the Open and Close inputs on the left side of the Generator Breaker logic element in the programmable logic.

Step 8: Verify the wiring to the breaker from the DGC-2020ES. If it seems OK, you can do a manual close and open by modifying the programmable logic. Map some unused outputs to the OPEN and CLOSE outputs from the Gen Breaker Block in the programmable logic. Map a virtual switch to the logic output that would normally be the breaker open output. Map another virtual switch to the logic output that would normally be the breaker close output. Connect with BESTCOMS*Plus*, and exercise the virtual switches using the Control panel located in the Metering Explorer. Never turn open and close on at the same time. This could damage the breaker and/or motor operator. If everything is working as expected, restore the logic to its original diagram.

## **Generator Breaker Does Not Open When It Should**

- Step 1: Review the description of how the generator breaker logic element functions contained in the GENBRK logic element description in the *BESTlogicPlus* chapter in the *Configuration* manual.
- Step 2: Review the section on breaker operation requests in the *Breaker Management* chapter in the *Configuration* manual.
- Step 3: Verify the connections in BESTlogic*Plus* Programmable Logic to the generator breaker logic element. The *Status* input must be driven by an "A" or normally open contact from the generator breaker. The OPEN and CLOSE command inputs on the left side of the logic block are inputs for open and close commands. These can be wired to physical inputs if it is desired to have open and close command switches. If they are wired, they must either be pulsed inputs, or some logic must be employed so that the open and close command inputs are never driven at the same time. If these are both driven at the same time, the breaker is receiving open and close commanded to open and close at the same time.
- Step 4: Verify the breaker is receiving an open command. Breaker open command sources are:
  - The DGC-2020ES itself when the automatic transfer (ATS) feature is enabled.
  - The DGC-2020ES itself when the RUN WITH LOAD logic element receives a *Stop* pulse in the programmable logic.
  - The DGC-2020ES itself when shutting down the engine due to an active alarm.
  - The DGC-2020ES itself when ending a run session from the Exercise Timer and the *Run with Load* box is checked in the Generator Exerciser settings.
  - Manual Breaker Open Input Contacts applied to the Open and Close inputs on the left side of the Generator Breaker logic element in the programmable logic.
- Step 5: Verify the wiring to the breaker from the DGC-2020ES. If it seems OK, you can do a manual close and open by modifying the programmable logic. Map some unused outputs to the OPEN and CLOSE outputs from the Gen Breaker Block in the programmable logic. Map a virtual switch to the logic output that would normally be the breaker open output. Map another virtual switch to the logic output that would normally be the breaker close output. Connect with BESTCOMS*Plus*, and exercise the virtual switches using the Control panel located in the Metering Explorer. Never turn open and close on at the same time. This could damage the breaker and/or motor operator. If everything is working as expected, restore the logic to its original diagram.

## Mains Breaker Does Not Open When Mains Fails

- Step 1: Verify that a Mains Breaker has been configured by examining the settings on the SETTINGS > BREAKER MANAGEMENT > BREAKER HARDWARE screen.
- Step 2: Verify the mains breaker has been correctly included in the programmable logic.
- Step 3: Verify that the MAINS FAIL TRANSFER parameter is set to ENABLE on the SETTINGS > BREAKER MANAGEMENT > BREAKER HARDWARE screen.
- Step 4: Verify that a failure of the mains is detected by the DGC-2020ES. Check status using the Metering Explorer in BESTCOMS*Plus* and verify that the MAINS FAIL status LED is lit when

the power on the DGC-2020ES bus voltage input is either out of voltage or frequency range. If necessary, modify the settings on the SETTINGS > BREAKER MANAGEMENT > BUS CONDITION DETECTION screen to achieve correct detection.

Step 5: Verify the wiring to the breaker from the DGC-2020ES. If it seems OK, you can do a manual close and open by modifying the programmable logic. Map some unused outputs to the OPEN and CLOSE outputs from the Gen Breaker Block in the programmable logic. Map a virtual switch to the logic output that would normally be the breaker close output. Map another virtual switch to the logic output that would normally be the breaker close output. Connect with BESTCOMS*Plus*, and exercise the virtual switches using the Control panel located in the Metering Explorer. Never turn open and close on at the same time. This could damage the breaker and/or motor operator. If everything is working as expected, restore the logic to its original diagram.

## Mains Breaker Does Not Close After Mains Returns

- Step 1: Verify that a Mains Breaker has been configured by examining the settings on the SETTINGS > BREAKER MANAGEMENT > BREAKER HARDWARE screen.
- Step 2: Verify the mains breaker has been correctly included in the programmable logic.
- Step 3: Verify that the MAINS FAIL TRANSFER parameter is set to ENABLE on the SETTINGS > BREAKER MANAGEMENT > BREAKER HARDWARE screen.
- Step 4: Verify that stable mains power is detected by the DGC-2020ES. Check status using the Metering Explorer in BESTCOMS*Plus* and verify that the MAINS STABLE status LED is lit when the power on the DGC-2020ES bus voltage input is good. If necessary, modify the settings on the SETTINGS > BREAKER MANAGEMENT > BUS CONDITION DETECTION screen to achieve correct detection.
- Step 5: Verify the wiring to the breaker from the DGC-2020ES. If it seems OK, you can do a manual close and open by modifying the programmable logic. Map some unused outputs to the OPEN and CLOSE outputs from the Gen Breaker Block in the programmable logic. Map a virtual switch to the logic output that would normally be the breaker open output. Map another virtual switch to the logic output that would normally be the breaker close output. Connect with BESTCOMS*Plus*, and exercise the virtual switches using the Control panel located in the Metering Explorer. Never turn open and close on at the same time. This could damage the breaker and/or motor operator. If everything is working as expected, restore the logic to its original diagram.

# DGC-2020ES Front Panel Debug Screen

There is one debug screen in the DGC-2020ES that can be useful for debugging I/O module related issues. The following debug screen is available: CEM DEBUG

## CEM DEBUG

This screen shows the binary data that is being sent between the CEM-2020 (Contact Expansion Module) and the DGC-2020ES.

The CEM DEBUG screen is located on the front panel at SETTINGS > SYSTEM PARAMS > REMOTE MODULE SETUP > CEM SETUP > CEM DEBUG MENU.

The following parameters are visible on the CEM DEBUG screen:

- DGC TO CEM BP: DGC-2020ES to CEM-2020 Binary Points. This is the status of the CEM-2020 output relays being transmitted from the DGC-2020ES to the CEM-2020. This is a 32-bit, bit packed number representing the desired states of the CEM-2020 outputs. The left most bit is the first output, etc.
- CEM TO DGC BP: CEM-2020 to DGC-2020ES Binary Points. This is the status of the CEM-2020 inputs being transmitted from the CEM-2020 to the DGC-2020ES. This is a 32-bit, bit packed number representing the metered states of the CEM-2020 inputs. The left most bit is the first input, etc.

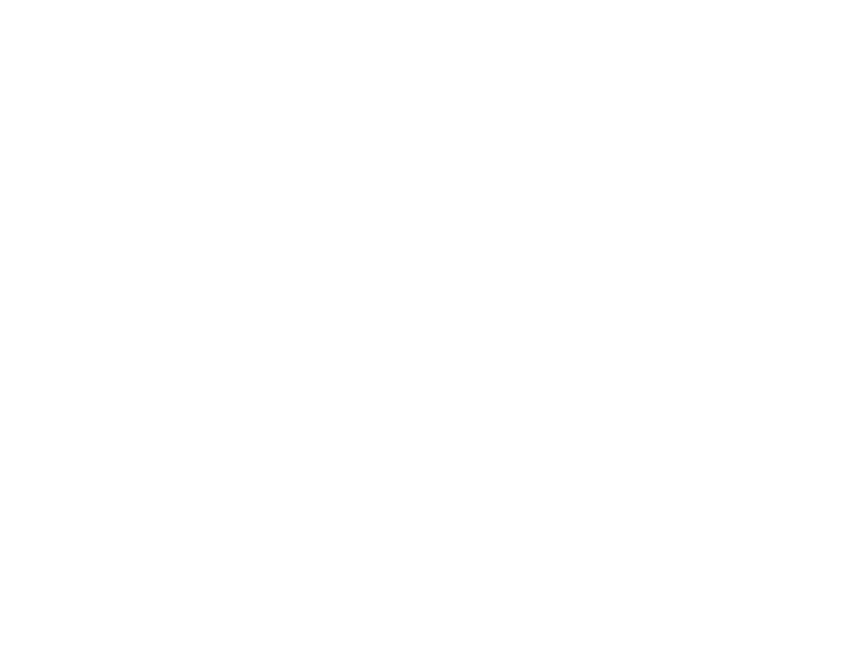

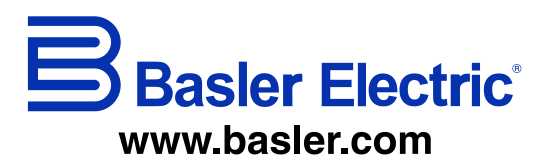

12570 Route 143 Highland IL 62249-1074 USA Tel: +1 618.654.2341 Fax: +1 618.654.2351 email: <u>info@basler.com</u> No. 59 Heshun Road Loufeng District (N) Suzhou Industrial Park 215122 Suzhou P.R. CHINA Tel: +86 512.8227.2888 Fax: +86 512.8227.2887 email: <u>chinainfo@basler.com</u> 111 North Bridge Road 15-06 Peninsula Plaza Singapore 179098 Tel: +65 68.44.6445 Fax: +65 68.44.8902 email: <u>singaporeinfo@baster.com</u>